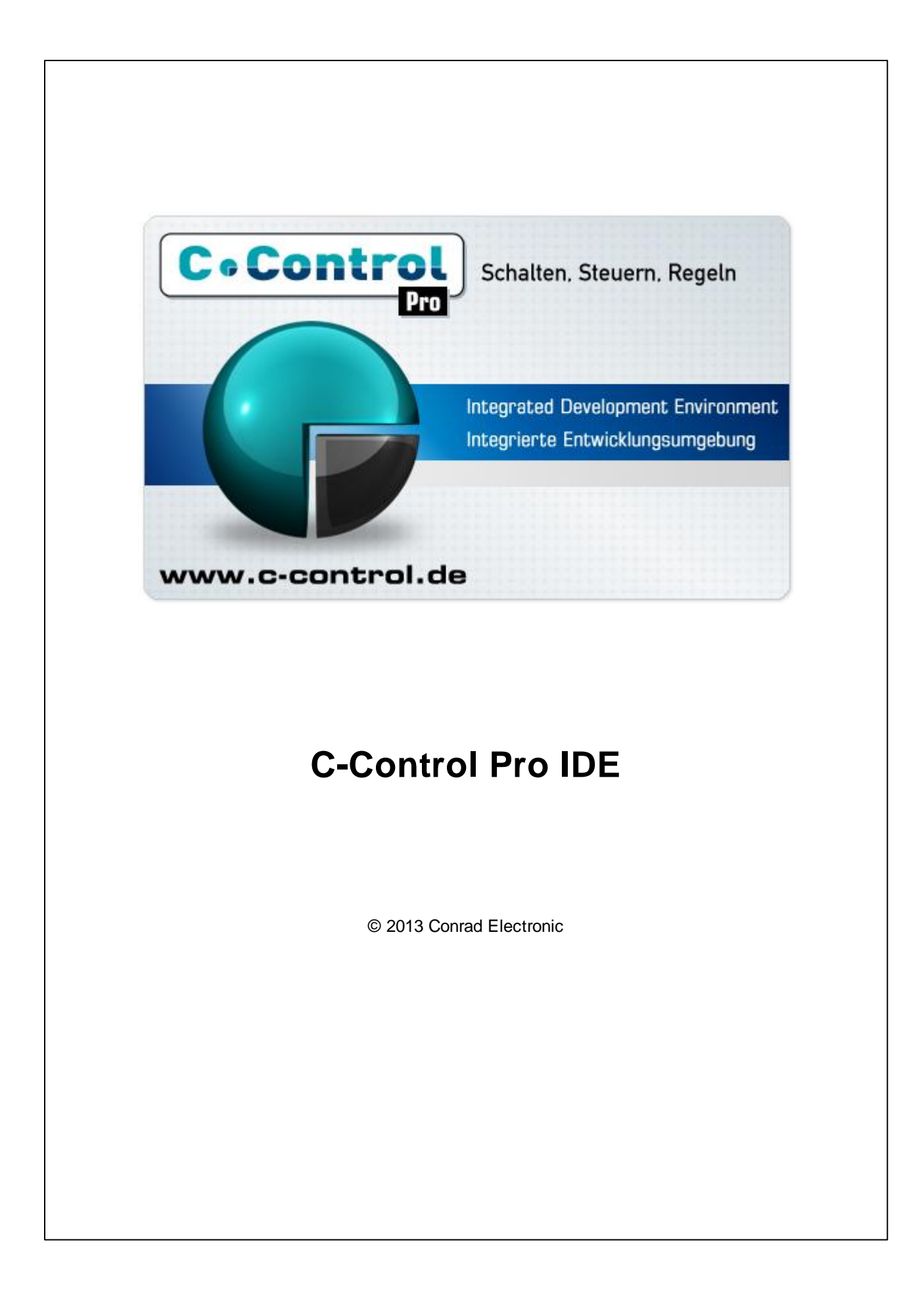

## Inhalt

## Kapitel 1 Wichtige Hinweise

2.11 2.12

|           |      | 5                            |   |
|-----------|------|------------------------------|---|
|           | 1    | Einleitung                   | 2 |
|           | 2    | Lesen dieser Anleitung       | 2 |
|           | 3    | Handhabung                   | 3 |
|           | 4    | Bestimmungsgemäße Verwendung | 3 |
|           | 5 (  | Gewährleistung und Haftung   | 3 |
|           | 6 ;  | Service                      | 4 |
|           | 7 (  | Open Source                  | 4 |
|           | 8    | Demo Programme               | 5 |
|           | 9 I  | Historie                     | 5 |
| Kapitel 2 | 2 H  | ardware 12                   | 2 |
|           | 1 [  | Mega Serie                   | 2 |
|           | 1.1  | Installation                 | 2 |
|           | 1.2  | Firmware                     | 6 |
|           | 1.3  | Mega32 Modul1                | 7 |
|           | 1.4  | Mega128 Modul23              | 3 |
|           | 1.5  | Mega128 CAN Modul            | D |
|           | 1.6  | Mega32 Application Board     | 9 |
|           | 1.7  | Mega128 Application Board 4  | 9 |
|           | 1.8  | Mega32 Projectboard59        | 9 |
|           | 1.9  | Mega128 Projectboard6        | 1 |
|           | 2    | AVR32Bit                     | 4 |
|           | 2.1  | Installation                 | 4 |
|           | 2.2  | Firmware                     | 6 |
|           | 2.3  | Modul                        | 3 |
|           | 2.4  | Applicationboard             | 4 |
|           | 2.5  | Mainboard9                   | 7 |
|           | 2.6  | UNIT-BUS Exp. Board          | 3 |
|           | 2.7  | LCD1602 Board                | 6 |
|           | 2.8  | Port-Ext-Board               | 1 |
|           | 2.9  | REL4-Board 114               | 4 |
|           | 2.10 | 0 RELBUS-Board 119           | Э |

| RELBUS-Board 1     | 19 |
|--------------------|----|
|                    |    |
| JNIT-BUS Ext-Board | 25 |
|                    |    |
| ISB-Board 1        | 28 |
|                    | 20 |

I

| Inhalt                      | II  |
|-----------------------------|-----|
| 3 LCD Matrix                | 13  |
| Kapitel 3 IDE               | 133 |
| •<br>1 Proiekte             | 13  |
| 1.1 Projekterstellung       |     |
| 1.2 Projekte Kompilieren    |     |
| 1.3 Projektverwaltung       |     |
| 1.4 Projektoptionen         |     |
| 1.5 Bibliotheksverwaltung   | 13  |
| 1.6 Threadoptionen          | 13  |
| 1.7 Todo Liste              | 14  |
| 2 Editor                    | 14  |
| 2.1 Editorfunktionen        | 14  |
| 2.2 Druckvorschau           | 14  |
| 2.3 Tastaturkürzel          | 14  |
| 2.4 Reguläre Ausdrücke      | 14  |
| 3 C-Control Hardware        | 14  |
| 3.1 Interface selektieren   | 14  |
| 3.2 Programm starten        | 14  |
| 3.3 C-Control konfigurieren | 14  |
| 3.4 Ethernet durchsuchen    | 15  |
| 3.5 Ausgaben                | 15  |
| 3.6 PIN Funktionen          | 15  |
| 3.7 Versionsüberprüfung     | 15  |
| 4 Debugger                  | 15  |
| 4.1 Haltepunkte             | 15  |
| 4.2 Variablen Fenster       | 15  |
| 4.3 Array Fenster           | 15  |
| 5 Werkzeuge                 | 15  |
| 5.1 Syntaxhervorhebung      | 15  |
| 5.2 Editoreinstellungen     | 16  |
| 5.3 IDE Einstellungen       | 16  |
| 6 Fenster                   | 16  |
| 7 Hilfe                     | 16  |
| Kapitel 4 Compiler          | 17  |
| 1 Allgemeine Features       | 17  |
| 1.1 Preprozessor            | 17  |
| 1.2 Pragma Anweisungen      | 17  |
| 1.3 Map Datei               | 17  |

## Kapitel 5 Bibliotheken

| 2 | 2 | 0 |
|---|---|---|
| Z | Z | Ō |

| 1 Interne Funktionen           | 228 |
|--------------------------------|-----|
| 2 Allgemein                    | 228 |
| 2.1 AbsDelay                   | 228 |
| 2.2 ForceBootloader (AVR32Bit) | 229 |
| 2.3 Sleep (Mega)               | 229 |
| 3 Analog-Comparator            | 230 |
| 3.1 Mega                       | 230 |
| 3.2 AVR32Bit                   | 232 |
| 4 Analog-Digital-Wandler       | 234 |
| 4.1 Mega                       | 234 |
| 4.2 AVR32Bit                   | 238 |
| 5 CAN Bus                      | 243 |
| 5.1 CAN Beispiele              | 245 |
| 5.2 CAN_Exit                   | 247 |
| 5.3 CAN_GetInfo                | 247 |
|                                |     |

|                            | Inhalt | IV  |
|----------------------------|--------|-----|
| 5.4 CAN Init               |        |     |
| 5.5 CAN Receive            |        | 249 |
| 5.6 CAN MObSend            |        | 249 |
| 5.7 CAN_SetChan (AVR32Bit) |        | 250 |
| 5.8 CAN SetMOb             |        | 250 |
| 6 Clock                    |        | 251 |
| 6.1 Clock_GetVal           |        | 251 |
| 6.2 Clock_SetDate          |        | 252 |
| 6.3 Clock_SetTime          |        | 252 |
| 7 DCF 77                   |        | 253 |
| 7.1 DCF_FRAME              |        | 255 |
| 7.2 DCF_INIT               |        | 255 |
| 7.3 DCF_PULS               |        | 256 |
| 7.4 DCF_START              |        | 256 |
| 7.5 DCF_SYNC               |        | 256 |
| 8 Debug                    |        | 257 |
| 8.1 Msg_WriteChar          |        | 257 |
| 8.2 Msg_WriteFloat         |        | 257 |
| 8.3 Msg_WriteHex           |        | 258 |
| 8.4 Msg_WriteInt           |        | 258 |
| 8.5 Msg_WriteText          |        | 259 |
| 8.6 Msg_WriteWord          |        | 259 |
| 9 Direct Access (Mega)     |        | 259 |
| 9.1 DirAcc_Read            |        | 260 |
| 9.2 DirAcc_Write           |        | 260 |
| 10 EEPROM                  |        | 260 |
| 10.1 EEPROM_Read           |        | 261 |
| 10.2 EEPROM_ReadWord       |        | 261 |
| 10.3 EEPROM_ReadFloat      |        | 262 |
| 10.4 EEPROM_Write          |        | 262 |
| 10.5 EEPROM_WriteWord      |        | 263 |
| 10.6 EEPROM_WriteFloat     |        | 263 |
| 11 Ethernet (AVR32Bit)     |        | 264 |
| 11.1 Ethernet Aktivierung  |        | 264 |
| 11.2 TCP/IP Programmierung |        | 265 |
| 11.3 UDP Programmierung    |        | 267 |
| 11.4 ETH_ConnectTCP        |        | 268 |
| 11.5 ETH_CheckReceiveBuf   |        | 269 |
| 11.6 ETH_CloseListenTCP    |        | 270 |

| 11.7 ETH_CloseListenUDP 270     |
|---------------------------------|
| 11.8 ETH_DisconnectTCP 270      |
| 11.9 ETH_GetIPInfo 271          |
| 11.10 ETH_GetStateTCP 271       |
| 11.11 ETH_ListenTCP 272         |
| 11.12 ETH_ListenUDP             |
| 11.13 ETH_ReceiveData 273       |
| 11.14 ETH_SendTCP 273           |
| 11.15 ETH_SendUDP 274           |
| 11.16 ETH_SetConnBuf 274        |
| 12 I2C                          |
| 12.1 Mega 275                   |
| 12.2 AVR32Bit                   |
| 13 Interrupt 283                |
| 13.1 Ext_IntEnable              |
| 13.2 Ext_IntDisable             |
| 13.3 Irq_GetCount               |
| 13.4 Irq_SetVect                |
| 13.5 IRQ Beispiel               |
| 14 Keyboard (Mega)              |
| 14.1 Key_Init                   |
| 14.2 Key_Scan                   |
| 14.3 Key_TranslateKey           |
| 15 LCD                          |
| 15.1 Interne Funktionen         |
| 15.2 LCD_ClearLCD               |
| 15.3 LCD_CursorOff              |
| 15.4 LCD_CursorOn               |
| 15.5 LCD_CursorPos              |
| 15.6 LCD_Init                   |
| 15.7 LCD_Locate                 |
| 15.8 LCD_SetDispAddr (AVR32Bit) |
| 15.9 LCD_WriteChar              |
| 15.10 LCD_WriteFloat            |
| 15.11 LCD_WriteRegister         |
| 15.12 LCD_WriteText             |
| 15.13 LCD_WriteWord             |
| 16 Mathematik                   |
| 16.1 Fließkomma                 |
|                                 |

| Inha                            | t VI |     |
|---------------------------------|------|-----|
| 16.2 Integer                    |      | 303 |
| 17 OneWire                      |      | 304 |
| 17.1 Onewire Read               |      | 304 |
| 17.2 Onewire Reset              |      | 304 |
| 17.3 Onewire Write              |      | 305 |
| 17.4 Onewire Beispiel           |      | 305 |
| 18 Port                         |      | 307 |
| 18.1 Port_Attribute (AVR32Bit)  |      | 308 |
| 18.2 Port_DataDir (Mega)        |      | 309 |
| 18.3 Port_DataDirBit (Mega)     |      | 309 |
| 18.4 Port_Read (Mega)           |      | 310 |
| 18.5 Port_ReadBit               |      | 310 |
| 18.6 Port_Toggle (Mega)         |      | 311 |
| 18.7 Port_ToggleBit             |      | 311 |
| 18.8 Port_Write (Mega)          |      | 312 |
| 18.9 Port_WriteBit              |      | 312 |
| 18.10 Port Tabellen             |      | 313 |
| 18.11 Port Beispiel (Mega)      |      | 316 |
| 18.12 Port Beispiel (AVR32Bit)  |      | 316 |
| 19 RC5                          |      | 317 |
| 19.1 RC5_Init                   |      | 320 |
| 19.2 RC5_Read                   |      | 321 |
| 19.3 RC5_Write                  |      | 321 |
| 20 RS232                        |      | 322 |
| 20.1 Divider (Mega)             |      | 322 |
| 20.2 Serial_Disable             |      | 323 |
| 20.3 Serial_Init (Mega)         |      | 324 |
| 20.4 Serial_Init (AVR32Bit)     |      | 325 |
| 20.5 Serial_Init_IRQ (Mega)     |      | 326 |
| 20.6 Serial_Init_IRQ (AVR32Bit) |      | 327 |
| 20.7 Serial_IRQ_Info            |      | 328 |
| 20.8 Serial_Read (Mega)         |      | 329 |
| 20.9 Serial_ReadExt             |      | 329 |
| 20.10 Serial_Write              |      | 330 |
| 20.11 Serial_WriteText          |      | 330 |
| 20.12 Serial Beispiel           |      | 331 |
| 20.13 Serial Beispiel (IRQ)     |      | 331 |
| 21 SDCard                       |      | 331 |
| 21.1 FAT Unterstützung          |      | 333 |

| 21.2 SDC Rückgabe Werte   |
|---------------------------|
| 21.3 SDC_FClose           |
| 21.4 SDC_FOpen            |
| 21.5 SDC_FRead            |
| 21.6 SDC_FSeek            |
| 21.7 SDC_FSetDateTime     |
| 21.8 SDC_FStat            |
| 21.9 SDC_FSync            |
| 21.10 SDC_FTruncate       |
| 21.11 SDC_FWrite          |
| 21.12 SDC_GetFree         |
| 21.13 SDC_Init            |
| 21.14 SDC_MkDir           |
| 21.15 SDC_Rename          |
| 21.16 SDC_Unlink          |
| 21.17 SD-Card Beispiel    |
| 22 Servo                  |
| 22.1 Servo_Init           |
| 22.2 Servo_Set            |
| 22.3 Servo Beispiel       |
| 23 SPI                    |
| 23.1 Mega                 |
| 23.2 AVR32Bit             |
| 24 Strings                |
| 24.1 Str_Comp             |
| 24.2 Str_Copy             |
| 24.3 Str_Fill             |
| 24.4 Str_Isalnum          |
| 24.5 Str_Isalpha          |
| 24.6 Str_Len              |
| 24.7 Str_Printf           |
| 24.8 Str_ReadFloat        |
| 24.9 Str_ReadInt          |
| 24.10 Str_ReadNum         |
| 24.11 Str_Substr          |
| 24.12 Str_WriteFloat      |
| 24.13 Str_WriteInt        |
| 24.14 Str_WriteWord       |
| 24.15 Str_Printf Beispiel |
| •                         |

|                         | Inhalt | VIII |
|-------------------------|--------|------|
| 25 Threads              |        | 360  |
| 25.1 Thread_Cycles      |        | 362  |
| 25.2 Thread_Delay       |        | 362  |
| 25.3 Thread_Info        |        | 363  |
| 25.4 Thread_Kill        |        | 364  |
| 25.5 Thread_Lock        |        | 364  |
| 25.6 Thread_MemFree     |        | 364  |
| 25.7 Thread_Resume      |        | 365  |
| 25.8 Thread_Signal      |        | 365  |
| 25.9 Thread_Start       |        | 366  |
| 25.10 Thread_Wait       |        | 366  |
| 25.11 Thread Beispiel   |        | 367  |
| 25.12 Thread Beispiel 2 |        | 368  |
| 26 Timer                |        | 368  |
| 26.1 Mega               |        | 368  |
| 26.2 AVR32Bit           |        | 393  |
| 27 Webserver (AVR32Bit) |        | 401  |
| 27.1 Webserver Tips     |        | 402  |
| 27.2 WEB_GetRequest     |        | 403  |
| 27.3 WEB_GetFileHash    |        | 404  |
| 27.4 WEB_ReleaseRequest |        | 404  |
| 27.5 WEB_SetDynVar      |        | 404  |
| 27.6 WEB_StartServer    |        | 406  |
| 27.7 WEB_StopServer     |        | 406  |
| Kapitel 6 FAQ           |        | 409  |
| 1 Allgemein             |        | 409  |
| 2 Mega                  |        | 410  |

# Kapitel

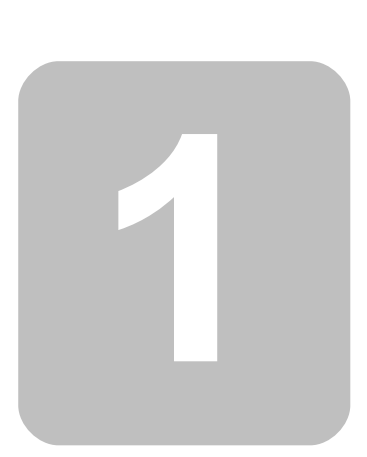

2

## 1 Wichtige Hinweise

Dieses Kapitel behandelt wichtige Informationen zur Gewährleistung, und zum Support und Betrieb der C-Control-Pro Hardware und Software.

## 1.1 Einleitung

Die C-Control Pro Systeme basieren auf dem Atmel AVR32 und der Atmel Mega Serie (Mega 32, Mega 128, AT90CAN). Diese Mikrocontroller werden in sehr vielen Geräten in großen Stückzahlen eingesetzt. Von der Unterhaltungselektronik, über Haushaltsmaschinen bis hin zu verschiedenen Einsatzmöglichkeiten in der Industrie. Dort übernimmt der Controller wichtige Steuerungsaufgaben. C-Control Pro bietet Ihnen diese hochmoderne Technologie zur Lösung Ihrer Steuerungsprobleme. Sie können analoge Meß werte und Schalterstellungen erfassen und abhängig von diesen Eingangsbedingungen entsprechende Schaltsignale ausgeben, z.B. für Relais oder Stellmotoren. In Verbindung mit einer DCF77-Funkantenne kann C-Control Pro die atomgenaue Uhrzeit empfangen und präzise Schaltuhrfunktionen übernehmen. Verschiedene Hardware-Schnittstellen und Bussysteme erlauben die Vernetzung von C-Control Pro mit Sensoren, Aktoren und anderen Steuerungssystemen. Wir wollen unsere Technologie einem breiten Anwenderkreis zur Verfügung stellen. Aus unserer bisherigen Arbeit im C-Control-Service wissen wir, daß sich auch lernbereite Kunden ohne jegliche Elektronik- und Programmiererfahrungen für C-Control interessieren. Sollten Sie zu dieser Anwendergruppe gehören, gestatten Sie uns an dieser Stelle bitte einen Hinweis:

C-Control Pro ist nur bedingt für den Einstieg in die Programmierung von Mikrocomputern und die elektronische Schaltungstechnik geeignet! Wir setzen voraus, daß Sie zumindest über Grundkenntnisse in einer höheren Programmiersprache, wie z.B. BASIC, PASCAL, C, C++ oder Java verfügen. Außerdem nehmen wir an, daß Ihnen die Bedienung eines PCs unter einem der Microsoft Windows Betriebssysteme (2000/XP/Vista/Win7/Win8) geläufig ist. Sie sollten auch einige Erfahrungen im Umgang mit dem Lötkolben, Multimetern und elektronischen Bauelementen haben. Wir haben uns bemüht, alle Beschreibungen so einfach wie möglich zu formulieren. Leider können wir in einer Bedienungsanleitung zum hier vorliegenden Thema nicht immer auf den Gebrauch von Fachausdrücken und Anglizismen verzichten. Schlagen Sie diese bei Bedarf bitte in entsprechenden Fachbüchern nach.

## 1.2 Lesen dieser Anleitung

Bitte lesen Sie diese Anleitung, bevor Sie die C-Control Pro Unit in Betrieb nehmen. Während einige Kapitel nur für das Verständnis der tieferen Zusammenhänge von Interesse sind, enthalten andere wichtige Informationen, deren Nichtbeachtung zu Fehlfunktionen oder Beschädigungen führen kann.

➡ Kapitel und Absätze, die wichtige Themen enthalten, sind durch das Symbol ➡ gekennzeichnet. Bitte lesen Sie diese Anmerkungen besonders intensiv durch.

Lesen Sie bitte vor Inbetriebnahme die komplette Anleitung durch, sie enthält wichtige Hinweise zum korrekten Betrieb. Bei Sach- oder Personenschäden, die durch unsachgemäße Handhabung oder Nichtbeachten dieser Bedienungsanleitung verursacht werden, erlischt der Garantieanspruch! Für Folgeschäden übernehmen wir keine Haftung!

## 1.3 Handhabung

Die C-Control Pro Unit enthält empfindliche Bauteile. Diese können durch elektrostatische Entladungen zerstört werden! Beachten Sie die allgemeinen Regeln zur Handhabung elektronischer Bauelemente. Richten Sie Ihren Arbeitsplatz fachgerecht ein. Erden Sie Ihren Körper vor der Arbeit, z.B. durch Berühren eines geerdeten, leitenden Gegenstandes (z.B. Heizkörper). Vermeiden Sie die Berührung der Anschlußpins der C-Control Pro Unit.

## 1.4 Bestimmungsgemäße Verwendung

Die C-Control Pro Unit ist ein elektronisches Bauelement im Sinne eines integrierten Schaltkreises. Die C-Control Pro Unit dient zur programmierbaren Ansteuerung elektrischer und elektronischer Geräte. Der Aufbau und Betrieb dieser Geräte muss konform zu geltenden europäischen Zulassungsrichtlinien (CE) erfolgen.

Die C-Control Pro Unit darf nicht in galvanischer Verbindung zu Spannungen über Schutzkleinspannung stehen. Die Ankoppelung an Systeme mit höherer Spannung darf ausschließlich über Komponenten mit VDE-Zulassung erfolgen. Dabei müssen die vorgeschriebenen Luft- und Kriechstrecken eingehalten sowie ausreichende Maßnahmen zum Schutz vor Berührung gefährlicher Spannungen getroffen werden.

Auf der Platine der C-Control Pro Unit arbeiten elektronische Bauelemente mit hochfrequenten Taktsignalen und steilen Pulsflanken. Bei unsachgemäßem Einsatz der Unit kann das zur Aussendung elektromagnetischer Störsignale führen. Die Ergreifung entsprechender Maßnahmen (z.B. Verwendung von Drosselspulen, Begrenzungswiderständen, Blockkondensatoren und Abschirmungen) zur Einhaltung gesetzlich vorgeschriebener Maximalwerte liegt in der Verantwortung des Anwenders.

Die maximal zulässige Länge angeschlossener Leitungen ohne zusätzliche Maßnahmen beträgt 0,25 Meter (Ausnahme serielle Schnittstelle). Unter dem Einfluß von starken elektromagnetischen Wechselfeldern oder Störimpulsen kann die Funktion der C-Control Pro Unit beeinträchtigt werden. Gegebenenfalls sind ein Reset und ein Neustart des Systems erforderlich.

Achten Sie beim Anschluß von externen Baugruppen auf die zulässigen maximalen Strom- und Spannungswerte der einzelnen Pins. Das Anlegen einer verpolten oder zu hohen Spannung oder die Belastung mit einem zu hohen Strom kann zur sofortigen Zerstörung der Unit führen. Bitte halten Sie die C-Control Pro Unit von Spritzwasser und Kondensationsfeuchtigkeit fern. Beachten Sie den zulässigen Betriebstemperaturbereich in den Technischen Daten im Anhang.

## 1.5 Gewährleistung und Haftung

Conrad Electronic bietet für die C-Control Pro Unit eine Gewährleistungsdauer von 24 Monaten ab Rechnungsdatum. Innerhalb dieses Zeitraums werden defekte Units kostenfrei umgetauscht, wenn der Defekt nachweislich auf einen Produktionsfehler oder Transportschaden zurückzuführen ist.

Die Software im Betriebssystem des Mikrocontrollers sowie die PC-Software werden in der vorliegenden Form geliefert. Conrad Electronic übernimmt keine Garantie dafür, daß die Leistungsmerkmale dieser Software individuellen Anforderungen genügen und daß die Software in jedem Fall unterbrechungs- und fehlerfrei arbeitet. Conrad Electronic übernimmt keine Haftung für Schäden, die unmittelbar durch oder in Folge der Anwendung der C-Control Pro Unit entstehen. Der Einsatz der C-Control Pro Unit in Systemen, die direkt oder indirekt medizinischen, gesundheits- oder lebenssichernden Zwecken dienen, ist nicht zulässig.

Sollte die C-Control Pro Unit inklusive Software Ihre Ansprüche nicht befriedigen, oder sollten Sie mit den Gewährleistungs- und Haftungsbedingungen nicht einverstanden sein, nutzen Sie unsere 14tägige Geld-Zurück-Garantie. Bitte geben Sie uns die Unit dann innerhalb dieser Frist ohne Gebrauchsspuren, in unbeschädigter Originalverpackung und mit allem Zubehör zur Erstattung oder Verrechnung des Warenwertes zurück!

## 1.6 Service

Conrad Electronic stellt Ihnen ein Team von erfahrenen Servicemitarbeitern zur Seite. Sollten Sie Fragen zur C-Control Pro Unit haben, erreichen Sie unsere Technische Kundenbetreuung per Brief, Fax oder E-Mail.

per Brief Conrad Electronic SE Technische Anfrage Klaus-Conrad-Straße 2 92530 Wernberg-Köblitz

Fax-Nr.:09604 / 40-8848Mail:webmaster@c-control.de

Bitte nutzen Sie vorzugsweise die Kommunikation per E-Mail. Wenn Sie ein Problem haben, geben Sie uns nach Möglichkeit eine Skizze Ihrer Anschlußschaltung als angehängte Bilddatei (im JPG-Format) sowie den auf das Problem reduzierten Teil Ihres Programmquelltextes (maximal 20 Zeilen). Weiterführende Informationen und aktuelle Software zum Download finden Sie auf der C-Control Homepage im Internet unter <u>www.c-control.de</u>.

## 1.7 Open Source

Bei Erstellung von C-Control Pro ist auch Open Source Software zum Einsatz gekommen:

| ANTLR 2.73                 | http://www.antlr.org             |
|----------------------------|----------------------------------|
| Inno Setup 5.5.2           | http://www.jrsoftware.org        |
| GPP (Generic Preprocessor) | http://www.nothingisreal.com/gpp |
| avra-1.2.3a Assembler      | http://avra.sourceforge.net/     |

Gemäß den Bestimmungen der "LESSER GPL" (www.gnu.org/copyleft/lesser) wird bei der Installation der IDE auch der Original Sourcecode des avra Assemblers, des Generic Preprocessors, sowie der Quelltext der modifizierten Version mitgeliefert, der bei C-Control Pro zum Einsatz kommt. Beide Quelltexte sind im "GNU" Unterverzeichnis in einem ZIP Archiv zu finden.

## **1.8 Demo Programme**

Die aktuellen Demoprogramme sind im Verzeichnis "C:\Dokumente und Einstellungen\Alle Benutzer \Gemeinsame Dokumente\C-Control Pro Demos" (XP und früher) bzw. "C:\Benutzer\Öffentlich\Öffentliche Dokumente\C-Control Pro Demos" (Vista und später) zu finden. Die aktuellen Demos sind im Ordner "Demos Ver 2.31" gespeichert. Die alten Demoprogramme werden damit nicht überschrieben.

Es gibt in der IDE unter dem Hilfe Menü die Funktion Demo Programme, die ein Explorer Fenster an der Stelle öffnet, an der die Demo Programme gespeichert sind. Auch kann mit Öffne Demos direkt aus dem Projekt Menü ein Demoprojekt geöffnet werden.

### 1.9 Historie

■ Version 2.31 vom 20.09.2013

#### neue Features

- AVR32Bit Unterstützung
- Ethernet Support (AVR32Bit)
- Webserver (AVR32Bit)
- Tab Interface für Editor
- neue Kommunikationsroutinen
- Direkter Zugriff auf COM Port über Toolbar
- · Ein- und Ausschalten des COM Ports in Toolbar

#### Fehlerkorrekturen

- Handbuch Korrekturen
- Teilweise fehlerhafte Inkrementierung der Clock Variablen im Interrupt Kontext
- Fehler in der Typerkennung von Konstanten behoben
- Fehler in Onewire\_Read behoben
- falsche Definitionen PORT\_ON und PORT\_OFF korrigiert
- Version 2.13 vom 04.04.2011

#### neue Features

Alle <u>Demo Programme</u> überarbeitet

#### Fehlerkorrekturen

- Dokumentations Korrekturen
- Fehlerabfrage im Linker verbessert
- Registernutzung im Mega32 Interpreter korrigiert
- Felder in Projektoptionen werden jetzt immer initialisiert
- Fehler beim Setzen von PIN Codes behoben
- Ausdrücke wie "a[fun(2)]=b" funktionieren wieder
- Version 2.12 vom 6.01.2011

#### neue Features

- 32-Bit Integer (nur Mega128)
- neues Zeitscheiben Multithreading
- #thread Parameter in Source Code

- SD card Unterstützung
- Support des C-Control Pro Mega128 CAN Modul
- CAN-BUS Bibliothek
- Direkter Zugriff auf Flash-Arrays
- Array Tooltips im Debugger
- IDE Style änderbar
- Vista und Win7 Theme Support
- Übertragung bei Programmstart einschaltbar
- erhöhte serielle Geschwindigkeit bei Modul Kommunikation
- VT100 Emulation f
  ür Terminal
- rand(), srand() Random Funktionen

#### Fehlerkorrekturen

- Dokumentations Korrekturen
- funktionierende floats in Tabellen
- negative Zahlen in Tabellen korrigiert
- Klammerfehler in konstanten Ausdrücken behoben
- Funktionsaufrufe in return Anweisungen korrigiert
- "\_\_DEBUG\_\_" ist nun korrekt "DEBUG"
- "#pragma Warn" heißt nun korrekt "'#pragma Warning"
- · Editor Undo nach speichern arbeitet jetzt richtig
- Problem in Servo-Routinen korrigiert
- Fehler in Serial\_IRQ\_Info behoben
- Schwachstelle bei serieller Übertragung beseitigt
- externes Interrupt Acknowledge jetzt in richtiger Reihenfolge
- Übersetzungsfehler korrigiert
- falsche Obergrenze bei einigen TimerXTime() Funktionen
- Löschen aller Breakpoints funktioniert jetzt immer
- Problem beim Überschreiten der 64kb Grenze behoben
- Programm im Debugger kann jenseits der 64kb Grenze gestoppt werden
- Problem in round() korrigiert
- Anomalie in BASIC For-Loop korrigiert
- Version 2.01 vom 27.06.2009

#### neue Features

Suchen Funktion dem Editor Popupmenü hinzugefügt

#### Fehlerkorrekturen

- Dokumentations Korrekturen
- · Fehler bei "Unbenutzten Code erkennen" korrigiert
- Überschreiten der 64kb Grenze bei internen Compiler Strukturen läuft wieder
- Fehler beim Aufruf in Werkzeugmenü behoben
- Übersetzungsfehler im Suchen Dialog
- · Zeilenoffset bei Projekt Suchen Dialog
- Timeout in I2C Routinen
- Fehlermeldung "...tbSetRowCount:new count too small"
- Version 2.00 vom 14.05.2009

#### neue Features

- Assembler Support
- Verbesserte Suchfunktionen im Editor

- Neue konfigurierbare Oberfläche in der IDE
- Todo Liste

7

- Compiler Warnungen abschaltbar
- Programm Transfer nur mit Bytecode ohne Projekt
- erweiterte Programminfo
- Schneller Transfer, wenn Interpreter schon übertragen
- Verbesserte Vervollständigung von Befehlswörtern und Namen der Bibliotheksfunktionen
- Funktions Parameter Hilfe
- Optimizer um nicht benutzten Code zu entfernen
- Peephole Optimizer
- Unterstützung von vordefinierten Arrays im Flash Speicher
- Array Grenzen Check zur Laufzeit
- Optimierte Array Zugriffe
- exaktere Überprüfung von konstanten Array Indizes
- Aufruf von Funktionen mit Stringkonstanten
- Binärzahlen Definition mit 0b....
- Addition und Subtraktion bei Zeigern
- Optimierung der Port OUT, PIN und DDR Zugriffe
- Direkte Atmel Register Zugriffe
- Formatierte Ausgabe mit Str\_Printf()
- Konvertierungsroutinen um ASCII Zeichen in numerische Werte zu wandeln
- ++/-- für BASIC
- Funktionen um Ports zu toggeln
- RC5 Sende- und Empfangsroutinen
- Software Uhr (Zeit & Datum) mit Quarzkorrektur Faktor
- Servo Routinen
- mathematische Rundungsfunktion
- Atmel Mega Sleep Funktion

#### Fehlerkorrekturen

- Initialisierung Timer\_T0FRQ korrigiert
- Initialisierung Timer\_TOPWM korrigiert
- Initialisierung Timer\_T1FRQ korrigiert
- Initialisierung Timer\_T1FRQX korrigiert
- Initialisierung Timer\_T1PWM korrigiert
- Initialisierung Timer\_T1PWMX korrigiert
- Initialisierung Timer\_T1PWMXY korrigiert
- Initialisierung Timer\_T3FRQ korrigiert
- Refresh für Array Fenster korrigiert
- Desktop zurücksetzen korrigiert
- Bug bei Modul zurücksetzen korrigiert
- Bug bei Debugdateien >30000 Bytes korrigiert
- Fehler bei bedingter Bewertung in CompactC behoben
- Fehler in Timer\_Disable() behoben
- Version 1.72 vom 22.10.2008

#### neue Features

- SPI Funktionen hinzugefügt
- RP6 AutoConnect

#### Fehlerkorrekturen

serielle Übertragungsqualität verbessert

8

■ Version 1.71 vom 25.06.2008

#### neue Features

- neuer Editor in der IDE
- Editor hat Funktionsnamen Übersicht
- Code folding
- Internes Terminalprogramm
- Werkzeugmenü mit Optional erweiterbarer Toolliste
- Syntaxhervorhebung aller Standard Bibliotheksaufrufe
- Konfiguration der Syntaxhervorhebung
- Erweiterung von Select .. Case in BASIC
- Groß-Kleinschreibung wird bei Befehlswörtern und Namen der Bibliotheksfunktionen automatisch korrigiert
- Einfache automatische Vervollständigung von Befehlswörtern und Namen der Bibliotheksfunktionen
- OneWire Bibliotheksfunktionen
- Auskommentieren von Blöcken in Basic mit /\* , \*/
- Neue FTDI Treiber

#### Fehlerkorrekturen

- globale For-Schleifenzähler Variablen in BASIC arbeiten nun korrekt
- char Variablen arbeiten jetzt korrekt bei negativen Zahlen
- "u" hinter Integerzahl definiert nun korrekt vorzeichenlose Zahl
- Projektnamen können nun auch Sonderzeichen enthalten
- Thread\_Wait() arbeitet jetzt korrekt mit dem thread Parameter
- · return Befehl in CompactC ohne Rückgabeparameter arbeitete fehlerhaft
- Vertauschte Fehlermeldungen bei Funktionsaufrufen mit Zeigern
- · Korrekte Fehlermeldung bei Zuweisung, wenn Funktionsaufruf keinen Rückgabewert hat
- Geschachtelte switch/Select Anweisungen funktionieren jetzt
- Sehr lange switch/Select Anweisungen funktionieren jetzt
- · Bessere Fehlerbehandlung wenn selektierter COM Port schon benutzt
- Kein Absturz mehr, wenn über USB oder COM Port aufgrund fehlerhafter Übertragung große Datenmengen empfangen werden
- "Exit" bei BASIC in For-Loop funktioniert jetzt.
- Compilerfehler bei Deklarationen von Array Variablen behoben
- Version 1.63 vom 21.12.2007

#### Fehlerkorrekturen

- Dokumentations Änderungen
- Version 1.62 vom 08.12.2007

#### neue Features

• Vista Kompatibilität

#### Fehlerkorrekturen

- Eckige Klammern funktionieren
- · Der Compiler stürzt nicht mehr ab, wenn Variablennamen nicht stimmen
- Der Compiler gibt einen korrekten Syntaxfehler, wenn mehrere Klammerebenen geöffnet sind, und ein Operand fehlt
- "Exit" funktionierte in BASIC For-Next Schleifen nicht immer korrekt

- Man konnte nur 16mal das Array Fenster öffnen, auch wenn eines vorher geschlossen wurde
- Aus dem Text "Compiler" unter Optionen wurde "Compiler Voreinstellungen"
- Version 1.60 vom 03.04.2007

#### neue Features

- englische Sprache in der IDE umschaltbar zur Laufzeit
- englische Sprache in den Compiler Meldungen
- englische Version von Hilfedateien und Handbuch
- drucken von Programmdateien aus der IDE
- Druckvorschau von Programmdateien
- Thread\_Wait() um thread Parameter erweitert
- ADC\_Set() ist performanter
- In den seriellen Routinen kann der DoubleClock Modus aktiviert werden

#### Fehlerkorrekturen

- ExtIntEnable funktionierte nur bei den IRQs 0 und 4 korrekt
- Serial\_Init() und Serial\_Init\_IRQ() nahmen als divider nur ein byte statt ein word
- EEPROM\_WriteFloat und EEPROM\_ReadFloat() arbeiteten fehlerhaft
- Thread\_Kill() arbeitete im Hauptthread fehlerhaft
- · Lese Zugriffe auf global definierte floating-point arrays waren fehlerhaft
- Die 2. serielle Schnittstelle auf dem Mega128 arbeitete nicht korrekt
- EEPROM Schreibzugriffe mit zu hohen Adressen konnten reservierten Bereich überschreiben
- Mit einer sehr kleinen Wahrscheinlichkeit konnten LCD Zugriffe fehlerhafte Zeichen auf das LCD Display schreiben
- Version 1.50 vom 08.11.2005

#### neue Features

- IDE Unterstützung für Mega128
- verbesserter Cache Algorithmus bei Zugriff der IDE auf Laufzeitdaten im Debugger
- neue Bibliotheksroutinen für Timer 3 (Mega128)
- Programme nutzen den erweiterten (>64kb) Adressraum (Mega128)
- Unterstützung des externen 64kb SRAM
- externe Interrupts 3-7 werden unterstützt (Mega128)
- Routinen für 2. serielle Schnittstelle (Mega128)
- mathematische Funktionen (Mega128)
- Anzeige der Speichergröße bei Start des Interpreters
- interner RAM Check zur Erkennung wenn globale Variablen zu groß für Hauptspeicher
- interner RAM Check zur Erkennung wenn Thread Konfiguration zu groß für Hauptspeicher
- Laufzeitüberprüfung ob Stackgrenzen verletzt werden
- Quelldateien können in der Projekthierarchie nach oben und unten bewegt werden
- Warnung bei Zuweisung von zu langen Strings
- der Compiler erzeugt auf Wunsch eine Map-Datei, die die Größe aller Programmvariablen beschreibt
- neues Adressmodell f
  ür globale Variablen (das gleiche Programm l
  äuft bei verschiedenen RAM Gr
  ö
  ßen)
- Interruptroutinen f
  ür serielle Schnittstelle (bis zu 256 Byte Empfangspuffer / 256 Byte Sendepuffer)
- festverdrahtete IRQ Routinen um eine Periodenmessung kleiner Zeiträume zu ermöglichen
- Rekursionen sind nun uneingeschränkt nutzbar
- beliebig große Arrays können im Debugger in eigenem Fenster angezeigt werden
- Strings (character arrays) werden nun als Tooltip im Debugger gezeigt

9

10

- SPI kann ausgeschaltet werden um die Pins als I/O zu nutzen
- Die serielle Schnittstelle kann ausgeschaltet werden um die Pins als I/O zu nutzen
- Der Hexwert wird nun zusätzlich als Tooltip im Debugger angezeigt
- neue Funktion Thread\_MemFree()
- Zusätzliche EEPROM Routinen für Wort- und Fließkommazugriff
- Zeitmessung mit Timer\_TickCount()
- #pragma Kommandos um Fehler oder Warnungen zu erzeugen
- vordefinierte Symbol im Preprozessor: \_\_DATE\_\_, \_\_TIME\_\_\_FILE\_\_, \_\_FUNCTION\_\_, \_\_LINE\_\_
- Versionsnummer im Splashscreen
- erweiterte Dokumentation
- interaktive Grafik bei "Jumper Application Board" in Hilfe Datei
- neue Demoprogramme
- Ctrl-F1 startet Kontexthilfe

#### Fehlerkorrekturen

- es wird nun ein Fehler erzeugt, wenn eine return Anweisung am Ende einer Funktion fehlt
- Breakpoint Markierungen wurden nicht immer gelöscht
- Grenzen bei EEPROM Zugriff genauer überprüft (interner Überlauf abgefangen)
- Einzelschritt kann im Debugger nicht mehr zu früh den nächsten Befehl absetzen
- Version 1.39 vom 09.06.2005

#### neue Features

- BASIC Unterstützung
- CompactC und BASIC können in einem Projekt gemischt werden
- erweiterte Dokumentation
- Schleifenoptimierung für For Next in BASIC
- ThreadInfo() Funktion
- neue Demoprogramme

#### Fehlerkorrekturen

- · Bei Umlauten stürzt Compiler nicht mehr ab
- interner Bytecode Befehl StoreRel32XT korrigiert
- Offset in Stringtabelle verbessert
- Version 1.28 vom 26.04.2005
  - Initialversion

# Kapitel

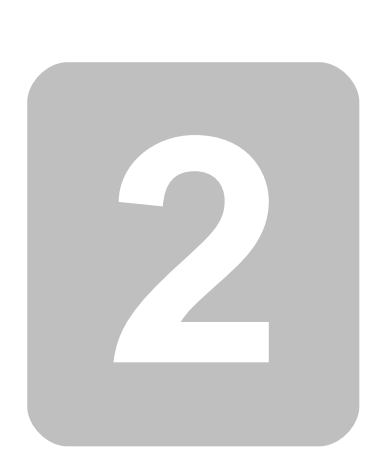

## 2 Hardware

## 2.1 Mega Serie

Es wird die Hardware vorgestellt, die bei der C-Control Pro Mega Serie zur Anwendung kommt. Beschrieben werden die Module von C-Control Pro Mega32, C-Control Pro Mega128 und Control Pro Mega128 CAN. Weitere Abschnitte erklären Aufbau und Funktion der zugehörigen Application Boards, und die mitgelieferten LCD Module, sowie Tastatur.

#### 2.1.1 Installation

Dieses Kapitel beschreibt die Installation der C-Control Pro Mega Unit auf dem Applicationboard, und die Installation der Software und USB Treiber.

#### 2.1.1.1 Software

Die aktuelle Entwicklungssoftware, Beispielprogramme sowie das Handbuch und nützliche Informationen finden Sie unter: <u>www.c-control.de</u> Das Handbuch gibt es auch als Hilfedatei in der Entwicklungsumgebung der C-Control PRO IDE und als PDF im Installationsordner der C-Control Pro im "Manual" Verzeichnis.

Direkter IDE Download Link: <u>www.c-control-pro.de/updates/C-ControlSetup.exe</u>

Für den Zeitraum der Software Installation und der Installation der USB Treiber muss der Anwender sich als Administrator angemeldet haben. Bei der normalen Arbeit mit C-Control Pro ist dies nicht nötig.

Am Anfang der Installation wählen Sie in welcher Sprache die Installation durchgeführt werden soll. Danach können Sie aussuchen, ob C-Control Pro im Standard Pfad installiert werden soll, oder ob Sie ein eigenes Zielverzeichnis angeben möchten. Am Ende des Installationsvorgangs werden Sie noch gefragt, ob Icons auf Ihrem Desktop kreiert werden sollen.

lst der Installationsvorgang abgeschlossen, so können Sie sich auf Wunsch direkt das "ReadMe" anzeigen lassen oder die C-Control Pro Entwicklungsumgebung starten.

#### 2.1.1.2 Hardware

#### Wichtiger Hinweis zum Ein-Ausbau eines Mega Moduls

Für die Verbindung zwischen dem Modul und dem Application Board sind hochwertige Steckverbinder verwendet worden, die eine gute Kontaktierung sicherstellen. Der Ein- und Ausbau eines Moduls darf nur bei ausgeschalteter Versorgungsspannung (spannungsfrei) durchgeführt werden, da sonst Zerstörungen auf dem Application Board bzw. Modul auftreten können. Durch die Kontaktanzahl (40/64 Pin) ist eine erhebliche Kraft beim Ein- und Ausbau des Moduls erforderlich. Beim Einbau ist darauf zu achten, daß das Modul gleichmäßig, d.h. nicht verkantet in die Fassung gedrückt wird. Legen sie das Application Board dazu auf eine ebene Unterfläche.

#### Mega128 Modul

Das Modul Mega128 (CAN) hat die Steckverbinder so angeordnet, daß ein falscher Einbau des Moduls nicht möglich ist. Der Ausbau erfolgt durch vorsichtiges Heraushebeln des Moduls mit einem geeigneten Werkzeug aus der Fassung. Um ein Verbiegen der Anschlüsse zu vermeiden sollte das Hebeln von mehreren Seiten erfolgen.

#### Einbaurichtung Mega32 Modul

Das Modul Mega32 in der richtigen Orientierung montieren. Dazu die Pin 1 Markierung beachten. Die Beschriftung des Moduls zeigt dann zu den Bedienungselementen auf dem Application Board.

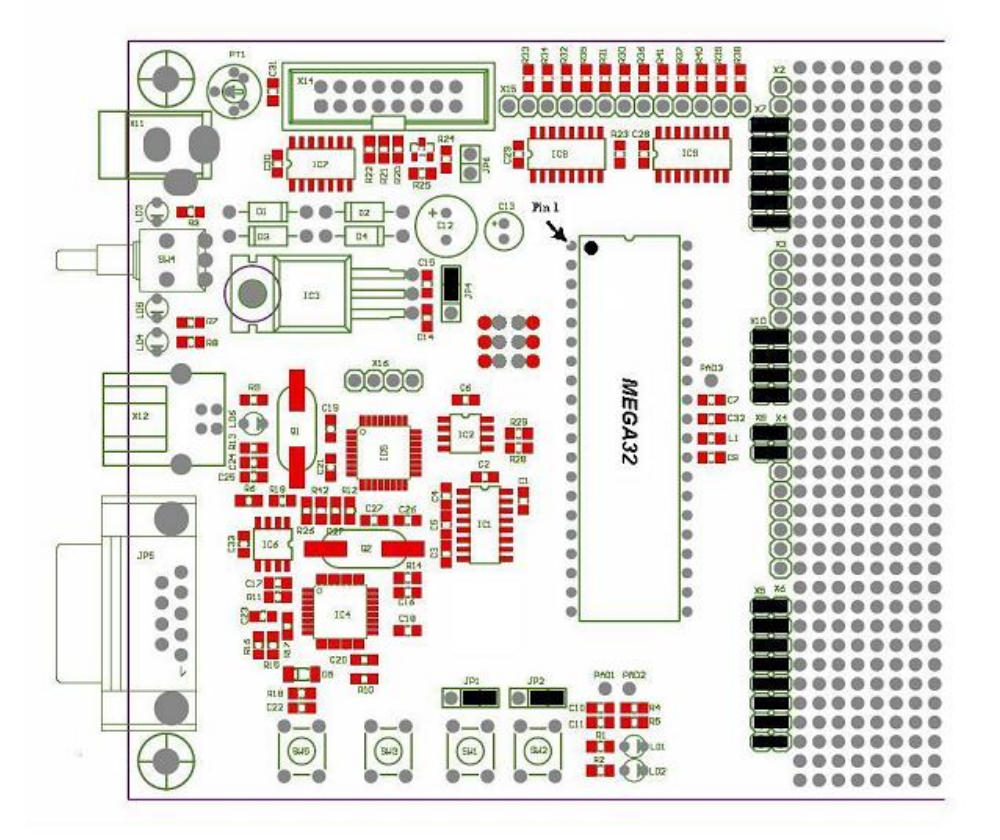

#### 2.1.1.3 USB und seriell

#### Installation des USB Treibers

Bitte verbinden Sie das Application Board mit einem Netzgerät. Sie können hierzu ein Standard Steckernetzteil mit 9V/250mA verwenden. Die Polung ist beliebig, sie wird durch Dioden immer richtig umgesetzt. Je nach zusätzlicher Beschaltung kann es später notwendig sein ein Netzteil mit höherer Leistung zu verwenden. Stellen Sie eine Verbindung zwischen dem Application Board und Ihrem PC mit Hilfe eines USB Kabels her. Schalten Sie das Application Board ein. Treiber und Software der C-Control Pro unterstützen kein Windows Betriebssystem vor Windows 2000.

Ist das Application Board zum ersten Mal angeschlossen worden, so ist kein Treiber für den FTDI Chip vorhanden. Unter Windows XP wird dann folgendes Fenster angezeigt:

| Assistent für das Suchen neuer Hardware |                                                                                                    |  |  |  |
|-----------------------------------------|----------------------------------------------------------------------------------------------------|--|--|--|
|                                         | Willkommen                                                                                                |  |  |  |
|                                         | Mit diesem Assistenten können Sie Software für die folgende<br>Hardwarekomponente installieren:           |  |  |  |
| a sulling the                           | C-Control Pro                                                                                             |  |  |  |
|                                         | Falls die Hardwarekomponente mit einer CD<br>oder Diskette geliefert wurde, legen Sie diese<br>jetzt ein. |  |  |  |
| State States                            | Wie möchten Sie vorgehen?                                                                                 |  |  |  |
|                                         | Software automatisch installieren (empfohlen)                                                             |  |  |  |
| Report Hill Prove                       | Software von einer Liste oder bestimmten Quelle<br>installieren (für fortgeschrittene Benutzer)           |  |  |  |
|                                         | Klicken Sie auf "Weiter", um den Vorgang fortzusetzen.                                                    |  |  |  |
|                                         | < Zurück Weiter > Abbrechen                                                                               |  |  |  |

Es ist hier dann "Software von einer Liste oder bestimmten Quelle installieren" anzuwählen und auf "Weiter" zu klicken.

| ssistent für das Suchen neuer Hardware                                |                                                                                                    |  |
|-----------------------------------------------------------------------|----------------------------------------------------------------------------------------------------|--|
| Wählen Sie die Such- u                                                | nd Installationsoptionen.                                                                                                    |  |
| Diese Quellen nach d                                                  | Jem zutreffendsten Treiber durchsuchen                                                                                                    |  |
| Verwenden Sie die K<br>einzuschränken. Lok<br>einbegriffen. Der zutre | ontrollkästchen, um die Standardsuche zu erweitem oder<br>ale Pfade und Wechselmedien sind in der Standardsuche mit<br>effendste Treiber wird installiert. |  |
| Wechselmedie                                                          | n durchsuchen (Diskette, CD,)                                                                                                    |  |
| Folgende Quel                                                         | le ebenfalls durchsuchen:                                                                                                    |  |
| C:\Programme                                                          | VC-Control-Pro/FTDI USB Driver 🛛 Durchsuchen                                                                                                    |  |
| O Nicht suchen, sonder                                                | n den zu installierenden Treiber selbst wählen                                                                                                    |  |
| Verwenden Sie diese<br>nicht garantiert, dass                         | Option, um einen Gerätetreiber aus einer Liste zu wählen. Es wird<br>der von Ihnen gewählte Treiber der Hardware am besten entspricht.                     |  |
|                                                                       | < Zurück Weiter > Abbrechen                                                                                                    |  |

Danach ist der Pfad zum Verzeichnis des Treibers anzugeben. Hat man die Software nach "C:\Programme" installiert, ist der Pfad "C:\Programme\C-Control-Pro\FTDI USB Driver".

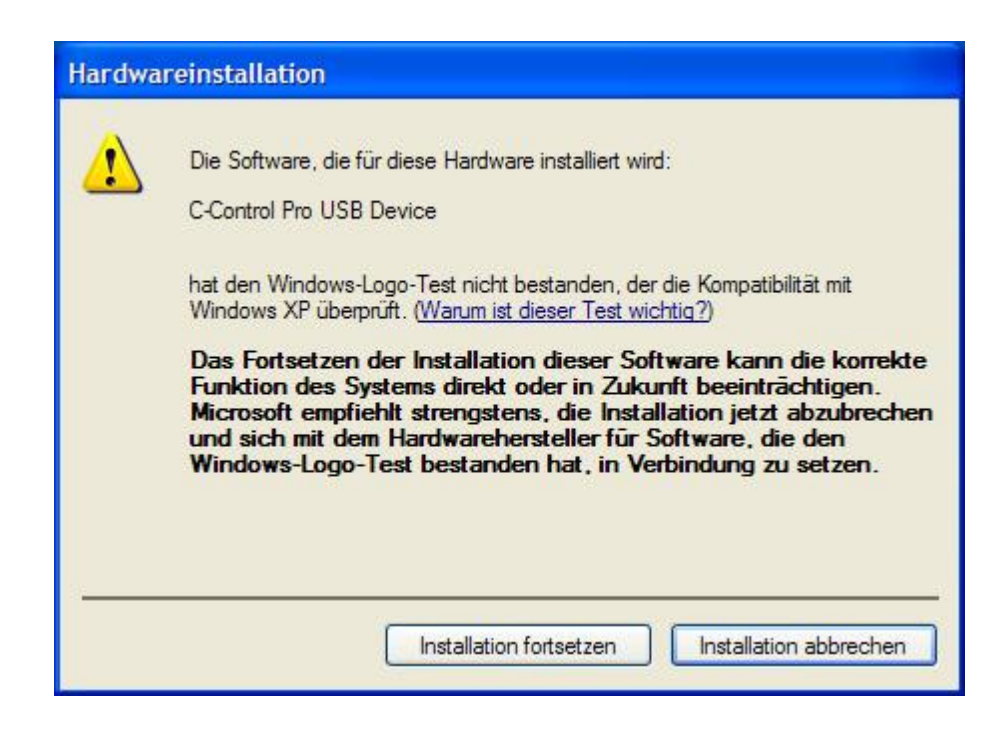

Die Nachricht "C-Control Pro USB Device hat den Windows-Logo-Test nicht bestanden...." ist ganz normal. Sie besagt **nicht**, daß der Treiber beim Windows-Logo-Test versagt hat, sondern daß der Treiber am (ziemlich kostspieligen) Test in Redmond nicht teilgenommen hat.

An dieser Stelle einfach "Installation fortsetzen" drücken. Nach ein paar Sekunden sollte der USB Treiber dann fertig installiert sein.

Nun kann man in der PC-Software die Schnittstelle selektieren.

➡ Der Treiber von FTDI unterstützt 32 Bit und 64 Bit Windows Systeme. Die spezifischen Treiber sind in den Unterverzeichnissen "USB Driver\CCPro Mega USB Driver".

#### **Serieller Anschluss**

Aufgrund der langsamen Übertragungsgeschwindigkeit der seriellen Schnittstelle ist ein USB-Interface zu bevorzugen. Ist jedoch aus Hardwaregründen die USB Schnittstelle nicht verfügbar, so kann der Bootloader in den seriellen Modus gebracht werden.

Hierzu ist beim Einschalten des Application Boards der Taster SW1 gedrückt zu halten. Danach ist der serielle Bootloader Modus aktiviert.

In der PC-Software die Schnittstelle selektieren.

#### 2.1.2 Firmware

Das Betriebssystem des C-Control Pro besteht aus folgenden Komponenten:

- Bootloader
- Interpreter

#### **Bootloader**

Der Bootloader ist immer verfügbar. Er sorgt für die USB oder serielle Kommunikation mit der IDE. Über Kommandozeilenbefehle kann der Interpreter und das Anwenderprogramm vom PC in den Atmel Risc Chip übertragen werden. Wird ein Programm kompiliert und in den Mega Chip übertragen, wird gleichzeitig auch der aktuelle Interpreter mit übertragen.

Soll statt dem USB Interface eine serielle Verbindung von der IDE zum C-Control Pro Modul aufgebaut werden, so ist beim Einschalten des Moduls der Taster SW1 (Port **M32**:D.2 bzw. **M128**:E.4 auf low) gedrückt zu halten. In diesem Modus wird jegliche Kommunikation über die serielle Schnittstelle geleitet. Dies ist praktisch, wenn das Modul schon in die Hardware Applikation eingebaut wurde, und das Application Board daher nicht zur Verfügung steht. Die serielle Kommunikation ist jedoch um einiges langsamer als eine USB Verbindung. Im seriellen Modus werden die Pins für USB nicht benutzt und stehen dem Anwender für andere Aufgaben zur Verfügung.

➡ Da der SW1 beim Starten des Moduls den seriellen Bootloader einleitet, sollte auf dem Port M32:D.2 bzw. M128:E.4 beim Einschalten der Applikation kein Signal sein. Man kann diese Ports ja auch als Ausgänge benutzen.

#### SPI Abschaltung (nur Mega128)

Ein Signal auf der SPI Schnittstelle beim Einschalten des Moduls kann die USB Kommunikation aktivieren. Um dies zu unterbinden kann man PortG.4 (LED 2) beim Einschalten auf low setzen. Dann wird die SPI Schnittstelle nicht konfiguriert. Die SPI Schnittstelle kann auch später vom Interpreter manuell mit <u>SPI Disable()</u> abgeschaltet werden.

#### Interpreter

Der Interpreter besteht aus mehreren Komponenten:

- Bytecode Interpreter
- Multithreading Unterstützung
- Interruptverarbeitung
- Anwenderfunktionen
- RAM und EEPROM Schnittstelle

In der Hauptsache arbeitet der Interpreter den Bytecode ab, der vom Compiler generiert wurde. Weiter sind die meisten Bibliotheksfunktionen in ihm integriert, damit das Bytecodeprogramm z.B. auf Hardwareports zugreifen kann. Die RAM und EEPROM Schnittstelle wird vom Debugger der IDE benutzt, um Zugang zu Variablen zu bekommen, wenn der Debugger bei einem Breakpoint angehalten hat.

#### Autostart

Ist kein USB Interface angeschlossen, und wurde beim Einschalten nicht SW1 gedrückt, um in den seriellen Bootloadermodus zu kommen, wird der Bytecode (sofern vorhanden) im Interpreter gestartet. Das heißt, wird das Modul in eine Hardware Applikation eingebaut, so reicht ein Anlegen der Betriebsspannung, um das Anwenderprogramm automatisch zu starten.

➡ Ein Signal auf Mega32:INT\_0 bzw. Mega128:INT\_4 beim einschalten des C-Control Pro Moduls kann das Autostartverhalten stören. Nach der Pinzuordnung von M32 und M128 liegt der INT\_0 (bzw. INT\_4) auf dem gleichen Pin wie der SW1. Wird der SW1 beim Einschalten des Moduls gedrückt, führt dies zur Aktivierung des seriellen Bootloader Modus, und das Programm wird nicht automatisch gestartet.

#### 2.1.3 Mega32 Modul

#### Modulspeicher

In dem C-Control Pro Modul sind 32kB FLASH, 1kB EEPROM und 2kB SRAM integriert. Auf dem Application Board befindet sich ein zusätzliches EEPROM mit einer Speichertiefe von 8kB. Dieses EEPROM ist über eine I2C Schnittstelle ansprechbar.

#### ADC-Referenzspannungserzeugung

Der Mikrocontroller verfügt über einen Analog-Digital-Wandler mit einer Auflösung von 10 Bit. Das heißt, gemessene Spannungen können als ganze Zahlen von 0 bis 1023 dargestellt werden. Die Referenzspannung für die untere Grenze ist der GND-Pegel, also 0V. Die Referenzspannung für die obere Grenze kann vom Benutzer gewählt werden:

- 5V Versorgungsspannung (VCC)
- interne Referenzspannung von 2,56V
- externe Referenzspannung z.B. 4,096V durch Referenzspannungs-IC erzeugt

Ist x ein digitaler Messwert, dann errechnet sich der entsprechende Spannungswert u wie folgt:

 $u = x^*$  Referenzspannung / 1024

#### Takterzeugung

Die Takterzeugung erfolgt durch einen 14,7456MHz-Quarzoszillator. Alle zeitlichen Abläufe des Controllers sind von dieser Taktfrequenz abgeleitet.

#### Reset

Ein Reset bewirkt die Rückkehr des Microcontrollersystems in einen definierten Anfangszustand. Das C-Control Pro Modul kennt grundsätzlich 2 Reset-Quellen:

- Power-On-Reset: wird automatisch nach dem Einschalten der Betriebsspannung ausgeführt
- Hardware-Reset: wird ausgeführt, wenn der RESET (Pin 9) des Moduls "low" gezogen und wieder losgelassen wird, z.B. durch kurzes Drücken des angeschlossenen Reset-Tasters RESET1 (SW3)

Durch eine "Brown-Out-Detection" wird verhindert, daß der Controller bei Absinken der Versorgungsspannung in undefinierte Zustände kommen kann.

#### Digitalports (PortA, PortB, PortC, PortD)

Das C-Control Pro Modul verfügt über vier digitale Ports mit je 8 Pins. An den Digitalports können z.B. Taster mit Pull-Up-Widerständen, Digital-ICs, Optokoppler oder Treiberschaltungen für Relais angeschlossen werden. Die Ports können einzeln, d.h pinweise oder byteweise angesprochen werden. Jeder Pin kann entweder Eingang oder Ausgang sein.

Niemals zwei Ports direkt zusammenschalten, die gleichzeitig als Ausgang arbeiten sollen!

Digitale Eingangspins sind hochohmig oder mit internem Pullup-Widerstand beschaltet und überführen ein anliegendes Spannungssignal in einen logischen Wert. Voraussetzung dafür ist, das sich das Spannungssignal innerhalb der für TTL-bzw. CMOS-ICs definierten Bereiche für Low- oder Highpegel befindet. In der weiteren Verarbeitung im Programm werden die logischen Werte von einzelnen Eingangsports als 0 ("low") oder -1 ("high") dargestellt. Pins nehmen Werte von 0 oder 1 an, Byteports 0 bis 255. Ausgangsports können über eine interne Treiberschaltung digitale Spannungssignale ausgeben. Angeschlossene Schaltungen können einen bestimmten Strom aus den Ports ziehen (bei High-Pegel) bzw. in diesen speisen (bei Low-Pegel).

Den maximal zulässigen Laststrom für einen einzelnen Port und für alle Ports in der Summe be-

achten. Eine Überschreitung der Maximalwerte kann zur Zerstörung des C-Control Pro Moduls führen. Nach dem Reset ist zunächst jeder Digitalport als Eingangsport konfiguriert. Über bestimmte Befehle kann die Datenrichtung umgeschaltet werden.

→ Es ist wichtig, vor der Programmierung die Pinzuordnung von <u>M32</u> und <u>M128</u> zu studieren, da wichtige Funktionen der Programmentwicklung (z.B. die USB Schnittstelle des Application Boards) auf bestimmten Ports liegen. Werden diese Ports umprogrammiert, oder sind die zugehörigen Jumper auf dem Application Board nicht mehr gesetzt, kann es passieren, daß die Entwicklungsumgebung keine Programme mehr zum C-Control Pro übertragen kann. Auch Ein- und Ausgänge der Timer, A/D Wandler, I2C und die serielle Schnittstelle sind mit einigen Port Pins verbunden.

#### **PLM-Ports**

Es stehen zwei Timer für PLM zur Verfügung. *Timer\_0* mit 8 bit und *Timer\_1* mit 16 bit. Diese können zur D/A-Wandlung, zur Ansteuerung von Servomotoren im Modellbau, oder zur Ausgabe von Tonfrequenzen benutzt werden. Ein pulslängenmoduliertes Signal hat eine Periode von N sogenannten "Ticks". Die Dauer eines Ticks ist die Zeitbasis. Setzt man den Ausgabewert eines PLM-Ports auf X, dann hält dieser für X Ticks einer Periode Highpegel und fällt für den Rest der Periode auf low. Zur Programmierung der PLM-Kanäle siehe <u>Timer</u>.

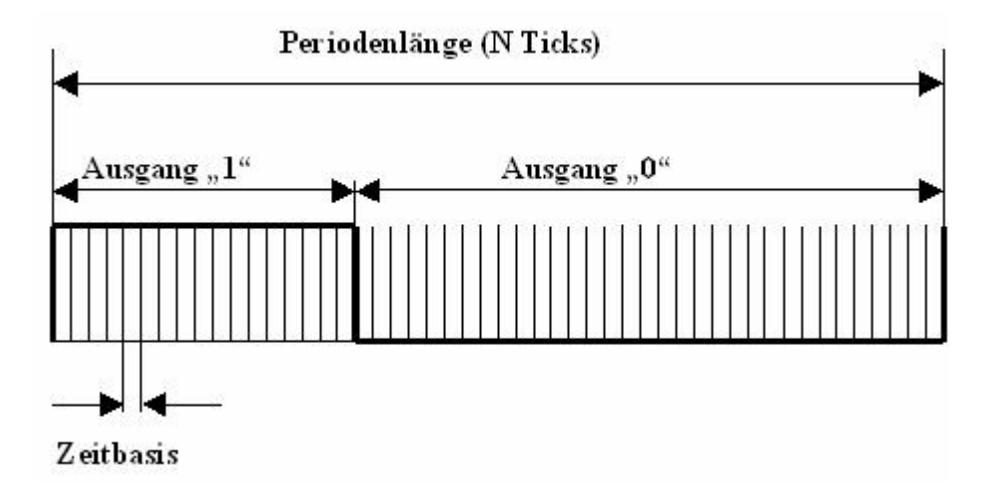

Die PLM-Kanäle für *Timer\_0* und *Timer\_1* haben unabhängige Zeitbasis und Periodenlänge. In Anwendungen zur pulsweitenmodulierten Digital-Analogwandlung werden Zeitbasis und Periodenlänge einmalig eingestellt, und dann nur der Ausgabewert verändert. Die PLM-Ports sind nach ihren elektrischen Eigenschaften Digitalports. Die technischen Randbedingungen für Digitalports beachten (max. Strom).

#### **Technische Daten Modul**

Alle Spannungsangaben beziehen sich auf Gleichspannung (DC).

| Umgebungsbedingungen                       |          |
|--------------------------------------------|----------|
|                                            |          |
| Bereich der zulässigen Umgebungstemperatur | 0°C 70°C |

|                                                       | Hardware  | 20 |
|-------------------------------------------------------|-----------|----|
| Bereich der zulässigen relativen Umgebungsluftfeuchte | 20% 60%   |    |
| Versorgungsspannung                                   |           |    |
|                                                       |           |    |
| Bereich der zulässigen Versorgungsspannung            | 4,5V 5,5V |    |
| Stromaufnahme des Moduls ohne externe Lasten          | ca. 20mA  |    |

| Takt                             |                     |
|----------------------------------|---------------------|
|                                  |                     |
| Taktfrequenz (Quarzoszillator)   | 14,7456MHz          |
| Mechanik                         |                     |
|                                  |                     |
| äußere Abmessungen ohne Pins ca. | 53 mm x 21mm x 8 mm |
| Masse                            | ca. 90g             |
| Pinraster                        | 2,54mm              |
| Pinanzahl (zweireihig)           | 40                  |
| Abstand der Reihen               | 15.24mm             |

| Ports                                                        |              |
|--------------------------------------------------------------|--------------|
|                                                              |              |
| Max. zulässiger Strom aus digitalen Ports                    | ± 20 mA      |
| Zulässige Summe der Ströme an digitalen Ports                | 200mA        |
| Zulässige Eingangsspannung an Portpins (digital und A/<br>D) | –0,5V 5,5V   |
| Interne Pullup Widerstände (abschaltbar)                     | 20 - 50 kOhm |

## 2.1.3.1 CPU

## Mega32 Übersicht

Der Mikrocontroller ATmega32 stammt aus der AVR-Familie von ATMEL. Es handelt sich um einen low-power Mikrocontroller mit Advanced RISC Architecture. Hier folgt eine kurze Zusammenstellung der Hardwareressourcen:

- 131 Powerful Instructions Most Single-clock Cycle Execution
- 32 x 8 General Purpose Working Registers
- Up to 16 MIPS Throughput at 16 MHz
- Nonvolatile Program and Data Memories 32K Bytes of In-System Self-Programmable Flash Endurance: 10,000 Write/Erase Cycles In-System Programming by On-chip Boot Program
- 1024 Bytes EEPROM

• 2K Byte Internal SRAM

 Peripheral Features: Two 8-bit Timer/Counters with Separate Prescalers and Compare Modes One 16-bit Timer/Counter with Separate Prescaler, Compare Mode, and Capture Mode Four PWM Channels 8-channel, 10-bit ADC 8 Single-ended Channels
 2 Differential Channels with Programmable Gain at 1x, 10x, or 200x Byte-oriented Two-wire Serial Interface (I2C) Programmable Serial USART On-chip Analog Comparator External and Internal Interrupt Sources 32 Programmable I/O Lines

- 40-pin DIP
- Operating Voltages 4.5 5.5V

#### 2.1.3.2 Pinzuordnung

PortA bis PortD werden für direkte Pin-Funktionen (z.B. Port WriteBit) von 0 bis 31 gezählt, siehe "PortBit".

#### Pinbelegung für Application Board Mega32

| M32 | Port       | Port    | PortBit | Name      | Schaltplan | Bemerkungen                        |
|-----|------------|---------|---------|-----------|------------|------------------------------------|
| PIN |            |         |         |           |            |                                    |
| 1   | <b>PB0</b> | PortB.0 | 8       | Т0        |            | Eingang Timer/Counter0             |
| 2   | PB1        | PortB.1 | 9       | T1        |            | Eingang Timer/Counter1             |
| 3   | PB2        | PortB.2 | 10      | INT2/AIN0 |            | (+)Analog Comparator, externer In- |
|     |            |         |         |           |            | terrupt2                           |
| 4   | PB3        | PortB.3 | 11      | OT0/AIN1  |            | (-)Analog Comparator, Ausgang Ti-  |
|     |            |         |         |           |            | mer0                               |
| 5   | PB4        | PortB.4 | 12      |           | SS         | USB-Kommunikation                  |
| 6   | PB5        | PortB.5 | 13      |           | MOSI       | USB-Kommunikation                  |
| 7   | <b>PB6</b> | PortB.6 | 14      |           | MISO       | USB-Kommunikation                  |
| 8   | PB7        | PortB.7 | 15      |           | SCK        | USB-Kommunikation                  |
| 9   |            |         |         | RESET     |            |                                    |
| 10  |            |         |         | VCC       |            |                                    |
| 11  |            |         |         | GND       |            |                                    |
| 12  |            |         |         | XTAL2     |            | Oszillator : 14,7456MHz            |
| 13  |            |         |         | XTAL1     |            | Oszillator : 14,7456MHz            |
| 14  | PD0        | PortD.0 | 24      | RXD       | EXT-RXD    | RS232, serielle Schnittstelle      |
| 15  | PD1        | PortD.1 | 25      | TXD       | EXT-TXD    | RS232, serielle Schnittstelle      |
| 16  | PD2        | PortD.2 | 26      | INT0      | EXT-T1     | SW1 (Taster1); externer Interrupt0 |
| 17  | PD3        | PortD.3 | 27      | INT1      | EXT-T2     | SW2 (Taster2); externer Interrupt1 |
| 18  | PD4        | PortD.4 | 28      | OT1B      | EXT-A1     | Ausgang B Timer1                   |
| 19  | PD5        | PortD.5 | 29      | OT1A      | EXT-A2     | Ausgang A Timer1                   |
| 20  | PD6        | PortD.6 | 30      | ICP       | LED1       | Leuchtdiode; Input Capture Pin für |
|     |            |         |         |           |            | Puls/Periodenmessung               |
| 21  | PD7        | PortD.7 | 31      |           | LED2       | Leuchtdiode                        |
| 22  | PC0        | PortC.0 | 16      | SCL       | EXT-SCL    | I2C-Interface                      |

Hardware

| re  | 22 |
|-----|----|
| ••• |    |

|    |     |         |    |      | Г        |                                           |
|----|-----|---------|----|------|----------|-------------------------------------------|
| 23 | PC1 | PortC.1 | 17 | SDA  | EXT-SDA  | I2C-Interface                             |
| 24 | PC2 | PortC.2 | 18 |      |          |                                           |
| 25 | PC3 | PortC.3 | 19 |      |          |                                           |
| 26 | PC4 | PortC.4 | 20 |      |          |                                           |
| 27 | PC5 | PortC.5 | 21 |      |          |                                           |
| 28 | PC6 | PortC.6 | 22 |      |          |                                           |
| 29 | PC7 | PortC.7 | 23 |      |          |                                           |
| 30 |     |         |    | AVCC |          |                                           |
| 31 |     |         |    | GND  |          |                                           |
| 32 |     |         |    | AREF |          |                                           |
| 33 | PA7 | PortA.7 | 7  | ADC7 | RX_BUSY  | ADC7 Eingang; USB-Kommunikati-<br>on      |
| 34 | PA6 | PortA.6 | 6  | ADC6 | TX_REQ   | ADC6 Eingang; USB-Kommunikati-<br>on      |
| 35 | PA5 | PortA.5 | 5  | ADC5 | KEY_EN   | ADC5 Eingang; LCD/Tastatur Inter-<br>face |
| 36 | PA4 | PortA.4 | 4  | ADC4 | LCD_EN   | ADC4 Eingang; LCD/Tastatur Inter-<br>face |
| 37 | PA3 | PortA.3 | 3  | ADC3 | EXT_SCK  | ADC3 Eingang; LCD/Tastatur Inter-<br>face |
| 38 | PA2 | PortA.2 | 2  | ADC2 | EXT_DATA | ADC2 Eingang; LCD/Tastatur Inter-<br>face |
| 39 | PA1 | PortA.1 | 1  | ADC1 |          | ADC1 Eingang                              |
| 40 | PA0 | PortA.0 | 0  | ADC0 |          | ADC0 Eingang                              |

### 2.1.3.3 Schaltplan

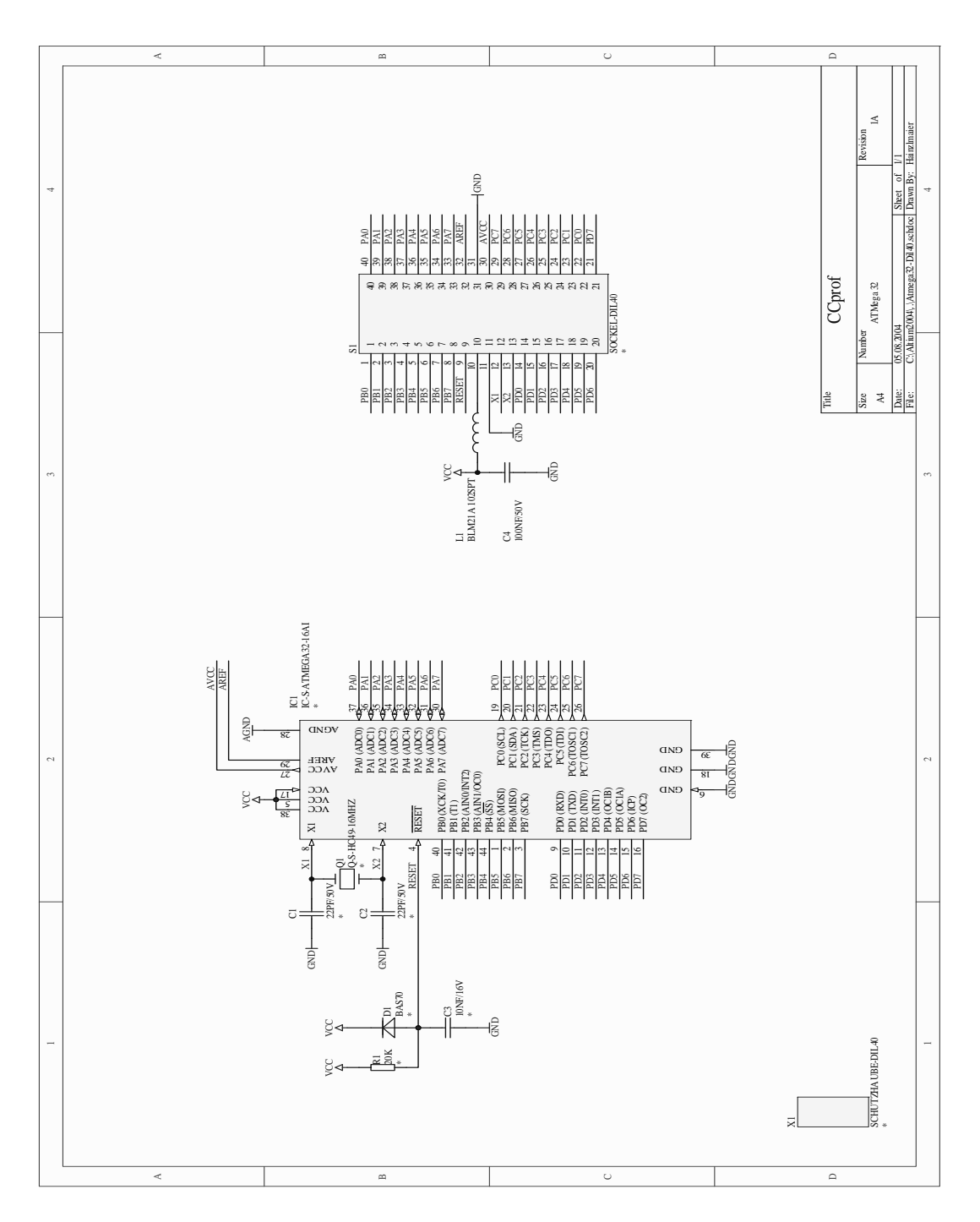

## 2.1.4 Mega128 Modul

## Pinlayout des Moduls

Das Mega128 Modul wird auf 4 doppelreihigen (2x8) Vierkantstiften ausgeliefert. Für eine Hardware

© 2013 Conrad Electronic

Applikation müssen die entsprechenden Buchsenleisten im folgenden Rasterformat angeordnet werden:

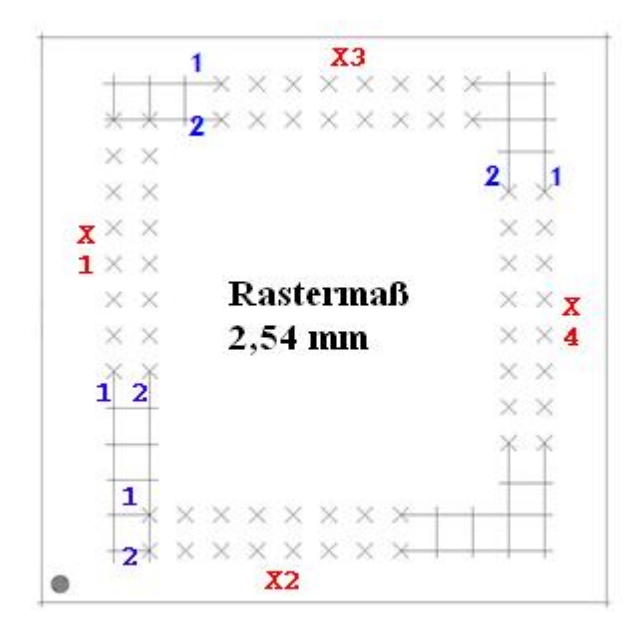

In der Grafik sieht man die Buchsenleisten X1-X4 und dann die ersten beiden Pins der Buchsenleiste. Pin 1 von Leiste X1 entspricht dem Anschluß X1\_1 (siehe <u>Mega128 Pinzuordnung</u>).

#### Modulspeicher

In dem C-Control Pro 128 Modul sind 128kB FLASH, 4kB EEPROM und 4kB SRAM integriert. Auf dem Application Board befindet sich ein zusätzliches EEPROM mit einer Speichertiefe von 8kB und ein SRAM mit 64kB Speichertiefe. Das EEPROM ist über eine I2C Schnittstelle ansprechbar.

#### ADC-Referenzspannungserzeugung

Der Mikrocontroller verfügt über einen Analog-Digital-Wandler mit einer Auflösung von 10 Bit. Das heißt, gemessene Spannungen können als ganze Zahlen von 0 bis 1023 dargestellt werden. Die Referenzspannung für die untere Grenze ist der GND-Pegel, also 0V. Die Referenzspannung für die obere Grenze kann vom Benutzer gewählt werden:

- 5V Versorgungsspannung (VCC)
- interne Referenzspannung von 2,56V
- externe Referenzspannung z.B. 4,096V durch Referenzspannungs-IC erzeugt

lst x ein digitaler Meßwert, dann errechnet sich der entsprechende Spannungswert u wie folgt:

```
u = x^* Referenzspannung / 1024
```

#### Takterzeugung

Die Takterzeugung erfolgt durch einen 14,7456MHz-Quarzoszillator. Alle zeitlichen Abläufe des Con-

trollers sind von dieser Taktfrequenz abgeleitet.

#### Reset

Ein Reset bewirkt die Rückkehr des Microcontrollersystems in einen definierten Anfangszustand. Das C-Control Pro Modul kennt grundsätzlich 2 Reset-Quellen:

- Power-On-Reset: wird automatisch nach dem Einschalten der Betriebsspannung ausgeführt
- Hardware-Reset: wird ausgeführt, wenn der RESET (X2\_3) des Moduls "low" gezogen und wieder losgelassen wird, z.B. durch kurzes Drücken des angeschlossenen Reset-Tasters RESET1 (SW3)

Durch eine "Brown-Out-Detection" wird verhindert, daß der Controller bei Absinken der Versorgungsspannung in undefinierte Zustände kommen kann.

#### Digitalports (PortA, PortB, PortC, PortD, PortE, PortF, PortG)

Das C-Control Pro Modul verfügt über 6 digitale Ports mit je 8 Pins und einem digitalen Port mit 5 Pins. An den Digitalports können z.B. Taster mit Pull-Up-Widerständen, Digital-ICs, Optokoppler oder Treiberschaltungen für Relais angeschlossen werden. Die Ports können einzeln, d.h pinweise oder byteweise angesprochen werden. Jeder Pin kann entweder Eingang oder Ausgang sein.

Niemals zwei Ports direkt zusammenschalten, die gleichzeitig als Ausgang arbeiten sollen!

Digitale Eingangspins sind hochohmig oder mit internem Pullup-Widerstand beschaltet und überführen ein anliegendes Spannungssignal in einen logischen Wert. Voraussetzung dafür ist, daß sich das Spannungssignal innerhalb der für TTL-bzw. CMOS-ICs definierten Bereiche für Low- oder Highpegel befindet. In der weiteren Verarbeitung im Programm werden die logischen Werte von einzelnen Eingangsports als 0 ("low") oder -1 ("high") dargestellt. Pins nehmen Werte von 0 oder 1 an, Byteports 0 bis 255. Ausgangsports können über eine interne Treiberschaltung digitale Spannungssignale ausgeben. Angeschlossene Schaltungen können einen bestimmten Strom aus den Ports ziehen (bei High-Pegel) bzw. in diesen speisen (bei Low-Pegel).

➡ Den <u>maximal zulässigen Laststrom</u> für einen einzelnen Port und für alle Ports in der Summe beachten. Eine Überschreitung der Maximalwerte kann zur Zerstörung des C-Control Pro Moduls führen. Nach dem Reset ist zunächst jeder Digitalport als Eingangsport konfiguriert. Über bestimmte Befehle kann die Datenrichtung umgeschaltet werden.

→ Es ist wichtig, vor der Programmierung die Pinzuordnung von <u>M32</u> und <u>M128</u> zu studieren, da wichtige Funktionen der Programmentwicklung (z.B. die USB Schnittstelle des Application Boards) auf bestimmten Ports liegen. Werden diese Ports umprogrammiert, oder sind die zugehörigen Jumper auf dem Application Board nicht mehr gesetzt, kann es passieren, daß die Entwicklungsumgebung keine Programme mehr zum C-Control Pro übertragen kann. Auch Ein- und Ausgänge der Timer, A/D Wandler, I2C und die serielle Schnittstelle sind mit einigen Port Pins verbunden.

#### **PLM-Ports**

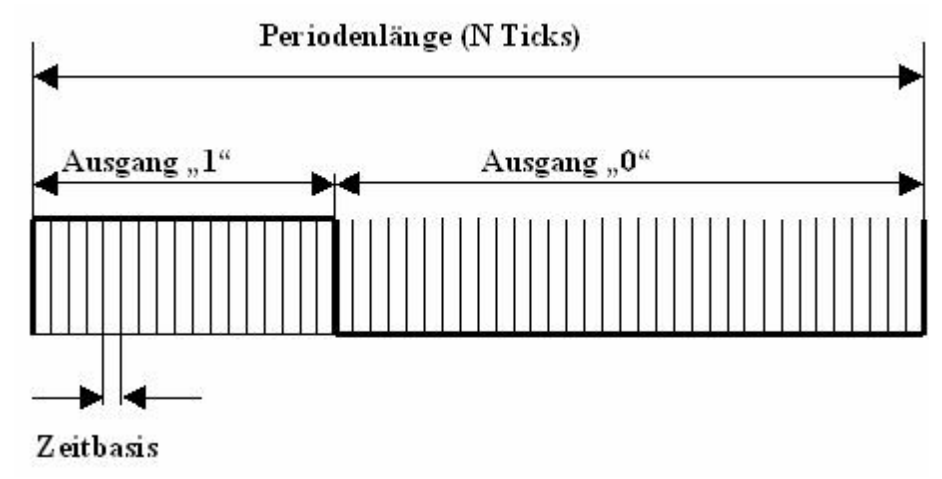

Es stehen drei Timer für PLM zur Verfügung. *Timer\_0* mit 8 bit und *Timer\_1* und *Timer\_3* mit jeweils 16 bit. Diese können zur D/A-Wandlung, zur Ansteuerung von Servomotoren im Modellbau, oder zur Ausgabe von Tonfrequenzen benutzt werden. Ein pulslängenmoduliertes Signal hat eine Periode von N sogenannten "Ticks". Die Dauer eines Ticks ist die Zeitbasis. Setzt man den Ausgabewert eines PLM-Ports auf X, dann hält dieser für X Ticks einer Periode Highpegel und fällt für den Rest der Periode auf low. Zur Programmierung der PLM-Kanäle siehe <u>Timer</u>.

Die PLM-Kanäle für *Timer\_0, Timer\_1* und *Timer\_3* haben unabhängige Zeitbasis und Periodenlänge. In Anwendungen zur pulsweitenmodulierten Digital-Analogwandlung werden Zeitbasis und Periodenlänge einmalig eingestellt, und dann nur der Ausgabewert verändert. Die PLM-Ports sind nach ihren elektrischen Eigenschaften Digitalports. Die technischen Randbedingungen für Digitalports beachten (max. Strom).

#### **Technische Daten Modul**

Alle Spannungsangaben beziehen sich auf Gleichspannung (DC).

| Umgebungsbedingungen                                  |           |
|-------------------------------------------------------|-----------|
|                                                       |           |
| Bereich der zulässigen Umgebungstemperatur            | 0°C 70°C  |
| Bereich der zulässigen relativen Umgebungsluftfeuchte | 20% 60%   |
| Versorgungsspannung                                   |           |
|                                                       |           |
| Bereich der zulässigen Versorgungsspannung            | 4,5V 5,5V |
| Stromaufnahme des Moduls ohne externe Lasten          | ca. 20mA  |

| Takt                           |            |
|--------------------------------|------------|
|                                |            |
| Taktfrequenz (Quarzoszillator) | 14,7456MHz |
| Mechanik                       |            |

| äußere Abmessungen ohne Pins ca. | 40 mm x 40mm x 8 mm |
|----------------------------------|---------------------|
| Masse                            | ca. 90g             |
| Pinraster                        | 2,54mm              |
| Pinanzahl (zweireihig)           | 64                  |

| Ports                                                    |              |
|----------------------------------------------------------|--------------|
|                                                          |              |
| Max. zulässiger Strom aus digitalen Ports                | ± 20 mA      |
| Zulässige Summe der Ströme an digitalen Ports            | 200mA        |
| Zulässige Eingangsspannung an Portpins (digital und A/D) | –0,5V 5,5V   |
| Interne Pullup Widerstände (abschaltbar)                 | 20 - 50 kOhm |

#### 2.1.4.1 CPU

#### Mega128 Übersicht

Der Mikrocontroller ATmega128 stammt aus der AVR-Familie von ATMEL. Es handelt sich um einen low-power Mikrocontroller mit Advanced RISC Architecture. Hier folgt eine kurze Zusammenstellung der Hardwareressourcen:

- 133 Powerful Instructions Most Single Clock Cycle Execution
- 32 x 8 General Purpose Working Registers + Peripheral Control Registers
- Fully Static Operation
- Up to 16 MIPS Throughput at 16 MHz
- On-chip 2-cycle Multiplier
- Nonvolatile Program and Data Memories 128K Bytes of In-System Reprogrammable Flash Endurance: 10,000 Write/Erase Cycles Optional Boot Code Section with Independent Lock Bits In-System Programming by On-chip Boot Program
- True Read-While-Write Operation 4K Bytes EEPROM Endurance: 100,000 Write/Erase Cycles 4K Bytes Internal SRAM Up to 64K Bytes Optional External Memory Space Programming Lock for Software Security SPI Interface for In-System Programming
- JTAG (IEEE std. 1149.1 Compliant) Interface Boundary-scan Capabilities According to the JTAG Standard Extensive On-chip Debug Support Programming of Flash, EEPROM, Fuses and Lock Bits through the JTAG Interface
- Peripheral Features
28

Two 8-bit Timer/Counters with Separate Prescalers and Compare Modes Two Expanded 16-bit Timer/Counters with Separate Prescaler, Compare Mode and **Capture Mode Real Time Counter with Separate Oscillator Two 8-bit PWM Channels** 6 PWM Channels with Programmable Resolution from 2 to 16 Bits **Output Compare Modulator** 8-channel, 10-bit ADC 8 Single-ended Channels **7 Differential Channels** 2 Differential Channels with Programmable Gain at 1x, 10x, or 200x **Byte-oriented Two-wire Serial Interface Dual Programmable Serial USARTs** Master/Slave SPI Serial Interface Programmable Watchdog Timer with On-chip Oscillator **On-chip Analog Comparator** 

- Special Microcontroller Features
   Power-on Reset and Programmable Brown-out Detection
   Internal Calibrated RC Oscillator
   External and Internal Interrupt Sources
   Six Sleep Modes: Idle, ADC Noise Reduction, Power-save, Power-down, Standby,
   and Extended Standby
   Software Selectable Clock Frequency
   ATmega103 Compatibility Mode Selected by a Fuse
   Global Pull-up Disable
- I/O and Packages
   53 Programmable I/O Lines
   64-lead TQFP and 64-pad MLF
- Operating Voltages 2.7 - 5.5V for ATmega128L 4.5 - 5.5V for ATmega128

# 2.1.4.2 Pinzuordnung

PortA bis PortG werden für direkte Pin-Funktionen (z.B. <u>Port WriteBit</u>) von 0 bis 52 gezählt, siehe "PortBit".

| Modul | M128 | Port | Por- | PortBit | Name1 | Name2 | Intern   | Bemerkungen                |
|-------|------|------|------|---------|-------|-------|----------|----------------------------|
|       |      |      | t#   |         |       |       |          |                            |
|       | 1    |      |      |         | PEN   |       |          | prog. Enable               |
| X1_16 | 2    | PE0  | 4    | 32      | RXD0  | PDI   | EXT-RXD0 | RS232                      |
| X1_15 | 3    | PE1  | 4    | 33      | TXD0  | PDO   | EXT-TXD0 | RS232                      |
| X1_14 | 4    | PE2  | 4    | 34      | AIN0  | XCK0  |          | Analog Comparator          |
| X1_13 | 5    | PE3  | 4    | 35      | AIN1  | OC3A  |          | Analog Comparator          |
| X1_12 | 6    | PE4  | 4    | 36      | INT4  | OC3B  | EXT-T1   | Taste1 (SW1)               |
| X1_11 | 7    | PE5  | 4    | 37      | INT5  | OC3C  | TX-REQ   | SPI_TX_REQ                 |
| X1_10 | 8    | PE6  | 4    | 38      | INT6  | Т3    | EXT-T2   | Taste2 (SW2) / Eingang Ti- |

### Pinbelegung für Application Board Mega128

29

|                |    |      |          |     |        |      |          | mor 3            |
|----------------|----|------|----------|-----|--------|------|----------|------------------|
| X1 9           | 9  | PE7  | 4        | 39  | INT7   | IC3  | EXT-DATA | LCD Interface    |
| X1 8           | 10 | PBO  | 1        | 8   | SS     |      |          | SPI              |
| X1 7           | 11 | PB1  | 1        | ğ   | SCK    |      |          | SPI              |
| X1 6           | 12 | PB2  | 1        | 10  | MOSI   |      |          | SPI              |
| X1 5           | 13 | PB3  | 1        | 11  | MISO   |      |          | SPI              |
| X1 4           | 14 | PR4  | 1        | 12  | 000    |      | RX-BUSY  |                  |
| X1 3           | 15 | PB5  | 1        | 13  | 0014   |      | FYT-A1   |                  |
| X1_3           | 16 | PB6  | 1        | 14  | 0C1B   |      | EXT-A2   | DAC2             |
| X1 1           | 17 | PB7  | 1        | 15  | 0010   | 002  | EXT-SCK  |                  |
| X2 5           | 18 | PG3  | 6        | 51  | TOSC2  | 002  |          | Leuchtdiode      |
| X2_6           | 19 | PG4  | 6        | 52  | T0502  |      |          |                  |
| $X_2_3$        | 20 | 1 07 |          |     | RESET  |      |          | Leuomaioue       |
| X4 10          | 21 |      |          |     | VCC    |      |          |                  |
| X4 12          | 22 |      |          |     | GND    |      |          |                  |
|                | 22 |      |          |     | YTAL 2 |      |          | Oscillator       |
|                | 23 |      |          |     | YTAL2  |      |          | Oscillator       |
| V2 0           | 24 | BDO  | 2        | 24  |        | 801  |          |                  |
| X2_9           | 25 | PD0  | 2        | 24  |        | SDA  | EXT-SCL  | 120              |
| X2_10          | 20 |      | о<br>О   | 20  |        |      |          | BS222            |
| <u> X2 11</u>  | 21 |      | <u>ວ</u> | 20  |        |      |          | R3232            |
| <u>X2 12</u>   | 20 | PD3  | 2        | 21  |        | A16  |          | RSZSZ            |
| AZ_13          | 29 | FD4  | 3        | 20  |        | AIO  |          | loct             |
| ¥2 14          | 30 | PD5  | 2        | 20  | YCK1   |      |          |                  |
| X2 14          | 31 | PDS  | 2        | 29  |        |      |          | ECD_Internace    |
| X2_15<br>X2_16 | 32 |      | 2        | 31  | T2     |      | KEV-E    | Lingarig Timer T |
| <b>XZ_10</b>   | 52 | 107  | <b>3</b> | 51  | 12     |      |          | Timer 2          |
| ¥2 7           | 33 | PCO  | 6        | 18  | WP     |      |          | WR SRAM          |
| X2 8           | 34 | PG1  | 6        | 40  | RD     |      |          |                  |
| <u>X</u> 2     | 25 |      | 2        | 16  | ΛQ     |      |          |                  |
| <u> </u>       | 36 | PC0  | 2        | 17  | A0<br> |      |          |                  |
| <u> </u>       | 37 | PC2  | 2        | 18  | Δ10    |      |          |                  |
| $X4_0$         | 38 | PC3  | 2        | 10  | Δ11    |      |          |                  |
| X4J            | 30 | PC4  | 2        | 20  | Δ12    |      |          |                  |
| <u> </u>       | 40 | PC5  | 2        | 21  | Δ12    |      |          | ADR SRAM         |
| X4 2           | 40 | PC6  | 2        | 22  | Δ14    |      |          | ADR SRAM         |
| X4 1           | 42 | PC7  | 2        | 23  | Δ15    |      |          | ADR SRAM         |
| X2 /           | 13 | PG2  | 6        | 50  |        |      |          | Latch            |
| <u>X2 16</u>   | 43 |      | 0        | 7   |        |      |          |                  |
| X3 15          | 44 |      | 0        | 6   |        |      |          |                  |
| $X_3 1/$       | 45 |      | 0        | 5   |        |      |          |                  |
| X3 13          | 40 | ΡΔ4  | 0        | 4   |        |      |          | A/D SRAM         |
| X3 12          | 48 | PA3  | 0        | 3   |        |      |          | A/D SRAM         |
| X3 11          | 40 | ΡΔ2  | 0        | 2   |        |      |          | A/D SRAM         |
| X3 10          | 50 | ΡΔ1  | 0        | 1   |        |      |          |                  |
| X3 9           | 51 | ΡΔΟ  | ň        | 0   |        |      |          | A/D SRAM         |
| X4 10          | 52 |      | -        |     | VCC    |      |          |                  |
| X4 12          | 52 |      |          |     | GND    |      |          |                  |
| X2 0           | 53 | DE7  | 5        | 47  |        |      |          |                  |
| <u>X2</u> 7    | 55 |      | 5        | 41  |        |      |          |                  |
| ΛJ_/           | 55 | FFU  | 5        | -10 |        | JTAG |          |                  |
| X3_6           | 56 | PF5  | 5        | 45  | ADC5   | TMS- |          |                  |

30

|       |    |     |   |    |      | JTAG |  |
|-------|----|-----|---|----|------|------|--|
| X3_5  | 57 | PF4 | 5 | 44 | ADC4 | TCK- |  |
|       |    |     |   |    |      | JTAG |  |
| X3_4  | 58 | PF3 | 5 | 43 | ADC3 |      |  |
| X3_3  | 59 | PF2 | 5 | 42 | ADC2 |      |  |
| X3_2  | 60 | PF1 | 5 | 41 | ADC1 |      |  |
| X3_1  | 61 | PF0 | 5 | 40 | ADC0 |      |  |
| X4_11 | 62 |     |   |    | AREF |      |  |
| X4_12 | 63 |     |   |    | GND  |      |  |
| X4_9  | 64 |     |   |    | AVCC |      |  |

# 2.1.4.3 Schaltplan

➡ Der hier abgebildete Schaltplan zeigt das geplante C-Control Pro Modul mit CAN Bus, was aber bisher nicht gebaut wurde. Im C-Control Pro 128 Modul ist eine Mega 128 CPU eingebaut, und kein AT90CAN128 wie hier abgebildet. Auch der ATA6660 CAN-Bus Transceiver ist nicht vorhanden.

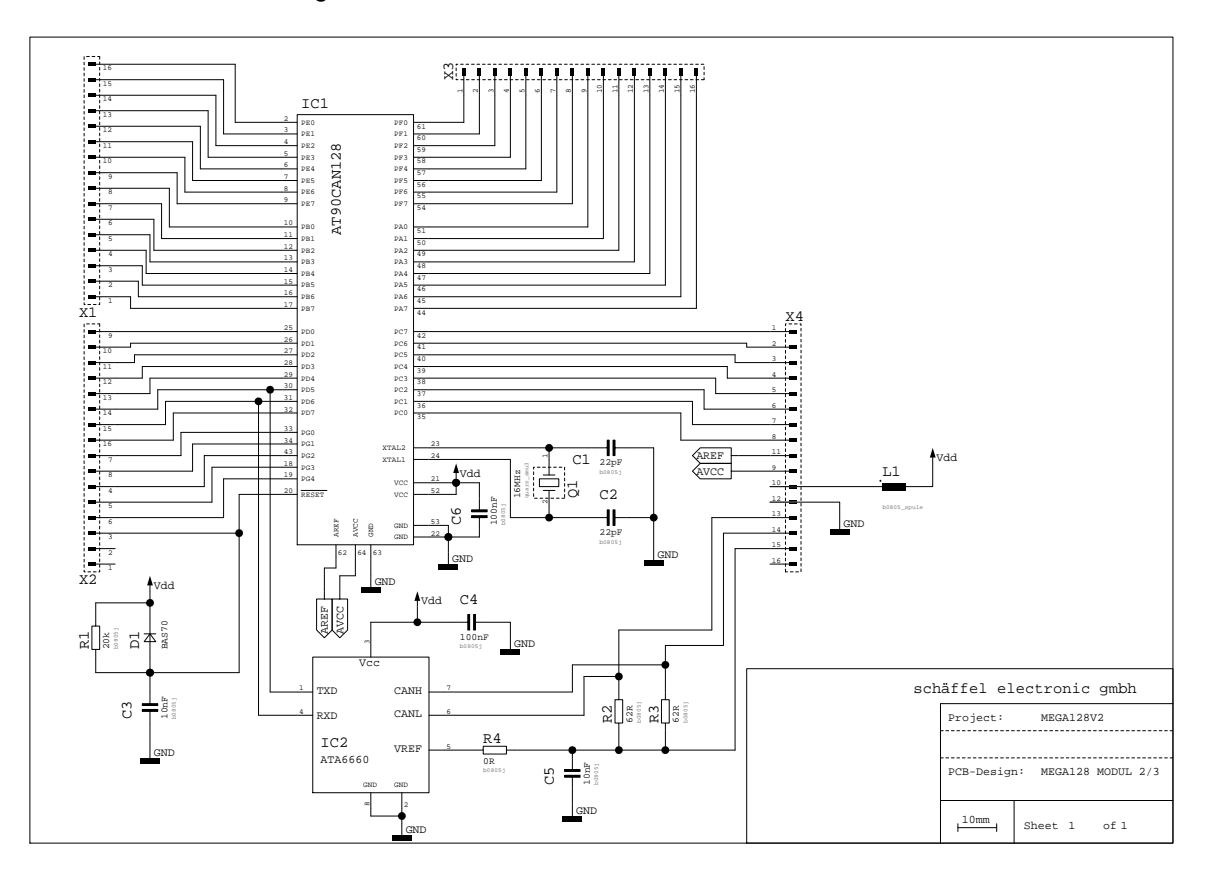

# 2.1.5 Mega128 CAN Modul

### **Pinlayout des Moduls**

Das Mega128 CAN Modul wird auf 4 doppelreihigen (2x8) Vierkantstiften ausgeliefert. Für eine Hardware Applikation müssen die entsprechenden Buchsenleisten im folgenden Rasterformat angeordnet werden:

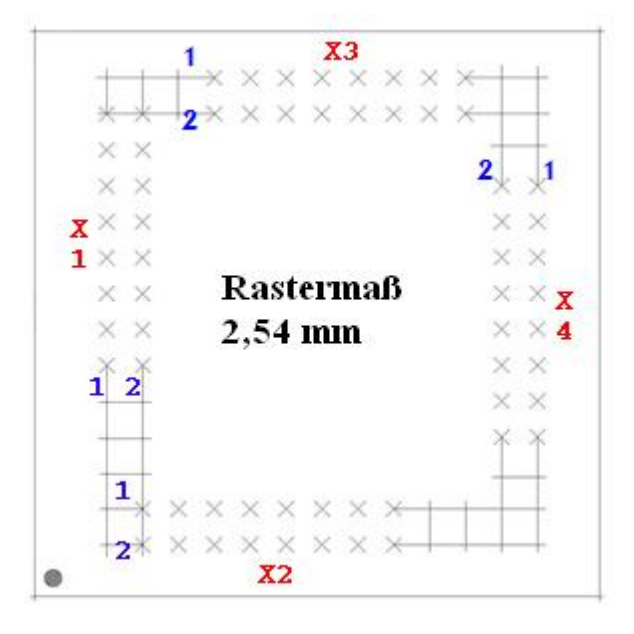

In der Grafik sieht man die Buchsenleisten X1-X4 und dann die ersten beiden Pins der Buchsenleiste. Pin 1 von Leiste X1 entspricht dem Anschluß X1\_1 (siehe <u>Mega128 Pinzuordnung</u>).

Damit auf dem Applicationboard mit dem C-Control Mega128 CAN Modul der CAN-Bus und das LCD-Display gleichzeitig ansprechbar sind, wurden die Anschlüsse von PD5 und PF7 getauscht! Im C-Control Mega128 CAN ist PD5 mit X3\_8 verbunden und PF7 mit X2\_14!

### Modulspeicher

In dem C-Control Pro Mega128 CAN Modul sind 128kB FLASH, 4kB EEPROM und 4kB SRAM integriert. Auf dem Application Board befindet sich ein zusätzliches EEPROM mit einer Speichertiefe von 8kB und ein SRAM mit 64kB Speichertiefe. Das EEPROM ist über eine I2C Schnittstelle ansprechbar.

Hinweis: Detailliertere Informationen findet man in den PDF-Dateien der IC-Hersteller auf der C-Control Pro Software CD.

### ADC-Referenzspannungserzeugung

Der Mikrocontroller verfügt über einen Analog-Digital-Wandler mit einer Auflösung von 10 Bit. Das heißt, gemessene Spannungen können als ganze Zahlen von 0 bis 1023 dargestellt werden. Die Referenzspannung für die untere Grenze ist der GND-Pegel, also 0V. Die Referenzspannung für die obere Grenze kann vom Benutzer gewählt werden:

- 5V Versorgungsspannung (VCC)
- interne Referenzspannung von 2,56V
- externe Referenzspannung z.B. 4,096V durch Referenzspannungs-IC erzeugt

lst x ein digitaler Meßwert, dann errechnet sich der entsprechende Spannungswert u wie folgt:

 $u = x^*$  Referenzspannung / 1024

# Takterzeugung

Die Takterzeugung erfolgt durch einen 16MHz-Quarzoszillator. Alle zeitlichen Abläufe des Controllers sind von dieser Taktfrequenz abgeleitet.

Das normale C-Control Pro Mega128 Modul läuft mit 14,7456 Mhz. Für die Einhaltung eines genauen CAN-Bus Taktes, wird hier ein 16Mhz Quarz eingesetzt.

### Reset

Ein Reset bewirkt die Rückkehr des Microcontrollersystems in einen definierten Anfangszustand. Das C-Control Pro Modul kennt grundsätzlich 2 Reset-Quellen:

- Power-On-Reset: wird automatisch nach dem Einschalten der Betriebsspannung ausgeführt
- Hardware-Reset: wird ausgeführt, wenn der RESET (X2\_3) des Moduls "low" gezogen und wieder losgelassen wird, z.B. durch kurzes Drücken des angeschlossenen Reset-Tasters RESET1 (SW3)

Durch eine "Brown-Out-Detection" wird verhindert, daß der Controller bei Absinken der Versorgungsspannung in undefinierte Zustände kommen kann.

### Digitalports (PortA, PortB, PortC, PortD, PortE, PortF, PortG)

Das C-Control Pro Modul verfügt über 6 digitale Ports mit je 8 Pins und einem digitalen Port mit 5 Pins. An den Digitalports können z.B. Taster mit Pull-Up-Widerständen, Digital-ICs, Optokoppler oder Treiberschaltungen für Relais angeschlossen werden. Die Ports können einzeln, d.h pinweise oder byteweise angesprochen werden. Jeder Pin kann entweder Eingang oder Ausgang sein.

Niemals zwei Ports direkt zusammenschalten, die gleichzeitig als Ausgang arbeiten sollen!

Digitale Eingangspins sind hochohmig oder mit internem Pullup-Widerstand beschaltet und überführen ein anliegendes Spannungssignal in einen logischen Wert. Voraussetzung dafür ist, daß sich das Spannungssignal innerhalb der für TTL-bzw. CMOS-ICs definierten Bereiche für Low- oder Highpegel befindet. In der weiteren Verarbeitung im Programm werden die logischen Werte von einzelnen Eingangsports als 0 ("low") oder -1 ("high") dargestellt. Pins nehmen Werte von 0 oder 1 an, Byteports 0 bis 255. Ausgangsports können über eine interne Treiberschaltung digitale Spannungssignale ausgeben. Angeschlossene Schaltungen können einen bestimmten Strom aus den Ports ziehen (bei High-Pegel) bzw. in diesen speisen (bei Low-Pegel).

➡ Den maximal zulässigen Laststrom für einen einzelnen Port und für alle Ports in der Summe beachten. Eine Überschreitung der Maximalwerte kann zur Zerstörung des C-Control Pro Moduls führen. Nach dem Reset ist zunächst jeder Digitalport als Eingangsport konfiguriert. Über bestimmte Befehle kann die Datenrichtung umgeschaltet werden.

➡ Es ist wichtig, vor der Programmierung die Pinzuordnung des <u>Mega128 CAN</u> zu studieren, da wichtige Funktionen der Programmentwicklung (z.B. die USB Schnittstelle des Application Boards) auf bestimmten Ports liegen. Werden diese Ports umprogrammiert, oder sind die zugehörigen Jumper auf dem Application Board nicht mehr gesetzt, kann es passieren, daß die Entwicklungsumge-

bung keine Programme mehr zum C-Control Pro übertragen kann. Auch Ein- und Ausgänge der Timer, A/D Wandler, I2C und die serielle Schnittstelle sind mit einigen Port Pins verbunden.

### **PLM-Ports**

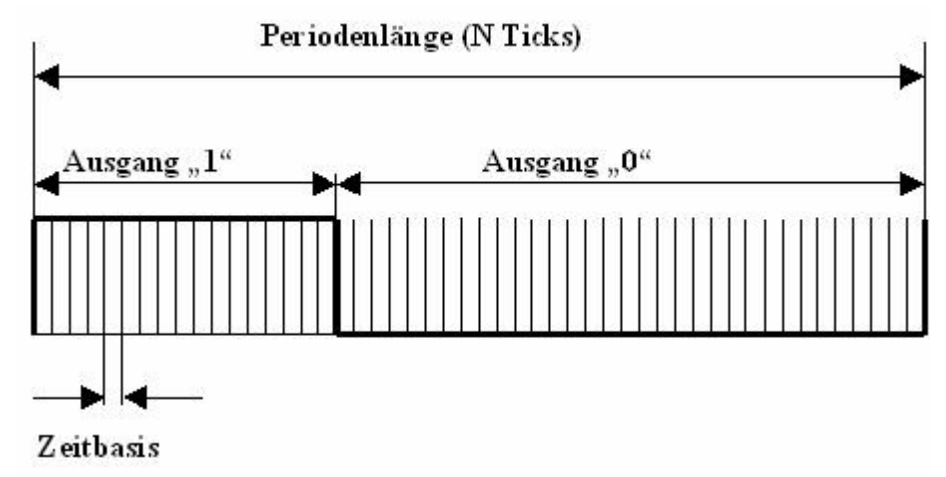

Es stehen drei Timer für PLM zur Verfügung. Timer 0 mit 8 bit und Timer 1 und Timer 3 mit jeweils 16 bit. Diese können zur D/A-Wandlung, zur Ansteuerung von Servomotoren im Modellbau, oder zur Ausgabe von Tonfrequenzen benutzt werden. Ein pulslängenmoduliertes Signal hat eine Periode von N sogenannten "Ticks". Die Dauer eines Ticks ist die Zeitbasis. Setzt man den Ausgabewert eines PLM-Ports auf X, dann hält dieser für X Ticks einer Periode Highpegel und fällt für den Rest der Periode auf low. Zur Programmierung der PLM-Kanäle siehe Timer.

Die PLM-Kanäle für Timer 0, Timer 1 und Timer 3 haben unabhängige Zeitbasis und Periodenlänge. In Anwendungen zur pulsweitenmodulierten Digital-Analogwandlung werden Zeitbasis und Periodenlänge einmalig eingestellt, und dann nur der Ausgabewert verändert. Die PLM-Ports sind nach ihren elektrischen Eigenschaften Digitalports. Die technischen Randbedingungen für Digitalports beachten (max. Strom).

### **Technische Daten Modul**

Hinweis: detailliertere Informationen findet man in den PDF-Dateien der IC-Hersteller auf der C-Control Pro Software CD.

Alle Spannungsangaben beziehen sich auf Gleichspannung (DC).

| Umgebungsbedingungen                                  |            |
|-------------------------------------------------------|------------|
|                                                       |            |
| Bereich der zulässigen Umgebungstemperatur            | 0°C 70°C   |
| Bereich der zulässigen relativen Umgebungsluftfeuchte | 20% 60%    |
| Versorgungsspannung                                   |            |
|                                                       |            |
| Bereich der zulässigen Versorgungsspannung            | 4,5V 5,5V  |
| Stromaufnahme des Moduls ohne externe Lasten          | ca. 30mA   |
| Stromaufnahme CAN-Bus Treiber                         | max. 150mA |

| Takt                             |                     |
|----------------------------------|---------------------|
|                                  |                     |
| Taktfrequenz (Quarzoszillator)   | 16MHz               |
| Mechanik                         |                     |
|                                  |                     |
| äußere Abmessungen ohne Pins ca. | 40 mm x 40mm x 8 mm |
| Masse                            | ca. 90g             |
| Pinraster                        | 2,54mm              |
| Pinanzahl (zweireihig)           | 64                  |

| Ports                                                    |              |
|----------------------------------------------------------|--------------|
|                                                          |              |
| Max. zulässiger Strom aus digitalen Ports                | ± 20 mA      |
| Zulässige Summe der Ströme an digitalen Ports            | 200mA        |
| Zulässige Eingangsspannung an Portpins (digital und A/D) | –0,5V 5,5V   |
| Interne Pullup Widerstände (abschaltbar)                 | 20 - 50 kOhm |

# 2.1.5.1 CPU

# Mega128 CAN Übersicht

Der Mikrocontroller AT90CAN stammt aus der AVR-Familie von ATMEL. Es handelt sich um einen low-power Mikrocontroller mit Advanced RISC Architecture. Hier folgt eine kurze Zusammenstellung der Hardwareressourcen:

Advanced RISC Architecture

 133 Powerful Instructions – Most Single Clock Cycle Execution
 32 x 8 General Purpose Working Registers + Peripheral Control Registers
 Fully Static Operation
 Up to 16 MIPS Throughput at 16 MHz
 On-chip 2-cycle Multiplier

# Non volatile Program and Data Memories 32K/64K/128K Bytes of In-System Reprogrammable Flash (AT90CAN32/64/128) Endurance: 10,000 Write/Erase Cycles

**Optional Boot Code Section with Independent Lock Bits** 

• Selectable Boot Size: 1K Bytes, 2K Bytes, 4K Bytes or 8K Bytes

- In-System Programming by On-Chip Boot Program (CAN, UART, ...)
- True Read-While-Write Operation
- 1K/2K/4K Bytes EEPROM (Endurance: 100,000 Write/Erase Cycles) (AT90CAN32/64/128)

2K/4K/4K Bytes Internal SRAM (AT90CAN32/64/128)

Up to 64K Bytes Optional External Memory Space

Programming Lock for Software Security

- JTAG (IEEE std. 1149.1 Compliant) Interface Boundary-scan Capabilities According to the JTAG Standard Programming Flash (Hardware ISP), EEPROM, Lock & Fuse Bits Extensive On-chip Debug Support
- CAN Controller 2.0A & 2.0B ISO 16845 Certified (1)
   15 Full Message Objects with Separate Identifier Tags and Masks Transmit, Receive, Automatic Reply and Frame Buffer Receive Modes 1Mbits/s Maximum Transfer Rate at 8 MHz Time stamping, TTC & Listening Mode (Spying or Autobaud)
- Peripheral Features
   December 2 Matchdog Time
  - Programmable Watchdog Timer with On-chip Oscillator 8-bit Synchronous Timer/Counter-0
  - 10-bit Prescaler
  - External Event Counter
  - Output Compare or 8-bit PWM Output
  - 8-bit Asynchronous Timer/Counter-2
  - 10-bit Prescaler
  - External Event Counter
  - Output Compare or 8-Bit PWM Output
  - 32Khz Oscillator for RTC Operation
  - Dual 16-bit Synchronous Timer/Counters-1 & 3
  - 10-bit Prescaler
  - Input Capture with Noise Canceler
  - External Event Counter
  - 3-Output Compare or 16-Bit PWM Output
  - Output Compare Modulation
  - 8-channel, 10-bit SAR ADC
  - 8 Single-ended Channels
  - 7 Differential Channels
  - 2 Differential Channels With Programmable Gain at 1x, 10x, or 200x
  - **On-chip Analog Comparator**

Byte-oriented Two-wire Serial Interface

- **Dual Programmable Serial USART**
- Master/Slave SPI Serial Interface
- Programming Flash (Hardware ISP)
- Special Microcontroller Features
   Power-on Reset and Programmable Brown-out Detection
   Internal Calibrated RC Oscillator
   8 External Interrupt Sources
   5 Sleep Modes: Idle, ADC Noise Reduction, Power-save, Power-down & Standby
   Software Selectable Clock Frequency
   Global Pull-up Disable
- I/O and Packages
   53 Programmable I/O Lines
   64-lead TQFP and 64-lead QFN
- Operating Voltages: 2.7 5.5V

36

- Operating temperature: Industrial (-40°C to +85°C)
- Maximum Frequency: 8 MHz at 2.7V, 16 MHz at 4.5V

# 2.1.5.2 Pinzuordnung

PortA bis PortG werden für direkte Pin-Funktionen (z.B. <u>Port\_WriteBit</u>) von 0 bis 52 gezählt, siehe "PortBit".

➡ Damit auf dem Applicationboard mit dem C-Control Mega128 CAN Modul der CAN-Bus und das LCD-Display gleichzeitig ansprechbar sind, wurden die Anschlüsse von PD5 und PF7 getauscht! Im C-Control Mega128 CAN ist PD5 mit X3\_8 verbunden und PF7 mit X2\_14! Vergleiche dazu Pinzuordnung.

| Modul | M128 | Port | Por-<br>t# | PortBit | Name1 | Name2 | Intern         | Bemerkungen                       |
|-------|------|------|------------|---------|-------|-------|----------------|-----------------------------------|
|       | 1    |      |            |         | PEN   |       |                | prog. Enable                      |
| X1_16 | 2    | PE0  | 4          | 32      | RXD0  | PDI   | EXT-RXD0       | RS232                             |
| X1_15 | 3    | PE1  | 4          | 33      | TXD0  | PDO   | EXT-TXD0       | RS232                             |
| X1_14 | 4    | PE2  | 4          | 34      | AIN0  | XCK0  |                | Analog Comparator                 |
| X1_13 | 5    | PE3  | 4          | 35      | AIN1  | OC3A  |                | Analog Comparator                 |
| X1_12 | 6    | PE4  | 4          | 36      | INT4  | OC3B  | EXT-T1         | Taste1 (SW1)                      |
| X1_11 | 7    | PE5  | 4          | 37      | INT5  | OC3C  | TX-REQ         | SPI_TX_REQ                        |
| X1_10 | 8    | PE6  | 4          | 38      | INT6  | T3    | EXT-T2         | Taste2 (SW2) / Eingang Ti-        |
|       |      |      |            |         |       |       |                | mer 3                             |
| X1_9  | 9    | PE7  | 4          | 39      | INT7  | IC3   | EXT-DATA       | LCD_Interface                     |
| X1_8  | 10   | PB0  | 1          | 8       | SS    |       |                | SPI                               |
| X1_7  | 11   | PB1  | 1          | 9       | SCK   |       |                | SPI                               |
| X1_6  | 12   | PB2  | 1          | 10      | MOSI  |       |                | SPI                               |
| X1_5  | 13   | PB3  | 1          | 11      | MISO  |       |                | SPI                               |
| X1_4  | 14   | PB4  | 1          | 12      | 0C0   |       | <b>RX-BUSY</b> | SPI_RX_BUSY                       |
| X1_3  | 15   | PB5  | 1          | 13      | OC1A  |       | EXT-A1         | DAC1                              |
| X1_2  | 16   | PB6  | 1          | 14      | OC1B  |       | EXT-A2         | DAC2                              |
| X1_1  | 17   | PB7  | 1          | 15      | OC1C  | OC2   | EXT-SCK        | LCD_Interface                     |
| X2_5  | 18   | PG3  | 6          | 51      | TOSC2 |       | LED1           | Leuchtdiode                       |
| X2_6  | 19   | PG4  | 6          | 52      | TOSC1 |       | LED2           | Leuchtdiode                       |
| X2_3  | 20   |      |            |         | RESET |       |                |                                   |
| X4_10 | 21   |      |            |         | VCC   |       |                |                                   |
| X4_12 | 22   |      |            |         | GND   |       |                |                                   |
|       | 23   |      |            |         | XTAL2 |       |                | Oscillator                        |
|       | 24   |      |            |         | XTAL1 |       |                | Oscillator                        |
| X2_9  | 25   | PD0  | 3          | 24      | INT0  | SCL   | EXT-SCL        | I2C                               |
| X2_10 | 26   | PD1  | 3          | 25      | INT1  | SDA   | EXT-SDA        | I2C                               |
| X2_11 | 27   | PD2  | 3          | 26      | INT2  | RXD1  | EXT-RXD1       | RS232                             |
| X2 12 | 28   | PD3  | 3          | 27      | INT3  | TXD1  | EXT-TXD1       | RS232                             |
| X2_13 | 29   | PD4  | 3          | 28      | IC1   | A16   |                | IC Timer 1, SRAM bank se-<br>lect |
| X3_8  | 30   | PD5  | 3          | 29      | XCK1  | TXCAN | LCD-E          | LCD_Interface                     |

### Pinbelegung für Application Board Mega128 CAN

37

| X2_15 | 31 | PD6        | 3 | 30        | T1         | RXCAN    |       | Eingang Timer 1            |
|-------|----|------------|---|-----------|------------|----------|-------|----------------------------|
| X2_16 | 32 | PD7        | 3 | 31        | T2         |          | KEY-E | LCD_Interface / Eingang    |
|       |    |            |   |           |            |          |       | Timer 2                    |
| X2_7  | 33 | PG0        | 6 | 48        | WR         |          |       | WR SRAM                    |
| X2_8  | 34 | PG1        | 6 | 49        | RD         |          |       | RD SRAM                    |
| X4_8  | 35 | PC0        | 2 | 16        | <b>A</b> 8 |          |       | ADR SRAM                   |
| X4_7  | 36 | PC1        | 2 | 17        | A9         |          |       | ADR SRAM                   |
| X4_6  | 37 | PC2        | 2 | 18        | A10        |          |       | ADR SRAM                   |
| X4_5  | 38 | PC3        | 2 | 19        | A11        |          |       | ADR SRAM                   |
| X4_4  | 39 | PC4        | 2 | 20        | A12        |          |       | ADR SRAM                   |
| X4_3  | 40 | PC5        | 2 | 21        | A13        |          |       | ADR SRAM                   |
| X4_2  | 41 | PC6        | 2 | 22        | A14        |          |       | ADR SRAM                   |
| X4_1  | 42 | PC7        | 2 | 23        | A15        |          |       | ADR SRAM                   |
| X2_4  | 43 | PG2        | 6 | 50        | ALE        |          |       | Latch                      |
| X3_16 | 44 | PA7        | 0 | 7         | AD7        |          |       | A/D SRAM                   |
| X3_15 | 45 | <b>PA6</b> | 0 | 6         | AD6        |          |       | A/D SRAM                   |
| X3_14 | 46 | PA5        | 0 | 5         | AD5        |          |       | A/D SRAM                   |
| X3_13 | 47 | PA4        | 0 | 4         | AD4        |          |       | A/D SRAM                   |
| X3_12 | 48 | PA3        | 0 | 3         | AD3        |          |       | A/D SRAM                   |
| X3_11 | 49 | PA2        | 0 | 2         | AD2        |          |       | A/D SRAM                   |
| X3_10 | 50 | PA1        | 0 | 1         | AD1        |          |       | A/D SRAM                   |
| X3_9  | 51 | <b>PA0</b> | 0 | 0         | AD0        |          |       | A/D SRAM                   |
| X4_10 | 52 |            |   |           | VCC        |          |       |                            |
| X4_12 | 53 |            |   |           | GND        |          |       |                            |
| X2_14 | 54 | PF7        | 5 | 47        | ADC7       | TDI-JTAG |       | im CAN Modul getauscht mit |
| X3 7  | 55 | PF6        | 5 | 46        | ADC6       | TDO-     |       | ۸۵_۵                       |
|       |    |            | - |           |            | JTAG     |       |                            |
| X3_6  | 56 | PF5        | 5 | 45        | ADC5       | TMS-     |       |                            |
|       |    |            |   |           |            | JTAG     |       |                            |
| X3_5  | 57 | PF4        | 5 | 44        | ADC4       | TCK-     |       |                            |
|       |    |            |   |           |            | JTAG     |       |                            |
| X3_4  | 58 | PF3        | 5 | 43        | ADC3       |          |       |                            |
| X3_3  | 59 | PF2        | 5 | 42        | ADC2       |          |       |                            |
| X3_2  | 60 | PF1        | 5 | 41        | ADC1       |          |       |                            |
| X3_1  | 61 | PF0        | 5 | <b>40</b> | ADC0       |          |       |                            |
| X4_11 | 62 |            |   |           | AREF       |          |       |                            |
| X4_12 | 63 |            |   |           | GND        |          |       |                            |
| X4_9  | 64 |            |   |           | AVCC       |          |       |                            |
| X4_13 |    |            |   |           | CAN-L      |          |       |                            |
| X4_14 |    |            |   |           | CAN-H      |          |       |                            |

# 2.1.5.3 Schaltplan

Der hier abgebildete Schaltplan zeigt das neue C-Control Pro Mega128 CAN Modul mit CAN Bus.

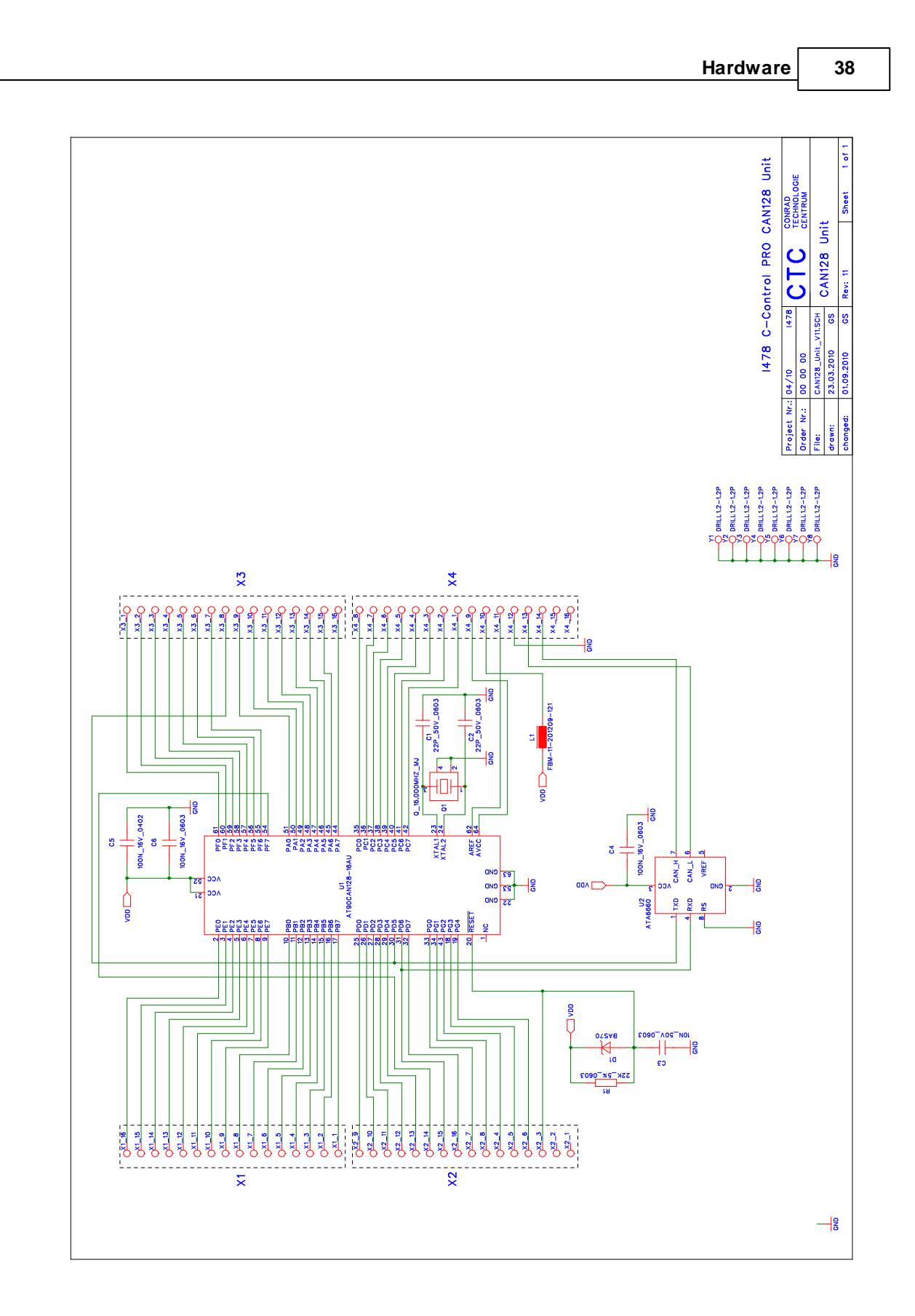

# 2.1.6 Mega32 Application Board

# USB

Das "C-Control Pro Application Board MEGA 32" (Conrad Artikel-Nr. 198245) verfügt über eine USB Schnittstelle zum Laden und Debuggen des Programms. Durch die hohe Datenrate dieser Schnittstelle sind die Datenübertragungszeiten gegenüber der seriellen Schnittstelle erheblich kürzer. Die Kommunikation erfolgt über einen USB-Controller von FTDI und einen AVR Mega8 Controller. Der Mega8 hat einen eigenen Reset-Taster (SW5). Im USB-Betrieb wird der Status der Schnittstelle über zwei Leuchtdioden angezeigt (LD4 rot, LD5 grün). Leuchtet nur die grüne LED, so ist die USB-Schnittstelle bereit. Erfolgt eine Datenübertragung, so leuchten beide LEDs. Das gilt auch für den Debugmodus. Ein Blinken der roten LED zeigt einen Fehlerzustand an. Wird ein Programm im Interpreter gestartet, dann leuchtet die rote LED während der Laufzeit. Für die USB-Kommunikation wird die SPI-Schnittstelle des Mega32 verwendet (PortB.4 bis PortB.7, PortA.6, PortA.7) und müssen über die entsprechenden Jumper verbunden sein.

### **Ein- Ausschalter**

Der Schalter SW4 befindet sich an der Frontseite des Application Boards und dient zum Ein/Ausschalten der Spannungsversorgung.

### Leuchtdioden

Es stehen 5 Leuchtdioden zur Verfügung. LD3 (grün) befindet sich an der Frontseite unter dem DC-Anschluß und leuchtet, wenn die Versorgungsspannung vorhanden ist. LD4 und LD5 zeigen den Status der USB-Schnittstelle an (siehe Abschnitt USB). Die grünen Leuchtdioden LD1 und LD2 befinden sich neben den vier Tasten und stehen dem Anwender frei zur Verfügung. Sie sind über einen Vorwiderstand an VCC gelegt. Über Jumper kann LD1 an PortD.6 und LD2 an PortD.7 angeschlossen werden. Die Leuchtdioden leuchten wenn der entsprechende Port Pin Iow (GND) ist.

# Taster

Es sind vier Taster vorgesehen. Mit SW3 (RESET1) wird beim Mega32 ein Reset ausgelöst, und mit SW5 (RESET2) ein Reset für den Mega8. Die Taster SW1 und SW2 stehen dem Anwender zur Verfügung. SW1 kann über einen Jumper an PortD.2 gelegt werden und entsprechend SW2 an PortD.3. Es besteht die Möglichkeit SW1/2 entweder gegen GND oder VCC zu schalten. Diese Wahlmöglichkeit wird mit JP1 bzw. JP2 festgelegt. Um bei offenem Taster einen definierten Pegel am Eingangsport zu haben, sollte der entsprechende Pullup eingeschaltet sein (siehe Abschnitt <u>Digitalports</u>).

Ein Drücken von SW1 beim Einschalten des Boards aktiviert den seriellen Bootloadermodus.

# LCD

Ein LCD-Modul kann an das Application Board angesteckt werden. Es stellt 2 Zeilen zu je 8 Zeichen dar. Auch anders organisierte Displays können grundsätzlich über diese Schnittstelle betrieben werden. Jedes Zeichen besteht aus einer monochromen Matrix von 5x7 Punkten. Ein blinkender Cursor unter einem der Zeichen kann die aktuelle Ausgabeposition anzeigen. Das Betriebssystem bietet ei-

ne einfache Softwareschnittstelle für Ausgaben auf das Display. Das Display wird an den Stecker X14 (16-polig, zweireihig) angeschlossen. Durch einen mechanischen Verpolungsschutz ist ein falsches Einstecken nicht möglich.

Das verwendete LCD Modul ist vom Typ Hantronix HDM08216L-3. Weitere Informationen findet man auf der Hantronix Webseite <u>http://www.hantronix.com</u> und im Datasheets Verzeichnis auf der CD-ROM.

Das Display wird im 4-Bit Modus betrieben. Daten werden am Ausgang EXT-Data angelegt, und dann der Reihe nach in das Schieberegister 74HC164 mit EXT-SCK hinein getaktet. Mit setzen von LCD-E werden die 4-Bit dann an das Display übergeben.

### LCD-Kontrast (LCD ADJ)

Die beste Sichtbarkeit der LCD-Zeichen ergibt sich bei frontaler Betrachtung. Gegebenenfalls muss der Kontrast etwas nachgeregelt werden. Der Kontrast kann über den Drehwiderstand PT1 eingestellt werden.

### Tastatur

Für Benutzereingaben steht eine 12-er Tastatur (0..9,\*,#) zur Verfügung. (X15: 13-poliger Stecker). Die Tastatur ist 1 aus 12 organisiert, d.h. jeder Taste ist eine Leitung zugeordnet. Die Tasteninformation wird seriell über ein Schieberegister eingelesen. Wird keine Tastatur verwendet, so können die 12 Eingänge als zusätzliche Digitaleingänge verwendet werden. Die Tastatur verfügt über einen 13poligen Anschluß (einreihig) und wird an X15 so angesteckt, daß das Tastenfeld zum Application Board zeigt.

Die einzelnen 12 Leitungen der Tastatur werden über PL(parallel load - KEY-E) in die Schieberegister der 74HC165 übernommen. Dann wird über einzelnes Triggern von CP (clock input - EXT-SCK) die einzelnen Bits zu Q7

gelatched. Dort können sie mit EXT-Data eingelesen werden. Damit alle Bits von einem 74HC165 in den anderen 74HC165 gelangen, ist der eine Q7 des 74HC165 mit dem DS des anderen 74HC165 verbunden.

# I2C-Schnittstelle

Über diese Schnittstelle können mit hoher Geschwindigkeit serielle Daten übertragen werden. Es werden dazu nur zwei Signalleitungen benötigt. Die Datenübertragung geschieht gemäß dem I2C-Protokoll. Zur effektiven Nutzung dieser Schnittstelle werden spezielle Funktionen zur Verfügung gestellt (siehe Softwarebeschreibung I2C).

| I2C SCL | I2C-Bus Taktleitung  | PortC.0 |
|---------|----------------------|---------|
| I2C SDA | I2C-Bus Datenleitung | PortC.1 |

# Spannungsversorgung (POWER, 5 Volt, GND)

Das Application Board wird über ein Steckernetzteil (9V/250mA) versorgt. Je nach zusätzlicher Beschaltung des Application Boards kann es später notwendig sein ein Netzteil mit höherer Leistung zu verwenden. Ein Festspannungsregler erzeugt die interne stabilisierte Versorgungsspannung von

5V. Alle Schaltungsteile auf dem Application Board werden mit dieser Spannung versorgt. Durch die Leistungsreserven des Netzteils stehen diese 5V auch zur Versorgung externer ICs zur Verfügung.

➡ Bitte den <u>maximal entnehmbaren Strom</u> beachten. Eine Überschreitung kann zur Zerstörung führen! Wegen der relativ hohen Stromaufnahme des Application Boards im Bereich von 125 mA ist sie für den Einsatz in dauerhaft batteriebetriebenen Geräten nicht zu empfehlen. Bitte den Hinweis zu kurzzeitigen Ausfällen der Versorgungsspannung ("siehe <u>Resetverhalten</u>") beachten.

➡ Hält man das Application Board so, das die Anschlüsse nach oben zeigen, dann ist die linke Lochrasterfeldreihe mit GND verbunden und die rechte Lochrasterfeldreihe mit VCC.

### Serielle Schnittstelle

Der Mikrocontroller Atmega32 besitzt hardwareseitig eine asynchrone serielle Schnittstelle nach RS232-Standard. Das Format kann bei der Initialisierung der Schnittstelle festgelegt werden (Datenbits, Paritätsbit, Stopbit). Auf dem Application Board befindet sich ein hochwertiges Pegelwandler-IC zur Umsetzung der digitalen Bitströme in Non-Return-Zero-Signale nach dem RS232Standard (positive Spannung für Lowbits, negative Spannung für Highbits). Das Pegelwandler-IC verfügt über einen erhöhten Schutz vor Spannungsspitzen. Spannungsspitzen können in elektromagnetisch belastetem Umfeld, z.B. in industriellen Anwendungen, in die Schnittstellenkabel induziert werden und angeschlossene Schaltkreise zerstören. Über Jumper können die Datenleitungen RxD und TxD mit dem Controller PortD.0 und PortD.1 verbunden werden. Im Ruhezustand (keine aktive Datenübertragung) können Sie am Pin TxD eine negative Spannung von einigen Volt gegen GND messen. RxD ist hochohmig. An der 9-poligen SUB-D Buchse des Application Boards liegt RxD an Pin 3 und TxD an Pin 2. Der GND-Anschluß liegt auf Pin 5. Es werden für die serielle Datenübertragung keine Handshakesignale verwendet.

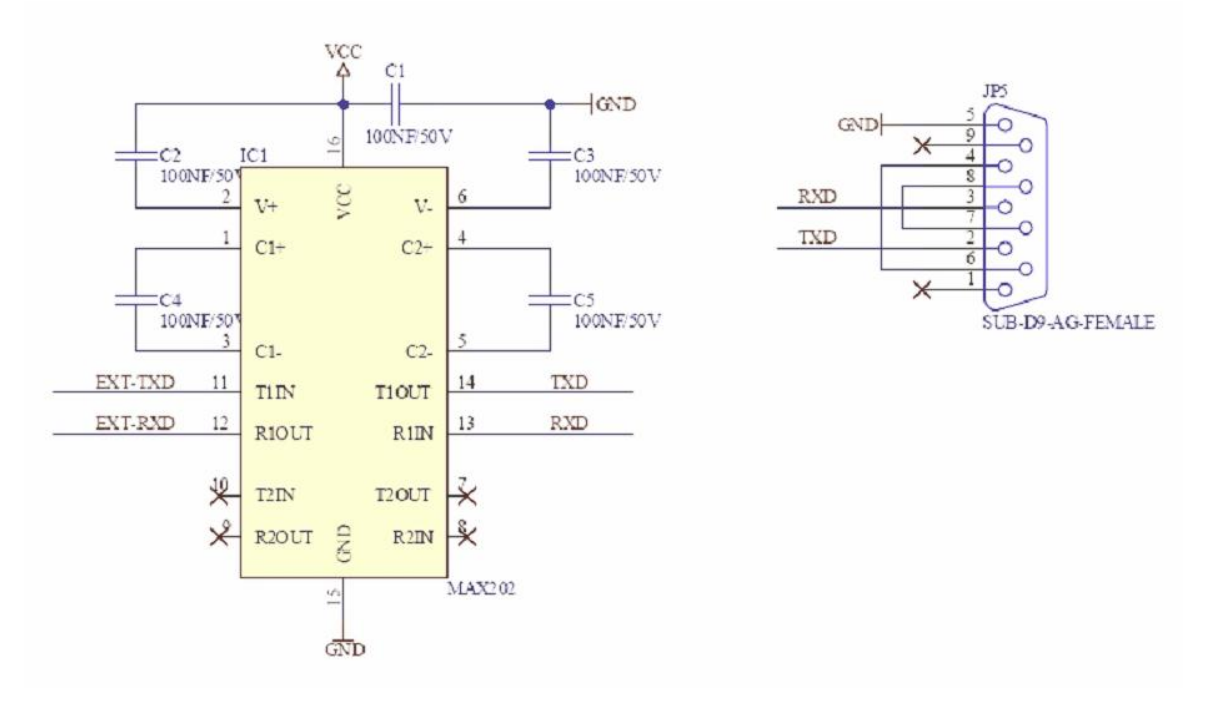

Eine Kabelverbindung mit Anschluß an die NRZ-Pins TxD, RxD, RTS darf bis zu 10 Metern lang sein. Es sind nach Möglichkeit geschirmte Normkabel zu verwenden. Bei längeren Leitungen oder ungeschirmten Kabeln können Störeinflüsse die Datenübertragung beeinträchtigen. Nur Verbin-

dungskabel verbinden, deren Anschlußbelegung bekannt ist.

Niemals die seriellen Sendeausgänge zweier Geräte miteinander verbinden! Man erkennt die Sendeausgänge in der Regel an der negativen Ausgangsspannung im Ruhezustand.

### Testschnittstellen

Die 4-polige Stiftleiste X16 wird nur für interne Testzwecke verwendet und wird auch nicht auf allen Application Boards bestückt werden. Für den Anwender ist diese Stiftleiste ohne Bedeutung.

Eine weitere Testschnittstelle ist die 6-polige Stiftleiste (zweireihig mit je 3 Pin) bei JP4. Auch diese Stiftleiste ist nur für den internen Gebrauch und wird in späteren Board Serien vermutlich nicht mehr bestückt.

### **Technische Daten Application Board**

Hinweis: Detailliertere Informationen findet man in den PDF-Dateien der IC-Hersteller auf der C-Control Pro Software CD.

Alle Spannungsangaben beziehen sich auf Gleichspannung (DC).

| Mechanik                                        |                 |
|-------------------------------------------------|-----------------|
|                                                 |                 |
| äußere Abmessungen ca.                          | 160 mm x 100 mm |
| Pinraster Verdrahtungsfeld                      | 2,54 mm         |
| Umgebungsbedingungen                            |                 |
|                                                 |                 |
| Bereich der zulässigen Umgebungstemperatur      | 0°C 70°C        |
| Bereich der zulässigen relativen Umgebungsluft- | 20% 60%         |
| feuchte                                         |                 |

| Versorgungsspannung                                                |           |
|--------------------------------------------------------------------|-----------|
|                                                                    |           |
| Bereich der zulässigen Versorgungsspannung                         | 8V 24V    |
| Stromaufnahme ohne externe Lasten                                  | ca. 125mA |
| max. zulässiger Dauerstrom aus der stabilisier-<br>ten 5V-Spannung | 200mA     |

### 2.1.6.1 Jumper

### Jumper

Durch Jumper können bestimmte Optionen ausgewählt werden. Das betrifft einige Ports, welche mit speziellen Funktionen belegt sind (siehe Tabelle der Pinzuordnung des <u>M32</u>). Beispielsweise ist die serielle Schnittstelle über die Pins PortD.0 und PortD.1 realisiert. Wird die serielle Schnittstelle nicht benutzt, so können die entsprechenden Jumper entfernt werden, und diese Pins stehen dann für an-

dere Funktionen zur Verfügung. Neben den Jumpern für die Ports gibt es noch zusätzliche Jumper, welche nachfolgend beschrieben werden.

### Ports A bis D

Die dem Mega32 Modul zur Verfügung stehenden Ports sind in dieser Grafik eingezeichnet. Dabei ist die rechte Seite dem Modul verbunden, die linke Seite verbindet zu Bauteilen des Application Boards. Wird ein Jumper gezogen, so wird die Verbindung zum Application Board unterbrochen. Dies kann zur Störung von USB, RS232 etc. auf dem Board führen.

### JP1 und JP2

Die Jumper sind den Tastern SW1 und SW2 zugeordnet. Es besteht die Möglichkeit, die Taster gegen GND oder VCC zu betreiben. In der Grundeinstellung schalten die Taster gegen GND.

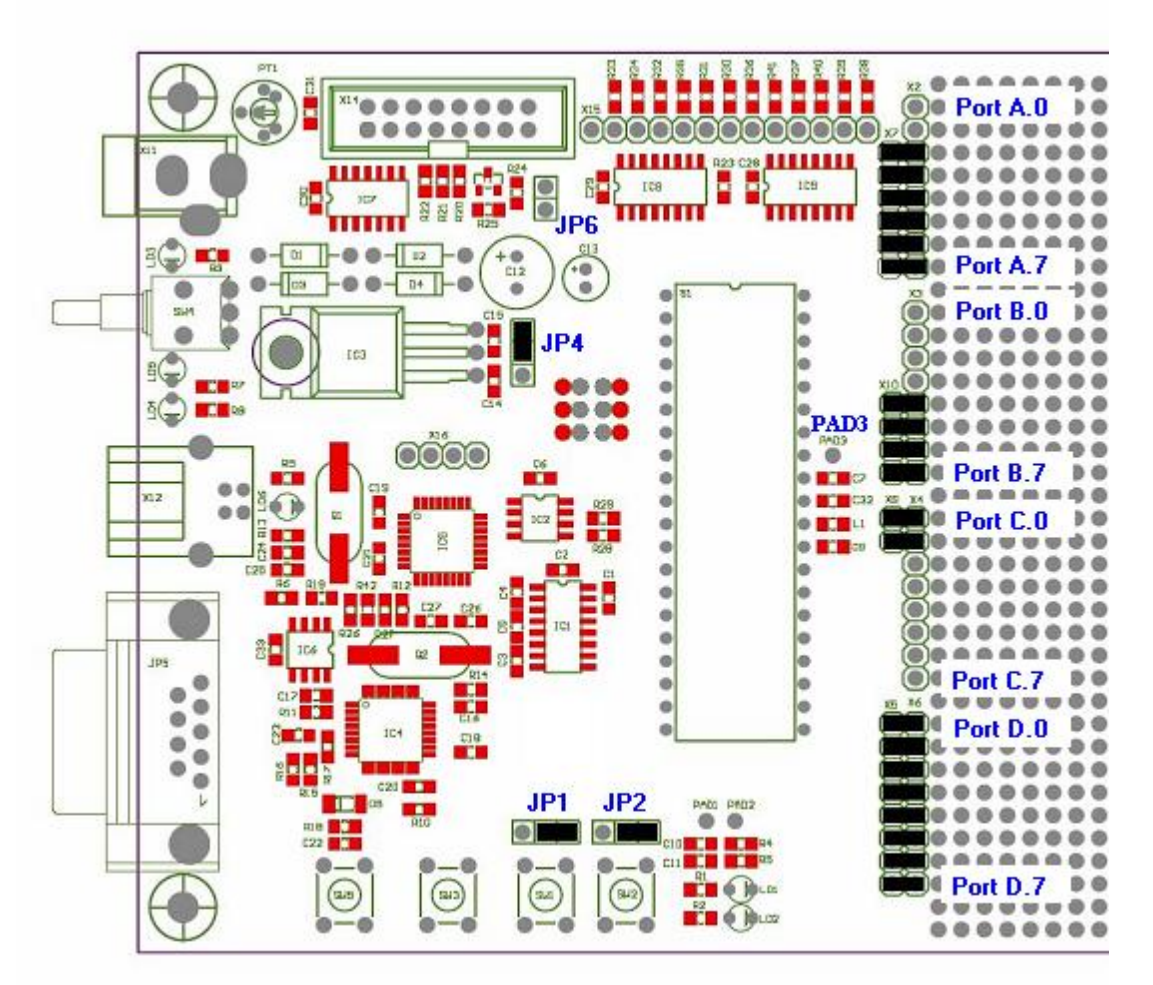

Jumperpositionen im Auslieferzustand

### JP4

JP4 dient zum Umschalten der Betriebsspannung (Netzteil oder USB). Das Application Board sollte

| Hardware | 44 |
|----------|----|
|----------|----|

mit Netzteil und Spannungsregler betrieben werden (Auslieferzustand). Der maximal entnehmbare Strom der USB Schnittstelle ist kleiner als der des Netzteils. Ein Überschreiten kann zu Schäden am USB Interface des Computers führen.

### JP6

Bei Verwendung des Displays kann mit JP6 die Beleuchtung (back light) abgeschaltet werden.

# PAD3

PAD3 (rechts neben dem Modul, unter der blauen Beschriftung) wird als ADC\_VREF\_EXT für die Funktionen <u>ADC\_Set</u> und <u>ADC\_SetInt</u> benötigt.

# 2.1.6.2 Schaltplan

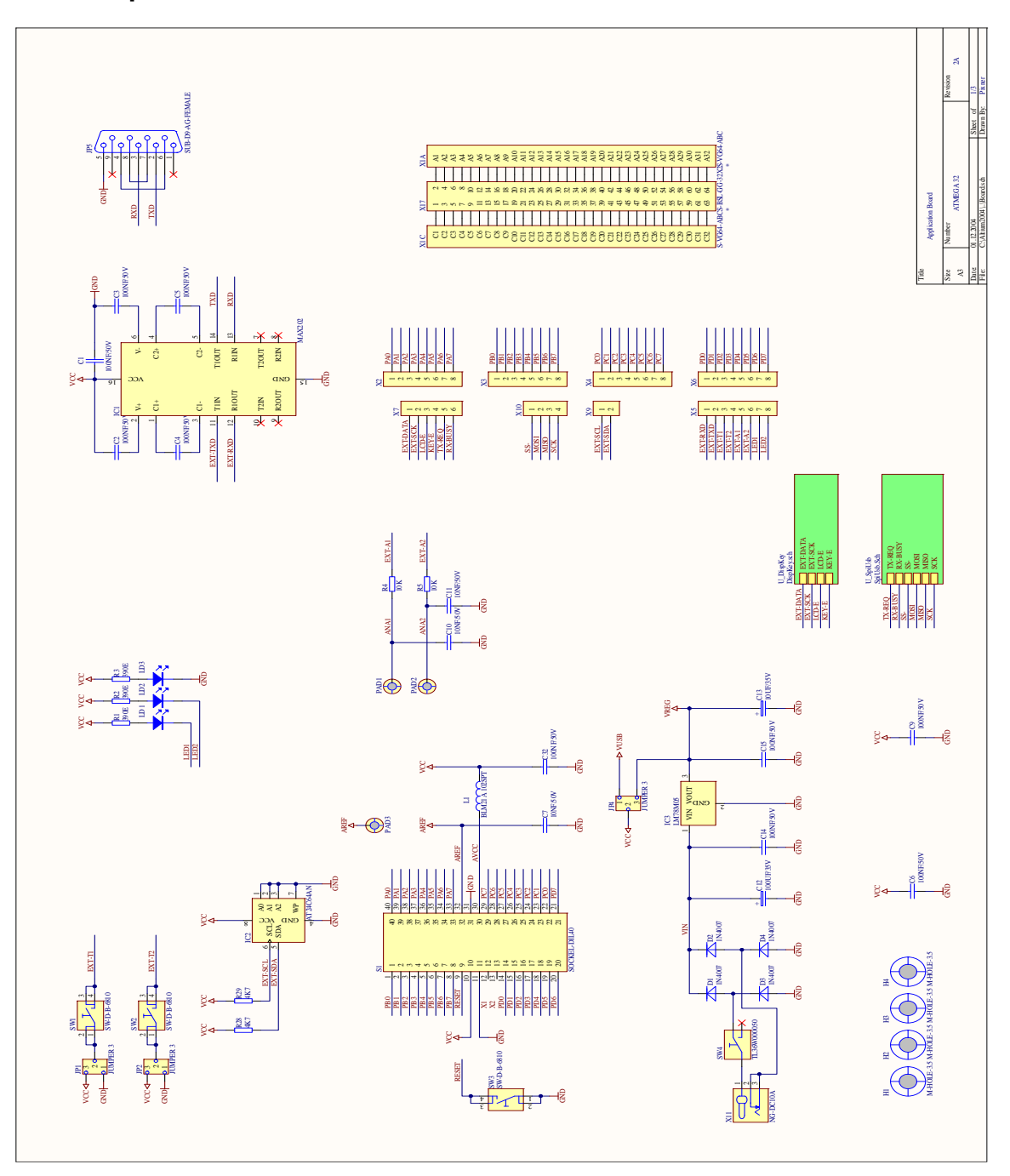

45

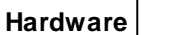

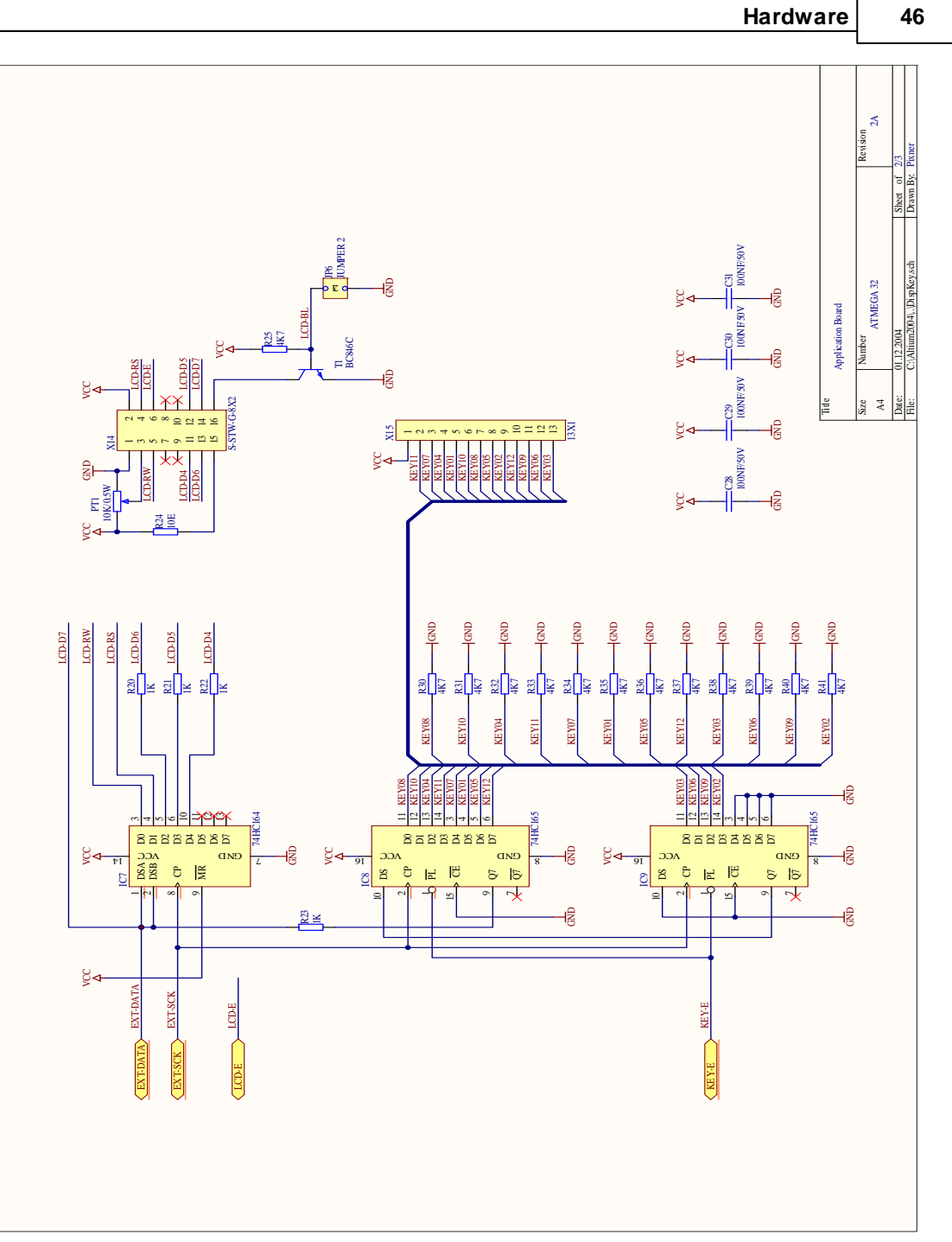

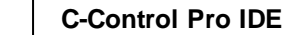

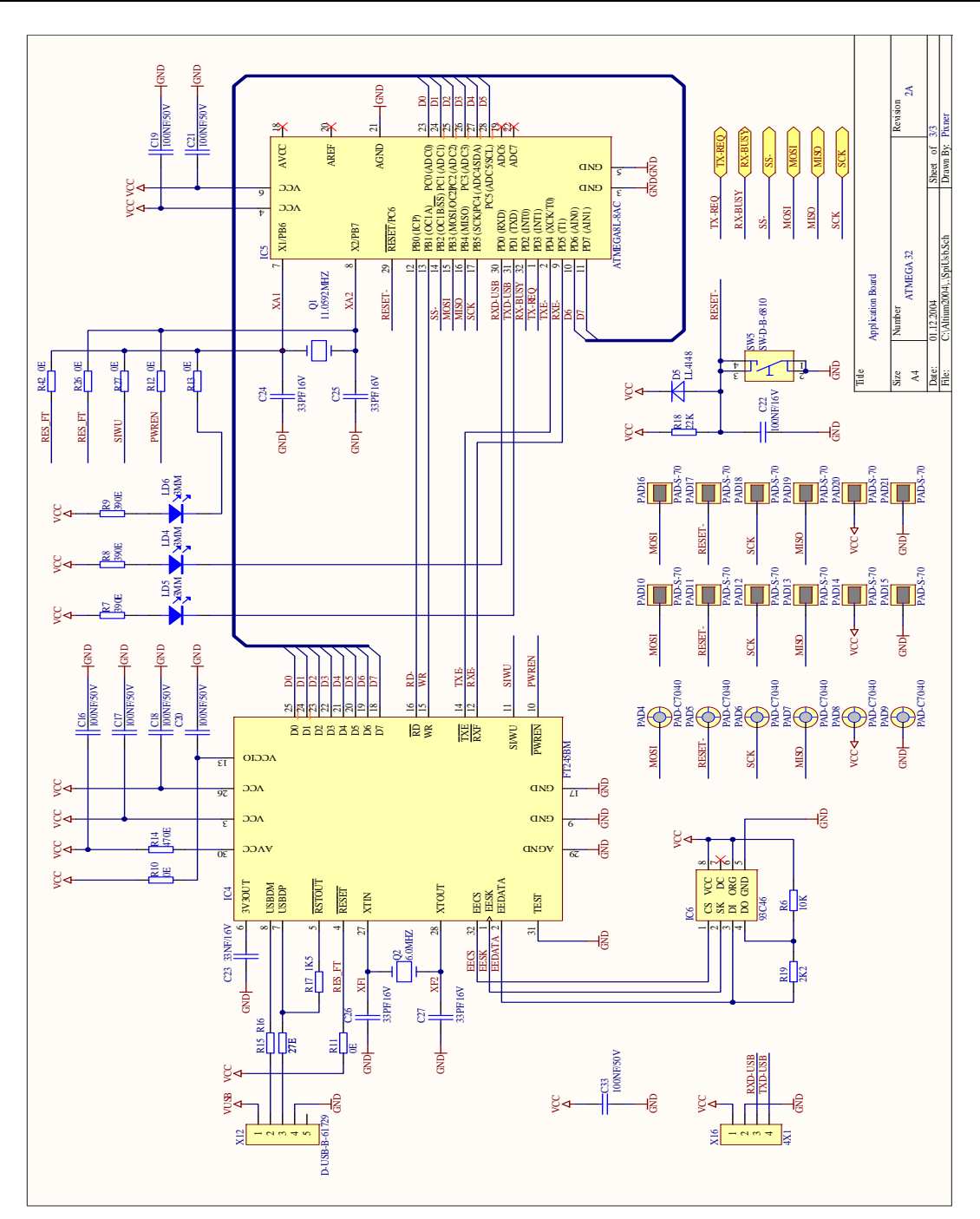

47

# 2.1.6.3 Bestückungsplan

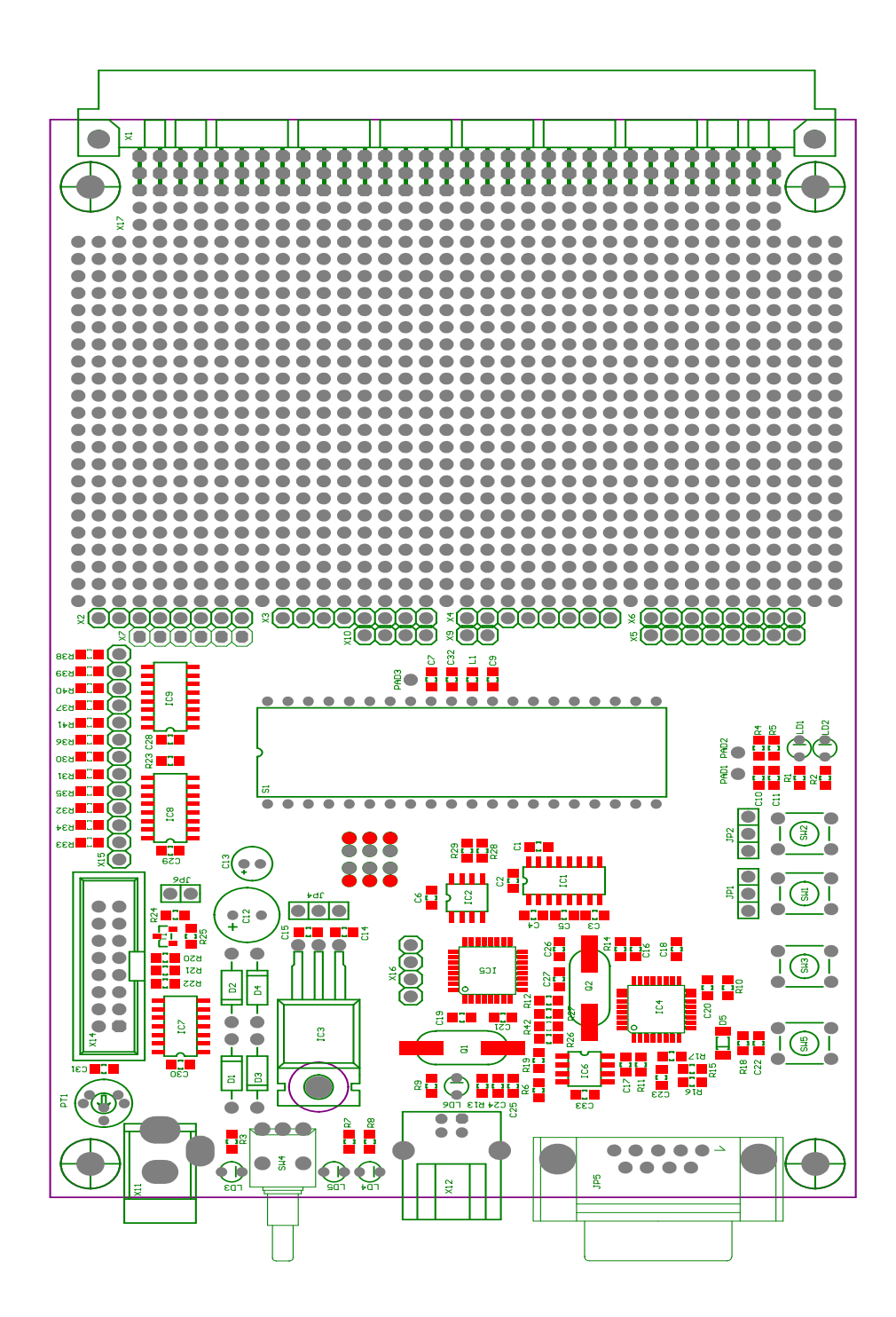

# 2.1.7 Mega128 Application Board

### USB

Das "C-Control Pro Application Board MEGA 128" (Conrad Artikel-Nr. 198258) verfügt über eine USB Schnittstelle zum Laden und Debuggen des Programms. Durch die hohe Datenrate dieser Schnittstelle sind die Datenübertragungszeiten gegenüber der seriellen Schnittstelle erheblich kürzer. Die Kommunikation erfolgt über einen USB-Controller von FTDI und einen AVR Mega8 Controller. Der Mega8 hat einen eigenen Reset-Taster (SW5). Im USB-Betrieb wird der Status der Schnittstelle über zwei Leuchtdioden angezeigt (LD4 rot, LD5 grün). Leuchtet nur die grüne LED, so ist die USB-Schnittstelle bereit. Erfolgt eine Datenübertragung, so leuchten beide LEDs. Das gilt auch für den Debugmodus. Ein Blinken der roten LED zeigt einen Fehlerzustand an. Wird ein Programm im Interpreter gestartet, dann leuchtet die rote LED während der Laufzeit. Für die USB-Kommunikation wird die SPI-Schnittstelle des Mega128 verwendet (PortB.0 bis PortB.4, PortE.5) und müssen über die entsprechenden Jumper verbunden sein.

### **Ein- Ausschalter**

Der Schalter SW4 befindet sich an der Frontseite des Application Boards und dient zum Ein/Ausschalten der Spannungsversorgung.

### Leuchtdioden

Es stehen 5 Leuchtdioden zur Verfügung. LD3 (grün) befindet sich an der Frontseite unter dem DC-Anschluß und leuchtet, wenn die Versorgungsspannung vorhanden ist. LD4 und LD5 zeigen den Status der USB-Schnittstelle an (siehe Abschnitt USB). Die grünen Leuchtdioden LD1 und LD2 befinden sich neben den vier Tasten und stehen dem Anwender frei zur Verfügung. Sie sind über einen Vorwiderstand an VCC gelegt. Über Jumper kann LD1 an PortG.3 und LD2 an PortG.4 angeschlossen werden. Die Leuchtdioden leuchten wenn der entsprechende Port Pin Iow (GND) ist.

### Taster

Es sind vier Taster vorgesehen. Mit SW3 (RESET1) wird beim Mega128 ein Reset ausgelöst, und mit SW5 (RESET2) ein Reset für den Mega8. Die Taster SW1 und SW2 stehen dem Anwender zur Verfügung. SW1 kann über einen Jumper an PortE.4 gelegt werden und entsprechend SW2 an PortE.6. Es besteht die Möglichkeit SW1/2 entweder gegen GND oder VCC zu schalten. Diese Wahlmöglichkeit wird mit JP1 bzw. JP2 festgelegt. Um bei offenem Taster einen definierten Pegel am Eingangsport zu haben, sollte der entsprechende Pullup eingeschaltet sein (siehe Abschnitt <u>Digitalports</u>).

Ein Drücken von SW1 beim Einschalten des Boards aktiviert den seriellen Bootloadermodus.

# LCD

Ein LCD-Modul kann an das Application Board angesteckt werden. Es stellt 2 Zeilen zu je 8 Zeichen dar. Auch anders organisierte Displays können grundsätzlich über diese Schnittstelle betrieben werden. Jedes Zeichen besteht aus einer monochromen Matrix von 5x7 Punkten. Ein blinkender Cursor

unter einem der Zeichen kann die aktuelle Ausgabeposition anzeigen. Das Betriebssystem bietet eine einfache Softwareschnittstelle für Ausgaben auf das Display. Das Display wird an den Stecker X14 (16-polig, zweireihig) angeschlossen. Durch einen mechanischen Verpolungsschutz ist ein falsches Einstecken nicht möglich.

Das verwendete LCD Modul ist vom Typ Hantronix HDM08216L-3. Weitere Informationen findet man auf der Hantronix Webseite <u>http://www.hantronix.com</u> und im Datasheets Verzeichnis auf der CD-ROM.

Das Display wird im 4-Bit Modus betrieben. Daten werden am Ausgang EXT-Data angelegt, und dann der Reihe nach in das Schieberegister 74HC164 mit EXT-SCK hinein getaktet. Mit setzen von LCD-E werden die 4-Bit dann an das Display übergeben.

# LCD-Kontrast (LCD ADJ)

Die beste Sichtbarkeit der LCD-Zeichen ergibt sich bei frontaler Betrachtung. Gegebenenfalls muss der Kontrast etwas nachgeregelt werden. Der Kontrast kann über den Drehwiderstand PT1 eingestellt werden.

### Tastatur

Für Benutzereingaben steht eine 12-er Tastatur (0..9,\*,#) zur Verfügung. (X15: 13-poliger Stecker). Die Tastatur ist 1 aus 12 organisiert, d.h. jeder Taste ist eine Leitung zugeordnet. Die Tasteninformation wird seriell über ein Schieberegister eingelesen. Wird keine Tastatur verwendet, so können die 12 Eingänge als zusätzliche Digitaleingänge verwendet werden. Die Tastatur verfügt über einen 13poligen Anschluß (einreihig) und wird an X15 so angesteckt, daß das Tastenfeld zum Application Board zeigt.

Die einzelnen 12 Leitungen der Tastatur werden über PL(parallel load - KEY-E) in die Schieberegister der 74HC165 übernommen. Dann wird über einzelnes Triggern von CP (clock input - EXT-SCK) die einzelnen Bits zu Q7

gelatched. Dort können sie mit EXT-Data eingelesen werden. Damit alle Bits von einem 74HC165 in den anderen 74HC165 gelangen, ist der eine Q7 des 74HC165 mit dem DS des anderen 74HC165 verbunden.

# CAN-Bus Anschluß

J3 ist der CAN-Anschluß wenn ein C-Control Pro Mega128 CAN Modul angeschlossen ist. Der obere Stift ist CAN-Hi, und der untere Stift ist CAN-Lo (Orientierung: serielle Schnittstelle zeigt nach links). Je nachdem wann das Applicationboard gekauft wurde, sind die beiden Stifte nicht bestückt, und müssen selbst aufgelötet werden.

### SRAM

Auf dem Application Board befindet sich ein SRAM-Chip (K6X1008C2D) von Samsung. Dadurch wird der verfügbare SRAM-Speicher auf 64kByte erweitert. Das SRAM belegt zur Ansteuerung die Ports A, C und teilweise Port G. Wird das SRAM nicht benötigt, dann kann es mit JP7 de-

aktiviert werden und diese Ports stehen dann dem Anwender zur Verfügung.

→ Um das SRAM zu deaktivieren muss der Jumper nach links umgelegt werden (Orientierung: serielle Schnittstelle zeigt nach links), so das die linken beiden Stifte von JP7 verbunden sind.

Obwohl der eingesetzte RAM Chip 128kb Kapazität hat, sind aus Gründen des Speichermodells nur 64kb davon nutzbar.

### I2C-Schnittstelle

Über diese Schnittstelle können mit hoher Geschwindigkeit serielle Daten übertragen werden. Es werden dazu nur zwei Signalleitungen benötigt. Die Datenübertragung geschieht gemäß dem I2C-Protokoll. Zur effektiven Nutzung dieser Schnittstelle werden spezielle Funktionen zur Verfügung gestellt (siehe

Softwarebeschreibung I2C).

| I2C SCL | I2C-Bus Taktleitung  | PortD.0 |
|---------|----------------------|---------|
| I2C SDA | I2C-Bus Datenleitung | PortD.1 |

### Spannungsversorgung (POWER, 5 Volt, GND)

Das Application Board wird über ein Steckernetzteil (9V/250mA) versorgt. Je nach zusätzlicher Beschaltung des Application Boards kann es später notwendig sein ein Netzteil mit höherer Leistung zu verwenden. Ein Festspannungsregler erzeugt die interne stabilisierte Versorgungsspannung von 5V. Alle Schaltungsteile auf dem Application Board werden mit dieser Spannung versorgt. Durch die Leistungsreserven des Netzteils stehen diese 5V auch zur Versorgung externer ICs zur Verfügung.

→ Bitte den <u>maximal entnehmbaren Strom</u> beachten. Eine Überschreitung kann zur Zerstörung führen! Wegen der relativ hohen Stromaufnahme des Application Boards im Bereich von 125 mA ist sie für den Einsatz in dauerhaft batteriebetriebenen Geräten nicht zu empfehlen. Bitte den Hinweis zu kurzzeitigen Ausfällen der Versorgungsspannung ("siehe <u>Resetverhalten</u>") beachten.

→ Hält man das Application Board so, das die Anschlüsse nach oben zeigen, dann ist die linke Lochrasterfeldreihe mit GND verbunden und die rechte Lochrasterfeldreihe mit VCC.

### Serielle Schnittstellen

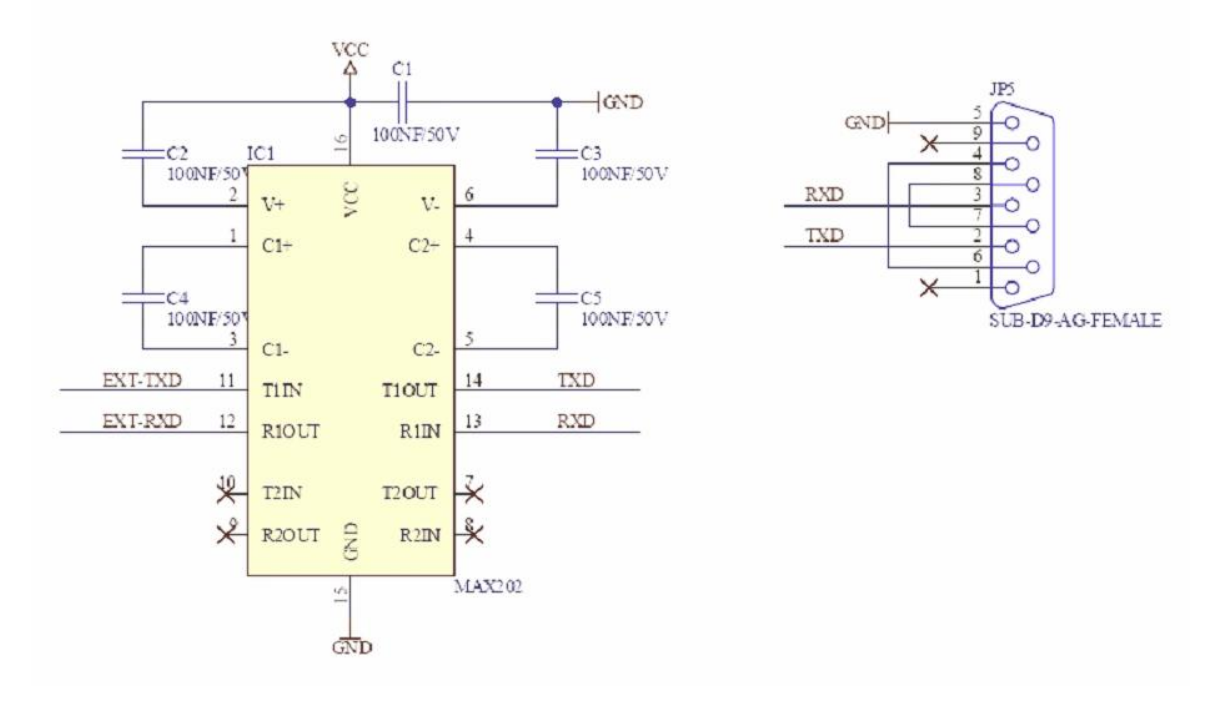

Der Mikrocontroller Atmega128 besitzt hardwareseitig zwei asynchrone serielle Schnittstellen nach RS232-Standard. Das Format kann bei der Initialisierung der Schnittstelle festgelegt werden (Datenbits, Paritätsbit, Stopbit). Auf dem Application Board befindet sich ein hochwertiges Pegelwandler-IC zur Umsetzung der digitalen Bitströme in Non-Return-Zero-Signale nach dem RS232 Standard (positive Spannung für Lowbits, negative Spannung für Highbits) für beide Schnittstellen. Das Pegelwandler-IC verfügt über einen erhöhten Schutz vor Spannungsspitzen. Spannungsspitzen können in elektromagnetisch belastetem Umfeld, z.B. in industriellen Anwendungen, in die Schnittstellenkabel induziert werden und angeschlossene Schaltkreise zerstören. Über Jumper können die Datenleitungen RxD0 (PortE.0), TxD0 (PortE.1) und RxD1(PortD.2), TxD1 (PortD.3) vom Controller mit dem Pegelwandler verbunden werden. Im Ruhezustand (keine aktive Datenübertragung) können Sie am Pin TxD eine negative Spannung von einigen Volt gegen GND messen. RxD ist hochohmig. An der 9-poligen SUB-D Buchse des Application Boards liegt RxD0 an Pin 3 und TxD0 an Pin 2. Der GND-Anschluß liegt auf Pin 5. Es werden für die serielle Datenübertragung keine Handshakesignale verwendet. Die zweite serielle Schnittstelle ist auf eine 3-polige Stiftleiste geführt. RxD1 liegt an Pin 2 und TxD1 an Pin 1, Pin3=GND.

Eine Kabelverbindung mit Anschluß an die NRZ-Pins TxD, RxD, RTS darf bis zu 10 Metern lang sein. Es sind nach Möglichkeit geschirmte Normkabel zu verwenden. Bei längeren Leitungen oder ungeschirmten Kabeln können Störeinflüsse die Datenübertragung beeinträchtigen. Nur Verbindungskabel verbinden, deren Anschlußbelegung bekannt ist.

Niemals die seriellen Sendeausgänge zweier Geräte miteinander verbinden! Man erkennt die Sendeausgänge in der Regel an der negativen Ausgangsspannung im Ruhezustand.

### Testschnittstellen

Die 4-polige Stiftleiste X16 wird nur für interne Testzwecke verwendet und wird auch nicht auf allen Application Boards bestückt werden. Für den Anwender ist diese Stiftleiste ohne Bedeutung.

Eine weitere Testschnittstelle ist die 6-polige Stiftleiste (zweireihig mit je 3 Pin) rechts unten neben

JP4. Auch diese Stiftleiste ist nur für den internen Gebrauch und wird in späteren Board Serien vermutlich nicht mehr bestückt.

### **Technische Daten Application Board**

Hinweis: Detailliertere Informationen findet man in den PDF-Dateien der IC-Hersteller auf der C-Control Pro Software CD.

Alle Spannungsangaben beziehen sich auf Gleichspannung (DC).

| Mechanik                                        |                 |
|-------------------------------------------------|-----------------|
|                                                 |                 |
| äußere Abmessungen ca.                          | 160 mm x 100 mm |
| Pinraster Verdrahtungsfeld                      | 2,54 mm         |
| Umgebungsbedingungen                            |                 |
|                                                 |                 |
| Bereich der zulässigen Umgebungstemperatur      | 0°C 70°C        |
| Bereich der zulässigen relativen Umgebungsluft- | 20% 60%         |
| feuchte                                         |                 |

| Versorgungsspannung                                                |           |
|--------------------------------------------------------------------|-----------|
|                                                                    |           |
| Bereich der zulässigen Versorgungsspannung                         | 8V 24V    |
| Stromaufnahme ohne externe Lasten                                  | ca. 125mA |
| max. zulässiger Dauerstrom aus der stabilisier-<br>ten 5V-Spannung | 200mA     |

# 2.1.7.1 externes RAM

Auf dem Application Board der **Mega128** und **Mega128 CAN** ist externes <u>RAM</u> vorhanden. Dieses RAM wird vom Interpreter automatisch erkannt und für das auszuführende Programm genutzt. Statt ca. 2665 Bytes stehen dann ca. 63848 Bytes als Programmspeicher zur Verfügung. Hierfür muss das Programm nicht neu kompiliert werden.

→ Wird das SRAM nicht benötigt, dann kann es mit JP7 deaktiviert werden und diese Ports sind dann frei. Um das SRAM zu deaktivieren muss der Jumper nach links umgelegt werden (Orientierung: serielle Schnittstelle zeigt nach links), so das die linken beiden Stifte von JP7 verbunden sind.

# 2.1.7.2 Jumper

#### Jumper

Durch Jumper können bestimmte Optionen ausgewählt werden. Das betrifft einige Ports, welche mit speziellen Funktionen belegt sind (siehe Tabelle der Pinzuordnung von <u>M128</u>). Beispielsweise ist die serielle Schnittstelle über die Pins PortE.0 und PortE.1 realisiert. Wird die serielle Schnittstelle nicht

benutzt, so können die entsprechenden Jumper entfernt werden, und diese Pins stehen dann für andere Funktionen zur Verfügung. Neben den Jumpern für die Ports gibt es noch zusätzliche Jumper, welche nachfolgend beschrieben werden.

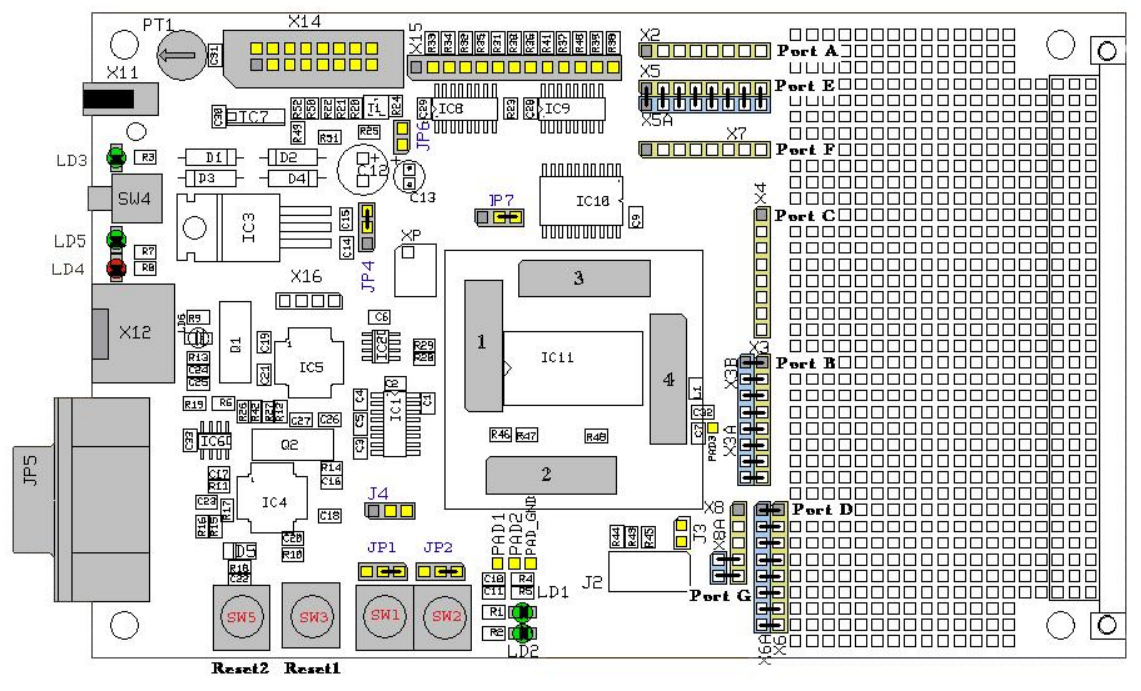

Jumperpositionen im Auslieferzustand

# Ports A bis G

Die dem Mega128 Modul zur Verfügung stehenden Ports sind in dieser Grafik eingezeichnet. Dabei ist die gelbe Seite dem Modul verbunden, die hellblaue Seite verbindet zu Bauteilen des Application Boards. Wird ein Jumper gezogen, so wird die Verbindung zum Application Board unterbrochen. Dies kann zur Störung von USB, RS232 etc. auf dem Board führen. Die grau eingezeichnete Markierung stellt den ersten Pin (Pin 0) des Ports dar.

### JP1 und JP2

Die Jumper sind den Tastern SW1 und SW2 zugeordnet. Es besteht die Möglichkeit, die Taster gegen GND oder VCC zu betreiben. In der Grundeinstellung schalten die Taster gegen GND.

# JP4

JP4 dient zum Umschalten der Betriebsspannung (Netzteil oder USB). Das Application Board sollte mit Netzteil und Spannungsregler betrieben werden (Auslieferzustand). Der maximal entnehmbare Strom der USB Schnittstelle ist kleiner als der des Netzteils. Ein Überschreiten kann zu Schäden am USB Interface des Computers führen.

### JP6

Bei Verwendung des Displays kann mit JP6 die Beleuchtung (back light) abgeschaltet werden.

# JP7

Wird das SRAM auf dem Application Board nicht benötigt, dann kann es mit JP7 deaktiviert werden und diese Ports stehen dann dem Anwender zur Verfügung.

→ Um das SRAM zu deaktivieren muss der Jumper nach links umgelegt werden (Orientierung: serielle Schnittstelle zeigt nach links), so das die linken beiden Stifte von JP7 verbunden sind.

### **J3**

J3 ist der CAN-Anschluß wenn ein C-Control Pro Mega128 CAN Modul angeschlossen ist. Der obere Stift ist CAN-Hi, und der untere Stift ist CAN-Lo (Orientierung: serielle Schnittstelle zeigt nach links). Je nachdem wann das Applicationboard gekauft wurde, sind die beiden Stifte nicht bestückt, und müssen selbst aufgelötet werden.

### **J4**

Am Jumper J4 ist die 2. serielle Schnittstelle des Mega128 über einen Pegelwandler angeschlossen.

| Pin 1 (links, grau) | TxD |
|---------------------|-----|
| Pin 2 (mitte)       | RxD |
| Pin 3 (rechts)      | GND |

### PAD3

PAD3 (rechts neben dem Modul) wird als ADC\_VREF\_EXT für die Funktionen <u>ADC Set</u> und <u>ADC SetInt</u> benötigt.

# 2.1.7.3 Schaltplan

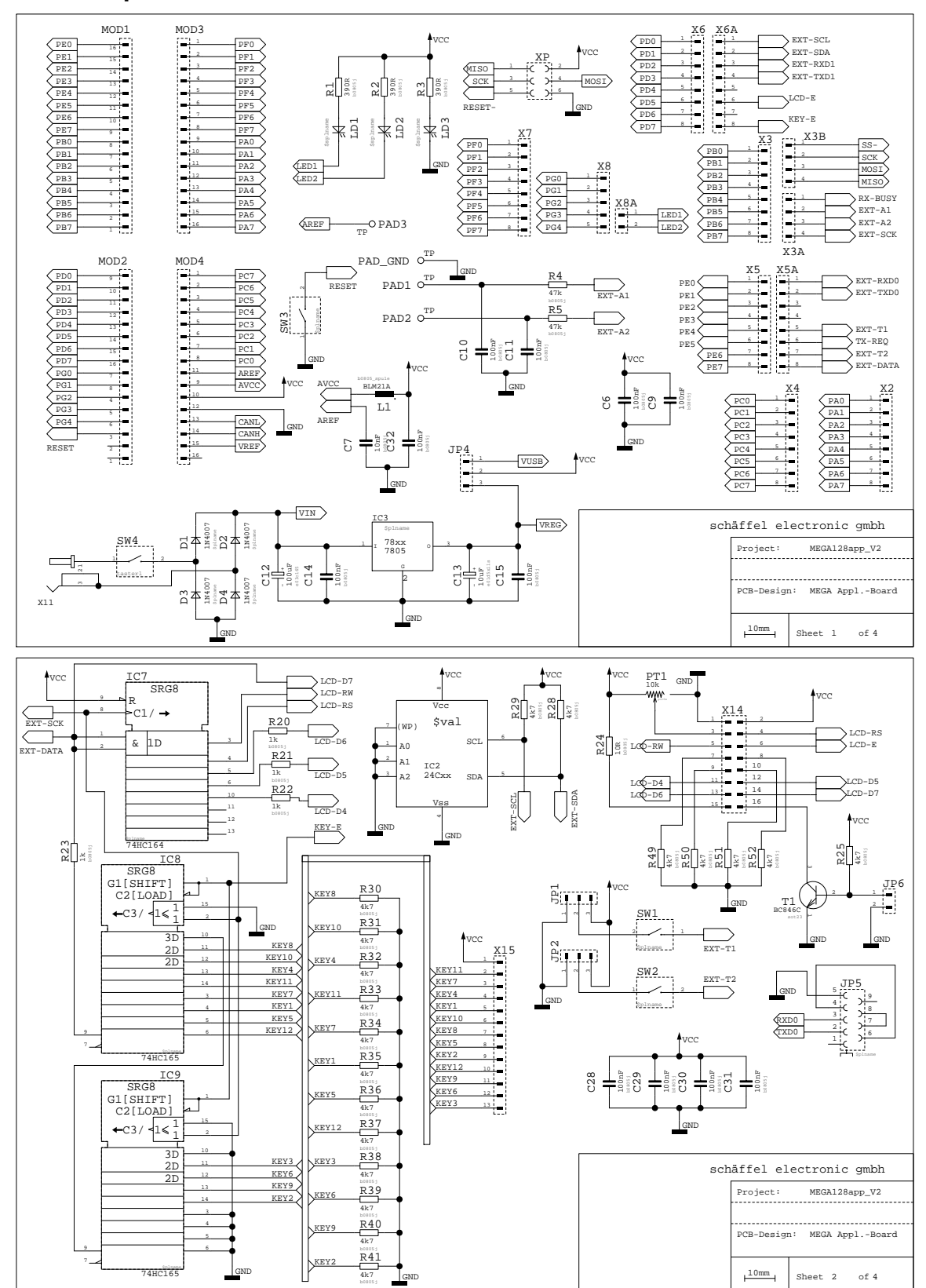

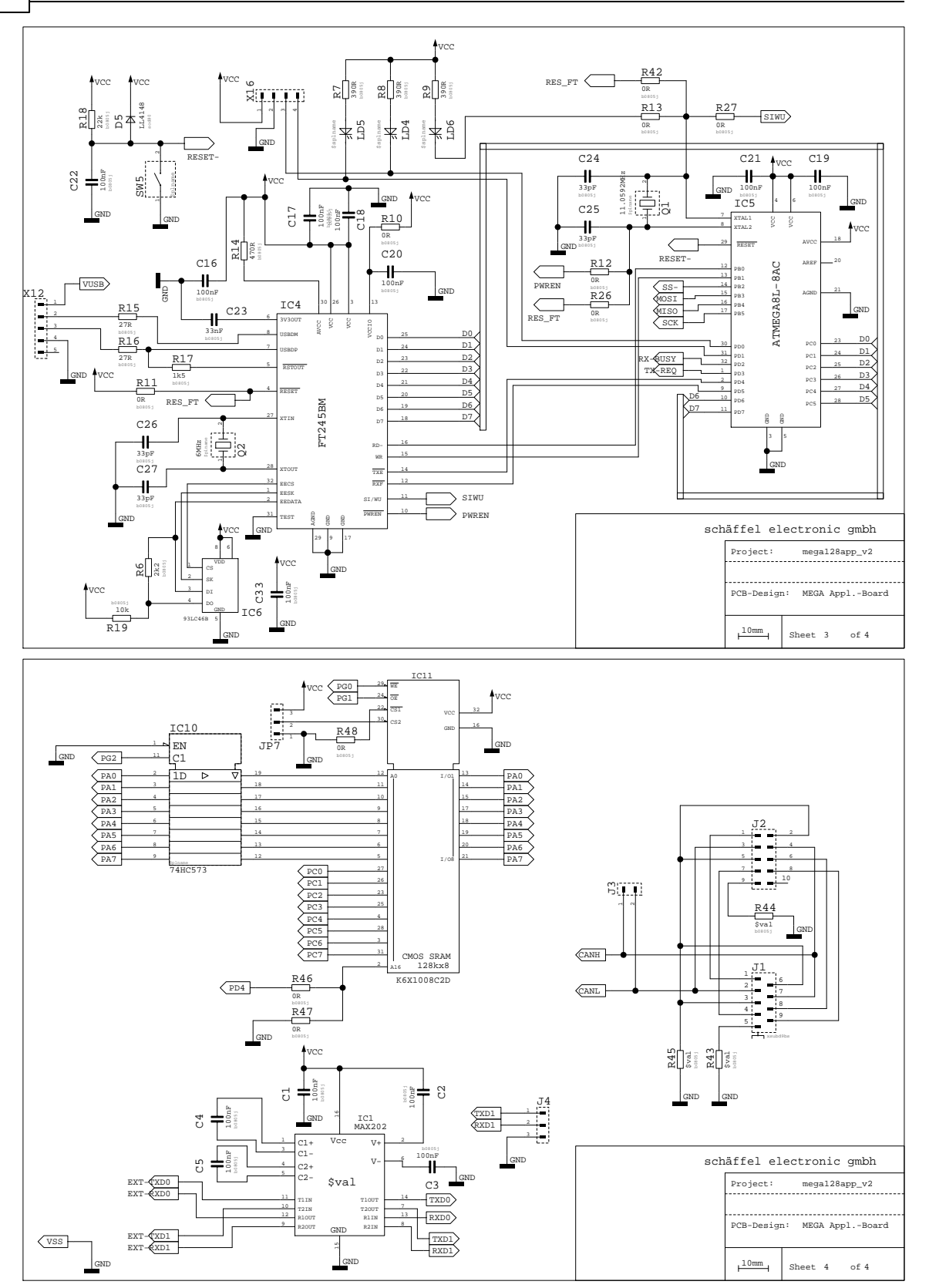

58

# 2.1.7.4 Bestückungsplan

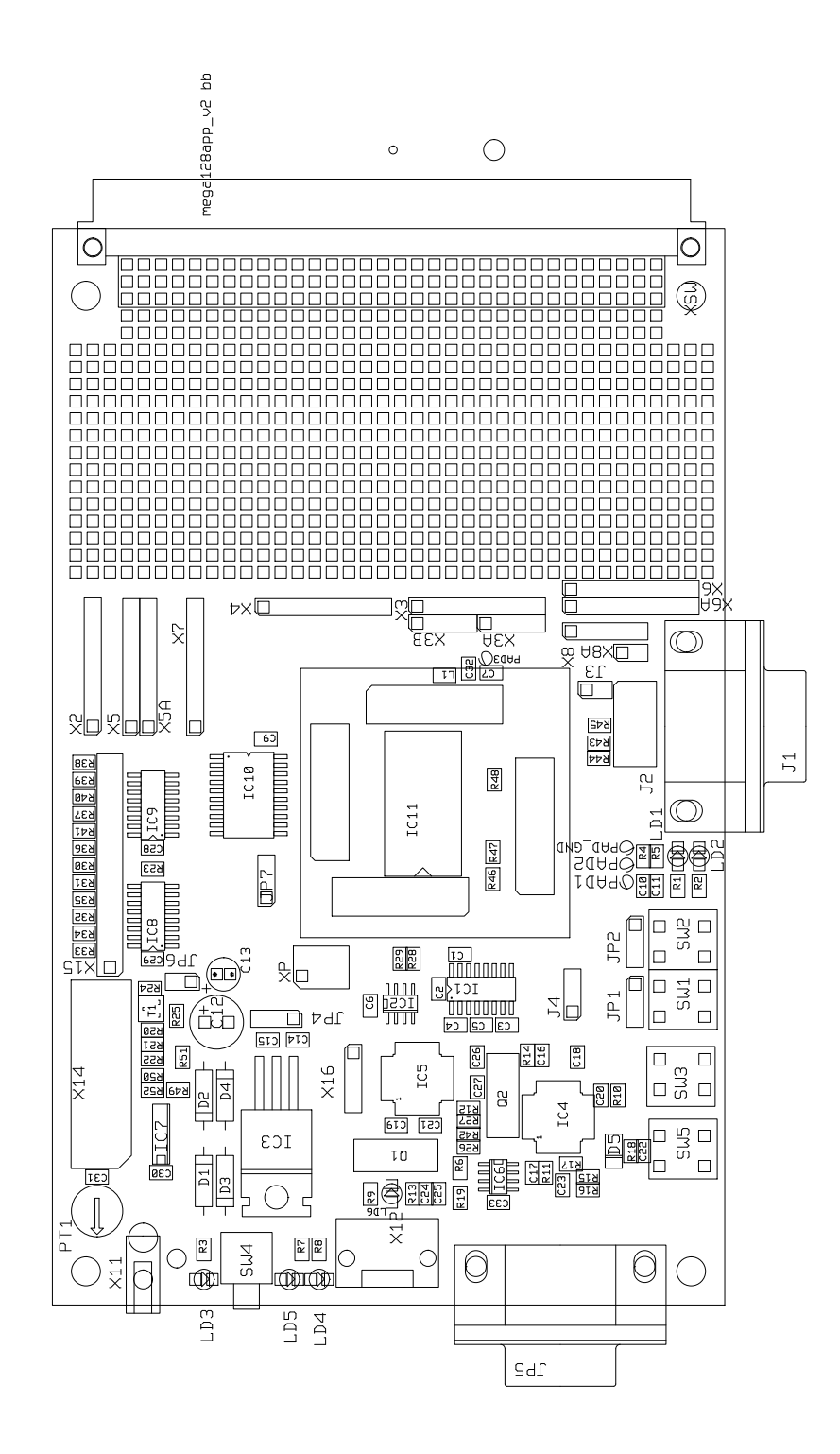

# 2.1.8 Mega32 Projectboard

Das "C-Control Projectboard PRO32" (Conrad Artikel-Nr. 197287) stellt eine günstige Alternative zum Applikationsboard MEGA32 (Conrad-Best.-Nr. 198245) dar. Es ist vom Funktionsumfang her zum C-Control PRO Applikation-Board deutlich eingeschränkt und dient hauptsächlich für eigene Hardwareentwicklungen in Verbindung mit der der MEGA32 UNIT. Das Projectboard enthält die wichtigsten Komponenten, die zum Betrieb der MEGA32 UNIT benötigt werden. Weiterhin ist auf dem Projectboard eine Spannungsversorgung (USB/Netzadapter), Schnittstellenwandler (RS232) und ein großes Lochrasterfeld für eigene Entwicklungen vorhanden. Standardmäßig ist das Projectboard für die Programmierung über RS232 ausgelegt. Optional kann über den RS232-USB-Converter (Conrad-Best.-Nr. 197257) die Programmierung der MEGA32 UNIT auch über USB geschehen. Die Programmierung erfolgt in diesen Fall ebenfalls über die serielle Verbindung der MEGA32 UNIT (UART), deshalb ist die Programmübertragung nicht so schnell wie die USB-Übertragung auf dem Applikation-Board MEGA32.

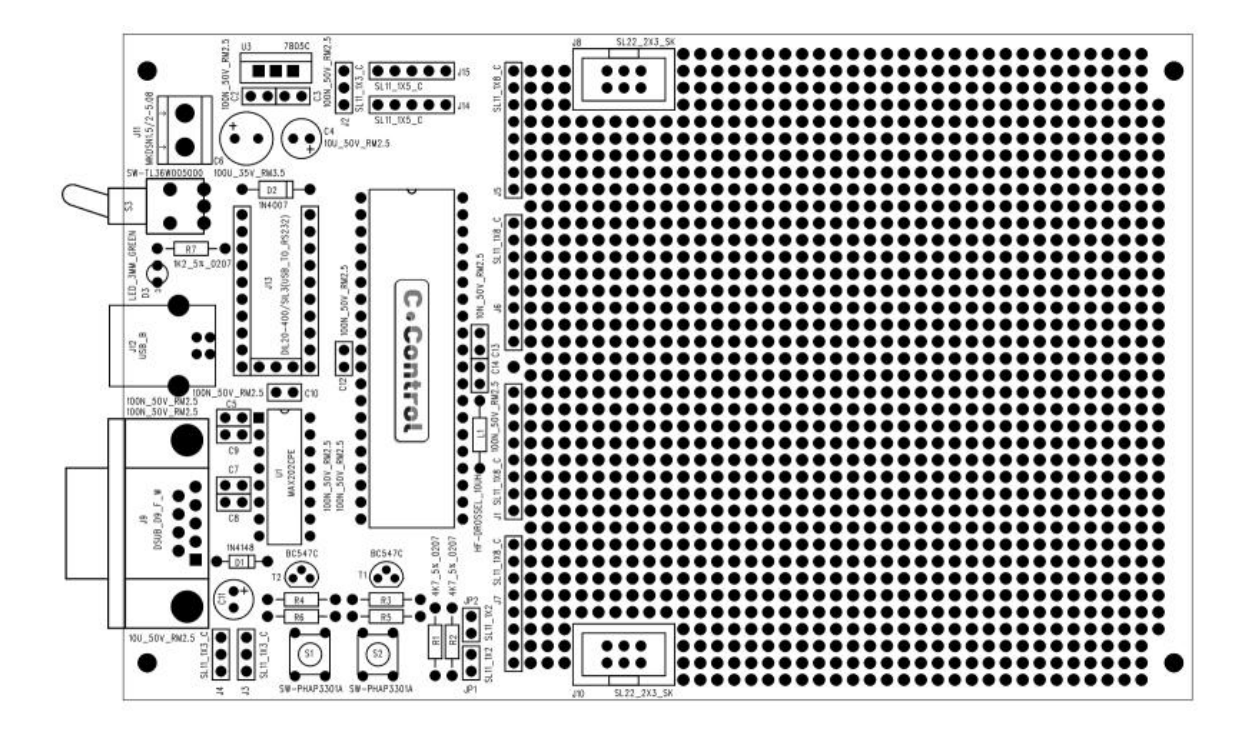

- Die MEGA32 UNIT wird so aufgesteckt, daß der Schriftzug der UNIT zu lesen ist, wenn die Programmier und Versorgungsstecker zu Ihnen hin zeigen.
- Im Basiszustand ohne RS232-USB-Converter sind die Jumper J4/J3 so zu stecken, wie auf der Abbildung zu sehen ist.

➡ Wird der RS232-USB-Converter verwendet (nicht im Lieferumfang), so müssen diese Jumper auf USB umgesteckt werden.

 Der Jumper J2 dient zur Auswahl der Versorgungsspannung. Bei Jumperstellung "Netz" werden die Klemmen J11 zur Versorgung benutzt (Labornetzteil oder stabilisiertes Steckernetzgerät, min. 100mA, je nach Applikation). Wird der Jumper J2 auf USB umgesteckt, kann das Board auch über die USB-Stromversorgung des Rechners betrieben werden.

- Achtung! Eine maximale Stromaufnahme von 100mA über USB darf nicht überschritten werden!
- Der Schalter S3 sowie die Stromversorgungsstiftleisten JP7/JP5 und die Stifte f
  ür Vcc/GND auf den Lochrasterfeld sind bei USB-Betrieb nicht mehr unter Spannung. Diese Versorgung dient lediglich f
  ür Testanwendungen, sollte keine externe Stromversorgung zur Verf
  ügung stehen.
- In der IDE der C-Control PRO muss der entsprechende COM-Port (serielle Schnittstelle) ausgewählt werden. Auch die USB-Programmierung erfolgt über die serielle Schnittstelle der C-Control PRO32 UNIT. Kontrollieren Sie ggf. vorher im Gerätemanager von Windows, welche COM-Ports zur Verfügung stehen oder welcher vom RS232-USB-Converter installiert wurde.
- Wird der I2C-Bus verwendet, müssen die Jumper JP2 und JP1 gesteckt werden, sofern keine externen Pull-Up-Widerstände von Ihnen vorgesehen sind.

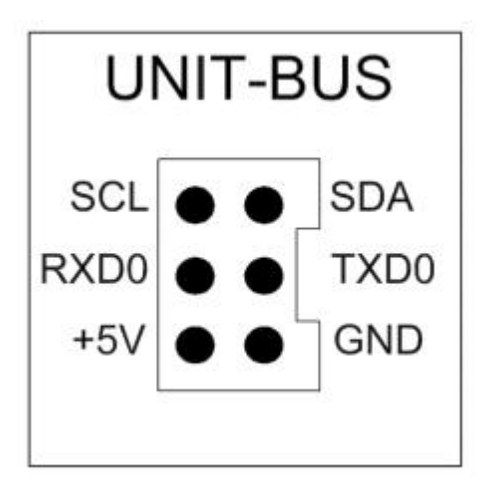

- Der Unit-Bus dient zum Anschluss von I2C-Bus-Erweiterungsmodulen der CC1-Familie und kann auch f
  ür eigene Anwendungen genutzt werden. Die Schnittstellenbelegung dazu finden Sie in der Abbildung.
- Die Ports der MEGA32 UNIT sind über die Stiftleisten J1, J5, J6 und J7 herausgeführt.
- Bevor man ein Programm in die UNIT übertragen kann, muss der Taster (BOOT/STOP) betätigt werden, um die C-Control PRO32 in den Programmiermodus zu schalten.
- Beim Anlegen der Versorgungsspannung läuft das im Programmspeicher der C-Control MEGA32 abgelegte User-Programm automatisch ab. Dieses kann mit dem Taster (BOOT/STOP) angehalten werden, dadurch befindet sich die C-Control PRO32 im BOOT-Modus, der zur Programmübertragung benötigt wird.
- Der Programmstart kann über die IDE oder über den Taster (RESET/START) ausgelöst werden.

### **Technische Daten** Betriebsspannung: 8 - 16V DC Stromaufnahme ohne externe Lasten und ohne RS232-USB-Converter: ca. 40mA

Max. zulässiger Dauerstrom aus der stabilisierten 5V-Spannung: 100mA (ohne Kühlung) Lochrasterfeld: 2,54mm Bereich der zulässigen Umgebungstemperatur: 0°C bis 70°C Bereich der zulässigen relativen Umgebungsluftfeuchte: .. 20-60% nicht kondensierend Abmessungen: 60\*100\*21mm (inkl. MEGA32 UNIT)

# 2.1.9 Mega128 Projectboard

Das "C-Control PRO 128 Projectboard" (Conrad Artikel-Nr. 197313) stellt eine günstige Alternative zum Applikationsboard "MEGA128" (Conrad-Best.-Nr. 198258) dar. Es ist vom Funktionsumfang her zum "C-Control PRO Applikation-Board" deutlich eingeschränkt und dient hauptsächlich für eigene Hardware Entwicklungen in Verbindung mit der "MEGA128 UNIT" und "MEGA128CAN UNIT". Das Projectboard bietet zusätzlich eine Schraubklemme "J3" an, die den CAN-Bus der "MEGA128CAN" herausführt. Auf dem Projectboard kann wahlweise die "MEGA128" oder die "MEGA128CAN" verwendet werden. Das "Projectboard PRO 128" enthält die wichtigsten Komponenten, die zum Betrieb der "MEGA128 UNIT" benötigt werden. Weiterhin ist auf dem Projectboard eine Spannungsversorgung (USB/Netzadapter), Schnittstellenwandler (RS232) und ein großes Lochrasterfeld für eigene Entwicklungen vorhanden. Standardmäßig ist das Projectboard für die Programmierung über RS232 ausgelegt. Optional kann über den RS232-USB-Converter (Conrad-Best.-Nr. 197257) die Programmierung der UNIT auch über USB geschehen. Die Programmierung erfolgt in diesen Fall ebenfalls über die serielle Verbindung der UNIT (UART), deshalb ist die Programmübertragung nicht so schnell wie die USB-Übertragung auf dem "Applikation-Board MEGA128".

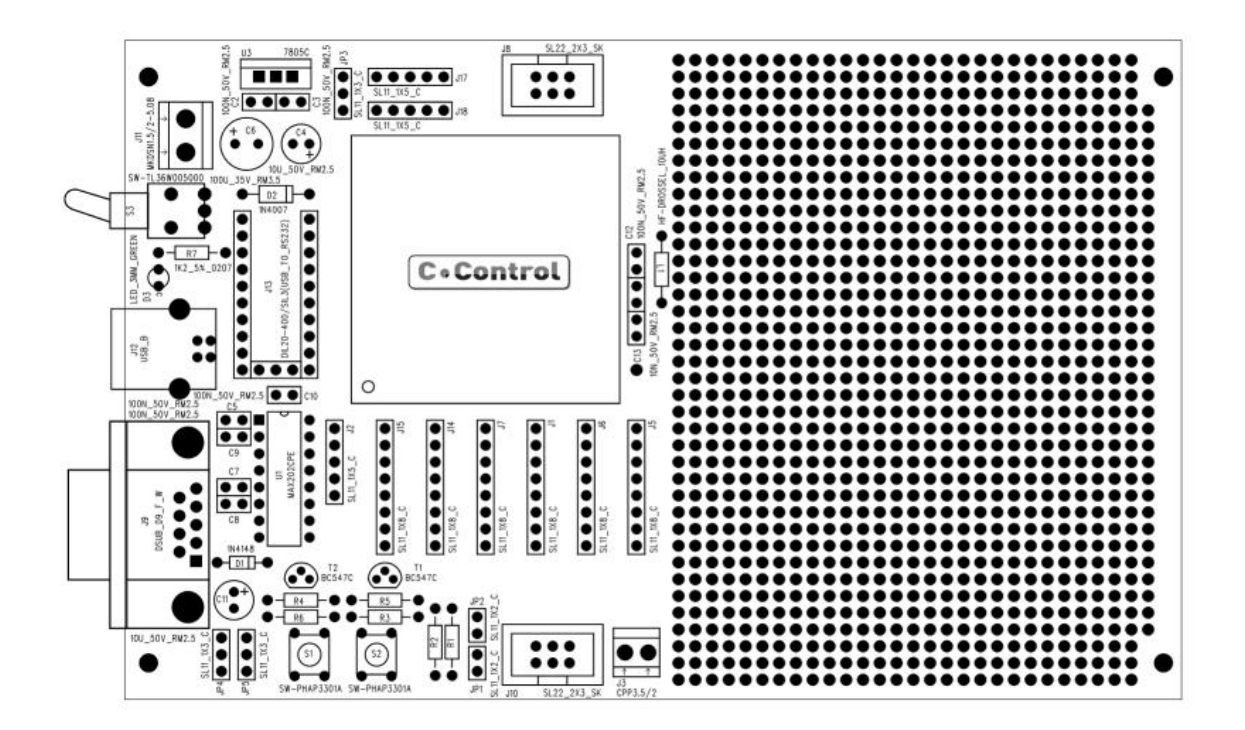

• Die "MEGA128 UNIT" wird so aufgesteckt, daß der Schriftzug der UNIT zu lesen ist, wenn die Taster (RESET/RUN & BOOT/STOP) zu Ihnen zeigen. • Im Basiszustand ohne RS232-USB-Converter sind die Jumper JP4/JP5 so zu stecken, wie auf der Abbildung auf der nächsten Seite zu sehen ist.

Wird der RS232-USB-Converter verwendet (nicht im Lieferumfang), so müssen diese Jumper auf USB umgesteckt werden.

 Der Jumper JP3 dient zur Auswahl der Versorgungsspannung. Bei Jumperstellung "Netz" werden die Klemmen J11 zur Versorgung benutzt (Labornetzteil oder stabilisiertes Steckernetzgerät, min. 100mA, je nach Applikation). Wird der Jumper JP3 auf USB umgesteckt, kann das Board auch über die USB-Stromversorgung des Rechners betrieben werden.

Achtung! Eine maximale Stromaufnahme von 100mA über USB darf nicht überschritten werden!

- Der Schalter S3 sowie die Stromversorgungsstiftleisten J17/J18 und die Stifte f
  ür Vcc/GND auf den Lochrasterfeld sind bei USB-Betrieb nicht mehr unter Spannung. Diese Versorgung dient lediglich f
  ür Testanwendungen, sollte keine externe Stromversorgung zur Verf
  ügung stehen.
- In der IDE der "C-Control PRO" muss der entsprechende COM-Port (serielle Schnittstelle) ausgewählt werden. Auch die USB-Programmierung erfolgt über die serielle Schnittstelle der "MEGA128 UNIT". Kontrollieren Sie ggf. vorher im Gerätemanager von Windows, welche COM-Ports zur Verfügung stehen oder welcher vom RS232-USB-Converter installiert wurde.
- Wird der I2C-Bus verwendet, müssen die Jumper JP2 und JP1 gesteckt werden, sofern keine externen Pull-Up-Widerstände von Ihnen vorgesehen sind.

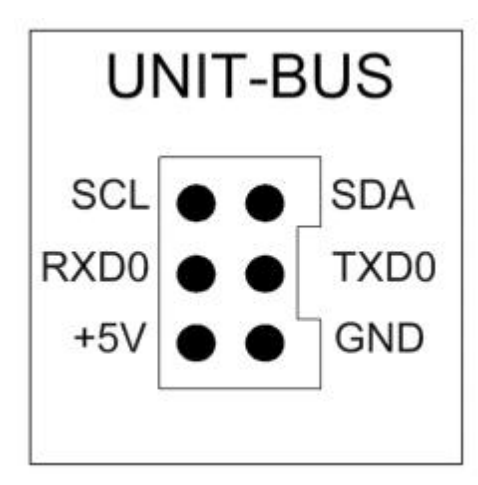

- Der Unit-Bus dient zum Anschluß von I2C-Bus-Erweiterungsmodulen der CC1-Familie und kann auch für eigene Anwendungen genutzt werden. Die Schnittstellenbelegung dazu finden Sie in der Abbildung.
- Die Ports der "MEGA128 UNIT" sind über die Stiftleisten J1, J2, J5, J6, J7, J14 und J15 herausgeführt.

➡ Weitere Informationen zu den genauen Eigenschaften der Ports finden Sie in den Unterlagen zur Anleitung/Hilfe-Datei der "C-Control PRO".

• Bevor man ein Programm in die UNIT übertragen kann, muss der Taster (BOOT/STOP) betätigt

werden, um die "MEGA128 UNIT" in den Programmiermodus zu schalten.

- Beim Anlegen der Versorgungsspannung läuft das im Programmspeicher der "MEGA128 UNIT" abgelegte User-Programm automatisch ab. Dieses kann mit dem Taster (BOOT/STOP) angehalten werden, dadurch befindet sich die "MEGA128 UNIT" im BOOT-Modus, der zur Programmübertragung benötigt wird.
- Der Programmstart kann über die IDE oder über den Taster (RESET/START) ausgelöst werden. Werden Variable über "Msg\_Write…" ausgegeben, empfiehlt es sich, den softwaremäßigen Start in der IDE zu verwenden.

### Technische Daten

Betriebsspannung: 8 - 16 V/DC Stromaufnahme ohne externe Lasten und ohne RS232-USB-Converter: ca. 50 mA Max. zulässiger Dauerstrom aus der stabilisierten 5V-Spannung: 100 mA (ohne Kühlung) Lochrasterfeld: 2,54 mm

Bereich der zulässigen Umgebungstemperatur: 0 °C bis +70 °C

Bereich der zulässigen relativen Umgebungsluftfeuchte: .. 20 - 60% nicht kondensierend Abmessungen: 160 x 100 x 23 mm (inkl. "MEGA128 UNIT" oder "MEGA128CAN UNIT")
# 2.2 AVR32Bit

Es wird die Hardware vorgestellt, die bei der C-Control Pro AVR32Bit Serie zur Anwendung kommt. Weitere Abschnitte erklären Aufbau und Funktion des zugehörigen Application Boards.

# 2.2.1 Installation

Dieses Kapitel beschreibt die Installation der C-Control Pro AVR32Bit Unit auf dem Applicationboard, und die Installation der Software und USB Treiber.

Im Auslieferungszustand ist der Autostart Jumper gesetzt. Bitte abziehen, da sonst keine Übertragung möglich ist.

## 2.2.1.1 Software

Die aktuelle Entwicklungssoftware, Beispielprogramme sowie das Handbuch und nützliche Informationen finden Sie unter: <u>www.c-control.de</u> im Bereich "C-Control Pro" unter "IDE und Treiber Download". Das Handbuch gibt es auch als Hilfedatei in der Entwicklungsumgebung der C-Control PRO IDE und als PDF im Installationsordner der C-Control Pro unter Manual.

Direkter IDE Download Link: <u>http://www.c-control-pro.de/updates/C-ControlSetup.exe</u>

Für den Zeitraum der Software Installation und der Installation der USB Treiber muss der Anwender sich als Administrator angemeldet haben. Bei der normalen Arbeit mit C-Control Pro ist dies nicht nötig.

Am Anfang der Installation wählen Sie in welcher Sprache die Installation durchgeführt werden soll. Danach können Sie aussuchen, ob C-Control Pro im Standard Pfad installiert werden soll, oder ob Sie ein eigenes Zielverzeichnis angeben möchten. Am Ende des Installationsvorgangs werden Sie noch gefragt, ob Icons auf Ihrem Desktop kreiert werden sollen.

lst der Installationsvorgang abgeschlossen, so können Sie sich auf Wunsch direkt das "ReadMe" anzeigen lassen oder die C-Control Pro Entwicklungsumgebung starten.

## MAC Adresse

Um Verbindungsprobleme zu vermeiden sollte vor dem Einschalten der Ethernet Unterstützung die MAC-Adresse in der <u>C-Control Konfiguration</u> auf einen neuen Wert eingestellt werden. Zu diesem Zweck wird für jede C-Control Pro AVR32Bit eine eigene MAC-Adresse erzeugt und auf einem Aufkleber mitgeliefert. Diesen Aufkleber finden Sie auf der Unterseite der UNIT.

Siehe Abbildung:

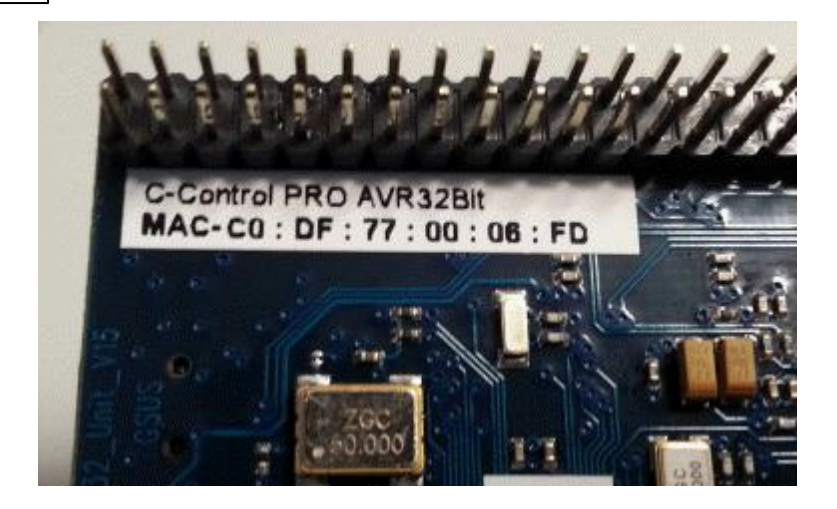

# 2.2.1.2 USB

### Treiberinstallation

- Verbinden Sie nun die UNIT mit den mitgelieferten Mini-USB Kabel mit dem PC (Dieses Kabel liegt dem Applicationboard oder Mainboard bei). Der PC versucht nun einen Treiber für ein "C-Control Pro AVR32" Device zu installieren. Den passenden Treiber finden Sie unter <u>USB Driver\AVR32</u> <u>USB Driver</u> im Installationsverzeichnis der C-Control Pro IDE.
- Sind alle Verbindungen getätigt, so starten Sie nun die Entwicklungsumgebung.
- In der IDE der C-Control Pro muss der entsprechende COM-Port (virtuelle serielle Schnittstelle) ausgewählt werden. Kontrollieren Sie ggf. vorher im Gerätemanager von Windows, welche COM-Port Nummer vergeben wurde (siehe Abbildung).

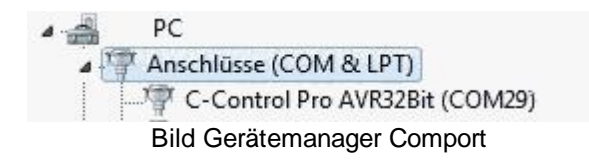

Treiber und Software der C-Control Pro unterstützen kein Windows Betriebssystem vor Windows 2000.

Drücken Sie nun auf der C-Control PRO AVR32Bit UNIT den Reset-Taster. In der Ausgabe der IDE muss nun folgende Meldung erscheinen:

| Meldungen | Ausgaben   | Suche                                      |
|-----------|------------|--------------------------------------------|
| Conrad    | C-Contro   | ol Pro                                     |
| C-Control | PRO IDE Au | usgabe nach erfolgreiche<br>ition der UNIT |

Nun können Sie bereits ein Programm, z. B. eines der Beispiele, auf die UNIT übertragen. Die <u>Beispielprogramme</u> finden Sie, wenn Sie in der IDE unter "Hilfe" auf "Demo Programme" klicken.

## 2.2.2 Firmware

Das Betriebssystem des C-Control Pro besteht aus folgenden Komponenten:

- Bootloader
- Interpreter

### **Bootloader**

Der Bootloader ist immer verfügbar. Er startet den Interpreter oder führt ein Upload durch, wenn eine neue Interpreterversion verfügbar ist.

- Ein Power-On Reset (Aus- Einschalten am Schalter) bringt das AVR32Bit Modul immer zuerst in den Bootloader (wenn der Autostart-Jumper nicht gesetzt ist). Dies ist ein Sicherheitsfeature, um immer Zugang zu ermöglichen, auch wenn der Interpreter fehlerhaft arbeiten sollte. In dem Zustand kann die UNIT immer über "Modul zurücksetzen" in den Originalzustand gebracht werden.
- Ein Druck auf den Reset Taster bringt das Modul direkt vom Bootloader in die Firmware, wenn ein gültiger Interpreter geladen ist. Dadurch wird im normalen Entwicklungsbetrieb die Anzahl der USB Treiber Unterbrechungen minimiert.

#### Interpreter

Der Interpreter besteht aus mehreren Komponenten:

- Bytecode Interpreter
- Multithreading Unterstützung
- Interruptverarbeitung
- Anwenderfunktionen
- RAM und EEPROM Schnittstelle

In der Hauptsache arbeitet der Interpreter den Bytecode ab, der vom Compiler generiert wurde. Weiter sind die meisten Bibliotheksfunktionen in ihm integriert, damit das Bytecodeprogramm z.B. auf Hardwareports zugreifen kann. Die RAM und EEPROM Schnittstelle wird vom Debugger der IDE benutzt, um Zugang zu Variablen zu bekommen, wenn der Debugger bei einem Breakpoint angehalten hat.

## 2.2.2.1 Autostart

#### **Autostart**

Ist der Autostart-Jumper (J1 auf AVR32Bit UNIT) gesteckt, so startet das Userprogramm nach einem Reset oder Power On direkt. Da der Autostart-Jumper die Verbindung zum Start/Stop Taster dauerhaft brückt, hat der Start/Stop Taster keine Wirkung mehr, wenn der Jumper gesetzt ist.

➡ Die Bibliotheksfunktion ForceBootloader(), sowie eine Änderung der AVR32Bit Unit Optionen mit "C-Control Konfiguration" in der IDE führen zu einem internen Reset, bei dem der Autostart ignoriert wird. Dies geschieht mit Absicht um eine Fernwartung möglich zu machen. Das Userprogramm kann aber über die IDE gestartet werden, oder ein Druck auf den Reset-Taster löst den Autostart wieder aus.

Im Auslieferungszustand ist der Autostart Jumper gesetzt. Bitte abziehen, da sonst keine Übertragung möglich ist.

#### Fernwartung

Um eine Applikation mit der AVR32Bit aus der Ferne zu warten, kann die Applikation mit <u>ForceBoot-loader()</u> in den Bootloader springen. Ein Update der Applikation würde aber bei gesetztem Autostart-Jumper gleich wieder das Programm starten. Man kann deshalb nach ForceBootloader in der C-Control Konfiguration die Option Autostart verhindern aktivieren. Danach die Applikation updaten und gewünschte Änderungen an den Optionen durchführen. Am Ende Autostart verhindern zurücksetzen und von der IDE die Applikation starten.

# 2.2.2.2 USB Troubleshooting

Der USB Support der C-Control Pro AVR32Bit wird durch den Prozessor selbst ausgeführt, und nicht durch einen externen Chip, wie z.B. auf dem C-Control Pro Mega Applicationboard. Dies ist soweit problematisch, da das Windows Betriebssystem nicht immer Unterbrechungen des USB Systems korrekt verarbeitet. Man merkt das im Alltag, wenn hin- und wieder ein USB-Stick, eine USB-Harddisk oder USB-Seriell Wandler erst beim zweiten Anstecken funktioniert. Um dem entgegen zu wirken, sind mehrere Maßnahmen getroffen worden, um die Anzahl der USB Neustarts zu minimieren:

- Die C-Control Pro AVR32Bit Unit bleibt so lange wie möglich in der Firmware und springt seltener in den Bootloader als die C-Control Pro Mega Units.
- Man kann mit dem Start/Stop Taster die Unit anhalten, ohne einen Reset durchführen zu müssen.
- Ein Druck auf den Reset Taster überspringt die USB Initialisierung im Bootloader, und startet direkt die Firmware. Nur ein Power-On Reset belässt das AVR32Bit Modul im Bootloader (wenn der Autostart-Jumper nicht gesetzt ist).

➡ In seltenen Fällen kann es vorkommen, das die Unit bei einem Power-On nicht erkannt wird. Dies kann man im Device Manager erkennen, wenn dort beim Einschalten der Unit der C-Control AVR32Bit COM Port nicht im Gerätemanager auftaucht. Dann bitte (falls vorhanden) den USB-Hub ab- und anstecken, oder falls das nicht hilft, einen Restart von Windows durchführen. Danach wird die C-Control Pro Unit wieder erkannt. → Wird das Benutzerprogramm durch einen Autostart direkt gestartet, so wird keine Meldung "Interpreter gestartet" ausgegeben. Das liegt daran, dass das USB-Subsystem bis zu 2 Sekunden benötigt um den virtuellen COM Port zu aktivieren. Da das Benutzerprogramm aber sofort los läuft, gehen alle Ausgaben der ersten 2 Sekunden verloren. Auch Debugausgaben sind in dieser Zeit bei aktivem Autostart nicht sichtbar. Ein Start des Programms durch den Start-Taster, wenn die Unit im Bootloader ist (z.B. nach einem Power-On Reset), verhält sich wie ein Autostart. Deswegen gibt es auch dort in den ersten 2 Sekunden keine Ausgaben.

## **IDE** antwortet nicht

Wird bei der Abarbeitung der Programme auf der AVR32Bit fremder Speicher überschreiben, kann das Auswirkungen bis auf die IDE haben. In diesem Fall wird das USB CDC Protokoll vom AVR32 nicht mehr fehlerfrei ausgeführt, und der virtuelle COM Port auf dem PC kann in einen blockierenden Zustand geraten, der der IDE nur mit Verzögerungen (Timeouts) erlaubt die Daten entgegenzunehmen. Die IDE arbeitet dann nicht mehr richtig. Im Normalfall lässt sich mit einem Druck auf den Reset Taster des AVR32Bit Moduls die IDE aus dieser Situation zu befreien, manchmal hilft es aber nur, die IDE mit dem Task Manager zu beenden.

## 2.2.3 Modul

Die C-Control Pro AVR32Bit UNIT (Conrad Best.-Nr.: 192573) ist die derzeit schnellste Mikrocontroller-Einheit der C-Control Pro Familie (Atmel AT32UC3C1512C). Die Unit ist mit einem leistungsstarken AVR32 32-Bit DSP-Mikrocontroller mit FPU (Floating Point Unit) zur Berechnung von Fließkommazahlen ausgestattet. Dieser Mikrocontroller wurde speziell für Industrielle und Automotive Anwendungen konzipiert und erfüllt so einen hohen Standard an Leistung und Zuverlässigkeit. Die C-Control Pro AVR32Bit UNIT verfügt über eine umfangreiche Ausstattung an Peripherie, so ist bereits ein Webserver, CAN-, µSD-, USB-Interface uvm. zur Programmierung und Debugging auf dieser kleinen Einheit enthalten.

Zum Betrieb der UNIT benötigen Sie nur eine stabilisierte 3.3V / 200mA Stromversorgung und ein Mini-USB Kabel um die UNIT mit Ihrem PC zu verbinden. Am einfachsten funktioniert dies zu Entwicklungszwecken über das optional erhältliche <u>Applicationboard</u> (Conrad Best.-Nr.: 192587). Dieses Board wurde speziell für die Soft- & Hardware Entwicklung konstruiert und stellt eine Vielzahl an zusätzlicher Peripherie bereit.

Für Rapid Prototyping und Kleinserien kann auch das AVR32Bit <u>Mainboard</u> (Conrad Best.-Nr.: 192702) verwendet werden. Dieses Board kann mit Zusatzboards je nach Applikation erweitert werden.

Die Programmierung der AVR32Bit UNIT erfolgt in der bereits seit mehreren Jahren bewährten und stetig weiterentwickelten C-Control Pro Entwicklungsumgebung in Basic, CompactC und Graphisch.

### Die UNIT bietet folgende Features:

- Leistungsstarker 32 Bit Mikrocontroller (91MIPS intern) 66 MHz Takt
- 512 KB High Speed FLASH (160 KB reserviert für Interpreter)
- 64 KB High Speed SRAM (14 KB reserviert für Interpreter)
- 1x CAN-Bus (2.0A & 2.0B) mit CAN Treiber + jumperbaren Abschlusswiderstand
- 2x SPI-Schnittstellen
- 1x I2C-Bus (TWI)
- 2x Referenzspannungseingang für ADC

#### C-Control Pro IDE

69

- 1x 16 Kanal 12 Bit ADC
- 1x USB-Interface (Mini-USB) zum Programmieren und Debuggen
- 3x USART-Interface (serielle-Schnittstelle)
- 1x Externes I2C EEPROM 512 KBit
- 1x Real Time Clock (RTC) mit 32.768 kHz Uhrenquarz
- 1x LAN-Interface (LAN Buchse extern)
- 1x µSD-Karten Halter (unterstützt SDHC)
- 1x Referenzsspannungseingang für DAC
- 2x Analogkomparator
- 1x 4 Kanal 20 Bit PWM Controller
- 2x 16 Bit Timer mit 3 Kanälen
- 7x Interrupteingänge
- 57x digitale Ein- Ausgänge (je nach Verwendung der anderen Funktionen)
- Autostart optional über Jumper auswählbar
- Start- Stopptaster
- Reset-Taster
- 2 Stiftleisten mit je 2x23 Pins im Rastermaß 2.54mm
- Pinout im Rastermaß 2.54mm, auch ideal für Lochrasterplatinen

## Schema der AVR32Bit Unit

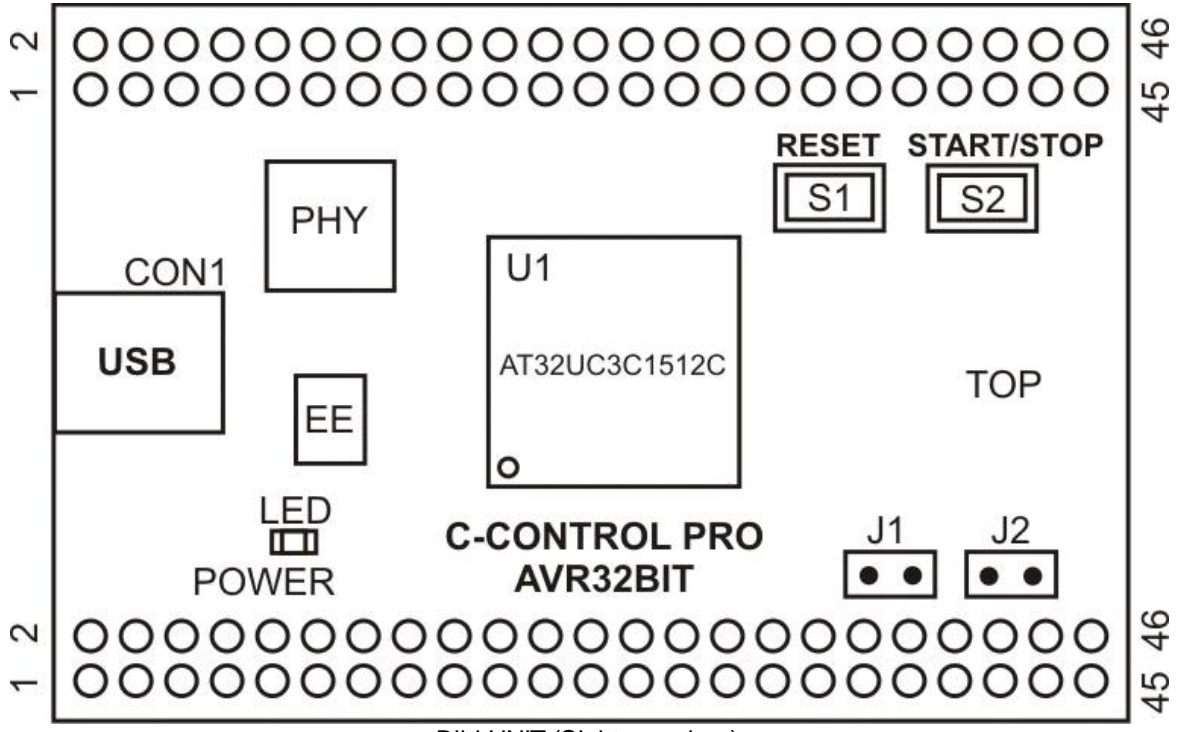

Bild UNIT (Sicht von oben)

70

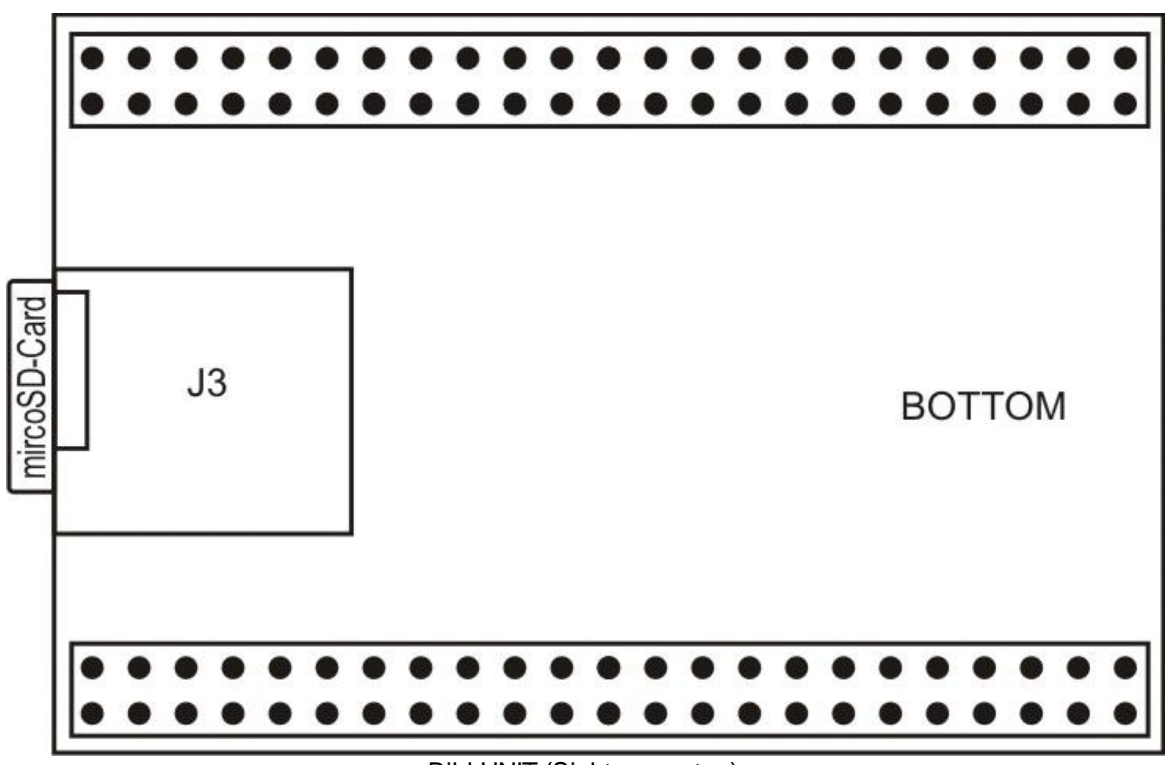

Bild UNIT (Sicht von unten)

Jumper:

J1: Autostart der Userapplikation

J2: CAN 1200hm Abschlusswiderstand aktiviert

**Pinlayout des Moduls** 

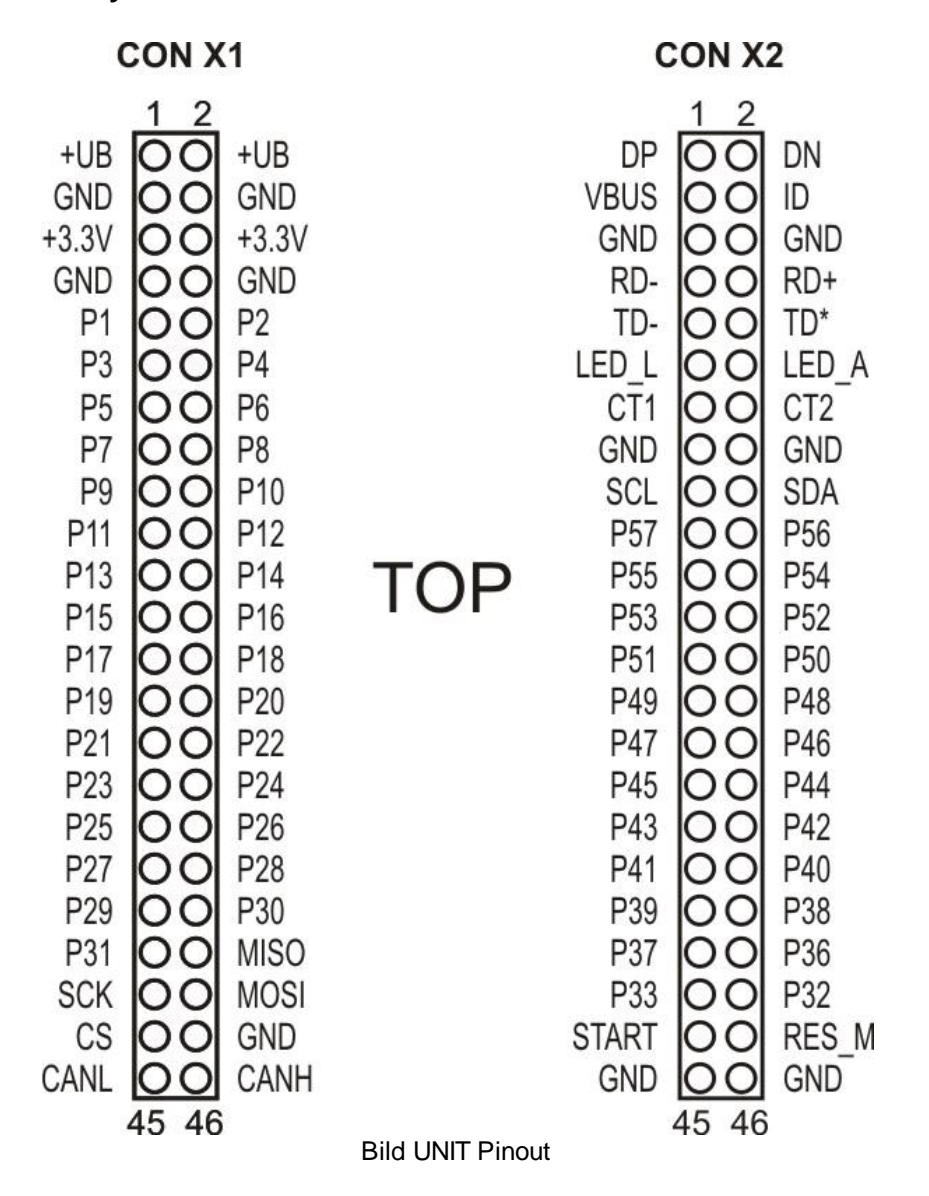

Eine Portübersicht finden Sie im Kapitel Pinzuordnung

## Stromversorgung

An den UNIT Pins CON X1 3.3V und GND muss eine stabilisierte Versorgungsspannung angeschlossen werden. Die jeweils vier 3.3V und GND Pins sind <u>untereinander\_verbunden</u>! Die LED "POWER" signalisiert, dass die UNIT mit Strom versorgt wird.

**Die C-Control PRO UNIT besitzt** <u>keinen Verpolungsschutz</u>, daher wird die UNIT bei verkehrter Polung der Stromversorgung zerstört!

# CON X1

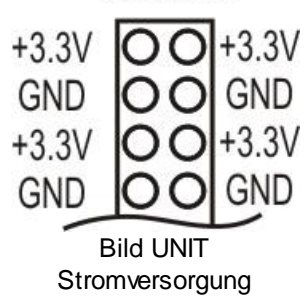

## USB

Über die Mini-USB Buchse wird das C-Control Pro AVR32Bit Modul mit dem PC verbunden. Der USB-Anschluss dient zur Programmierung und zum Debuggen der Usersoftware. Die C-Control Pro UNITs besitzen alle einen Debugger. Über diesen können Breakpoints gesetzt werden und Variablen zur Laufzeit überwacht und analysiert werden.

Das Modul wird nicht über USB mit Strom versorgt!

### Reset

Ein Reset bewirkt die Rückkehr des Microcontrollersystems in einen definierten Anfangszustand. Das C-Control Pro AVR32Bit Modul kennt grundsätzlich 3 Reset-Quellen:

- Power-On-Reset: Wird automatisch nach dem Einschalten der Betriebsspannung ausgeführt. Die UNIT befindet sich danach wieder im Bootloader-Modus. Es kann das Modul zurückgesetzt werden oder ein neuer Interpreter auf die Unit übertragen werden.
- Brown-Out -Reset: Wird automatisch ausgeführt, wenn die Core-Spannung kleiner 1.65V ist. Dadurch wird verhindert, dass der Controller bei Absinken der Versorgungsspannung in undefinierte Zustände gerät. Ist die Spannung wieder deutlich höher, dann startet das Modul von neuem.
- Hardware-Reset: Wird ausgeführt wenn der RESET-Taster des Moduls gedrückt wurde.

#### Start/Stop-Taster

Mit dem Start/Stopp-Taster wird das Programm gestartet. Bei einem erneuten Druck wird das Programm gestoppt. Ein Stopp mit diesem Taster ist einem Reset vorzuziehen, da bei einem Reset das USB-Subsystem wieder komplett neu gestartet und die Verbindung neu ausgehandelt wird. Ist der Autostart-Jumper (J1) gesteckt, so wird die Applikation nach einem Reset direkt gestartet und der Taster bleibt dann ohne Wirkung.

#### **Autostart**

Ist der Autostart-Jumper (J1) gesteckt, so startet das Userprogramm nach einem Reset sofort neu.

Im Auslieferungszustand ist der Autostart Jumper gesetzt. Bitte abziehen, da sonst keine Übertragung möglich ist.

## Takterzeugung

Die Takterzeugung des Mikrocontrollers erfolgt durch einen 12 MHz-Quarz. Im Controller werden die 12 MHz über den PLL-Oszillator auf 66 MHz hochgetaktet. Alle zeitlichen Abläufe des Controllers, wie auch die 48Mhz des USB-Subsystems sind von dieser Taktfrequenz abgeleitet.

### **Real-Time Clock**

Die C-Control Pro AVR32Bit UNIT besitzt einen separaten Oszillator mit einen 32.768 kHz Uhrenquarz. Diese genaue Quarzuhr kann per Software gestellt und ausgelesen werden. Diese Uhr ist ideal für zeitpräzise Anwendungen wie Zeitschaltuhren usw.

### Digitalports

Das C-Control Pro AVR32Bit Modul verfügt über 57 digitale Ein- Ausgänge, die je nach Konfiguration der Sonderfunktionen wie PWM, ADC usw. verwendet werden können. An den digitalen Ein- Ausgängen können z.B. Taster mit Pull-up/down-Widerständen, Digital-ICs, Optokoppler oder Treiberschaltungen für Relais angeschlossen werden. Die Pins werden einzeln, d.h pinweise angesprochen. Jeder Pin kann entweder Eingang oder Ausgang sein.

#### Niemals zwei Pins direkt zusammenschalten, die gleichzeitig als Ausgang arbeiten sollen! Dies kann die C-Control Pro AVR32Bit UNIT zerstören!

Digitale Eingangspins sind hochohmig oder mit internem Pull-up/down-Widerstand beschaltet und überführen ein anliegendes Spannungssignal in einen logischen Wert. Voraussetzung dafür ist, dass sich das Spannungssignal innerhalb des definierten Bereichs für Low- oder Highpegel befindet. In der weiteren Verarbeitung im Programm werden die logischen Werte von einzelnen Eingangspins als 0 ("Low") oder -1 ("High") dargestellt. Ausgangsports können über eine interne Treiberschaltung digitale Spannungssignale ausgeben. Angeschlossene Schaltungen können einen bestimmten Strom aus den Ports ziehen (bei High-Pegel) bzw. in diesen speisen (bei Low-Pegel).

#### ➡ Niemals eine größere Spannung als 3.6V an einen der Pins der C-Control Pro AVR32Bit UNIT anschließen!

Den maximal zulässigen Laststrom für einen einzelnen Port und für alle Ports in der Summe beachten. Eine Überschreitung der Maximalwerte kann zur Zerstörung des C-Control Pro AVR32Bit Moduls führen. Nach dem Reset ist zunächst jeder Digitalpin als Eingang konfiguriert. Über bestimmte Befehle kann die Datenrichtung umgeschaltet werden.

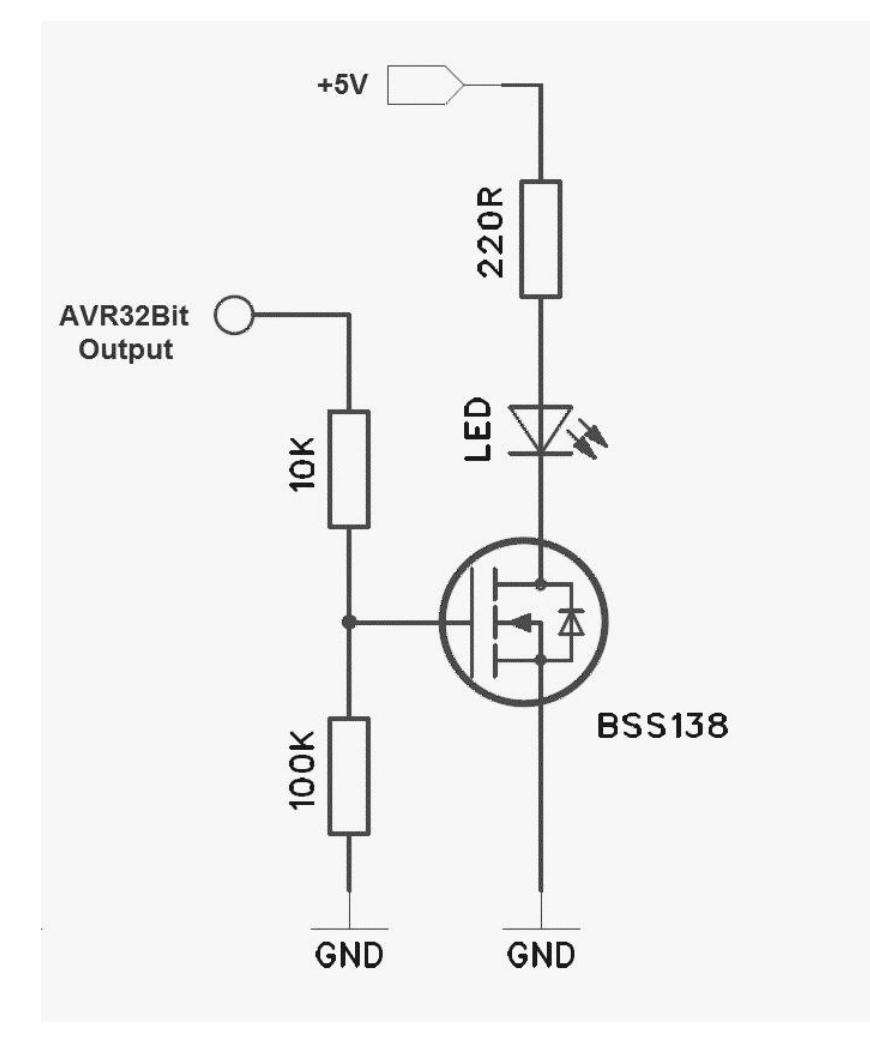

Da die Ausgänge der AVR32Bit UNIT nicht sonderlich belastet werden können, sollte immer eine kleine Treiberstufe (siehe Bild) nachgeschaltet werden. Im Beispiel wird eine LED angesteuert, je nach Verbraucher muss ein entsprechender FET oder Transistor verwendet werden. Diese Schaltung wird für Verbraucher bis 100mA eingesetzt. Bei induktiven Lasten muss parallel zum Verbraucher eine Freilaufdiode zugeschaltet werden.

Viele nützliche und interessante Informationen zu diesem Thema, finden Sie unter folgenden Link: <a href="http://www.mikrocontroller.net/articles/Relais\_mit\_Logik\_ansteuern">http://www.mikrocontroller.net/articles/Relais\_mit\_Logik\_ansteuern</a>

➡ Bei der C-Control Pro AVR32Bit UNIT werden die Pins nicht mehr über "Port\_DataDir" bzw. "Port\_DataDirBit" konfiguriert! Da die AVR32Bit UNIT mehr Möglichkeiten bietet die Pins zu konfigurieren, wurde hier der Befehl "Port\_Attribute" eingeführt.

**b** Es ist wichtig, vor der Programmierung die <u>Pinzuordnung</u> der AVR32Bit zu studieren, da wichtige Funktionen der Programmentwicklung (z.B. LAN, USB) auf bestimmten Pins liegen.

## ADC-Referenzspannung

Der Mikrocontroller verfügt über einen Analog-Digital-Wandler mit einer umschaltbaren Auflösung von 8/10/12 Bit. Das heißt, gemessene Spannungen können maximal als ganze Zahlen von -2048 bis 2048 dargestellt werden, da der A/D-Wandler immer differentiell arbeitet. Zudem kann die Verstärkung des ADC-Vorverstärkers von 1, 2, 4, 8, 16, 32, 64 per Software eingestellt werden.

Folgende Referenzspannungsquellen stehen zur Verfügung:

- 0,6 \* VDDANA intern (0,6 \* 3.3V = 1,98V)
- interne Referenzspannung von 1V
- zwei externe Referenzspannungseingänge, z.B. 2.048V, durch Referenzspannungs-IC erzeugt

lst "x" ein digitaler Messwert, dann errechnet sich der entsprechende Spannungswert "u" wie folgt: Die Auflösung ist von der Konfiguration des ADCs abhängig.

| Auflösung | Maximaler Wert  |
|-----------|-----------------|
| 8 Bit     | -128 bis +127   |
| 10 Bit    | -512 bis +511   |
| 12 Bit    | -2048 bis +2047 |

Formel zur Berechnung der anliegenden ADC-Spannung:

u = x \* Referenzspannung / Auflösung

## **CAN-Abschlusswiderstand**

Über den Jumper (J2) wird der 120 Ohm Abschlusswiderstand für den CAN-Bus aktiviert. Mehr Informationen zum CAN-BUS und seine Eigenschaften finden Sie in der Rubrik CAN Bus!

### LAN

An den Pins VCC2 (+3,3 V), GND, RD-, RD+, RD-, TD+, LED\_L und LEDA sind die Anschlüsse für die LAN-Buchse herausgeführt. Auf dem Applicationboard bzw. Mainboard ist bereits eine LAN-Buchse vorhanden, die fest mit den Anschlüssen der UNIT verdrahtet ist. Innerhalb eigener Applikationen in deren die UNIT "stand alone" eingesetzt wird, kann eine Ethernet-Buchse selber nach unten aufgeführtem Schaltplan nachgerüstet werden.

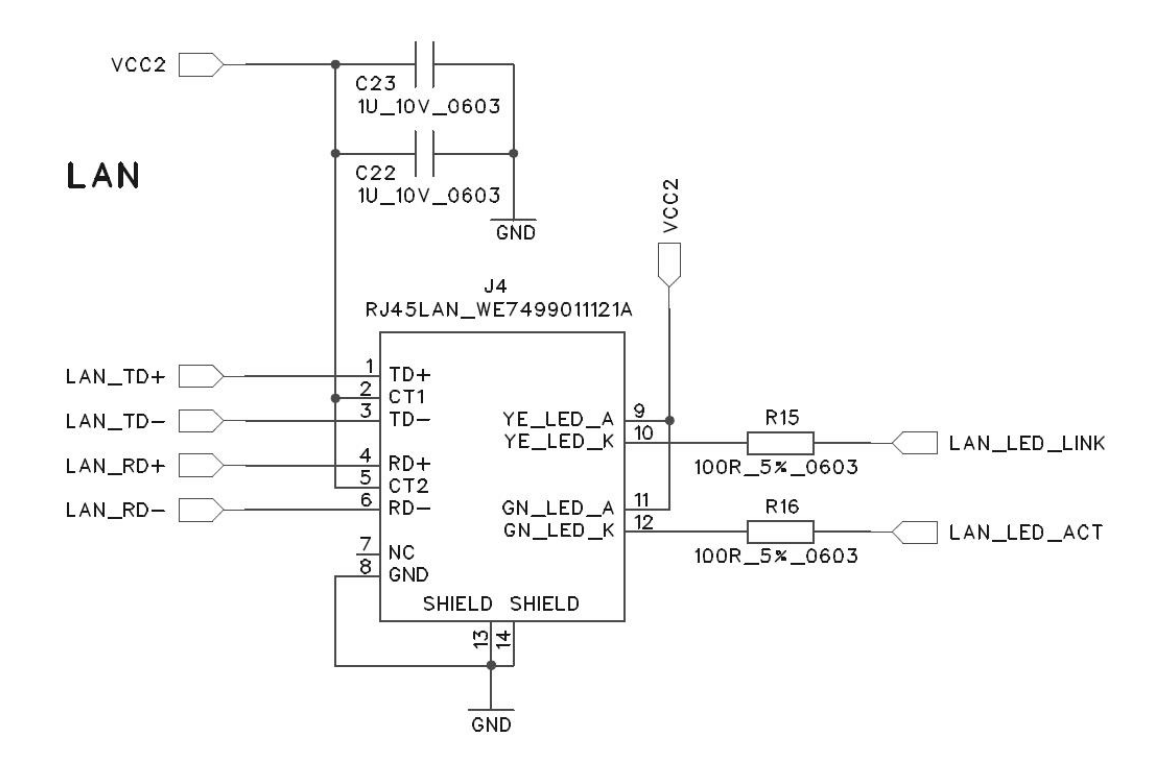

# **Technische Daten**

| Stromversorgung VCC                   | 3 bis 3.6V Nominal 3.3V / >200mA (stabilisiert)     |
|---------------------------------------|-----------------------------------------------------|
| Maximale Spannung an den Pins         | -0.3V bis 3.6V                                      |
| Maximaler Strom an allen Pins (Summe) | 120mA                                               |
| R <sub>pullup</sub> I/O               | 5 bis 26 kOhm                                       |
| R <sub>PULLDOWN</sub> I/O             | 2 bis 16 kOhm                                       |
| Input Low-level voltage I/O           | 0.3 * VCC                                           |
| Input high-level voltage I/O          | 0.7 * VCC                                           |
| Output low-level voltage I/O          | -3.5 bis -14mA je nach Konfiguration <sup>(1)</sup> |
| Output high-level voltage I/O         | 3.5 bis 14mA je nach Konfiguration <sup>(1)</sup>   |
| Abweichung RTC                        | +/- 20ppm                                           |
| Umgebungstemperatur (Ta)              | 0 bis 70°C                                          |
| Abmessungen                           | 60x40x8mm (ohne Stiftleiste)                        |
| Gewicht                               | ca. 18g                                             |

<sup>(1)</sup> -3.5/ 3.5mA f\u00e4hige Pins sind: PB02 (PORT57), PC04 (PORT34), PC05 (PORT35), PC06 (PORT33).

-7/ 7mA und -14/ 14mA fähige Pins sind: PB06 (PORT7), PB21 (PORT29), PD02 (SPI0-SCK).

### 77 C-Control Pro IDE

Die verbleibenden Pins von PAxx, PBxx, PCxx, PDxx arbeiten mit Strömen von -3.5/ 3.5 mA bzw. -7/ 7mA. Die Stromstärke der Pins wird über die Anweisung "Port\_Attribute" programmiert.

# 2.2.3.1 Pinzuordnung

PortA bis PortD werden für direkte Pin-Funktionen (z.B. <u>Port\_WriteBit</u>) von 0 bis 127 gezählt, siehe "PortBit".

| C-Control<br>Unit Name | C-Control<br>Modul Pin | AVR32<br>Portname | TQFP<br>100 | GPIO | Function1 | Function2          | Appl. Board<br>Function |
|------------------------|------------------------|-------------------|-------------|------|-----------|--------------------|-------------------------|
| P1                     | X1.09                  | PA00              | 1           | 0    | CAN1-TX   |                    |                         |
| P2                     | X1.10                  | PA01              | 2           | 1    | CAN1-RX   |                    |                         |
| P3                     | X1.11                  | PA02              | 3           | 2    |           |                    |                         |
| P4                     | X1.12                  | PA03              | 4           | 3    |           | Ext Int1           |                         |
| P5                     | X1.13                  | PB04              | 7           | 36   | SPI1-MOSI |                    |                         |
| P6                     | X1.14                  | PB05              | 8           | 37   | SPI1-MISO |                    |                         |
| P7                     | X1.15                  | PB06              | 9           | 38   | SPI1-SCK  |                    |                         |
| P8                     | X1.16                  | PA16              | 22          | 16   |           | ADCREF0            |                         |
| P9                     | X1.17                  | PA04              | 10          | 4    | ADC0      |                    |                         |
| P10                    | X1.18                  | PA05              | 11          | 5    | ADC1      |                    |                         |
| P11                    | X1.19                  | PA06              | 12          | 6    | ADC2      | AC1AP1             |                         |
| P12                    | X1.20                  | PA07              | 13          | 7    | ADC3      | AC1AN1             |                         |
| P13                    | X1.21                  | PA08              | 14          | 8    | ADC4      | Ext Int2<br>AC1BP1 |                         |
| P14                    | X1.22                  | PA09              | 15          | 9    | ADC5      |                    |                         |
| P15                    | X1.23                  | PA10              | 16          | 10   | ADC6      | Ext Int4           |                         |
| P16                    | X1.24                  | PA11              | 17          | 11   | ADC7      | ADCREF1            |                         |
| P17                    | X1.25                  | PA19              | 25          | 19   | ADC8      |                    |                         |
| P18                    | X1.26                  | PA20              | 28          | 20   | ADC9      | AC0AP0             |                         |
| P19                    | X1.27                  | PA21              | 29          | 21   | ADC10     |                    |                         |
| P20                    | X1.28                  | PA22              | 30          | 22   | ADC11     | AC0AN0             |                         |
| P21                    | X1.29                  | PA23              | 31          | 23   | ADC12     | AC0BP0             |                         |
| P22                    | X1.30                  | PA24              | 32          | 24   | ADC13     |                    |                         |
| P23                    | X1.31                  | PA25              | 33          | 25   | ADC14     |                    |                         |
| P24                    | X1.32                  | PA13              | 19          | 13   | ADC15     | AC1AN0             |                         |
| P25                    | X1.33                  | PA12              | 18          | 12   |           | AC1AP0             |                         |
| P26                    | X1.34                  | PA14              | 20          | 14   |           | AC1BP0             |                         |

Pinbelegung für C-Control Pro AVR32Bit Unit und Application Board

78

| P27 | X1.35 | PA15 | 21 | 15  |           |          |           |
|-----|-------|------|----|-----|-----------|----------|-----------|
| P28 | X1.36 | PB20 | 43 | 52  | TIMER0-B  |          |           |
| P29 | X1.37 | PB21 | 44 | 53  | COUNTA-1  |          |           |
| P30 | X1.38 | PB22 | 45 | 54  | TIMER2-A  |          |           |
| P31 | X1.39 | PB23 | 46 | 55  | TIMER2-B  |          |           |
| P32 | X2.42 | PC01 | 50 | 65  | TIMER5-A  |          |           |
| P33 | X2.41 | PC06 | 57 | 70  | COUNTA-2  |          |           |
| P34 | X2.18 | PC04 | 55 | 68  | SDA (I2C) | Ext Int3 |           |
| P35 | X2.17 | PC05 | 56 | 69  | SCL (I2C) |          |           |
| P36 | X2.40 | PC17 | 65 | 81  | USART3-TX | PWMH_0   |           |
| P37 | X2.39 | PC18 | 66 | 82  | USART3-RX | PWML_0   |           |
| P38 | X2.38 | PC15 | 63 | 79  | USART0-RX | PWMH_1   |           |
| P39 | X2.37 | PC16 | 64 | 80  | USART0-TX | PWML_1   |           |
| P40 | X2.36 | PC19 | 67 | 83  |           | PWML_2   |           |
| P41 | X2.35 | PC20 | 68 | 84  |           | PWMH_2   | PORT_T1   |
| P42 | X2.34 | PC12 | 60 | 76  |           | PWML_3   | PORT_T2   |
| P43 | X2.33 | PC11 | 59 | 75  | COUNTA-0  | PWMH_3   | PORT_T3   |
| P44 | X2.32 | PC13 | 61 | 77  |           | Ext Int7 | PORT_T4   |
| P45 | X2.31 | PC14 | 62 | 78  |           |          | PORT_T5   |
| P46 | X2.30 | PC21 | 69 | 85  |           |          |           |
| P47 | X2.29 | PC22 | 70 | 86  |           |          |           |
| P48 | X2.28 | PC23 | 71 | 87  |           |          | PORT_LED1 |
| P49 | X2.27 | PC24 | 72 | 88  |           |          | PORT_LED2 |
| P50 | X2.26 | PC31 | 73 | 95  | TIMER1-B  |          |           |
| P51 | X2.25 | PD07 | 78 | 103 | USART4-TX | Ext Int5 |           |
|     |       |      |    |     | USART4-RX |          |           |
| P52 | X2.24 | PD08 | 79 | 104 | COUNTB-2  | Ext Int6 |           |
| P53 | X2.23 | PD21 | 88 | 117 |           |          |           |
| P54 | X2.22 | PD22 | 89 | 118 | TIMER4-A  |          |           |
| P55 | X2.21 | PD23 | 90 | 119 |           |          |           |
| P56 | X2.20 | PB19 | 42 | 51  | TIMER0-A  |          |           |
| P57 | X2.19 | PB02 | 99 | 34  | TIMER3-A  |          |           |
|     | X1.43 | PD03 | 77 | 99  |           |          |           |

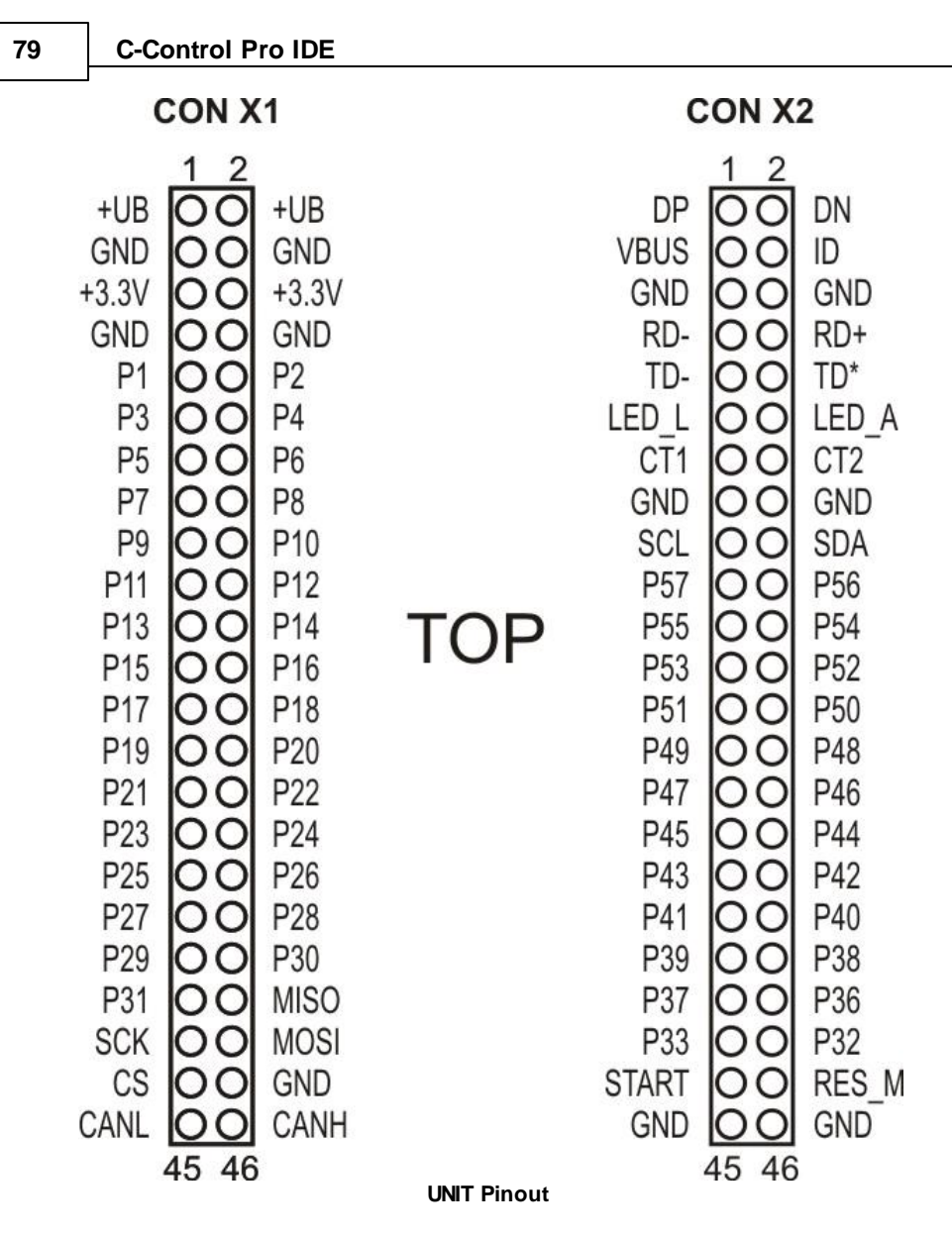

# Festverdrahtete Pins

| C-Control<br>Modul Pin | TQFP<br>100 | AVR32<br>Portname | GPIO | Function | I/O  |
|------------------------|-------------|-------------------|------|----------|------|
| X1.05, X1.06           | 5           | VDDIO1            |      |          | 3,3V |
| X1.07, X1.08           | 6           | GNDIO1            |      |          | GND  |
|                        | 23          | ADCVREFP          |      |          | REF  |
|                        | 24          | ADCVREFN          |      |          | REF  |
|                        | 27          | VDDANA            |      |          | 3,3V |
|                        | 26          | GNDANA            |      |          | GND  |
|                        | 37          | GNDPLL            |      |          | GND  |
|                        | 38          | VDDIN_5           |      |          | 3,3V |

80

|       | 39  | VDDIN_33 |     |              | 3,3V         |
|-------|-----|----------|-----|--------------|--------------|
|       | 40  | VDDCORE  |     |              | 3,3V         |
|       | 41  | GNDCORE  |     |              | GND          |
|       | 53  | VDDIO2   |     |              | 3,3V         |
|       | 54  | GNDIO2   |     |              | GND          |
|       | 82  | VDDIO3   |     |              | 3,3V         |
|       | 83  | GNDIO    |     |              | GND          |
|       |     |          |     |              |              |
|       | 96  | PB00     | 32  | RTC          | Xin32        |
|       | 97  | PB01     | 33  | RTC          | Xout32       |
|       | 47  | PB30     | 62  | System Clock | Xin0         |
|       | 48  | PB31     | 63  | System Clock | Xout0        |
|       |     |          |     |              |              |
| X2.03 | 34  | VBUS     |     |              | USB-Debug    |
| X2.02 | 35  | DM       |     |              | USB-Debug    |
| X2.01 | 36  | DP       |     |              | USB-Debug    |
|       |     |          |     |              |              |
| X2.43 | 100 | PB03     | 35  |              | Start-Button |
|       |     |          |     |              |              |
| X2.44 | 98  | Reset_n  |     |              | Reset-Button |
|       |     |          |     |              |              |
|       | 58  | PC07     | 71  | SD card      | Card-Detect  |
|       |     |          |     |              |              |
| X1.42 | 74  | PD00     | 96  | SPI          | SPI0-MOSI    |
| X1.40 | 75  | PD01     | 97  | SPI          | SPI0-MISO    |
| X1.41 | 76  | PD02     | 98  | SPI          | SPI0-SCK     |
|       | 49  | PC00     | 64  | SD-Card      | SPI0-NPCS[1] |
|       |     |          |     |              |              |
|       | 93  | PD28     | 124 | MAC          | MACB_CRS     |
|       | 95  | PD30     | 126 | MAC          | MACB_TX_EN   |
|       | 51  | PC02     | 66  | MAC          | MACB_MDC     |
|       | 52  | PC03     | 67  | MAC          | MACB_MDIO    |
|       | 84  | PD11     | 107 | MAC          | MACB_TXD[0]  |
|       | 86  | PD13     | 109 | MAC          | MACB_RXD[0]  |
|       | 85  | PD12     | 108 | MAC          | MACB_TXD[1]  |
|       | 87  | PD14     | 110 | MAC          | MACB_RXD[1]  |
|       | 91  | PD24     | 120 | MAC          | POWER_DOWN   |
|       | 92  | PD27     | 123 | MAC          | MACB_RX_ER   |
|       | 94  | PD29     | 125 | MAC          | MACB_TX_CLK  |
|       |     |          |     |              |              |
|       | 80  | PD09     | 105 | CAN          | CAN0_RX      |
|       | 81  | PD10     | 106 | CAN          | CAN0_TX      |
|       |     |          |     | ·            |              |
| X1.45 |     |          |     | CAN Driver   | CAN0_LO      |

# 81 C-Control Pro IDE

| X1.46        |  | CAN Driver | CAN0_HI        |
|--------------|--|------------|----------------|
|              |  |            |                |
| X2.07        |  | PHY        | LAN_RD-        |
| X2.08        |  | PHY        | LAN_RD+        |
| X2.09        |  | PHY        | LAN_TD-        |
| X2.10        |  | PHY        | LAN_TD+        |
| X2.11        |  | PHY        | LAN_LED_LNK    |
| X2.12        |  | PHY        | LAN_LED_ACT    |
| X2.13, X2.14 |  | PHY        | +3.3V (LAN_CT) |
| X2.15        |  | PHY        | LAN_GND        |

# 2.2.3.2 Schaltplan

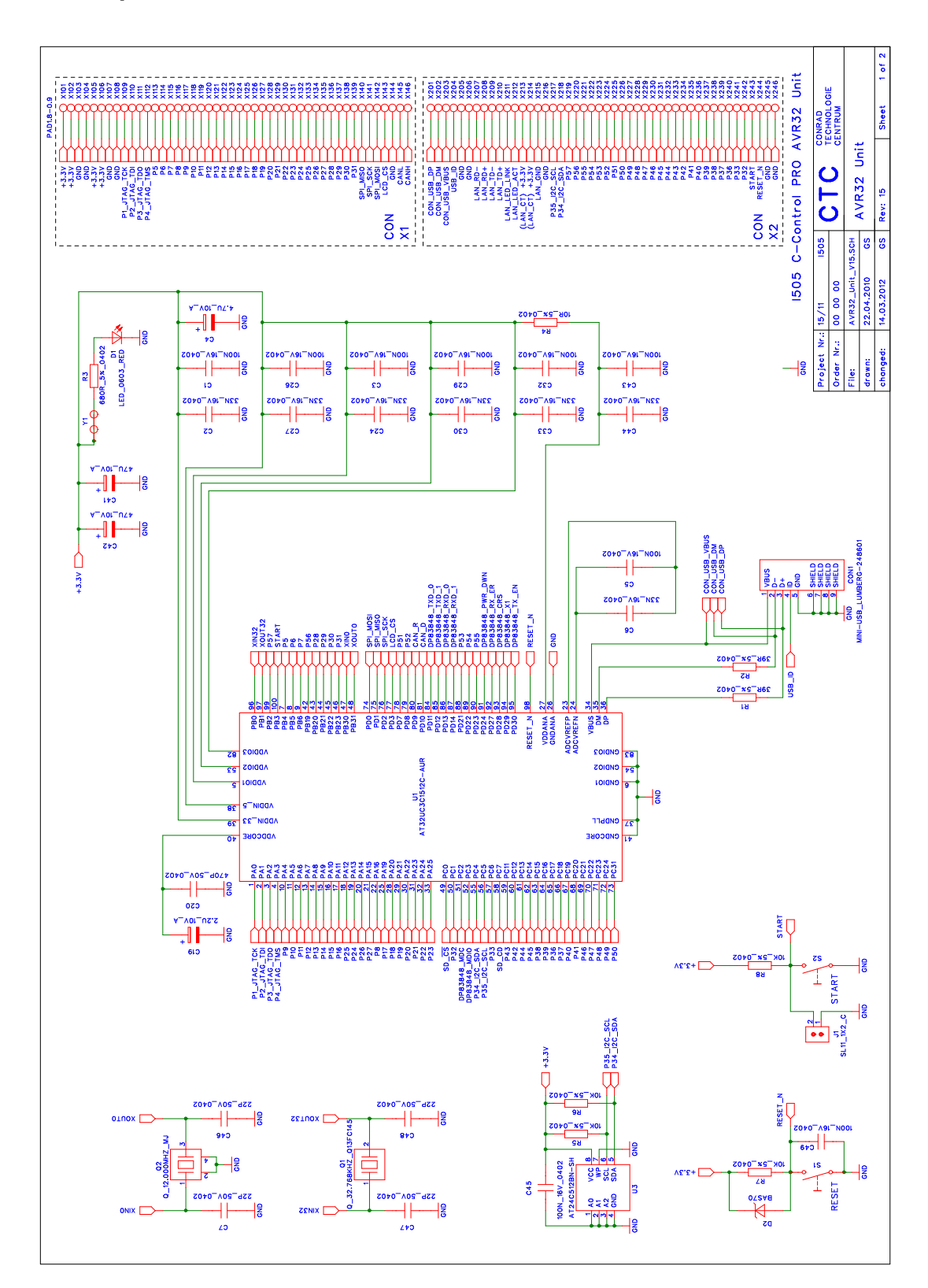

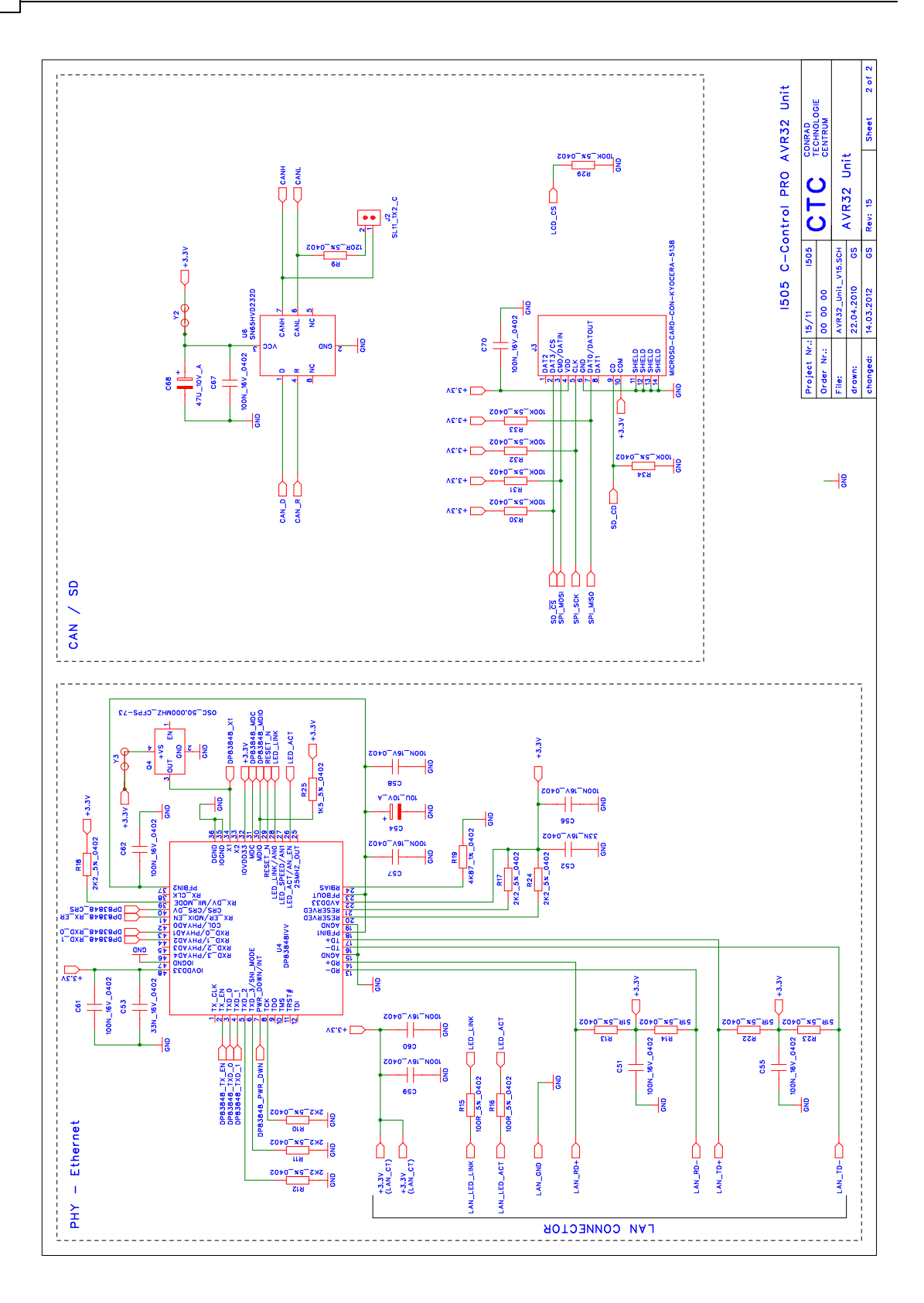

# 2.2.4 Applicationboard

Das C-Control PRO AVR32Bit Applicationboard (Conrad Best.-Nr.: 192587) ist das Standard Entwicklungsboard zur C-Control PRO AVR32Bit UNIT. Das Applicationboard enthält alle wichtigen Komponenten, die zum Betrieb des C-Control PRO AVR32Bit UNIT benötigt werden. Zudem verfügt das Board über eine sehr gute und große Ausstattung an Peripherie.

Das Board bietet folgende Features:

- 1x Stromversorgung (3.3V & 5V)
- 1x Ein-/ Ausschalter
- 1x LAN-Anschluss (RJ45)
- 1x 2.048V Spannungsreferenz
- 1x CAN-Anschluss
- 1x Dual Power MOS-FET (2x Open Drain)
- 1x Tastaturkreuz (5 Tasten)
- 2x Analogwertgeber (Trimmer)
- 2x16 Zeichen LC-Display (blau/weiss)
- 1x Kontrastregler für LC-Display
- 8x LEDs mit Treiber zur Signalkontrolle
- 1x Lastrelais (24V/7A)
- 1x USB zu UART Konverter
- 1x RS232 zu UART Konverter
- 1x Audioverstärker
- 1x UNIT-Bus (3.3V auf 5V)
- 2x Lochrasterfeld für eigene Schaltungen

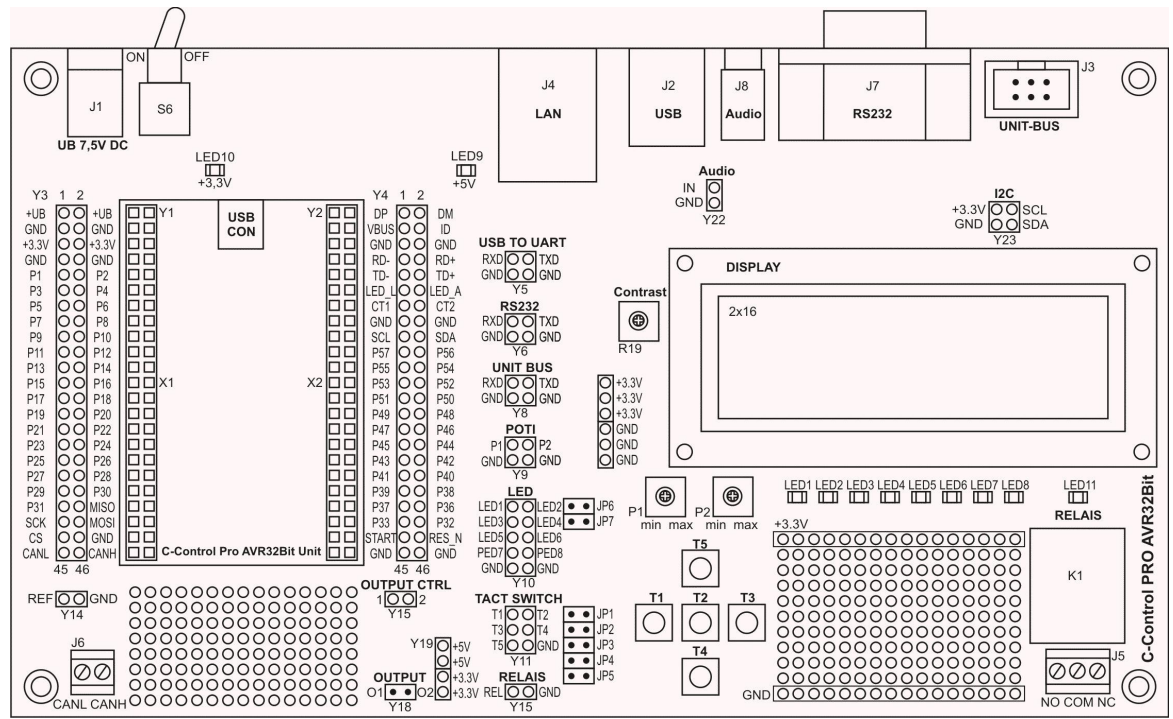

Applicationboard mit Komponentenbeschriftung

### Montage/Inbetriebnahme

- Die C-Control PRO AVR32Bit UNIT wird so aufgesteckt, dass die Mini-USB Buchse der UNIT in Richtung Ein-/ Ausschalter zeigt (Markierung Applicationboard).
- Im Basiszustand sind die Jumper (JP1 bis JP7) für LED1, LED2 und Tastatur nicht gesteckt.
- Die Stromversorgung des Applicationboards erfolgt über eine Stabilisiertes Stecker- oder Labornetzgerät mit einer Ausgangsspannung von 7.5V und einem Mindeststrom von 500mA.
- Installieren Sie die C-Control PRO Entwicklungsumgebung "IDE" (engl. integrated development environment). Siehe <u>Installation Software</u>.
- Installieren Sie den <u>USB-Treiber</u>.

### Stromversorgung

Das Applicationboard wird über ein stabilisiertes Stecker-/ Labornetzgerät (7,5V/500mA) versorgt. Je nach zusätzlicher Beschaltung des Applicationboards kann es später notwendig sein, ein Netzteil mit höherer Leistung zu verwenden. Zwei Festspannungsregler auf dem Applicationboard erzeugen die interne stabilisierte Versorgungsspannung von 3.3V und 5V. Die beiden LED's LED9 und LED10 signalisieren die Funktionalität der Stromversorgung. Alle Schaltungsteile auf dem Applicationboard werden mit diesen Spannungen versorgt (siehe Schaltplan). Auf dem Board stehen einige Anschlüsse zur Verfügung, an denen Sie die Spannungen abgreifen können. Achten Sie darauf, dass die beiden Spannungsregler bei größerer Belastung durch eigene Beschaltungen nicht zu heiß werden. Bei größeren Verbrauchern ist es empfehlenswert, diese extern zu versorgen!

Die Masse zwischen externer Schaltung (Stromversorgung) und dem Applicationboard muss gleich sein!

Die K
ühlfläche der Spannungsregler wird bei Betrieb warm bis hei
ß, je nach angeschlossenem Verbraucher!

### **Ein-/ Ausschalter**

Der Schalter S6 befindet sich an der Rückseite neben der Stromversorgungsbuchse des Applicationboards, und dient zum Ein-/ Ausschalten der Hauptstromversorgung.

#### Jumper

Die Jumper JP1 bis JP5 verbinden die Taster der Tastatur mit den Pins der UNIT (T1 = P41, T2 = P42, T3 = P43, T4 = P44, T5 = P45). Die Jumper JP6 und JP7 verbinden die LEDs LED1 und LED2 mit den Pins der UNIT (LED1 = P48, LED2 = P49). Siehe auch in der <u>Pinzuordnungstabelle</u> unter Application Board Function.

### **LC-Display**

Das LC-Display dient zur Darstellung von Variablen und Zeichen. Es wird über den I2C-Bus angesteuert. Auf dem Applicationboard ist hierzu ein Portexpander (PCA8574) vorhanden, der die Kommunikation zwischen UNIT und LC-Display über den I2C-Bus übernimmt. Das Display wird im 4-Bit Modus betrieben. Über den P46 wird die Hintergrundbeleuchtung ein-/ ausgeschaltet. Das Betriebssystem bietet eine einfache Softwareschnittstelle für Ausgaben auf das Display. Die kleine Schaltung zur Ansteuerung des LCDs kann für eigene Schaltungen einfach übernommen werden. Es werden die meisten "Standard Dot Matrix" LCDs unterstützt. (siehe Schaltplan und LC-Display Datenblatt).

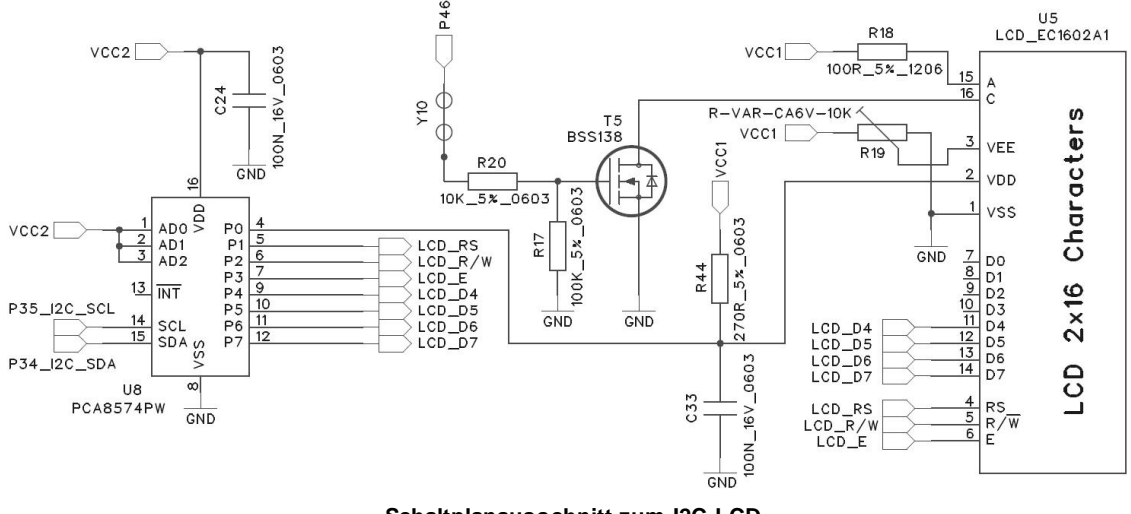

Schaltplanausschnitt zum I2C-LCD

# LC-Display Kontrastregler

Die beste Sichtbarkeit der LCD-Zeichen ergibt sich bei frontaler Betrachtung. Gegebenenfalls muss der Kontrast nachgeregelt werden. Der Kontrast kann über den Trimmer R19 ("Contrast" links neben dem LC-Display) eingestellt werden.

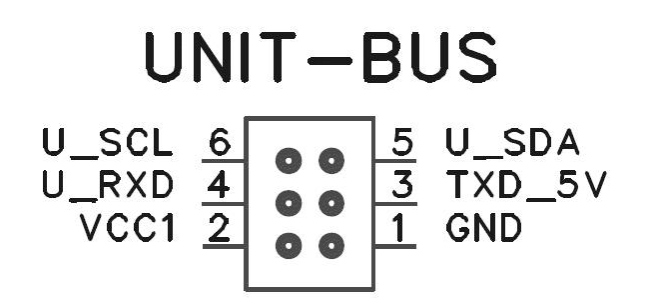

**UNIT-BUS Belegung** 

### **I2C und UNIT-Bus**

Die Pins der Buchsenleiste Y23 (4er Block) sind mit den Pins P34 (SDA) und P35 (SCL) fest verbunden. An den Pins der Buchsenleiste Y8 (4er Block) kann eine freie UART-Schnittstelle auf den UNIT-Bus gelegt werden. Der UNIT-Bus setzt die 3.3V der UNIT nach 5V um und die 5V Signale des UNIT-Bus auf 3.3V (Bidirektionaler Pegel-Shifter). An diesen BUS können z.B. die I2C-Module der C-

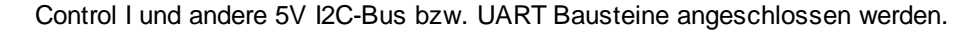

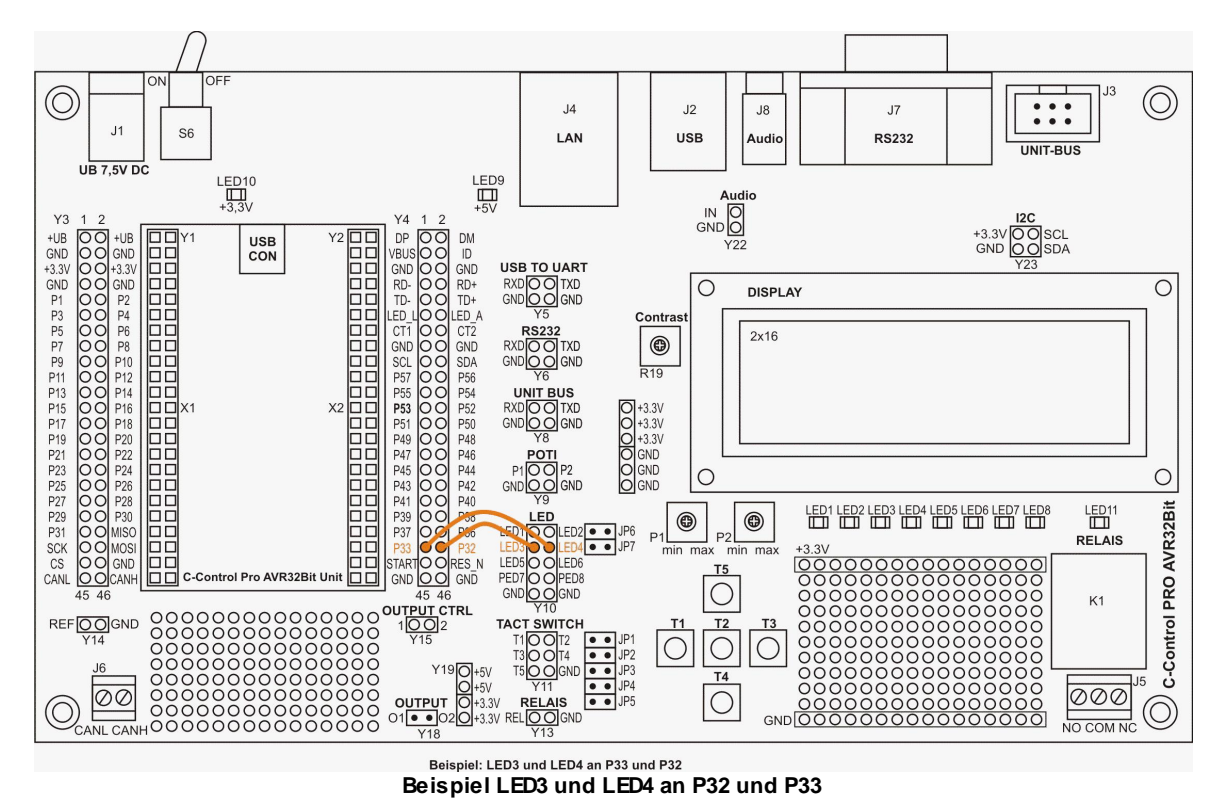

## LEDs

Die Pins der Buchsenleisten Y10 (10er Block) sind fest mit den LEDs LED1 bis LED8 verbunden. Die LEDs werden hochohmig über FETs angesteuert (ca. 100K). Damit kann der Port auch noch für andere Zwecke benutzt werden, und die LEDs zeigen zusätzlich den Portzustand an. Die Jumper JP6 und JP7 verbinden die ersten beiden LEDs LED1, LED2 mit den Pins der UNIT P48 und P49.

## Referenzspannung

Die Pins der Buchsenleiste Y14 stellen eine stabile Referenzspannung für den ADC (Analog Digital Konverter) bereit. Diese kann mit den ADCREFx Eingängen der UNIT verbunden werden. Hiermit können Sie für den ADC eine stabile ext. Referenzspannung bereitstellen.

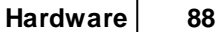

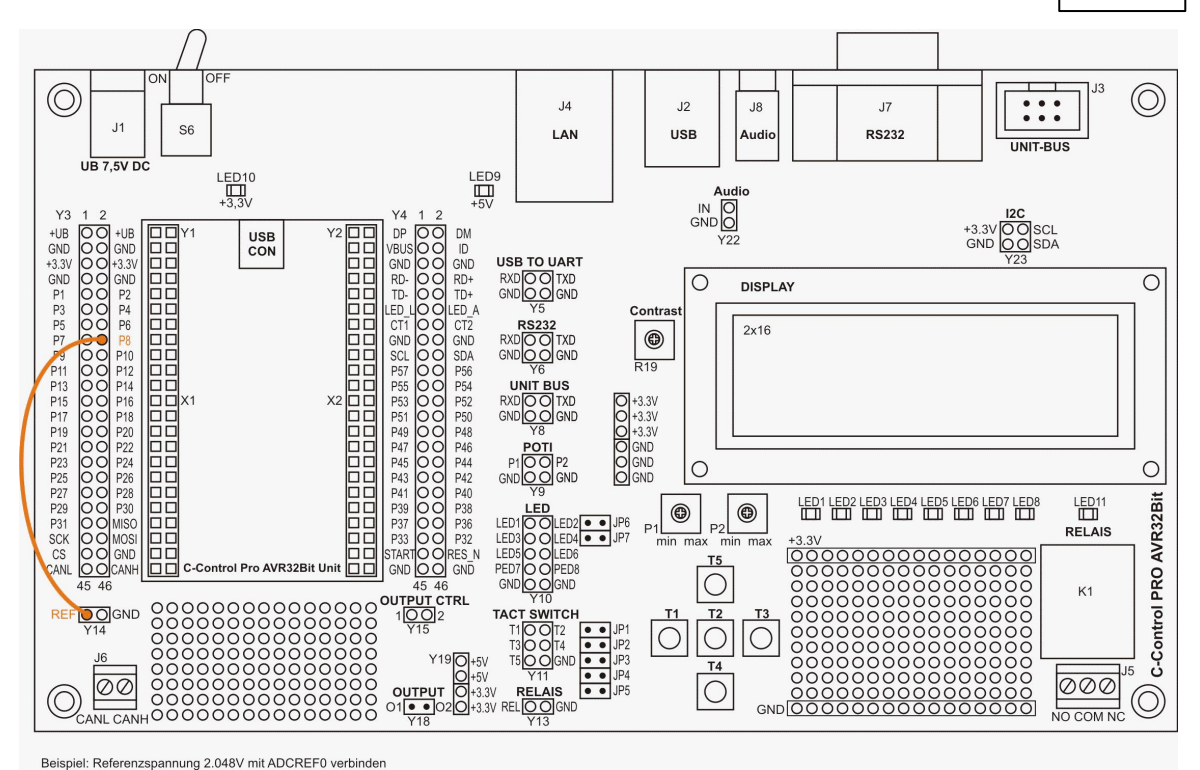

Beispiel Referenzspannung am ADCREF0

# CAN-Bus

An der Klemme J6 ist der CAN-Bus (CAN0) der UNIT herausgeführt und kann direkt verwendet werden. Es muss kein zusätzlicher Treiber nachgeschaltet werden, da dieser bereits auf der UNIT vorhanden ist.

# Audioverstärker

An den Pins der Buchsenleiste Y22 kann direkt von der UNIT ein PWM Signal zur Tonausgabe angeschlossen werden. An der Klinkenbuchse kann ein Kopfhörer, kleiner Lautsprecher (min. 8 Ohm) bzw. ein Aktivlautsprecher angeschlossen werden. Achtung die Ausgabe kann je nach Signal sehr laut sein und bei unsachgemäßer Verwendung zur Gehörschäden führen!

# Analogwertgeber

Die Pins der Buchsenleiste Y9 (4er Block) sind mit den Trimmern P1 und P2 verbunden. Die Trimmer sind als variabler Spannungsteiler geschaltet und werden aus der 2.048V Referenzspannung versorgt. Somit lässt sich eine Ausgangsspannung zwischen 0 und 2.048V einstellen. Die Ausgänge an der Buchsenleiste können direkt mit den Analogeingängen der UNIT verbunden werden.

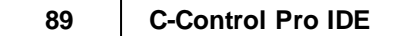

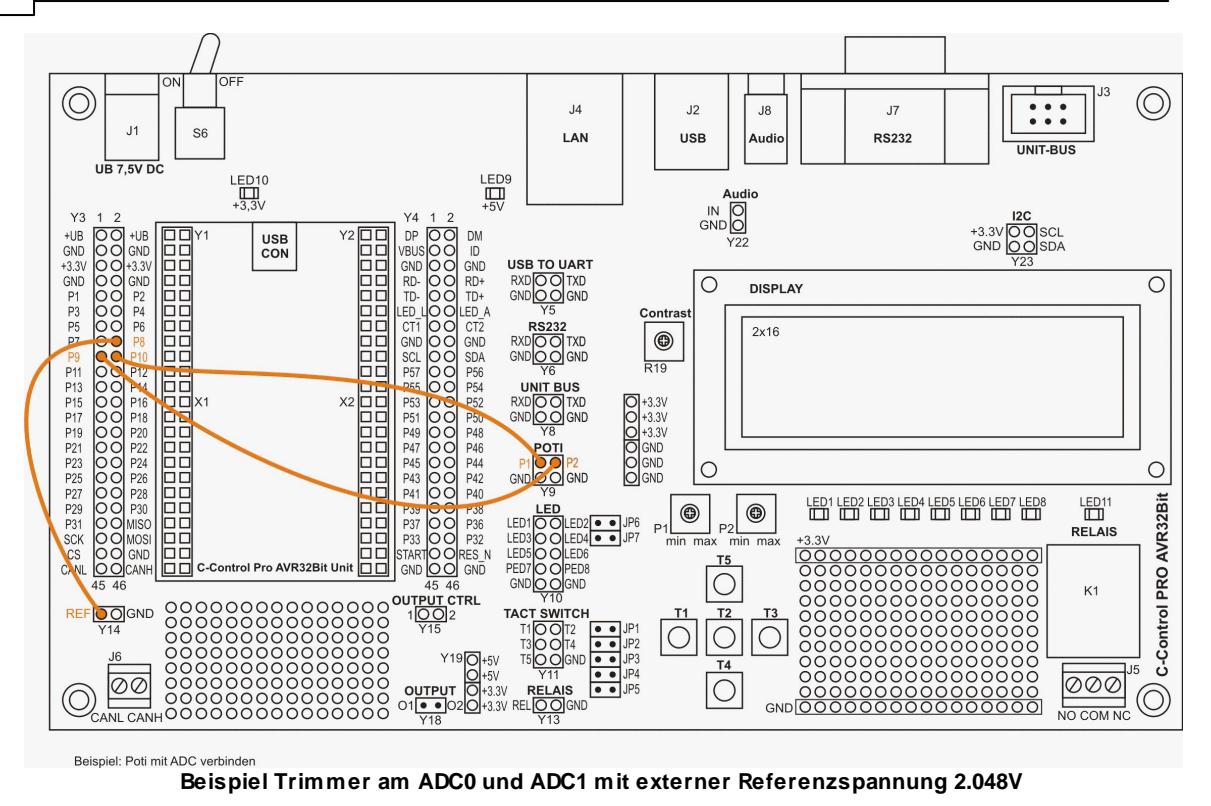

## Tastatur

Für Benutzereingaben steht eine 5-Tasten Tastatur (Tastaturkreuz) zur Verfügung. Die Pins der Buchsenleiste Y11 (6er Block) sind mit den Tastern T1 bis T5 verbunden. Über die Jumper JP1 bis JP5 können diese direkt mit den Pins der UNIT (P41 bis PT45) verbunden werden. Ist eine andere Belegung gewünscht, so müssen die Jumper abgezogen werden und die Taster über Drahtbrücken (Jumpwire) von der Buchsenleiste Y11 mit der UNIT verbunden werden. Die Taster sind auf dem Applicationboard mit 47 kOhm Pull-Up Widerständen verbunden. Es müssen in der Software keine Pull-Up/Down Widerstände aktiviert werden. Liest man einen Schalter im Ruhezustand (nicht gedrückt), wird am Port eine "1" erkannt, da über den Pull-Up Widerstand die 3,3V an den Pin geführt werden.

# LAN-Buchse/ Ethernet

Die LAN-Buchse kann direkt mit einem FTP-Kabel an einen Switch oder Router angeschlossen werden. Mit dem Ethernet-Interface der C-Control PRO AVR32Bit kann auf einfache Weise ein Webserver realisiert werden (siehe Beispiele). Des Weiteren kann über den Ethernet-Bootloader die UNIT über das Netzwerk programmiert werden. Die LAN-Buchse ist fest mit den Pins der UNIT verbunden (siehe Pinzuordnung im Handbuch).

### Relais

Die Pins an der Buchsenleiste Y13 sind mit dem Relais K1 verbunden. Das Relais wird über einen FET-Treiber geschaltet, und der "REL" Anschluss von Y13 kann direkt mit einem Port der UNIT verbunden werden. Das Relais dient zum Schalten von kleineren Verbrauchern.

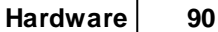

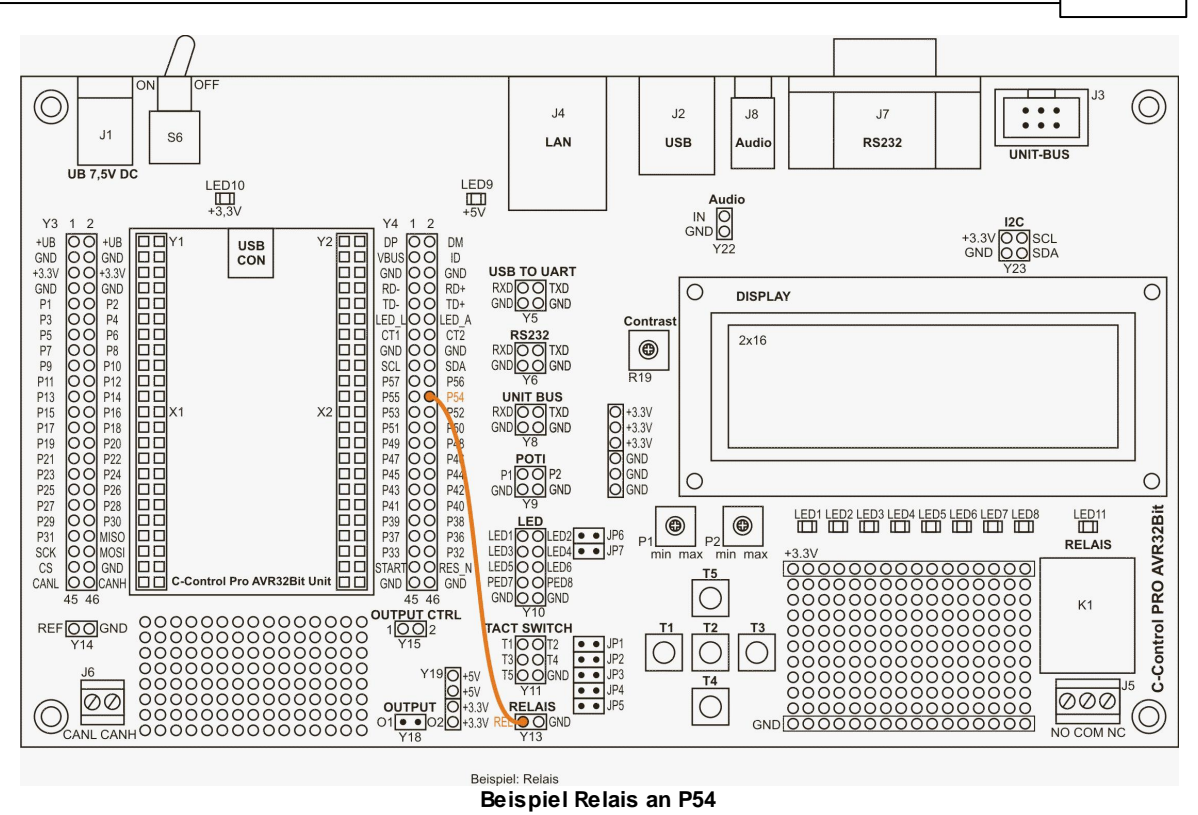

# **FET-Treiber**

Die Pins der Buchsenleiste Y15 sind mit dem Open-Drain FET-Treiber verbunden. Hiermit können Ohmsche Verbraucher (max. 12VDC / 2A) direkt angesteuert werden. Die OUTPUT CTRL-Pins können direkt mit einem Port der UNIT verbunden werden. Es können auch PWM Signale zur Ansteuerung verwendet werden. An der Stiftleiste Y18 stehen die Open-Drain Anschlüsse bereit. Diese werden mit dem Verbraucher – Stromversorgung (+) verbunden.

➡ Beim Schalten von induktiven Verbrauchern muss eine externe Freilaufdiode zu den Open-Drain Ausgängen angebracht werden. Die Diode ist im Idealfall so nahe wie möglich am Verbraucher anzubringen.

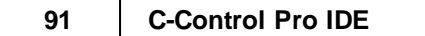

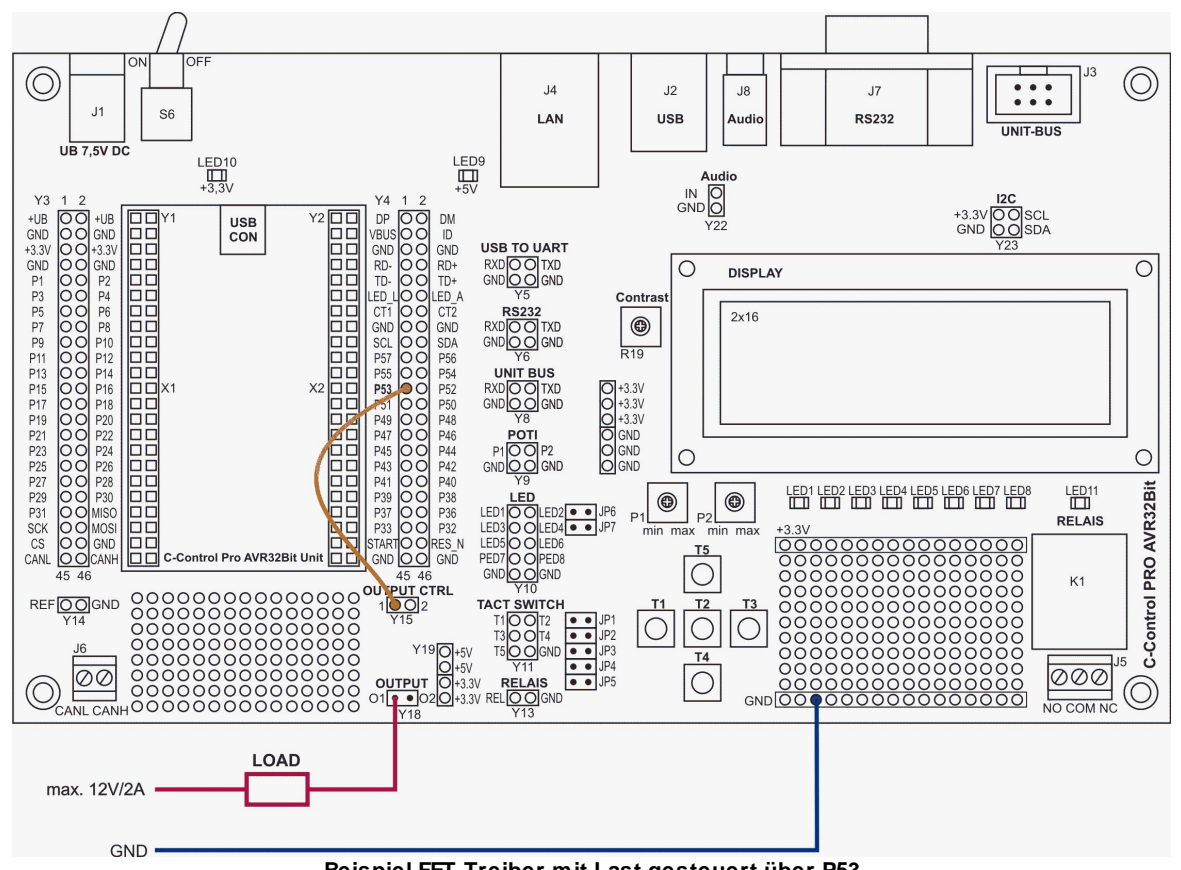

Beispiel FET-Treiber mit Last gesteuert über P53

## USB zu UART Konverter

Die Pins der Buchsenleiste Y5 (4er Block) sind mit dem UART zu USB Konverter (Silabs CP2104) verbunden. An der USB-Buchse (Type B) wird das Board mit dem PC verbunden. Der Konverter dient zur seriellen Ausgabe von Daten der UNIT an den PC.

## Installieren Sie zuerst die Treiber bevor Sie die Verbindung herstellen.

#### Die Treiber zum Konverterbaustein finden Sie unter:

http://www.silabs.com/PROducts/mcu/Pages/USBtoUARTBridgeVCPDrivers.aspx http://www.silabs.com

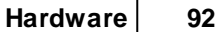

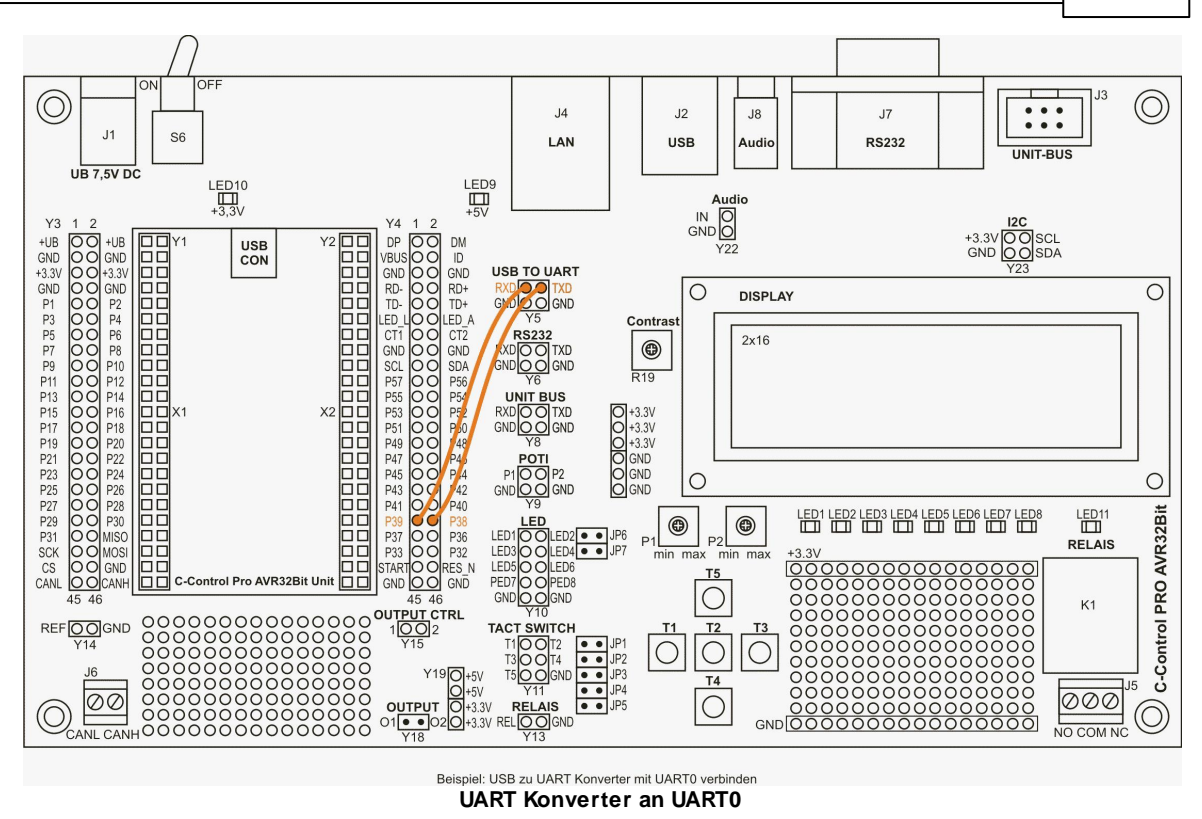

## RS232 zu UART Konverter

Die Pins der Buchsenleiste Y6 (4er Block) sind mit dem RS232 Konverter (MAX3232) verbunden. An der 9 pol. SUB-D Buchse wird das Board mit dem PC oder einem RS232 Gerät verbunden. Der Konverter dient zur Pegelwandlung der 3.3V UNIT auf den Normpegel der seriellen RS232 Schnittstelle (+/-12V). Über diese Schnittstelle können Daten zwischen einem PC oder einem Gerät mit RS232 (z.B. Messgerät) ausgetauscht werden.

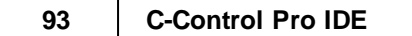

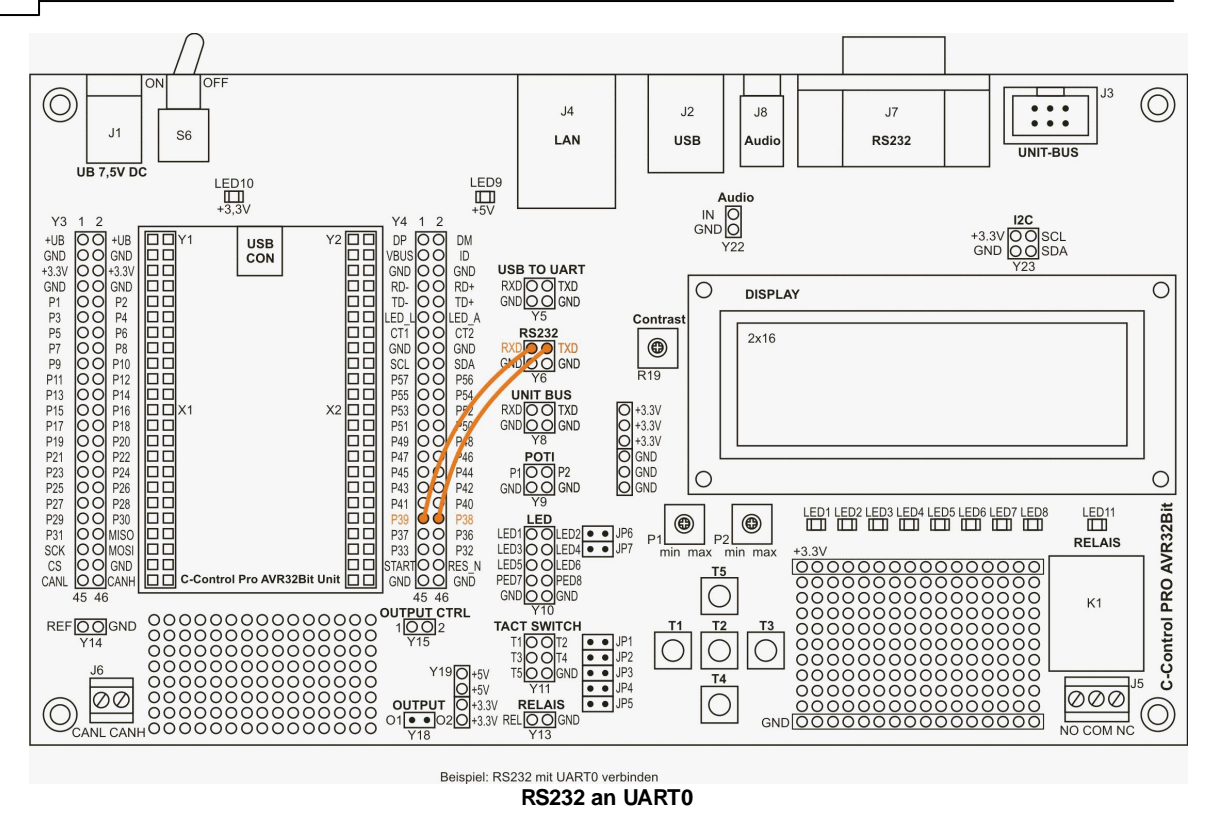

Dieses Produkt erfüllt die gesetzlichen, nationalen und europäischen Anforderungen. Der "I2C-Bus" ist ein eingetragenes Markenzeichen von Philips Semiconductors. Alle anderen enthaltenen Firmennamen und Produktbezeichnungen sind Warenzeichen der jeweiligen Inhaber. Alle Rechte vorbehalten.

→ Die Kühlfläche bei den Spannungsreglern (zwischen Ein-/ Ausschalter und LAN-Anschluss) wird beim Betrieb heiß!

# **Technische Daten**

| Stromversorgung extern | 7,5VDC / 500mA (stabilisiert) |
|------------------------|-------------------------------|
| Stromversorgung intern | 3.3V und 5V                   |
| Umgebungstemperatur    | 0 bis 60°C                    |
| Abmessungen            | 190x110mm                     |
| Gewicht ohne UNIT      | ca. 160g                      |

## Lieferumfang

- 1x C-Control PRO AVR32Bit Applicationboard
- 1x Mini-USB Kabel
- 7x Jumper
- 1m Drahtwickel für Steckbrücken

|               | Hardware | 94 |
|---------------|----------|----|
| Kurzanleitung |          |    |

# 2.2.4.1 Schaltplan

95

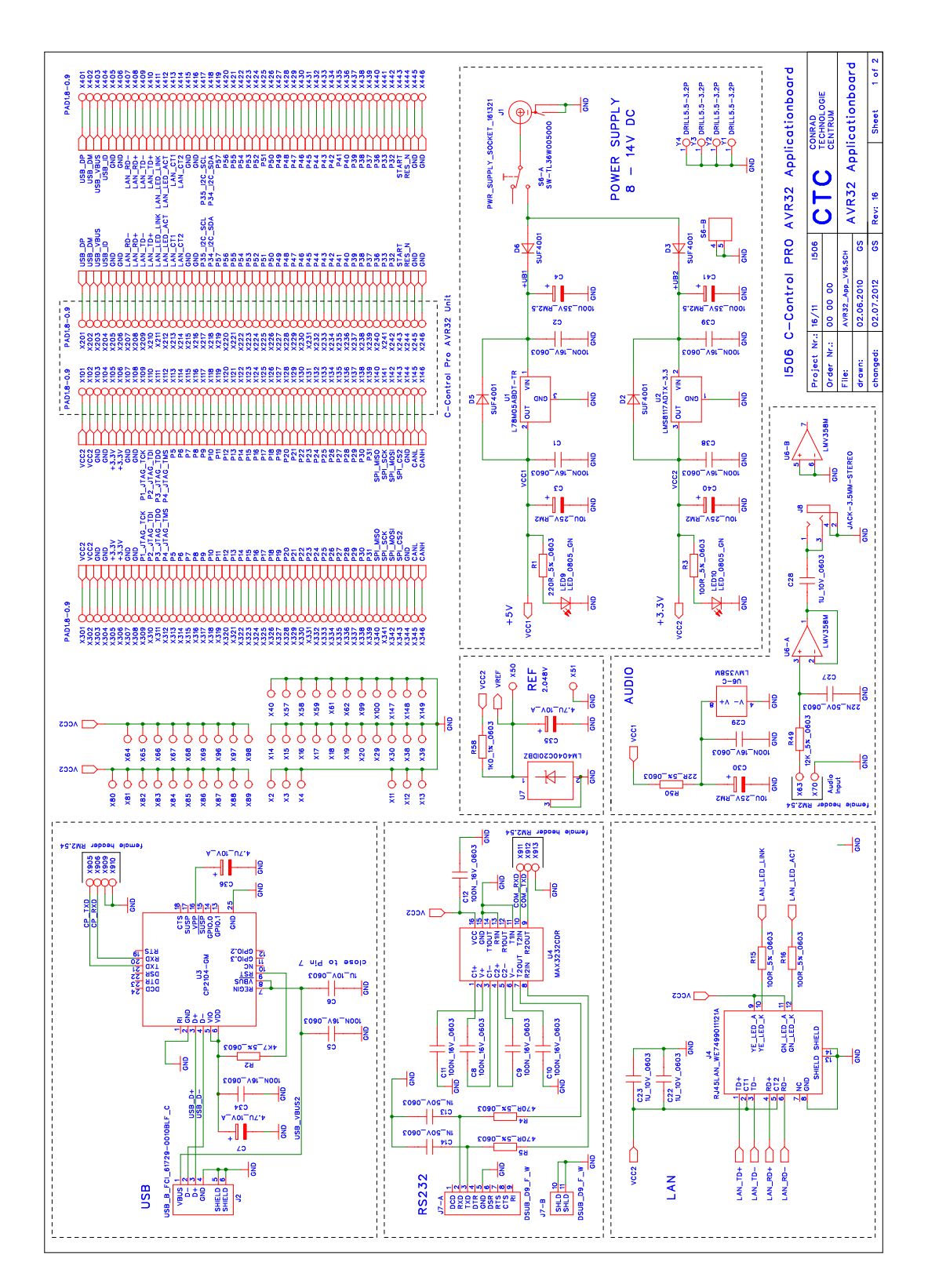

© 2013 Conrad Electronic

96

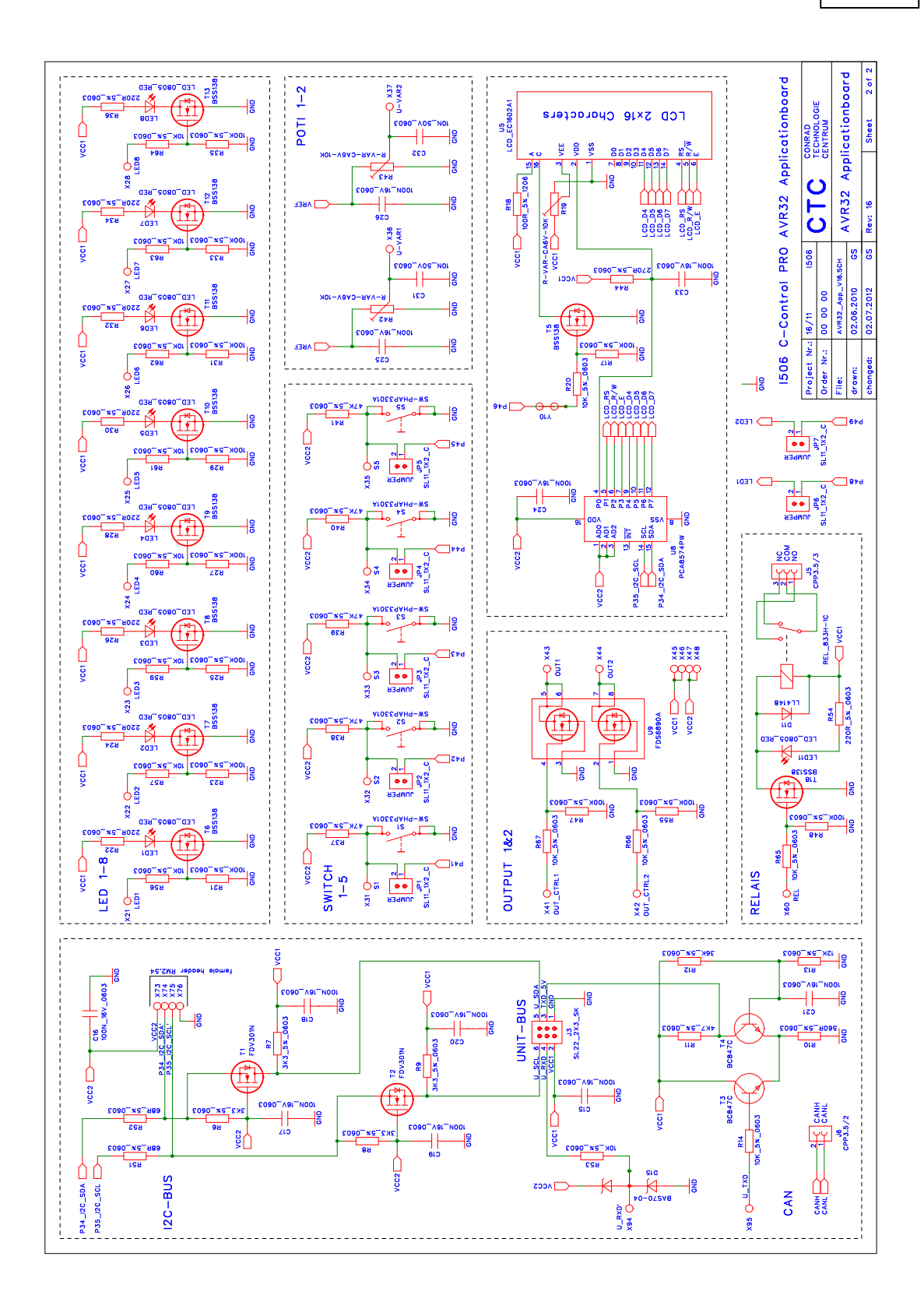

## 2.2.5 Mainboard

Das C-Control PRO AVR32Bit Mainboard (Conrad Best.-Nr.: 192702) ist das kompakte Experimentier- und Entwicklungsboard zur C-Control PRO AVR32Bit "UNIT". Das C-Control PRO AVR32Bit Mainboard enthält alle wichtigen Komponenten die zum Betrieb des C-Control PRO AVR32Bit UNIT benötigt werden. Zudem verfügt das Board über eine gute Grundausstattung an Peripherie.

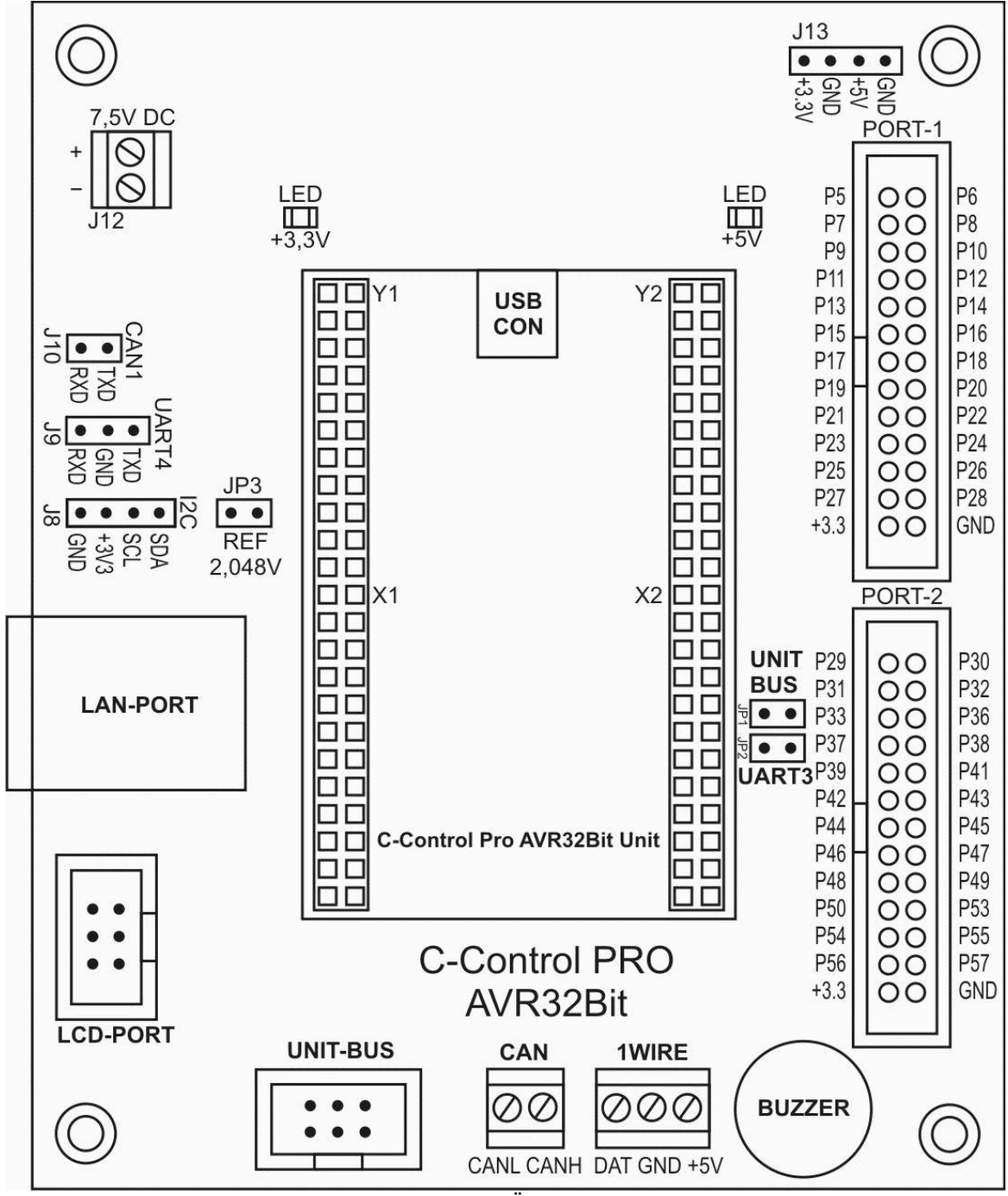

Mainboard Übersicht

Das Board bietet folgende Features:

98

- 1x Stromversorgung (3.3V & 5V)
- 1x LAN-Anschluss (RJ45)
- 1x 2.048V externe Spannungsreferenz
- 1x Signalgeber (Buzzer)
- 2x CAN-Anschluss
- 1x LCD-PORT zum Anschluss des I2C-LCD's (Conrad BestNr.: 192602)
- 1x I2C-BUS Anschluss
- 1x 1-Wire Anschluss
- 2x I/O-PORT mit je 26 Pins
- 1x UNIT-Bus (3.3V auf 5V) für diverse Sensoren und Aktuatoren

### Montage/Inbetriebnahme

- Die C-Control PRO AVR32Bit UNIT wird so aufgesteckt, dass die Mini-USB Buchse der UNIT mit der Markierung auf dem Mainboard übereinstimmt (USB CON).
- Im Basiszustand sind die Jumper (JP1, JP2 und JP3) nicht gesteckt.
- Die Stromversorgung des Mainboards erfolgt über ein stabilisiertes Stecker- oder Labornetzgerät mit einer Ausgangsspannung von 7.5V und einem Mindeststrom von 500mA.
- Installieren Sie die C-Control PRO Entwicklungsumgebung "IDE" (engl. integrated development environment). Siehe <u>Installation Software</u>.
- Installieren Sie den <u>USB-Treiber</u>.

### Stromversorgung

Das Mainboard wird über ein stabilisiertes Stecker Netzgerät (7,5V/500mA) versorgt. Je nach zusätzlicher Beschaltung des Mainboards kann es später notwendig sein, ein Netzteil mit höherer Leistung zu verwenden. Zwei Festspannungsregler auf dem Mainboard erzeugen die interne stabilisierte Versorgungsspannung von 3.3V und 5V. Die beiden LEDs +3.3V und +5V signalisieren die Funktionalität der Stromversorgung. Alle Schaltungsteile auf dem Mainboard werden mit diesen Spannungen versorgt (siehe Schaltplan). Auf dem Board stehen einige Buchsen zur Verfügung an denen Sie die Spannungen abgreifen können. Achten Sie darauf, dass die beiden Spannungsregler bei größerer Belastung nicht zu heiß werden. Bei größeren Verbrauchern ist es empfehlenswert, diese Verbraucher extern zu versorgen!

Achtung: Die Masse zwischen externer Schaltung (Stromversorgung) und dem Mainboard muss gleich sein!

Achtung: Die Kühlfläche der Spannungsregler wird bei Betrieb warm bis heiß, je nach angeschlossene Verbraucher!

### I2C, UART und UNIT-Bus

Die Pins von J8 sind mit den Pins P34 (I2C-SDA) und P35 (I2C-SCL) fest verbunden. An den Pins von J9 ist die UART4-Schnittstelle herausgeführt. Der I2C-BUS ist zudem fest mit dem UNIT-BUS verbunden. Der UNIT-Bus setzte die 3.3V Pegel der UNIT auf 5V um und die 5V Signale des UNIT-BUS (Sensoren und Module) auf 3.3V (Bidirektionaler Pegel-Shifter). An diesen BUS können z.B. die I2C-Module der C-Control I oder diverse andere 5V I2C-Bus bzw. UART Bausteine angeschlossen werden. Der UART3-Schnittstelle kann über die Jumper JP1 und JP2 auf den UNIT-BUS gelegt werden.

99

# UNIT-BUS U\_SCL 6 U\_RXD 4 VCC1 2 0 0 1 GND

**UNIT-BUS Belegung** 

## Referenzspannung

Der Jumper JP3 legt die externe 2.048V Referenzspannung auf den ADCREF0 (P8) Pin der UNIT.

## **CAN-Bus**

An der Schraubklemme mit der Bezeichnung "CAN" ist der CAN-Bus (CAN0) der UNIT herausgeführt und kann direkt verwendet werden. Es muss kein zusätzlicher Treiber nachgeschaltet werden, da dieser bereits auf der UNIT vorhanden ist. Auf der Buchsenleiste J10 ist der CAN-BUS (CAN1) herausgeführt. Dieser verfügt über keinen CAN-Treiber und kann auch als normaler Ein-/ Ausgang (I/O) verwendet werden.

### LAN-Buchse

Die LAN-Buchse kann direkt mit einen Switch oder Router verbunden werden. Die LAN-Buchse ist fest mit den Pins der UNIT verbunden (siehe <u>Pinzuordnung</u> der AVR32Bit UNIT). Mit dem Ethernet-Interface der C-Control PRO AVR32Bit kann auf einfache Weise ein Webserver realisiert werden (siehe <u>Demo Beispiele</u>). Des Weiteren kann über den Ethernet-Bootloader (siehe Handbuch unter AVR32Bit UNIT Bootloader) die UNIT aus der Ferne programmiert werden.

# LCD-PORT

An den 6poligen Pfosten-Steckverbinder mit der Bezeichnung "LCD-PORT" kann das C-Control PRO AVR32Bit LCD1602 Board mit der Conrad BestNr.: 192602 angeschlossen werden. Verbunden wird das Mainboard mit dem LCD-Modul mittels einen 6poligen Flachbandkabel mit Pfosten-Steckverbinder (female). Da je nach Anwendung die Kabellänge variieren kann, bieten wir Ihnen diese Komponenten zur Selbstmontage unter folgenden Bestellnummern an.

Flachbandkabel RM1.27 0.05mm<sup>2</sup>: Best.-Nr. 607237
- Pfostensteckverbinder 2x3 RM:2.54mm: Best.-Nr. 742063
- Passendes Anschlusskabel bereits konfektioniert (Länge: 35cm) Best.-Nr. 19 88 76.

#### 1-WIRE

An der Schraubklemme mit der Bezeichnung "1WIRE" ist der Digitalpin P3 der UNIT herausgeführt. An diesen kann ein 1-WIRE Sensor wie z. B. Conrad Best.-Nr.: 198284 angeschlossen werden. Dieser Pin kann auch als normaler digitaler Ein-/ Ausgang (I/O) verwendet werden.

## PORT-1, PORT-2

An den beiden 26poligen Pfosten-Steckverbindern mit der Bezeichnung "PORT-1" und "PORT-2" sind die freien Pins der AVR32Bit UNIT herausgeführt. Hier kann das Experimentierboard (Conrad-Best.-Nr.: 192615) über zwei 26-polige Flachbandkabel mit Pfosten-Steckverbinder angeschlossen werden.

| • | Flachbandkabel 26-polig RM1.27 0.05mm <sup>2</sup> : | BestNr. 607222 |
|---|------------------------------------------------------|----------------|
| • | Pfostensteckverbinder 2x13 RM:2.54mm:                | BestNr. 742185 |

#### Herausgeführte Pin's am Pfostensteckverbinder PORT-1:

P5, P6, P7, P8, P9, P10, P11, P12, P13, P14, P15, P16, P17, P18, P19, P20, P21, P22, P23, P24, P25, P26, P27, P28, +3.3V, GND

#### Herausgeführte Pin's am Pfostensteckverbinder PORT-2:

P29, P30, P31, P32, P33, P36, P37, P38, P39, P41, P42, P43, P44, P45, P46, P47, P48, P49, P50, P53, P54, P55, P56, P57, +3.3V, GND

Dieses Produkt erfüllt die gesetzlichen, nationalen und europäischen Anforderungen. "I2C-Bus" ist ein eingetragenes Markenzeichen von Philips Semiconductors. Alle anderen enthaltenen Firmennamen und Produktbezeichnungen sind Warenzeichen der jeweiligen Inhaber. Alle Rechte vorbehalten.

Achtung: Die Kühlfläche bei den Spannungsreglern (nahe der Mini-USB Buchse der UNIT) wird beim Betrieb heiß!

#### Technische Daten

| Stromversorgung extern | 7,5VDC / 500mA (stabilisiert) |
|------------------------|-------------------------------|
| Stromversorgung intern | 3.3V und 5V                   |
| Umgebungstemperatur    | 0 bis 60°C                    |
| Abmessungen            | 110x95mm                      |
| Gewicht ohne UNIT      | ca. 65g                       |

#### Lieferumfang

- 1x C-Control PRO AVR32Bit Mainboard
- 1x Mini-USB Kabel

## 101 C-Control Pro IDE

- 3x Jumper
- Kurzanleitung

## 2.2.5.1 Schaltplan

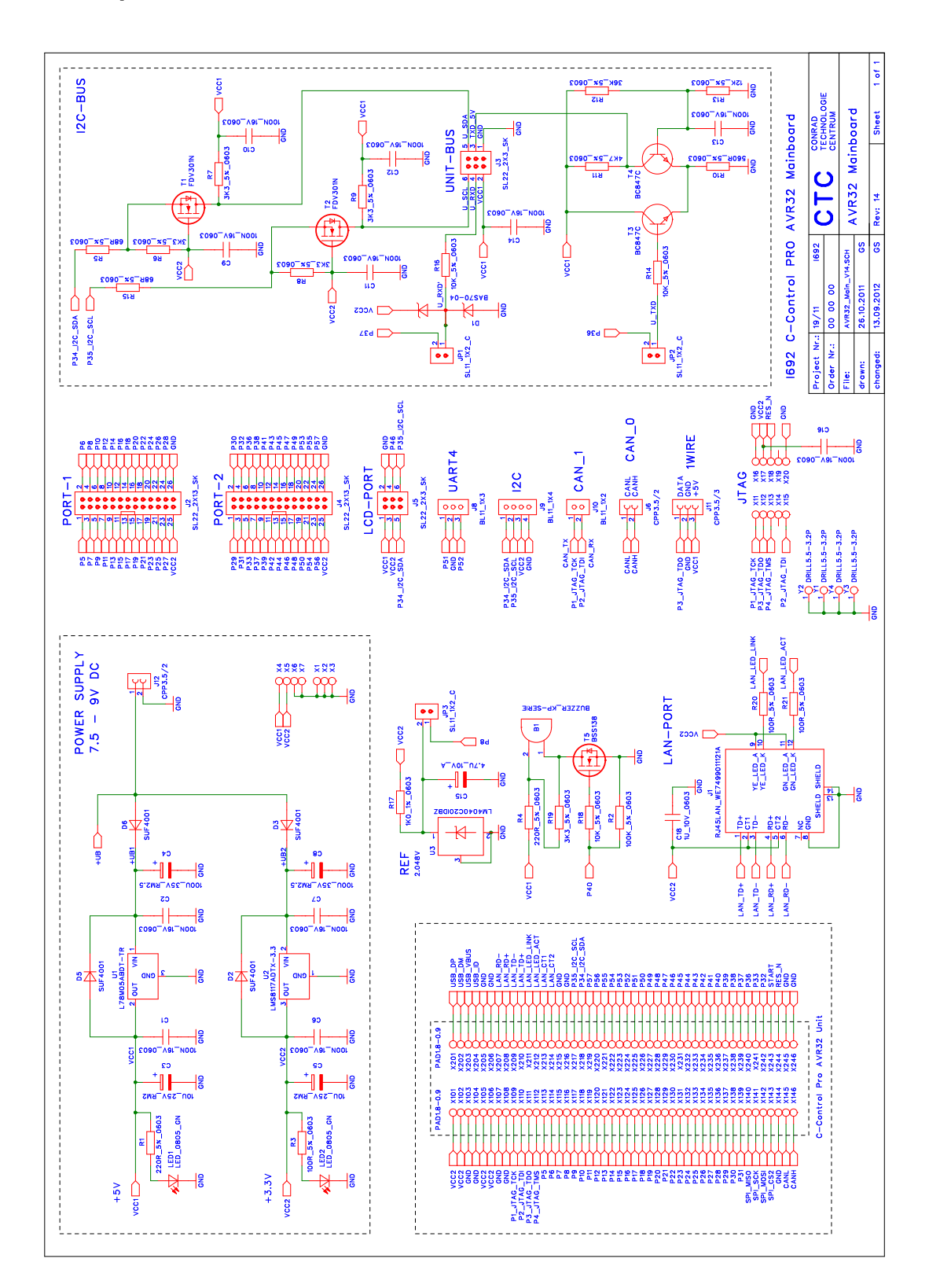

#### 103 C-Control Pro IDE

## 2.2.6 UNIT-BUS Exp. Board

Das C-Control PRO AVR32Bit UNIT-BUS Exp. Board (Conrad Best.-Nr.: 192659) ist zur Erweiterung des Funktionsumfanges der C-Control PRO AVR32Bit Produkte bestimmt. Das Produkt ist als offene Leiterplatte mit sechs einzelne 6poligen Pfosten-Steckverbinder ausgeführt, und nur für den UNIT-BUS der C-Control PRO AVR32 und der C-Control I Produktfamilie (Erweiterungen) und deren Anschlussbuchsen bestimmt. Die Ansteuerung der einzelnen Zusatzmodule erfolgt über Software. Die Software Beispiele finden Sie im Ordner der Beispielprogramme (siehe <u>Demo Programme</u>) und unter www.c-control.de.

### Anschluss und Inbetriebnahme

Vergewissern Sie sich, dass vor dem Anschluss der Module an Ihr C-Control PRO AVR32Bit Basisprodukt (z. B. AVR32Bit Applicationboard Conrad Best.-Nr.: 192587, AVR32Bit Mainboard Conrad Best.-Nr.: 192702) alle Verbindungen zu angeschlossenen Geräten getrennt und spannungsfrei sind. Auf den C-Control PRO AVR32Bit Basisprodukten befindet sich ebenfalls ein 6-poliger Pfosten-Steckverbinder mit der Bezeichnung UNIT-BUS. Dieser Pfosten-Steckverbinder ist für den Anschluss der UNIT-BUS Erweiterungsmodule geeignet. Jede dieser Buchsen führt die Leitungen SDA, SCL, RxD, TxD, +5V und GND. Die C-Control PRO AVR32Bit UNIT arbeitet mit 3.3V Pegel, und die UNIT-BUS Erweiterungen, wie auch die älteren C-Control I I2C-Bus Module, benutzen 5V. Deshalb ist zwischen der C-Control PRO AVR32Bit UNIT und dem UNIT-BUS ein Pegelwandler vorhanden, der die 3.3V Signale der UNIT auf 5V Signale des UNIT-BUS umsetzt. Der UNIT-BUS passiv Verteiler dient zur Verteilung der I2C-Bus Signale SDA und SCL sowie der UART Signale RxD und TxD. Hinzu kommen die +5V Versorgung und GND. Der Verteiler kann mit seinen äußeren Befestigungslöchern (Bohrungsdurchmesser: 2.5mm) in Ihrer Applikation montiert werden.

Bei der Verwendung von C-Control I Erweiterungsmodulen nehmen Sie bitte die Anleitung der C-Control I Erweiterungsmodule. Hier finden Sie weitere Technische Informationen zu den einzelnen Produkten. Wenn nicht anders angegeben, werden alle Erweiterungsmodule über ihre Steckverbinder vom jeweiligem Basisgerät mit der erforderlichen Betriebsspannung versorgt. Da je nach Anwendung die Kabellänge variieren kann, bieten wir Ihnen diese Komponenten zur Selbstmontage unter folgenden Bestellnummern an:

| Flachbandkabel RM1.27 0.05mm <sup>2</sup> : | BestNr. 607237 |
|---------------------------------------------|----------------|
| Pfostensteckverbinder 2x3 RM:2.54mm:        | BestNr. 742063 |

Ein bereits fertig konfektioniertes Anschlusskabel (Länge: 35cm) erhalten Sie mit der Bestellnummer Best.-Nr. 198876.

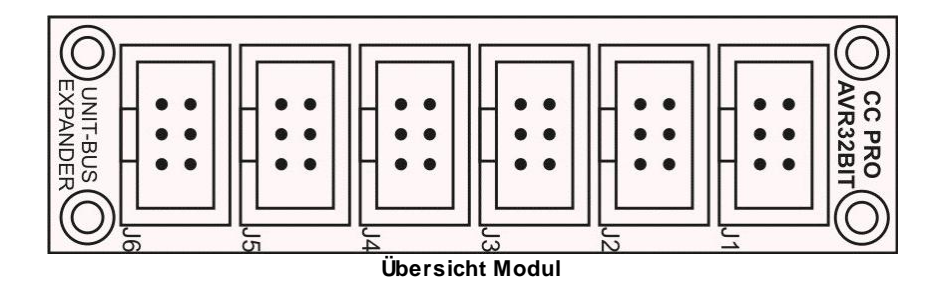

## **Technische Daten**

| Abmessung              | 72mm x 20mm x 12mm (LxBxH) |
|------------------------|----------------------------|
| Pfosten-Stecker Raster | 2.54mm                     |
| Gewicht                | 12g                        |

# 2.2.6.1 Schaltplan

105

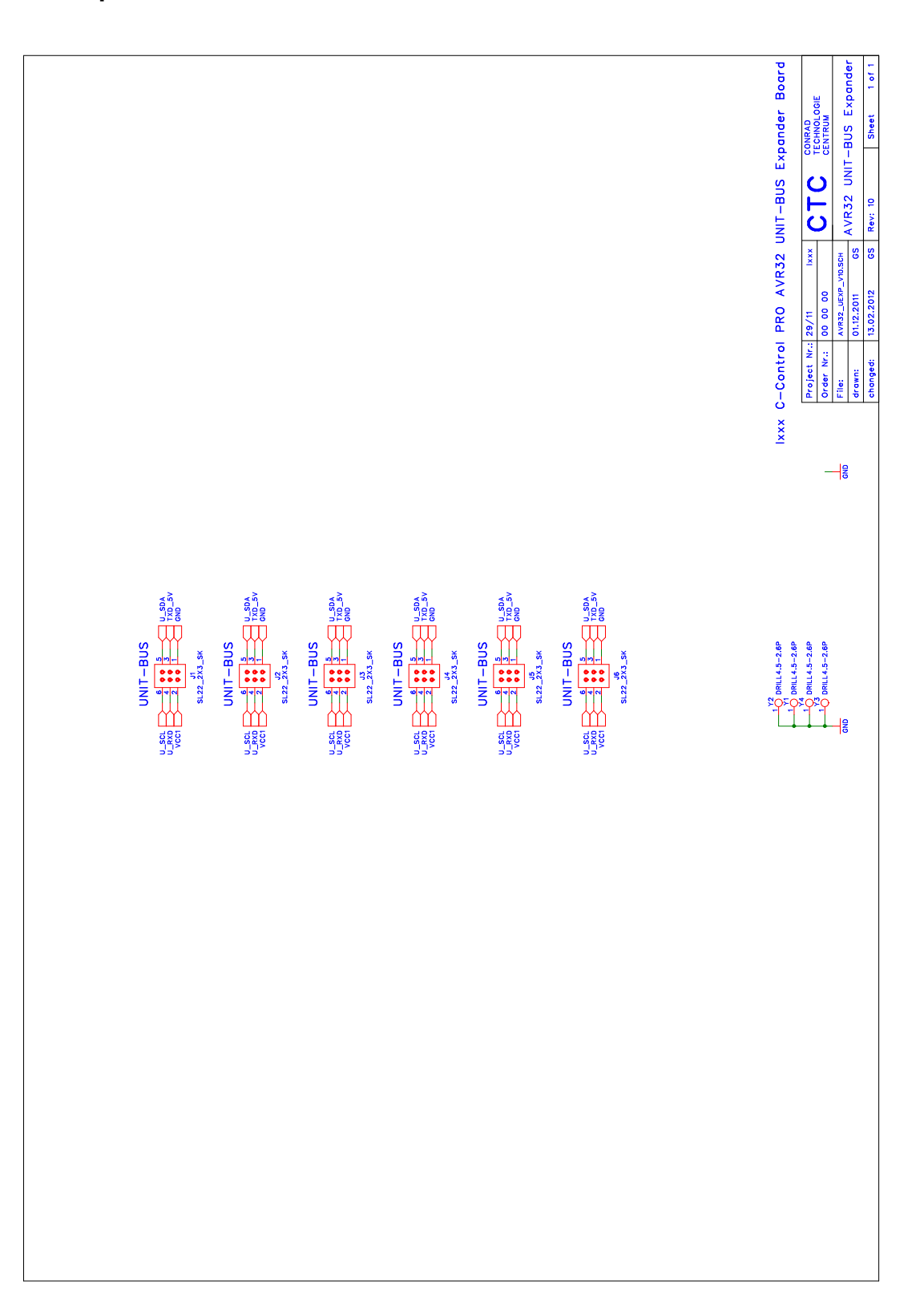

## 2.2.7 LCD1602 Board

Das C-Control PRO AVR32Bit LCD1602 Board (Conrad Best.-Nr.: 192602) ist zur Erweiterung des Funktionsumfanges der C-Control PRO AVR32Bit Produkte bestimmt. Das Produkt ist als offene Leiterplatte ausgeführt. Das Modul ist mit einem zweizeiligen 16 Zeichen LC-Display mit Hintergrundbeleuchtung und einem 6polige Pfosten-Steckverbinder ausgestattet, und nur für das C-Control PRO AVR32Bit Mainboard (Conrad Best.-Nr.: 192702) bestimmt. Die Platine dient zur Anzeige von Daten der AVR32Bit UNIT (Conrad Best.-Nr.: 192573) in Verbindung mit dem AVR32Bit Mainboard. Die Ansteuerung der einzelnen Zusatzmodule erfolgt über Software. Die Software Beispiele finden Sie im Ordner der Beispielprogramme (siehe Demo Programme) und unter www.c-control.de.

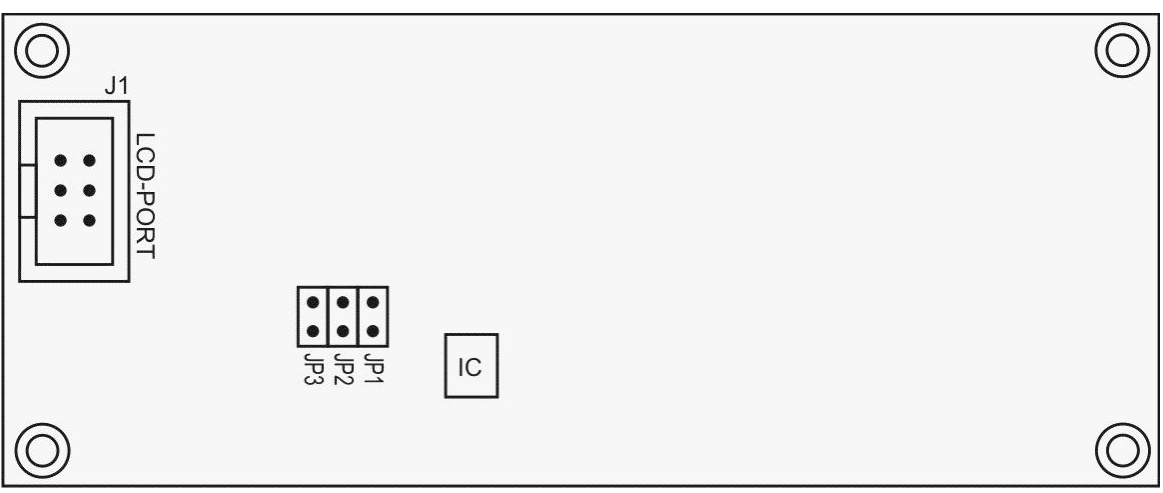

**Platine Vorderansicht** 

#### Anschluss und Inbetriebnahme

Vergewissern Sie sich, dass vor dem Anschluss der Module an Ihr C-Control PRO AVR32Bit Mainboard alle Verbindungen zu angeschlossenen Geräten getrennt und spannungsfrei sind. Auf dem C-Control PRO AVR32Bit Mainboard befindet sich ein 6poliger Pfosten-Steckverbinder mit der Bezeichnung LCD-PORT. Dieser Pfosten-Steckverbinder ist für den Anschluss des LCD1602-Boards geeignet. Auf diesen Pins sind I2C, P46, 3.3V und +5V herausgeführt. Das LCD1602 Board besitzt einen I2C-BUS Portexpander der für die Ansteuerung des LCDs zuständig ist. Dadurch werden weniger Pins der UNIT belegt.

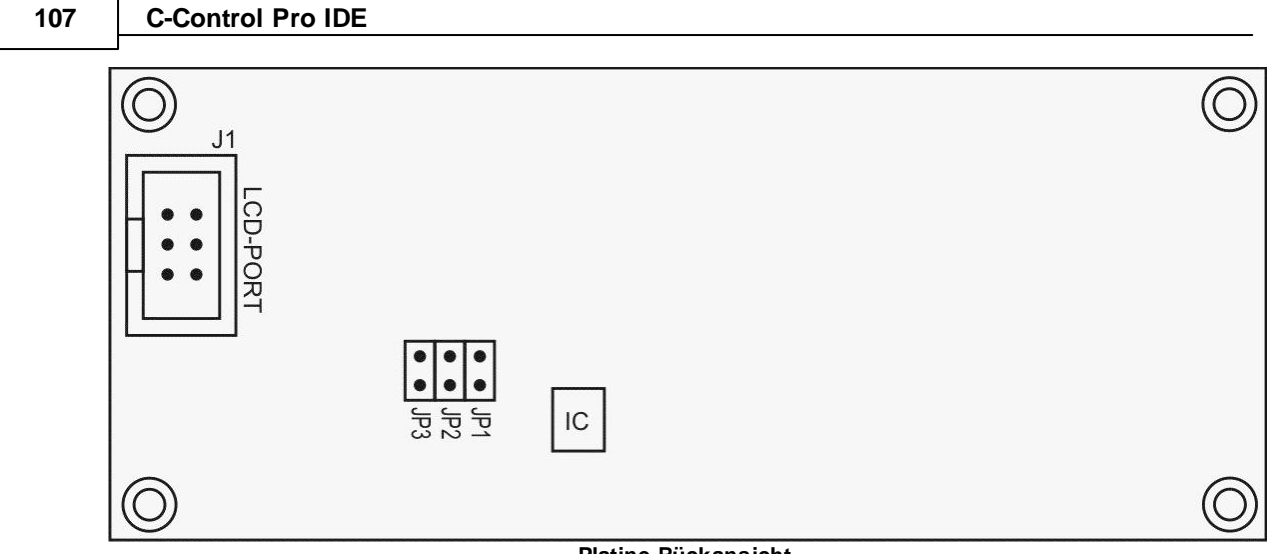

Platine Rückansicht

➡ Wird die Basisadresse des LCD verwendet (gleich mit dem Applicationboard), so müssen die Jumper auf der LCD Platinen entfernt werden. Siehe auch <u>LCD SetDispAddr</u>.

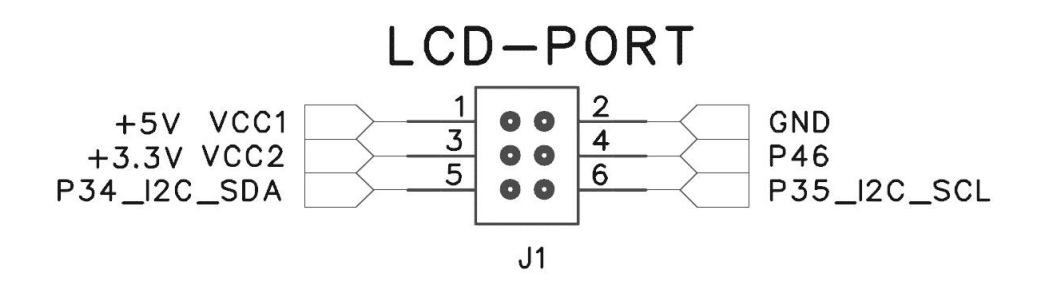

#### Anschlüsse des LCD-Port

Verbunden wird das Mainboard mit dem LCD1602 Board mittels einen 6poligen Flachbandkabel mit Pfosten-Steckverbinder (female). Da je nach Anwendung die Kabellänge variieren kann, bieten wir Ihnen diese Komponenten zur Selbstmontage unter folgenden Bestellnummern an.

| Flachbandkabel RM1.27 0.05mm <sup>2</sup> : | BestNr. 607237 |
|---------------------------------------------|----------------|
| Pfostensteckverbinder 2x3 RM:2.54mm:        | BestNr. 742063 |

Ein bereits fertig konfektioniertes Anschlusskabel (Länge: 35cm) erhalten Sie mit der Bestellnummer Best.-Nr. 198876.

➡ Tipp: Die Pfostensteckverbinder, lassen sich leicht mit einen kleinen Schraubstock zusammenpressen. Das Kabel auf die passende Länge kürzen und im Stecker gerade ausrichten (Führungsrillen im Stecker). Dann zwischen den beiden Schraubstock-Backen einspannen und diesen vorsichtig zudrehen, bis die Stecker Verriegelung einrastet.

### Adressierung:

Die I2C-Adressjumper JP1 bis JP3 befinden sich auf der Rückseite des LCD1602 Moduls. Bei der Verwendung von mehreren LCD-Modulen (max. 8) müssen die Jumper je nach gewünschter Adresse wie folgt gesteckt werden (Jumper JP1 = zeigt Richtung IC):

| JP3 | JP2 | JP1 | Adresse |
|-----|-----|-----|---------|
| -   | -   | -   | Hex 27  |
| -   | -   | х   | Hex 26  |
| -   | x   | -   | Hex 25  |
| -   | x   | х   | Hex 24  |
| x   | -   | -   | Hex 23  |
| x   | -   | х   | Hex 22  |
| x   | x   | -   | Hex 21  |
| x   | x   | x   | Hex 20  |

x=Jumper gesteckt / - = nicht gesteckt

Andere I2C-Bus Module der C-Control PRO verwenden den gleichen I2C-Expander Bausteine (PCA8574). Die Anzahl der maximalen Module mit diesem IC ist auf 8 Stück beschränkt!

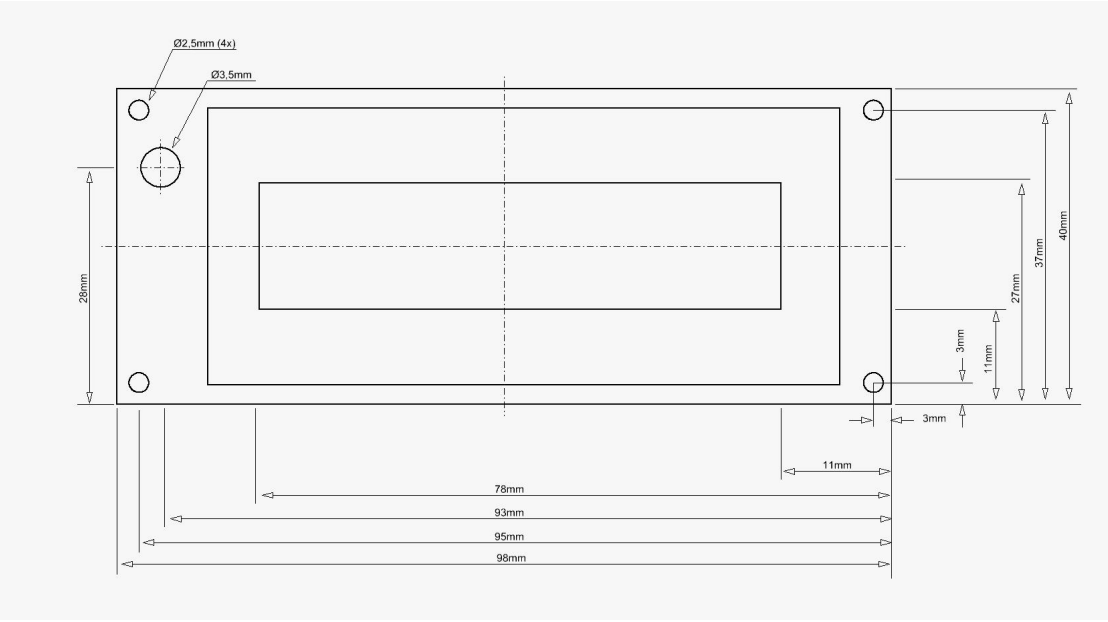

CAD

## **Technische Daten:**

| Abmessung              | 98 mm x 40 mm x 26 mm (LxBxH) |
|------------------------|-------------------------------|
| Pfosten-Stecker Raster | 2.54 mm                       |

## 109 C-Control Pro IDE

| Betriebsspannung               | 3.3 V (LCD) und 5 V (Beleuchtung) |
|--------------------------------|-----------------------------------|
| Stromaufnahme ohne Beleuchtung | 3 mA                              |
| Stromaufnahme mit Beleuchtung  | 13 mA                             |
| Gewicht                        | 55 g                              |

| Hardware | 110 |
|----------|-----|
|----------|-----|

# 2.2.7.1 Schaltplan

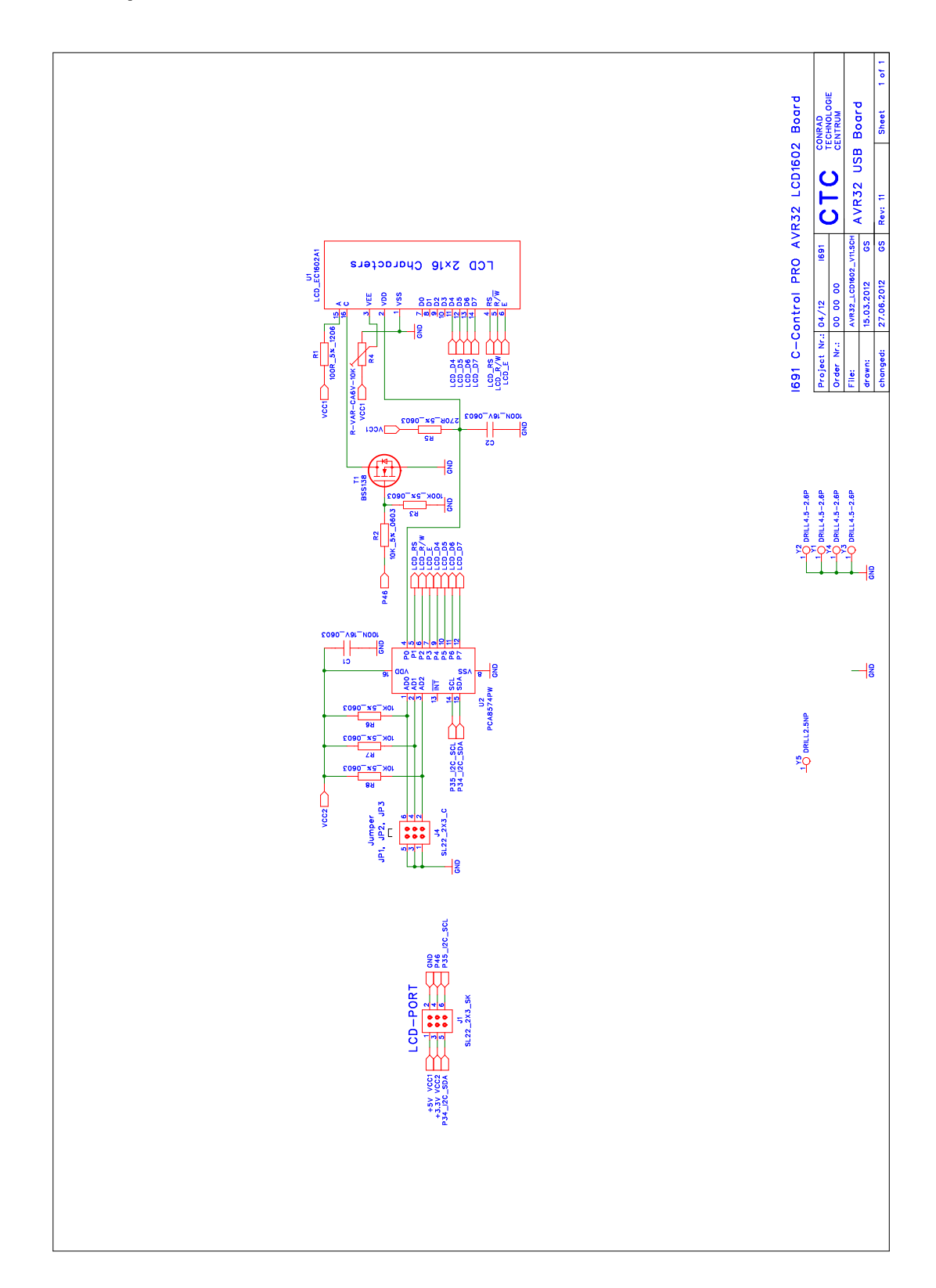

#### 111 C-Control Pro IDE

## 2.2.8 Port-Ext-Board

Das Port-Ext-Board (Conrad Best.-Nr.: 192615) ist zur Erweiterung des Funktionsumfanges des C-Control PRO AVR32Bit Mainboards (Conrad Best.-Nr.: 192702) bestimmt. Das Produkt ist als offene Lochraster Experimentierleiterplatte mit einen Raster von 2.54mm ausgeführt. Sie ist mit zwei einzelnen 26-poligen Pfosten-Steckverbindern ausgestattet und nur für die Portausgänge (PORT-1/ PORT-2) geeignet. Die Platine dient zum Aufbau eigener Schaltungen in Verbindung mit dem C-Control PRO AVR32Bit Mainboard. Für den komfortablen Schaltungsauf- und Nachbau ist die Platine mit einen Koordinatensystem bedruckt. Die Platine kann direkt über, unter oder neben dem Mainboard montiert werden. Bei der "Sandwich" Montage werden Platinen-Abstandshalter ab 20mm Länge und einem Gewindedurchmesser von 3mm benötigt.

#### Anschluss und Inbetriebnahme

Vergewissern Sie sich, dass vor dem Anschluss der Module an Ihr C-Control PRO AVR32Bit Mainboard alle Verbindungen zu angeschlossenen Geräten getrennt und spannungsfrei sind. Auf dem C-Control PRO AVR32Bit Mainboard befinden sich zwei 26-polige Pfosten-Steckverbinder mit der Bezeichnung PORT-1 und PORT-2. Diese Pfosten-Steckverbinder sind für den Anschluss des Port-Extension-Board geeignet. Auf diese Pins sind die freien Ports der C-Control PRO AVR32Bit UNIT herausgeführt (siehe Port-Extension-Board Übersicht).

#### Herausgeführte Ports an Pfostensteckverbinder PORT-1:

P5, P6, P7, P8, P9, P10, P11, P12, P13, P14, P15, P16, P17, P18, P19, P20, P21, P22, P23, P24, P25, P26, P27, P28, +3.3V, GND

#### Herausgeführte Ports an Pfostensteckverbinder PORT-2:

P29, P30, P31, P32, P33, P36, P37, P38, P39, P41, P42, P43, P44, P45, P46, P47, P48, P49, P50, P53, P54, P55, P56, P57, +3.3V, GND

Verbunden wird das Mainboard mit dem Port-Extension-Board mittels zweier Flachbandkabel mit Pfosten-Steckverbinder (female). Da je nach Anwendung die Kabellänge variieren kann, bieten wir Ihnen diese Komponenten zur Selbstmontage unter folgenden Bestellnummern an.

Flachbandkabel 26polig RM1.27 0.05mm<sup>2</sup>: Best.-Nr. 607222 Pfostensteckverbinder 2x13 RM:2.54mm: Best.-Nr. 742185

➡ Tipp: Die Pfostensteckverbinder, lassen sich leicht mit einen kleinen Schraubstock zusammenpressen. Das Kabel auf die passende Länge kürzen und im Stecker gerade ausrichten (Führungsrillen im Stecker), und dann zwischen den beiden Schraubstock-Backen einspannen, und diesen vorsichtig zudrehen bis die Stecker Verriegelung einrastet.

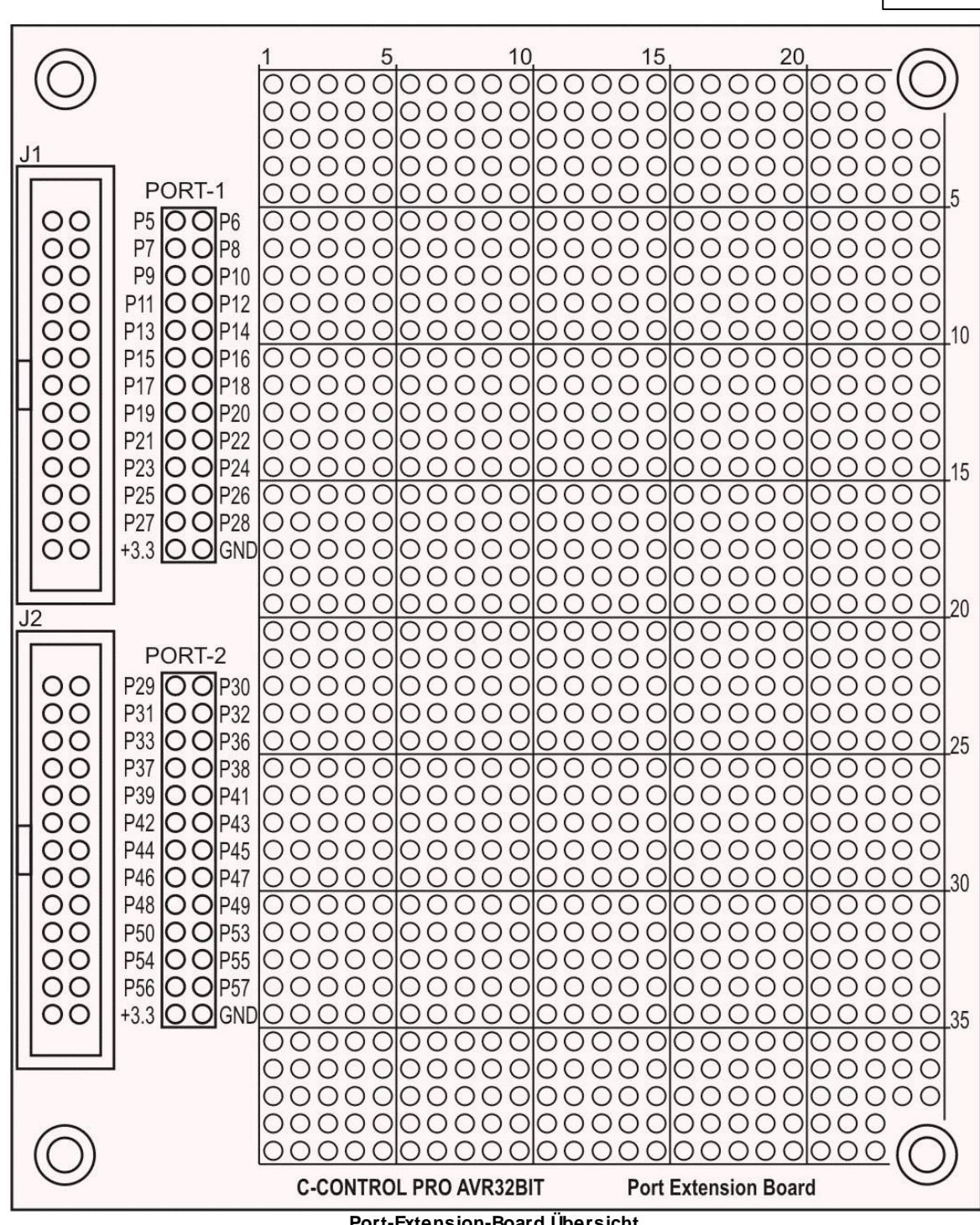

Hardware

112

Port-Extension-Board Übersicht

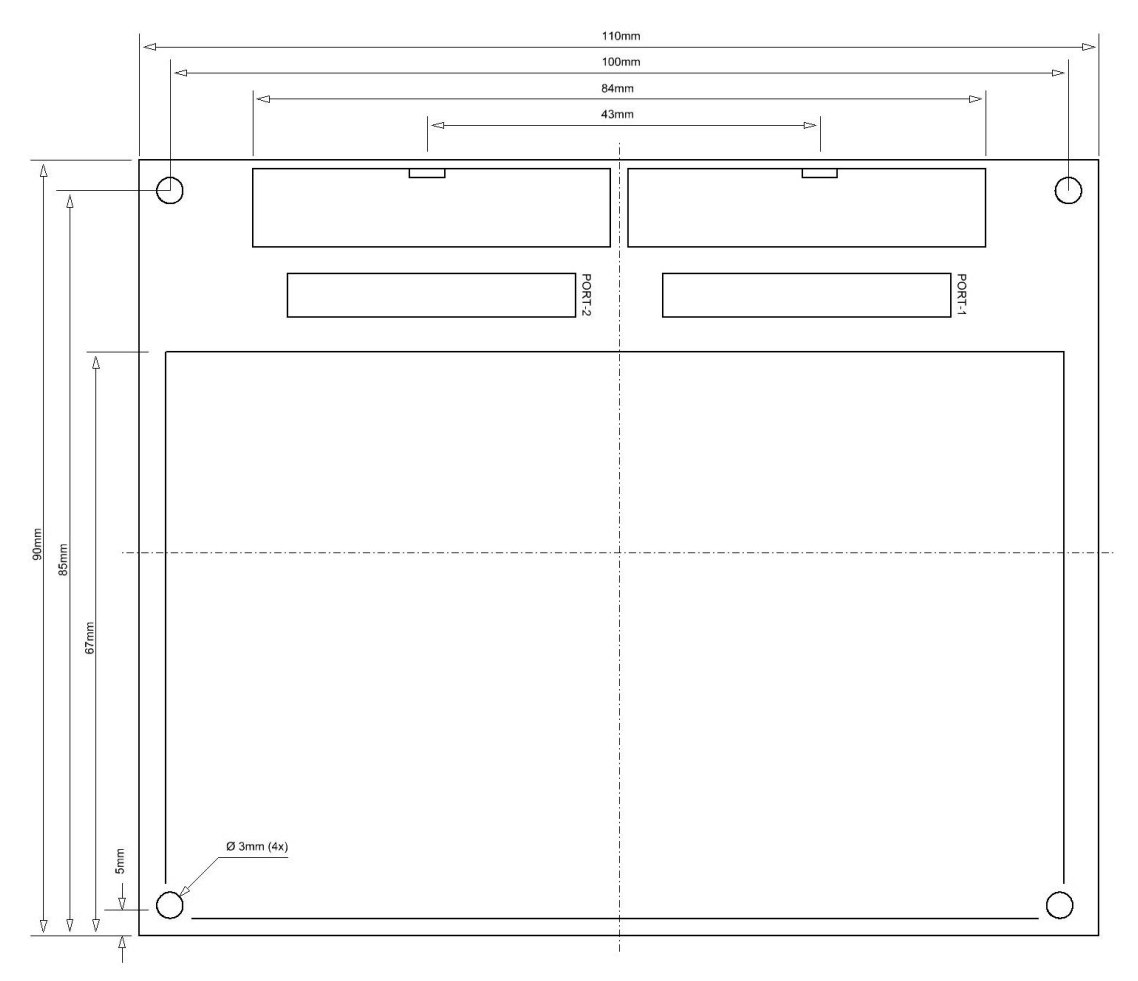

CAD

#### **Technische Daten:**

| Abmessung              | 110mm x 90mm x 13mm (LxBxH) |  |
|------------------------|-----------------------------|--|
| Pfosten-Stecker Raster | 2.54 mm                     |  |
| Lochraster der Platine | 2.54 mm                     |  |
| Größe Lochrasterfeld   | 25x40 Pins                  |  |
| Gewicht                | 35g                         |  |

## 2.2.9 REL4-Board

Das C-Control PRO AVR32Bit REL4-Board (Conrad Best.-Nr.: 192631) ist zur Erweiterung des Funktionsumfanges der C-Control PRO AVR32Bit Produkte bestimmt. Das Produkt ist als offene Leiterplatte ausgeführt. Die Platime ist mit 4 Relais zum Schalten von Verbrauchern ausgestattet, und nur für die C-Control Produkte bestimmt.

#### Anschluss und Inbetriebnahme

Vergewissern Sie sich, dass vor dem Anschluss der Module an Ihr C-Control PRO z.B. AVR32Bit Applicationboard bzw. Mainboard alle Verbindungen zu angeschlossenen Geräten getrennt und spannungsfrei sind. Auf den C-Control PRO Systemen, befindet sich ein 6-poliger Pfosten-Steckverbinder mit der Bezeichnung UNIT-BUS. Dieser Pfosten-Steckverbinder ist für den Anschluss des REL4-Boards geeignet. An diesen Pins sind I2C, UART und +5V herausgeführt. Das REL4-Board besitzt einen I2C-BUS Portexpander, der für die Ansteuerung der Relais zuständig ist. Durch die I2C-Bus Ansteuerung werden keine zusätzlichen Ein-/ Ausgabepins (I/O) Pins der UNIT benötigt.

## UNIT-BUS U\_SCL 6 U\_RXD 4 VCC1 2 00 5 U\_SDA 3 TXD\_5V 1 GND

#### UNIT-BUS Belegung

Verbunden wird das REL4-Board mittels einen 6poligen Flachbandkabel mit Pfosten-Steckverbinder (UNIT-BUS) und einer Schraubklemme mit der Bezeichnung "VREL". Da je nach Anwendung die Kabellänge des UNIT-BUS variieren kann, bieten wir Ihnen diese Komponenten zur Selbstmontage unter folgenden Bestellnummern an:

| Flachbandkabel RM1.27 0.05mm <sup>2</sup> : | BestNr. 607237 |
|---------------------------------------------|----------------|
| Pfostensteckverbinder 2x13 RM:2.54mm:       | BestNr. 742063 |

Das REL4-Board Module besitzt zwei UNIT-BUS Anschlüsse die untereinander 1:1 verbunden sind. Somit kann einer der Anschlüsse z.B. mit dem Applicationboard bzw. Mainboard verbunden werden, und der zweite kann als Verteiler dienen an den man ein weiteres UNIT-BUS Modul ansteckt. Die Leitungslänge darf 2m nicht überschreiten, da es sonst zu Kommunikationsfehlern kommt. Werden dennoch längere Leitungen benötigt, so ist es hilfreiche den I2C-Leistungstreiber Best.-Nr. 19 82 80 dazwischen zu schalten.

Das REL4-Board wird über die Schraubklemme "VREL" mit Strom versorgt. Der UNIT-BUS dient bei diesem Modul nur als Kommunikationsschnittstelle und zur Versorgung des Digitalen Elektronikteils der Schaltung. Die Relais werden extern über die "VREL" versorgt!

Hinweis: Passendes Anschlusskabel bereits konfektioniert (Länge: 35cm) Best.-Nr. 198876.

➡ Tipp: Die Pfostensteckverbinder, lassen sich leicht mit einen kleinen Schraubstock zusammenpressen. Das Kabel auf die passende Länge kürzen und im Stecker gerade ausrichten (Führungsrillen im Stecker), und dann zwischen den beiden Schraubstock-Backen einspannen, und diesen vorsichtig zudrehen bis die Stecker Verriegelung einrastet.

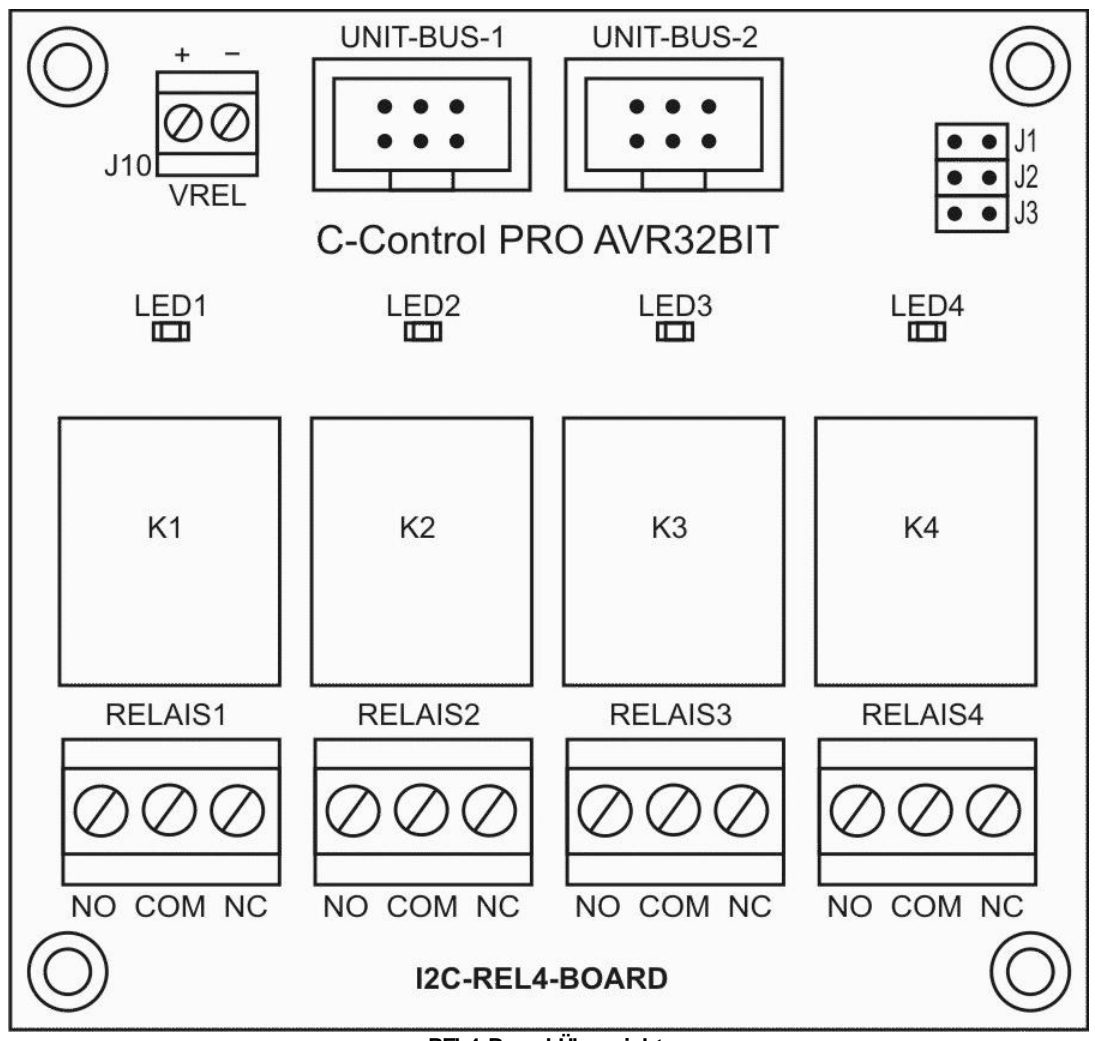

REL4-Board Übersicht

#### Adressierung:

Die I2C-Adressjumper J1 bis J3 befinden sich auf der Vorderseite des REL4-Boards. Bei der Verwendung von mehreren Modulen müssen die Jumper je nach gewünschter Adresse wie folgt gesteckt werden:

| J3 | J2 | J1 | Adresse |
|----|----|----|---------|
| -  | -  | -  | Hex 27  |
| -  | -  | Х  | Hex 26  |
| -  | х  | -  | Hex 25  |
| -  | Х  | Х  | Hex 24  |
| х  | -  | -  | Hex 23  |
| х  | -  | Х  | Hex 22  |
| х  | х  | -  | Hex 21  |
| х  | х  | Х  | Hex 20  |

x=Jumper gesteckt / - = nicht gesteckt

Bild: Tabelle der möglichen Adressen

Achtung: Andere I2C-Bus Module der C-Control PRO, verwenden den gleichen I2C-Expander Bausteine (PCA8574), die Anzahl der maximalen Module mit diesem IC ist auf 8 Stück beschränkt!

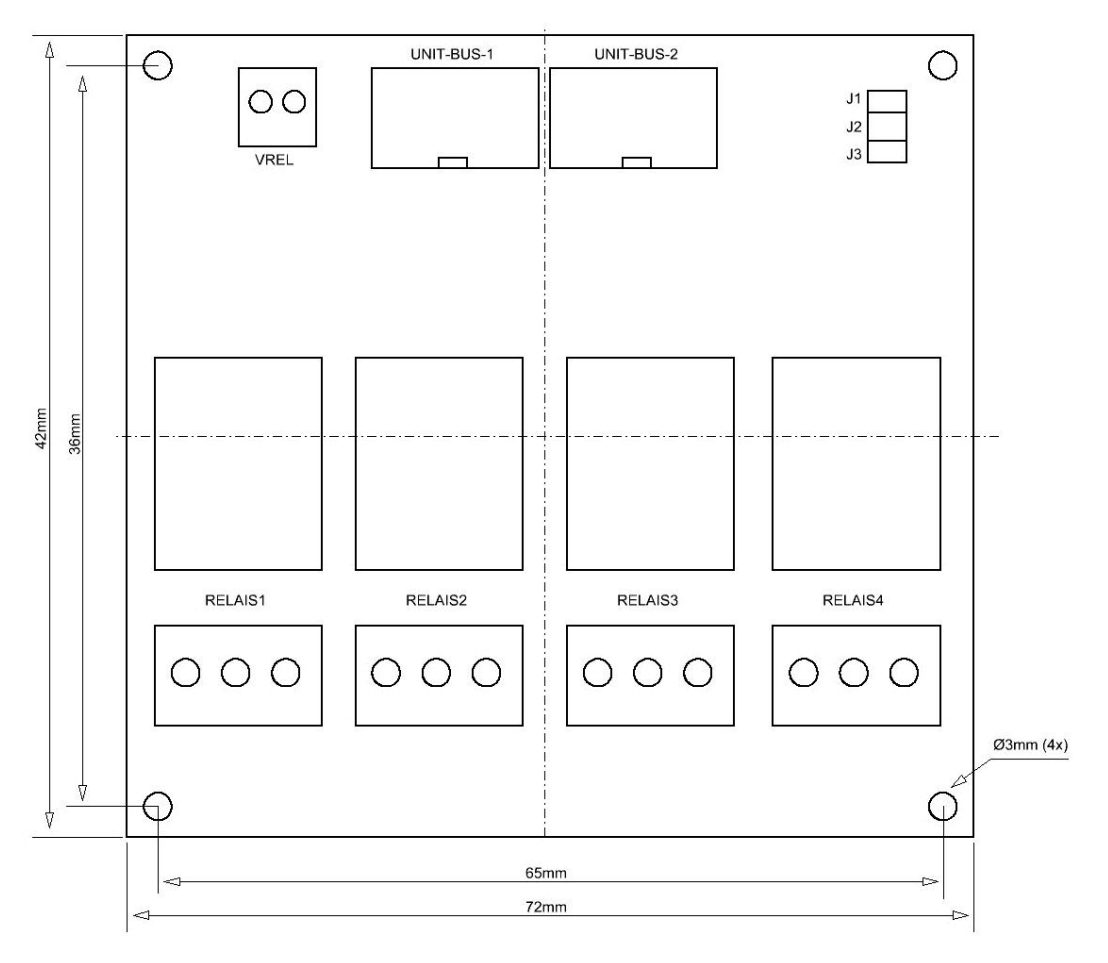

CAD

→ Info: Das REL4-Board kann mittels Phönix Contact Hutschienenträger der Serie "UMK" auf einer Normschiene montiert werden.

## Technische Daten:

| Abmessung              | 76mm x 72mm x 18mm (LxBxH) |
|------------------------|----------------------------|
| Pfosten-Stecker Raster | 2.54 mm                    |
| Relais                 | NC/NO, max. 24V/7A         |
| Betriebsspannung       | 12V                        |
| Stromaufnahme          | 120mA                      |
| Gewicht                | 70g                        |

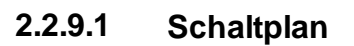

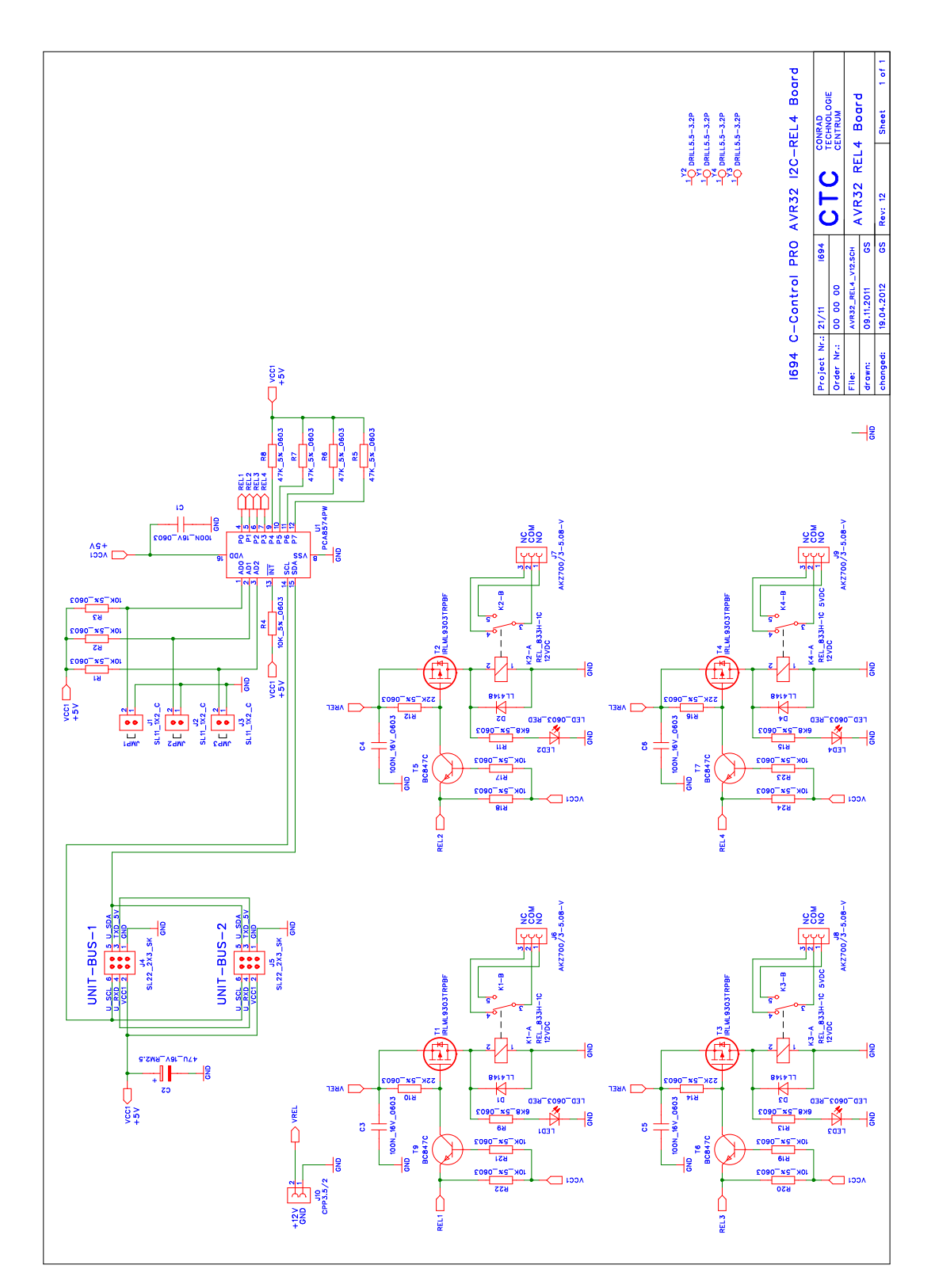

## 2.2.10 RELBUS-Board

Das C-Control PRO AVR32Bit RELBUS-Board (Conrad Best.-Nr.: 192645) ist zur Erweiterung des Funktionsumfanges der C-Control PRO AVR32Bit Produkte bestimmt. Das Produkt ist als offene Leiterplatte ausgeführt. Sie ist mit 8 Open-Source Schaltstufen (High-Side Switch) zum Schalten von 8 Kleinverbrauchern wie z.B. Relais ausgestattet und nur für den C-Control PRO UNIT-BUS bestimmt.

#### Anschluss und Inbetriebnahme

Vergewissern Sie sich, dass vor dem Anschluss der Module an Ihr C-Control PRO z.B. AVR32Bit Applicationboard bzw. Mainboard alle Verbindungen zu angeschlossenen Geräten getrennt und spannungsfrei sind. Auf den C-Control PRO Systemen befindet sich ein 6-poliger Pfosten-Steckverbinder mit der Bezeichnung UNIT-BUS. Dieser Pfosten-Steckverbinder ist für den Anschluss des RELBUS-Boards geeignet. An diesen Pins sind I2C, UART und +5V herausgeführt. Das RELBUS-Board besitzt einen I2C-BUS Portexpander, der für die Ansteuerung der Verbraucher (z.B. Relais) zuständig ist. Durch die I2C-Bus Ansteuerung werden keine zusätzlichen Ein-/Ausgabepins (I/O) Pins der UNIT benötigt.

# UNIT-BUS U\_SCL 6 U\_RXD 4 VCC1 2 00 1 GND

#### UNIT-BUS Belegung

Verbunden wird das RELBUS-Board mittels eines 6-poligen Flachbandkabels mit Pfosten-Steckverbinder (UNIT-BUS). Da je nach Anwendung die Kabellänge des UNIT-BUS variieren kann, bieten wir Ihnen diese Komponenten zur Selbstmontage unter folgenden Bestellnummern an.

Flachbandkabel RM1.27 0.05mm²:Best.-Nr. 607237Pfostensteckverbinder 2x3 RM:2.54mm:Best.-Nr. 742063

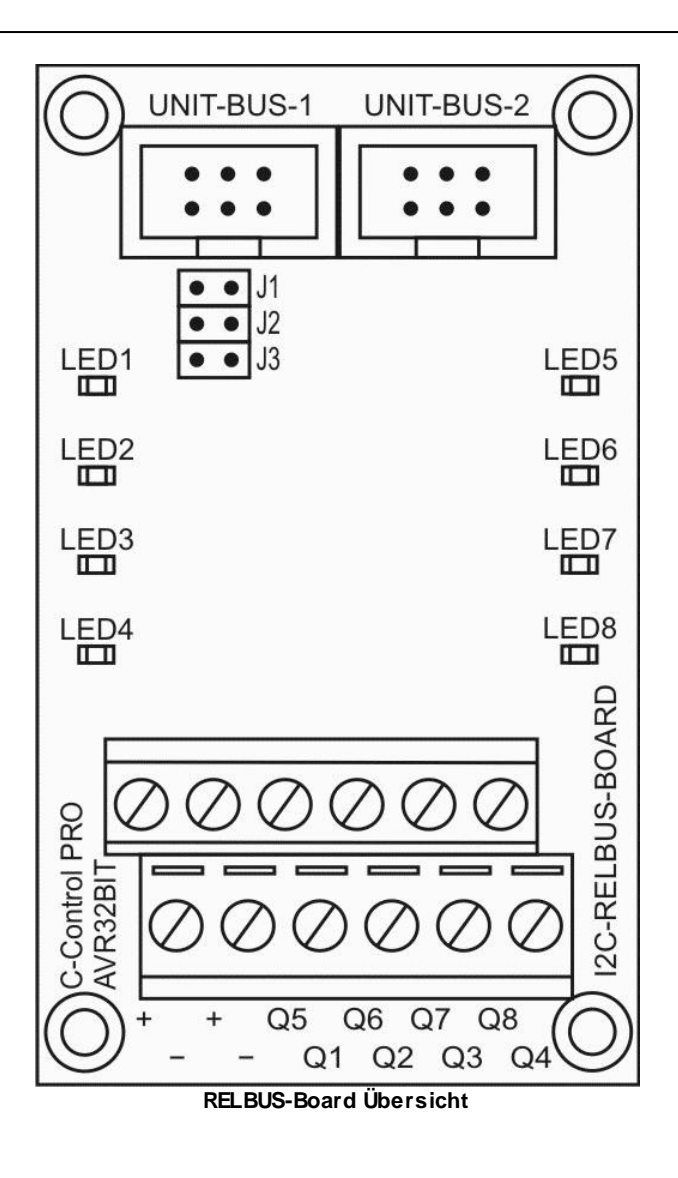

Das RELBUS-Board besitzt zwei UNIT-BUS Anschlüsse die untereinander 1:1 verbunden sind. Somit kann einer der Anschlüsse z.B. mit dem Applicationboard bzw. Mainboard verbunden werden, und der zweite Anschluss kann als Verteiler dienen, an den man ein weiteres UNIT-BUS Modul ansteckt. Die Leitungslänge darf 2m nicht überschreiten, da es sonst zu Kommunikationsfehlern kommt. Werden dennoch längere Leitungen benötigt, so ist es hilfreiche den I2C-Leistungstreiber Best.-Nr. 19 82 80 dazwischen zu schalten.

Das RELBUS-Board wird über den UNIT-BUS mit Strom versorgt. An den Schraubklemme mit der Bezeichnung "+ und -" wird die Verbraucher Stromversorgung hergestellt. Der UNIT-BUS dient bei diesem Modul nur als Kommunikationsschnittstelle und zur Versorgung des Digitalen Elektronikteils der Schaltung. Die Verbraucher werden extern über die Anschlüsse "+ und -" versorgt!

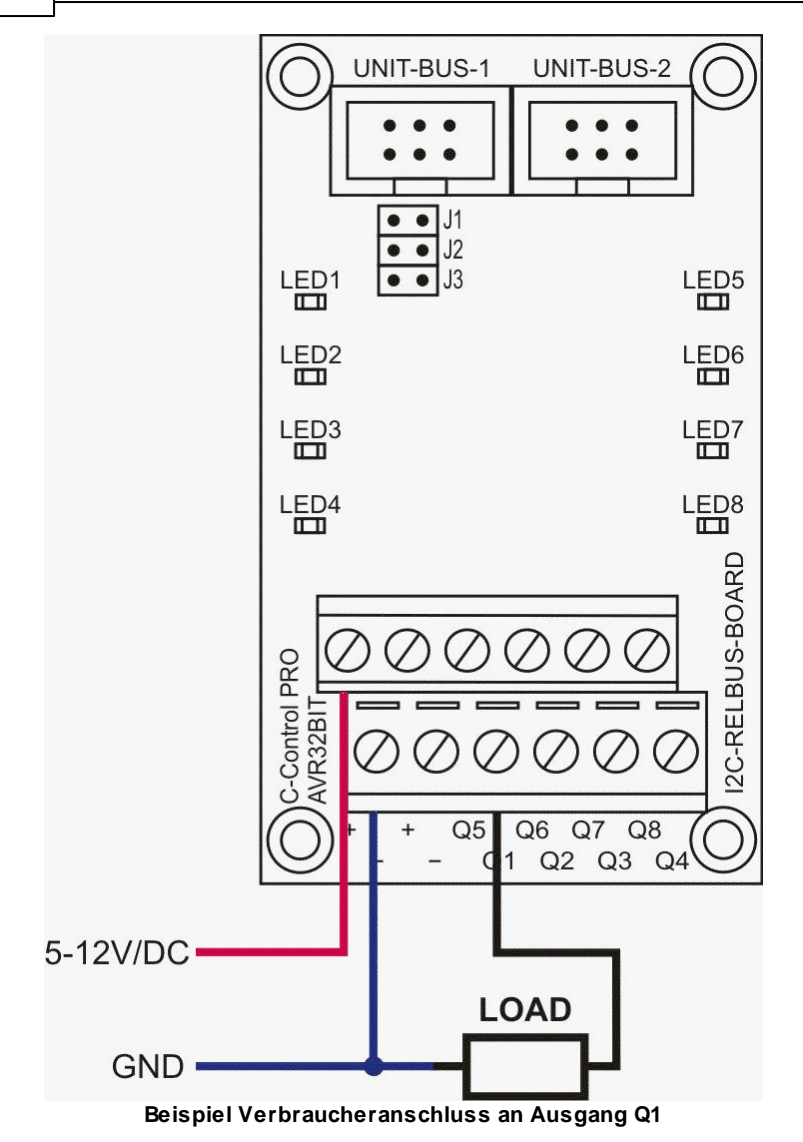

Hinweis: Passendes Anschlusskabel bereits konfektioniert (Länge: 35cm) Best.-Nr. 198876.

➡ Tipp: Die Pfostensteckverbinder, lassen sich leicht mit einen kleinen Schraubstock zusammenpressen. Das Kabel auf die passende Länge kürzen und im Stecker gerade ausrichten (Führungsrillen im Stecker), und dann zwischen den beiden Schraubstock-Backen einspannen, und diesen vorsichtig zudrehen bis die Stecker Verriegelung einrastet.

Achtung: Andere I2C-Bus Module verwenden den gleichen I2C-Expander Bausteine (PCA8574), die Anzahl der maximalen Module mit diesem IC ist auf 8 Stück beschränkt!

#### Adressierung:

Die I2C-Adressjumper J1 bis J3 befinden sich auf der Vorderseite des REL4-Boards. Bei der Verwendung von mehreren Modulen müssen die Jumper je nach gewünschter Adresse wie folgt gesteckt werden.

122

| J3 | J2 | J1 | Adresse |
|----|----|----|---------|
| -  | -  | -  | Hex 27  |
| -  | -  | х  | Hex 26  |
| -  | Х  | -  | Hex 25  |
| -  | Х  | х  | Hex 24  |
| х  | -  | -  | Hex 23  |
| х  | -  | х  | Hex 22  |
| х  | Х  | -  | Hex 21  |
| х  | Х  | х  | Hex 20  |

x=Jumper gesteckt / - = nicht gesteckt

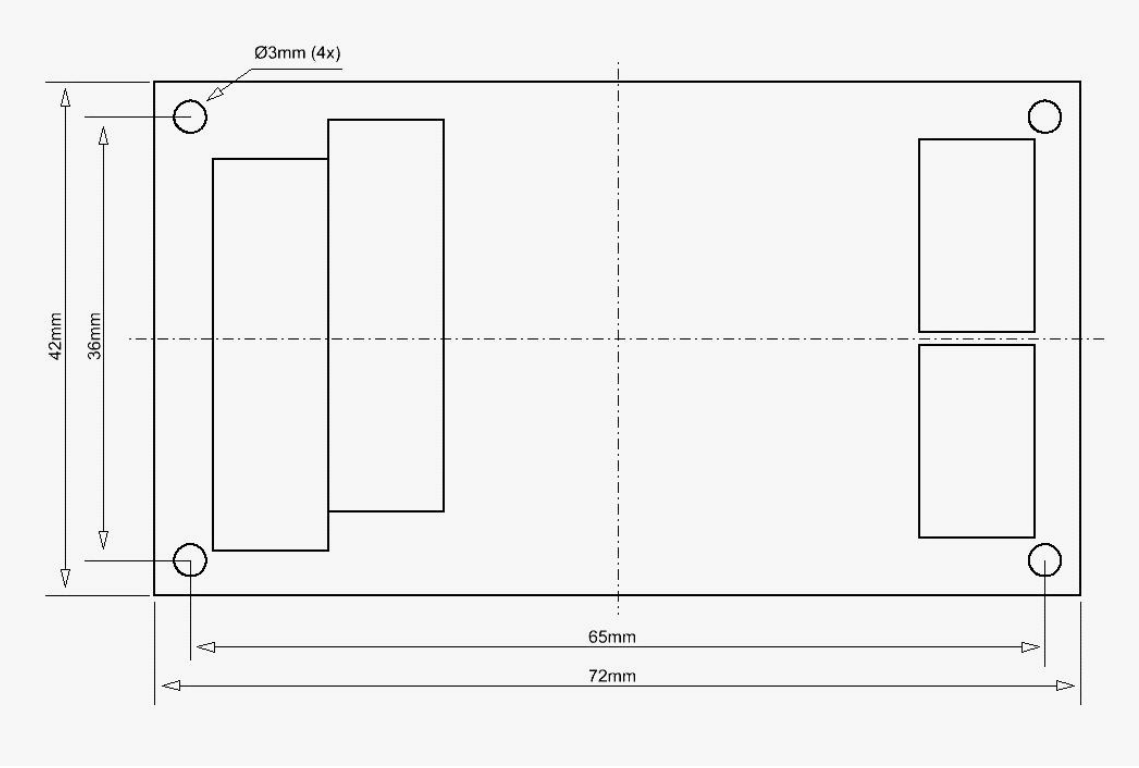

CAD

➡ Info: Das REL4-Board kann mittels Phönix Contact Hutschienenträger der Serie "UMK" auf einer Normschiene montiert werden.

Achtung: Die Ausgänge sind nicht kurzschlussfest und werden bei einem Kurzschluss gegen Masse zerstört!

### **Technische Daten:**

| Abmessung              | 42mm x 72mm x 22mm (LxBxH)     |
|------------------------|--------------------------------|
| Pfosten-Stecker Raster | 2.54 mm                        |
| Ausführung Ausgänge    | Open-Source (High-Side Switch) |

## 123 C-Control Pro IDE

| Ausgang Last     | max je Ausgang. 5 bis 12VDC/200mA |
|------------------|-----------------------------------|
| Betriebsspannung | 5V über UNIT-BUS                  |
| Stromaufnahme    | 20mA                              |
| Gewicht          | 30g                               |

# 2.2.10.1 Schaltplan

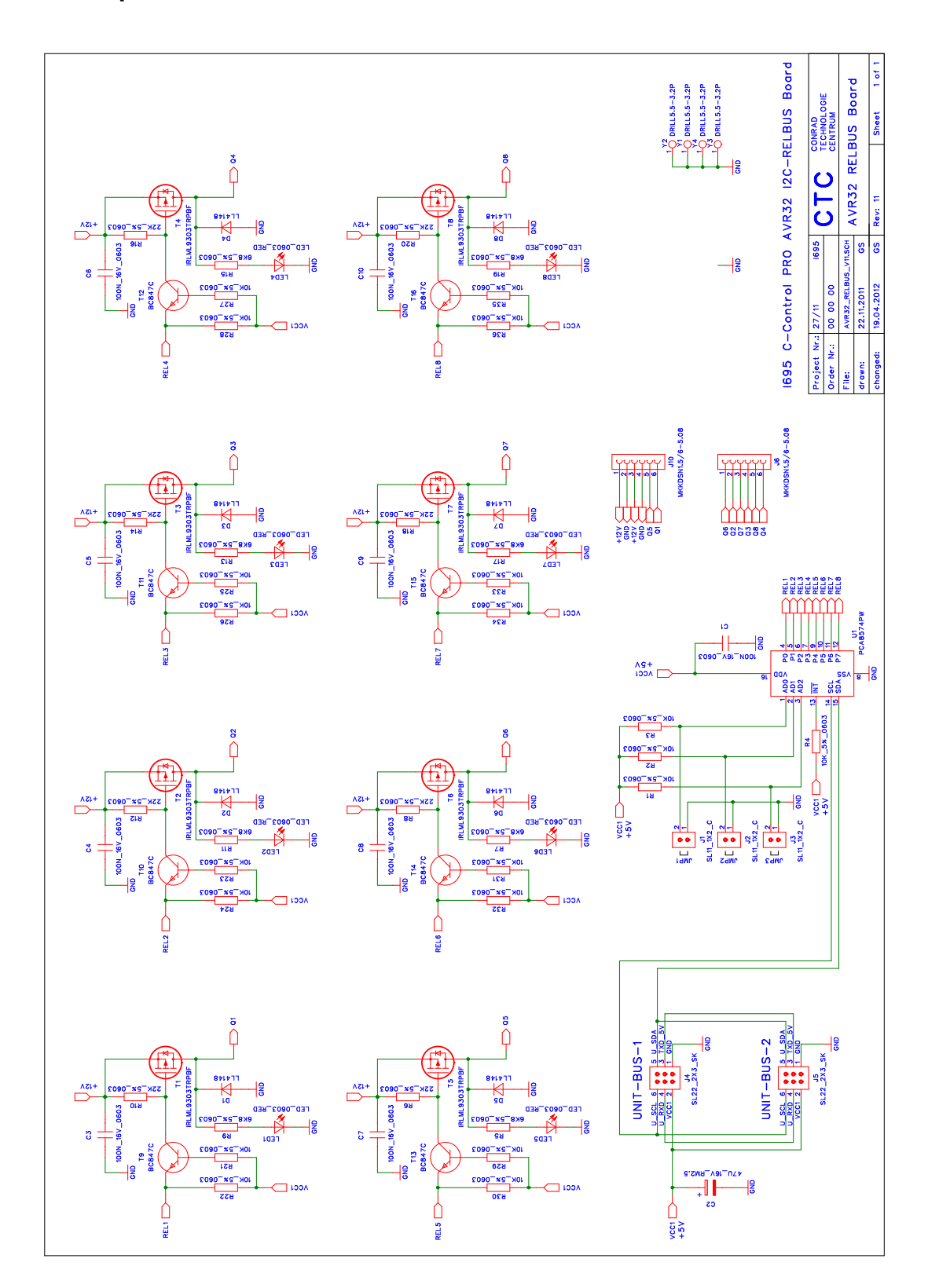

## 2.2.11 UNIT-BUS Ext-Board

Das C-Control PRO AVR32Bit UNIT-BUS Ext-Board (Conrad Best.-Nr.: 192673) ist zur Erweiterung des Funktionsumfanges der C-Control PRO AVR32Bit Produkte bestimmt. Das Produkt ist als offene Lochraster Experimentierleiterplatte mit einen Raster von 2.54mm ausgeführt. Sie ist mit zwei 6poligen Pfosten-Steckverbinder bestückt und nur für den C-Control UNIT-BUS bestimmt. Die Platine dient zum Aufbau eigener Schaltungen. Für den komfortablen Schaltungsauf- und Nachbau ist die Platine mit einem Koordinatensystem bedruckt. Die Platine kann direkt über, unter oder neben dem Mainboard montiert werden. Bei der "Sandwich" Montage werden Platinen-Abstandshalter ab 20mm Länge und einem Gewindedurchmesser von 3mm benötigt.

#### Anschluss und Inbetriebnahme

Vergewissern Sie sich, dass vor dem Anschluss der Module an Ihr C-Control Pro AVR32Bit Mainboard alle Verbindungen zu angeschlossenen Geräten getrennt und spannungsfrei sind. Auf den C-Control PRO AVR32Bit Applicationboard und Mainboard befindet sich ein 6-poliger Pfosten-Steckverbinder mit der Bezeichnung UNIT-BUS. Dieser Pfosten-Steckverbinder ist für den Anschluss des UNIT-BUS-Extension-Boards geeignet. Auf diesen Pins sind I2C, UART und +5V herausgeführt. Die C-Control PRO AVR32Bit UNIT arbeitet mit 3.3V Pegel, und die Erweiterungen, wie auch die älteren C-Control I I2C-Bus Module, benutzen 5V. Deshalb ist zwischen der C-Control PRO AVR32Bit UNIT und dem UNIT-BUS ein Pegelwandler vorhanden, der die 3.3V Signale der UNIT auf 5V Signale des UNIT-BUS umsetzt.

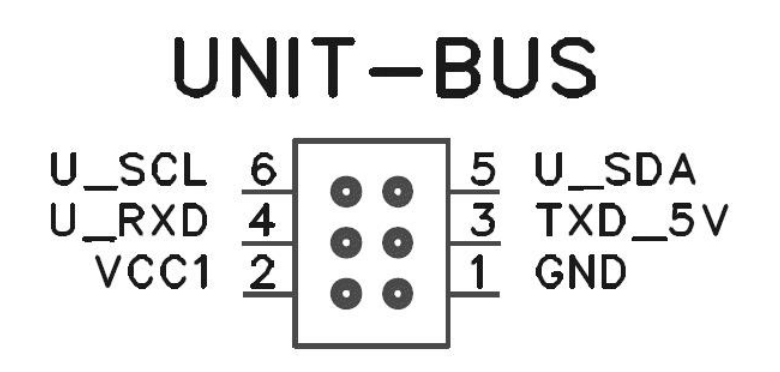

#### **UNIT-BUS Belegung**

Verbunden wird das UNIT-BUS-Extension-Board mittels eines 6-poligen Flachbandkabels mit Pfosten-Steckverbinder (female). Da je nach Anwendung die Kabellänge variieren kann, bieten wir Ihnen diese Komponenten zur Selbstmontage unter folgenden Bestellnummern an:

Flachbandkabel RM1.27 0.05mm²:Best.-Nr. 607237Pfostensteckverbinder 2x3 RM:2.54mm:Best.-Nr. 742063

| Hardware | 126 |
|----------|-----|
|          |     |

- Passendes Anschlusskabel bereits konfektioniert (Länge: 35cm): Best.-Nr. 198876
- Verwenden Sie um ein sauberes Signal zu erhalten, bei langen Leitungslängen und hohen Leitungskapazitäten den I2C-Leitungstreiber Best.-Nr. 198280

➡ Tipp: Die Pfostensteckverbinder, lassen sich leicht mit einen kleinen Schraubstock zusammenpressen. Das Kabel auf die passende Länge kürzen und im Stecker gerade ausrichten (Führungsrillen im Stecker), und dann zwischen den beiden Schraubstock-Backen einspannen, und diesen vorsichtig zudrehen bis die Stecker Verriegelung einrastet.

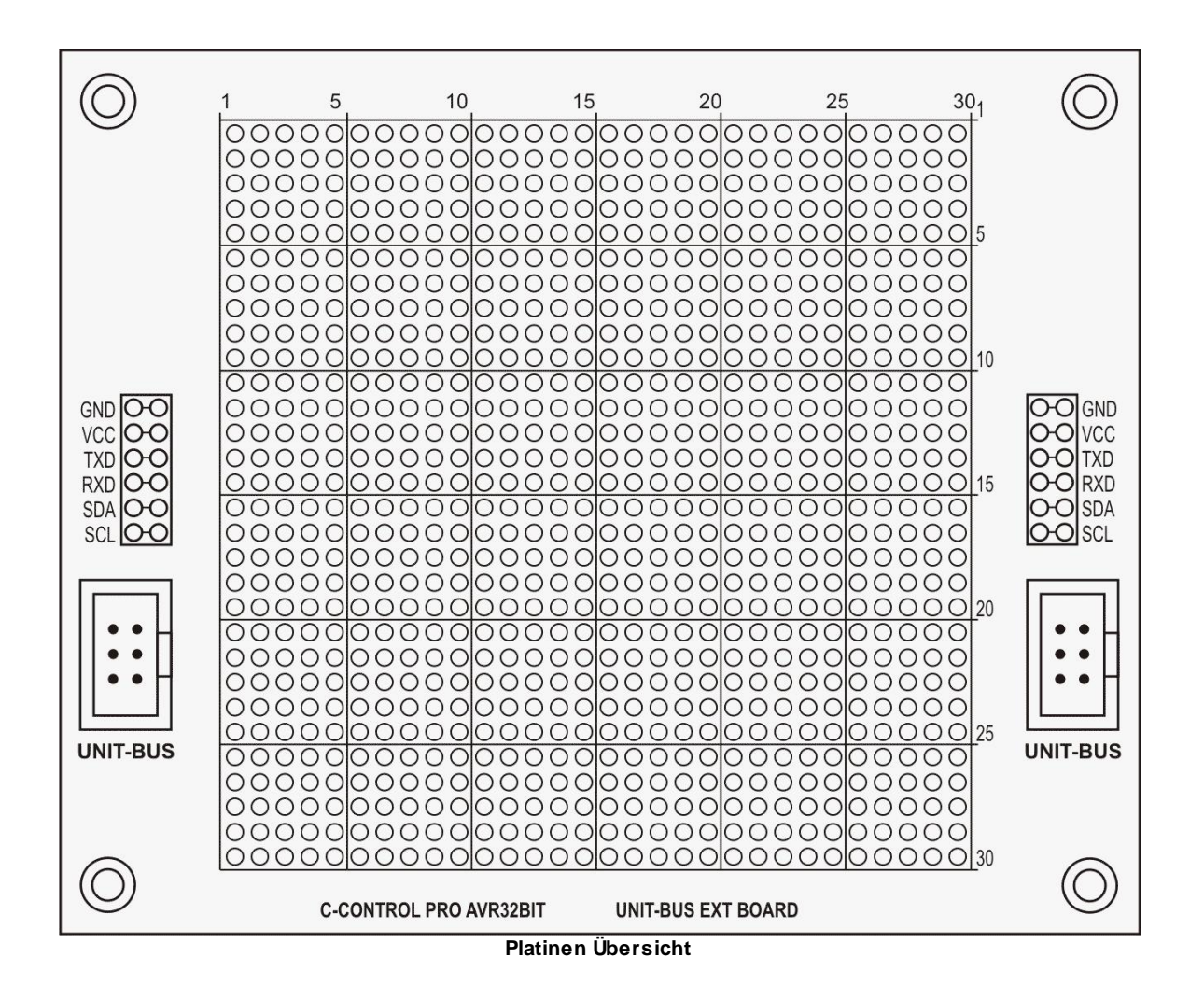

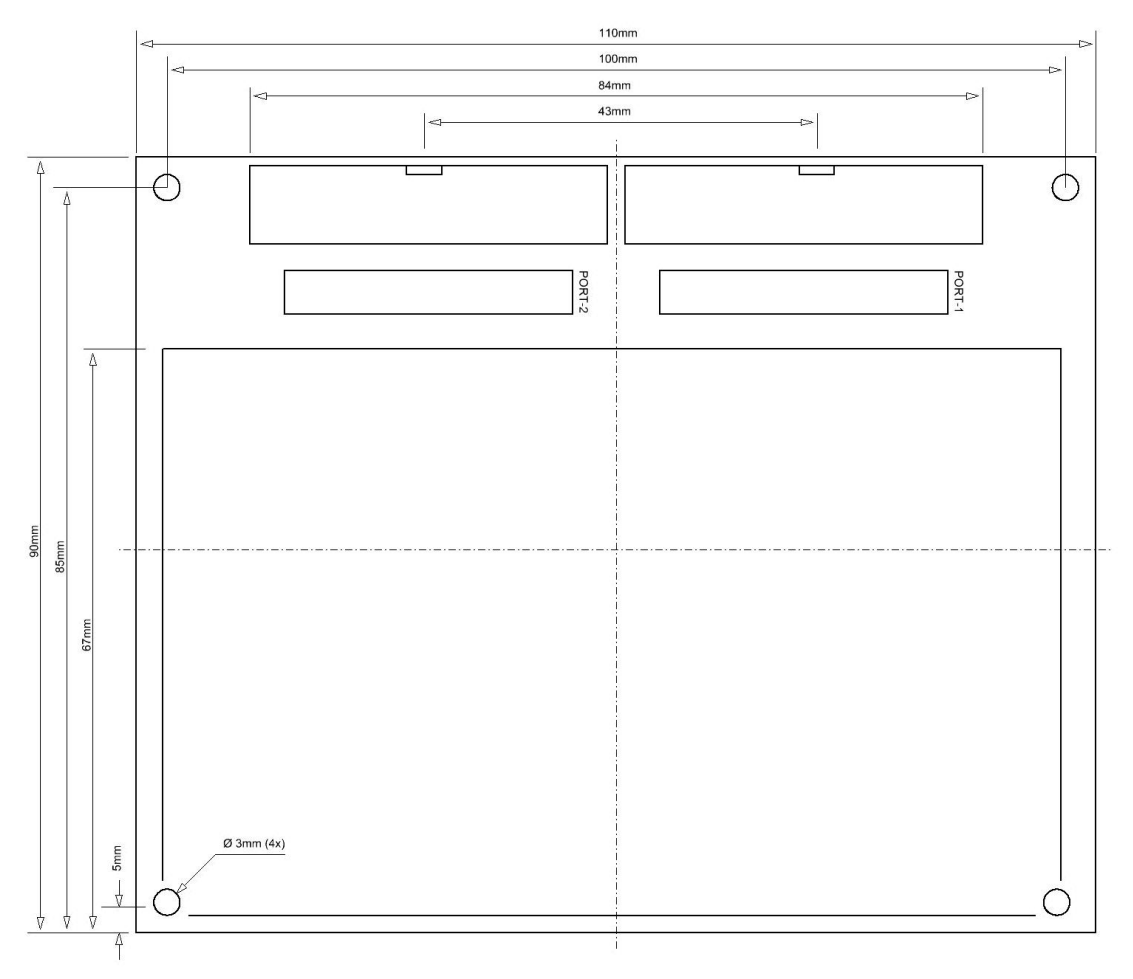

CAD

## **Technische Daten:**

| Abmessung              | 110mm x 90mm x 13mm (LxBxH) |
|------------------------|-----------------------------|
| Pfosten-Stecker Raster | 2.54 mm                     |
| Lochraster der Platine | 2.54 mm                     |
| Größe Lochrasterfeld   | 30x30 Pins                  |
| Gewicht                | 30g                         |

## 2.2.12 USB-Board

Das C-Control PRO AVR32Bit USB-Board (Conrad Best.-Nr.: 192688) ist zur Erweiterung des Funktionsumfanges der C-Control PRO AVR32Bit Produkte bestimmt. Das Produkt ist als offene Leiterplatte ausgeführt. Sie ist mit einem USB-Steckverbinder Type B und einer 3 polige Stiftleiste (Rastermaß: 2.54mm) zum Anschluss an einer 3.3V UART-Schnittstellen der C-Control PRO AVR32Bit ausgestattet.

### Anschluss und Inbetriebnahme

Vergewissern Sie sich, dass vor dem Anschluss der Module an Ihr C-Control PRO System alle Verbindungen zu angeschlossenen Geräten getrennt und spannungsfrei sind. Die C-Control PRO AVR32Bit UNIT besitzt mehrere UART-Schnittstellen (siehe Anleitung), die mit den USB-Board verbunden werden können. Auf den Boards z.B. Applicationboard oder Mainboard sind die UART-Schnittstellen über Kontakte erreichbar, an dem das Board angeschlossen werden kann. Das USB-Board dient als Schnittstelle zwischen UNIT UART-Schnittstelle und einen PC USB-Anschluss um mit diesen Daten auszutauschen.

Unter folgenden Link können Sie die Treiber für das Produkt herunterladen: <u>http://www.silabs.com</u>

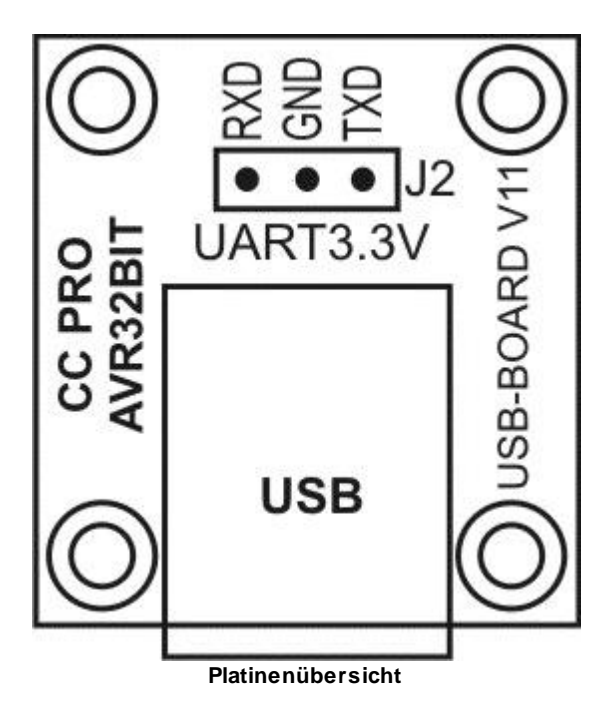

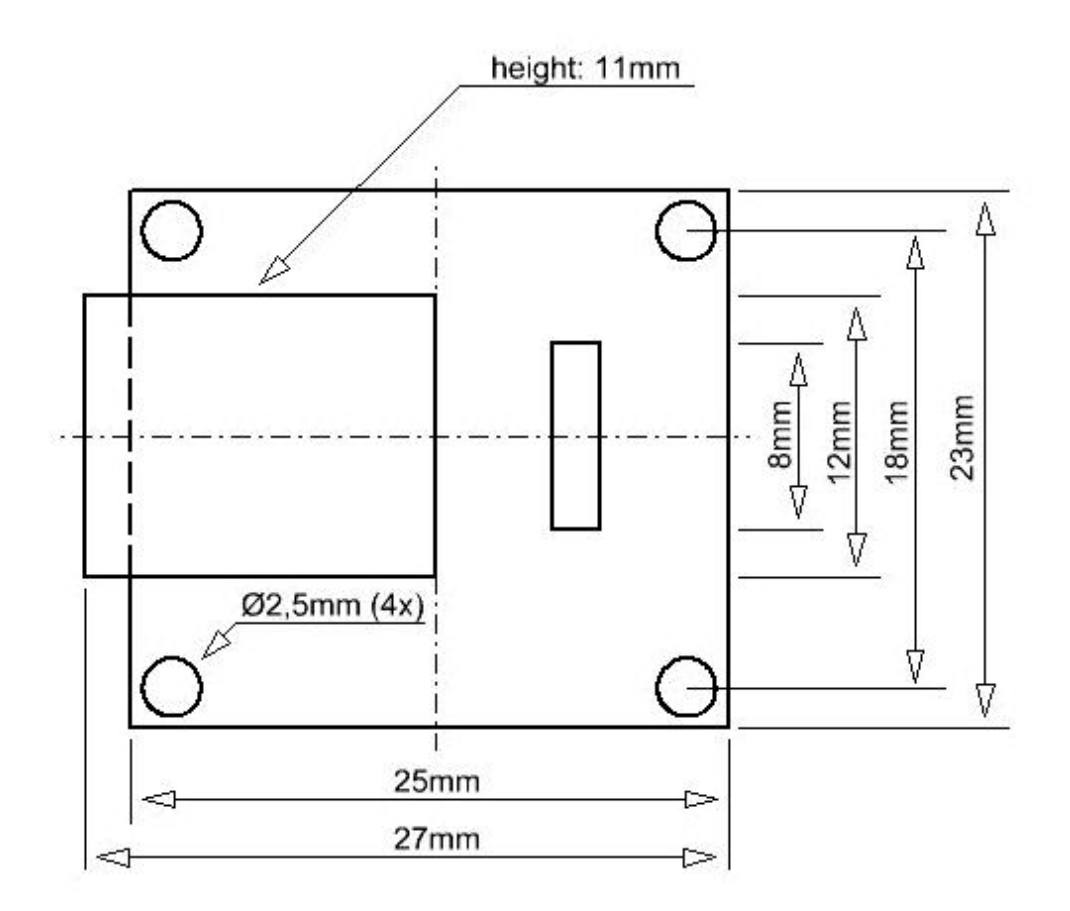

### CAD

## Technische Daten:

| Abmessung        | 23mm x 25mm x 12mm (LxBxH)    |
|------------------|-------------------------------|
| UART PIN Raster  | 2.54 mm                       |
| USB              | Туре-В                        |
| Betriebsspannung | Versorgung über USB-Anschluss |
| UART Pegel       | 3.3V RxD/TxD                  |
| Gewicht          | 5g                            |

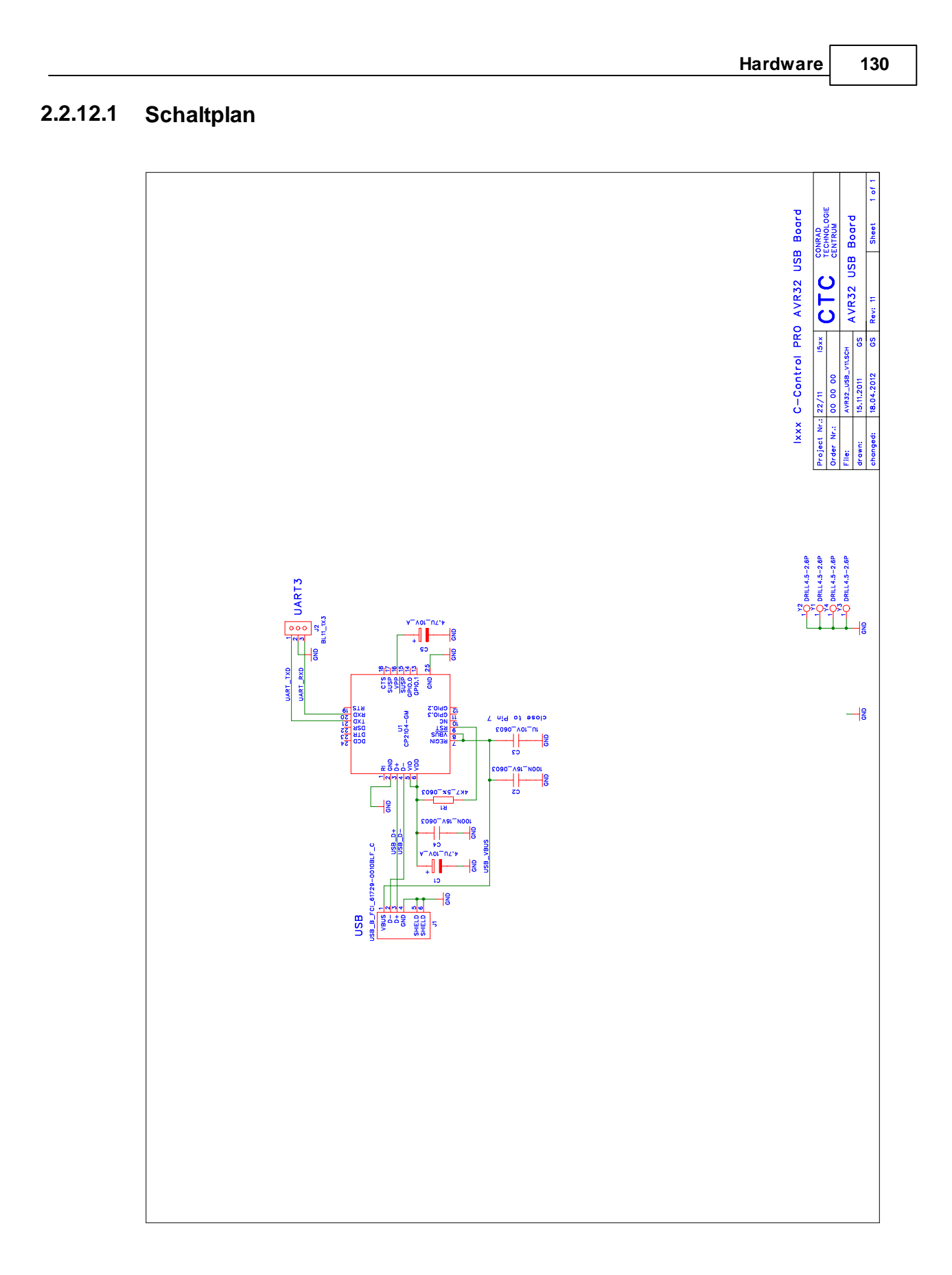

# 2.3 LCD Matrix

#### CHARACTER MODULE FONT TABLE (Standard font)

Character modules with built in controllers and Character Generator (CG) ROM & RAM will display 96 ASCII and special characters in a dot matrix format. Then first 16 locations are occupied by the character generator RAM. These locations can be loaded with the user designed symbols and then displayed along with the characters stored in the CG ROM.

| LOWER 4 BITS<br>4 BITS | 0000          | 0010     | 0011 | 0100        | 0101 | 0110 | 0111       | 1010    | 1011 | 1100             | 1101       | 1110         | 1111         |
|------------------------|---------------|----------|------|-------------|------|------|------------|---------|------|------------------|------------|--------------|--------------|
| 0000                   | CG RAM<br>(1) |          | 0    | a           | P    |      | F          |         |      | 3                | ≡.         | œ            | p            |
| 0001                   | (2)           |          | 1    | Fł          | Ω    | ÷    | -=4        | 13      |      | ij.              | 4          | .ä           | 역            |
| 0010                   | (3)           |          | 2    | E3          | R    | b    | ŀ          | Ĩ       | Ì    | ų                | 2          | ₿            | Θ            |
| 0011                   | (4)           | ÷        | 3    | C           | 5    | С.   | :≣-        | L.      | Ę,   | Ŧ                | Ŧ          | ≈.           | £07          |
| 0100                   | (5)           | ÷÷÷      | ų    | D           | Ī    | d    | t.         | •       |      | ŀ                | <b>†</b> 7 | <b>[.</b> .] | Ω            |
| 0101                   | (6)           |          |      |             |      | ⊜    | 1_4        |         | ţ    | <del>,</del>     | .1         | œ            | Ü.           |
| 0110                   | (7)           |          | 6    | <b>F</b> -  | Ų    | ÷    | V          | Ņ       | 'n   |                  | =          | ρ            | Σ            |
| 0111                   | (8)           | 7        | 7    | G           | Ŵ    | 9    | 1,1        | 7       |      | $\mathbb{R}$     | 7          | 9            | π            |
| 1000                   | (1)           |          | 8    |             | X    | ŀ٦   | $\times$   | ·1      | 9    |                  | Ņ          | <b>.</b> ۲   | $\mathbb{X}$ |
| 1001                   | (2)           | $\hat{}$ | 9    | Ι           | Y    | i    | ч          | ÷       | ŗ.   |                  | Ib         | 1            | <b>!_!</b>   |
| 1010                   | (3)           | :#:      |      | J           | Ζ    | .j   | Z          | :Т      |      | 1 <sup>1</sup> 1 | Ŀ          | _]           | Ŧ            |
| 1011                   | (4)           | -        | 3    | К           | Ľ    | k    | <          | :#      | ÿ    | t:               | Π          | *            | <b>7</b> 5   |
| 1100                   | (5)           |          |      | İ           | З¥́  | ]    |            | 42      | 2    | 7                | 7          | ¢            | F            |
| 1101                   | (6)           |          |      | 11          | ]    | m    | 3          |         | 7    | ·~•              | *          | ŧ.           | ÷            |
| 1110                   | (7)           |          |      | <b>F</b> -4 |      | 1°1  |            | <u></u> |      |                  | ••••       | r'i          |              |
| 1111                   | (8)           |          | ?    | 0           |      | O    | - <b>!</b> | •::     | 5    | 77               |            | Ö            |              |

CHARACTER FONT TABLE

# Kapitel

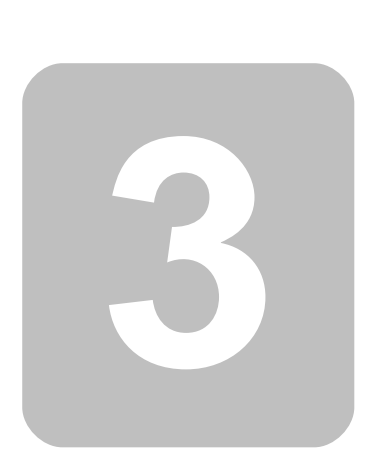

# 3 IDE

Die C-Control Pro Benutzeroberfläche (IDE) besteht aus folgenden Hauptelementen:

| Sidebar für Projekt Date | i-Mehrere Dateien können hier zu einem Projekt abgelegt werden.                   |
|--------------------------|-----------------------------------------------------------------------------------|
| <u>en</u>                |                                                                                   |
| Editor Fenster           | Es können beliebig viele Editor Fenster geöffnet werden, um Dateien zu editieren. |
| Compiler Meldungen       | Fehlermeldungen und allgemeine Compilerinformationen werden hier angezeigt.       |
| C-Control Ausgaben       | Ausgabe von Debug Nachrichten der CompactC Programme.                             |
| Variablenfenster         | Überwachte Variablen werden hier angezeigt.                                       |

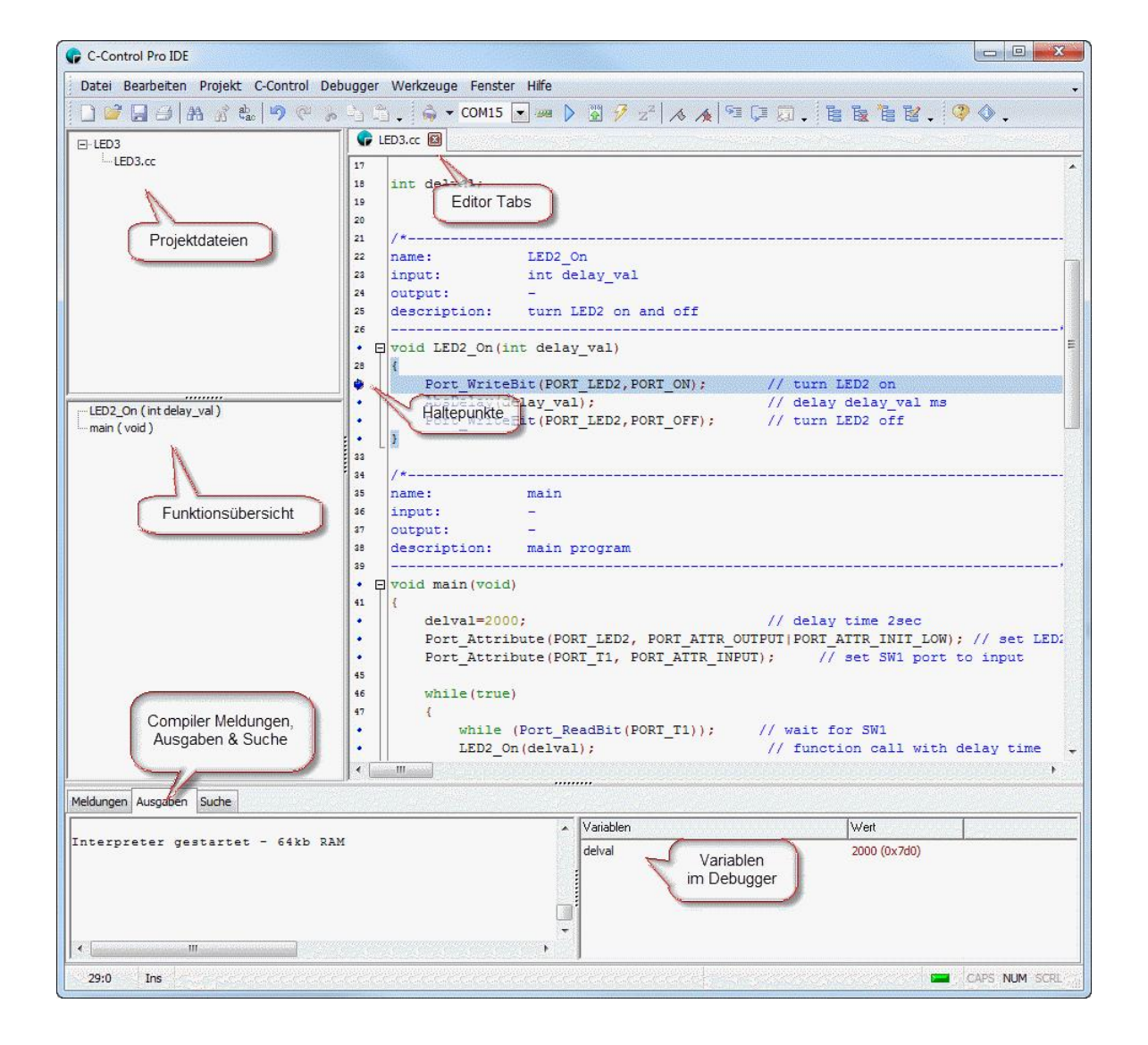

# 3.1 Projekte

Jedes Programm für das C-Control Pro Modul wird durch ein Projekt konfiguriert. In einem Projekt steht, welche Quelldateien und Bibliotheken benutzt werden. Auch sind hier die Einstellungen des Compilers vermerkt. Ein Projekt besteht aus der Projektdatei mit der Endung ".cprj" und den dazugehörigen Quelldateien.

## 3.1.1 Projekterstellung

Unter dem Menü Projekt kann man mit dem Aufruf von Neu die *Projekt erstellen* Dialogbox aufrufen. Es wird dort für das Projekt ein Projektname angegeben, und das Projekt wird in der Sidebar erstellt.

Man muss sich vorher nicht entscheiden ob man ein CompactC oder ein Basic Projekt erstellt. In einem Projekt kann man als Projektdateien CompactC und Basic Dateien gemischt anlegen, und daraus ein Programm erzeugen. Die Quelltext Dateien in einem Projekt bestimmen welche Programmiersprache zum Einsatz kommt. Dateien mit der Endung \*.cc laufen in einem CompactC Kontext, Dateien mit der Endung \*.cbas werden mit BASIC übersetzt.

| Projektname |           |
|-------------|-----------|
|             |           |
|             |           |
| [           | ,,,,,,,,  |
| OK          | Abbrechen |

# 135 C-Control Pro IDE

## 3.1.2 Projekte Kompilieren

| Meldungen                                             | Ausgaben                                                     | Suche                                                 |                                                                                                    |
|-------------------------------------------------------|--------------------------------------------------------------|-------------------------------------------------------|----------------------------------------------------------------------------------------------------|
| Übersetze F<br>C-Control P<br>Durchlaufe              | Projekt AC_t<br>ro Compiler<br>Pass 1                        | est<br>(C) 2012 Co                                    | onrad Electronic                                                                                                    |
| E:\SRC\CP<br>E:\SRC\CP<br>2 Fehler - K<br>Schreibe Sy | Control\CPro<br>Control\CPro<br>ompilation al<br>mboldaten - | p_Projects∨<br>p_Projects∨<br>gebrochen<br>9443 bytes | AVR32 tests\AComp\AC_test.cc(11,9): Syntax Fehler - unerwartetes Symbol: 'AbsDelay'<br>AVR32 tests\AComp\AC_test.cc(11,21): Syntax Fehler - erwartete ';' , gefunden ')'<br> |

Unter dem Menüpunkt Projekt kann mit Kompilieren (F9) das aktuelle Projekt vom Compiler übersetzt werden. Die Compiler Meldungen werden in einem eigenen Fensterbereich ausgegeben. Kommt es bei der Kompilierung zu Fehlern, so wird pro Zeile ein Fehler beschrieben. Die Form ist:

Dateiname(Zeile,Spalte): Fehlerbeschreibung

Man kann die Fehlerposition im Quelltext über die Befehle Nächster Fehler (F11) oder Vorheriger Fehler (Shift-F11) finden. Beide Befehle sind im Menüpunkt Projekt. Alternativ kann man auch mit einem Doppelklick auf eine Fehlermeldung des Compilers den Cursor bei der Fehlerstelle im Editor positionieren.

Bei erfolgreicher Kompilierung wird der Bytecode als Datei mit der Endung "\*.bc" im Projektverzeichnis abgelegt.

Mit einem Rechtsklick im Bereich der Compiler Meldungen lassen sich folgende Vorgänge auslösen:

- löschen löscht die Liste der Compiler Meldungen
- in Ablage kopieren kopiert alle Textnachrichten in die Zwischenablage

## 3.1.3 Projektverwaltung

Klickt man mit der rechten Maustaste auf das Neu erstellte Projekt in der Sidebar, so erscheint ein Popupmenü mit den Optionen:

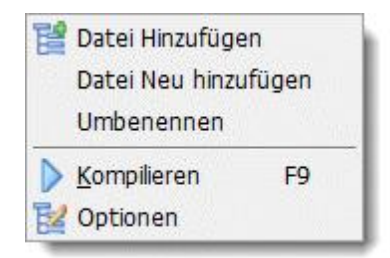
- Neu Hinzufügen Es wird eine neue Datei angelegt und gleichzeitig ein Editorfenster geöffnet.
- Hinzufügen Eine bestehende Datei wird dem Projekt hinzugefügt.
- Umbenennen Der Name des Projektes wird geändert (Dies ist nicht unbedingt der Name der Projektdatei).
- Kompilieren Der Compiler wird für das Projekt gestartet.
- Optionen Die Projektoptionen können geändert werden.

#### Hinzufügen von Projektdateien

Drückt man auf Hinzufügen von Projektdateien, so wird ein Datei Öffnen Dialog angezeigt, in dem man die Dateien anwählen kann, die dem Projekt hinzugefügt werden. Man kann mehrere Dateien auswählen.

Alternativ kann man mittels Drag&Drop Dateien aus dem Windows Explorer in die Projektverwaltung übernehmen.

#### Projektdateien

Hat man zum Projekt Dateien hinzugefügt, dann kann man die Dateien mit einem Doppelklick auf den Dateinamen öffnen. Mit einem Rechtsklick erscheinen weitere Optionen:

|    | Nach Oben        |
|----|------------------|
|    | Nach unten       |
|    | Umbenennen       |
| 6  | Öffne Datei Pfad |
| E  | Entfernen        |
| 12 | Optionen         |

- Nach Oben Die Projektdatei wandert in der Liste nach oben (auch mit Strg Pfeil rauf)
- Nach Unten Die Projektdatei wandert unten (auch mit Strg Pfeil runter)
- Umbenennen Der Name der Projektdatei wird geändert
- Öffne Datei Pfad Öffnet ein Explorer Fenster an der Stelle, an der die Datei steht
- Entfernen Die Datei wird aus dem Projekt entfernt.
- Optionen Die Projektoptionen können geändert werden.

# 3.1.4 Projektoptionen

| Autor                                                     |   |
|-----------------------------------------------------------|---|
| Version                                                   |   |
| Kommentar                                                 |   |
|                                                           |   |
| Dptionen                                                  |   |
| CPU: C-Control AVR32                                      |   |
| 🗹 Debug Code erzeugen                                     | - |
| Map Datei erzeugen                                        |   |
| Peephole Optimizer                                        | _ |
| Unbenutzten Code erkennen                                 |   |
| Warnung Parameter ist vom Typ Zeiger auf                  |   |
| Warnung Array Variable zu klein für String                |   |
| W warnung Huckgabewert wurde gewandeit                    |   |
| Notes and the state Delick Votes allow a lost function of |   |
| Bibliothek Konfigurieren                                  |   |

Für jedes Projekt können die Compilereinstellungen einzeln geändert werden.

Die Einträge Autor, Version, Kommentar können frei beschriftet werden. Sie dienen nur als Erinnerungsstütze um sich später einmal besser an Einzelheiten des Projektes erinnern zu können.

In "CPU" legt man die Zielplattform des Projekts fest.

Bibliothek Konfigurieren ruft die Bibliotheksverwaltung auf.

# Optionen

| Option | Bedeutung |
|--------|-----------|
|        |           |

| Debug Code erzeugen                                      | Erzeugt Debugcode. Wird mit Debug Code kompiliert, wird der By-<br>tecode geringfügig länger. Pro Zeile im Quelltext die ausführbare<br>Anweisungen enthält, wird der Bytecode um ein Byte größer. |
|----------------------------------------------------------|----------------------------------------------------------------------------------------------------|
| Map Datei erzeugen                                       | Erzeugt eine Map Datei, in der Adressen und Länge von Variablen geschrieben werden.                                                                                                    |
| Array Index Grenzen prüfen                               | Es wird Code eingefügt, der bei Array Zugriff den Index prüft. Nur bei Tests verwenden, da die Laufzeit erhöht wird.                                                                               |
| Peephole Optimizer                                       | Optimiert spezielle Codefolgen. Immer einschalten.                                                                                                    |
| Unbenutzten Code erkennen                                | Nicht benutzter Code wird wegoptimiert. Immer einschalten.                                                                                                    |
| Warnung bei Aufruf wurde Ar-<br>gument gewandelt         | Der Typ einer Variable wurde bei einem Funktionsaufruf umgewan-<br>delt.                                                                                                    |
| Warnung Parameter ist vom<br>Typ Zeiger auf              | Der Typ einer Zeigervariable (Array) ist von einem anderen Typ als die aufgerufene Funktion erwartet.                                                                                              |
| Warnung Array Variable zu klein für String               | Der String passt nicht komplett in die zugewiesene Array Variable.                                                                                                    |
| Warnung Rückgabewert wurde gewandelt                     | Der Rückgabewert is von einem anderen Typ als im Ausdruck er-<br>wartet.                                                                                                    |
| Warnung Floating Point Wand-<br>lung bei Initialisierung | Der Floating Point Wert wird bei der Initialisierung in einen anderen Typ umgewandelt.                                                                                                    |

# 3.1.5 Bibliotheksverwaltung

In der Bibliotheksverwaltung können die Quelltext Bibliotheken abgewählt werden, die zusätzlich zu den Projektdateien kompiliert werden.

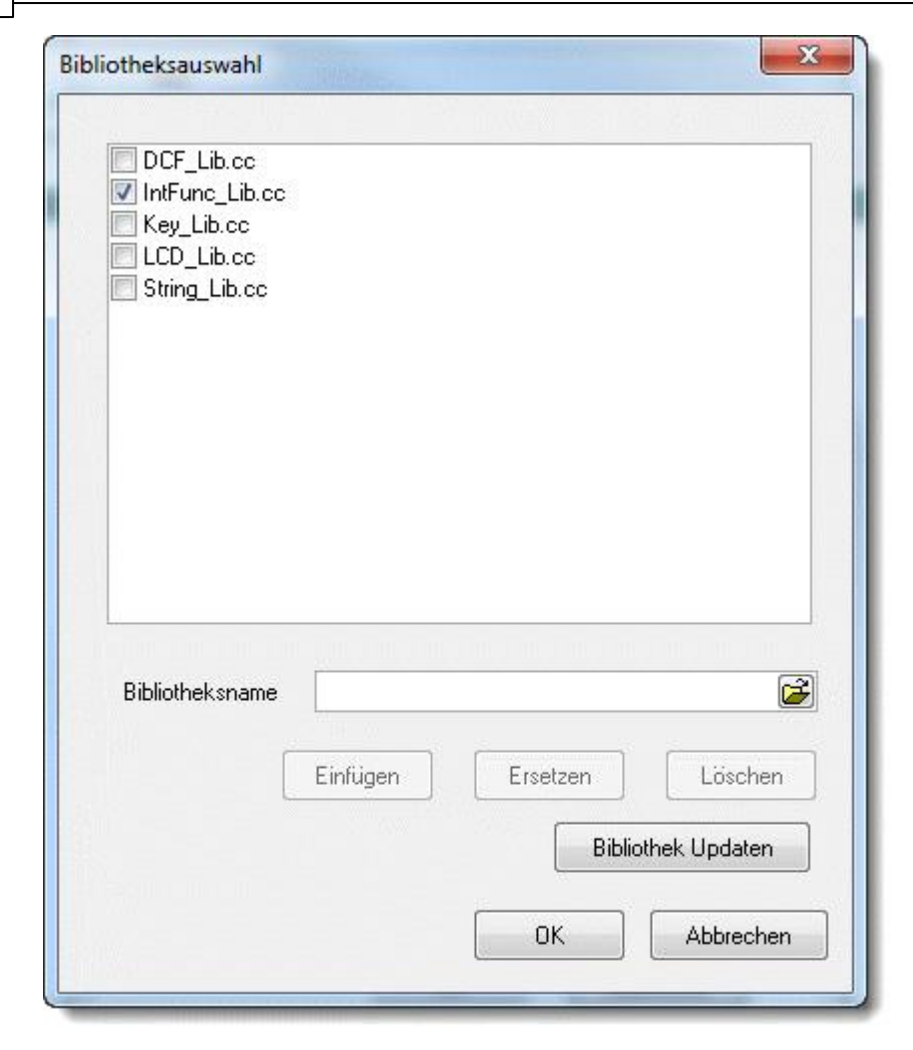

Es werden nur die Dateien zur Kompilierung hinzugezogen, deren CheckBox auch selektiert wurde.

Die Liste kann mit Hilfe des Pfad Texteingabefeldes "Bibliotheksname" und den Buttons im Dialog geändert werden:

- Einfügen Der Pfad wird zur Liste hinzugefügt.
- Ersetzen Der selektierte Eintrag in der Liste wird durch den Pfadnamen ersetzt.
- Löschen Der selektierte Listeneintrag wird gelöscht.
- Bibliothek Updaten Dateien die in der Compilervoreinstellung vorhanden sind, aber in dieser Liste nicht, werden hinzugefügt.

### 3.1.6 Threadoptionen

Seit Version 2.12 der IDE werden Threads nicht mehr in den Projektoptionen konfiguriert. Bitte die neue Syntax in <u>Threads</u> ansehen.

# 3.1.7 Todo Liste

Im Projekt Menü kann eine einfache Todo Liste aufgerufen werden. Der Inhalt wird zusammen mit dem Projekt gespeichert.

| 🕞 Todo |              |         |           |                   |
|--------|--------------|---------|-----------|-------------------|
| Thema  |              | Erfüllt | Priorität | Erzeugt           |
|        |              |         |           |                   |
|        |              |         |           |                   |
|        |              |         |           |                   |
|        |              |         |           |                   |
|        |              |         |           |                   |
|        |              |         |           |                   |
|        |              |         |           |                   |
|        |              |         |           |                   |
|        |              |         |           |                   |
|        |              |         |           |                   |
|        |              |         |           |                   |
|        |              |         |           |                   |
|        |              |         |           |                   |
|        |              |         |           |                   |
|        | A            | Λ       | N         |                   |
|        | Neuer Eintra | g       | Löschen   | <u>S</u> chließen |
|        |              |         |           |                   |

# 3.2 Editor

Man kann in der C-Control Pro Oberfläche mehrere Editorfenster öffnen. Jedes Fenster läßt sich in der Größe und im gezeigten Textauschnitt verändern. Ein Doppelklick auf die Titelzeile maximiert das Fenster.

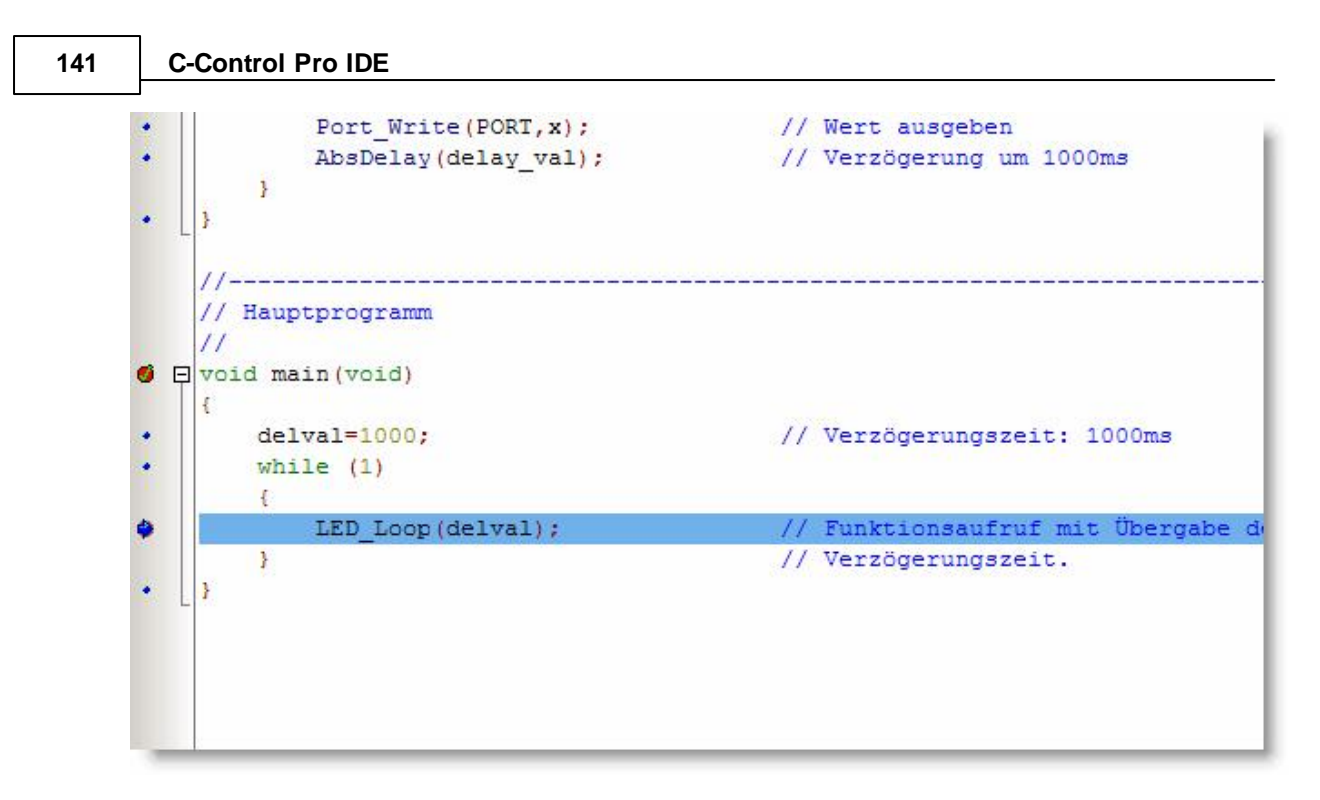

Ein Klick auf den Bereich links neben den Textanfang setzt dort einen Haltepunkt (Breakpoint). Dazu muss vorher der Quelltext fehlerfrei mit "*Debug Info*" kompiliert worden sein, und in der entsprechenden Zeile tatsächlich ausführbarer Programmtext stehen (z.B. keine Kommentarzeile o. ä.).

## Funktionsübersicht

Auf der linken Seite findet man eine Übersicht aller definierten syntaktisch korrekten Funktionen. Die Funktionsnamen samt Parameter werden dort dargestellt. Die Funktion in der sich der Cursor befindet, wird in der Funktionsliste grau hinterlegt dargestellt. Man kann mit einem Doppelklick auf den Funktionsnamen auch direkt an den Anfang der Funktion im Editor springen.

|                            | 2  |
|----------------------------|----|
| LED LOOD ( Int delay val ) | •  |
|                            | 28 |
| main (woid)                |    |
| main (void)                |    |
| 232. 3                     |    |
|                            |    |
|                            |    |
|                            |    |
|                            |    |
|                            |    |
|                            |    |
|                            |    |
|                            |    |
|                            |    |
|                            |    |
|                            |    |
|                            |    |
|                            |    |
|                            |    |
|                            |    |
|                            |    |
|                            |    |
|                            |    |
|                            |    |
|                            |    |
|                            |    |
|                            |    |
|                            |    |
|                            |    |
|                            |    |
|                            |    |
|                            |    |
|                            |    |
|                            |    |
|                            |    |
|                            |    |
|                            |    |
|                            |    |
|                            |    |
|                            | 20 |

#### **Code-Falten**

Um im Editor eine bessere Übersicht zu behalten, kann der Quelltext gefaltet werden. Sobald der im Editor enthaltene syntaktische Analyzer eine definierte Funktion erkennt, werden auf der linken Seite der Bereich der Funktion durch Balken signalisiert. Ein Klick auf das Minuszeichen im quadratischen Kästchen, und von der Funktion ist nur noch die erste Zeile zu sehen. Ein weiterer Klick auf das Pluszeichen, und der Quelltext entfaltet sich wieder.

```
power_off_sdcard
none
   name:
   input:
   output:
               none
   description: SD-Card holder power off (if available)
   _____
• 🕀 void power off sdcard ( void )
   /*_____
   name:
            access_led_on
              none
   input:
   output:
               none
   description: SD-Card holder access LED on (if available)

        void access led on ( void )

   /*_____
   name:
               access led off
   input:
               none
   output:
               none
   description: SD-Card holder access LED off (if available)
             _____
 void access_led_off(void)
   1
 = #ifndef AVR32
      // access led on PB.7
      Port_DataDirBit(15,1);
      Port WriteBit(15,0);
```

Um alle Funktionen in einer Datei zu falten, oder zu entfalten, kann man mit Rechtsklick im Editor im Menü Zeilen falten oder Zeilen entfalten auswählen.

#### Syntaktische Eingabehilfe

Der Editor hat eine syntaktische Eingabehilfe erhalten. Tippt man den Anfang eines Befehlswortes, oder einer Funktion aus der Standardbibliothek so kann man mit Ctrl-Space (Strg-Leerzeichen) die Eingabehilfe aktivieren. Abhängig von den bereits getippten Buchstaben öffnet sich eine Auswahlbox, und man kann das gesuchte Wort in den Quelltext einfügen. Nach einer erfolgreichen Kompilierung werden auch selbst definierte Funktionen und Variablen des Programms in der Eingabehilfe angezeigt.

|   | Port_DataDir    | ~         | Y_val |
|---|-----------------|-----------|-------|
|   | Port_DataDirBit | $\square$ |       |
|   | PORT_IN         | =         |       |
|   | PORT_OFF        |           |       |
| _ | PORT_ON         |           | L     |
| 1 | PORT_OUT        |           |       |
| L | Port Read       |           |       |
|   | Port ReadBit    | V         | 1     |

#### Parameter Eingabehilfe

Nach einer erfolgreichen Kompilierung werden auch die Parameter einer Funktion analysiert. Tippt man einen bekannten Funktionsnamen und Klammer auf "(", so wird in gelb die erwarteten Typen der Funktionsparameter angezeigt.

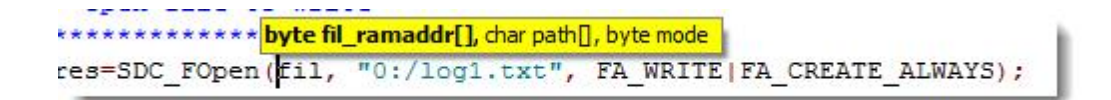

#### 3.2.1 Editorfunktionen

Unter dem Menüpunkt Bearbeiten sind die wichtigsten Editorfunktionen zu finden:

- Rückgängig (Ctrl-Z) führt eine Undo Operation aus. Wieviel dieser Befehl rückgängig macht, hängt auch von der Einstellung von <u>Gruppen Rückgängig</u> ab.
- Wiederherstellen (Ctrl-Y) stellt den Editorzustand wieder her, der vorher durch Rückgängig verändert wurde.
- Ausschneiden (Ctrl-X) schneidet selektierten Text aus und kopiert ihn in die Ablage.
- Kopieren (Ctrl-C) kopiert selektierten Text in die Ablage.
- Einfügen (Ctrl-V) kopiert den Inhalt der Ablage an die Cursorposition.
- Alles Markieren (Ctrl-A) selektiert den gesamten Text.
- Suchen (Ctrl-F) Öffnet den Suchen-Dialog.
- Weitersuchen (F3) sucht weiter mit den gleichen Suchkriterien.
- Ersetzen (Ctrl-R) Öffnet den Ersetzen-Dialog.
- Gehe zu (Alt-G) man kann zu einer bestimmten Zeile springen.

#### Suchen/Ersetzen Dialog

| uchen                                               | Projektsuche               | Ersetzen                 |                     |
|-----------------------------------------------------|----------------------------|--------------------------|---------------------|
| Suc                                                 | htext                      |                          | T                   |
| Erse                                                | etzen mit                  |                          |                     |
| O                                                   | ptionen                    |                          | Richtung            |
|                                                     | Groß- Kleinschreibung      |                          | () <u>V</u> orwärts |
| reguläre Ausdrücke           Nachfrage bei Ersetzen |                            | usdrücke<br>bei Ersetzen | © <u>R</u> ückwärts |
|                                                     | -                          |                          | Startpunkt          |
| Be                                                  | ereich<br>) <u>G</u> lobal |                          | Von <u>C</u> ursor  |
| © Selektierter Text                                 |                            | ext                      | Gesamter Bereich    |

- Suchtext Eingabefeld für den zu suchenden Text.
- Ersetzen mit der Text der den gefunden Text ersetzt.
- Groß-Kleinschreibung unterscheidet Groß- und Kleinschreibung.
- Nur ganze Wörter- findet nur ganze Wörter und keine Teilzeichenketten.
- reguläre Ausdrücke aktiviert die Eingabe von regulären Ausdrücken in der Suchmaske.
- Nachfrage bei Ersetzen vor dem Ersetzen wird beim Benutzer nachgefragt.

Weiter kann die Suchrichtung (Vorwärts, Rückwärts) vorbestimmt werden, ob der gesamte Text (Global), oder nur ein selektierter Bereich (Selektierter Text) durchsucht wird. Auch wird eingestellt, ob die Suche am Cursor beginnt (Von Cursor) oder am Textanfang (Gesamter Bereich).

#### Projektsuche

In der Projektsuche wird ein Text in mehr als nur einer Datei gesucht.

- Alle Projektdateien Sucht den Text in allen gespeicherten Projektdateien, auch wenn sie nicht im Editor geöffnet sind.
- Alle offenen Dateien Durchsucht alle im Editor offenen Dateien. Es werden darin auch nicht gespeicherte Änderungen berücksichtigt.

## 3.2.2 Druckvorschau

Um den Source Code von Projekten anderen in Papierform zu übergeben, oder aber auch zu archivieren, sind Druckfunktionen in die C-Control Pro IDE eingebaut worden. Folgende Optionen kann man aus dem Datei Pull-Down Menü aussuchen:

| Drucken:            | Druckt die angegeben Seiten                                                                    |
|---------------------|------------------------------------------------------------------------------------------------|
| Druckvorschau:      | Zeigt eine Vorschau auf den Druck                                                              |
| Druckereinstellung: | Wahl des Druckers, Papiergröße und Orientierung                                                |
| Seiteneinstellung:  | Es lassen sich Kopf- und Fußzeilen, Zeilennummern sowie weitere Druckpara-<br>meter einstellen |

| Print Preview |                                                                                                    |   |
|---------------|----------------------------------------------------------------------------------------------------|---|
| 1 of 2        | N 🔍 🕇 1 page 🔄 🗌 🎒 🎵                                                                                                    |   |
|               |                                                                                                    |   |
|               | /<br>Project Name: DS18520.cprj<br>Required Libs's: InsTunc_lib.cc<br>Files: DS18520.cc<br>Writer: CCFRO-TEM<br>Date: 15.02.2011<br>Function: demonstrates OneWire functions                  |   |
|               | Note:<br>Sample Code to read D518520 temperature sensor from Dallas Maxim                                                                                                    |   |
|               | /*<br>name: main<br>input: -<br>output: -<br>descriptin: read from sensor                                                                                                    | • |
|               | <pre>void main(void) {     char text[41];     int ret, i, temp;     byte rom code[81;     byte scratch pa(9); </pre>                                                                          |   |
|               | <pre>ret= OneWire Reset (PORTS2); if(ret == 0) {     text= "no device found";     Mag WriteText(text);     goto end; }</pre>                                                                  |   |
|               | <pre>OneWire_Write(0x83); // read slave's 64-bit ROM code cmd<br/>for(i=0;i&lt;0;i++)<br/>{<br/>rom_code[i]= OneWire_Read(); // read ROM code byte<br/>Msg_WriteHex(rom_code[i]);<br/>}</pre> |   |
|               | Msg_WriteChar('\r');<br>OneWire_Reset(FORT52);<br>OneWire_Write(Oxcc); // skip_ROM_cmd                                                                                                    |   |

# 3.2.3 Tastaturkürzel

| Taste        | Funktion                          |
|--------------|-----------------------------------|
|              |                                   |
| Left         | Move cursor left one char         |
| Right        | Move cursor right one char        |
| Up           | Move cursor up one line           |
| Down         | Move cursor down one line         |
| Ctrl + Left  | Move cursor left one word         |
| Ctrl + Right | Move cursor right one word        |
| PgUp         | Move cursor up one page           |
| PgDn         | Move cursor down one page         |
| Ctrl + PgUp  | Move cursor to top of page        |
| Ctrl + PgDn  | Move cursor to bottom of page     |
| Ctrl + Home  | Move cursor to absolute beginning |
| Ctrl + End   | Move cursor to absolute end       |
| Home         | Move cursor to first char of line |

146

| End                                                                                                    | Move cursor to last char of line                       |
|----------------------------------------------------------------------------------------------------|--------------------------------------------------------|
| Shift + Left                                                                                                    | Move cursor and select left one char                   |
| Shift + Right                                                                                                    | Move cursor and select right one char                  |
| Shift + Up                                                                                                    | Move cursor and select up one line                     |
| Shift + Down                                                                                                    | Move cursor and select down one line                   |
| Shift + Ctrl + Left                                                                                                    | Move cursor and select left one word                   |
| Shift + Ctrl + Right                                                                                                    | Move cursor and select right one word                  |
| Shift + Pal In                                                                                                    | Move cursor and select up one page                     |
| Shift + PaDn                                                                                                    | Move cursor and select down one page                   |
| Shift + Ctrl + PaUp                                                                                                    | Move cursor and select to top of page                  |
| Shift + Ctrl + PgDn                                                                                                    | Move cursor and select to bottom of page               |
| Shift + Ctrl + Home                                                                                                    | Move cursor and select to absolute beginning           |
| Shift + Ctrl + End                                                                                                    | Move cursor and select to absolute end                 |
| Shift + Home                                                                                                    | Move cursor and select to first char of line           |
| Shift + End                                                                                                    | Move cursor and select left and up at line start       |
| Alt + Shift + Left                                                                                                    | Move cursor and column select left one char            |
| Alt + Shift + Right                                                                                                    | Move cursor and column select right one char           |
| Alt + Shift + Up                                                                                                    | Move cursor and column select up one line              |
| Alt + Shift + Down                                                                                                    | Move cursor and column select down one line            |
| Alt + Shift + Ctrl + Left                                                                                                    | Move cursor and column select left one word            |
| Alt + Shift + Ctrl + Right                                                                                                    | Move cursor and column select right one word           |
| Alt + Shift + Pal In                                                                                                    | Move cursor and column select up one page              |
| $\frac{1}{Alt + Shift + PgDn}$                                                                                                    | Move cursor and column select down one page            |
| Alt + Shift + Ctrl + Pal lp                                                                                                    | Move cursor and column select to top of page           |
| $\frac{1}{2} = \frac{1}{2} \frac{1}{2} $ | Move cursor and column select to bottom of page        |
| Alt + Shift + Ctrl + Home                                                                                                    | Move cursor and column select to absolute beginning    |
| $\frac{\text{Alt + Shift + Ctrl + End}}{\text{Alt + Shift + Ctrl + End}}$                                                                                                    | Move cursor and column select to absolute beginning    |
| Alt + Shift + Home                                                                                                    | Move cursor and column select to absolute chu          |
| Alt + Shift + End                                                                                                    | Move cursor and column select to last char of line     |
|                                                                                                    | Copy selection to clipboard                            |
|                                                                                                    | Cut selection to clipboard                             |
| Ctrl + V: Shift + Ins                                                                                                    | Paste clipboard to current position                    |
| Ctrl + 7 Alt + Backspace                                                                                                    | Perform undo if available                              |
| Shift +Ctrl + 7                                                                                                    | Perform redo if available                              |
| Ctrl + A                                                                                                    | Select entire contents of editor                       |
|                                                                                                    | Clear current selection                                |
|                                                                                                    | Scroll up one line leaving cursor position unchanged   |
|                                                                                                    | Scroll down one line leaving cursor position unchanged |
| Backspace                                                                                                    | Delete last char                                       |
| Del                                                                                                    | Delete char at cursor                                  |
| Ctrl + T                                                                                                    | Delete from cursor to next word                        |
|                                                                                                    | Delete from cursor to start of word                    |
|                                                                                                    | Delete from cursor to beginning of line                |
|                                                                                                    |                                                        |
| Enter                                                                                                    | Break line at current position, move caret to new line |
|                                                                                                    | Break line at current position, have caret             |
|                                                                                                    | Tab kov                                                |
|                                                                                                    | Indent selection                                       |
|                                                                                                    |                                                        |
|                                                                                                    | Upper case to current collection or current char       |
|                                                                                                    | Lower case to current selection or current char        |
|                                                                                                    | Toggle insert/overwrite mode                           |
|                                                                                                    | Normal soloction mode                                  |
| O(1) + O + N                                                                                                    |                                                        |

| Ctrl + O + C         | Column selection mode          |
|----------------------|--------------------------------|
| Ctrl + K + B         | Marks the beginning of a block |
| Ctrl + K + K         | Marks the end of a block       |
| Esc                  | Reset selection                |
| Ctrl + digit (0-9)   | Go to Bookmark digit (0-9)     |
| Shift + Ctrl + (0-9) | Set Bookmark digit (0-9)       |
| Ctrl + Space         | Auto completion popup          |

# 3.2.4 Reguläre Ausdrücke

Die Suchfunktion im Editor unterstützt reguläre Ausdrücke. Damit können Zeichenketten sehr flexibel gesucht oder ersetzt werden.

| ^   | Ein Circumflex am Anfang eines Wortes findet das Wort am Anfang einer Zeile      |
|-----|----------------------------------------------------------------------------------|
| \$  | Ein Dollarzeichen repräsentiert das Ende einer Zeile                             |
|     | Ein Punkt symbolisiert ein beliebiges Zeichen                                    |
| *   | Ein Stern steht für ein mehrfaches Auftreten eines Musters. Die Anzahl darf aber |
|     | auch null sein                                                                   |
| +   | Ein Plus steht für ein mehrfaches aber mindestens einmaliges Auftreten eines     |
|     | Musters                                                                          |
| []  | Zeichen in eckigen Klammern repräsentieren das Auftauchen eines der Zeichen      |
| [^] | Ein Circumflex innerhalb einer eckigen Klammer negiert die Auswahl               |
| [-] | Ein Minuszeichen innerhalb einer eckigen Klammer symbolisiert einen Buchsta-     |
|     | benbereich                                                                       |
| { } | Geschweifte Klammern gruppieren einzelne Ausdrücke. Es dürfen bis zu 10 Ebe-     |
|     | nen geschachtelt werden                                                          |
| \   | Der Rückwärtsschrägstrich nimmt dem folgenden Zeichen die besondere Bedeu-       |
|     | tung                                                                             |

# Beispiele

| Beispiel | findet                                           |  |
|----------|--------------------------------------------------|--|
|          |                                                  |  |
| ∿void    | das Wort "void" nur am Zeilenanfang              |  |
| ;\$      | das Semikolon nur am Zeilenende                  |  |
| ^void\$  | in der Zeile darf nur "void" stehen              |  |
| vo.*d    | z.B. "vod","void","vqqd"                         |  |
| vo.+d    | z.B. "void","vqqd" aber nicht "vod"              |  |
| [qs]     | die Buchstaben 'q' oder 's'                      |  |
| [qs]port | ]port "qport" oder "sport"                       |  |
| [^qs]    | alle Buchstaben außer 'q' oder 's'               |  |
| [a-g]    | alle Buchstaben zwischen 'a' und 'g' (inklusive) |  |
| {tg}+    | z.B. "tg", "tgtg", "tgtgtg" usw.                 |  |
| \\$      | '\$'                                             |  |

# 3.3 C-Control Hardware

Unter dem Menüpunkt C-Control können die Hardware relevanten Funktionen ausgeführt werden. Dies beinhaltet Übertragen und Starten des Programms auf der Hardware, sowie Passwortfunktionen.

#### 3.3.1 Interface selektieren

In der Toolbar lässt sich in einem Drop-down Menü direkt das Interface auswählen, mit der das C-Control Pro Modul angesprochen werden kann.

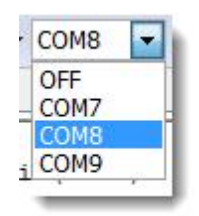

Dabei werden alle Interfaces mit **COM** bezeichnet, egal ob es wirklich um eine serielle Schnittstelle handelt, oder um einen über USB angeschlossenen Virtual Comport.

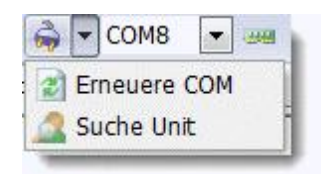

Mit Suche Unit wird nach einem C-Control Pro Modul gesucht. Die Funktion Erneuere COM sucht nach Änderungen der angeschlossenen COM Schnittstellen. Wenn z.B. ein USB-Kabel angeschlossen wurde, und eine neuer COM Port verfügbar ist.

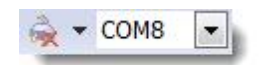

Ein Klick auf das Steckersymbol schaltet den COM Port aus (rotes Kreuz), ein erneuter Klick wieder ein.

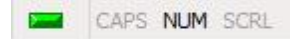

Die grüne "LED" Anzeige signalisiert, das der COM Port offen ist. Ist die Anzeige rot, so ist der COM Port geschlossen.

➡ Ein offener COM Port (grün) bedeutet nicht unbedingt, das eine C-Control angeschlossen ist, es könnte z.B. auch ein anderes Gerät wie USB-seriell Konverter sein. Erst eine Unit Suche überprüft, ob dort ein C-Control Modul ist.

#### 3.3.2 Programm starten

#### Programmübertragung

lst ein Projekt fehlerfrei übersetzt worden, so muss der Bytecode erst auf das C-Control Pro Modul übertragen werden, bevor er ausgeführt werden kann. Dies geschieht mit dem Befehl Übertragen (Shift-F9) aus dem Menü C-Control.

Nach einem Update der IDE, wird bei Bedarf, nicht nur der Bytecode zum Modul übertragen, sondern gleichzeitig wird die neueste Version des Interpreters mit zum C-Control Modul geschickt.

#### Programmübertragung ohne Source

Möchte man ein Programm übertragen, von dem man nur den Bytecode (.bc) hat und keinen Sourcecode, dann kann man den Bytecode mit Übertragen Datei auf das C-Control Pro Modul laden.

#### Starten

Durch Starten (F10) wird dann die Ausführung des Bytecode auf dem Modul veranlasst. Dies wird auf einem Mega Applicationboard durch ein Leuchten der roten LED signalisiert.

#### Stoppen

Im normalen Betrieb wird ein Programm durch Drücken auf den Taster RESET1 (Mega) oder dem Start/Stop Taster (AVR32Bit) gestoppt. Aufgrund von Performancegründen wird die Programmausführung auf dem Modul im normalen Betrieb nicht per Software angehalten. Dies ist aber mit der IDE Funktion Programm Stoppen möglich, wenn das Programm im Debugmodus läuft.

➡ In seltenen Fällen kann sich im USB Betrieb des C-Control Pro Mega Applicationboards beim Druck auf den Taster RESET1 das System verklemmen. Bitte dann den Taster RESET2 betätigen, um auch dem Mega8 einen Reset Impuls zu geben. Der Mega8 kümmert sich auf dem Application Board um die USB Schnittstelle.

#### Autostart

Wird das Modul in eine Hardware Applikation eingebaut, so ist es oft gewollt, das das Anwenderprogramm automatisch gestartet wird. Siehe hierzu <u>Autostart</u> (Mega) und <u>Autostart</u> (AVR32Bit).

## 3.3.3 C-Control konfigurieren

Die Funktion C-Control Konfiguration erlaubt es die Hardware Einstellungen der C-Control Pro AVR32Bit zu ändern. Hier kann man keine Einstellungen der C-Control Pro Mega Module kontrollieren.

IDE 150

| Ethernet Unterstützung                                                  | Netzwerk      |                   |
|-------------------------------------------------------------------------|---------------|-------------------|
| <ul> <li>Ping erlauben</li> <li>DHCP aktivieren</li> </ul>              | Host Name     | C-Control AVR32   |
| speichere DHCP Werte     kein Optionen Zugriff     Autostart verbindern | IP-Adresse    | 192.168.000.105   |
| 2 Sek. Autostart Verzögerung     externes Stop verhindern               | Netzmaske     | 255.255.255.000   |
|                                                                         | Gateway       | 192.168.000.001   |
|                                                                         | Bootloader Po | ort 50234         |
|                                                                         | MAC           | C0:DF:77:00:00:01 |
|                                                                         | TCP/IP Speich | ner (kb) 16       |

Es können die gängigen Netzwerkeinstellungen eingegeben werden, der UDP-Port des Bootloaders und die MAC Adresse.

→ Um Verbindungsprobleme zu vermeiden sollte vor dem Einschalten der Ethernet Unterstützung die MAC-Adresse auf einen neuen Wert eingestellt werden. Zu diesem Zweck wird für jede C-Control Pro AVR32Bit eine eigene MAC-Adresse erzeugt und auf einem Aufkleber mitgeliefert. Siehe <u>Software Installation</u>.

## Optionen

Ethernet Unterstützung - Schaltet Ethernet Support ein.

Ping erlauben - ICMP Echo wird beantwortet.

kein Optionen Zugriff - Die C-Control Konfiguration kann nicht mehr geändert werden. Erst Modul zurücksetzen erlaubt dies wieder.

Autostart verhindern - Es wird kein Autostart ausgeführt (siehe Autostart).

DHCP aktivieren - Holt die Netzwerkdaten von einem DHCP Server.

speichere DHCP Werte - Geänderte DHCP Daten werden gespeichert.

externes Stop verhindern - Ein Programm kann nicht über Software gestoppt werden.

2 Sek. Autostart Verzögerung - Autostart wird um 2 Sekunden verzögert damit USB hochgefahren ist

# 3.3.4 Ethernet durchsuchen

Wenn Ethernet Unterstützung aktiviert ist, dann ist das C-Control Pro AVR32Bit Modul auf dem lokalen Ethernet LAN sichtbar. Da die Suche per UDP-Broadcast durchgeführt wird, ist sie auf das lokale Subnetz beschränkt, da Router meist keine Broadcasts weiterleiten. Der Default UDP Port für den Ethernet Zugriff ist 50234. Dies darf durch eine lokale Firewall auf dem PC nicht eingeschränkt werden.

> Derzeit ist die Ethernet Unterstützung auf das Programm Update beschränkt.

| IF   | Name            | IP            | MAC               |
|------|-----------------|---------------|-------------------|
| ETH1 | C-Control AVR32 | 192.168.0.132 | c0:df:77:00:00:01 |
|      |                 |               |                   |

## 3.3.5 Ausgaben

Um Debug Nachrichten anzuzeigen, gibt es einen "Ausgaben" Fensterbereich.

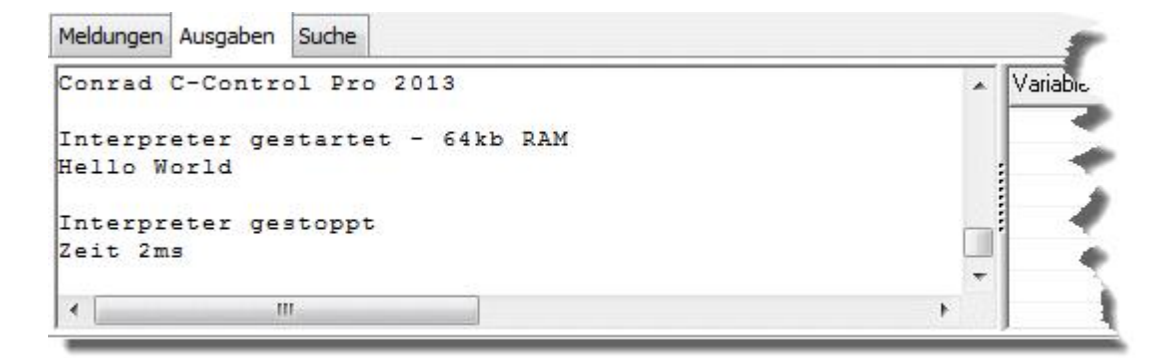

Es wird hier angezeigt, wann der Bytecode Interpreter gestartet und beendet worden ist, und wie lange (in Millisekunden) der Interpreter ausgeführt wurde. Die Ausführungszeit ist natürlich nicht aussagekräftig, wenn der Interpreter im Debug Modus angehalten wurde.

Im Ausgaben Fenster kann aber auch der Benutzer seine eigenen Debugnachrichten anzeigen lassen. Zu diesem Zweck existieren mehrere <u>Debug Funktionen</u>.

Mit einem Rechtsklick im Bereich der Debug Ausgaben lassen sich folgende Befehle anwählen:

- löschen löscht die Liste der Debug Ausgaben
- in Ablage kopieren kopiert alle Textnachrichten in die Zwischenablage

## 3.3.6 PIN Funktionen

Einzelne Funktionen des Interpreters lassen sich mit einer alphanumerischen PIN schützen. Ist ein Interpreter durch eine PIN gesichert, so sind normale Operationen verboten. Er kann durch eine erneute Übertragung überschrieben werden, aber die PIN bleibt erhalten. Auch ein normales Starten ist nicht mehr erlaubt, mit Ausnahme des Autostart Verhaltens. Auch die Abfrage der Versionsnummern von Hardware und Firmware ist gesperrt.

Möchte man auf eine verbotene Funktion zugreifen, kommt ein Dialog mit dem Text "C-Control ist Passwortgeschützt. Operation nicht erlaubt!".

Durch Eingabe der PIN über PIN Eingeben im C-Control Menü kann man alle Operationen freischalten.

Um eine neue PIN einzutragen, oder eine gesetzte PIN zu löschen, existieren die Befehle PIN Setzen und PIN Löschen im C-Control Menü. War schon eine PIN gesetzt, so muss das Modul natürlich erst durch Eingabe der alten PIN entsperrt werden. Eine PIN darf bis zu 6 alphanumerische Zeichen lang sein.

→ Hat man das Passwort vergessen, gibt es eine Notfallfunktion, um das Modul in den Ausgangszustand zurückzusetzen. Unter C-Control existiert die Option Modul zurücksetzen, mit der man PIN, Interpreter und Programm löschen kann.

|         |       | 209/411 |
|---------|-------|---------|
| Eingabe |       |         |
|         |       |         |
| (i      |       |         |
|         | <br>- | 422     |

## 3.3.7 Versionsüberprüfung

Da die C-Control Pro Mega Serie mehrere Hardware Plattformen zu unterstützt, ist es wichtig, die aktuellen Versionsnummern von Bootloader, Interpreter und Hardwareversion im Auge zu behalten. Dies ist mit Hardware Version im Menü C-Control möglich.

| Bootloader Version | 1.00            |
|--------------------|-----------------|
| Interneter Version |                 |
|                    | 1.00            |
| Hardware Version   | 01              |
| Hardware           | C-Control AVR32 |
| Verbindungsmodus   | USB Port        |

# 3.4 Debugger

Um den Debugger zu aktivieren, muss das Projekt erst fehlerfrei mit Debug Code kompiliert und zum Modul übertragen worden sein. Die Datei mit dem Debug Code (\*.dbg) muss im Projektverzeichnis vorliegen.

Im Debugger Menü sind alle Debugger Befehle zu finden. Mit Debug Modus (Shift-F10) startet man den Debugger. Ist zu diesem Zeitpunkt kein Breakpoint gesetzt, so hält der Debugger auf der ersten ausführbaren Anweisung.

Ist man im Debug Modus, so springt man mit <u>Starten</u> (F10) zum nächsten Haltepunkt. Ist kein Breakpoint gesetzt, so wird das Programm normal abgearbeitet, mit der Ausnahme, daß der Programmlauf mit Programm Stoppen angehalten werden kann. Dies funktioniert aber nur, wenn das Programm aus dem Debug Modus heraus gestartet wurde.

Hat der Debugger im Programm angehalten (der blaue Balken ist sichtbar), so kann man das Programm im Einzelschritt (Singlestep) ausführen lassen. Die Befehle Einzelschritt (Shift-F8) und Prozedurschritt (F8) führen jeweils den Programmcode bis zur nächsten Codezeile aus und bleiben dann stehen. Im Unterschied zu Einzelschritt springt Prozedurschritt nicht in Funktionsaufrufe, sondern geht über sie hinweg. Während das Programm hält, können die Breakpoints verändert werden.

→ Ist in einer Schleife nur eine Codezeile, so führt ein Einzelschritt die ganze Schleife aus, da erst dann zu einer neuen Codezeile verzweigt wird.

Mit der Anweisung Debug Modus verlassen wird der Debug Modus beendet.

➡ Während der Debug Modus aktiv ist, kann der Programmtext nicht geändert werden. Dies geschieht, damit sich die Zeilennummern wo Breakpoints gesetzt wurden, nicht verschieben können. Der Debugger wäre sonst nicht in der Lage, sich mit dem Bytecode auf dem C-Control Modul zu synchronisieren.

#### 3.4.1 Haltepunkte

Der Editor erlaubt es, bis zu 16 Haltepunkte (Breakpoints) zu setzen. Ein Breakpoint wird eingetragen, in dem links, neben den Anfang einer, Zeile mit der Maus geklickt wird (siehe <u>IDE</u> oder <u>Editor-</u><u>fenster</u>).

|        |       |                             | */                                                                                   |
|--------|-------|-----------------------------|--------------------------------------------------------------------------------------|
| void m | ain(v | oid)                        |                                                                                      |
| {      |       |                             |                                                                                      |
| by     | te i, | n;                          |                                                                                      |
|        |       |                             |                                                                                      |
| #ifdef | AVR3  | 2                           | The American and an american includes the second strain and an and a second strained |
| Po     | rt_At | tribute(PORT_LED1, PORT_ATT | <pre>TR_OUTPUT   PORT_ATTR_INIT_LOW) ;</pre>                                         |
| #else  |       |                             |                                                                                      |
| Po     | rt_Da | taDirBit(PORT_LED1, PORT_OU | <pre>JT); // set LED1 port to ouput</pre>                                            |
| #endif |       |                             |                                                                                      |
| wh     | ile ( | 1)                          |                                                                                      |
| {      | -     | and the second second       |                                                                                      |
|        | for   | (i=0; i<5; i++)             |                                                                                      |
|        | {     |                             |                                                                                      |
|        |       | delva1=100+1*100;           |                                                                                      |
|        |       | for (n=0; n<3; n++)         |                                                                                      |
|        |       |                             |                                                                                      |
|        |       | TED_roob(delval);           | // function call with delay time                                                     |
|        | 1     | 3                           | // as parameter                                                                      |
|        | 1     |                             |                                                                                      |
| 1 5    |       |                             |                                                                                      |

→ Die Anzahl der Breakpoints ist auf 16 begrenzt, weil diese Information beim Lauf des Bytecode Interpreters im RAM mitgeführt wird. Andere Debugger setzen Haltepunkte direkt in den Programmcode. Dies ist hier nicht erwünscht, da es die Lebenszeit des Flashspeichers (ca. 10000 Schreibzugriffe) drastisch reduzieren würde.

#### 3.4.2 Variablen Fenster

Man kann sich im Debugger den Inhalt von Variablen anzeigen lassen. Dafür positioniert man den Mauszeiger über der Variablen, und nach ca. 2 Sekunden wird der Inhalt der Variablen als Tooltip angezeigt. Die Variable wird zuerst gemäß ihrem Datentyp dargestellt, und dann durch Komma getrennt, als Hexzahl mit einem vorangestellten "0x".

Möchte man mehrere Variablen überwachen, so kann man die Variablen in einer Liste zusammenfassen.

| Variablen   | Wert           |
|-------------|----------------|
| main:a      | nicht im Debug |
| main:z      | nicht im Debug |
| - SECTION N |                |
|             |                |
| -           |                |
|             |                |

Um eine Variable in die Liste der überwachten Variablen einzutragen, existieren zwei Möglichkeiten. Man kann zum einen den Cursor am Beginn einer Variable im Texteditor positionieren, und dann mit Rechtsklick Variable Einfügen anwählen.

| Ausschneid    | len Ctrl+> |
|---------------|------------|
| Kopieren      | Ctrl+C     |
| Einfügen      | Ctrl+\     |
| Kontext Hilf  | fe Ctrl+F1 |
| Suchen        | Ctrl+F     |
| Zeilen falter | n          |
| Zeilen entfa  | ilten      |
| Variable Ein  | fügen      |
| Array anzeig  | gen        |

Die andere Variante geht über das Kontextmenü in der Variablenliste, das man auch über Rechtsklick aktivieren kann:

Wählt man dort Variable Einfügen an, so kann man die zu überwachende Variable in der Liste als Text eintragen. Ist es eine lokale Variable, so wird dort der Funktionsname mit einem Doppelpunkt vorangestellt (Funktionsname : Variablenname). Mit Variable Ändern kann man den Texteintrag in der Liste ändern, und mit Variable entfernen, die Variable aus der Liste entfernen. Dabei muss vorher die Zeile mit der zu löschenden Variable selektiert worden sein. Das Kommando Alle Variablen entfernen löscht alle Einträge aus der Liste.

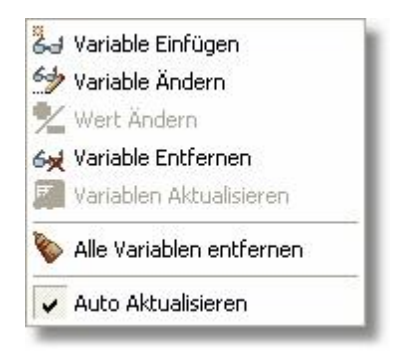

→ Es ist nicht möglich, sich den Inhalt von Arrays im Debugger anzusehen.

Unter bestimmten Bedingungen, wird anstatt einem Wert in der Liste, eine Fehlermeldung angezeigt:

| kein Debug Code     | es wurde kein Debug Code generiert                                     |
|---------------------|------------------------------------------------------------------------|
| falsche Syntax      | bei der Texteingabe wurden ungültige Zeichen für die Variable eingege- |
|                     | ben                                                                    |
| Funktion unbekannt  | der Funktionsname ist nicht bekannt                                    |
| Variable unbekannt  | der Variablenname ist nicht bekannt                                    |
| nicht im Debug mode | der Debug Modus wurde nicht aktiviert                                  |
| kein Kontext        | lokale Variablen können nur angezeigt werden, wenn man sich in der     |
|                     | Funktion befindet                                                      |
| nicht aktuell       | der Variableninhalt wurde nicht aktualisiert                           |

Sind viele Variablen in die Überwachungsliste eingetragen, so kann es bei einem Einzelschritt lange dauern, bis alle Variableninhalte aus dem Modul abgefragt worden sind. Zu diesem Zweck läßt sich die Option Auto Aktualisieren für einzelne Variablen ausschalten. Dann werden die Inhalte dieser Variablen erst dann angezeigt, wenn der Befehl Variablen Aktualisieren durchgeführt wird. So läßt sich schnell im Debugger mit Einzelschritt fortfahren, und die Inhalte werden erst bei Bedarf aktualisiert.

Variablen vom Typ character werden als einzelnes ASCII Zeichen dargestellt.

# 3.4.3 Array Fenster

Um die Inhalte von Array Variablen zu betrachten ist es möglich ein Fenster mit dem Inhalt des Arrays aufzurufen. Dafür wird der Cursor auf der Variablen positioniert, und mit Rechtsklick Array anzeigen angewählt.

| Ausschnei    | den Ctrl+X  |
|--------------|-------------|
| Kopieren     | Ctrl+C      |
| Einfügen     | Ctrl+V      |
| Kontext Hi   | lfe Ctrl+F1 |
| Suchen       | Ctrl+F      |
| Zeilen falte | n           |
| Zeilen entf  | alten       |
| Variable Eir | nfügen      |
| Array anzei  | igen        |

Auf der linken Seite werden die Indizes des Arrays angezeigt, auf der rechten Seite der Inhalt. Man beachte, daß bei multidimensionalen Arrays die Indizes auf der rechten Seite am schnellsten wachsen.

|   | Index           | Wert       |   |
|---|-----------------|------------|---|
|   | 0               | 'H' (0x48) | 1 |
|   | 1               | 'e' (0x65) | = |
|   | 2               | 'l' (0x6c) | - |
|   | 3               | 'l' (0x6c) |   |
|   | 4               | 'o' (0x6f) |   |
|   | 5               | ''(0x20)   |   |
|   | 6               | '₩' (0x57) |   |
|   | 7               | 'o' (0x6f) |   |
|   | 8               | 'r' (0x72) |   |
|   | 9               | 'l' (0x6c) |   |
|   | 10              | 'd' (0x64) |   |
|   | 11              | " (0xd)    |   |
|   | 12              | NUL, 0x00  |   |
| • |                 |            |   |
| ſ | 🔶 Aktualisieren |            |   |

Der Inhalt eines Array Fensters kann bei jedem Halt des Debuggers, oder bei einem Einzelschritt nicht mehr aktuell sein. Wird bei jedem Einzelschritt im Debugger mehrere Array Fenster neu aktualisiert, so können Verzögerungen auftreten, da die Daten immer vom Modul geladen werden müssen. Es gibt daher drei Arbeitsmodi:

| • | Auto Aktualisieren     |
|---|------------------------|
|   | bei Haltepunkt Aktual. |
|   | manuell Aktualisieren  |

| Auto Aktualisieren           | Aktualisierung bei Einzelschritt und Haltepunkt |
|------------------------------|-------------------------------------------------|
| bei Haltepunkt Aktualisieren | Aktualisierung nur bei Haltepunkt (Breakpoint)  |
| manuell Aktualisieren        | nur bei Klick auf den Schalter "Aktualisieren"  |

# 3.5 Werkzeuge

Unter dem Menüpunkt Werkzeuge kann man das einfache integrierte Terminalprogramm starten, eigene Programme hinzufügen und die IDE Optionen ändern.

## **Terminal Fenster**

| 🐠 Terminal |                      |                |
|------------|----------------------|----------------|
|            |                      |                |
|            |                      |                |
|            |                      |                |
|            |                      |                |
|            |                      |                |
|            |                      |                |
|            |                      |                |
|            |                      |                |
|            |                      |                |
|            |                      |                |
|            |                      |                |
|            |                      |                |
|            |                      |                |
| E          | <br>1                |                |
| ASCIT.     | <br>Zeilenende 🗌 Eir | ngabe erhalten |
| ASCII      | Senden               | Parameter      |
| Integer    |                      |                |

Empfangene Zeichen werden direkt im Terminalfenster dargestellt. Man kann Zeichen auf zwei verschiedene Arten senden. Zum einen kann man in das Fenster klicken und die Zeichen direkt über die Tastatur eingeben, oder man schreibt die Zeichen in die ASCII Eingabezeile und drückt den Senden Knopf. Die ASCII Zeichen können auch als Integerzahlen in die Integer Eingabezeile. Selektiert man Zeilenende, wird immer ein Carriage Return (13) mitgeschickt. Mit der Option Eingabe erhalten bewirkt man, das nach dem Senden der Text in den Eingabezeilen nicht gelöscht wird. Der Knopf Parameter öffnet den Terminal Konfigurationsdialog in den IDE Einstellungen.

# 3.5.1 Syntaxhervorhebung

In diesem Dialog kann die spezifische Syntaxeinfärbung von CompactC und BASIC verändert werden. Es wird die Einstellung von CompactC oder BASIC geändert, abhängig davon welche Sprache gerade in dem selektierten Editor Fenster aktuell war.

| <u>E</u> lement                                        | <u>S</u> tyle type                             | Vertical alignment    |
|--------------------------------------------------------|------------------------------------------------|-----------------------|
| Default                                                | Custom font                                    | ✓ Center              |
| Symbol<br>Number                                       | Background                                     | Font color            |
| String                                                 | None None                                      | ▼ Window Text ▼       |
| Identifier<br>Reserved word<br>Comment<br>Preprocessor | Font style                                     | Set custom font       |
| Line separator                                         | Italic                                         | Capitalization effect |
| Sub background<br>Marked block                         | I∕ <u>U</u> nderline<br>I∕ S <u>t</u> rike out | Unchanged 👤           |
| Library                                                | <mark>⊡ H</mark> idden                         |                       |
|                                                        | <u> </u>                                       |                       |
|                                                        | Borders                                        |                       |
|                                                        | Left                                           | 💌 📕 Black 💌           |
|                                                        | Тор                                            | 👻 📕 Black 💌           |
|                                                        | Bight                                          | Black                 |
|                                                        |                                                |                       |
|                                                        | Bottom                                         | ✓ ■ Black ▼           |
|                                                        |                                                |                       |
| 1 // Syntax ni<br>2 #define MAX/                       | gniignting                                     |                       |
| 3 #derine max(                                         | a, b) \                                        |                       |
| - void Proc (vo                                        | id) // aaa                                     | E                     |
| 5 {                                                    |                                                |                       |
| 6 while                                                |                                                |                       |
| 7 {                                                    |                                                |                       |
| 8 }                                                    |                                                |                       |
| Int Number                                             | = 232ul; // View                               | integer number styl   |
| A THE                                                  |                                                | ,                     |

In dem Dialog können die Fontattribute der Schrift, die Vordergrund und Hintergrundfarbe geändert werden. Mit Multiline border kann ein Rahmen um die entsprechenden Zeichen oder Wörter gesetzt werden. Auch ist es mit Capitalization Effect möglich auf die Groß-Kleinschreibung Einfluß zu nehmen. Die einstellbaren Elemente haben folgende Bedeutung:

| Symbol:        | Alle nicht alpha-numerischen Zeichen                                             |
|----------------|----------------------------------------------------------------------------------|
| Number:        | alle numerischen Zeichen                                                         |
| String:        | Zeichen die von der Zielsprache als Zeichenkette interpretiert werden ("String") |
| Identifier:    | Alle Namen die nicht Befehlswörter sind oder aus der Standardbibliothek stammen  |
| Reserved Word: | Befehlswörter der Zielsprache                                                    |
| Comment:       | Kommentare                                                                       |
| Preprocessor:  | Preprozessor Anweisungen                                                         |
| Marked Block:  | markierte Blöcke                                                                 |
| Library:       | Funktionsnamen der Standardbibliothek                                            |

Default, Line separator and Sub background werden nicht benutzt.

> Aufgrund technischer Einschränkungen, wird dieser Dialog immer auf englisch angezeigt!

# 3.5.2 Editoreinstellungen

| ditor options                  |                                   |                          |
|--------------------------------|-----------------------------------|--------------------------|
| 🗖 Overwrite mode               | 🔽 Overwrite blocks                | 🗖 Float markers          |
| 🔽 Auto indent mode             | 🦵 Show caret in read only mode    | 🔽 Undo after save        |
| 🔽 Backspace unindents          | 🥅 Copy to clipboard as RTF        | Disable selection        |
| 🦵 Group undo                   | 🔽 Enable column selection         | 🔲 Draw curent line focus |
| 🔲 Group redo                   | 🔽 Hide selection (no focus)       | Hide cursor on type      |
| 🦳 Keep caret in text           | 🔽 Hide dynamic (no focus)         | 🔽 Scroll to last line    |
| 🔲 Double click line            | 🔽 Enable text dragging            | Greedy selection         |
| 🔲 Fixed line height            | 🦵 Collapse empty lines            | Keep selection mode      |
| Persistent blocks              | 🥅 Keep trailing blanks            | 🗔 Smart caret            |
| 🔲 Word break on right margin   | 🔲 Word wrap                       | 🔲 Optimal fill           |
| Fixed column move              | Variable horizontal scroll bar    | 🔲 Unindent keep align    |
| Undo limit: 1000               | : <u>I</u> ab mode: Insert spaces | Block indent: 2          |
| Collagse level: -1             | Tab <u>s</u> tops: 4              |                          |
| àutter<br>Visible <b>I</b> Wir | Ith: 34                           | Position 80 🕂            |
| Color: Button Face             | Color: S                          | ilver                    |
| onts                           | ground Color<br>ciWindow          | mbers                    |

- Auto indent mode drückt man Enter wird der Cursor auf der nächsten Zeile bis zum Anfang der vorherigen Zeile eingerückt.
- Overwrite mode ist diese Option an, ist Überschreiben als Standard eingestellt.
- Optimal fill "Automatisches Einrücken" füllt zuerst mit Tabulatoren und den Rest mit Leerzeichen.
- Backspace unindents mit Backspace springt man an die Stelle an der die Zeichen der vorherigen Zeile beginnen.
- Group Undo eine Undo Operation wird nicht in kleinen Schritten, sondern in Blöcken durchge-

führt.

- Group Redo eine Redo Operation wird nicht in kleinen Schritten, sondern in Blöcken durchgeführt.
- Keep caret in text man kann den Cursor hinter das Dateiende positionieren.
- Keep trailing blanks ist dies aktiviert, werden Leerzeichen am Ende der Zeile nicht gelöscht.
- Overwrite blocks ist ein Block selektiert, so ersetzt die nächste Eingabe den Block.
- Disable Selection Text kann nicht selektiert werden.
- Enable text dragging Selektierter Text kann mit der Maus "gedragged" (bei gedrückter linker Maustaste verschoben) werden.
- Double click line normalerweise selektiert ein Doppelklick ein Wort.
- Fixed line height Verhindert Zeilenhöhen Berechnung. Zeilenhöhe ist definiert durch den "Default Style".
- Persistent blocks Lässt markierte Blöcke selektiert, auch wenn der Cursor mit den Pfeiltasten bewegt wird, bis ein neuer Block selektiert ist.
- Overwrite blocks Replaces a marked block of text with whatever is typed next. If Persistent Blocks is also selected, text you enter is appended following the currently selected block.
- Show caret in read only mode Shows caret in read only mode.
- Copy to clipboard as RTF Kopiert selektierten Text im RTF Format.
- Enable column selection Ermöglicht Spaltenselektion.
- Hide selection Versteckt Selektion wenn der Editor den Fokus verliert.
- Hide dynamic Versteckt dynamisches Hervorhebungen wenn der Editor den Fokus verliert.
- Enable text dragging Ermöglicht Drag & Drop für Text Bewegungen.
- Collapse empty lines Faltet leere Zeilen nach dem Textbereich, wenn der Textbereich gefaltet wurde.
- Keep trailing blanks Erhält Leerzeichen am Ende der Zeile.
- Float markers Wenn Marker mit dem Text verbunden sind, bewegen sie sich bei Änderungen mit dem Text.
- Undo after save Der Undo Puffer wird auch nach dem Speichern erhalten.
- Disable selection Sperrt jede Selektion.
- Draw current line focus Zeichnet ein "Fokus Rechteck" um die aktuelle Zeile wenn der Editor den Fokus hat.
- Hide cursor on type Hides mouse cursor when user type text and mouse cursor within client area.
- Scroll to last line When it is true you may scroll to last line of text, otherwise you can scroll to last page. When this option is off and total text height less then client height vertical scroll bar will be hidden.
- Greedy selection If this option is set selection will contain extra column/line during column/line selection modes.
- Keep selection mode Selection enabled for caret movement commands (like in BRIEF).
- Smart caret Acts on the caret movement (up, down, line start, line end). Caret is moved to the nearest position on the screen.
- Word wrap Determines whether the editor wraps text at the right side of text area.
- Word break on right margin Determines whether text wraps (word-wrap mode) on the right margin instead of right side of client area.
- Optimal fill Begins every auto indented line with the minimum number of characters possible, using tabs and spaces as necessary.
- Fixed column move Keeps X position of caret before editing text, this position is used when moving up/down caret.
- Variable horizontal scroll bar Sets range of horizontal scroll bar to the maximal width of only visible lines. Hides horizontal scroll bar if visible lines fit client width.
- Unindent keep align Restricts unindent operation when at least one of lines can not be unindented.

Bei Block indent wird die Anzahl der Leerzeichen eingetragen, mit der ein selektierter Block mit der Tabulator Taste eingerückt bzw. ausgerückt wird.

Das Eingabefeld Tab stops bestimmt wie viele Zeichen ein Tabulator breit ist.

Aufgrund technischer Einschränkungen, wird dieser Dialog immer auf englisch angezeigt!

## 3.5.3 IDE Einstellungen

Man kann einzelne Aspekte der IDE konfigurieren.

|     | Editor      | Internet Update                            | Compiler Voreinstellung                   | Terminal | Werkzeuge |   |
|-----|-------------|--------------------------------------------|-------------------------------------------|----------|-----------|---|
| V   | ] Übertrag  | jung nach Kompilie                         | eren Abfrage                              | IDE S    | tyle      |   |
| V   | ] Letztes F | Projekt wieder öffn                        | en                                        | Nati     | ve Style  | • |
| 0   | ] Splashso  | creen nur kurz zeig                        | jen                                       |          |           |   |
| 100 | Mehrere     | Instanzen von C-0                          | Control-Pro zulassen                      |          |           |   |
| 100 | ] Bei Prog  | rammstart übertrag                         | jen                                       |          |           |   |
| 100 | RP6 USI     | B Interface AutoCo                         | onnect                                    |          |           |   |
|     |             |                                            |                                           |          |           |   |
|     |             |                                            |                                           |          |           |   |
|     |             |                                            |                                           |          |           |   |
|     |             |                                            |                                           |          |           |   |
|     | löschen     | Liste der zuletzt g                        | jeöffneten Projekte                       |          |           |   |
|     | löschen     | Liste der zuletzt g                        | geöffneten Projekte                       |          |           |   |
|     | löschen     | Liste der zuletzt g<br>Liste der zuletzt g | geöffneten Projekte<br>geöffneten Dateien |          |           |   |
|     | löschen     | Liste der zuletzt g<br>Liste der zuletzt g | geöffneten Projekte<br>geöffneten Dateien |          |           |   |

- Übertragung nach Kompilieren Abfrage Wurde ein Programm kompiliert, aber nicht zum C-Control Modul übertragen, erfolgt eine Nachfrage beim Benutzer ob das Programm gestartet werden soll.
- Letztes Projekt wieder öffnen Das letzte offene Projekt wird beim Starten der C-Control Pro IDE wieder geöffnet.
- Splashscreen nur kurz zeigen Der Splashscreen wird dann nur bis zum Öffnen des Hauptfenster angezeigt.

- Mehrere Instanzen von C-Control Pro zulassen Wird die C-Control Pro Oberfläche mehrfach gestartet, kann es zu Konflikten bezüglich der USB Schnittstelle kommen.
- Bei Programmstart übertragen Übertragt das Programm automatisch wenn Programmstart in der IDE gedrückt wird.
- RP6 USB Interface AutoConnect Unterstützt Hardware Interface des RP6 Roboters

Zusätzlich lassen sich hier auch die Listen der "zuletzt geöffneten Projekte", sowie der "zuletzt geöffneten Dateien" löschen.

#### 3.5.3.1 Editor

| DE | Editor                                                    | Internet Update                                                                                             | Compiler Voreinstellung                               | Terminal                           | Werkzeuge                                                                             |                                          |
|----|-----------------------------------------------------------|----------------------------------------------------------------------------------------------------|-------------------------------------------------------|------------------------------------|---------------------------------------------------------------------------------------|------------------------------------------|
|    | Editor Ta<br>Multiline<br>Editorfen<br>Kommen<br>automati | abs<br>Editor Tabs<br>Ister maximiert öffn<br>tar Rechtschreibp<br>sche Befehlswort I<br>sche Korrektur voi | ien<br>rüfung<br>Korrektur<br>r Kompilierung          | Datei<br><u>A</u> t<br>G<br>G<br>G | en vor Kompila<br>ofrage vor Spei<br>eänderte <u>I</u> mmei<br>eänderte <u>N</u> ie S | tion<br>chern<br>r Speichern<br>peichern |
|    |                                                           |                                                                                                    | 2013 (Selet C - 1 - 1 - 1 - 1 - 2 - 1 - 2 - 2 - 2 - 2 |                                    | Rechtscl                                                                              | hreibung                                 |

- Editor Tabs Verschiedene Dateien werden als Editor Tabs angezeigt.
- Multiline Editor Tabs Die Tabs werden mehrreihig dargestellt.
- Editorfenster maximiert öffnen Bei dem Öffnen einer Datei wird automatisch das Editorfenster auf volle Größe geschaltet.
- Dateien vor Kompilation Bestimmt die Aktion bei geänderten Dateien wenn kompiliert wird.
- automatische Befehlswort Korrektur Während des Schreibens werden bei allen Befehlswörtern

und bekannten Bibliotheksfunktionen die Groß-Kleinschreibung korrigiert

• automatische Korrektur vor Kompilierung - Bei dem Starten des Compilerlaufes werden bei allen Befehlswörtern und bekannten Bibliotheksfunktionen die Groß-Kleinschreibung korrigiert

Der Knopf Rechtschreibung zeigt den Dialog zur Einstellung der Rechtschreibprüfung.

## 3.5.3.2 Internet Update

Um zu überprüfen, ob Verbesserungen oder Fehlerkorrekturen von Conrad veröffentlicht wurden, kann man das Internet Update aktivieren. Wird die Auswahlbox "Alle n Tage auf Update prüfen" angewählt, so wird im Intervall von n Tagen, beim Start der IDE im Internet, nach einem Update gesucht. Der Parameter n läßt sich im Eingabefeld rechts daneben einstellen.

Der Knopf "Jetzt auf Update prüfen" aktiviert die Suche nach Updates sofort.

Damit das Internet Update ordnungsgemäß funktioniert, darf der MS Internet Explorer nicht im "offline" Modus stehen.

| DE  | Editor     | Internet Update     | Compiler Voreinstellung | Terminal | Werkzeuge |        |
|-----|------------|---------------------|-------------------------|----------|-----------|--------|
| Int | ervall     |                     |                         |          |           |        |
|     | 1          | Alle n Tage auf II  | ndate prijten           | 1        |           |        |
|     |            | Alle IT Tage dur o  |                         |          |           |        |
|     | []         | etzt auf Undate nri | ifen                    |          |           |        |
|     |            |                     |                         |          |           |        |
| Pro | oxy Einste | ellungen            |                         |          |           | _      |
|     |            | 2000<br>201         |                         |          |           |        |
|     | Pr         | oxy benutzen        |                         |          |           |        |
|     | Proxy.     | Adresse             |                         |          |           |        |
|     | Proxy      | Nutzername          |                         |          |           |        |
|     | Provu      | Passwort            |                         |          |           |        |
|     | TIONY      |                     |                         |          |           |        |
|     |            |                     |                         |          |           |        |
|     |            |                     |                         |          |           |        |
|     |            |                     |                         |          |           |        |
|     |            |                     |                         |          |           | recher |
|     |            |                     |                         |          |           | Conori |

lst z.B. wegen einer Firewall, der Zugang auf das Internet durch einen Proxy beschränkt, so können

die Proxy Einstellungen wie Adresse, Benutzername und Passwort in diesem Dialog angegeben werden.

Sind im MS Internet Explorer Proxy Daten eingetragen, so haben diese eine höhere Priorität, und überschreiben die Einstellungen in diesem Dialog.

## 3.5.3.3 Compilervoreinstellung

In der Compilervoreinstellung können die Standardwerte konfiguriert werden, die beim Erzeugen eines neues Projektes gespeichert werden. Die Voreinstellung ist unter Compiler im Menü Optionen zu erreichen.

| IDE | Editor      | Internet Update                        | Compi                 | ler Voreinstellung           | Terminal | Werkzeuge |              |
|-----|-------------|----------------------------------------|-----------------------|------------------------------|----------|-----------|--------------|
| V   | oreinstellu | ıng für neue Proje                     | kte                   |                              | 13       |           |              |
|     |             | -                                      | CPU                   | C-Control AVB32              |          |           | <b>•</b>     |
|     |             | <u> </u>                               | 0.0.                  | C CONTROLLING                |          |           |              |
|     | Map J       | g Lode erzeugen<br>Datei erzeugen      |                       |                              |          |           |              |
|     | Array       | Index Grenzen pr                       | üfen                  |                              |          |           |              |
|     | V Peep      | hole Optimizer                         |                       |                              |          |           |              |
|     | 🔽 Unbe      | nutzten Code erki                      | ennen                 |                              |          |           |              |
|     | 🔽 Warn      | ung Bei Aufruf wu                      | ırde Arg              | ument gewandelt              |          |           |              |
|     | 🔽 Warn      | ung Parameter ist                      | vom Ty                | yp Zeiger auf                |          |           |              |
|     | 🔽 Warn      | ung Array Variabie<br>ung Bijck gabewe | e zu kiel<br>art wurd | in rur string<br>e gewandelt |          |           |              |
|     | Warn        | ung Floating Poin                      | t Wand                | lung bei Initialisier        | una      |           |              |
|     |             |                                        |                       |                              |          |           |              |
|     |             |                                        |                       |                              |          |           |              |
|     |             |                                        |                       |                              |          |           |              |
|     | DULT        | ek Konfigurieren                       |                       |                              |          |           |              |
|     | Biblioth    | CONTRACTOR CONTRACTOR CONTRACTOR       |                       |                              |          |           |              |
|     | Biblioth    | -                                      |                       |                              |          |           |              |
|     | Biblioth    |                                        |                       |                              |          |           |              |
|     | BIDlioth    |                                        |                       |                              |          |           |              |
|     | BIDIIOth    |                                        |                       |                              |          |           | YiinillYiini |
|     | Biblioth    |                                        | 10245111              |                              |          | ОК        | Abbrechen    |

Eine Beschreibung der Optionen befindet sich bei <u>Projektoptionen</u>. Die Auswahlbox "<u>Bibliothek Kon-</u> <u>figurieren</u>" ist identisch zu der Beschreibung im Kapitel Projekte.

# 3.5.3.4 Terminal

Hier lassen sich die seriellen Parameter des eingebauten Terminalprogramms einstellen. Bei Port kann man den entsprechenden seriellen COM Port aussuchen. Weiter lassen sich die gängigen Baudraten, die Anzahl der Daten- und Stop Bits und die Flußkontrolle einstellen.

| IDE | Editor    | Internet Update | Compiler Voreinstellung | Terminal | Werkzeuge |  |
|-----|-----------|-----------------|-------------------------|----------|-----------|--|
|     | Port      | Off             | •                       |          |           |  |
|     | Baudrate  | 38400           | •                       |          |           |  |
|     | Daten Bit | s 8             | V                       |          |           |  |
|     | Stop Bits | 1               | ×                       |          |           |  |
|     | Flußkontr | olle None       |                         |          |           |  |
|     |           |                 |                         |          |           |  |
|     |           |                 |                         |          |           |  |
|     |           |                 |                         |          |           |  |
|     |           |                 |                         |          |           |  |

# 3.5.3.5 Werkzeuge

In den Werkzeug Einstellungen lassen sich die Einträge einfügen, löschen und verändern, mit denen man beliebige Programm aus der IDE schnell und einfach starten kann. Die Namen der Programme sind dann im "Werkzeug" Pulldown Menü zu finden und können mit einem Klick gestartet werden.

IDE 168

| IDE | Editor   | Internet Update | Compiler Voreinstellung | Terminal | Werkzeuge |  |
|-----|----------|-----------------|-------------------------|----------|-----------|--|
|     |          |                 |                         |          |           |  |
|     |          |                 |                         |          |           |  |
|     |          |                 |                         |          |           |  |
|     |          |                 |                         |          |           |  |
|     | Name     |                 |                         |          |           |  |
|     | Pfad     |                 |                         |          | 2         |  |
|     | Paramete | er              |                         |          |           |  |
|     |          |                 | Hinzufügen              | ischen   | Ändern    |  |
|     |          |                 |                         |          |           |  |
| -   |          |                 |                         |          |           |  |

Für jedes Programm das hinzugefügt wird, kann man einen eigenen Namen, den Ausführungspfad zur Datei, sowie die zu übergebenden Parameter einstellen.

# 3.6 Fenster

Sind im Editorbereich mehrere Fenster geöffnet, so kann man über Kommandos im Fenster Menü, die Editorfenster automatisch anordnen lassen.

- Überlappend die Fenster werden übereinander angeordnet, jedes Fenster ist dabei etwas weiter nach unten rechts verschoben als das vorhergehende.
- Untereinander die Fenster werden vertikal untereinander positioniert.
- Nebeneinander ordnet die Fenster von links nach rechts nebeneinander.
- Alle Minimieren verkleinert alle Fenster auf Symbolgröße.
- Schließen schließt das aktive Fenster.

# 3.7 Hilfe

Unter dem Menüpunkt Hilfe kann man sich mit Inhalt (Taste F1) die Hilfedatei aufrufen.

Der Menüpunkt Programmversion öffnet folgendes "Versionsinformations" Fenster und kopiert gleichzeitig den Inhalt in die Ablage.

Soll eine Support email an Conrad geschrieben werden, so sind diese Informationen wichtig. Da sie beim Aufruf von Programmversion auch gleich in der Ablage sind, kann man diese Daten bequem an das Ende einer email einfügen.

| C-Control IDE Version: 2 30 0 33    |                    |
|-------------------------------------|--------------------|
| Compact-C Compiler Version: 1 70.0  | 15                 |
| Bootloader Version: 1.00 Interprete | r Version: 1.00    |
| Hardware: C-Control AVB32 Hardw     | are Rev:01         |
| Connection Type:USB Port            | 0.0.000.000        |
| Total Mem: 16909524992 Free mer     | n: 11428868096     |
| Windows 7 Ultimate Service Pack 1   | 048 MID 807 0.8070 |
| Build: 7601 - WinDir: C:\Windows    |                    |
| Screen Resolution: 1920x1080 Bits   | perPixel: 32       |
|                                     |                    |
|                                     |                    |
|                                     |                    |
|                                     |                    |
|                                     |                    |
|                                     |                    |
|                                     | OK                 |

Will man nach einem bestimmten Suchbegriff in der Hilfedatei suchen, so kann die Kontexthilfe die Suche erleichtern. Steht man z.B. im Editor mit dem Cursor in dem Wort "AbsDelay" und sucht nach den richtigen Parametern, so kann man einfach Kontexthilfe anwählen. Diese Funktion nimmt das Wort an dem der Cursor steht, als Suchbegriff und zeigt die Ergebnisse in der Hilfedatei an.

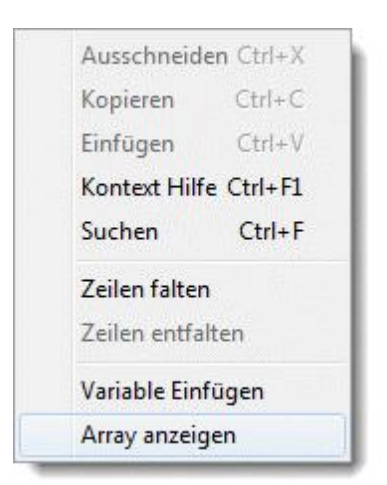

Der Befehl Kontexthilfe steht auch bei einem Rechtsklick im Editorfenster zur Verfügung.

# Kapitel

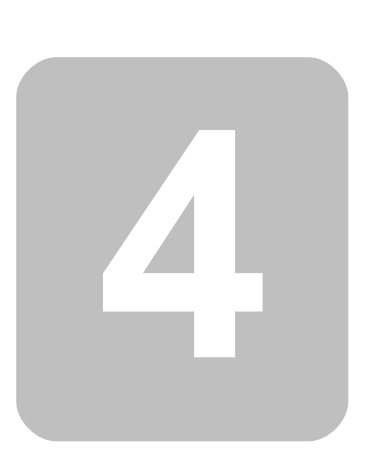
# 4 Compiler

# 4.1 Allgemeine Features

Dieser Bereich gibt Auskunft über Compiler Eigenschaften und Features die unabhängig von der benutzten Programmiersprache sind.

# 4.1.1 Preprozessor

→ Der Gnu Generic Preprocessor, der hier zum Einsatz, kommt hat noch weitere Funktionen, die unter <u>http://nothingisreal.com/gpp/gpp.html</u> dokumentiert sind. Allerdings sind nur die hier beschriebenen Funktionen, auch im Zusammenspiel mit dem C-Control Pro Compiler, ausführlich getestet. Ein Benutzen der hier undokumentierten Funktionen geschieht auf eigene Gefahr!

Im C-Control Entwicklungssystem ist ein vollständiger C-Preprozessor enthalten. Der Preprozessor bearbeitet den Quelltext bevor der Compiler gestartet wird. Folgende Befehle werden unterstützt:

### Definitionen

Man definiert mit dem Befehl "#define" Textkonstanten.

#define symbol textkonstante

Da der Preprozessor vor dem Compiler läuft, wird bei jedem Auftauchen von symbol im Quelltext symbol durch textkonstante ersetzt.

Ein Beispiel

#### #define PI 3.141

➡ Besteht ein Projekt aus mehreren Quellen, so ist ein #define Konstante f
ür alle Quelldateien existent ab der Datei, in der die Konstante definiert wurde. Daher ist es m
öglich, die Reihenfolge der Quelldateien in ein Projekt zu <u>ändern</u>.

### **Bedingte Kompilierung**

```
#ifdef symbol
...
#else // optional
...
#endif
```

Man kann kontrollieren, welche Teile eines Quelltextes wirklich kompiliert werden. Nach einer #ifdef symbol Anweisung wird der folgende Text nur kompiliert, wenn das symbol auch durch #define symbol definiert wurde.

Ist eine optionale #else Anweisung angegeben, so wird der Quelltext nach #else bearbeitet, wenn

das symbol nicht definiert ist.

### Einfügen von Text

#include pfad\dateiname

Mit dieser Anweisung läßt sich eine Textdatei in den Quellcode einfügen.

→ Aufgrund einer Limitierung des Preprozessors darf der Pfad in einer #include Anweisung keine Leerzeichen enthalten!

### 4.1.1.1 Vordefinierte Symbole

Um die Arbeit mit verschiedenen Ausführungen der C-Control Pro Serie zu erleichtern, existieren eine Reihe von Definitionen die in Abhängigkeit von Zielsystem und Compiler Projektoptionen gesetzt werden. Diese Konstanten können mit #ifdef, #ifndef oder #if abgefragt werden.

| Symbol       | Bedeutung                          |  |
|--------------|------------------------------------|--|
|              |                                    |  |
| MEGA32       | Konfiguration für Mega 32          |  |
| MEGA128      | Konfiguration für Mega 128         |  |
| MEGA128CAN   | Konfiguration für Mega 128 CAN Bus |  |
| AVR32        | Konfiguration für AVR 32           |  |
| MEGA128_ARCH | Mega 128 oder Mega 128 CAN         |  |
| CANBUS_SUPP  | CAN Bus wird unterstützt           |  |
| DEBUG        | Debugdaten werden erzeugt          |  |
| MAPFILE      | Ein Speicherlayout wird berechnet  |  |

Die folgenden Konstanten enthalten einen String. Es macht Sinn sie in Verbindung mit Textausgaben zu verwenden.

| Symbol   | Bedeutung                     |  |
|----------|-------------------------------|--|
|          |                               |  |
| DATE     | aktuelles Datum               |  |
| TIME     | Uhrzeit der Kompilierung      |  |
| LINE     | aktuelle Zeile im Sourcecode  |  |
| FILE     | Name der aktuellen Quelldatei |  |
| FUNCTION | aktueller Funktionsname       |  |

#### **Beispiel**

Es werden Zeilennummer, Dateiname und Funktionsname ausgegeben. Da der Dateiname lang werden kann, bitte das character Array großzügig dimensionieren:

```
char txt[60];
txt=_LINE_;
Msg_WriteText(txt); // Zeilennummer ausgeben
Msg_WriteChar(13); // LF
txt=__FILE__;
Msg_WriteText(txt); // Dateinamen ausgeben
Msg_WriteChar(13); // LF
txt=__FUNCTION__;
Msg_WriteText(txt); // Funktionsnamen ausgeben
Msg_WriteChar(13); // LF
```

# 4.1.2 Pragma Anweisungen

Mit der Anweisung #pragma kann die Ausgabe und der Ablauf des Compilers gesteuert werden. Folgende Kommandos sind zulässig:

| #pragma Error "xyz"   | Ein Fehler wird erzeugt und der Text "xyz" ausgegeben   |
|-----------------------|---------------------------------------------------------|
| #pragma Warning "xyz" | Eine Warnung wird erzeugt und der Text "xyz" ausgegeben |
| #pragma Message "xyz" | Der Text "xyz" wird vom Compiler ausgegeben             |

### **Beispiel**

Diese #pragma Anweisungen werden oft im Zusammenspiel mit <u>Preprozessor</u> Befehlen und <u>vordefinierten Konstanten</u> eingesetzt. Ein klassisches Beispiel ist die Produktion einer Fehlermeldung, wenn bestimme Hardwarekriterien nicht erfüllt werden:

```
#ifdef MEGA128
#pragma Error "Counter Funktionen nicht bei Timer0 und Mega128"
#endif
```

### 4.1.3 Map Datei

lst bei der Kompilierung eine Map Datei generiert worden, kann man dort die Speichergröße der benutzten Variablen in Erfahrung bringen.

### **Beispiel**

Das Projekt CNT0.cprj generiert bei der Kompilierung folgende Map Datei:

```
Globale Variablen Laenge Position (RAM Anfang)
Gesamtlaenge: 0 bytes
Lokale Variablen Laenge Position (Stackrelativ)
Funktion Pulse()
```

175

| count                 | 2 | 4 |
|-----------------------|---|---|
| i                     | 2 | 0 |
| Gesamtlaenge: 4 bytes |   |   |
| Funktion main()       |   |   |
| count                 | 2 | 2 |
| n                     | 2 | 0 |
| Gesamtlaenge: 4 bytes |   |   |

Aus dieser Liste ist ersichtlich, daß keine globalen Variablen benutzt werden. Weiter existieren zwei Funktionen, "Pulse()" und "main()". Jede dieser Funktionen hat einen Speicherverbrauch von 4 Byte an lokalen Variablen.

# 4.2 CompactC

Eine Möglichkeit den C-Control Pro Mega 32 oder Mega 128 zu programmieren ist in der Programmiersprache CompactC. Der Compiler übersetzt die Sprache CompactC in einen Bytecode, der vom Interpreter des C-Control Pro abgearbeitet wird. Der Sprachumfang von CompactC entspricht im wesentlichen ANSI-C, ist aber an einigen Stellen reduziert, da die Firmware resourcensparend implementiert werden mußte. Folgende Sprachkonstrukte fehlen:

- structs / unions
- typedef
- enum
- Konstanten (const Anweisung)
- Zeigerarithemetik

Ausführliche Programmbeispiele sind im Verzeichnis "<u>C-Control Pro Demos</u>" zu finden, das mit der Entwicklungsumgebung installiert wurde. Dort sind für fast alle Aufgabenbereiche des C-Control Pro Moduls Beispiellösungen.

Die folgenden Kapitel beinhalten eine systematische Einführung in die Syntax und Semantik von CompactC.

## 4.2.1 Programm

Ein Programm besteht aus einer Menge von Anweisungen (wie z.B. "a=5;"), die auf verschiedene <u>Funktionen</u> verteilt sind. Die Startfunktion, die in jedem Programm vorhanden sein muss, ist die Funktion "main()". Ein minimalistisches Programm, welches eine Zahl in das Ausgabenfenster druckt:

```
void main(void)
{
     Msg_WriteInt(42); // die Antwort auf alles
}
```

### Projekte

Man kann ein Programm auf mehrere Dateien aufteilen, die in einem Projekt (siehe <u>Projektverwal-</u> tung) zusammengefasst sind. Zusätzlich zu diesen Projektdateien kann man zu einem Projekt <u>Bibliotheken</u> hinzufügen, die Funktionen bereitstellen, die vom Programm genutzt werden.

# 4.2.2 Anweisungen

#### Anweisung

Eine Anweisung besteht aus mehreren reservierten Befehlswörtern, Bezeichnern und Operatoren, die mit einem Semikolon (';') am Ende abgeschlossen wird. Um verschiedene Elemente einer Anweisung zu trennen, existiert zwischen den einzelnen Anweisungselementen Zwischenraum, im engl. auch "*Whitespaces*" genannt. Unter Zwischenraum versteht man Leerzeichen, Tabulatoren und Zeilenvorschübe ("C/R und LF"). Dabei ist es egal, ob ein oder mehrere "*Whitespaces*" den Zwischenraum bilden.

Einfache Anweisung:

a= <mark>5</mark>;

➡ Eine Anweisung muss nicht notwendigerweise komplett in einer Zeile stehen. Da auch Zeilenvorschübe zum Zwischenraum gehören, ist es legitim eine Anweisung über mehrere Zeilen zu verteilen.

```
if(a==5) // Anweisung über 2 Zeilen
a=a+10;
```

### Anweisungsblock

Man kann mehrere Anweisungen in einem Block gruppieren. Dabei wird der Block mit einer linken geschweiften Klammer ("{") geöffnet, danach folgen die Anweisungen, und am Ende wird der Block mit einer rechten geschweiften Klammer ("}") geschlossen. Ein Block muss nicht mit einem Semiko-Ion beendet werden. Das heißt, wenn ein Block das Ende einer Anweisung bildet, ist das letzte Zeichen der Anweisung die geschweifte Klammer zu.

```
if(a>5)
{
    a=a+1; // Anweisungsblock
    b=a+2;
}
```

### Kommentare

Es existieren zwei Arten von Kommentaren, einzeilige und mehrzeilige Kommentare. Dabei wird der Text in den Kommentaren vom Compiler ignoriert.

- Einzeilige Kommentare beginnen mit "//" und hören mit dem Zeilenende auf.
- Mehrzeilige Kommentare beginnen mit "/\*" und hören mit "\*/" auf.

#### 177 C-Control Pro IDE

/\* Ein mehrzeiliger Kommentar \*/

// Ein einzeiliger Kommentar

### **Bezeichner**

Bezeichner sind die Namen von Funktionen oder Variablen.

- gültige Zeichen sind die Buchstaben (A-Z,a-z), die Ziffern (0-9) und der Unterstrich ('\_')
- ein Bezeichner beginnt immer mit einem Buchstaben
- Groß- und Kleinschreibung werden unterschieden
- reservierte Worte sind als Bezeichner nicht erlaubt
- die Länge von Bezeichnern ist nicht begrenzt

#### arithmetische Ausdrücke

Ein arithmetischer Ausdruck ist eine Menge von Werten, die mit <u>Operatoren</u> verbunden sind. Unter Werten versteht man in diesem Zusammenhang Zahlen, <u>Variablen</u> und <u>Funktionen</u>.

Ein einfaches Beispiel:

#### 2 + 3

Hier werden die Zahlenwerte 2 und 3 mit dem Operator "+" verknüpft. Ein arithmetischer Ausdruck repräsentiert wieder einen Wert. Hier ist der Wert 5.

Weitere Beispiele:

- a 3
- b + f(5)
- 2 + 3 \* 6

Nach "Punkt vor Strich" wird hier erst 3 mal 6 gerechnet und danach 2 addiert. Dieser Vorrang von Operatoren heißt bei Operatoren Präzedenz. Eine Aufstellung der Prioritäten findet sich in der <u>Präzedenz Tabelle</u>.

→ Auch Vergleiche sind arithmetische Ausdrücke. Die Vergleichsoperatoren liefern einen Wahrheitswert von "1" oder "0" zurück, je nachdem, ob der Vergleich korrekt war. Der Ausdruck "3 < 5" liefert den Wert "1" (wahr; true).

### konstante Ausdrücke

Ein Ausdruck oder Teile eines Ausdrucks können konstant sein. Diese Teilausdrücke können schon zu Compilerlaufzeit berechnet werden.

So wird z.B.

12 + 123 - 15

vom Compiler zu

120

zusammengefaßt. Manchmal müssen Ausdrücke konstant sein, damit sie gültig sind. Siehe z.B. Deklarierung von Array <u>Variablen</u>.

### 4.2.3 Datentypen

Werte haben immer einen bestimmten Datentyp. Die Integerwerte (ganzzahlige Werte) haben in CompactC einen 8, 16 oder 32 Bit breiten Datentyp, floating point Zahlen sind immer 4 byte lang.

| Datentyp                         | Vorzeichen     | Wertebereich            | Bit |
|----------------------------------|----------------|-------------------------|-----|
|                                  |                |                         |     |
| char                             | Ja             | -128 +127               | 8   |
| unsigned char                    | Nein           | 0 255                   | 8   |
| byte                             | Nein           | 0 255                   | 8   |
| int                              | Ja             | -32768 +32767           | 16  |
| unsigned int                     | Nein           | 0 65535                 | 16  |
| word                             | Nein           | 0 65535                 | 16  |
| long (kein Mega32)               | Ja -2147483648 |                         | 32  |
|                                  |                | 2147483647              |     |
| unsigned long <mark>(kein</mark> | Nein           | 0 4294967295            | 32  |
| Mega32)                          |                |                         |     |
| dword (kein Mega32)              | Nein           | 0 4294967295            | 32  |
| float                            | Ja             | ±1.175e-38 to ±3.402e38 | 32  |

Wie man sieht, sind die Datentypen "**unsigned char**" und **byte**, "**unsigned int**" und **word**, **sowie** "**unsigned long**" und **dword** identisch.

✤ Da der Interpreter sonst zu groß werden würde, sind die 32-Bit Integer Datentypen nicht auf dem Mega32 verfügbar.

### Strings

Es existiert kein expliziter "String" Datentyp. Ein String basiert auf einem character array. Man muss die Größe des arrays so wählen, daß alle Zeichen des Strings in das character array passen. Zusätzlich wird Platz für ein Terminierungszeichen (dezimal Null) benötigt, um das Ende der Zeichenkette anzuzeigen.

### Typkonvertierung

Bei arithmetischen Ausdrücken passiert es sehr oft, daß einzelne Werte nicht vom gleichen Typ sind. So sind die Datentypen im folgenden Ausdruck gemischt (a ist integer variable).

#### 179 C-Control Pro IDE

a + 5.5

In diesem Fall wird a zuerst in den Datentyp **float** konvertiert und danach 5.5 addiert. Der Datentyp des Ergebnisses ist auch **float**. Es gelten bei der Typkonvertierung folgende Regeln:

- Ist bei der Verknüpfung von zwei 8 Bit oder 16 Bit Integerwerten einer der beiden Datentypen vorzeichenbehaftet ("**signed**") so ist auch das Ergebnis des Ausdrucks vorzeichenbehaftet. D.h., die Operation wird "**signed**" ausgeführt.
- Ist einer der beiden Operanden vom Typ float, so ist auch das Ergebnis vom Typ float. Sollte der andere der beiden Operanden einen 8 Bit oder 16 Bit Datentyp haben, so wird er vor der Operation in einen float Datentyp umgewandelt.

### 4.2.4 Variablen

Variablen können verschiedene Werte annehmen, abhängig vom <u>Datentyp</u> mit denen sie definiert wurden. Eine Variablendefinition sieht folgendermaßen aus:

Typ Variablenname;

Möchte man mehrere Variablen des gleichen Typs definieren, so kann man mehrere Variablennamen durch Komma getrennt angeben:

Typ Name1, Name2, Name3, ...;

Als Typ sind erlaubt: char, unsigned char, byte, int, unsigned int, word ,float

Beispiele:

int a;

int i,j;

float xyz;

Integer Variablen lassen sich Zahlenwerte dezimal oder als Hexzahl zuweisen. Bei einer Hexzahl werden vor die Zahl die Buchstaben "**0x**" gesetzt. Binärzahlen können mit dem Prefix "**0b**" erzeugt werden. Bei Variablen mit vorzeichenbehaftetem Datentyp lassen sich negative Dezimalzahlen zuweisen, indem ein Minuszeichen vor die Zahl geschrieben wird.

Für Zahlen ohne Dezimalpunkt oder Exponent wird angenommen, das sie vom Typ Integer mit Vorzeichen sind. Um eine Zahl explizit als vorzeichenlosen Integer zu definieren, so ist ein "u" direkt hinter die Zahl zu schreiben. Damit eine Zahl als 32-Bit (**long**) Typ gekennzeichnet ist, so ist der Wert entweder größer 65535 oder es wird ein "I" hinter die Zahl gesetzt.

Beispiele:

char c; word a; int i,j;

| c=5;             |    |                                                                |
|------------------|----|----------------------------------------------------------------|
| c='a';           | // | Bei einfachen Anführungszeichen wird der ASCII Wert übernommen |
| a=0x3ff;         | // | hexadezimalzahlen sind <i>immer</i> <b>unsigned</b>            |
| x=0b1001;        | // | Binärzahl                                                      |
| a=50000u;        | // | unsigned                                                       |
| <b>a=</b> 100ul; | 11 | unsigned 32 Bit (dword)                                        |
| i=15;            | // | default ist immer <b>signed</b>                                |
| j=-22;           | 11 | signed                                                         |

Fließkommazahlen (Datentyp float) dürfen ein Dezimalpunkt und einen Exponenten beinhalten:

float x,y; x=5.70; y=2.3e+2;

x=-5.33e-1;

#### sizeof Operator

Mit dem Operator **sizeof**() kann die Anzahl der Bytes bestimmt werden, die eine Variable im Speicher belegt.

Beispiel:

int s;
float f:

s=sizeof(f); // der Wert von s ist 4

➡ Bei Arrays wird auch nur die Bytelänge des Grunddatentyps zurückgegeben. Man muss den Wert mit der Anzahl der Elemente multiplizieren, um den Speicherverbrauch des Arrays zu berechnen.

### **Array Variablen**

Wenn man hinter den Namen, bei der Variablendefinition in eckigen Klammern, einen Zahlenwert schreibt, so hat man ein Array definiert. Ein Array legt den Platz für die definierte Variable mehrfach im Speicher an. Bei der Beispieldefinition:

```
int x[10];
```

Wird für die Variable x der 10-fache Speicherplatz angelegt. Den ersten Speicherplatz kann man mit x[0] ansprechen, den zweiten mit x[1], den dritten mit x[2], ... bis x[9]. Man darf bei der Definition natürlich auch andere Indexgrößen wählen. Die Limitierung ist nur der RAM Speicherplatz des C-Control Pro.

Man kann auch mehrdimensionale Arrays deklarieren, in dem weitere eckige Klammern bei der Variablendefinition angefügt werden:

```
int x[3][4]; // Array mit 3*4 Einträgen
int y[2][2][2]; // Array mit 2*2*2 Einträgen
```

Arrays dürfen in CompactC bis zu 16 Indizes (Dimensionen) haben. Der Maximalwert für einen Index ist 65535. Die Indizes der Arrays sind immer nullbasiert, d.h., jeder Index beginnt mit 0.

➡ Nur wenn die Compiler Option "Array Index Grenzen pr
üfen" gesetzt ist, findet w
ährend des Programmlaufs eine 
Überpr
üfung statt, ob die definierte Indexgrenze eines Arrays 
überschritten wurde. Wird ansonsten der Index w
ährend der Programmabarbeitung zu groß, so wird auf fremde Variablen zugegr
üffen, und die Chance ist groß, daß das Programm "abst
ürzt".

#### Tabellen mit vordefinierten Arrays

Seit Version 2.0 der IDE können Arrays mit Werten vorbelegt werden:

```
byte glob[10] = {1,2,3,4,5,6,7,8,9,10};
flash byte fglob[2][2]={10,11,12,13};
void main(void)
{
    byte loc[5]= {2,3,4,5,6};
    byte xloc[2][2];
    xloc= fglob;
}
```

Da bei der C-Control Pro Unit mehr Flash als RAM Speicher zur Verfügung steht, kann man mit dem **flash** Befehlswort Daten definieren, die nur im Flashspeicher stehen. Diese Daten können dann durch eine Zuweisung auf ein Array im RAM mit gleichen Dimensionen kopiert werden. Im Beispiel ist dies: "xloc= fglob". Diese Art der Zuweisung gibt es nicht in normalem "C".

### Direkter Zugriff auf flash Array Einträge

Seit Version 2.12 ist es möglich auf einzelne Einträge in flash Arrays zuzugreifen:

```
flash byte glob[10] = {1,2,3,4,5,6,7,8,9,10};
void main(void)
{
    int a;
    a= glob[2];
}
```

Eine Begrenzung bleibt bestehen: Nur normale Arrays die im RAM liegen, können als Referenz einer Funktion übergeben werden. Dies ist mit Referenzen auf flash Arrays nicht möglich.

#### Strings

Es existiert kein expliziter "String" Datentyp. Ein String basiert auf einem Array vom Datentyp **char**. Man muss die Größe des Arrays so wählen, daß alle Zeichen des Strings in das character Array passen. Zusätzlich wird Platz für ein Terminierungszeichen (dezimal Null) benötigt, um das Ende der Zeichenkette anzuzeigen.

Beispiel für eine Zeichenkette mit maximal 20 Zeichen:

char str1[21];

Als Ausnahme darf man **char** Arrays Zeichenketten zuweisen. Dabei wird die Zeichenkette zwischen Anführungszeichen gesetzt.

str1="Hallo Welt!";

Man darf spezielle Zeichen in Strings einbetten die mit einem "\" (Backslash) gestartet werden. Folgende Sequenzen sind definiert:

| Sequenz | Zeichen/Wert |
|---------|--------------|
|         |              |
| N N     | \            |
| \'      | ١            |
| \a      | 7            |
| /b      | 8            |
| \t      | 9            |
| \n      | 10           |
| \v      | 11           |
| \f      | 12           |
| \r      | 13           |

Man kann keinen String einem mehrdimensionalen Char Array zuweisen. Es gibt aber Tricks für Fortgeschrittene:

```
char str_array[3][40];
char single_str[40];
single_str="A String";
// kopiert single_str in den zweiten String von str_array
Str_StrCopy(str_array,single_str,40);
```

Dies funktioniert, da mit einem Abstand von 40 Zeichen hinter dem ersten String, in str\_array der Platz für den zweiten String liegt.

#### Sichtbarkeit von Variablen

Werden Variablen außerhalb von Funktionen deklariert, so haben sie eine globale Sichtbarkeit. Das heißt, man kann sie aus jeder Funktion ansprechen. Variablendeklarationen innerhalb von Funktionen erzeugen lokale Variablen. Lokale Variablen sind nur innerhalb der Funktion erreichbar. Ein Beispiel:

```
int a,b;
void func1(void)
{
    int a,x,y;
    // globale b ist zugreifbar
    // globale a ist nicht zugreifbar da durch lokale a verdeckt
    // lokale x,y sind zugreifbar
    // u ist nicht zugreifbar da lokal zu Funktion main
}
void main(void)
ł
    int u;
    // globale a,b sind zugreifbar
    // lokale u ist zugreifbar
    // x,y nicht zugreifbar da lokal zu Funktion func1
}
```

Globale Variablen haben einen definierten Speicherbereich, der während des gesamten Programmlaufs zur Verfügung steht.

➡ Bei Programmstart werden die globalen Variablen mit null initialisiert. Lokale Variablen dagegen, sind beim Start der Funktion nicht initialisiert und können beliebige Werte haben!

Lokale Variablen werden, während der Berechnung einer Funktion, auf dem Stack angelegt. Das heißt, lokale Variablen existieren im Speicher nur während des Zeitraums, in der die Funktion abgearbeitet wird.

Wird bei lokalen Variablen der gleiche Name gewählt wie bei einer globalen Variable, so verdeckt die lokale Variable die globale Variable. Solange sich das Programm dann in der Funktion aufhält wo die namensgleiche lokale Variable definiert wurde, ist die globale Variable nicht ansprechbar.

#### **Static Variablen**

Man kann bei lokalen Variablen die Eigenschaft static vor den Datentyp setzen.

```
void func1(void)
{
    static int a;
}
```

Static Variablen behalten im Gegensatz zu normalen lokalen Variablen ihren Wert auch, wenn die Funktion verlassen wird. Bei einem weiteren Aufruf der Funktion hat die statische Variable den gleichen Inhalt wie beim Verlassen der Funktion. Damit der Inhalt einer **static** Variable bei dem ersten Zugriff definiert ist, werden statische Variablen wie globale auch bei Programmstart mit null initialisiert.

# 4.2.5 Operatoren

### Prioritäten von Operatoren

Operatoren teilen arithmetische Ausdrücke in Teilausdrücke. Die Operatoren werden dann in der Reihenfolge ihrer Priorität (Präzedenz) ausgewertet. Ausdrücke mit Operatoren von gleicher Präzedenz werden von links nach rechts berechnet. Beispiel:

i= 2+3\*4-5; // Ergebnis 9 => erst 3\*4, dann +2 danach -5

Mann kann die Reihenfolge der Abarbeitung beinflußen, in dem man Klammern setzt. Klammern haben die größte Priorität. Möchte man das letzte Beispiel strikt von links nach rechts auswerten:

i= (2+3)\*4-5; // Ergebnis 15 => erst 2+3, dann \*4, danach -5

Eine Aufstellung der Prioritäten findet sich in der Präzedenz Tabelle.

# 4.2.5.1 Arithmetische Operatoren

Alle arithmetischen Operatoren, mit Ausnahme von Modulo, sind für Integer und Fließkomma Datentypen definiert. Nur Modulo ist auf einen Integerdatentyp beschränkt.

→ Es ist zu beachten, daß in einem Ausdruck die Zahl 7 einen Integer Datentyp zugewiesen bekommt. Möchte man explizit eine Zahl vom Datentyp **float** erzeugen, so ist ein Dezimalpunkt einzufügen: 7.0

| Operator | Erklärung            | Beispiel   | Ergebnis |
|----------|----------------------|------------|----------|
|          |                      |            |          |
| +        | Addition             | 2+1        | 3        |
|          |                      | 3.2 + 4    | 7.2      |
| -        | Subtraktion          | 2 - 3      | -1       |
|          |                      | 22 - 1.1e1 | 11       |
| *        | Multiplikation       | 5 * 4      | 20       |
| /        | Division             | 7/2        | 3        |
|          |                      | 7.0/2      | 3.5      |
| %        | Modulo               | 15 % 4     | 3        |
|          |                      | 17 % 2     | 1        |
| -        | negatives Vorzeichen | -(2+2)     | -4       |

### 4.2.5.2 Bitoperatoren

Bitoperatoren sind nur für Integer Datentypen erlaubt.

| Operator | Erklärung | Beispiel | Ergebnis |
|----------|-----------|----------|----------|
|          |           |          |          |

### 185 C-Control Pro IDE

| & | Und             | 0x0f & 3    | 3    |
|---|-----------------|-------------|------|
|   |                 | 0xf0 & 0x0f | 0    |
|   | Oder            | 1   3       | 3    |
|   |                 | OxfO   OxOf | 0xff |
| ^ | exclusives Oder | 0xff ^ 0x0f | 0xf0 |
|   |                 | 0xf0 ^ 0x0f | 0xff |
| ~ | Bitinvertierung | ~0xff       | 0    |
|   |                 | ~0xf0       | 0x0f |

# 4.2.5.3 Bitschiebe Operatoren

Bitschiebe Operatoren sind nur für Integer Datentypen erlaubt. Bei einer Bit-Shift Operation wird immer eine 0 an einem Ende hineingeschoben.

| Operator | Erklärung                       | Beispiel  | Ergebnis |
|----------|---------------------------------|-----------|----------|
|          |                                 |           |          |
| <<       | um ein Bit nach links schieben  | 1 << 2    | 4        |
|          |                                 | 3 << 3    | 24       |
| >>       | um ein Bit nach rechts schieben | 0xff >> 6 | 3        |
|          |                                 | 16 >> 2   | 4        |

# 4.2.5.4 In- Dekrement Operatoren

Inkrement und Dekrement Operatoren sind nur für Variablen mit Integer Datentypen erlaubt.

| Operator   | Erklärung                                                                 | Beispiel | Ergebnis |
|------------|---------------------------------------------------------------------------|----------|----------|
|            |                                                                           |          |          |
| variable++ | Wert der Variablen, danach Variable<br>um eins erhöht (Postinkrement)     | a++      | а        |
| variable   | Wert der Variablen, danach Variable<br>um eins erniedrigt (Postdekrement) | a        | а        |
| ++variable | Wert der Variablen um eins erhöht (Prein-<br>krement)                     | ++a      | a+1      |
| variable   | Wert der Variablen um eins erniedrigt (Pre-<br>dekrement)                 | a        | a-1      |

# 4.2.5.5 Vergleichsoperatoren

Vergleichsoperatoren sind für float und Integer Datentypen erlaubt.

| Operator | Erklärung | Beispiel | Ergebnis |
|----------|-----------|----------|----------|

| <  | kleiner        | 1 < 2  | 1 |
|----|----------------|--------|---|
|    |                | 2 < 1  | 0 |
|    |                | 2 < 2  | 0 |
| >  | größer         | -3 > 2 | 0 |
|    |                | 3 > 2  | 1 |
| <= | kleiner gleich | 2 <= 2 | 1 |
|    |                | 3 <= 2 | 0 |
| >= | größer gleich  | 2 >= 3 | 0 |
|    |                | 3 >= 2 | 1 |
| == | gleich         | 5 == 5 | 1 |
|    |                | 1 == 2 | 0 |
| != | ungleich       | 2 != 2 | 0 |
|    | -              | 2 != 5 | 1 |

# 4.2.5.6 Logische Operatoren

Logische Operatoren sind nur für Integer Datentypen erlaubt. Jeder Wert ungleich **null** gilt als logisch 1. Die **null** gilt als logisch 0.

| Operator | Erklärung       | Beispiel | Ergebnis |
|----------|-----------------|----------|----------|
|          |                 |          |          |
| &&       | logisches Und   | 1 && 1   | 1        |
|          |                 | 5 && 0   | 0        |
|          | logisches Oder  | 0    0   | 0        |
|          |                 | 1    0   | 1        |
| !        | logisches Nicht | !2       | 0        |
|          |                 | !0       | 1        |

# 4.2.6 Kontrollstrukturen

Kontrollstrukturen erlauben es den Programmablauf in Abhängigkeit von Ausdrücken, Variablen oder äußeren Einflüssen zu ändern.

# 4.2.6.1 bedingte Bewertung

Mit einer bedingten Bewertung lassen sich Ausdrücke erzeugen, die bedingt berechnet werden. Die Form ist:

( Ausdruck1 ) ? Ausdruck2 : Ausdruck3

Das Ergebnis dieses Ausdrucks ist Ausdruck2, wenn Ausdruck1 zu ungleich 0 berechnet wurde, sonst ist das Ergebnis Ausdruck3.

Beispiele:

```
187 C-Control Pro IDE
```

```
a = (i>5) ? i : 0;
a= (i>b*2) ? i-5 : b+1;
while(i> ((x>y) ? x : y) ) i++;
```

### 4.2.6.2 do .. while

Mit einem **do** .. **while** Konstrukt lassen sich abhängig von einer Bedingung Anweisungen in einer Schleife wiederholen:

```
do Anweisung while( Ausdruck );
```

Die Anweisung oder der <u>Anweisungsblock</u> wird ausgeführt. Am Ende wird der *Ausdruck* ausgewertet. Ist das Ergebnis ungleich 0 kommt es zur wiederholten Ausführung der Anweisung. Der ganze Vorgang wiederholt sich solange, bis der *Ausdruck* den Wert 0 annimmt.

Beispiele:

```
do
    a=a+2;
while(a<10);
do
    {
        a=a*2;
        x=a;
} while(a);</pre>
```

> Der wesentliche Unterschied der **do** .. while Schleife zur normalen while Schleife ist der Umstand, daß in einer **do** .. while Schleife die Anweisung mindestens einmal ausgeführt wird.

### break Anweisung

Eine **break** Anweisung verläßt die Schleife, und die Programmausführung startet mit der nächsten Anweisung hinter der **do** .. while Schleife.

### continue Anweisung

Bei Ausführung von **continue** innerhalb einer Schleife, kommt es <u>sofort</u> zur erneuten Berechnung des *Ausdrucks*. In Abhängigkeit vom Ergebnis wird bei ungleich 0 die Schleife wiederholt. Ein Ergebnis von 0 bricht die Schleife ab.

Beispiel:

```
do
{
    a++;
    if(a>10) break; // bricht Schleife ab
```

} while(1); // Endlosschleife

# 4.2.6.3 for

Eine for Schleife wird normalerweise benutzt, um eine bestimmte Anzahl von Schleifendurchläufen zu programmieren.

for(Anweisung1; Ausdruck; Anweisung2) Anweisung3;

Als erstes wird Anweisung1 ausgeführt, die normalerweise eine Initialisierung beinhaltet. Danach erfolgt die Auswertung des *Ausdrucks*. Ist der *Ausdruck* ungleich 0 wird Anweisung2 und Anweisung3 ausgeführt, und die Schleife wiederholt sich. Hat der *Ausdruck* einen Wert von 0 kommt es zum Schleifenabbruch. Wie bei anderen Schleifentypen kann bei Anweisung3, statt einer einzelnen Anweisung, ein <u>Anweisungsblock</u> benutzt werden.

```
for(i=0;i<10;i++)
{
    if(i>a) a=i;
    a--;
}
```

→ Es gilt zu beachten, daß die Variable i, innerhalb der Schleife, die Werte von 0 bis 9 durchläuft, und nicht 1 bis 10!

Möchte man eine Schleife programmieren, die eine andere Schrittweite hat, so ist Anweisung2 entsprechend zu modifizieren:

```
for(i=0;i<100;i=i+3) // die Variable i inkrementiert sich nun in 3er Schritten
{
     a=5*i;
}</pre>
```

#### break Anweisung

Eine **break** Anweisung verläßt die Schleife, und die Programmausführung startet mit der nächsten Anweisung hinter der **for** Schleife.

#### continue Anweisung

**continue** veranlaßt die <u>sofortige</u> Neuberechnung des *Ausdrucks*. In Abhängigkeit vom Ergebnis wird bei ungleich 0 Anweisung2 ausgeführt, und die Schleife wiederholt sich. Ein Ergebnis von 0 bricht die Schleife ab.

Beispiel:

189 C-Control Pro IDE

```
for(i=0;i<10;i++)
{
    if(i==5) continue;
}</pre>
```

# 4.2.6.4 goto

Auch wenn man es innerhalb von strukturierten Programmiersprachen vermeiden sollte, so ist es möglich innerhalb einer Prozedur mit **goto** zu einem label zu springen:

```
// for Schleife mit goto realisiert
void main(void)
{
    int a;
    a=0;
label0:
    a++;
    if(a<10) goto label0;
}</pre>
```

### 4.2.6.5 if .. else

Eine if Anweisung hat folgende Syntax:

```
if( Ausdruck ) Anweisung1;
else Anweisung2;
```

Hinter der **if** Anweisung folgt in Klammern ein <u>arithmetischer Ausdruck</u>. Wird dieser *Ausdruck* zu ungleich 0 ausgewertet, dann wird die Anweisung1 ausgeführt. Man kann mit Hilfe des **else** Befehlswortes eine alternative Anweisung2 definieren, die dann ausgeführt wird, wenn der *Ausdruck* zu 0 berechnet wurde. Das Hinzufügen einer **else** Anweisung ist optional und muss nicht geschehen.

Beispiele:

```
if(a==2) b++;
if(x==y) a=a+2;
else a=a-2;
```

Statt einer einzelnen Anweisung kann auch ein Anweisungsblock definiert werden.

Beispiele:

### 4.2.6.6 switch

Sollen in Abhängigkeit vom Wert eines Ausdrucks verschiedene Befehle ausgeführt werden, so ist eine **switch** Anweisung sehr elegant:

```
switch( Ausdruck )
{
    case konstante_1:
        Anweisung_1;
    break;
    case konstante_2:
        Anweisung_2;
    break;
    .
    case konstante_n:
        Anweisung_n;
    break;
    default: // default ist optional
        Anweisung_0;
};
```

Der Wert von Ausdruck wird berechnet. Danach springt die Programmausführung zur Konstante die dem Wert des Ausdrucks entspricht, und führt das Programm dort fort. Entspricht keine Konstante dem Ausdruckswert, so wird das **switch** Konstrukt verlassen.

lst in einer **switch** Anweisung ein **default** definiert, so werden die Anweisungen hinter **default** ausgeführt, wenn keine Konstante gefunden wurde, die dem Wert des *Ausdrucks* entspricht.

Beispiel:

```
switch(a+2)
{
    case 1:
        b=b*2;
    break;
    case 5*5:
        b=b+2;
    break;
```

}

```
case 100&0xf:
    b=b/c;
break;
default:
    b=b+2;
```

➡ Die Abarbeitung der switch Anweisung ist im Interpreter optimiert, da alle Werte in einer Sprungtabelle abgelegt werden. Daraus resultiert die Einschränkung das der berechnete Ausdruck immer als vorzeichenbehafteter 16 Bit Integer (-32768 ... 32667) ausgewertet wird. Ein "case > 32767" ist daher nicht sinnvoll.

#### break Anweisung

Ein break verläßt die switch Anweisung. Läßt man vor case das break weg, so werden die Anweisungen auch ausgeführt, wenn zum vorherigen case gesprungen wird:

```
switch(a)
{
    case 1:
        a++;
    case 2:
        a++; // wird auch bei einem Wert von a==1 ausgeführt
    case 3:
        a++; // wird auch bei einem Wert von a==1 oder a==2 ausgeführt
}
```

In diesem Beispiel werden alle drei "a++" Anweisungen ausgeführt, wenn a gleich 1 ist.

#### 4.2.6.7 while

Mit einer **while** Anweisung lassen sich abhängig von einer Bedingung Anweisungen in einer Schleife wiederholen:

```
while( Ausdruck ) Anweisung;
```

Zuerst wird der Ausdruck ausgewertet. Ist das Ergebnis ungleich 0 dann kommt es zur Ausführung der Anweisung. Danach erfolgt wieder die Berechnung des Ausdrucks und der ganze Vorgang wiederholt sich solange, bis der Ausdruck den Wert 0 annimmt. Statt einer einzelnen Anweisung kann auch ein <u>Anweisungsblock</u> definiert werden.

Beispiele:

x=a;

}

### break Anweisung

Wird innerhalb der Schleife ein break ausgeführt, so wird die Schleife verlassen, und die Programmausführung startet mit der nächsten Anweisung hinter der while Schleife.

#### continue Anweisung

Bei der Ausführung von **continue** innerhalb einer Schleife kommt es <u>sofort</u> zur erneuten Berechnung des *Ausdrucks*. In Abhängigkeit vom Ergebnis wird bei ungleich 0 die Schleife wiederholt. Ein Ergebnis von 0 bricht die Schleife ab.

Beispiel:

```
while(1) // Endlosschleife
{
     a++;
     if(a>10) break; // bricht Schleife ab
}
```

## 4.2.7 Funktionen

Um größere Programme zu strukturieren, teilt man sie in mehrere Unterfunktionen auf. Dies erhöht nicht nur die Lesbarkeit, sondern erlaubt es, Programmanweisungen, die mehrfach vorkommen, in Funktionen zusammenzufassen. Ein Programm besteht immer aus der Funktion "main", die als allererstes gestartet wird. Danach kann man von main aus andere Funktionen aufrufen. Ein einfaches Beispiel:

```
void func1(void)
{
    // Anweisungen in Funktion func1
    .
    .
}
void main(void)
{
    // die Funktion func1 wird zweimal aufgerufen
    func1();
    func1();
}
```

### Parameterübergabe

Damit Funktionen flexibel nutzbar sind, kann man sie parametrisieren. Hierfür werden in der Klam-

#### 193 C-Control Pro IDE

mer nach dem Funktionsnamen die Parameter für die Funktion durch Komma getrennt übergeben. Man gibt ähnlich wie in der Variablendeklaration erst den Datentyp und danach den Parameternamen an. Will man keinen Parameter übergeben, schreibt man **void** in die runden Klammern. Ein Beispiel:

```
void funcl(word param1, float param2)
{
    Msg_WriteHex(param1); // den ersten Parameter ausgeben
    Msg_WriteFloat(param2); // den zweiten Parameter ausgeben
}
```

Wie lokale Variablen sind übergebene Parameter nur in der Funktion selber sichtbar.

Um die Funktion func1 mit den Parametern aufzurufen, schreibt man beim Aufruf die Parameter in der gleichen Reihenfolge, wie sie bei func1 definiert wurden. Bekommt die Funktion keine Parameter, läßt man die Klammer leer.

```
void main(void)
{
    word a;
    float f;
    funcl(128,12.0); // man kann numerische Konstanten übergeben ...
    a=100;
    f=12.0;
    funcl(a+28,f); // oder aber auch Variablen und sogar numerische Ausdrücke
}
```

Man muss bei dem Aufruf einer Funktion immer alle Parameter angeben. Folgende Aufrufe wären unzulässig:

func1(); // func1 bekommt 2 Parameter!
func1(128); // func1 bekommt 2 Parameter!

#### Rückgabeparameter

Es ist nicht nur möglich, Parameter zu übergeben, eine Funktion kann auch einen Rückgabewert haben. Den Datentyp dieses Wertes gibt man bei der Funktionsdefinition vor dem Namen der Funktion an. Möchte man keinen Wert zurückgeben, benutzt man **void** als Datentyp.

```
int func1(int a)
{
    return a-10;
}
```

Der Rückgabewert wird innerhalb der Funktion mit der Anweisung "**return** *Ausdruck*" angegeben. Hat man eine Funktion vom Typ **void**, so kann man die **return** Anweisung auch ohne Parameter anwenden, um die Funktion zu verlassen.

### Referenzen

Da es nicht möglich ist, Arrays als Parameter zu übergeben, kann man auf Arrays über Referenzen zugreifen. Dafür schreibt man in der Parameterdeklaration einer Funktion ein eckiges Paar Klammern hinter den Parameternamen:

```
int StringLength(char str[])
{
    int i;
    i=0;
    while(str[i]) i++; // wiederhole solange Zeichen nicht null
    return(i);
}
void main(void)
{
    int len;
    char text[15];
    text="hallo welt";
    len=StringLength(text);
}
```

In main wird die Referenz von Text als Parameter an die Funktion StringLength übergeben. Ändert man in einer Funktion einen normalen Parameter, so ist die Änderung außerhalb dieser Funktion nicht sichtbar. Bei Referenzen ist dies anders. Über den Parameter *str* kann man in StringLength den Inhalt von *text* ändern, da *str* nur eine Referenz (ein Zeiger) auf die Array Variable *text* ist

Man kann zur Zeit nur Arrays "by Reference" übergeben!

### Zeigerarithmetik

In der aktuellen C-Control Pro Software ist auch Arithmetik auf einer Referenz (Zeiger) erlaubt, wie das folgende Beispiel zeigt. Die Arithmetik ist auf Addition, Subtraktion, Multiplikation und Division beschränkt.

```
void main(void)
{
    int len;
    char text[15];
    text="hallo welt";
    len=StringLength(text+2*3);
}
```

Die Zeigerarithmetik ist zur Zeit experimentell und kann eventuell noch Fehler enthalten.

### Strings als Argument

### 195 C-Control Pro IDE

Seit Version 2.0 der IDE kann man nun Funktionen mit einem String als Argument aufrufen. Die aufgerufene Funktion bekommt die Zeichenkette als Referenz übergeben. Da aber Referenzen im RAM stehen müssen, und vordefinierte Zeichenketten im Flashspeicher stehen, erzeugt der Compiler intern vor Aufruf der Funktion einen anonymen Speicherplatz auf dem Stack und kopiert die Daten aus dem Flash dorthin.

```
int StringLength(char str[])
{
...
}
void main(void)
{
    int len;
    len=StringLength("hallo welt");
}
```

# 4.2.8 Tabellen

# 4.2.8.1 Operator Präzedenz

| Rang | Operator                        |
|------|---------------------------------|
|      |                                 |
| 13   | ()                              |
| 12   | ++ ! ~ - (negatives Vorzeichen) |
| 11   | * / %                           |
| 10   | + -                             |
| 9    | << >>                           |
| 8    | < <= > >=                       |
| 7    | == !=                           |
| 6    | &                               |
| 5    | <b>^</b>                        |
| 4    |                                 |
| 3    | &&                              |
| 2    |                                 |
| 1    | ?:                              |

### 4.2.8.2 Operatoren

|   | Arithmetische Operatoren |
|---|--------------------------|
|   |                          |
| + | Addition                 |
| - | Subtraktion              |
| * | Multiplikation           |
| 1 | Division                 |

| % | Modulo               |
|---|----------------------|
|   | negatives Vorzeichen |

|          | Vergleichsoperatoren |
|----------|----------------------|
|          |                      |
| <        | kleiner              |
| >        | größer               |
| <=       | kleiner gleich       |
| >=       | größer gleich        |
| ==       | gleich               |
| <u>!</u> | ungleich             |

|    | Bitschiebeoperatoren            |
|----|---------------------------------|
|    |                                 |
| << | um ein Bit nach links schieben  |
| >> | um ein Bit nach rechts schieben |

|    | Inkrement/Dekrement Operatoren |
|----|--------------------------------|
|    |                                |
| ++ | Post/Pre Inkrement             |
|    | Post/Pre Dekrement             |

|    | Logische Operatoren |
|----|---------------------|
|    |                     |
| && | logisches Und       |
|    | logisches Oder      |
| !  | logisches Nicht     |

|   | Bitoperatoren   |
|---|-----------------|
|   |                 |
| & | Und             |
|   | Oder            |
| ۸ | exclusives Oder |
| ~ | Bitinvertierung |

# 4.2.8.3 reservierte Worte

Folgende Worte sind **reserviert** und können nicht als Namen für Bezeichner benutzt werden:

| break   | byte   | case   | char  | continue |
|---------|--------|--------|-------|----------|
| default | do     | else   | false | float    |
| for     | goto   | if     | int   | return   |
| signed  | static | switch | true  | unsigned |
| void    | while  | word   | dword | long     |

# 4.3 BASIC

Die zweite Programmiersprache für das C-Control Pro Mega Modul ist BASIC. Der Compiler übersetzt die BASIC Befehle in einen Bytecode, der vom Interpreter des C-Control Pro abgearbeitet wird. Der Sprachumfang, des hier verwendeten BASIC Dialektes, entspricht in großen Teilen dem Industriestandard der großen Softwareanbieter. Folgende Sprachkonstrukte fehlen:

- Objektorientierte Programmierung
- Structures
- Konstanten

Ausführliche Programmbeispiele sind im Verzeichnis "<u>C-Control Pro Demos</u>" zu finden, das mit der Entwicklungsumgebung installiert wurde. Dort sind für fast alle Aufgabenbereiche des C-Control Pro Moduls Beispiellösungen zu finden.

Die folgenden Kapitel beinhalten eine systematische Einführung in die Syntax und Semantik des C-Control Pro BASIC.

### 4.3.1 Programm

Ein Programm besteht aus einer Menge von Anweisungen (wie z.B. "a=5"), die auf verschiedene <u>Funktionen</u> verteilt sind. Die Startfunktion, die in jedem Programm vorhanden sein muss, ist die Funktion "main()". Ein minimalistisches Programm, welches eine Zahl in das Ausgabenfenster druckt:

### Projekte

Man kann ein Programm auf mehrere Dateien aufteilen, die in einem Projekt (siehe <u>Projektverwal-</u> tung) zusammengefasst sind. Zusätzlich zu diesen Projektdateien kann man <u>Bibliotheken</u> zu einem Projekt hinzufügen, die Funktionen bereitstellen, die vom Programm genutzt werden.

### 4.3.2 Anweisungen

#### Anweisung

Eine Anweisung besteht aus mehreren reservierten Befehlswörtern, Bezeichnern und Operatoren, die vom Ende der Zeile abgeschlossen wird. Um verschiedene Elemente einer Anweisung zu trennen, existiert zwischen den einzelnen Anweisungselementen Zwischenraum im engl. auch "*Whitespaces*" genannt. Unter Zwischenraum versteht man Leerzeichen, Tabulatoren und Zeilenvorschübe ("C/R und LF"). Dabei ist es egal, ob ein oder mehrere "*Whitespaces*" den Zwischenraum bilden.

Einfache Anweisung:

a= 5

Eine Anweisung muss nicht notwendigerweise komplett in einer Zeile stehen. Mit dem "\_" (Unterstrich) Zeichen ist es möglich, eine Anweisung auf die nächste Zeile auszudehnen.

```
If a=5 _ ' Anweisung über 2 Zeilen
a=a+10
```

✦ Auch ist es möglich mehr als eine Anweisung in einer Zeile zu platzieren. Das ":" (Doppelpunkt) Zeichen trennt dann die einzelnen Anweisungen. Aus Gründen der Lesbarkeit sollte von dieser Option aber nur selten Gebrauch gemacht werden.

a=1 : b=2 : c=3

#### Kommentare

Es existieren zwei Arten von Kommentaren, einzeilige und mehrzeilige Kommentare. Dabei wird der Text in den Kommentaren vom Compiler ignoriert.

- Einzeilige Kommentare beginnen mit einem einzelnen Anführungsstrich und hören mit dem Zeilenende auf.
- Mehrzeilige Kommentare beginnen mit "/\*" und hören mit "\*/" auf.

```
/* Ein
mehrzeiliger
Kommentar */
```

' Ein einzeiliger Kommentar

#### Bezeichner

Bezeichner sind die Namen von Funktionen oder Variablen.

- gültige Zeichen sind die Buchstaben (A-Z,a-z), die Ziffern (0-9) und der Unterstrich ('\_')
- ein Bezeichner beginnt immer mit einem Buchstaben
- Groß- und Kleinschreibung werden unterschieden
- reservierte Worte sind als Bezeichner nicht erlaubt
- die Länge von Bezeichnern ist nicht begrenzt

#### arithmetische Ausdrücke

Ein arithmetischer Ausdruck ist eine Menge von Werten, die mit <u>Operatoren</u> verbunden sind. Unter Werten versteht man in diesem Zusammenhang Zahlen, <u>Variablen</u> und <u>Funktionen</u>.

Ein einfaches Beispiel:

2 + 3

Hier werden die Zahlenwerte 2 und 3 mit dem Operator "+" verknüpft. Ein arithmetischer Ausdruck

repräsentiert wieder einen Wert. Hier ist der Wert 5.

Weitere Beispiele:

a - 3 b + f(5)

2 + 3 \* 6

Nach "Punkt vor Strich" wird hier erst 3 mal 6 gerechnet und danach 2 addiert. Dieser Vorrang von Operatoren heißt bei Operatoren Präzedenz. Eine Aufstellung der Prioritäten findet sich in der <u>Präzedenz Tabelle</u>.

→ Auch Vergleiche sind arithmetische Ausdrücke. Die Vergleichsoperatoren liefern einen Wahrheitswert von "1" oder "0" zurück, je nachdem, ob der Vergleich korrekt war. Der Ausdruck "3 < 5" liefert den Wert "1" (wahr; true).

### konstante Ausdrücke

Ein Ausdruck oder Teile eines Ausdrucks können konstant sein. Diese Teilausdrücke können schon zu Compilerlaufzeit berechnet werden.

So wird z.B.

12 + 123 - 15

vom Compiler zu

120

zusammengefaßt. Manchmal müssen Ausdrücke konstant sein, damit sie gültig sind. Siehe z.B. Deklarierung von Array <u>Variablen</u>.

### 4.3.3 Datentypen

Werte haben immer einen bestimmten Datentyp. Die Integerwerte (ganzzahlige Werte) haben in BASIC einen 8, 16 oder 32 Bit breiten Datentyp, floating point Zahlen sind immer 4 byte lang.

| Datentyp                 | Vorzeichen | Wertebereich           | Bit |
|--------------------------|------------|------------------------|-----|
|                          |            |                        |     |
| Char                     | Ja         | -128 +127              | 8   |
| Byte                     | Nein       | 0 255                  | 8   |
| Integer                  | Ja         | -32768 +32767          | 16  |
| UInteger                 | Nein       | 0 65535                | 16  |
| Word                     | Nein       | 0 65535                | 16  |
| Long (kein Me-           | Ja         | -2147483648 2147483647 | 32  |
| ga32)                    |            |                        |     |
| ULong <mark>(kein</mark> | Nein       | 0 4294967295           | 32  |

Compiler 200

| Mega32) |    |                         |    |
|---------|----|-------------------------|----|
| Single  | Ja | ±1.175e-38 to ±3.402e38 | 32 |

➡ Da der Interpreter sonst zu groß werden würde, sind die 32-Bit Integer Datentypen nicht auf dem Mega32 verfügbar.

### Strings

Es existiert kein expliziter "String" Datentyp. Ein String basiert auf einem character array. Man muss die Größe des arrays so wählen, daß alle Zeichen des Strings in das character array passen. Zusätzlich wird Platz für ein Terminierungszeichen (dezimal Null) benötigt, um das Ende der Zeichenkette anzuzeigen.

### Typkonvertierung

Bei arithmetischen Ausdrücken passiert es sehr oft, daß einzelne Werte nicht vom gleichen Typ sind. So sind die Datentypen im folgenden Ausdruck gemischt (a ist integer variable).

a + 5.5

In diesem Fall wird a zuerst in den Datentyp **Single** konvertiert und danach 5.5 addiert. Der Datentyp des Ergebnisses ist auch **Single**. Es gelten bei der Typkonvertierung folgende Regeln:

- Ist bei der Verknüpfung von zwei 8 Bit oder 16 Bit Integerwerten einer der beiden Datentypen vorzeichenbehaftet so ist auch das Ergebnis des Ausdrucks vorzeichenbehaftet.
- Ist einer der beiden Operanden vom Typ Single, so ist auch das Ergebnis vom Typ Single. Sollte der andere der beiden Operanden einen 8 Bit oder 16 Bit Datentyp haben, so wird er vor der Operation in einen Single Datentyp umgewandelt.

### 4.3.4 Variablen

Variablen können verschiedene Werte annehmen, abhängig vom <u>Datentyp</u>, mit denen sie definiert wurden. Eine Variablendefinition sieht folgendermaßen aus:

Dim Variablenname As Typ

Möchte man mehrere Variablen des gleichen Typs definieren, so kann man mehrere Variablennamen durch Komma getrennt angeben:

Dim Name1, Name2, Name3 As Integer

Als Typ sind erlaubt: Char, Byte, Integer, Word, Single

Beispiele:

Dim a As Integer

Dim i, j As Integer

```
201 C-Control Pro IDE
```

Dim xyz As Single

Integer Variablen lassen sich Zahlenwerte dezimal oder als Hexzahl zuweisen. Bei einer Hexzahl werden vor die Zahl die Buchstaben "**&H**" gesetzt. Zusätzlich ist es erlaubt, wie bei C Hexadezimalzahlen mit dem Prefix "**0**x" beginnen zu lassen. Binärzahlen können mit dem Prefix "**0B**" erzeugt werden. Bei Variablen mit vorzeichenbehaftetem Datentyp lassen sich negative Dezimalzahlen zuweisen, indem ein Minuszeichen vor die Zahl geschrieben wird.

Für Zahlen ohne Dezimalpunkt oder Exponent wird angenommen, das sie vom Typ Integer mit Vorzeichen sind. Um eine Zahl explizit als vorzeichenlosen Integer zu definieren, so ist ein "u" direkt hinter die Zahl zu schreiben. Damit eine Zahl als 32-Bit (**ULong**) Typ gekennzeichnet ist, so ist der Wert entweder größer 65535 oder es wird ein "I" hinter die Zahl gesetzt.

Beispiele:

```
Dim c As Char
Dim a As Word
Dim i, j As Integer
c=5i
c=&"a";
           ' Syntax für ASCII Wert
          ' hexadezimalzahlen sind immer unsigned
a=&H3ff
         ' unsigned
a=50000u
          ' Binärzahl
x=0b1001
a=100ul
           ' unsigned 32 Bit (ULong)
           ' default ist immer signed
i=15
           ' signed
j=-22
a=0x3ff
           ' hexadezimalzahlen sind immer unsigned
```

Fließkommazahlen (Datentyp Single) dürfen ein Dezimalpunkt und einen Exponenten beinhalten:

```
Dim x,y As Single
x=5.70
y=2.3e+2
x=-5.33e-1
```

### SizeOf Operator

Mit dem Operator **SizeOf**() kann die Anzahl der Bytes bestimmt werden, die eine Variable im Speicher belegt.

Beispiel:

```
Dim s As Integer
Dim f As Single
s=SizeOf(f) ' der Wert von s ist 4
```

➡ Bei Arrays wird auch nur die Bytelänge des Grunddatentyps zurückgegeben. Man muss den Wert mit der Anzahl der Elemente multiplizieren, um den Speicherverbrauch des Arrays zu berechnen.

### **Array Variablen**

Wenn man hinter den Namen, bei der Variablendefinition in runden Klammern, einen Zahlenwert schreibt, so hat man ein Array definiert. Ein Array legt den Platz für die definierte Variable mehrfach im Speicher an. Bei der Beispieldefinition:

```
Dim x(10) As Integer
```

Wird für die Variable x der 10-fache Speicherplatz angelegt. Den ersten Speicherplatz kann man mit x(0) ansprechen, den zweiten mit x(1), den dritten mit x(2), ... bis x(9). Man darf bei der Definition natürlich auch andere Indexgrößen wählen. Die Limitierung ist nur der RAM Speicherplatz des C-Control Pro.

Man kann auch mehrdimensionale Arrays deklarieren, in dem weitere Indizes, durch Komma getrennt, bei der Variablendefinition angefügt werden:

```
Dim x(3,4) As Integer ' Array mit 3*4 Einträgen
Dim y(2,2,2) As Integer ' Array mit 2*2*2 Einträgen
```

➡ Arrays dürfen in BASIC bis zu 16 Indizes (Dimensionen) haben. Der Maximalwert für einen Index ist 65535. Die Indizes der Arrays sind immer nullbasiert, d.h., jeder Index beginnt mit 0.

Nur wenn die Compiler Option "Array Index Grenzen prüfen" gesetzt ist, findet während des Programmlaufs eine Überprüfung statt, ob die definierte Indexgrenze eines Arrays überschritten wurde. Wird ansonsten der Index während der Programmabarbeitung zu groß, so wird auf fremde Variablen zugegriffen, und die Chance ist groß, daß das Programm "abstürzt".

### Tabellen mit vordefinierten Arrays

Seit Version 2.0 der IDE können Arrays mit Werten vorbelegt werden:

```
Dim glob(10) = {1,2,3,4,5,6,7,8,9,10} As Byte
Flash fglob(2,2)={10,11,12,13} As Byte
Sub main()
    Dim loc(5)= {2,3,4,5,6} As Byte
    Dim xloc(2,2) As Byte
```

xloc= fglob End Sub

Da bei der C-Control Pro Unit mehr Flash als RAM Speicher zur Verfügung steht, kann man mit dem F**lash** Befehlswort Daten definieren, die nur im Flashspeicher stehen. Diese Daten können dann durch eine Zuweisung auf ein Array im RAM mit gleichen Dimensionen kopiert werden. Im Beispiel ist dies: "xloc= fglob".

### Direkter Zugriff auf flash Array Einträge

Seit Version 2.12 ist es möglich auf einzelne Einträge in flash Arrays zuzugreifen:

```
Flash glob(10) = {1,2,3,4,5,6,7,8,9,10} As Byte
Sub main()
    Dim a As Byte
    a= glob(2)
End Sub
```

Eine Begrenzung bleibt bestehen: Nur normale Arrays die im RAM liegen, können als Referenz einer Funktion übergeben werden. Dies ist mit Referenzen auf flash Arrays nicht möglich.

### Strings

Es existiert kein expliziter "String" Datentyp. Ein String basiert auf einem Array vom Datentyp **Char**. Man muss die Größe des Arrays so wählen, daß alle Zeichen des Strings in das character Array passen. Zusätzlich wird Platz für ein Terminierungszeichen (dezimal Null) benötigt, um das Ende der Zeichenkette anzuzeigen.

Beispiel für eine Zeichenkette mit maximal 20 Zeichen:

Dim str1(21) As Char

Als Ausnahme darf man **Char** Arrays Zeichenketten zuweisen. Dabei wird die Zeichenkette zwischen Anführungszeichen gesetzt.

str1="Hallo Welt!"

Man darf spezielle Zeichen in Strings einbetten die mit einem "\" (Backslash) gestartet werden. Folgende Sequenzen sind definiert:

| Sequenz | Zeichen/Wert |
|---------|--------------|
|         |              |
| //      | \            |
| \'      | 1            |
| \a      | 7            |
| \b      | 8            |
| \t      | 9            |
| \n      | 10           |
| \v      | 11           |
| \f      | 12           |
| \r      | 13           |

Man kann keinen String einem mehrdimensionalen Char Array zuweisen. Es gibt aber Tricks für Fortgeschrittene:

Dim str\_array(3,40) As Char
Dim single\_str(40) As Char

```
single_str="A String"
```

```
' kopiert single_str in den zweiten String von str_array
Str_StrCopy(str_array,single_str,40)
```

Dies funktioniert, da mit einem Abstand von 40 Zeichen hinter dem ersten String, in str\_array der Platz für den zweiten String liegt.

#### Sichtbarkeit von Variablen

Werden Variablen außerhalb von Funktionen deklariert so haben sie eine globale Sichtbarkeit. Das heißt, man kann sie aus jeder Funktion ansprechen. Variablendeklarationen innerhalb von Funktionen erzeugen lokale Variablen. Lokale Variablen sind nur innerhalb der Funktion erreichbar. Ein Beispiel:

```
Dim a,b As Integer
Sub funcl()
    Dim a,x,y As Integer
    ' globale b ist zugreifbar
    ' globale a ist nicht zugreifbar da durch lokale a verdeckt
    ' lokale x,y sind zugreifbar
    ' u ist nicht zugreifbar da lokal zu Funktion main
End Sub
Sub main()
Dim u As Integer
    ' globale a,b sind zugreifbar
    ' lokale u ist zugreifbar
    ' z,y nicht zugreifbar da lokal zu Funktion func1
End Sub
```

Globale Variablen haben einen definierten Speicherbereich, der während des gesamten Programmlaufs zur Verfügung steht.

➡ Bei Programmstart werden die globalen Variablen mit null initialisiert. Lokale Variablen dagegen, sind beim Start der Funktion nicht initialisiert und können beliebige Werte haben!

Lokale Variablen werden, während der Berechnung einer Funktion, auf dem Stack angelegt. Das heißt, lokale Variablen existieren im Speicher nur während des Zeitraums, in der die Funktion abgearbeitet wird.

Wird bei lokalen Variablen der gleiche Name gewählt wie bei einer globalen Variable, so verdeckt die lokale Variable die globale Variable. Solange sich das Programm dann in der Funktion aufhält wo die namensgleiche lokale Variable definiert wurde, ist die globale Variable nicht ansprechbar.

#### **Static Variablen**

Man kann bei lokalen Variablen die Eigenschaft Static für den Datentyp setzen.

```
Sub func1()
Static a As Integer
End Sub
```

Static Variablen behalten im Gegensatz zu normalen lokalen Variablen ihren Wert auch, wenn die Funktion verlassen wird. Bei einem weiteren Aufruf der Funktion hat die statische Variable den gleichen Inhalt wie beim Verlassen der Funktion. Damit der Inhalt einer **Static** Variable bei dem ersten Zugriff definiert ist, werden statische Variablen wie globale auch bei Programmstart mit null initialisiert.

### 4.3.5 Operatoren

#### Prioritäten von Operatoren

Operatoren teilen arithmetische Ausdrücke in Teilausdrücke. Die Operatoren werden dann in der Reihenfolge ihrer Priorität (Präzedenz) ausgewertet. Ausdrücke mit Operatoren von gleicher Präzedenz werden von links nach rechts berechnet. Beispiel:

i= 2+3\*4-5 ' Ergebnis 9 => erst 3\*4, dann +2 danach -5

Mann kann die Reihenfolge der Abarbeitung beinflußen, in dem man Klammern setzt. Klammern haben die größte Priorität. Möchte man das letzte Beispiel strikt von links nach rechts auswerten:

i= (2+3)\*4-5 ' Ergebnis 15 => erst 2+3, dann \*4, danach -5

Eine Aufstellung der Prioritäten findet sich in der Präzedenz Tabelle.

# 4.3.5.1 Arithmetische Operatoren

Alle arithmetischen Operatoren, mit Ausnahme von Modulo, sind für Integer und Fließkomma Datentypen definiert. Nur Modulo ist auf einen Integerdatentyp beschränkt.

➡ Es ist zu beachten, daß in einem Ausdruck die Zahl 7 einen Integer Datentyp zugewiesen bekommt. Möchte man explizit eine Zahl vom Datentyp Single erzeugen, so ist ein Dezimalpunkt einzufügen: 7.0

| Operator | Erklärung            | Beispiel   | Ergebnis |
|----------|----------------------|------------|----------|
|          |                      |            |          |
| +        | Addition             | 2+1        | 3        |
|          |                      | 3.2 + 4    | 7.2      |
| -        | Subtraktion          | 2 - 3      | -1       |
|          |                      | 22 - 1.1e1 | 11       |
| *        | Multiplikation       | 5 * 4      | 20       |
| /        | Division             | 7/2        | 3        |
|          |                      | 7.0/2      | 3.5      |
| Mod      | Modulo               | 15 Mod 4   | 3        |
|          |                      | 17 Mod 2   | 1        |
| -        | negatives Vorzeichen | -(2+2)     | -4       |

# 4.3.5.2 Bitoperatoren

Bitoperatoren sind nur für Integer Datentypen erlaubt.

| Operator | Erklärung       | Beispiel      | Ergebnis |
|----------|-----------------|---------------|----------|
|          |                 |               |          |
| And      | Und             | &H0f And 3    | 3        |
|          |                 | &Hf0 And &H0f | 0        |
| Or       | Oder            | 1 Or 3        | 3        |
|          |                 | &Hf0 Or &H0f  | &Hff     |
| Xor      | exclusives Oder | &Hff Xor &H0f | &Hf0     |
|          |                 | &Hf0 Xor &H0f | &Hff     |
| Not      | Bitinvertierung | Not &Hff      | 0        |
|          |                 | Not &Hf0      | &H0f     |

→ All diese Operatoren arbeiten arithmetisch: Z.B. Not &H01 = &Hfe. Beide Werte werden in einem If Ausdruck zu wahr verarbeitet. <u>Dies\_ist unterschiedlich zu einem logischen Not</u> Operator, wo Not &H01 = &H00 ist.

# 4.3.5.3 Bitschiebe Operatoren

Bitschiebe Operatoren sind nur für Integer Datentypen erlaubt. Bei einer Bit-Shift Operation wird immer eine 0 an einem Ende hineingeschoben.

| Operator | Erklärung              | Beispiel  | Ergebnis |
|----------|------------------------|-----------|----------|
|          |                        |           |          |
| <<       | um ein Bit nach links  | 1 << 2    | 4        |
|          | schieben               | 3 << 3    | 24       |
| >>       | um ein Bit nach rechts | &Hff >> 6 | 3        |
|          | schieben               | 16 >> 2   | 4        |

# 4.3.5.4 In- Dekrement Operatoren

Inkrement und Dekrement Operatoren sind nur für Variablen mit Integer Datentypen erlaubt.

### 207 C-Control Pro IDE

| Operator   | Erklärung                                                                 | Beispiel | Ergebnis |
|------------|---------------------------------------------------------------------------|----------|----------|
|            |                                                                           |          |          |
| variable++ | Wert der Variablen, danach Variable<br>um eins erhöht (Postinkrement)     | a++      | а        |
| variable   | Wert der Variablen, danach Variable<br>um eins erniedrigt (Postdekrement) | а        | а        |
| ++variable | Wert der Variablen um eins erhöht (Prein-<br>krement)                     | ++a      | a+1      |
| variable   | Wert der Variablen um eins erniedrigt (Pre-<br>dekrement)                 | a        | a-1      |

Diese Operatoren sind normalerweise in Basic Dialekten nicht enthalten und kommen aus der Welt der C inspirierten Programmiersprachen.

# 4.3.5.5 Vergleichsoperatoren

Vergleichsoperatoren sind für **Single** und Integer Datentypen erlaubt.

| Operator | Erklärung      | Beispiel | Ergebnis |
|----------|----------------|----------|----------|
|          |                |          |          |
| <        | kleiner        | 1 < 2    | 1        |
|          |                | 2 < 1    | 0        |
|          |                | 2 < 2    | 0        |
| >        | größer         | -3 > 2   | 0        |
|          |                | 3 > 2    | 1        |
| <=       | kleiner gleich | 2 <= 2   | 1        |
|          |                | 3 <= 2   | 0        |
| >=       | größer gleich  | 2 >= 3   | 0        |
|          |                | 3 >= 2   | 1        |
| =        | gleich         | 5 = 5    | 1        |
|          |                | 1 = 2    | 0        |
| \$       | ungleich       | 2 <> 2   | 0        |
|          |                | 2 <> 5   | 1        |

# 4.3.6 Kontrollstrukturen

Kontrollstrukturen erlauben es den Programmablauf in Abhängigkeit von Ausdrücken, Variablen oder äußeren Einflüssen zu ändern.

# 4.3.6.1 Do Loop While

Mit einem **Do ... Loop While** Konstrukt lassen sich abhängig von einer Bedingung Anweisungen in einer Schleife wiederholen:

Do

Anweisungen
Loop While Ausdruck

Die Anweisungen werden ausgeführt. Am Ende wird der *Ausdruck* ausgewertet. Ist das Ergebnis ungleich 0 kommt es zur wiederholten Ausführung der Anweisungen. Der ganze Vorgang wiederholt sich solange, bis der *Ausdruck* den Wert 0 annimmt.

Beispiele:

```
Do
a=a+2
Loop While a<10
Do
a=a*2
x=a
Loop While a
```

➡ Der wesentliche Unterschied der Do Loop while Schleife zur normalen Do While Schleife ist der Umstand, daß in einer Do Loop While Schleife, die Anweisung mindestens einmal ausgeführt wird.

# **Exit Anweisung**

Eine **Exit** Anweisung verläßt die Schleife, und die Programmausführung startet mit der nächsten Anweisung hinter der **Do Loop While** Schleife.

Beispiel:

Do

```
a=a+1
If a>10 Then
Exit ' bricht Schleife ab
End If
Loop While 1 ' Endlosschleife
```

# 4.3.6.2 Do While

Mit einer **while** Anweisung lassen sich abhängig von einer Bedingung Anweisungen in einer Schleife wiederholen:

Do While Ausdruck Anweisungen End While

Zuerst wird der Ausdruck ausgewertet. Ist das Ergebnis ungleich 0 dann kommt es zur Ausführung der Anweisung. Danach erfolgt wieder die Berechnung des Ausdrucks und der ganze Vorgang wiederholt sich solange, bis der Ausdruck den Wert 0 annimmt.

Beispiele:

```
Do While a<10
a=a+2
End While
Do While a
a=a*2
x=a
End While
```

#### Exit Anweisung

Wird innerhalb der Schleife ein **Exit** ausgeführt, so wird die Schleife verlassen, und die Programmausführung startet mit der nächsten Anweisung hinter der **While** Schleife.

Beispiel:

```
Do While 1 ' Endlosschleife
    a=a+1
    If a>10 Then
        Exit ' bricht Schleife ab
    End If
End While
```

# 4.3.6.3 For Next

Eine **For Next** Schleife wird normalerweise benutzt, um eine bestimmte Anzahl von Schleifendurchläufen zu programmieren.

```
For Zählervariable=Startwert To Endwert Step Schrittweite
Anweisungen
```

Next

Die Zählervariable wird auf den Startwert gesetzt, und danach die Anweisungen so oft wiederholt, bis der Endwert erreicht wird. Bei jedem Schleifendurchlauf, erhöht sich der Wert der Zählervariable um die Schrittweite, die auch negativ sein darf. Die Angabe der Schrittweite, hinter dem Endwert, ist optional. Wird die Schrittweite nicht angegeben, so hat sie den Wert 1.

Da bei der For Next Schleife besonders optimiert wird, muss die Z\u00e4hlervariable vom Typ Integer sein.

Beispiele:

```
For i=1 To 10
If i>a Then
a=i
```

✤ An dieser Stelle nochmal der Hinweis, Arrays sind immer nullbasiert. Eine For Next Schleife, sollte daher bei einem Array Zugriff, eher von 0 nach 9 laufen.

## **Exit Anweisung**

Eine **Exit** Anweisung verläßt die Schleife, und die Programmausführung startet mit der nächsten Anweisung hinter der **For** Schleife.

Beispiel:

```
For i=1 To 10
If i=6 Then
Exit
End If
Next
```

# 4.3.6.4 Goto

Auch wenn man es innerhalb von strukturierten Programmiersprachen vermeiden sollte, so ist es möglich innerhalb einer Prozedur mit **Goto** zu einem label zu springen. Um ein label zu kennzeichnen wird das Befehlswort **Lab** vor den Labelnamen gesetzt.

```
' For Schleife mit Goto realisiert
Sub main()
    Dim a As Integer
    a=0
Lab label1
    a=a+1
    If a<10 Then
        Goto label1
    End If
End If</pre>
```

# 4.3.6.5 If .. Else

Eine If Anweisung hat folgende Syntax:

```
If Ausdruck1 Then
    Anweisungen1
ElseIf Ausdruck2 Then
    Anweisungen2
Else
    Anweisungen3
End If
```

Hinter der **If** Anweisung folgt ein <u>arithmetischer Ausdruck</u>. Wird dieser *Ausdruck* zu ungleich 0 ausgewertet, dann werden die Anweisungen1 ausgeführt. Man kann mit Hilfe des **Else** Befehlswortes alternative Anweisungen2 definieren, die dann ausgeführt wird, wenn der *Ausdruck* zu 0 berechnet wurde. Das Hinzufügen einer **Else** Anweisung ist optional und muss nicht geschehen.

Soll in dem **Else**-Zweig direkt wieder eine **If** Anweisung stehen, ist es möglich mit **ElseIf** direkt wieder ein **If** einzuleiten. Damit muss das neue **If** nicht in den **Else**-Block geschachtelt werden, und der Quelltext bleibt übersichtlicher.

Beispiele:

```
If a=2 Then
    b=b+1
End If
If x=y Then
    a=a+2
Else
    a=a-2
End If
If a<5 Then
    a=a-2
ElseIf a<10 Then
    a=a-1
Else
    a=a+1
End If</pre>
```

# 4.3.6.6 Select Case

Sollen in Abhängigkeit vom Wert eines Ausdrucks verschiedene Befehle ausgeführt werden, so ist eine **Select Case** Anweisung sehr elegant:

```
Select Case Ausdruck
   Case konstanten_vergleich1
        Anweisungen_1
```

```
Case konstanten_vergleich2
    Anweisungen_2
.
.
Case konstanten_vergleich_x
    Anweisungen_x
Else ' Else ist optional
    Anweisungen
```

End Case

Der Wert von *Ausdruck* wird berechnet. Danach springt die Programmausführung zum dem Konstantenvergleich, der als erster zu wahr ausgewertet wird, und führt das Programm dort fort. Kann kein Konstantenvergleich erfüllt werden, so wird das **Select Case** Konstrukt verlassen.

Für den Konstantenvergleich können spezielle Vergleiche oder ganze Bereiche angeben werden. Hier Beispiele für alle Möglichkeiten:

| Vergleich                | Ausführung bei                       |
|--------------------------|--------------------------------------|
|                          |                                      |
| Konstante, = Konstante   | Ausdruck gleich Konstante            |
| < Konstante              | Ausdruck kleiner Konstante           |
| <= Konstante             | Ausdruck kleiner gleich Konstante    |
| > Konstante              | Ausdruck größer Konstante            |
| >= Konstante             | Ausdruck größer gleich Konstante     |
| <> Konstante             | Ausdruck ungleich Konstante          |
| Konstante1 To Konstante2 | Konstante1 <= Ausdruck <= Konstante2 |

➡ Die neuen Möglichkeiten Vergleiche in der Select Case Anweisung zu definieren sind neu in Version 1.71 eingeführt worden. Diese Erweiterung existiert nicht für CompactC switch Anweisungen.

➡ Die Abarbeitung der Select Case Anweisung ist im Interpreter optimiert, da alle Werte in einer Sprungtabelle abgelegt werden. Daraus resultiert die Einschränkung das der berechnete Ausdruck immer als vorzeichenbehafteter 16 Bit Integer (-32768 ... 32667) ausgewertet wird. Ein "Case > 32767" ist daher nicht sinnvoll.

## **Exit Anweisung**

Ein Exit verläßt die Select Case Anweisung.

lst in einer **Select Case** Anweisung ein **Else** definiert, so werden die Anweisungen hinter **Else** ausgeführt, wenn keine Konstantenvergleich gefunden wurde, der erfüllt werden konnte.

Beispiel:

```
Select Case a+2
    Case 1
        b=b*2
    Case = 5*5
        b=b+2
```

```
Case 100 And & Hf
        b=b/c
    Case < 10
        b=10
    Case <= 10
        b=11
    Case 20 To 30
        b=12
    Case > 100
        b=13
    Case >= 100
        b=14
    Case <> 25
        b=15
    Else
        b=b+2
End Case
```

➡ In CompactC werden die Anweisungen hinter einer case Anweisung weitergeführt, bis ein break auftritt oder die switch Anweisung verlassen wird. Dies ist in BASIC anders: Hier bricht die Abarbeitung der Befehle hinter einem Case ab, wenn man bis zur nächsten Case Anweisung gelangt.

# 4.3.7 Funktionen

Um größere Programme zu strukturieren, teilt man sie in mehrere Unterfunktionen auf. Dies erhöht nicht nur die Lesbarkeit, sondern erlaubt es Programmanweisungen, die mehrfach vorkommen, in Funktionen zusammenzufassen. Ein Programm besteht immer aus der Funktion "main", die als allererstes gestartet wird. Danach kann man von main aus andere Funktionen aufrufen. Ein einfaches Beispiel:

#### Parameterübergabe

Damit Funktionen flexibel nutzbar sind, kann man sie parametrisieren. Hierfür werden in der Klammer nach dem Funktionsnamen die Parameter für die Funktion durch Komma getrennt übergeben. Man gibt ähnlich wie in der Variablendeklaration erst den Parameternamen, und danach den Datentyp an. Will man keinen Parameter übergeben, so läßt man die Klammer leer. Ein Beispiel:

```
Sub func1(param1 As Word, param2 As Single)
Msg_WriteHex(param1) ' den ersten Parameter ausgeben
```

```
Msg_WriteFloat(param2) ' den zweiten Parameter ausgeben
End Sub
```

Wie lokale Variablen sind übergebene Parameter nur in der Funktion selber sichtbar.

Um die Funktion func1 mit den Parametern aufzurufen, schreibt man beim Aufruf die Parameter in der gleichen Reihenfolge, wie sie bei func1 definiert wurden. Bekommt die Funktion keine Parameter, läßt man die Klammer leer.

```
Sub main()
Dim a As Word
Dim f As Single
funcl(128,12.0) ' man kann numerische Konstanten übergeben ...
a=100
f=12.0
funcl(a+28,f) ' oder aber auch Variablen und sogar numerische Ausdrücke
End Sub
```

Man muss bei dem Aufruf einer Funktion immer alle Parameter angeben. Folgende Aufrufe wären unzulässig:

```
func1() ' func1 bekommt 2 Parameter!
func1(128) ' func1 bekommt 2 Parameter!
```

#### Rückgabeparameter

Es ist nicht nur möglich, Parameter zu übergeben, eine Funktion kann auch einen Rückgabewert haben. Den Datentyp dieses Wertes gibt man bei der Funktionsdefinition hinter der Parameterliste der Funktion an.

```
Sub func1(a As Integer) As Integer
    Return a-10
End Sub
```

Der Rückgabewert wird innerhalb der Funktion mit der Anweisung "**Return** *Ausdruck*" angegeben. Hat man eine Funktion ohne Rückgabewert, so muss man die **Return** Anweisung ohne Parameter anwenden, um die Funktion zu verlassen.

#### Referenzen

Da es nicht möglich ist, Arrays als Parameter zu übergeben, kann man auf Arrays über Referenzen zugreifen. Dafür schreibt man in der Parameterdeklaration einer Funktion das Attribut "**ByRef**" vor den Parameternamen:

```
Sub StringLength(ByRef str As Char) As Integer
Dim i As Integer
i=0
Do While str(i)
        i=i+1 ' wiederhole solange Zeichen nicht null
```

```
End While
Return i
End Sub
Sub main()
Dim Len As Integer
Dim Text(15) As Char
Text="hallo welt"
Len=StringLength(Text)
End Sub
```

In main wird die Referenz von Text als Parameter an die Funktion StringLength übergeben. Ändert man in einer Funktion einen normalen Parameter, so ist die Änderung außerhalb dieser Funktion nicht sichtbar. Bei Referenzen ist dies anders. Über den Parameter *str* kann man in StringLength den Inhalt von *text* ändern, da *str* nur eine Referenz (ein Zeiger) auf die Array Variable *text* ist.

Man kann zur Zeit nur Arrays "by Reference" übergeben!

#### Zeigerarithmetik

In der aktuellen C-Control Pro Software ist auch Arithmetik auf einer Referenz (Zeiger) erlaubt, wie das folgende Beispiel zeigt. Die Arithmetik ist auf Addition, Subtraktion, Multiplikation und Division beschränkt.

```
Sub main()
Dim Len As Integer
Dim Text(15) As Char
Text="hallo welt"
Len=StringLength(Text+2*3)
End Sub
```

Die Zeigerarithmetik ist zur Zeit experimentell und kann eventuell noch Fehler enthalten.

#### Strings als Argument

Seit Version 2.0 der IDE kann man nun Funktionen mit einem String als Argument aufrufen. Die aufgerufene Funktion bekommt die Zeichenkette als Referenz übergeben. Da aber Referenzen im RAM stehen müssen, und vordefinierte Zeichenketten im Flashspeicher stehen, erzeugt der Compiler intern vor Aufruf der Funktion einen anonymen Speicherplatz auf dem Stack und kopiert die Daten aus dem Flash dorthin.

```
Sub StringLength(ByRef str As Char) As Integer
....
End Sub
Sub main()
Dim Len As Integer
```

```
Len=StringLength("hallo welt")
End Sub
```

# 4.3.8 Tabellen

# 4.3.8.1 Operatoren

|     | Arithmetische Operatoren |
|-----|--------------------------|
|     |                          |
| +   | Addition                 |
| -   | Subtraktion              |
| *   | Multiplikation           |
| 1   | Division                 |
| Mod | Modulo                   |
| -   | negatives Vorzeichen     |

|    | Vergleichsoperatoren |
|----|----------------------|
|    |                      |
| <  | kleiner              |
| >  | größer               |
| <= | kleiner gleich       |
| >= | größer gleich        |
| =  | gleich               |
| ♦  | ungleich             |

|    | Bitschiebeoperatoren            |
|----|---------------------------------|
|    |                                 |
| << | um ein Bit nach links schieben  |
| >> | um ein Bit nach rechts schieben |

|     | Bitoperatoren   |
|-----|-----------------|
|     |                 |
| And | Und             |
| Or  | Oder            |
| Xor | exclusives Oder |
| Not | Bitinvertierung |

# 4.3.8.2 reservierte Worte

Folgende Worte sind reserviert und können nicht als Namen für Bezeichner benutzt werden:

| And  | As  | ByRef | Byte | Case   |
|------|-----|-------|------|--------|
| Char | Dim | Do    | Else | Elself |

## 217 C-Control Pro IDE

| End    | Exit    | False  | For    | Goto     |
|--------|---------|--------|--------|----------|
| lf     | Integer | Lab    | Loop   | Mod      |
| Next   | Not     | Орс    | Or     | Return   |
| Select | Single  | SizeOf | Static | Step     |
| Sub    | Then    | То     | True   | While    |
| Word   | Xor     | Long   | ULong  | UInteger |

# 4.3.8.3 Operator Präzedenz

| Rang | Operator                 |
|------|--------------------------|
|      |                          |
| 10   | ()                       |
| 9    | - (negatives Vorzeichen) |
| 8    | * /                      |
| 7    | Mod                      |
| 6    | + -                      |
| 5    | << >>                    |
| 4    | = <> < <= > >=           |
| 3    | Not                      |
| 2    | And                      |
| 1    | Or Xor                   |

# 4.4 Assembler

Mit IDE Version 2.0 wurde die Möglichkeit eröffnet auch Assembler Routinen in ein Projekt einzubinden. Als Assembler wir der Open Source Assembler AVRA eingesetzt. Die Sourcen des Assemblers sind im Installationsverzeichnis "GNU" zu finden. Mann kann von CompactC und Basic Assemblerroutinen aufrufen, die in voller CPU Geschwindigkeit laufen, im Gegensatz zum Bytecode Interpreter. Man kann den Assembler Prozeduren Parameter übergeben und Rückgabewerte bekommen. Auch der Zugriff auf globale Variablen des CompactC oder Basic Programms ist möglich. Der Compiler erkennt Assemblerdateien an der ".asm" Endung der Dateinamen. Assemblerdateien werden wie die CompactC oder Basic Dateien dem Projekt hinzugefügt.

➡ Die Programmierung von Assembler ist nur f
ür fortgeschrittene Anwender des Systems gedacht. Die Programmierung ist sehr komplex und fehleranf
ällig, und sollte nur von denen verwendet werden, die das System sonst problemlos beherrschen.

➡ Es steht kein freier Assembler f
ür die AVR32Bit Unit zur Verf
ügung. Da die C-Control Pro AVR32Bit auch deutlich schneller ist als die C-Control Pro Mega Serie, ist kein Assembler Support f
ür die AVR32 geplant.

## Literatur

Es gibt vielfältige Literatur über die Assembler Programmierung im Internet und auch im Buchhandel. Wichtig sind das "AVR Instruction Reference Manual" das man auf der Atmel Webseite und auch im "Manual" Verzeichnis der C-Control Pro Installation findet, und das "AVR Assembler User Guide" von der Atmel Webseite.

# 4.4.1 Ein Beispiel

Am folgenden Beispiel (ist auch in den <u>Demo Programmen</u> enthalten) wird die Struktur von Assemblerroutinen erklärt. Dabei muss in dem Projekt der CompactC Source Code die Endung ".cc" die Assembler Sourcen die Endung ".asm".

```
// CompactC Source
void procl $asm("tag1")(void);
int proc2 $asm("tag2")(int a, float b, byte c);
int glob1;
void main(void)
{
    int a;
    procl();
    a= proc2(11, 2.71, 33);
}
```

Vor Aufruf der Assembler Prozeduren *proc1* und *proc2* müssen die beiden Prozeduren erstmal deklariert werden. Dies geschieht mit dem Befehlswort \$asm. Die Deklaration sieht in Basic ähnlich aus:

```
' Basic Deklaration der Assembler Routinen
$Asm("tag1") proc1()
$Asm("tag2") proc2(a As Integer, b As Single, c As Byte) As Integer
```

Man sieht in der Deklaration die Strings "tag1" und "tag2". Diese Strings werden in einer ".def" Datei definiert, wenn tatsächlich ein Aufruf der deklarierten Funktionen stattfand. In diesem Fall sieht dann die ".def" Datei folgendermaßen aus:

```
; .def file
.equ glob1 = 2
.define tag1 1
.define tag2 1
```

Setzt man nun im Assembler Source die einzelnen Routinen in ".ifdef ..." Anweisungen, so werden die Routinen nur assembliert, wenn ein Funktionsaufruf wirklich stattfand. Dies spart Platz bei der Codegenerierung. Auch werden in der ".def" Datei die Positionen der globalen Variablen definiert. Die ".def" Datei wird automatisch zusammen mit den Assemblerdateien gemeinsam übersetzt, sie braucht nicht extra inkludiert zu werden.

Hier folgt nun der Assembler Source der Prozedur *proc1*. In diesem Source wird die globale Variable *glob1* auf den Wert 42 gesetzt.

```
; Assembler Source
.ifdef tag1
proc1:
    ; global variable access example
    ; write 42 to global variable glob1
```

```
MOVW R26,R8 ; get RamTop from register 8,9
SUBI R26,LOW(glob1) ; subtract index from glob1 to get address
SBCI R27,HIGH(glob1)
LDI R30,LOW(42)
ST X+,R30
CLR R30 ; the high byte is zero
ST X,R30
ret
.endif
```

Im zweiten Teil des Assembler Sources werden die übergebenen Parameter "a" und "c" als integer addiert, und die Summe dann zurückgegeben.

```
.ifdef tag2
proc2:
    ; example for accessing and returning parameter
    ; we have int proc2(int a, float b, byte c);
    ; return a + c
   MOVW R30, R10 ; move parameter stack pointer into Z
   LDD R24, Z+5 ; load parameter "a" into R24,25
   LDD R25, Z+6
   LDD R26, Z+0
                 ; load byte parameter "c" into X (R26)
   CLR R27
                 ; hi byte zero because parameter is byte
   ADD R24, R26
                 ; add X to R24,25
   ADC R25, R27
   MOVW R30, R6
                     ; copy stack pointer from R6
                     ; add 4 to sp - ADIW only works for R24 and greater
   ADIW R30, 4
   MOVW R6, R30
                     ; copy back to stack pointer location
    ST
        Z+, R24
                     ; store R24,25 on stack
    ST
        Z, R25
   ret
```

.endif

# 4.4.2 Datenzugriff

# **Globale Variablen**

Im Bytecode Interpreter liegen in den Registern 8 und 9 ein 16-Bit Zeiger auf das Ende des Speicherbereichs der globalen Variablen. Möchte man auf eine globale Variable zugreifen, die in der ".def" Datei definiert wurde, so erhält man die Adresse der Variablen, wenn man die Position der Variablen von R8,R9 abzieht. Dies sieht dann so aus:

```
; global variable access example
; write 0042 to global variable glob1
MOVW R26,R8 ; get Ram Top from register 8,9
SUBI R26,LOW(glob1) ; subtract index from glob1 to get address
SBCI R27,HIGH(glob1)
```

Liegt dann die Adresse der globalen Variable im X Registerpaar (R26,R27), dann kann man den gewünschten Wert (in unserem Beispiel 42) dort hineinschreiben:

```
LDI R30,LOW(42)

ST X+,R30

CLR R30 ; the high byte of 42 is zero

ST X,R30
```

#### Parameterübergabe

Parameter werden auf dem Stack des Bytecode Interpreters übergeben. Der Stackpointer (SP) sitzt im Registerpaar R10,R11. Werden Parameter übergeben, so werden sie der Reihe nach auf den Stack geschrieben. Da der Stack nach unten wächst, sieht in unserem Beispiel (integer a, floating point b, byte c) das Speicherlayout folgendermaßen aus:

```
SP+5: a (typ integer, länge 2)
SP+1: b (typ float, länge 4)
SP+0: c (typ byte, länge 1)
```

Möchte man nun a und c addieren, so findet man *a* bei SP+5, und *c* bei SP. Im folgenden Assembler Code wird der SP (R10,R11) in das Registerpaar Z (R30,R31) kopiert, und dann indirekt über Z die beiden Parameter *a* und *c* geladen.

```
; example for accessing and returning parameter
; we have int proc2(int a, float b, byte c);
MOVW R30, R10 ; move parameter stack pointer into Z
LDD R24, Z+5 ; load parameter "a" into R24,25
LDD R25, Z+6
LDD R26, Z+0 ; load byte parameter "c" into X (R26)
CLR R27 ; hi byte zero because parameter is byte
```

Man hat jetzt die beiden Parameter *a* und *c* in den Registerpaaren X und R24,R25. Nun kann man die Zahlen addieren.

ADD R24, R26 ; add X to R24, R25 ADC R25, R27

#### Rückgabe von Werten

In der Routine *proc2* wird auch die Summe zurückgegeben. Rückgabewerte werden auf den Parameter Stack (PSP) des Bytecode Interpreter geschrieben. Der Zeiger auf den PSP liegt im Registerpaar R6,R7. Man muss vorher allerdings eine 4 auf den PSP Zeiger addieren, dann kann man den Wert dort speichern. Im Gegensatz zur Parameterübergabe spielt der Typ des Rückgabeparameters keine Rolle. Auf dem Parameterstack sind alle Parameter immer 4 Bytes lang.

→ Auch bei einem 8-Bit Rückgabewert erwartet der Interpreter immer einen 16-Bit Wert, dies wird gemacht um Bytecodes im Interpreter einzusparen. Ist die Assemblerroutine als byte deklariert, muss ein word als Rückgabewert geschrieben werden, ist die Assemblerroutine vom Typ char, ist ein int erforderlich. In allen anderen Fällen ist keine Änderung erforderlich.

```
; return a + c
MOVW R30, R6 ; copy stack pointer from R6
ADIW R30, 4 ; add 4 to sp - ADIW only works for R24 and greater
MOVW R6, R30 ; copy back to stack pointer location
ST Z+, R26 ; store R26, R27 on stack
ST Z, R27
```

# 4.4.3 Leitfaden

Hier werden die wichtigsten Punkte erklärt, die man beim Programmieren in Assembler für die C-Control Pro beachten muss:

- Assembler Aufrufe sind atomar. Ein Assembleraufruf kann nicht vom Multithreading oder von der Bytecode Interruptroutine unterbrochen werden. Dies ist ähnlich wie bei den Aufrufen der Bibliothek. Ein Interrupt wird zwar von der internen Interruptstruktur registriert, aber die Bytecode Interrupt Routine wird erst nach Beendigung dem Assembler Prozedur gestartet.
- Das Y-Register (R28 und R29) darf nicht verändert werden, es wird vom Interpreter als data stack pointer genutzt. Assembler Interruptroutinen benutzen das Y-Registers um Daten aus Registern zu sichern und können sonst abstürzen.
- Die Register R0, R1, R22, R23, R24, R25, R26, R27, R30 und R31 können in Assembler Routinen ohne Sicherung benutzt werden. Benötigt man in Assembler andere Register, so muss man die Inhalte der Register vorher abspeichern. Man legt die Werte meist auf dem Prozessor Stack ab. Z.B:

```
am Anfang: PUSH R5
PUSH R6
...
am Ende: POP R6
POP R5
```

 Man verläßt die Assembler Routine mit einer "RET" Anweisung. Zu diesem Zeitpunkt muss der Prozessorstack wieder in dem Zustand sein, wie er vor dem Aufruf war. Auch die Inhalte der zu sichernden Register muss wiederhergestellt sein.

- Das Debugging funktioniert nur im Bytecode Interpreter, ein Debuggen in Assembler ist nicht möglich.
- Der Bytecode Interpreter hat eine feste Speichereinteilung. Auf **keinen** Fall Assembler Befehle für Datensegmente wie .**byte**, .**db**, .**dw**, .**dseg** oder ähnliches benutzen. Dies würde den Assembler bei Zugriff auf diese Datensegmente dazu bringen Speicher zu überschreiben, der vom Bytecode Interpreter genutzt wird. Benötigt man globale Variablen, so sollte man diese in CompactC oder Basic deklarieren, und dann wie im Kapitel <u>Datenzugriff</u> beschrieben darauf zugreifen.
- Nicht mit .org die Adresse Assembler Routine festlegen. Die IDE generiert beim Aufruf des AVRA Assemblers selber einen .org Befehl, der eingehalten werden muss.

| ASCII Tabelle |     |     |          |                     |
|---------------|-----|-----|----------|---------------------|
| CHA<br>F      | DEC | HEX | BIN      | Description         |
| NUL           | 000 | 000 | 00000000 | Null Character      |
| SOH           | 001 | 001 | 00000001 | Start of Header     |
| STX           | 002 | 002 | 00000010 | Start of Text       |
| ETX           | 003 | 003 | 00000011 | End of Text         |
| EOT           | 004 | 004 | 00000100 | End of Transmission |
| ENQ           | 005 | 005 | 00000101 | Enquiry             |
| ACK           | 006 | 006 | 00000110 | Acknowledgment      |
| BEL           | 007 | 007 | 00000111 | Bell                |
| BS            | 008 | 008 | 00001000 | Backspace           |
| HAT           | 009 | 009 | 00001001 | Horizontal TAB      |
| LF            | 010 | 00A | 00001010 | Line Feed           |
| VT            | 011 | 00B | 00001011 | Vertical TAB        |
| FF            | 012 | 00C | 00001100 | Form Feed           |
| CR            | 013 | 00D | 00001101 | Carriage Return     |
| SO            | 014 | 00E | 00001110 | Shift Out           |
| SI            | 015 | 00F | 00001111 | Shift In            |
| DLE           | 016 | 010 | 00010000 | Data Link Escape    |
| DC1           | 017 | 011 | 00010001 | Device Control 1    |

# 4.5 ASCII Tabelle

| DC2 | 018 | 012 | 00010010 | Device Control 2                  |
|-----|-----|-----|----------|-----------------------------------|
| DC3 | 019 | 013 | 00010011 | Device Control 3                  |
| DC4 | 020 | 014 | 00010100 | Device Control 4                  |
| NAK | 021 | 015 | 00010101 | Negative Acknowledgment           |
| SYN | 022 | 016 | 00010110 | Synchronous Idle                  |
| ETB | 023 | 017 | 00010111 | End of Transmission Block         |
| CAN | 024 | 018 | 00011000 | Cancel                            |
| EM  | 025 | 019 | 00011001 | End of Medium                     |
| SUB | 026 | 01A | 00011010 | Substitute                        |
| ESC | 027 | 01B | 00011011 | Escape                            |
| FS  | 028 | 01C | 00011100 | File Separator                    |
| GS  | 029 | 01D | 00011101 | Group Separator                   |
| RS  | 030 | 01E | 00011110 | Request to Send, Record Separator |
| US  | 031 | 01F | 00011111 | Unit Separator                    |
| SP  | 032 | 020 | 00100000 | Space                             |
| !   | 033 | 021 | 00100001 | Exclamation Mark                  |
| "   | 034 | 022 | 00100010 | Double Quote                      |
| #   | 035 | 023 | 00100011 | Number Sign                       |
| \$  | 036 | 024 | 00100100 | Dollar Sign                       |
| %   | 037 | 025 | 00100101 | Percent                           |
| &   | 038 | 026 | 00100110 | Ampersand                         |
| 6   | 039 | 027 | 00100111 | Single Quote                      |
| (   | 040 | 028 | 00101000 | Left Opening Parenthesis          |
| )   | 041 | 029 | 00101001 | Right Closing Parenthesis         |
| *   | 042 | 02A | 00101010 | Asterisk                          |
| +   | 043 | 02B | 00101011 | Plus                              |
| ,   | 044 | 02C | 00101100 | Comma                             |
| -   | 045 | 02D | 00101101 | Minus or Dash                     |
| •   | 046 | 02E | 00101110 | Dot                               |

| CHA | DEC | HEX | BIN | Description |
|-----|-----|-----|-----|-------------|
|-----|-----|-----|-----|-------------|

| 224 |
|-----|
|     |

| F |     |     |          |               |
|---|-----|-----|----------|---------------|
| 1 | 047 | 02F | 00101111 | Forward Slash |
| 0 | 048 | 030 | 00110000 |               |
| 1 | 049 | 031 | 00110001 |               |
| 2 | 050 | 032 | 00110010 |               |
| 3 | 051 | 033 | 00110011 |               |
| 4 | 052 | 034 | 00110100 |               |
| 5 | 053 | 035 | 00110101 |               |
| 6 | 054 | 036 | 00110110 |               |
| 7 | 055 | 037 | 00110111 |               |
| 8 | 056 | 038 | 00111000 |               |
| 9 | 057 | 039 | 00111001 |               |
| : | 058 | 03A | 00111010 | Colon         |
| ; | 059 | 03B | 00111011 | Semi-Colon    |
| < | 060 | 03C | 00111100 | Less Than     |
| = | 061 | 03D | 00111101 | Equal         |
| > | 062 | 03E | 00111110 | Greater Than  |
| ? | 063 | 03F | 00111111 | Question Mark |
| @ | 064 | 040 | 01000000 | AT Symbol     |
| Α | 065 | 041 | 01000001 |               |
| В | 066 | 042 | 01000010 |               |
| С | 067 | 043 | 01000011 |               |
| D | 068 | 044 | 01000100 |               |
| Е | 069 | 045 | 01000101 |               |
| F | 070 | 046 | 01000110 |               |
| G | 071 | 047 | 01000111 |               |
| н | 072 | 048 | 01001000 |               |
| I | 073 | 049 | 01001001 |               |
| J | 074 | 04A | 01001010 |               |
| К | 075 | 04B | 01001011 |               |
| L | 076 | 04C | 01001100 |               |

| М | 077 | 04D | 01001101 |                       |
|---|-----|-----|----------|-----------------------|
| N | 078 | 04E | 01001110 |                       |
| 0 | 079 | 04F | 01001111 |                       |
| Р | 080 | 050 | 01010000 |                       |
| Q | 081 | 051 | 01010001 |                       |
| R | 082 | 052 | 01010010 |                       |
| S | 083 | 053 | 01010011 |                       |
| т | 084 | 054 | 01010100 |                       |
| U | 085 | 055 | 01010101 |                       |
| V | 086 | 056 | 01010110 |                       |
| W | 087 | 057 | 01010111 |                       |
| X | 088 | 058 | 01011000 |                       |
| Υ | 089 | 059 | 01011001 |                       |
| Z | 090 | 05A | 01011010 |                       |
| [ | 091 | 05B | 01011011 | Left Opening Bracket  |
| ١ | 092 | 05C | 01011100 | Back Slash            |
| ] | 093 | 05D | 01011101 | Right Closing Bracket |
| ۸ | 094 | 05E | 01011110 | Caret                 |

| CHA | DEC | HEX | BIN      | Description |
|-----|-----|-----|----------|-------------|
| •   | 005 | 055 | 01011111 | Linderneere |
| _   | 095 | UDF | 01011111 | Underscore  |
| •   | 096 | 060 | 01100000 |             |
| а   | 097 | 061 | 01100001 |             |
| b   | 098 | 062 | 01100010 |             |
| с   | 099 | 063 | 01100011 |             |
| d   | 100 | 064 | 01100100 |             |
| е   | 101 | 065 | 01100101 |             |
| f   | 102 | 066 | 01100110 |             |
| g   | 103 | 067 | 01100111 |             |
| h   | 104 | 068 | 01101000 |             |

| i   | 105 | 069 | 01101001 |                     |
|-----|-----|-----|----------|---------------------|
| j   | 106 | 06A | 01101010 |                     |
| k   | 107 | 06B | 01101011 |                     |
| I   | 108 | 06C | 01101100 |                     |
| m   | 109 | 06D | 01101101 |                     |
| n   | 110 | 06E | 01101110 |                     |
| 0   | 111 | 06F | 01101111 |                     |
| р   | 112 | 070 | 01110000 |                     |
| q   | 113 | 071 | 01110001 |                     |
| r   | 114 | 072 | 01110010 |                     |
| S   | 115 | 073 | 01110011 |                     |
| t   | 116 | 074 | 01110100 |                     |
| u   | 117 | 075 | 01110101 |                     |
| v   | 118 | 076 | 01110110 |                     |
| w   | 119 | 077 | 01110111 |                     |
| x   | 120 | 078 | 01111000 |                     |
| у   | 121 | 079 | 01111001 |                     |
| z   | 122 | 07A | 01111010 |                     |
| {   | 123 | 07B | 01111011 | Left Opening Brace  |
| 1   | 124 | 07C | 01111100 | Vertical Bar        |
| }   | 125 | 07D | 01111101 | Right Closing Brace |
| ~   | 126 | 07E | 01111110 | Tilde               |
| DEL | 127 | 07F | 01111111 | Delete              |

# Kapitel

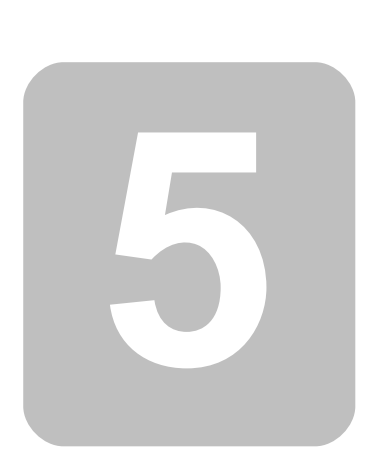

# 5 Bibliotheken

In diesem Teil der Dokumentation sind alle mitgelieferten Hilfsfunktionen beschrieben, die es dem Benutzer ermöglichen komfortabel auf die Hardware zuzugreifen. Am Anfang wird für jede Funktion die Syntax für CompactC und BASIC dargestellt. Dann folgt eine Beschreibung der Funktion und der beteiligten Parameter.

# 5.1 Interne Funktionen

Damit der Compiler die im Interpreter vorhandenen internen Funktionen erkennen kann, müssen diese Funktionen in der Bibliothek "IntFunc\_Lib.cc" definiert sein. Ist diese Bibliothek nicht eingebunden, so können keine Ausgaben vom Programm getätigt werden. Ein typischer Eintrag in "IntFunc\_Lib.cc" sieht z.B. so aus:

void Msg\_WriteHex\$Opc(0x23)(Word val);

Diese Definition besagt, daß die Funktion("Msg\_WriteHex") im Interpreter mit einem Sprungvektor von 0x23

aufgerufen wird, und als Parameter ein word auf dem Stack zu übergeben ist.

Änderungen in der Bibliothek "IntFunc\_Lib.cc" können dazu führen, daß die dort deklarierten Funktionen nicht mehr korrekt ausführbar sind!

# 5.2 Allgemein

In diesen Bereich fallen Allgemeine Funktionen die sich nicht weiter in Kategorien fassen lassen.

# 5.2.1 AbsDelay

#### Allgemeine Funktionen

#### **Syntax**

void AbsDelay(word ms);

Sub AbsDelay(ms As Word);

# **Beschreibung**

Die Funktion Absdelay() wartet eine bestimmte Anzahl von Millisekunden.

Die Funktion arbeitet zwar sehr genau, aber unterbricht nicht nur die Abarbeitung des aktuellen Threads, sondern läßt den Bytecode Interpreter insgesamt warten. Interrupts werden zwar registriert, aber die Interruptroutinen in dieser Zeit nicht abgearbeitet, da auch dafür der Bytecode Interpreter nötig ist.

➡ Bei der AVR32Bit Unit wird bei AbsDelay auch intern Thread\_Delay aufgerufen. Es wird sichergestellt werden, das auf Ethernetpakete direkt reagiert wird.

#### 229 C-Control Pro IDE

Beim arbeiten mit Threads immer <u>Thread\_Delay</u> und nicht <u>AbsDelay</u> benutzen. Wird trotzdem z.B. ein AbsDelay(1000) benutzt, so tritt folgender Effekt auf: Da der Thread erst nach 5000 Zyklen (Default Wert) zum nächsten Thread wechselt, würde der Thread 5000 \* 1000ms (5000 Sek.) laufen, bis der nächste Thread anfangen könnte zu arbeiten.

#### Parameter

ms Wartezeit in ms

# 5.2.2 ForceBootloader (AVR32Bit)

#### Allgemeine Funktionen

#### **Syntax**

void ForceBootloader(void);

Sub ForceBootloader();

# **Beschreibung**

Springt in den Bootloader. Danach ist die Unit wieder zugänglich für Kommandos, um z.B. die Software upzudaten.

#### Parameter

Keine

# 5.2.3 Sleep (Mega)

#### Allgemeine Funktionen

#### Syntax

void Sleep(byte ctrl);

Sub Sleep(ctrl As Byte)

# **Beschreibung**

Mit dieser Funktion läßt sich die Atmel CPU in eine der 6 verschiedenen Sleep Modi bringen. Die exakte Funktionalität wird im Atmel Mega Reference Manual im Kapitel "Power Management and Sleep Modes" beschrieben. Der Wert von <u>ctrl</u> wird in die Bits *SMO* bis *SM2* geschrieben. Das *sleep enable* Bit (*SE* in **MCUCR**) wird gesetzt und eine Assembler *sleep* Instruktion wird ausgeführt.

#### Parameter

ctrl Initialisierungsparameter (SMO bis SM2)

**Sleep Modes** 

| SM2 | SM1 | SM0 | Sleep Mode          |
|-----|-----|-----|---------------------|
| 0   | 0   | 0   | Idle                |
| 0   | 0   | 1   | ADC Noise Reduction |
| 0   | 1   | 0   | Power-down          |
| 0   | 1   | 1   | Power-save          |
| 1   | 0   | 0   | Reserved            |
| 1   | 0   | 1   | Reserved            |
| 1   | 1   | 0   | Standby             |
| 1   | 1   | 1   | Extended Standby    |

# 5.3 Analog-Comparator

# 5.3.1 Mega

Der Analog-Comparator ermöglicht, zwei analoge Signale zu vergleichen. Das Ergebnis dieses Vergleichs wird entweder als "0" oder "1" zurückgegeben. Es können an den positiven und negativen Eingängen, Spannungen zwischen 0 und 5V verglichen werden.

# 5.3.1.1 AComp

AComp Funktionen Beispiel

#### **Syntax**

void AComp(byte mode);

Sub AComp(mode As Byte);

# **Beschreibung**

Der Analog-Comparator ermöglicht, zwei analoge Signale zu vergleichen. Das Ergebnis dieses Vergleichs wird entweder als "0" oder "1" zurückgegeben (Ausgang des Komparators). Der negative Eingang ist **Me-ga32**: AlN1 (PortB.3), **Mega128**: AlN1 (PortE.3). Der positive Eingang kann entweder **Mega32**: AlN0 (PortB.2), **Mega128**: AlN0 (PortE.2) sein, oder eine interne Referenzspannung von 1,22V.

#### Parameter

mode Arbeitsmodus

#### Moduswerte:

| 00 (Hex) | externe Eingänge (+)AIN0 und (-)AIN1 werden verwendet                  |
|----------|------------------------------------------------------------------------|
| 40 (Hex) | externer Eingang (-)AIN1 und interne Referenzspannung werden verwendet |
| 80 (Hex) | Analog-Comparator wird abgeschaltet                                    |

#### **C-Control Pro IDE**

# 5.3.1.2 AComp Beispiel

```
Beispiel: Verwendung des Analog-Comparators
```

```
// AComp: Analog Comparator
// Mega32: Eingang (+) PB2 (PortB.2) bzw. band gap reference 1,22V
11
         Eingang (-) PB3 (PortB.3)
// Mega128: Eingang (+) PE2 (PortE.2) bzw. band gap reference 1,22V
          Eingang (-) PE3 (PortE.3)
11
// erforderliche Library: IntFunc_Lib.cc
// Die Funktion AComp gibt den Wert des Komparators zurück.
// Ist die Spannung am Eingang PB2/PE2 größer als am Eingang PB3/PE3
// hat die Funktion AComp den Wert 1.
// Mode:
// 0x00 externe Eingänge (+)AIN0 und (-)AIN1 werden verwendet
// 0x40 externer Eingang (-)AIN1 und interne Referenzspannung
// 0x80 Analog-Comparator wird abgeschaltet
// Der Aufruf kann mit dem Parameter 0 (beide Eingänge werden
// verwendet) oder 0x40 (interne Referenzspannung am (+) Eingang,
// externer Eingang PB3/PE3) erfolgen.
//-----
// Hauptprogramm
11
void main(void)
{
   while (true)
   {
       if (AComp(0x40)==1) // Eingang (+) band gap reference 1,22V
       {
          Msg_WriteChar('1'); // Ausgabe: 1
       }
       else
       {
         Msg_WriteChar('0'); // Ausgabe: 0
       }
       // Der Komparator wird alle 500ms gelesen und ausgegeben
       AbsDelay(500);
   }
}
```

# 5.3.2 AVR32Bit

Der Analog-Comparator ermöglicht, zwei analoge Signale zu vergleichen. Das Ergebnis dieses Vergleichs wird entweder als "0" oder "1" zurückgegeben. Es können an den positiven und negativen Eingängen, Spannungen zwischen 0 und 3.3V verglichen werden.

# 5.3.2.1 AC\_Disable

Analog Compare Funktionen Beispiel

#### Syntax

void AC\_Disable(byte ctrl);

Sub AC\_Disable(ctrl As Byte);

# Beschreibung

Schaltet den betreffenden Analog Comparator ab.

#### Parameter

```
ctrl Analog Comparator (0 - 1)
```

# 5.3.2.2 AC\_Enable

Analog Compare Funktionen Beispiel

#### **Syntax**

void AC\_Enable(byte ctrl, byte in\_pos, byte in\_neg);

Sub AC\_Enable(ctrl As Byte, in\_pos As Byte, in\_neg As Byte);

## **Beschreibung**

Schaltet den Analog Comparator ein. Der Atmel AVR32 hat 2 Analog Comparatoren. Die Tabelle gibt Auskunft welche Porteingänge für welchen Comparator (Ctrl 0, Ctrl 1) und für die Eingänge in\_pos oder inneg genutzt werden dürfen. Nur Eingänge auf dem gleichen Comparator können verglichen werden, aber es dürfen beide Comparatoren gleichzeitig benutzt werden. Für den Chip ist eine Hysterese von 0 eingestellt.

Aufgrund der eingesetzten TQFP100 Version des Prozessors hat Analog Comparator 0 weniger Auswahlmöglichkeiten für die Wahl des Eingangspins als Comparator 1.

#### Parameter

ctrlAnalog Comparator (0 - 1)in\_posEingang V\_ipin\_negEingang V\_in

| #define   | Port | Wert | Ctrl 0 | Ctrl 1 |
|-----------|------|------|--------|--------|
|           |      |      |        |        |
| AC_AC0AP0 | P18  | 0    | in_pos | -      |
| AC_AC0AN0 | P20  | 1    | in_neg | -      |
| AC_AC0BP0 | P21  | 2    | in_neg | -      |
| AC_AC1AP0 | P25  | 0    | -      | in_pos |
| AC_AC1AP1 | P11  | 1    | -      | in_pos |
| AC_AC1AN0 | P24  | 2    | -      | in_neg |
| AC_AC1AN1 | P12  | 3    | -      | in_neg |
| AC_AC1BP0 | P26  | 4    | -      | in_neg |
| AC_AC1BP1 | P13  | 5    | _      | in_neg |

# Tabelle Analog Comparator Pin Auswahl

# 5.3.2.3 AC\_InpHigher

Analog Compare Funktionen Beispiel

# **Syntax**

byte AC\_InpHigher(byte ctrl);

Sub AC\_Disable(ctrl As Byte) As Byte;

# Beschreibung

Gibt zurück ob die Spannung von in\_pos größer ist als die Spannung von in\_neg.

# Parameter

ctrl Analog Comparator (0 - 1)

#### Rückgabewert

Ungleich Null, wenn in\_pos größer als in\_neg.

# 5.3.2.4 AC Beispiel

```
// AVR32Bit Analog Comparator Example
void main(void)
{
    AC_Enable(0, AC_AC0AP0, AC_AC0AN0);
    while(1)
    {
        if(AC_InpHigher(0)) Msg_WriteText("AC_AC0AP0 > AC_AC0AN0\r");
        else Msg_WriteText("AC_AC0AP0 < AC_AC0AN0\r");
        AbsDelay(500); // 500ms delay
    }
}</pre>
```

# 5.4 Analog-Digital-Wandler

# 5.4.1 Mega

Der Mikrocontroller verfügt über einen Analog-Digital-Wandler mit einer Auflösung von 10 Bit. Das heißt, gemessene Spannungen können als ganze Zahlen von 0 bis 1023 dargestellt werden. Die Referenzspannung für die untere Grenze ist der GND-Pegel, also 0V. Die Referenzspannung für die obere Grenze kann ausgewählt werden.

- externe Referenzspannung
- AVCC mit Kondensator an AREF
- Interne Spannungsreferenz 2,56V mit Kondensator an AREF

#### Analogeingänge ADC0 ... ADC7, ADC\_BG, ADC\_GND

Als Eingänge für den ADC stehen die Eingänge ADC0 ... ADC7 (Port A.0 bis A.7 bei **Mega32**, Port F.0 bis F.7 bei **Mega128)**, eine interne Bandgap (1,22V) oder GND (0V) zur Verfügung. ADC\_BG und ADC\_GND können zur Überprüfung des ADC verwendet werden.

Ist x ein digitaler Meßwert, dann errechnet sich der entsprechende Spannungswert u wie folgt:

u = x \* Referenzspannung / 1024

Beträgt die externe Referenzspannung 4,096V, erzeugt durch z.B. ein Referenzspannungs-IC, dann entspricht eine Differenz von einem Bit des digitalisierten Meßwertes einer Spannungsdifferenz von 4mV oder :

u = x \* 0,004 V

➡ Das Messergebnis einer A/D Wandlung kann verfälscht werden, wenn während der Messung, auf dem gleichen Port wie der A/D Kanal, der Zustand von irgendeinem Portbit geändert wird, das auf Ausgang geschaltet ist.

#### Differenzeingänge

| ADC22x10  | Differenzeingänge ADC2, ADC2, Verstärkung 10  | ; Offsetmessung |
|-----------|-----------------------------------------------|-----------------|
| ADC23x10  | Differenzeingänge ADC2, ADC3, Verstärkung 10  |                 |
| ADC22x200 | Differenzeingänge ADC2, ADC2, Verstärkung 200 | ; Offsetmessung |
| ADC23x200 | Differenzeingänge ADC2, ADC3, Verstärkung 200 |                 |
| ADC20x1   | Differenzeingänge ADC2, ADC0, Verstärkung 1   |                 |
| ADC21x1   | Differenzeingänge ADC2, ADC1, Verstärkung 1   |                 |
| ADC22x1   | Differenzeingänge ADC2, ADC2, Verstärkung 1   | ; Offsetmessung |
| ADC23x1   | Differenzeingänge ADC2, ADC3, Verstärkung 1   |                 |
| ADC24x1   | Differenzeingänge ADC2, ADC4, Verstärkung 1   |                 |
| ADC25x1   | Differenzeingänge ADC2, ADC5, Verstärkung 1   |                 |

#### ADC2 ist der negative Eingang.

Der ADC kann auch Differenzmessungen durchführen. Das Ergebnis kann positiv oder negativ sein. Die Auflösung beträgt im Differenzbetrieb +/- 9 Bit und wird als two's complement dargestellt. Im Differenzbetrieb steht ein Verstärker zur Verfügung mit den Verstärkungen V: x1, x10, x200. Ist x ein digitaler Meßwert, dann errechnet sich der entsprechende Spannungswert u wie folgt:

u = x \* Referenzspannung / 512 / V

# 5.4.1.1 ADC\_Disable

#### ADC Funktionen

#### Syntax

```
void ADC_Disable(void);
```

```
Sub ADC_Disable()
```

# Beschreibung

Die Funktion ADC\_Disable schaltet den A/D-Wandler ab, um den Stromverbrauch zu reduzieren.

#### Parameter

Keine

# 5.4.1.2 ADC\_Read

#### **ADC Funktionen**

#### Syntax

```
word ADC_Read(void);
```

Sub ADC\_Read() As Word

# Beschreibung

Die Funktion ADC\_Read liefert den digitalisierten Meßwert von einem der 8 ADC-Ports. Die Nummer des Ports (0..7) wurde beim Aufruf von <u>ADC\_Set()</u> als Parameter übergeben. Das Ergebnis ist im Bereich von 0 bis 1023 - entsprechend der 10bit-Auflösung des A/D-Wandlers. Es können die Analogeingänge ADC0 bis ADC7 gegen GND gemessen werden, oder Differenzmessungen mit den Verstärkungsfaktoren 1/10/200 durchgeführt werden.

#### Rückgabewert

gemessener Wert des ADC-Ports

# 5.4.1.3 ADC\_ReadInt

ADC Funktionen

## **Syntax**

word ADC\_ReadInt(void);

Sub ADC\_ReadInt() As Word

# Beschreibung

Diese Funktion wird verwendet, um nach einem ADC-Interrupt den Meßwert zu lesen. Der ADC-Interrupt wird ausgelöst, wenn die AD\_Wandlung abgeschlossen ist, und somit ein neuer Messwert zur Verfügung steht. Siehe auch <u>ADC\_SetInt</u> und <u>ADC\_StartInt</u>. Die Funktion ADC\_Read liefert den digitalisierten Meßwert von einem der 8 ADC-Ports. Die Nummer des Ports (0..7) wurde beim Aufruf von <u>ADC\_SetInt</u> als Parameter übergeben. Das Ergebnis ist im Bereich von 0 bis 1023 - entsprechend der 10bit-Auflösung des A/D-Wandlers. Es können die Analogeingänge ADC0 bis ADC7 gegen GND gemessen werden, oder Differenzmessungen mit den Verstärkungsfaktoren 1/10/200 durchgeführt werden.

#### Rückgabewert

gemessener Wert des ADC-Ports

# 5.4.1.4 ADC\_Set

#### **ADC Funktionen**

## **Syntax**

word ADC\_Set(byte v\_ref, byte channel);

Sub ADC\_Set(v\_ref As Byte, channel As Byte) As Word

# Beschreibung

Die Funktion ADC\_Set initialisiert den Analog-Digital\_Wandler. Die Referenzspannung und der Messkanal werden ausgewählt, und der A/D Wandler für die Messungen vorbereitet. Der Meßwert wird danach mit

#### 237 C-Control Pro IDE

ADC\_Read() ausgelesen.

➡ Das Messergebnis einer A/D Wandlung kann verfälscht werden, wenn während der Messung, auf dem gleichen Port wie der A/D Kanal, der Zustand von irgendeinem Portbit geändert wird, das auf Ausgang geschaltet ist.

#### Parameter

<u>channel</u> Portnummer (0..7) des ADC (Port A.0 bis A.7 bei Mega32, Port F.0 bis F.7 bei Mega128) <u>v\_ref</u> Referenzspannung (siehe Tabelle)

| Name         | Wert (Hex) | Beschreibung                     |
|--------------|------------|----------------------------------|
|              |            |                                  |
| ADC_VREF_BG  | C0         | 2,56V interne Referenzspannung   |
| ADC_VREF_VCC | 40         | Versorgungsspannung (5V)         |
| ADC_VREF_EXT | 00         | externe Referenzspannung an PAD3 |

Für den Standort von PAD3 siehe Jumper Application Board <u>M32</u> oder <u>M128</u>.

# 5.4.1.5 ADC\_SetInt

#### **ADC Funktionen**

## **Syntax**

word ADC\_SetInt(byte v\_ref, byte channel);

Sub ADC\_SetInt(v\_ref As Byte, channel As Byte) As Word

## **Beschreibung**

Die Funktion ADC\_SetInt initialisiert den Analog-Digital\_Wandler für den Interruptbetrieb. Die Referenzspannung und der Messkanal werden ausgewählt, und der A/D Wandler für die Messungen vorbereitet. Die Interrupt-Service-Routine für den ADC muss definiert sein. Nach erfolgtem Interrupt kann der Meßwert mit <u>ADC\_ReadInt()</u> ausgelesen werden.

➡ Das Messergebnis einer A/D Wandlung kann verfälscht werden, wenn während der Messung, auf dem gleichen Port wie der A/D Kanal, der Zustand von irgendeinem Portbit geändert wird, das auf Ausgang geschaltet ist.

#### Parameter

<u>channel</u> Portnummer (0..7) des ADC (Port A.0 bis A.7 bei **Mega32**, Port F.0 bis F.7 bei **Mega128**) <u>v\_ref</u> Referenzspannung (siehe Tabelle)

| Name         | Wert     | Beschreibung                     |  |
|--------------|----------|----------------------------------|--|
|              |          |                                  |  |
| ADC_VREF_BG  | C0 (Hex) | 2,56V interne Referenzspannung   |  |
| ADC_VREF_VCC | 40 (Hex) | Versorgungsspannung (5V)         |  |
| ADC_VREF_EXT | 00 (Hex) | externe Referenzspannung an PAD3 |  |

Für den Standort von PAD3 siehe Jumper Application Board <u>M32</u> oder <u>M128</u>.

# 5.4.1.6 ADC\_StartInt

#### **ADC Funktionen**

#### Syntax

void ADC\_StartInt(void);

Sub ADC\_StartInt()

# Beschreibung

Die Messung wird gestartet, wenn vorher der A/D Wandler mit Hilfe von <u>ADC\_SetInt()</u> auf Interruptbetrieb initialisert wurde. Liegt das Messergebnis bereit, wird ein ADC\_Interrupt ausgelöst.

#### Parameter

Keine

# 5.4.2 AVR32Bit

Der Mikrocontroller verfügt über einen Analog-Digital-Wandler mit einer umschaltbaren Auflösung von 8/10/12 Bit. Das heißt, gemessene Spannungen können maximal als ganze Zahlen von -2048 bis 2048 dargestellt werden, da der A/D-Wandler immer differentiell arbeitet. Zudem kann die Verstärkung des ADC-Vorverstärkers von 1, 2, 4, 8, 16, 32, 64 per Software eingestellt werden.

Folgende Referenzspannungsquellen stehen zur Verfügung:

- 0,6 \* VDDANA intern (0,6 \* 3.3V = 1,98V)
- interne Referenzspannung von 1V
- zwei externe Referenzspannungseingänge, z.B. 2.048V, durch Referenzspannungs-IC erzeugt

lst "x" ein digitaler Messwert, dann errechnet sich der entsprechende Spannungswert "u" wie folgt: Die Auflösung ist von der Konfiguration des ADCs abhängig.

| Auflösung | Maximaler Wert  |
|-----------|-----------------|
| 8 Bit     | -128 bis +127   |
| 10 Bit    | -512 bis +511   |
| 12 Bit    | -2048 bis +2047 |

Formel zur Berechnung der anliegenden ADC-Spannung:

u = x \* Referenzspannung / Auflösung

#### 5.4.2.1 ADC\_Disable

239

ADC Funktionen

#### Syntax

void ADC\_Disable(void);

Sub ADC\_Disable()

# **Beschreibung**

Die Funktion ADC\_Disable schaltet den A/D-Wandler ab, um den Stromverbrauch zu reduzieren.

#### Parameter

Keine

# 5.4.2.2 ADC\_Enable

#### ADC Funktionen

#### Syntax

void ADC\_Enable(byte mode, dword speed, byte ref, byte input\_cnt, char offset);

Sub ADC\_Enable(mode As Byte, speed As ULong, ref As Byte, input\_cnt As
Byte, offset As Char)

## **Beschreibung**

Der ADC-Sequencer im AVR32 kann bis zu 8 AD-Konvertierungen am Stück durchführen. Es kann bei einer AD-Konvertierung eine Differenzmessung zwischen einem ADC Pin und GND durchgeführt werden, oder eine Differenzmessung zwischen zwei Pins. Siehe <u>ADC\_SetInput</u>.

Im <u>mode</u> Parameter können verschiedene Eigenschaften oderiert werden (dabei macht natürlich nur eine ADC Auflösung Sinn). Oversampling und Sample & Hold kann ausgeschaltet werden. Falls aktiviert, wird ein Interrupt ausgelöst, wenn eine ADC Messung fertig ist (siehe Interrupt Tabelle).

Für jede neue Messung wird <u>ADC\_Start</u> aufgerufen. Das Ende der Messung kann über den Interrupt angezeigt werden, oder man benutzt <u>ADC\_GetValues</u> mit dem **ADC\_GET\_WAIT** Parameter. Ist der Free Running Mode selektiert, wird ADC\_Start nur einmal aufgerufen, danach wird kontinuierlich gemessen, und ADC\_GetValues liefert immer die Werte der letzten Messung.

Für die genaue Bedeutung von Oversampling und Sample & Hold und die Auswirkungen auf die Messungen bitte in das Datenblatt des AT32UC3C schauen.

🔶 Zu hohe ADC Geschwindigkeiten können den Interpreter überfordern, wenn der Interrupt aktiviert ist.

#### Parameter

| <u>mode</u>  | Arbeitsmodi (siehe Tabelle)            |
|--------------|----------------------------------------|
| <u>speed</u> | ADC Clock (32khz - 1.5Mhz)             |
| ref          | Referenzspannung (siehe Tabelle)       |
| input cnt    | Anzahl der zu messenden Eingänge (1-8) |
| offset       | Korrekturfaktor (-128 bis 127)         |

#### Mode Tabelle

| Definition           | Funktion                  |
|----------------------|---------------------------|
|                      |                           |
| ADC_MODE_12BIT       | ADC 12-Bit Auflösung      |
| ADC_MODE_8BIT        | ADC 8-Bit Auflösung       |
| ADC_MODE_10BIT       | ADC 10-Bit Auflösung      |
| ADC_MODE_NO_OVERSAMP | Schaltet Oversampling aus |
| ADC_MODE_ENAB_IRQ    | Aktiviert ADC IRQ         |
| ADC_MODE_NO_SAMPHOLD | Kein Sample & Hold        |
| ADC_MODE_FREE_RUN    | Aktiviert Free Running    |

#### Referenzspannung Tabelle

| Definition   | Funktion                      |
|--------------|-------------------------------|
|              |                               |
| ADC_REF1V    | Interne 1V Referenz           |
| ADC_REF06VDD | Interne 0.6 x VDDANA Referenz |
| ADC_ADCREF0  | Externe ADCREF0 Referenz      |
| ADC_ADCREF1  | Externe ADCREF1 Referenz      |

# 5.4.2.3 ADC\_GetValue

#### **ADC Funktionen**

#### **Syntax**

int ADC\_GetValue(byte indx);

Sub ADC\_GetValue(indx As Byte) As Integer

# **Beschreibung**

Die Funktion liest einen gemessenen Wert aus dem A/D-Wandler. Der Parameter <u>indx</u> korrespondiert mit dem Eintrag im <u>inputs</u> Array bei ADC\_Enable(). Wird zu <u>indx</u> der Wert **ADC\_GET\_WAIT** (80 Hex) oderiert, dann wird erst auf die Beendigung aller ADC Messungen gewartet, bevor der Wert zurückgegeben wird.

Die ADC\_GET\_WAIT Funktionalität sollte nicht im "Free Running" Modus benutzt werden, oder wenn der ADC abgeschaltet ist.

#### Parameter

indx Index des gemessenen A/D Werts

#### Rückgabewert

gemessener A/D Wert

# 5.4.2.4 ADC\_GetValues

#### **ADC Funktionen**

#### Syntax

```
void ADC_GetValues(int values[], byte cnt);
```

Sub ADC\_GetValues(Byref values As Integer, cnt As Byte)

# Beschreibung

Die Funktion liest die gemessenen Werte aus dem A/D-Wandler und kopiert sie in ein 16-Bit Array. Wird zu <u>cnt</u> der Wert **ADC\_GET\_WAIT** (80 Hex) oderiert, dann wird erst auf die Beendigung aller ADC Messungen gewartet, bevor die Werte kopiert werden.

Die ADC\_GET\_WAIT Funktionalität sollte nicht im "Free Running" Modus benutzt werden, oder wenn der ADC abgeschaltet ist.

#### Parameter

valuesZeiger auf das 16-Bit Array (0-7)cntAnzahl der Werte die in das Array kopiert werden

# 5.4.2.5 ADC\_SetInput

#### ADC Funktionen

#### Syntax

void ADC\_SetInput(byte indx, byte inp1, byte inp2, byte gain);

**Sub** ADC\_Enable(<u>indx</u> As Byte, <u>inp1</u> As Byte, <u>inp2</u> As Byte, <u>gain</u> As Byte)

## Beschreibung

Der ADC-Sequencer im AVR32 kann bis zu 8 AD-Konvertierungen am Stück durchführen. Die Funktion ADC\_SetInput definiert die ADC Eingänge zwischen denen eine Differenzmessung durchgeführt wird. Möchte man nur einen Eingang messen, nimmt man ADC\_GND als zweiten Eingang. Zusätzlich kann ein GAIN Faktor definiert werden.

Auch wenn eine Messung zwischen einem Eingang und ADC\_GND nur positive Werte liefert, so bleibt trotzdem ein Bit der ADC Auflösung dem Vorzeichen reserviert.

#### Parameter

| indx        | Index für die Konvertierung (0-7) |
|-------------|-----------------------------------|
| <u>inp1</u> | Erster AD Eingang (0-15)          |
| inp2        | Zweiter AD Eingang (0-15)         |

gain GAIN Faktor

#### **GAIN Tabelle**

| Definition | Funktion       |
|------------|----------------|
|            |                |
| ADC_SHG_1  | Gain Faktor 1  |
| ADC_SHG_2  | Gain Faktor 2  |
| ADC_SHG_4  | Gain Faktor 4  |
| ADC_SHG_8  | Gain Faktor 8  |
| ADC_SHG_16 | Gain Faktor 16 |
| ADC_SHG_32 | Gain Faktor 32 |
| ADC SHG 64 | Gain Faktor 64 |

# 5.4.2.6 ADC\_Start

ADC0ADC Funktionen

#### Syntax

void ADC\_Start(void);

Sub ADC\_Start()

# **Beschreibung**

Der eingebaute A/D Wandler beginnt Analog Daten zu konvertieren.

#### Parameter

Keine

# 5.4.2.7 ADC Beispiel

```
// Programm zum Auslesen der gemessenen Werte von zwei ADC Pins
void main(void)
{
    int result[2];
    char str[40];
    ADC_Disable();
    ADC_SetInput(0, 2, ADC_GND, ADC_SHG_1); // aktiviere ADC2 - Gain 1
    ADC_SetInput(1, 5, ADC_GND, ADC_SHG_4); // aktiviere ADC5 - Gain 4
    // 12Bit ADC, free running, 1MHz Abtastfreq., Referenz 1V, Offset 0
    ADC_Enable(ADC_MODE_12BIT | ADC_MODE_FREE_RUN, 1000000, ADC_REF1V,
```

```
2, 0);
ADC_Start();
while(1)
{
    ADC_GetValues(result, 2); // Werte auslesen
    Str_Printf(str, "adc2: %d\r", result[0]);
    Msg_WriteText(str);
    Str_Printf(str, "adc5: %d\r", result[1]);
    Msg_WriteText(str);
    AbsDelay(300);
}
```

# 5.5 CAN Bus

Der CAN-Bus (engl. Controller Area Network) ist ein asynchrones, serielles Bussystem und gehört zu den Feldbussen. Er ist nach ISO 11898 international standardisiert und definiert die Layer 1 (physikalische Schicht) und 2 (Datensicherheitsschicht).

Der CAN-Bus wurde 1983 bei der Fa. Bosch entwickelt. Ursprünglich wurde der CAN-Bus für den Automobilsektor entwickelt, da mit zunehmender Elektronik im Fahrzeug die Kabelbäume immer größer wurde und eine Lösung zur Gewichts-/ und Kostenreduzierung gefunden werden musste. Mittlerweile wird dieses Erfolgreiche und sehr sichere Konzept nicht nur in der Automobilindustrie eingesetzt, sonder auch in den Bereichen: Automatisierung, Flugzeugbau, Raumfahrt und auch in der Medizintechnik.

➡ Das C-Control Handbuch kann aufgrund der Komplexität keine Einführung in den CAN Standard bieten. Vorwissen über den CAN Standard und die Full CAN Message Objects werden an dieser Stelle vorausgesetzt. Deshalb ist die Arbeit mit dem CAN-Bus nicht direkt für Anfänger im Bereich der Embedded Controller zu empfehlen. Eine gute Zusammenfassung über CAN und Message Objects bietet das "Atmel AT90CAN" Reference Manual Kapitel 19, "Controller Area Network - CAN".

## **MEGA128CAN**

Die CAN-Signale der C-Control Pro MEGA128CAN stehen an den Pins X4\_13 (CANL) und X4\_14 (CANH) zur Verfügung.

## AVR32Bit

Im C-Control Pro AVR32 arbeitet ein CAN Controller mit zwei Kanälen. Aber nur am ersten Kanal ist ein Transceiver angeschlossen, der auch auf dem Applicationboard herausgeführt ist. Auf dem Mainboard ist CAN1 über eine Buchsenleiste herausgeführt (ohne Transceiver). Die Leitungen CANH und CANL sind beim Modul am Connector X1 herausgeführt. Um den zweiten Kanal nutzen zu können, muss der Anwender selber einen Transceiver anschließen. Als Beispiel kann das Datenblatt des AVR32 Moduls dienen. Der 2. Controller liegt auf Port 1 (CAN\_TX, PA00) und Port 2 (CAN\_RX, PA01).

#### Netzwerk
| Bibliotheken | 244 |
|--------------|-----|
|--------------|-----|

Sie können mehrere CAN-Bus Teilnehmer über die Pins CAN-H und CAN-L vernetzen. Der erste und der letzte Teilnehmer muss mit einen 1200hm Widerstand abgeschlossen werden. Als Datenkabel sollte ein verdrilltes Kabel (engl. Twist and pair) zur Verwendung kommen. Für kürzere Strecken von wenigen Zentimetern bis max. 2 Meter, kann auch ein einfaches Parallelkabel (engl. Twin lead) verwendet werden.

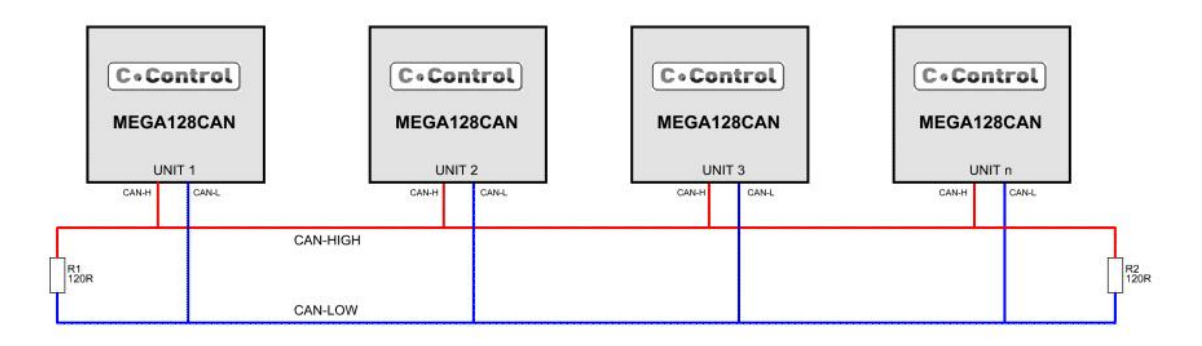

Die UNIT unterstützt den Low-/ sowie Highspeed Bus (MEGA128CAN 10 kbit/s bis 1 Mbit/s, AVR32Bit 50 kbit/s bis 1 Mbit/s). Die Theoretischen Leitungslängen je nach Busgeschwindigkeit entnehmen Sie der unten aufgeführten Tabelle.

| Geschwindigkeit    | Leitungslänge |
|--------------------|---------------|
| 1 Mbit/s           | 40 m          |
| Bis 500 kbit/s     | 100 m         |
| Bis 125 kbit/s     | 500 m         |
| Kleiner 125 kbit/s | Bis zu 1000 m |

Die Leitungslängen sind stark abhängig von den verwendeten Leitungen und Anzahl der Teilnehmer. Es ist möglich ein "Twist-Pair-Kabel" mit einem Wellenwiderstand von 108 bis 132 Ohm zu verwenden. Es können maximal 32 UNITs an einem Bus betrieben werden. Bei der Inbetriebnahme des Busses beginnt man am besten bei der, passend zur Kabellänge, theoretischen maximal zulässigen Geschwindigkeit und senkt diese ab, wenn keine Übertragung stattfindet oder zu viele Fehler (Paketfehler) auftreten.

Der Controller unterstützt das "Base frame format" CAN 2.0A (11 Bit-Identifier) und das Extended frame format" CAN 2.0B (29 Bit-Identifier).

Um den CAN Bus in eigenen Projekten einsetzen zu können, ist es unabdingbar das CAN Datenformat und die technischen Details des CAN Bus zu verstehen. Hintergrundinformationen sind in Büchern und in der Wikipedia zu finden: <u>http://de.wikipedia.org/wiki/Controller\_Area\_Network</u>

# Message Objects

Der aktive CAN Bus arbeitet mit 15 (MEGA128CAN) oder 16 (AVR32Bit) unabhängigen Message Objects (MOb) mit denen man Nachrichten mit bestimmten Identifiern senden und empfangen kann. Hierzu werden mit <u>CAN\_SetMOb</u> () die Message Objects auf die entsprechende Operation parametrisiert.

Message Objects mit einer niedrigen MOb Nummer haben immer Vorrang vor einer höheren

MOb Nummer. Wenn man zwei MObs hat, die eine bestimmtes Paket empfangen würden, wird es immer von dem Message Object empfangen was die niedrigere MOb Nummer hat.

### **CAN Protokoll**

Der CAN Bus Controller kann gleichzeitig normale Pakete (CAN 2.0A) und erweiterte Pakete (CAN 2.0B) verarbeiten. CAN Bus Identifier werden als 32-Bit dword (ULong) übergeben. Je nach Typ der Pakete ist ein Identifier 11-Bit (V2.0 part A) oder 29-Bit lang (V2.0 part B). Die ungenutzten Bits werden dabei ignoriert. Die <u>maskID</u> bestimmt, welche Pakete bei einem bestimmten Identifier (ID) empfangen werden. Nur die Bits in der <u>maskID</u> die eins sind, werden bei einem Bitvergleich zwischen eingestelltem Identifier und der ID des eingehenden Paketes überprüft.

#### automatic reply

Ist ein Message Object auf automatic reply gestellt, so übernimmt der MOb den Data Length Code (DLC) von dem eingehenden Remote Trigger Paket. D.h. der Sender des Trigger Paketes bestimmt über den mitgesendeten DLC die Anzahl der Daten Bytes die in dem Reply Paket gesendet werden.

### Message FIFO

Bei der Initialisierung der CAN Bibliothek stellt der Benutzer RAM für einen Message FIFO zur Verfügung, in dem alle eingehenden CAN Pakete gespeichert werden. Damit kann man dann die empfangenen Nachrichten asynchron entgegen nehmen.

### 5.5.1 CAN Beispiele

In diesem Kapitel werden einige Initialisierungsbeispiele gegeben, um die Funktionsweise der CAN Bibliothek zu verdeutlichen.

### Initialisierung

In jedem Fall muss die CAN Bibliothek vor dem Betrieb initialisiert werden. Dieses Beispiel stellt für den CAN Bus eine Geschwindigkeit von 1 Mega bps ein, und stellt RAM für 10 FIFO Einträge zur Verfügung.

```
byte fifo_buf[CAN_BUF(10)];
```

CAN\_Init(CAN\_1MBPS, 10, fifo\_buf);

### Empfang

1. Auf MOb Nummer 2 werden CAN 2.0A Nachrichten empfangen, die exakt einen Identifier von 0x123 haben.

CAN\_SetMOb(2, 0x123, 0x7ff, CAN\_RECV);

2. Auf MOb Nummer 3 werden CAN 2.0B Nachrichten empfangen, die exakt einen Identifier von 0x12345 haben.

CAN\_SetMOb(3, 0x12345, 0x1fffffff, CAN\_RECV|CAN\_EXTID);

3. Auf MOb Nummer 3 werden CAN2.0A und CAN 2.0B Nachrichten empfangen, da das CAN\_IGN\_EXTID flag gesetzt ist. Durch die <u>maskID</u> von null, werden Nachrichten mit allen Identifiern empfangen. Wegen CAN\_IGN\_RTR werden normale und Trigger Pakete empfangen.

CAN\_SetMOb(3, 0x12345, 0, CAN\_RECV|CAN\_IGN\_EXTID|CAN\_IGN\_RTR);

4. Auf MOb Nummer 2 werden CAN 2.0A Nachrichten empfangen, die einen Identifier von 0x120, 0x121, 0x122 oder 0x123 haben.

CAN\_SetMOb(2, 0x120, 0x7fc, CAN\_RECV);

### Senden

1. Auf MOb Nummer 0 wird eine CAN 2.0A Nachricht mit ID 0x432 und 6 Datenbyte gesendet.

```
byte data[8], i;
```

```
for(i=0;i<8;i++) data[i]=i;
CAN_SetMOb(0, 0x432, 0, CAN_SEND);
CAN_MObSend(0, 6, data);
```

2. Auf MOb Nummer 1 wird eine CAN 2.0B Nachricht mit ID 0x12345678 und 8 Datenbyte gesendet.

```
byte data[8], i;
```

```
for(i=0;i<8;i++) data[i]=i;
CAN_SetMOb(1, 0x12345678, 0, CAN_SEND|CAN_EXTID);
CAN_MObSend(1, 8, data);
```

#### Automatic Reply

MOb Nummer 4 wird auf automatic reply eingestellt. Die mit CAN\_MObSend() übergebenen Datenbytes werden gesendet, wenn eine CAN 2.0B Trigger Nachricht mit ID von 0x999 empfangen wird. Die Anzahl der gesendeten Datenbytes hängt vom DLC der eingehenden Trigger Nachricht ab.

```
byte data[5], i;
```

```
for(i=0;i<5;i++) data[i]=i;
CAN_SetMOb(4, 0x999, 0x1fffffff, CAN_REPL|CAN_EXTID);
CAN_MObSend(4, 5, data);
```

## 5.5.2 CAN\_Exit

CAN Bus Funktionen

### Syntax

void CAN\_Exit(void);

Sub CAN\_Exit()

## **Beschreibung**

Die CAN Chipfunktionen werden ausgeschaltet.

# 5.5.3 CAN\_GetInfo

### CAN Bus Funktionen

## Syntax

byte CAN\_GetInfo(byte infotype);

Sub CAN\_GetInfo(infotype As Byte) As Byte

# Beschreibung

Gibt Informationen über die Anzahl der empfangenen CAN Nachrichten und CAN Fehler zurück.

#### Parameter

infotype gewünschte CAN Bus Information

### Rückgabewert

CAN Bibliotheks Information

infotype Parameter:

| Wert | Definition   | Bedeutung                                            |
|------|--------------|------------------------------------------------------|
|      |              |                                                      |
| 1    | CAN_MSGS     | Anzahl der schon empfangenen CAN Nachrichten im FIFO |
| 2    | CAN_ERR_RECV | Anzahl der CAN Empfangsfehler (max. 255)             |
| 3    | CAN_ERR_TRAN | Anzahl der CAN Sendefehler (max. 255)                |

# 5.5.4 CAN\_Init

### CAN Bus Funktionen

### Syntax

void CAN\_Init(byte speed, byte fifo\_len, byte fifo\_addr[]);

Sub CAN\_Init(speed As Byte, fifo\_len As Byte, ByRef fifo\_addr As Byte);

# Beschreibung

Initialisiert die CAN Funktionen. Bei der Initialisierung wird vom Benutzer ein RAM Puffer für den Empfang von CAN Nachrichten zur Verfügung gestellt, in dem fifo\_len Nachrichten gespeichert werden können. Für die Größe des RAM Bereiches gibt es ein #define **CAN\_BUF**. Möchte man ein byte Array definieren mit Platz für <u>fifo\_len</u> Nachrichten, schreibt man "byte buf[CAN\_BUF(fifo\_len)];" (siehe auch <u>Beispiele</u>). Ist der FIFO voll, werden ankommende CAN Nachrichten nicht gespeichert.

➡ Der vom Benutzer zur Verfügung gestellte RAM Puffer muss während der Benutzung der CAN Schnittstelle reserviert bleiben. Da lokale Variablen nach Verlassen der Funktion freigegeben werden, ist es meistens sinnvoll den Puffer als globale Variable zu deklarieren.

### Parameter

speedCAN Bus Geschwindigkeitfifo\_lenAnzahl der Einträge im Empfangsfifofifo\_addrBenutzerspeicher für den Empfangspuffer

speed Parameter:

| Wert Mega | Wert AVR32Bit (Hex) | Definition  | CAN Baudrate |
|-----------|---------------------|-------------|--------------|
|           |                     |             |              |
| 0         | -                   | CAN_10KBPS  | 10.000bps    |
| 1         | -                   | CAN_20KBPS  | 20.000bps    |
| 2         | -                   | CAN_40KBPS  | 40.000bps    |
| -         | e1b3c               | CAN_50KBPS  | 50.000bps    |
| 3         | e1b1d               | CAN_100KBPS | 100.000bps   |
| 4         | e1b17               | CAN_125KBPS | 125.000bps   |
| 5         | e1b0d               | CAN_200KBPS | 200.000bps   |
| 6         | e1b0b               | CAN_250KBPS | 250.000bps   |
| 7         | e1b05               | CAN_500KBPS | 500.000bps   |
| 8         | c1204               | CAN_800KBPS | 800.000bps   |
| 9         | e1b02               | CAN_1MBPS   | 1.000.000bps |

### 5.5.5 CAN\_Receive

CAN Bus Funktionen

## Syntax

```
byte CAN_Receive(byte data[]);
```

Sub CAN\_Receive(ByRef data As Byte) As Byte

## Beschreibung

Wenn Nachrichten im Empfangsfifo sind, so wird der 14-Byte Datensatz in ein Array des Benutzers kopiert, welches auch eine Länge von 14-Byte haben muss. Ist bei der IDT in der empfangenen Nachricht Bit 31 gesetzt, so hatte das CAN Paket RTR gesetzt.

#### Parameter

data Array in das die CAN Nachricht kopiert wird

#### Rückgabewert

Länge des CAN Pakets (0-8 Byte) oder ff (Hex) wenn kein Paket im Buffer war

## Aufbau des Datensatz

Byte 0:MOb Nummer (0-14)Byte 1-4:29-Bit IDT (bei V2.0 part A Msgs sind die oberen Bits null)Byte 5:Länge der CAN Daten (0-8)Byte 6-13:Paketdaten

## 5.5.6 CAN\_MObSend

#### **CAN Bus Funktionen**

### Syntax

void CAN\_MObSend(byte mob, byte len, byte data[]);

Sub CAN\_MObSend(mob As Byte, len As Byte, ByRef data As Byte);

### **Beschreibung**

Eine CAN Nachricht wird über den Bus gesendet. Wenn aber bei CAN\_SetMOb() das CAN\_REPL Flag gesetzt wurde, werden die Daten für das Automatic Reply gespeichert, und nicht sofort gesendet.

#### Parameter

mob MOb Nummer (0-14)

len Länge der zu sendenden Daten

data Array in der die Sendedaten stehen

# 5.5.7 CAN\_SetChan (AVR32Bit)

#### **CAN Bus Funktionen**

## Syntax

void CAN\_SetChan(byte chan);

Sub CAN\_SetChan(chan As Byte)

# **Beschreibung**

Selektiert einen CAN Kanal (CAN0 oder CAN1) für den weiteren Zugriff.

Der C-Control Pro Mega128 CAN hat nur einen CAN Kanal.

#### Parameter

chan CAN Bus Kanal (0 - 1)

# 5.5.8 CAN\_SetMOb

#### **CAN Bus Funktionen**

### **Syntax**

void CAN\_SetMOb(byte mob, dword ID, dword maskID, byte flag);

Sub CAN\_SetMOb(mob As Byte, ID As ULong, maskID As ULong, flag As Byte);

# **Beschreibung**

Mit dieser Funktion werden die Parameter für eine Message Object (MOb) gesetzt. Der Identifier und die Identifier Maske werden als dword (ULong) übergeben. Bei einem 11-Bit Identifier werden die oberen Bits ignoriert. Die <u>maskID</u> wird nur beim Empfang genutzt. Nur wenn ein Bit in der <u>maskID</u> gesetzt ist, wird beim Nachrichtenempfang an der gleichen Bitposition im Identifier geprüft, ob der empfangene Identifier übereinstimmt.

#### Parameter

mobMOb Nummer (0-14)IDIdentifiermaskIDIdentifier MaskeflagOperationsparameter für das Message Object (MOb)

flag Parameter:

| Wert (Hex) | Definition    | Bedeutung                                          |
|------------|---------------|----------------------------------------------------|
|            |               |                                                    |
| 01         | CAN_RECV      | Nachrichtenempfang auf diesem MOb                  |
| 02         | CAN_RTR       | Das Remote Trigger Bit wird gesetzt                |
| 04         | CAN_EXTID     | Die CAN Nachricht hat eine 29-Bit ID (V2.0 part B) |
| 08         | CAN_REPL      | Automatic Reply wird initiiert                     |
| 10         | CAN_IGN_RTR   | In der ID Maske wird RTR nicht gesetzt             |
| 20         | CAN_IGN_EXTID | In der ID Maske wird IDEMSK nicht gesetzt          |
| 40         | CAN_SEND      | Auf diesem MOb soll gesendet werden                |

# 5.6 Clock

### Mega

Die interne Software Uhr wird durch den 10ms Interrupt von Timer2 getaktet. Es können Uhrzeit und Datum gesetzt werden, die ab diesem Zeitpunkt selbständig weiterlaufen. Schaltjahre werden berücksichtigt. Der Fehler beträgt je nach Quartzungenauigkeit zwischen 4-6 Sekunden pro Tag. Man kann einen Korrekturfaktor in 10ms Ticks angeben, der jede volle Stunde auf den internen Zähler addiert wird.

**Beispiel**: Hat man eine Abweichung von 9,5 Sek. für 2 Tage gemessen, so muss man eine Abweichung von 9,5 / (2 \* 24) = 0,197 Sek. korrigieren. Dies entspricht einem Korrekturfaktor von 20, wenn die Software Uhr nachgeht, oder -20 wenn die Uhr vorläuft.

Wird Timer 2 abgeschaltet oder für einen anderen Zweck gebraucht, so ist die interne Software Uhr nicht funktionsfähig.

### AVR32Bit

Im AVR32Bit wird bei den Uhrenfunktionen das eingebaute **Real Time Clock** Modul des AVR32 genutzt. Zudem bietet der externe 32khz Quarz hier einen viel genaueren Taktgeber als der Oszillator der C-Control Pro Mega Units. Deshalb bleibt der Korrekturaktor im C-Control Pro AVR32Bit ungenutzt.

# 5.6.1 Clock\_GetVal

### **Clock Funktionen**

### **Syntax**

byte Clock\_GetVal(byte indx);

Sub Clock\_GetVal(indx As Byte) As Byte

# **Beschreibung**

Die einzelnen Werte Zeit- und Datumswerte der internen Software Uhr können ausgelesen werden.

Die Werte von Tag und Monat sind nullbasiert, in einer Ausgabe sollte auf diese Werte eine eins addiert werden.

#### Parameter

#### indx Indexparameter des auszulesenden Wertes

| #define    | Index | Bedeutung |
|------------|-------|-----------|
| CLOCK_SEC  | 0     | Sekunde   |
| CLOCK_MIN  | 1     | Minute    |
| CLOCK_HOUR | 2     | Stunde    |
| CLOCK_DAY  | 3     | Tag       |
| CLOCK_MON  | 4     | Monat     |
| CLOCK_YEAR | 5     | Jahr      |

#### Rückgabewert

angeforderter Zeitwert

### 5.6.2 Clock\_SetDate

#### **Clock Funktionen**

### Syntax

void Clock\_SetDate(byte day, byte mon, byte year);

Sub Clock\_SetDate(day As Byte, mon As Byte, year As Byte)

## **Beschreibung**

Setzt das Datum der internen Software Uhr.

Die Werte von Tag und Monat sind nullbasiert, bei der Angabe muss daher eine eins subtrahiert werden.

### Parameter

<u>day</u> Tag <u>mon</u> Monat <u>year</u> Jahr

# 5.6.3 Clock\_SetTime

#### **Clock Funktionen**

#### Syntax

void Clock\_SetTime(byte hour, byte min, byte sec, char corr);

Sub Clock\_SetTime(hour As Byte, min As Byte, sec As Byte, corr As Char)

# Beschreibung

Setzt die Uhrzeit in der internen Software Uhr. Für eine Beschreibung des Korrekturfaktors siehe Kapitel

#### Clock.

Der Korrekturfaktor bleibt beim AVR32Bit ungenutzt, man kann dort einen beliebigen Wert angeben.

#### Parameter

hourStundeminMinutesecSekundecorrKorrekturfaktor

# 5.7 DCF 77

Alle DCF-Routinen sind in der Bibliothek "LCD\_Lib.cc" realisiert. Für den Gebrauch dieser Funktionen, ist die Bibliothek "DCF\_Lib.cc" in das Projekt mit einzubinden.

## **RTC mit DCF77 Zeitsynchronisation**

### Das DCF77 Zeitsignal

Die logischen Informationen (die Zeitinformationen) werden zusätzlich zur Normalfrequenz (der Trägerfrequenz des Senders, also 77,5 kHz) übertragen. Das geschieht durch negative Modulation des Signals (Absenken der Trägeramplitude auf 25%). Der Beginn der Absenkung liegt jeweils auf dem Beginn der Sekunden 0...58 innerhalb einer Minute. In der 59. Sekunde erfolgt keine Absenkung, wodurch die nachfolgende Sekundenmarke den Beginn einer Minute kennzeichnet, und der Empfänger synchronisiert werden kann. Der logische Wert der Zeichen ergibt sich aus der Zeichendauer: 100 ms sind die "0", 200 ms sind die "1". Damit stehen innerhalb einer Minute 59 Bit für Informationen zur Verfügung. Davon werden die Sekundenmarken 1 bis 14 für Betriebsinformationen verwendet, die nicht für DCF77-Nutzer bestimmt sind. Die Sekundenmarken 15 bis 19 kennzeichnen die Sendeantenne, die Zeitzone und kündigen Zeitumstellungen an:

Von der 20. bis zur 58. Sekunde wird die Zeitinformation, für die jeweils nachfolgende Minute, seriell in Form von BCD-Zahlen übertragen, wobei jeweils mit dem niederwertigsten Bit begonnen wird:

| Bits    | Bedeutung                |
|---------|--------------------------|
|         |                          |
| 20      | Startbit (ist immer "1") |
| 21 - 27 | Minute                   |
| 28      | Parität Minute           |
| 29 - 34 | Stunde                   |
| 35      | Parität Stunde           |
| 36 - 41 | Monatstag                |
| 42 - 44 | Wochentag                |
| 45 - 49 | Monat                    |
| 50 - 57 | Jahr                     |
| 58      | Parität Datum            |

Das bedeutet, daß der Empfang mindestens eine volle Minute laufen muss, bevor die Zeitinformation zur Verfügung stehen kann. Die innerhalb dieser Minute dekodierte Information ist lediglich durch

| Bibliotheken | 254 |
|--------------|-----|
|--------------|-----|

drei Paritätsbits gesichert. Somit führen bereits zwei fehlerhaft empfangene Bits zu einem auf diese Weise nicht zu erkennenden Übertragungsfehler. Bei höheren Anforderungen können zusätzliche Prüfmechanismen verwendet werden, z.B. Plausibilitätsprüfung (ist die empfangene Zeit innerhalb der zulässigen Grenzen) oder mehrmaliges Lesen der DCF77-Zeitinformation und Vergleich der Daten. Eine andere Möglichkeit wäre, die DCF-Zeit mit der aktuellen Zeit der RTC vergleichen und nur eine bestimmte Abweichung zulassen. Dieses Verfahren geht nicht nach dem Programmstart, da die RTC erst gesetzt werden muss.

### Beschreibung des Beispielprogramms "DCF\_RTC.cc"

Das Programm DCF\_RTC.cc ist eine Uhr, die über DCF77 synchronisiert wird. Die Uhrzeit und das Datum werden auf einem LCD-Display angezeigt. Die Synchronisation erfolgt nach dem Programmstart, und dann täglich zu einer im Programm festgelegten Zeit (Update\_Stunden, Update\_Minuten). Es werden zwei Libraries verwendet: DCF\_Lib.cc und LCD\_Lib.cc.

Für den Funkempfang des Zeitsignals ist ein DCF77-Empfänger erforderlich. Der Ausgang des DCF-Empfängers wird an den Eingangsport (**Mega32**: PortD.7 - **M128**: PortF.0 **AVR32Bit**: P27(PA15) ) angeschlossen. Zuerst muss der Anfang einer Zeitinformation gefunden werden. Es wird auf die Pulslücke (59.Bit) synchronisiert. Danach werden die Bits im Sekundentakt aufgenommen. Es erfolgt eine Parity-Prüfung nach der Minuten und Stunden Information und ebenfalls am Ende der Übertragung. Das Ergebnis der Parity-Prüfung wird im DCF\_ARRAY[6] gespeichert. Zur Übergabe der Zeitinformation wird das DCF\_ARRAY[0..6] verwendet. Nach dem Empfang einer gültigen Zeitinformation wir die RTC mit der neuen Zeit gesetzt, und läuft dann selbständig weiter. Die RTC als auch die DCF77-Dekodierung ist über einen 10ms Interrupt gesteuert. Diese Zeitbasis ist von der Quarzfrequenz des Controllers abgeleitet. DCF\_Mode steuert den Ablauf für die DCF77-Zeitaufnahme.

### Ändern des Eingangs Pin

Der verwendete Eingangsport ist als DCF\_IN in der Bibliothek "DCF\_Lib.cc" definiert.

| DCF_Mode | Beschreibung                                    |
|----------|-------------------------------------------------|
|          |                                                 |
| 0        | kein DCF77-Betrieb                              |
| 1        | Puls suchen                                     |
| 2        | Synchronisation auf Frameanfang                 |
| 3        | Daten dekodieren und speichern, Paritätsprüfung |

### Tabelle DCF-Modi

### RTC (Real Time Clock)

Die RTC wird mit einem 10ms Interrupt gesteuert und läuft im Hintergrund unabhängig vom Anwenderprogramm. Jede Sekunde wird die Anzeige auf dem LCD-Display ausgegeben. Das Anzeigeformat ist 1. Zeile: Stunde : Minute : Sekunde 2. Zeile: Tag . Monat . Jahr

Die LED1 blinkt einmal pro Sekunde. Nach dem Programmstart, beginnt die RTC mit der festgelegten Uhrzeit. Das Datum ist auf Null gesetzt und zeigt an, daß noch kein DCF-Zeitabgleich erfolgt ist. Nach dem Empfang der DCF-Zeit

wird die RTC mit den aktuellen Daten aktualisiert. Die RTC ist nicht batteriegepuffert, d.h., die Uhrzeit läuft ohne Spannungsversorgung des Controllers nicht weiter.

# 5.7.1 DCF\_FRAME

**DCF** Funktionen

### Syntax

void DCF\_FRAME(void);

Sub DCF\_FRAME()

## **Beschreibung**

DCF Mode auf 3 schalten ("Daten dekodieren und speichern, Paritätsprüfung").

#### Parameter

Keine

# 5.7.2 DCF\_INIT

### **DCF** Funktionen

### Syntax

void DCF\_INIT(void);

Sub DCF\_INIT()

## Beschreibung

DCF\_INIT bereitet den DCF-Betrieb vor. Es wird der Eingang für das DCF-Signal eingestellt. <u>DCF\_Mode</u> =0.

#### Parameter

Keine

| Bibliotheken | 256 |
|--------------|-----|
|              |     |
| L            |     |

# 5.7.3 DCF\_PULS

**DCF** Funktionen

# **Syntax**

void DCF\_PULS(void);

Sub DCF\_PULS()

# Beschreibung

DCF Mode auf 1 schalten ("Puls suchen").

Parameter

Keine

# 5.7.4 DCF\_START

### **DCF** Funktionen

# Syntax

```
void DCF_START(void);
```

Sub DCF\_START()

# Beschreibung

DCF\_START initialisiert alle verwendeten Variablen und setzt <u>DCF\_Mode</u> auf 1. Die DCF-Zeiterfassung läuft jetzt automatisch ab.

### Parameter

Keine

# 5.7.5 DCF\_SYNC

**DCF Funktionen** 

# Syntax

void DCF\_SYNC(void);

Sub DCF\_SYNC()

## **Beschreibung**

DCF\_Mode auf 2 schalten ("Synchronisation auf Frameanfang").

#### Parameter

Keine

# 5.8 Debug

Die Debug Message Funktionen erlauben es, formatierten Text auf das Ausgabefenster der IDE zu senden. Diese Funktionen sind interruptgetrieben mit einem Puffer von bis zu 128 Byte. D.h., 128 Byte können über die Debug Schnittstelle abgesetzt werden, ohne daß das Mega 32 oder Mega 128 Modul auf die Vollendung der Ausgabe warten muss. Die Übertragung der einzelnen Zeichen geschieht im Hintergrund. Wird versucht, mehr als 128 zu senden, dann muss die Mega Risc CPU warten, bis alle Zeichen, die nicht mehr in den Puffer hineinpassen, übertragen wurden.

# 5.8.1 Msg\_WriteChar

#### **Debug Message Funktionen**

### Syntax

void Msg\_WriteChar(char c);

Sub Msg\_WriteChar(c As Char);

# Beschreibung

Ein Zeichen wird zum Ausgabenfenster geschickt. Ein C/R (Carriage Return - Wert:13) löst einen Sprung zum Anfang der nächsten Zeile aus.

### Parameter

c das auszugebende Zeichen

## 5.8.2 Msg\_WriteFloat

### **Debug Message Funktionen**

### Syntax

```
void Msg_WriteFloat(float val);
```

```
Sub Msg_WriteFloat(val As Single)
```

# **Beschreibung**

Die übergebene floating point Zahl wird im Ausgabenfenster mit Vorzeichen dargestellt.

#### Parameter

val float Wert

# 5.8.3 Msg\_WriteHex

**Debug Message Funktionen** 

# **Syntax**

void Msg\_WriteHex(word val);

Sub Msg\_WriteHex(val As Word)

# Beschreibung

Der übergebene 16bit Wert wird im Ausgabenfenster dargestellt. Die Ausgabe wird als Hexzahl mit 4 Stellen formatiert. Ist die Zahl kleiner als vierstellig, werden die ersten Stellen mit Nullen aufgefüllt.

#### Parameter

val 16bit Wert

# 5.8.4 Msg\_WriteInt

#### **Debug Message Funktionen**

### Syntax

```
void Msg_WriteInt(int val);
```

Sub Msg\_WriteInt(val As Integer)

# **Beschreibung**

Der übergebene Integer wird im Ausgabenfenster dargestellt. Negativen Werten wird ein Minuszeichen vorangestellt.

#### Parameter

val 16bit integer Wert

# 5.8.5 Msg\_WriteText

Debug Message Funktionen

#### Syntax

```
void Msg_WriteText(char text[]);
```

```
Sub Msg_WriteText(ByRef text As Char)
```

## Beschreibung

Es werden alle Zeichen des char array bis zur terminierenden Null ausgegeben.

#### Parameter

text Zeiger auf char array

## 5.8.6 Msg\_WriteWord

**Debug Message Funktionen** 

### Syntax

void Msg\_WriteWord(word val);

Sub Msg\_WriteWord(val As Word)

# **Beschreibung**

Der Parameter val wird als vorzeichenlose Zahl in das Ausgabenfenster geschrieben.

#### Parameter

val 16bit unsigned integer Wert

# 5.9 Direct Access (Mega)

Die *Direct Access* Funktionen erlauben einen direkten Zugriff auf alle Register der Atmel Prozessoren. Die Registernummern der Atmel Mega32 und Mega128 Prozessoren können in den Reference Manuals im Kapitel "**Register Summary**" nachgeschlagen werden.

➡ Vorsicht! Ein unbedachter Lese- oder Schreibzugriff auf ein Register kann die Funktionalität aller Bibliotheksfunktionen stark beeinträchtigen. Nur wer weiß was er hier macht, sollte die Direct Access Funktionen auch benutzen!

# 5.9.1 DirAcc\_Read

**Direct Access Funktionen** 

### **Syntax**

```
byte DirAcc_Read(byte register);
```

Sub DirAcc\_Read(register As Byte) As Byte

# **Beschreibung**

Ein Byte Wert wird aus einem Register der Atmel CPU gelesen.

#### Parameter

register Registernummer (siehe Kapitel "Register Summary" im Atmel Reference Manual)

#### Rückgabewert

Wert des Registers

# 5.9.2 DirAcc\_Write

**Direct Access Funktionen** 

### Syntax

void DirAcc\_Write(byte register, byte val);

Sub DirAcc\_Write(register As Byte, val As Byte)

# **Beschreibung**

Ein Byte Wert wird in ein Register der Atmel CPU geschrieben.

#### Parameter

register val Registernummer (siehe Kapitel "**Register Summary**" im Atmel Reference Manual) Byte Wert

# 5.10 EEPROM

Auf dem C-Control Pro Modul sind **AVR32Bit**:64kB **M32**:1kB **M128**:4kB EEPROM integriert. Diese Bibliotheksfunktionen ermöglichen den Zugriff auf das EEPROM vom Interpreter.

### 5.10.1 EEPROM\_Read

EEPROM Funktionen

### Syntax

byte EEPROM\_Read(word pos);

Sub EEPROM\_Read(pos As Word) As Byte

## Beschreibung

Liest ein byte von Position pos aus dem EEPROM.

➔ Auf einem C-Control Pro Mega sind die ersten 32 byte f
ür das C-Control Pro System reserviert. Ein Wert f
ür pos von 0 und gr
ößer greift deshalb auf byte 32 und aufw
ärts im EEPROM zu.

#### Parameter

pos Position im EEPROM

#### Rückgabewert

der Wert des byte an Position pos im EEPROM

## 5.10.2 EEPROM\_ReadWord

#### **EEPROM Funktionen**

#### Syntax

word EEPROM\_ReadWord(word pos);

Sub EEPROM\_ReadWord(pos As Word) As Word

## Beschreibung

Liest ein word von Position <u>pos</u> aus dem EEPROM. Der Wert von <u>pos</u> ist eine Byte Position im EEPROM. Dies sollte bei word oder Fließkommazugriffen beachtet werden.

➔ Auf einem C-Control Pro Mega sind die ersten 32 byte f
ür das C-Control Pro System reserviert. Ein Wert f
ür pos von 0 und gr
ößer greift deshalb auf byte 32 und aufw
ärts im EEPROM zu.

#### Parameter

pos Byte Position im EEPROM

#### Rückgabewert

der Wert des word an Position pos im EEPROM

## 5.10.3 EEPROM\_ReadFloat

### **EEPROM Funktionen**

### Syntax

float EEPROM\_ReadFloat(word pos);

Sub EEPROM\_ReadFloat(pos As Word) As Single

## Beschreibung

Liest einen Fließkommawert von Position <u>pos</u> aus dem EEPROM. Der Wert von <u>pos</u> ist eine Byte Position im EEPROM. Dies sollte bei word oder Fließkommazugriffen beachtet werden.

➔ Auf einem C-Control Pro Mega sind die ersten 32 byte f
ür das C-Control Pro System reserviert. Ein Wert f
ür pos von 0 und gr
ößer greift deshalb auf byte 32 und aufw
ärts im EEPROM zu.

#### Parameter

pos Byte Position im EEPROM

#### Rückgabewert

der Fließkommawert an Position pos im EEPROM

## 5.10.4 EEPROM\_Write

#### **EEPROM Funktionen**

### Syntax

void EEPROM\_Write(word pos, byte val);

Sub EEPROM\_Write(pos As Word, val As Byte)

# Beschreibung

Schreibt ein byte an Position pos in das EEPROM

➔ Auf einem C-Control Pro Mega sind die ersten 32 byte f
ür das C-Control Pro System reserviert. Ein Wert f
ür pos von 0 und gr
ößer greift deshalb auf byte 32 und aufw
ärts im EEPROM zu.

#### Parameter

pos Position im EEPROM

val der ins EEPROM zu schreibende Wert

## 5.10.5 EEPROM\_WriteWord

#### **EEPROM Funktionen**

#### Syntax

```
void EEPROM_WriteWord(word pos, word val);
```

```
Sub EEPROM_WriteWord(pos As Word, val As Word)
```

## Beschreibung

Schreibt ein word an Position <u>pos</u> in das EEPROM. Der Wert von <u>pos</u> ist eine Byte Position im EEPROM. Dies sollte bei word oder Fließkommazugriffen beachtet werden.

➔ Auf einem C-Control Pro Mega sind die ersten 32 byte f
ür das C-Control Pro System reserviert. Ein Wert f
ür pos von 0 und gr
ößer greift deshalb auf byte 32 und aufw
ärts im EEPROM zu.

#### Parameter

pos Byte Position im EEPROM

val der ins EEPROM zu schreibende Wert

# 5.10.6 EEPROM\_WriteFloat

EEPROM Funktionen

### Syntax

void EEPROM\_WriteFloat(word pos, float val);

Sub EEPROM\_WriteFloat(pos As Word, val As Single)

## **Beschreibung**

Schreibt einen Fließkommawert an Position <u>pos</u> in das EEPROM. Der Wert von <u>pos</u> ist eine Byte Position im EEPROM. Dies sollte bei word oder Fließkommazugriffen beachtet werden.

➔ Auf einem C-Control Pro Mega sind die ersten 32 byte f
ür das C-Control Pro System reserviert. Ein Wert f
ür pos von 0 und gr
ößer greift deshalb auf byte 32 und aufw
ärts im EEPROM zu.

#### Parameter

| pos        | Byte Position im EEPROM            |
|------------|------------------------------------|
| <u>val</u> | der ins EEPROM zu schreibende Wert |

# 5.11 Ethernet (AVR32Bit)

Die C-Control Pro AVR32Bit Unit unterstützt Ethernet Hardware und Protokolle nach IEEE-Norm 802.3. Der angeschlossene PHY arbeitet mit Auto-Negotiation und stellt sich bei einer Verbindung auf eine Geschwindigkeit von 100Mbit oder 10Mbit ein, je nachdem was die Gegenseite (z.B. der Switch) anbietet. Power-Over-Ethernet wird nicht unterstützt. Folgende Protokolle sind momentan implementiert:

- ARP
- ICMP Echo (ping)
- DHCP
- TCP/IP
- UDP
- C-Control Pro (UDP Port 50234)
- HTTP (TCP/IP)

### Vorkenntnisse

Dieses Kapitel und der erfolgreiche Einsatz der Bibliothek setzen ein Basiswissen über folgende Bereiche von IPv4 voraus:

- IP-Nummern
- Port Adressen und Bedeutung
- UDP Pakete
- TCP/IP Datenstrom

➔ Zu empfehlen wären Vorkenntnisse in einer Programmierumgebung mit TCP/IP z.B. dem BSD Socket Interface.

# 5.11.1 Ethernet Aktivierung

→ Um Verbindungsprobleme zu vermeiden sollte vor dem Einschalten der Ethernet Unterstützung die MAC-Adresse ("MAC Adresse ändern") auf einen neuen Wert eingestellt werden (siehe <u>C-Control</u> <u>Konfiguration</u>). Zu diesem Zweck wird für jede verkaufte C-Control Pro AVR32Bit eine eigene MAC-Adresse erzeugt und auf einem Aufkleber mitgeliefert. Siehe <u>Software Installation</u>.

- In der <u>C-Control Konfiguration</u> muss die <u>Ethernet Unterstützung</u> aktiviert sein. Danach sollte beim Einstecken des Ethernet Steckers die gelbe LED dauerhaft angehen, und die grüne LED sporadisch blinken.
- Wenn DHCP nicht aktiviert ist, werden die Netzwerkparameter aus der C-Control Konfiguration benutzt. Die Einträge IP-Adresse, Netzmaske, und Gateway müssen dann manuell eingetragen werden.
- Ist DHCP im Einsatz, werden die Netzwerkparameter vom DHCP Server (z.B. DSL-Router oder ähnlich) abgerufen. Das DHCP Protokoll wird nicht vom Bootloader unterstützt, sondern nur vom Interpreter. Daher nach der DHCP Aktivierung z.B. einmal den Reset Taster betätigen, um in den Interpreter zu gelangen.
- Eine Änderung der Netzwerkdaten über DHCP wird direkt in der Konfiguration abgespeichert, wenn die Option speichere DHCP Werte eingeschaltet ist.
- Zum Test ob das Netzwerk richtig konfiguriert ist, vom PC einen ping an die AVR32Bit Unit schicken. Der Parameter Ping erlauben muss dafür aktiviert sein.

➡ Man kann beim Stoppen des Programms mit dem Start/Stop Taster den IwIP TCP/IP-Stack in den Zustand bringen, das noch dynamischer Speicher der aktuellen Verbindung nicht frei gegeben wird. Dieser Speicher kann beim Neustart des Programms fehlen. Bei Problemen sollte im Zweifelsfall der Reset-Taster betätigt werden, um einen kompletten Neustart des Systems auszulösen.

# 5.11.2 TCP/IP Programmierung

Eine TCP/IP Verbindung öffnen:

- Mit ETH SetConnBuf einen Empfangspuffer anlegen.
- Der Aufruf von <u>ETH ConnectTCP</u> baut eine Verbindung auf und setzt den internen State auf ES\_CONNECTING.
- Man überwacht mit <u>ETH\_GetStateTCP</u> den Zustand der Verbindung. Nach ES\_CONNECTING kann der Wert sich auf ES\_CONNECTED oder ES\_DISCONNECTED ändern. Bei ES\_CONNECTED ist die Verbindung aufgebaut, sonst fand eine eine Zeitüberschreitung statt, oder die Gegenstelle hat abgelehnt.
- Ist die Verbindung aufgebaut, kann man mit ETH SendTCP Daten senden.
- Gleichzeitig ist mit <u>ETH\_CheckReceiveBuf</u> periodisch zu überprüfen ob Daten eingegangen sind, und man muss mit <u>ETH\_GetStateTCP</u> überwachen, ob die Verbindung nicht irgendwann in den Zustand ES\_DISCONNECTED fällt.
- Ein Aufruf von ETH DisconnectTCP beendet die Verbindung.

Auf einem TCP/IP Port auf eine eingehende Verbindung warten:

- Mit ETH SetConnBuf einen Empfangspuffer anlegen.
- ETH ListenTCP überwacht einen spezifizierten Port.
- Man überprüft mit <u>ETH\_CheckReceiveBuf</u> periodisch ob Daten eingegangen sind und damit eine neue Verbindung von außen aufgemacht wurde. Der Zustand von <u>ETH\_GetStateTCP</u> hat jetzt den Wert ES\_LCONNECTED.
- Ist die Verbindung aufgebaut, kann man mit ETH SendTCP Daten senden.
- Man muss mit <u>ETH\_GetStateTCP</u> überwachen, ob die Verbindung nicht irgendwann in den Zustand ES\_DISCONNECTED fällt.
- Ein Aufruf von <u>ETH\_DisconnectTCP</u> beendet die Verbindung.

Es ist zu empfehlen, sich die <u>Demoprogramme</u> für UDP und TCP/IP anzuschauen.

Es können gleichzeitig bis zu 10 TCP/IP Verbindungen aufgemacht werden, und bei bis zu 3 Ports auf eingehende Verbindungen gelauscht werden.

➡ Als Default sind 4kb f
ür den TCP/IP Stack reserviert. Je nach Nutzung braucht der Stack mehr oder weniger RAM. Der ben
ötigte Speicher ist nur aufwendig zu berechnen, und sollte selbst durch Tests ermittelt werden.

### **Beispiele**

Das Programm baut eine Verbindung zum HTTP Port auf, schickt ein "GET" Kommando ab, und empfängt die Antwort:

```
byte tcp_buf[ETH_BUF(4000,6)], rbuf[1461];
void main(void)
{
    word info[4], plen;
    char cmdtxt[50];
    dword ip;
   byte id, state;
    ETH_SetConnBuf(tcp_buf, 4000, 6);
    id= ETH_ConnectTCP(IP_ADDR(192,168,0,1), 80);
    state= ES_CONNECTING;
    while(state == ES_CONNECTING)
    {
        state= ETH_GetStateTCP(id);
    }
    if(state == ES_CONNECTED)
    {
        cmdtxt= "GET / HTTP/1.1\n\n";
        ETH_SendTCP(id, cmdtxt, Str_Len(cmdtxt));
        while(1)
        {
            ip= ETH_CheckReceiveBuf(info);
            if(ip)
            {
                plen= info[3];
                if(plen > 1460) plen= 1460; // auf 1460 bytes begrenzen
                ETH_ReceiveData(rbuf, plen);
            }
        }
    }
}
```

Das folgende Beispiel wartet auf eingehende Verbindungen auf Port 23 (Telnet). Die Daten werden in rbuf abgeholt aber nicht weiter verarbeitet:

```
byte tcp_buf[ETH_BUF(4000,6)], rbuf[200]; // 4000 byte Empfangspuffer
void main(void)
{
    word info[4], plen;
    dword ip;
```

char text[10];

```
ETH_SetConnBuf(tcp_buf, 4000, 6); // 4000 byte Puffer und 6 Connections
ETH_ListenTCP(23); // Listen Telnet port
while(1)
{
    ip= ETH_CheckReceiveBuf(info);
    if(ip)
    {
        plen= info[3]; //
        if(plen > 200) plen= 200; // Begrenze auf 200 bytes
        ETH_ReceiveData(rbuf, plen);
        txt= "Cmd:\n";
        ETH_SendTCP(info[0], txt, 5); // Sende Cmd String
    }
}
```

# 5.11.3 UDP Programmierung

- UDP Pakete können direkt mit <u>ETH SendUDP</u> versendet werden. Dabei beträgt die Maximalgröße 1460 Byte. Dies entspricht einer MTU von 1500 und einem 40 Byte UDP/IP header.
- Um UDP Pakete empfangen zu können, wird mit <u>ETH\_SetConnBuf</u> ein Empfangspuffer (Ringpuffer) reserviert und mit <u>ETH\_ListenUDP</u> ein listening Port eingerichtet. Danach landen alle Pakete im Empfangspuffer. Wenn der Puffer voll ist, gehen die weiteren empfangenen Daten verloren. Der Puffer sollte daher regelmäßig mit der Funktion <u>ETH\_CheckReceiveBuf</u> überprüft werden. Der Aufruf von <u>ETH\_ReceiveData</u> kopiert die Pufferdaten in ein Bytearray. Wird dabei eine kleinere Datenlänge angegeben, als Paketbytes im Puffer sind, werden die auch die übrigen Bytes des Pakets aus dem Ringpuffer gelöscht.

Es ist zu empfehlen, sich die <u>Demoprogramme</u> für UDP und TCP/IP anzuschauen.

➡ Als Default sind 4kb f
ür den TCP/IP Stack reserviert. Je nach Nutzung braucht der Stack mehr oder weniger RAM. Der ben
ötigte Speicher ist nur aufwendig zu berechnen, und sollte selbst durch Tests ermittelt werden.

# **Beispiele**

1. Programm Sendet jede Sekunde einen String auf den Syslog Port 514:

```
void SendSyslogMsg(dword ip, byte level, char text[])
{
    byte buf[100];
    Str_Printf(buf, "<%d>%s", 16*8+level, text);
    ETH_SendUDP(ip, 514, buf, Str_Len(buf));
}
void main(void)
{
    while(1)
    {
        SendSyslogMsg(IP_ADDR(192,168,0,1), 3, "test message");
        AbsDelay(1000);
    }
}
```

2. Programm sendet auf UDP Port 50000 empfangene Daten wieder zurück an den Absender:

```
byte buf[ETH_BUF(500,0)], rbuf[200]; // 500 byte Empfangspuffer
void main(void)
{
    word info[4], plen;
   dword ip;
   ETH_SetConnBuf(buf, 500, 0);
    ETH_ListenUDP(50000); // Listen auf Port 50000
   while(1)
    {
        ip= ETH_CheckReceiveBuf(info);
        if(ip)
        {
            plen= info[3]; // Länge
            if(plen > 200) plen= 200; // Begrenze auf 200 bytes
            ETH_ReceiveData(rbuf, plen);
            ETH_SendUDP(ip, 50000, rbuf, plen);
        }
    }
}
```

# 5.11.4 ETH\_ConnectTCP

Ethernet Funktionen

### Syntax

byte ETH\_ConnectTCP(dword <u>ip</u>, word <u>port</u>);
Sub ETH\_ConnectTCP(<u>ip</u> As ULong, <u>port</u> As Word) As Byte

## **Beschreibung**

Öffnet ein TCP/IP Verbindung zu einem Port. Mit dem Macro IP\_ADDR() kann man sich den 32-Bit Wert der IP-Adresse aus der gewöhnten Notation berechnen lassen: Z.B. IP\_ADDR(192,168,1,1).

Bei der Rückkehr aus ETH\_ConnectTCP ist die Verbindung nicht direkt aufgebaut. Man muss den Zustand der Verbindung mit ETH\_GetStateTCP überwachen.

#### Parameter

| ip          | IP-Adresse |
|-------------|------------|
| <u>port</u> | UDP Port   |

#### Rückgabewert

sock id (Socket Index), ff (Hex) im Fehlerfall

# 5.11.5 ETH\_CheckReceiveBuf

### Ethernet Funktionen

### Syntax

dword ETH\_CheckReceiveBuf(word info[]);

Sub ETH\_CheckReceiveBuf(ByRef info As Word) As ULong

# **Beschreibung**

Überprüft ob Pakete im Empfangspuffer vorhanden sind. Ist der Rückgabewert Null, so sind keine Ethernetpakete empfangen worden. Ist ein Paket da, so werden in das <u>info</u> array zusätzliche Parameter abgelegt. Das <u>info</u> array (16-Bit) sollte eine Größe von 4 haben. Wird ein UDP Paket empfangen, so ist der Socket Index (info[0]) gleich ff (Hex).

➡ Man sollte darauf achten, den Socket Index (sock\_idx) nicht mit dem Sockethandle zu verwechseln. Die Listen Befehle (ListenTCP, CloseListenTCP etc.) arbeiten mit dem Sockethandle, alle anderen mit dem Socket Index.

#### Parameter

<u>info</u>

#### Rückgabewert

IP Adresse des Senders der das Paket im Puffer gesendet hat 0, wenn keine Pakete im Puffer sind

#### Info Array

info[0] Socket Index

| info[1] | IP Port Absender |
|---------|------------------|
| info[2] | Sockethandle     |
| info[3] | Paketlänge       |

# 5.11.6 ETH\_CloseListenTCP

## Ethernet Funktionen

## **Syntax**

void ETH\_CloseListenTCP(word <u>handle</u>);

Sub ETH\_CloseListenTCP(<u>handle</u> As Word)

# **Beschreibung**

Schließt einen TCP listening Socket der mit ETH\_ListenTCP angelegt wurde.

#### Parameter

handle ETH\_ListenTCP handle

# 5.11.7 ETH\_CloseListenUDP

Ethernet Funktionen

## **Syntax**

void ETH\_CloseListenUDP(word handle);

Sub ETH\_CloseListenUDP(handle As Word)

# **Beschreibung**

Schließt einen UDP listening Socket der mit ETH\_ListenUDP angelegt wurde.

#### Parameter

handle ETH\_ListenUDP handle

# 5.11.8 ETH\_DisconnectTCP

## Ethernet Funktionen

## **Syntax**

void ETH\_DisconnectTCP(byte sock\_id);

Sub ETH\_DisconnectTCP(sock\_id As Byte)

## Beschreibung

Beendet eine aufgebaute Verbindung.

#### Parameter

sock\_id Socket Index

# 5.11.9 ETH\_GetIPInfo

Ethernet Funktionen

# **Syntax**

void ETH\_GetIPInfo(byte info, byte data[]);

Sub ETH\_GetIPInfo(info As Byte, ByRef data As Byte)

## Beschreibung

Gibt Ethernet Informationen in ein Byte Array zurück. Die Länge des Array muss so dimensioniert sein, das die Werte hineinpassen. Ist DHCP aktiviert und die IP-Adresse momentan 0.0.0.0, so wurde noch keine gültige IP-Adresse bisher per DHCP vergeben.

#### Parameter

info Infotyp data Rückgabe Array

| Infotyp    | Bedeutung       | Länge |
|------------|-----------------|-------|
|            |                 |       |
| EI_IP_ADDR | IP-Adresse      | 4     |
| EI_NETMASK | Netzmaske       | 4     |
| EI_GATEWAY | Gateway Adresse | 4     |
| EI_MACADDR | MAC Adresse     | 6     |

# 5.11.10 ETH\_GetStateTCP

### **Ethernet Funktionen**

### Syntax

byte ETH\_GetStateTCP(byte sock\_id);

Sub ETH\_GetStateTCP(sock\_id As Byte) As Byte

# **Beschreibung**

| Bibliotheken | 272 |
|--------------|-----|
|--------------|-----|

Informiert über den Zustand der Verbindung. Da die Gegenseite jederzeit eine TCP/IP Verbindung abbrechen kann, sollte der Status in der Hauptschleife des Programms periodisch überwacht werden.

Der Parameter sock\_id wird entweder von ETH\_ConnectTCP zurückgegeben, oder man bekommt ihn als info[0] Wert von ETH\_CheckReceiveBuf.

#### Parameter

sock\_id Socket Index

#### Rückgabewert

Verbindungsstatus

### State Tabelle

| #define         | Wert | Bedeutung                                   |
|-----------------|------|---------------------------------------------|
|                 |      |                                             |
| ES_DISCONNECTED | 0    | Keine TCP/IP Verbindung                     |
| ES_CONNECTING   | 1    | Verbindung wurde gestartet (ETH_ConnectTCP) |
| ES_CONNECTED    | 2    | Verbindung ist aufgebaut (ETH_ConnectTCP)   |
| ES_LCONNECTED   | 3    | Verbindung ist aufgebaut (ETH_ListenTCP)    |

# 5.11.11 ETH\_ListenTCP

#### **Ethernet Funktionen**

### **Syntax**

```
word ETH_ListenTCP(word port);
```

Sub ETH\_ListenTCP(port As Word) As Word

# **Beschreibung**

Öffnet einen listening Socket auf einem TCP Port. Empfangene Pakete werden in dem Puffer abgelegt, der mit <u>ETH\_SetConnBuf</u> initialisiert wurde.

#### Parameter

port TCP Port

#### Rückgabewert

handle zum TCP listening Socket, 0 im Fehlerfall

## 5.11.12 ETH\_ListenUDP

Ethernet Funktionen

### Syntax

```
word ETH_ListenUDP(word port);
```

Sub ETH\_ListenUDP(port As Word) As Word

# **Beschreibung**

Öffnet einen listening Socket auf einem UDP Port.

#### Parameter

port UDP Port

### Rückgabewert

handle zum UDP listening Socket, 0 im Fehlerfall

# 5.11.13 ETH\_ReceiveData

#### **Ethernet Funktionen**

### **Syntax**

void ETH\_ReceiveData(byte <u>buf[]</u>, word <u>len</u>);

Sub ETH\_ReceiveData(ByRef buf As Byte, len As Word)

# **Beschreibung**

Speichert ein Paket aus dem Ethernet Empfangspuffer an Adresse <u>buf</u>. Der Parameter <u>len</u> darf kleiner als die Länge der Paketdaten sein, die übrigen Bytes des Pakets werden verworfen. Möchte man die kompletten Paketdaten verwerfen, ohne das sie abgespeichert werden, so setzt man <u>len</u> auf Null.

#### Parameter

- buf Arrayvariable in dem Paketdaten gespeichert werden
- 1en Anzahl der Bytes die kopiert werden

# 5.11.14 ETH\_SendTCP

#### **Ethernet Funktionen**

### **Syntax**

byte ETH\_SendTCP(byte sock\_id, byte buf[], word len);

Sub ETH\_SendTCP(sock\_id As Byte, ByRef buf As Byte, len As Word) As Byte

## **Beschreibung**

Sendet TCP Daten zu einer geöffneten TCP/IP Verbindung.

Der Parameter sock\_id wird entweder von ETH\_ConnectTCP zurückgegeben, oder man bekommt ihn als info[0] Wert von ETH\_CheckReceiveBuf.

#### Parameter

sock\_idsocket indexbufbuffer address of TCP datalenlength of TCP data

#### Rückgabewert

0 wenn kein Fehler vorliegt

# 5.11.15 ETH\_SendUDP

#### **Ethernet Funktionen**

### Syntax

void ETH\_SendUDP(dword <u>ip</u>, word <u>port</u>, byte <u>buf[]</u>, word <u>len</u>);

Sub ETH\_SendUDP(<u>ip</u> As ULong, <u>port</u> As Word, ByRef <u>buf</u> As Byte, <u>len</u> As Word)

## **Beschreibung**

Sendet ein UDP Paket zu einer IP-Adresse und Port.

#### Parameter

| ip          | IP-Adresse                |
|-------------|---------------------------|
| <u>port</u> | UDP Port                  |
| <u>buf</u>  | Adresse des Paket Puffers |
| <u>len</u>  | Länge des UDP Pakets      |

# 5.11.16 ETH\_SetConnBuf

#### **Ethernet Funktionen**

### Syntax

void ETH\_SetConnBuf(byte buf[], word size, byte TCP\_conn);

Sub ETH\_SetConnBuf(ByRef buf As Byte, size As Word, TCP\_conn As Byte)

# Beschreibung

Legt einen Ethernet Empfangspuffer an, in dem empfangene TCP/IP und UDP Pakete abgelegt werden.

#### Parameter

<u>buf</u> Adresse des Empfangspuffers

size Größe des Puffers

# 5.12 I2C

Der Controller verfügt über eine I2C-Logik, die eine effektive Kommunikation ermöglicht. Der Controller arbeitet als I2C-Master (single master system). Eine Betriebsart als Slave ist möglich, aber in der jetzigen Version nicht implementiert.

# 5.12.1 Mega

## 5.12.1.1 I2C\_Init

I2C Funktionen Beispiel

## Syntax

void I2C\_Init(byte I2C\_BR);

Sub I2C\_Init(I2C\_BR As Byte)

# **Beschreibung**

Diese Funktion initialisiert die I2C-Schnittstelle.

#### Parameter

I2C\_BR gibt die Bitrate an. Folgende Werte sind schon vordefiniert:

I2C\_100kHz I2C\_400kHz

| Definition | 14,7456 Mhz | 16 Mhz |
|------------|-------------|--------|
|            |             |        |
| I2C_100kHz | 66          | 72     |
| I2C_400kHz | 10          | 12     |

Die Bitrate kann wie folgt berechnet werden: Bitrate = ((CPU\_CLOCK / TARGET\_I2C\_SPEED) - 16) / 2

## 5.12.1.2 I2C\_Read\_ACK

I2C Funktionen

### **Syntax**

byte I2C\_Read\_ACK(void);

Sub I2C\_Read\_ACK() As Byte

## **Beschreibung**

Diese Funktion empfängt ein Byte und quittiert mit ACK. Danach kann mit I2C\_Status, der Status der Schnittstelle abgefragt werden.

#### Rückgabewert

gelesener Wert vom I2C Bus

# 5.12.1.3 I2C\_Read\_NACK

I2C Funktionen Beispiel

### Syntax

byte I2C\_Read\_NACK(void);

Sub I2C\_Read\_NACK() As Byte

# **Beschreibung**

Diese Funktion empfängt ein Byte und quittiert mit NACK. Danach kann mit I2C\_Status der Status der Schnittstelle abgefragt werden.

#### Rückgabewert

gelesener Wert vom I2C Bus

# 5.12.1.4 I2C\_Start

I2C Funktionen Beispiel

### Syntax

```
void I2C_Start(void);
```

Sub I2C\_Start()

# **Beschreibung**

Diese Funktion leitet die Kommunikation mit einer Startsequenz ein. Danach kann mit I2C\_Status der Status der Schnittstelle abgefragt werden.

#### Parameter

Keine

# 5.12.1.5 I2C\_Status

**I2C Funktionen** 

## **Syntax**

```
byte I2C_Status(void);
```

```
Sub I2C_Status()
```

# **Beschreibung**

Mit I2C\_Status kann der Status der Schnittstelle abgefragt werden. Die Bedeutung der Statusinformation ist in der <u>I2C Status Tabelle</u> dargestellt.

#### Rückgabewert

aktueller I2C Status

# 5.12.1.6 I2C\_Stop

I2C Funktionen Beispiel

### **Syntax**

void I2C\_Stop(void);

Sub I2C\_Stop()

### **Beschreibung**

Diese Funktion beendet die Kommunikation mit einer Stopsequenz. Danach kann mit I2C\_Status, der Status der Schnittstelle abgefragt werden.

### Parameter

Keine

# 5.12.1.7 I2C\_Write

I2C Funktionen Beispiel

# Syntax

void I2C\_Write(byte data);

Sub I2C\_Write(data As Byte)

# Beschreibung

Diese Funktion sendet ein Byte. Danach kann mit I2C\_Status, der Status der Schnittstelle abgefragt werden.

### Parameter

data Datenbyte

# 5.12.1.8 I2C Status Tabelle

### Tabelle: Status Codes Master Transmitter Mode

| Status Code (Hex) | Beschreibung                                   |
|-------------------|------------------------------------------------|
|                   |                                                |
| 08                | eine START Sequenz wurde gesendet              |
| 10                | eine "repeated" START Sequenz wurde gesendet   |
| 18                | SLA+W wurde gesendet, ACK wurde empfangen      |
| 20                | SLA+W wurde gesendet, NACK wurde empfangen     |
| 28                | Data byte wurde gesendet, ACK wurde empfangen  |
| 30                | Data byte wurde gesendet, NACK wurde empfangen |
| 38                | Konflikt in SLA+W or data bytes                |

#### Tabelle: Status Codes Master Receiver Mode

| Status Code (Hex) | Beschreibung                                 |
|-------------------|----------------------------------------------|
|                   |                                              |
| 08                | eine START Sequenz wurde gesendet            |
| 10                | eine "repeated" START Sequenz wurde gesendet |
| 38                | Konflikt in SLA+R or data bytes              |

| 40 | SLA+R wurde gesendet, ACK wurde empfangen      |
|----|------------------------------------------------|
| 48 | SLA+R wurde gesendet, NACK wurde empfangen     |
| 50 | Data byte wurde empfangen, ACK wurde gesendet  |
| 58 | Data byte wurde empfangen, NACK wurde gesendet |

# 5.12.1.9 I2C Beispiel

Beispiel: EEPROM 24C64 lesen und schreiben ohne I2C\_Status Abfrage

```
// I2C Initialization, Bit Rate 100kHz
main(void)
{
   word address;
   byte data, EEPROM data;
   address=0x20;
   data=0x42;
   I2C_Init(I2C_100kHz );
    // write data to 24C64 (8k x 8) EEPROM
   I2C_Start();
   I2C_Write(0xA0);
                           // DEVICE ADDRESS : A0
   I2C_Write(address>>8); // HIGH WORD ADDRESS
   I2C_Write(address);
                            // LOW WORD ADDRESS
   I2C_Write(data);
                            // write Data
   I2C_Stop();
   AbsDelay(5);
                            // delay for EEPROM Write Cycle
    // read data from 24C64 (8k x 8) EEPROM
   I2C_Start();
   I2C_Write(0xA0);
                            // DEVICE ADDRESS : A0
    I2C_Write(address>>8); // HIGH WORD ADDRESS
                            // LOW WORD ADDRESS
    I2C_Write(address);
    I2C_Start();
                            // RESTART
    I2C_Write(0xA1);
                            // DEVICE ADDRESS : A1
   EEPROM_data=I2C_Read_NACK();
   I2C_Stop();
   Msg_WriteHex(EEPROM_data);
}
```

# 5.12.2 AVR32Bit
## 5.12.2.1 I2C\_Probe

I2C Funktionen

### Syntax

```
byte I2C_Probe(byte addr);
```

Sub I2C\_Probe(addr As Byte) As Byte

## **Beschreibung**

I2C\_Probe versucht ein I2C Gerät anzusprechen und gibt als Ergebnis ob der Versuch erfolgreich war.

#### Parameter

addr Adresse des I2C Gerät

#### Rückgabewert

1 = Gerät hat geantwortet 0 sonst

## 5.12.2.2 I2C\_Read

**I2C** Funktionen

### **Syntax**

```
Sub I2C_Read(addr As Byte, hdr As ULong, hdr_len As Byte,
ByRef mem_addr As Byte, length As Word) As Byte
```

## **Beschreibung**

Zuerst werden an das I2C device mit Adresse <u>addr</u> (I2C 7-bit Adresse) bis zu 4 Bytes header Daten geschrieben. Die Daten werden in <u>hdr</u> übergeben, die Anzahl der Bytes in <u>hdr len</u>. Dabei darf <u>hdr len</u> Null sein, d.h. es wird kein header übertragen. Es werden immer zuerst die höherwertigen Bytes des header übertragen. Anschließend werden <u>length</u> bytes vom I2C device in das array <u>mem addr</u> geschrieben.

➡ Der Begriff header steht hier nicht f
ür einen spezifischen I2C Term, sondern f
ür bis zu 4 Bytes die an das I2C device 
übertragen werden. Viele I2C Ger
äte benutzen einen solchen header um z.B. ein Register zu indizieren.

### Parameter

| <u>addr</u>    | Adresse des I2C Gerätes    |
|----------------|----------------------------|
| <u>hdr</u>     | Bis zu 4 byte header Daten |
| <u>hdr_len</u> | Länge des headers          |

| <u>mem_addr</u> | Array in das die I2C Daten gelesen werden |
|-----------------|-------------------------------------------|
| <u>length</u>   | Anzahl der Daten die gelesen werden       |

#### Rückgabewert

- -1 = Übertragungsfehler
- 0 = erfolgreich

### 5.12.2.3 I2C\_SetSpeed

I2C Funktionen Beispiel

## Syntax

void I2C\_SetSpeed(dword I2C\_BR);

Sub I2C\_SetSpeed(I2C\_BR As ULong)

## **Beschreibung**

Diese Funktion setzt die Geschwindigkeit der I2C Schnittstelle

#### Parameter

I2C\_BR gibt die Bitrate als 32-Bit Wert an. Folgende Werte sind schon vordefiniert:

I2C\_100kHz I2C\_400kHz

| Definition | Wert   |
|------------|--------|
|            |        |
| I2C_100kHz | 100000 |
| I2C_400kHz | 400000 |

#### Rückgabewert

- -8 = Parameterfehler
- 0 = erfolgreich

# 5.12.2.4 I2C\_Write

### **I2C Funktionen**

### Syntax

Sub I2C\_Write(addrAs Byte,hdrAs ULong,hdr\_lenAs Byte,ByRefmem\_addrAs Byte,lengthAs Word)As Byte

### Beschreibung

Zuerst werden an das I2C device mit Adresse <u>addr</u> (I2C 7-bit Adresse) bis zu 4 Bytes header Daten geschrieben. Die Daten werden in <u>hdr</u> übergeben, die Anzahl der Bytes in <u>hdr\_len</u>. Dabei darf <u>hdr\_len</u> Null sein, d.h. es wird kein header übertragen. Es werden immer zuerst die höherwertigen Bytes des header übertragen. Anschließend werden <u>length</u> bytes aus array <u>mem\_addr</u> auf das I2C device geschrieben.

➡ Der Begriff header steht hier nicht f
ür einen spezifischen I2C Term, sondern f
ür bis zu 4 Bytes die an das I2C device 
übertragen werden. Viele I2C Ger
äte benutzen einen solchen header um z.B. ein Register zu indizieren.

#### Parameter

| <u>addr</u>     | Adresse des I2C Gerätes                        |
|-----------------|------------------------------------------------|
| <u>hdr</u>      | Bis zu 4 byte header Daten                     |
| <u>hdr_len</u>  | Länge des headers                              |
| <u>mem addr</u> | Array aus dem die I2C Daten geschrieben werden |
| <u>length</u>   | Anzahl der Daten die geschrieben werden        |

#### Rückgabewert

-1 = Übertragungsfehler

0 = erfolgreich

## 5.12.2.5 I2C Beispiel

#### Beispiel: EEPROM 24C64 lesen und schreiben

```
// I2C Geräte Adresse = 0x50, Bit Rate 100kHz
// EEPROM hat 16bit Speicher adresse
byte data[10];
void main(void)
{
    // Lese 10 bytes von Speicheradresse 0x20 in array data[]
    I2C_Read(0x50, 0x20, 2, data, 10);
    // Schreibe 10 bytes aus array data[] nach EEPROM Speicheradresse 0x20
    I2C_Write(0x50, 0x20, 2, data, 10);
}
```

# 5.13 Interrupt

Der Controller stellt eine Vielzahl an Interrupts zur Verfügung. Einige davon werden für Systemfunktionen verwendet und stehen dem Anwender nicht zur Verfügung. Folgende Interrupts können vom Anwender genutzt werden:

### **Tabelle Interrupts**

| Interrupt Name | Mega32               | Mega128 (CAN)        |
|----------------|----------------------|----------------------|
|                |                      |                      |
| INT_0          | externer Interrupt 0 | externer Interrupt 0 |
| INT_1          | externer Interrupt 1 | externer Interrupt 1 |
| INT_2          | externer Interrupt 2 | externer Interrupt 2 |
| INT_3          |                      | externer Interrupt 3 |
| INT_4          |                      | externer Interrupt 4 |
| INT_5          |                      | externer Interrupt 5 |
| INT_6          |                      | externer Interrupt 6 |
| INT_7          |                      | externer Interrupt 7 |
| INT_TIM1CAPT   | Timer 1 Capture      | Timer 1 Capture      |
| INT_TIM1CMPA   | Timer 1 CompareA     | Timer 1 CompareA     |
| INT_TIM1CMPB   | Timer 1 CompareB     | Timer 1 CompareB     |
| INT_TIM1OVF    | Timer 1 Overflow     | Timer 1 Overflow     |
| INT_TIM0COMP   | Timer 0 Compare      | Timer 0 Compare      |
| INT_TIM0OVF    | Timer 0 Overflow     | Timer 0 Overflow     |
| INT_ANA_COMP   | Analog Comparator    | Analog Comparator    |
| INT_ADC        | ADC                  | ADC                  |
| INT_TIM2COMP   | Timer 2 Compare      | Timer 2 Compare      |
| INT_TIM2OVF    | Timer 2 Overflow     | Timer 2 Overflow     |
| INT_TIM3CAPT   |                      | Timer 3 Capture      |
| INT_TIM3CMPA   |                      | Timer 3 CompareA     |
| INT_TIM3CMPB   |                      | Timer 3 CompareB     |
| INT_TIM3CMPC   |                      | Timer 3 CompareC     |
| INT_TIM3OVF    |                      | Timer 3 Overflow     |

→ Ein Signal auf INT\_0 (**Mega32**) oder INT\_4 (**Mega128 (CAN)**) kann beim Einschalten des C-Control Pro Mega Moduls das <u>Autostartverhalten</u> stören. Nach der Pinzuordnung von <u>M32</u> und <u>M128</u> liegen diese Interrupts auf dem gleichen Pin wie der SW1. Wird der SW1 beim Einschalten des Moduls gedrückt, führt dies zur Aktivierung des seriellen Bootloader Modus, und das Programm wird nicht automatisch gestartet.

| Interrupt Name | AVR32Bit             |
|----------------|----------------------|
|                |                      |
| INT_ANA_COMP   | Analog Comparator    |
| INT_1          | externer Interrupt 1 |

| INT_2      | externer Interrupt 2 |
|------------|----------------------|
| INT_3      | externer Interrupt 3 |
| INT_4      | externer Interrupt 4 |
| INT_5      | externer Interrupt 5 |
| INT_6      | externer Interrupt 6 |
| INT_7      | externer Interrupt 7 |
| INT_ADC    | ADC                  |
| INT_100Hz  | 100 Hz Interrupt     |
| INT_TIMER0 | Timer 0              |
| INT_TIMER1 | Timer 1              |
| INT_TIMER2 | Timer 2              |
| INT_TIMER3 | Timer 3              |
| INT_TIMER4 | Timer 4              |
| INT_TIMER5 | Timer 5              |
| INT CAN    | CAN                  |

Der betreffende Interrupt muss in einer Interrupt Service Routine (ISR) die entsprechenden Anweisungen erhalten, und der Interrupt muss freigegeben sein. Siehe <u>Beispiel</u>. Während der Abarbeitung einer Interruptroutine wird das Multithreading ausgesetzt.

## 5.13.1 Ext\_IntEnable

**INT\_TIMER0Interrupt Funktionen** 

### **Syntax**

void Ext\_IntEnable(byte IRQ, byte Mode);

Sub Ext\_IntEnable(IRQ As Byte, Mode As Byte)

# Beschreibung

Diese Funktion schaltet einen externen Interrupt frei. Der Parameter <u>Mode</u> legt fest, wann ein Interrupt erzeugt werden soll.

Der Parameter IRQ hat einen numerischen Wert. Nicht verwechseln mit den #defines von Parameter irqnr bei Funktion Irq\_SetVect().

#### Parameter

<u>IRQ</u> Nummer des freizuschaltenden Interrupts **Mega32** (0-2) , **Mega128** (0-7) , **AVR32** (1-7) <u>Mode</u> Parameter für **Mega32** und **Mega128 (CAN)**:

- 0: ein low Pegel löst einen Interrupt aus
- 1: jeder Flankenwechsel löst einen Interrupt aus
- 2: eine fallende Flanke löst einen Interrupt aus
- 3: eine steigende Flanke löst einen Interrupt aus

Ein Signal auf Mega32:IRQ 0 Mega128:IRQ 4 kann zu Autostart Problemen führen.

Mode Parameter nur für Mega32 und IRQ2:

- 0: eine fallende Flanke löst einen Interrupt aus
- 1: eine steigende Flanke löst einen Interrupt aus

Mode Parameter für AVR32:

- 0: ein low Pegel löst einen Interrupt aus
- 1: ein high Pegel löst einen Interrupt aus
- 2: eine fallende Flanke löst einen Interrupt aus
- 3: eine steigende Flanke löst einen Interrupt aus

Oderiert man zum Mode Parameter (nur AVR32) den Wert 40 (Hex) wird ein interner PullDown gesetzt, oderiert man 80 (Hex) wird ein interner PullUp aktiviert.

### 5.13.2 Ext\_IntDisable

#### Interrupt Funktionen

### Syntax

```
void Ext_IntDisable(byte IRQ);
```

Sub Ext\_IntDisable(<u>IRQ</u> As Byte)

## Beschreibung

Der externe Interrupt IRQ wird gesperrt.

Der Parameter IRQ hat Werte zwischen 0 und 2 auf dem Mega32 und zwischen 0 und 7 auf dem Mega128. Nicht verwechseln mit dem irgnr Parameter von Irg\_SetVect().

#### Parameter

IRQ Nummer des zu sperrenden Interrupts Mega32 (0-2), Mega128 (0-7), AVR32 (1-7)

### 5.13.3 Irq\_GetCount

Interrupt Funktionen Beispiel

### Syntax

```
byte Irq_GetCount(byte irqnr);
```

Sub Irq\_GetCount(irqnr As Byte) As Byte

## Beschreibung

Signalisiert, daß der Interrupt abgearbeitet wurde (interrupt acknowledge). Wird die Funktion nicht am Ende einer Interruptroutine aufgerufen, wird ununterbrochen in den Interrupt gesprungen.

### Parameter

irqnr spezifiziert den Typ des Interrupts (siehe Tabelle)

#### Rückgabewert

Gibt an, wie oft der Interrupt von der Hardware bis zum Aufruf von Irq\_GetCount() ausgelöst wurde. Ein Wert größer 1 kann dann auftreten, wenn die Hardware schneller Interrupts generiert, als der Interpreter die Interruptroutine abarbeiten kann.

## 5.13.4 Irq\_SetVect

Interrupt Funktionen Beispiel

### **Syntax**

void Irq\_SetVect(byte irqnr, dword vect);

Sub Irq\_SetVect(irqnr As Byte, vect As ULong)

## **Beschreibung**

Setzt die aufzurufende Interrupt Funktion für einen bestimmten Interrupt. Am Ende der Interruptroutine muss die Funktion Irq\_GetCount() aufgerufen werden, ansonsten wird ununterbrochen in die Interrupt Funktion gesprungen. Ein vect von Null setzt den Interrupt wieder inaktiv.

#### Parameter

<u>irqnr</u> spezifiziert den Typ des Interrupts (siehe <u>Tabelle</u>) vect ist der Name der aufzurufenden Interrupt Funktion

## 5.13.5 IRQ Beispiel

Beispiel: Verwendung von Interrupt Routinen

```
// INT_100HZ (AVR32Bit) oder Timer 2 (MEGA) laufen normalerweise im 10ms
// Takt. Im Beispiel wird daher die Variable cnt alle 10ms um 1 erhöht
int cnt;
void ISR(void)
{
    cnt=cnt+1;
#if AVR32
    Irq_GetCount(INT_100HZ);
#else
    Irq_GetCount(INT_TIM2COMP);
#endif
}
void main(void)
{
    cnt=0;
#if AVR32
    Irq_SetVect(INT_100HZ, ISR);
#else
    Irq_SetVect(INT_TIM2COMP, ISR);
#endif
    while(true); // Endlosschleife
}
```

# 5.14 Keyboard (Mega)

Ein Teil dieser Routinen sind im Interpreter implementiert, ein anderer Teil wird durch Hinzufügen der Bibliothek "Key\_Lib.cc" aufrufbar. Da die Funktionen in "LCD\_Lib.cc" durch Bytecode realisiert werden, sind sie langsamer in der Abarbeitung. Bibliotheksfunktionen haben allerdings den Vorteil, daß man bei Nichtgebrauch, diese Funktionen durch Weglassen der Bibliothek aus dem Projekt nimmt. Direkte Interpreterfunktionen sind immer präsent, kosten aber Flashspeicher.

Beim AVR32Bit Applicationboard wird keine Tastatur mitgeliefert, daher gibt es keine Keyboard Routinen in der Bibliothek.

## 5.14.1 Key\_Init

Keyboard Funktionen (Bibliothek "Key\_Lib.cc")

### **Syntax**

```
void Key_Init(void);
```

Sub Key\_Init()

## Beschreibung

Das globale array keymap wird mit den ASCII Werten der Tastatur initialisiert.

| Bibliotheken | 288 |
|--------------|-----|
|--------------|-----|

Parameter

Keine

### 5.14.2 Key\_Scan

**Keyboard Funktionen** 

### Syntax

word Key\_Scan(void);

Sub Key\_Scan() As Word

## **Beschreibung**

Key\_Scan sucht sequentiell die Eingabepins der angeschlossenen Tastatur ab, und gibt das Ergebnis als Bitfeld zurück. Die "1" Bits repräsentieren die Tasten, die zum Zeitpunkt des Scans gedrückt wurden.

#### Rückgabewert

16 Bits welche die einzelnen Eingabeleitungen der Tastatur repräsentieren

## 5.14.3 Key\_TranslateKey

Keyboard Funktionen (Bibliothek "Key\_Lib.cc")

### **Syntax**

```
char Key_TranslateKey(word keys);
```

Sub Key\_TranslateKey(keys As Word) As Char

## **Beschreibung**

Diese Hilfsfunktion liefert das Zeichen zurück, das dem ersten Auftauchen einer "1" im Bitfeld des Eingabeparameters entspricht.

#### Parameter

keys Bitfeld das von Key\_Scan() zurückgeliefert wird

#### Rückgabewert

ASCII Wert der erkannten Taste -1, wenn keine Taste gedrückt wird

# 5.15 LCD

Ein Teil dieser Routinen sind im Interpreter implementiert, ein anderer Teil wird durch Hinzufügen der Bibliothek "LCD\_Lib.cc" aufrufbar. Da die Funktionen in "LCD\_Lib.cc" durch Bytecode realisiert werden, sind sie langsamer in der Abarbeitung. Bibliotheksfunktionen haben allerdings den Vorteil, daß man bei Nichtgebrauch, diese Funktionen durch Weglassen der Bibliothek aus dem Projekt nimmt. Direkte Interpreterfunktionen sind immer präsent, kosten aber Flashspeicher.

## 5.15.1 Interne Funktionen

Die hier aufgeführten Funktionen werden intern verwendet, und sollten in der Regel nicht durch den Anwender genutzt werden.

## 5.15.1.1 LCD\_SubInit

#### **LCD** Funktionen

### **Syntax**

```
void LCD_SubInit(void);
```

Sub LCD\_SubInit()

## **Beschreibung**

Initialisiert die Ports für die Displaysteuerung auf Assemblerebene. Muß als erste Routine vor allen anderen LCD Ausgabefunktionen aufgerufen werden. Wird als erstes Kommando von <u>LCD Init()</u> benutzt.

#### Parameter

Keine

## 5.15.1.2 LCD\_TestBusy

#### **LCD** Funktionen

### **Syntax**

```
void LCD_TestBusy(void);
```

```
Sub LCD_TestBusy()
```

# Beschreibung

Die Funktion wartet, bis der Display Controller nicht mehr "Busy" ist. Wird vorher auf den Controller zugegriffen, wird der Datenaufbau im Display gestört. Parameter

Keine

## 5.15.1.3 LCD\_WriteCTRRegister

LCD Funktionen (Bibliothek "LCD\_Lib.cc")

### Syntax

void LCD\_WriteCTRRegister(byte cmd);

Sub LCD\_WriteCTRRegister(<u>cmd</u> As Byte)

## **Beschreibung**

Schickt ein Kommando zum Display Controller.

#### Parameter

cmd Kommando in Byteform

## 5.15.1.4 LCD\_WriteDataRegister

LCD Funktionen (Bibliothek "LCD\_Lib.cc")

### Syntax

void LCD\_WriteDataRegister(char x);

```
Sub LCD_WriteDataRegister(x As Char)
```

## **Beschreibung**

Schickt ein Datenbyte zum Display Controller.

#### Parameter

x Datenbyte

## 5.15.2 LCD\_ClearLCD

LCD Funktionen (Bibliothek "LCD\_Lib.cc")

### Syntax

void LCD\_ClearLCD(void);

Sub LCD\_ClearLCD()

# Beschreibung

Löscht das Display und schaltet den Cursor ein.

### Parameter

Keine

# 5.15.3 LCD\_CursorOff

LCD Funktionen (Bibliothek "LCD\_Lib.cc")

## **Syntax**

void LCD\_CursorOff(void);

Sub LCD\_CursorOff()

## Beschreibung

Schaltet den Cursor des Display aus.

### Parameter

Keine

# 5.15.4 LCD\_CursorOn

LCD Funktionen (Bibliothek "LCD\_Lib.cc")

## **Syntax**

void LCD\_CursorOn(void);

Sub LCD\_CursorOn()

# Beschreibung

Schaltet den Cursor des Display ein.

## Parameter

Keine

# 5.15.5 LCD\_CursorPos

LCD Funktionen (Bibliothek "LCD\_Lib.cc")

# **Syntax**

void LCD\_CursorPos(byte pos);

Sub LCD\_CursorPos(pos As Byte)

## **Beschreibung**

Setzt den Cursor auf Position pos.

### Parameter

pos Cursorposition

| Wert von pos (Hex) | Position im Display |
|--------------------|---------------------|
|                    |                     |
| 00-07              | 0-7 in der 1. Zeile |
| 40-47              | 0-7 in der 2. Zeile |

Für Display mit mehr als 2 Zeilen und bis zu 32 Zeichen pro Zeile gilt folgendes Schema:

| Wert von <u>pos</u> (Hex) | Position im Display  |
|---------------------------|----------------------|
|                           |                      |
| 00-1f                     | 0-31 in der 1. Zeile |
| 40-5f                     | 0-31 in der 2. Zeile |
| 20-3f                     | 0-31 in der 3. Zeile |
| 60-6f                     | 0-31 in der 4. Zeile |

### 5.15.6 LCD\_Init

LCD Funktionen (Bibliothek "LCD\_Lib.cc")

### Syntax

void LCD\_Init(void);

Sub LCD\_Init()

## **Beschreibung**

"Highlevel" Initialisierung des LCD Display. Ruft als erstes LCD\_InitDisplay() auf.

Parameter

Keine

## 5.15.7 LCD\_Locate

LCD Funktionen

### Syntax

void LCD\_Locate(int row, int column);

Sub LCD\_Locate(row As Integer, column As Integer)

## **Beschreibung**

Setzt den Cursor des LCD Displays auf ein bestimmte Zeile und Spalte.

#### Parameter

row Zeile column Spalte

## 5.15.8 LCD\_SetDispAddr (AVR32Bit)

LCD Funktionen (Bibliothek "LCD\_Lib.cc")

### Syntax

void LCD\_SetDispAddr(byte addr);

Sub LCD\_SetDispAddr(addr As Byte)

## Beschreibung

Setzt eine neue Ziel-Adresse für die LCD Ausgaben. Auf diese Weise können mehrere LCD1602 Boards gleichzeitig adressiert werden. Siehe Adressierung im Kapitel "C-Control PRO AVR32 LCD1602 Board". Der Default Wert für die Adresse ist 27 (Hex).

#### Parameter

addr neue Adresse

## 5.15.9 LCD\_WriteChar

LCD Funktionen (Bibliothek "LCD\_Lib.cc")

## Syntax

```
void LCD_WriteChar(char c);
```

Sub LCD\_WriteChar(c As Char)

# Beschreibung

Schreibt ein Zeichen an die Cursorposition im LCD Display.

### Parameter

c ASCII Wert des Zeichens

# 5.15.10 LCD\_WriteFloat

### LCD Funktionen

## **Syntax**

void LCD\_WriteFloat(float value, byte length);

Sub LCD\_WriteFloat(value As Single, length As Byte)

# Beschreibung

Schreibt eine Fließkommazahl mit angegebener Länge auf das LCD Display.

### Parameter

value Fließkommawert length Ausgabelänge

# 5.15.11 LCD\_WriteRegister

LCD Funktionen (Bibliothek "LCD\_Lib.cc")

### **Syntax**

void LCD\_WriteRegister(byte y,byte x);

```
\textbf{Sub} \ \texttt{LCD}\_\texttt{WriteRegister}(\underline{y} \ \textbf{As} \ \textbf{Byte}, \underline{x} \ \textbf{As} \ \textbf{Byte})
```

## **Beschreibung**

LCD\_WriteRegister zerlegt das Datenbyte  $\underline{y}$  in zwei Nibble und schickt sie zum Display Controller.

### Parameter

- y Datenbyte
- $\underline{x}$  Kommandonibble

## 5.15.12 LCD\_WriteText

LCD Funktionen (Bibliothek "LCD\_Lib.cc")

### **Syntax**

void LCD\_WriteText(char text[]);

Sub LCD\_WriteText(ByRef Text As Char)

## **Beschreibung**

Es werden alle Zeichen des char array bis zur terminierenden Null ausgegeben.

#### Parameter

text char array

# 5.15.13 LCD\_WriteWord

### LCD Funktionen

### **Syntax**

void LCD\_WriteWord(word value, byte length);

Sub LCD\_WriteWord(value As Word, length As Byte)

## **Beschreibung**

Schreibt einen vorzeichenlosen Integer (word) mit angegebener Länge auf das LCD Display. Ist die LCD Ausgabe kürzer als die Länge, wird mit Nullen aufgefüllt.

### Parameter

value Ausgabewert length Ausgabelänge

# 5.16 Mathematik

Mathematische Funktionen

## 5.16.1 Fließkomma

Im folgenden sind die mathematischen Funktionen aufgeführt, die die C-Control Pro in einfacher Fließkommagenauigkeit (32 Bit) beherrscht. Diese Funktionen sind nicht in der Bibliothek des C-Control Pro 32, da sonst zu wenig Flash Speicher für Benutzerprogramme bleiben würden.

## 5.16.1.1 FPU (AVR32Bit)

Die AVR32Bit UNIT hat eine Floating Point Einheit (FPU) integriert, die Fließkomma Operationen stark beschleunigt. Eine Ausnahme ist die Fließkomma Division, die in Software durchgeführt wird. Bei einer Division durch eine Konstanten, sollte man daher überlegen lieber mit dem Kehrwert zu multiplizieren.

## 5.16.1.2 acos

**Fließkomma Funktionen** 

### Syntax

float acos(float val);

Sub acos(val As Single) As Single

## **Beschreibung**

Der Arcus Cosinus wird berechnet. Der Winkel wird in Radiant angegeben. Ein- und Ausgabewerte liegen zwischen 0 und +pi.

#### Parameter

val Wert (-1 bis 1) von dem die Funktion berechnet wird

#### Rückgabewert

Arcus Cosinus des Eingabewertes.

## 5.16.1.3 asin

Fließkomma Funktionen

### Syntax

float asin(float val);

Sub asin(val As Single) As Single

## **Beschreibung**

Der Arcus Sinus wird berechnet. Der Winkel wird in Radiant angegeben. Ein- und Ausgabewerte liegen zwischen -pi/2 und +pi/2.

#### Parameter

val Wert (-1 bis 1) von dem die Funktion berechnet wird

#### Rückgabewert

Arcus Sinus des Eingabewertes.

## 5.16.1.4 atan

**Fließkomma Funktionen** 

### Syntax

float atan(float val);

Sub atan(val As Single) As Single

## **Beschreibung**

Der Arcus Tangens wird berechnet. Der Winkel wird in Radiant angegeben. Ein- und Ausgabewerte liegen zwischen -pi/2 und +pi/2.

#### Parameter

val Wert von dem die Funktion berechnet wird

#### Rückgabewert

Arcus Tangens des Eingabewertes.

## 5.16.1.5 ceil

### **Fließkomma Funktionen**

### Syntax

float ceil(float val);

Sub ceil(val As Single) As Single

| Bibliotheken | 298 |
|--------------|-----|
|--------------|-----|

## **Beschreibung**

Der nächst größere Integerwert (ganzzahlige Teil) der Fließkommazahl val wird berechnet.

### Parameter

val Wert von dem der Integerwert berechnet wird

### Rückgabewert

Ergebnis der Funktion

## 5.16.1.6 cos

Fließkomma Funktionen

### Syntax

float cos(float val);

Sub  $\cos(\underline{val}$  As Single) As Single

## **Beschreibung**

Der Cosinus wird berechnet. Der Winkel wird in Radiant angegeben. Parameter

val Wert von dem die Funktion berechnet wird

#### Rückgabewert

Cosinus des Eingabewertes (-1 bis 1)

# 5.16.1.7 exp

**Fließkomma Funktionen** 

### **Syntax**

float exp(float val);

Sub  $\exp(\underline{val}$  As Single) As Single

## **Beschreibung**

Die Funktion e ^ val wird berechnet

### Parameter

val Exponent

#### Rückgabewert

Ergebnis der Funktion

## 5.16.1.8 fabs

**Fließkomma Funktionen** 

# Syntax

float fabs(float val);

Sub fabs(val As Single) As Single

# Beschreibung

Der Absolutwert der Fließkommazahl wird berechnet.

### Parameter

val Eingabewert

### Rückgabewert

Ergebnis der Funktion

## 5.16.1.9 floor

**Fließkomma Funktionen** 

### Syntax

float floor(float val);

Sub floor(val As Single) As Single

# Beschreibung

Der nächst kleinere Integerwert (ganzzahlige Teil) der Fließkommazahl val wird berechnet.

#### Parameter

val Wert von dem der Integerwert berechnet wird

#### Rückgabewert

Ergebnis der Funktion

# 5.16.1.10 Idexp

**Fließkomma Funktionen** 

### Syntax

float ldexp(float val,int expn);

Sub ldexp(val As Single, expn As Integer) As Single

## **Beschreibung**

Die Funktion val \* 2 ^ expn wird berechnet

#### Parameter

<u>val</u> Multiplikator <u>expn</u> Exponent

#### Rückgabewert

Ergebnis der Funktion

### 5.16.1.11 In

**Fließkomma Funktionen** 

### Syntax

float ln(float val);

Sub  $ln(\underline{val} As Single) As Single$ 

## **Beschreibung**

Der natürliche Logarithmus wird berechnet.

#### Parameter

val Eingabewert

### Rückgabewert

Ergebnis der Funktion

# 5.16.1.12 log

Fließkomma Funktionen

### Syntax

float log(float val);

```
Sub log(val As Single) As Single
```

## **Beschreibung**

Der Logarithmus zur Basis 10 wird berechnet.

### Parameter

val Eingabewert

#### Rückgabewert

Ergebnis der Funktion

## 5.16.1.13 pow

**Fließkomma Funktionen** 

### Syntax

float pow(float  $\underline{x}$ , float  $\underline{y}$ );

Sub pow(x As Single, y As Single) As Single

# Beschreibung

Potenzfunktion. Die Funktion  $\underline{x}^{y}$  wird berechnet

#### Parameter

- <u>x</u> Basis
- y Exponent

#### Rückgabewert

Ergebnis der Funktion

## 5.16.1.14 round

## Fließkomma Funktionen

### Syntax

float round(float val);

Sub round(val As Single) As Single

# **Beschreibung**

| Bibliotheken | 302 |
|--------------|-----|
|--------------|-----|

Rundungsfunktion. Die Fließkommazahl wird in eine Zahl ohne Nachkommastellen auf- oder abgerundet.

#### Parameter

val Eingabewert

### Rückgabewert

Ergebnis der Funktion

## 5.16.1.15 sin

**Fließkomma Funktionen** 

### **Syntax**

float sin(float val);

Sub sin(val As Single) As Single

# Beschreibung

Der Sinus wird berechnet. Der Winkel wird in Radiant angegeben.

#### Parameter

val Wert von dem die Funktion berechnet wird

#### Rückgabewert

Sinus des Eingabewertes (-1 bis 1)

# 5.16.1.16 sqrt

### **Fließkomma Funktionen**

### Syntax

float sqrt(float val);

Sub sqrt(val As Single) As Single

# Beschreibung

Die Quadratwurzel wird berechnet.

#### Parameter

val Wert von dem die Quadratwurzel berechnet wird

## 5.16.1.17 tan

303

**Fließkomma Funktionen** 

### Syntax

```
float tan(float val);
```

Sub tan(val As Single) As Single

## **Beschreibung**

Der Tangens wird berechnet. Der Winkel wird in Radiant angegeben.

#### Parameter

val Wert von dem die Funktion berechnet wird

### Rückgabewert

Tangens des Eingabewertes.

# 5.16.2 Integer

Mathematische Integer Funktionen.

## 5.16.2.1 rand

**Integer Funktionen** 

### Syntax

int rand(void);

Sub rand() As Integer

## **Beschreibung**

Diese Funktion gibt eine Pseudo Zufallszahl zwischen 0 und 32767 zurück. Für unterschiedliche Sequenzen die Funktion srand() mit verschiedenen Anfangswerten füttern.

#### Rückgabewert

Pseudo Zufallszahl

# 5.16.2.2 srand

**Integer Funktionen** 

### **Syntax**

```
void srand(int seed);
```

Sub srand(seed As Integer)

## **Beschreibung**

Setzt einen Anfangswert für den Pseudo Zufallszahlengenerator. Mit einem gleichen Anfangswert können die gleichen Sequenzen an Zufallszahlen generiert werden.

#### Parameter

 $\underline{\texttt{seed}}$  Anfangswert

# 5.17 OneWire

1-Wire bzw. One-Wire oder Eindraht-Bus ist eine serielle Schnittstelle, die mit einer Datenader auskommt, die sowohl als Stromversorgung als auch als Sende- und Empfangsleitung genutzt wird. Die Daten werden asynchron (ohne Taktsignal) in Blöcken von 64 Bit übertragen. Es können Daten entweder gesendet oder empfangen werden, nicht beides gleichzeitig (Halbduplex).

Das Besondere an 1-Wire-Geräten ist die parasitäre Stromversorgung, wobei die das Gerät über die Datenleitung versorgt wird: Bei inaktiver Kommunikation liegt die Datenleitung auf +5V High-Pegel und lädt einen Kondensator auf. Während der Low-Pulse in der Kommunikation wird der Slave aus seinem Kondensator gespeist. Je nach Ladung des Kondensators können Low-Zeiten bis ca. 960 µs überbrückt werden.

## 5.17.1 Onewire\_Read

### **1-Wire Funktionen**

### Syntax

byte Onewire\_Read(void);

Sub Onewire\_Read() As Byte

# Beschreibung

Ein Byte wird vom Eindraht-Bus gelesen.

#### Rückgabewert

gelesener Wert vom One-Wire Bus

## 5.17.2 Onewire\_Reset

1-Wire Funktionen

### Syntax

void Onewire\_Reset(byte portbit);

Sub Onewire\_Reset(portbit As Byte)

## **Beschreibung**

Es wird auf dem Eindraht-Bus ein Reset ausgelöst. Es wird die Bitnummer des Ports angegeben, über den die Eindraht-Kommunikation geführt wird.

#### Parameter

portbit Bitnummer des Ports (siehe Port Tabellen)

### 5.17.3 Onewire\_Write

**1-Wire Funktionen** 

### Syntax

```
void Onewire_Write(byte data);
```

```
Sub Onewire_Write(data As Byte)
```

## Beschreibung

Es wird ein Byte auf den Eindraht-Bus geschrieben.

#### Parameter

data Datenbyte

## 5.17.4 Onewire Beispiel

### CompactC

```
// Beispielprogramm um DS18S20 Temp. Sensor von Dallas Maxim zu lesen
void main(void)
{
    char text[40];
    int ret, i, temp;
    byte rom_code[8];
    byte scratch_pad[9];
    ret= OneWire_Reset(7); // PortA.7
    if(ret == 0)
    {
        text= "Kein Sensor gefunden";
        Msg_WriteText(text);
        goto end;
    }
```

```
OneWire_Write(0xcc); // ROM überspringen Kommando
OneWire_Write(0x44); // starte Temperatur Messung Kommando
AbsDelay(3000);
                   // PortA.7
OneWire_Reset(7);
OneWire_Write(0xcc); // ROM überspringen
OneWire_Write(0xbe); // lese scratch_pad Kommando
for(i=0;i<9;i++)
                    // komplettes scratchpad lesen
{
    scratch_pad[i]= OneWire_Read();
    Msg_WriteHex(scratch_pad[i]);
}
Msg_WriteChar('\r');
text= "Temperatur: ";
Msg_WriteText(text);
temp= scratch_pad[1]*256 + scratch_pad[0];
Msg_WriteFloat(temp* 0.5);
Msg_WriteChar('C');
Msg_WriteChar('\r');
end:
```

## BASIC

}

```
' Beispielprogramm um DS18S20 Temp. Sensor von Dallas Maxim zu lesen
Dim Text(40) As Char
Dim ret, i As Integer
Dim temp As Integer
Dim rom code(8) As Byte
Dim scratch_pad(9) As Byte
Sub main()
   ret = OneWire_Reset(7) ' PortA.7
    If ret = 0 Then
       Text= "Kein Sensor gefunden"
      Msg_WriteText(Text)
      Goto Ende
    End If
    OneWire_Write(0xcc) ' ROM überspringen Kommando
    OneWire_Write(0x44) ' starte Temperatur Messung Kommando
    AbsDelay(3000)
    OneWire Reset(7)
                     ' PortA.7
```

307

```
' ROM überspringen Kommando
    OneWire_Write(Oxcc)
                         ' lese scratch_pad Kommando
    OneWire_Write(0xbe)
    For i = 0 To 9
                          ' komplettes scratchpad lesen
        scratch_pad(i) = OneWire_Read()
        Msg_WriteHex(scratch_pad(i))
    Next
    Msg WriteChar(13)
    Text = "Temperatur: "
    Msg WriteText(Text)
    temp = scratch_pad(1) * 256 + scratch_pad(0)
    Msg_WriteFloat(temp * 0.5)
    Msg_WriteChar(99)
    Msg_WriteChar(13)
    Lab Ende
End Sub
```

# 5.18 Port

### Atmel Mega

Der Atmel Mega 32 hat 4 Ein-/Ausgabeports zu je 8 Bit. Der Atmel Mega 128 hat 6 Ein-/Ausgabeports zu je 8 Bit und ein Ein-/Ausgabeport zu 5 Bit. Jedes Bit der einzelnen Ports kann als Eingang oder als Ausgang konfiguriert werden. Da aber die Anzahl der Pins der Mega 32 Risc CPU begrenzt ist, sind zusätzliche Funktionen einzelnen Ports zugeordnet.

➡ Es ist wichtig, vor der Programmierung die Pinzuordnung zu studieren, da wichtige Funktionen der Programmentwicklung (z.B. die USB Schnittstelle des Application Boards) auf bestimmten Ports liegen. Werden diese Ports umprogrammiert oder sind die zugehörigen Jumper auf dem Application Board nicht mehr gesetzt, kann es passieren, daß die Entwicklungsumgebung keine Programme mehr zur C-Control Pro übertragen kann.

➡ Die Datenrichtung (Eingang/Ausgang) kann mit der Funktion Port DataDir oder Port DataDirBit festgelegt werden. Ist ein Pin als Eingang konfiguriert, so kann dieser Pin entweder hochohmig ("floatend") oder mit einem internen Pullup betrieben werden. Schreibt man mit Port Write oder Port WriteBit eine "1" auf einen Eingang, so wird der Pullup Widerstand (Bezugspegel VCC) aktiviert, und der Eingang ist definiert.

### Atmel AVR32Bit

Im Atmel AVR32Bit gibt es die Ports A bis D, die jeweils 32-Bit breit sind. Jedes Bit der einzelnen Ports kann als Eingang oder als Ausgang konfiguriert werden. Zusätzlich ist es möglich einen PullUp, PullDown, und die Drive Strength einzustellen. Beim AVR32Bit wurden die vom Atmel Mega

```
© 2013 Conrad Electronic
```

bekannten Port\_DataDir, Port\_Toggle und Port\_Write Funktionen weggelassen, da in der Praxis ein Schreiben der kompletten 32-Bit eines Ports sehr unhandlich ist.

Es ist wichtig, vor der Programmierung die <u>Pinzuordnung</u> zu studieren, da wichtige Peripherie Funktionen auf bestimmten Ports liegen. Werden diese Ports umprogrammiert, kann es passieren, daß die Entwicklungsumgebung keine Programme mehr zur C-Control Pro übertragen kann.

Beim AVR32 die <u>Port Attribute</u> Funktion anstatt wie beim Atmel Mega <u>Port DataDirBit</u> benutzen, um zwischen Eingang und Ausgang umzuschalten.

→ Wird bei einem Portpin eine Funktion wie z.B. PWM nur temporär benutzt, empfiehlt es sich meist, nach der Abschaltung dem Pin wieder mit Port\_Attribute einen definierten Pegel zu geben.

## 5.18.1 Port\_Attribute (AVR32Bit)

**Port Funktionen** 

### **Syntax**

void Port\_Attribute(byte portbit, word attribute);

Sub Port\_Attribute(portbit As Byte, attribute As Word)

## Beschreibung

Die Funktion Port\_Attribute konfiguriert die Eigenschaften eines Portbits. Mehrere Eigenschaften können als Wert für <u>attribute</u> zusammenoderiert werden. Siehe <u>Beispiel</u>.

#### Parameter

portbit Bitnummer des Ports (siehe Port <u>Port Tabellen</u>) attribute Portbit Attribut

### **Attribut Tabelle**

| Funktion               | Definition           | Wert (Hex) |
|------------------------|----------------------|------------|
|                        |                      |            |
| Port auf Input         | PORT_ATTR_INPUT      | 00         |
| Port auf Output        | PORT_ATTR_OUTPUT     | 01         |
| Portausgang low        | PORT_ATTR_INIT_LOW   | 00         |
| Portausgang high       | PORT_ATTR_INIT_HIGH  | 02         |
| PullUp gesetzt         | PORT_ATTR_PULL_UP    | 04         |
| PullDown gesetzt       | PORT_ATTR_PULL_DOWN  | 08         |
| Drive Strength minimal | PORT_ATTR_DRIVE_MIN  | 00         |
| Drive Strength normal  | PORT_ATTR_DRIVE_LOW  | 10         |
| Drive Strength hoch    | PORT_ATTR_DRIVE_HIGH | 20         |
| Drive Strength maximal | PORT_ATTR_DRIVE_MAX  | 30         |

Für exakte Werte der Drive Strength eines Portpin bitte im Atmel AT32UC3C Datenblatt das Kapitel "Electrical Characteristics" lesen.

## 5.18.2 Port\_DataDir (Mega)

Port Funktionen Beispiel

### Syntax

309

void Port\_DataDir(byte port, byte val);

Sub Port\_DataDir(port As Byte, val As Byte)

## Beschreibung

Die Funktion Port\_DataDir konfiguriert die Bits des Ports zur Ein- oder Ausgabe. Ist das Bit '1', dann wird der Pin der entsprechenden Bitposition auf Ausgang geschaltet. Ein Beispiel: Ist <u>port</u> = PortB und <u>val</u> = 02, dann wird der Pin 2 des Atmel Mega (gleich PortB.1 - siehe Pinzuordnung von <u>M32</u> und <u>M128</u>) auf Ausgang konfiguriert.

#### Parameter

<u>port</u> Portnummer (siehe <u>Port Tabellen</u>) <u>val</u> Ausgabe byte

## 5.18.3 Port\_DataDirBit (Mega)

### Port Funktionen

### **Syntax**

void Port\_DataDirBit(byte portbit, byte val);

Sub Port\_DataDirBit(portbit As Byte, val As Byte)

## **Beschreibung**

Die Funktion Port\_DataDirBit konfiguriert ein Bit (Pin) eines Ports zur Ein- oder Ausgabe. Ist das Bit '1', dann wird der Pin auf Ausgang geschaltet, sonst auf Eingang. Ein Beispiel: Ist portbit = 9 und val = 0, dann wird der Pin 2 des Atmel Mega (gleich PortB.1 - siehe Pinzuordnung von M32 und M128) auf Eingang konfiguriert.

Port Bit Zugriffe sind immer deutlich langsamer als die normalen Port Zugriffe die 8 Bit transferieren. Wenn man den gewünschten Wert aller Bits eines Ports kennt, sollte man immer 8-Bit Zugriffe machen.

Bitte beim AVR32Bit die Port\_Attribute Funktion anstatt Port\_DataDirBit benutzen. Die AVR32 MCU bietet erweiterte Möglichkeiten wie PullDown oder den Drive Strength einzustellen.

### Parameter

portbitBitnummer des Ports (siehe Port Tabellen)val0=Eingang, 1= Ausgang

## 5.18.4 Port\_Read (Mega)

### Port Funktionen

## Syntax

byte Port\_Read(byte port);

Sub Port\_Read(port As Byte) As Byte

### **Beschreibung**

Liest ein Byte vom spezifizierten Port. Nur die Pins des Ports, die auf Eingang geschaltet sind, liefern einen gültigen Wert an der entsprechenden Bitposition in dem gelesenen Byte zurück.

#### Parameter

port Portnummer (siehe Port Tabellen)

#### Rückgabewert

Wert des Ports

## 5.18.5 Port\_ReadBit

#### **Port Funktionen**

#### Syntax

```
byte Port_ReadBit(byte port);
```

Sub Port\_ReadBit(port As Byte) As Byte

### Beschreibung

Liest einen Bitwert des spezifizierten Ports. Der entsprechende Pin des Ports muss auf Eingang geschaltet sein. (Für die Abbildung zwischen Portbits und den Pins des Atmel Mega Chips siehe Pinzuordnung von <u>AVR32</u>, <u>M32</u> und <u>M128</u>.)

➡ Bei der C-Control Pro Mega Serie sind Port Bit Zugriffe sind immer deutlich langsamer als die norma-

len Port Zugriffe die 8 Bit transferieren. Wenn man den gewünschten Wert aller Bits eines Ports kennt, sollte man immer 8-Bit Zugriffe machen.

#### Parameter

portbit Bitnummer des Ports (siehe Port Tabellen)

#### Rückgabewert

Bitwert des Ports (0 oder 1)

## 5.18.6 Port\_Toggle (Mega)

**Port Funktionen** 

#### Syntax

void Port\_Toggle(byte port);

Sub Port\_Toggle(port As Byte)

## Beschreibung

Invertiert die Bits auf dem spezifizierten Port. Nur die Pins des Ports, die auf Ausgang geschaltet sind, übernehmen die Bitwerte des übergebenen Parameters. Ist ein Pin auf Eingang geschaltet, so wird der interne Pullup Widerstand invertiert. (Für die Abbildung zwischen Portbits und den Pins des Atmel Mega Chips siehe Pinzuordnung von <u>M32</u> und <u>M128</u>).

#### Parameter

port Portnummer (siehe Port Tabellen)

## 5.18.7 Port\_ToggleBit

#### **Port Funktionen**

### Syntax

```
void Port_ToggleBit(byte portbit);
```

Sub Port\_ToggleBit(portbit As Byte)

### **Beschreibung**

Die Funktion Port\_ToggleBit invertiert den Wert eines Pins, der auf Ausgang geschaltet ist. (Für die Abbildung zwischen Portbits und den Pins des Atmel Mega Chips siehe Pinzuordnung von <u>AVR32</u>, <u>M32</u> und <u>M128</u>). ➡ Mega: Ist ein Pin auf Eingang geschaltet, so wird der interne Pullup Widerstand umgeschaltet.

➡ Mega: Port Bit Zugriffe sind immer deutlich langsamer als die normalen Port Zugriffe die alle 8 Bit verändern. Wenn man den gewünschten Wert aller Bits eines Ports kennt, sollte man immer 8-Bit Zugriffe machen.

#### Parameter

portbit Bitnummer des Ports (siehe Port Tabellen)

### 5.18.8 Port\_Write (Mega)

Port Funktionen Beispiel

#### Syntax

void Port\_Write(byte port, byte val);

Sub Port\_Write(port As Byte, val As Byte)

### Beschreibung

Schreibt ein Byte auf den spezifizierten Port. Nur die Pins des Ports, die auf Ausgang geschaltet sind, übernehmen die Bitwerte des übergebenen Parameters. Ist ein Pin auf Eingang geschaltet, so kann der interne Pullup Widerstand eingeschaltet (1) oder abgeschaltet (0) werden. (Für die Abbildung zwischen Portbits und den Pins des Atmel Mega Chips siehe Pinzuordnung von M32 und M128).

➡ In älteren IDE Versionen waren PORT\_ON und PORT\_OFF falsch definiert, das ist jetzt korrigiert.

#### Parameter

port Portnummer (siehe Port Tabellen)

### 5.18.9 Port\_WriteBit

#### Port Funktionen

#### Syntax

```
void Port_WriteBit(byte portbit, byte val);
```

Sub Port\_WriteBit(portbit As Byte, val As Byte)

### Beschreibung

Die Funktion Port\_WriteBit setzt den Wert eines Pins, der auf Ausgang geschaltet ist. Ist ein Pin auf Eingang geschaltet, so kann der interne Pullup Widerstand eingeschaltet (1) oder abgeschaltet (0) werden. (Für die Abbildung zwischen Portbits und den Pins des Atmel Mega Chips siehe Pinzuordnung von <u>AVR32</u>, <u>M32</u> und <u>M128</u>).

→ Bei der C-Control Pro Mega Serie sind Port Bit Zugriffe sind immer deutlich langsamer als die normalen Port Zugriffe die 8 Bit transferieren. Wenn man den gewünschten Wert aller Bits eines Ports kennt, sollte man immer 8-Bit Zugriffe machen.

Beim C-Control Pro AVR32Bit wird der interne PullUp über das Kommando Port\_Attribute() geschaltet.

➡ In älteren IDE Versionen waren PORT\_ON und PORT\_OFF falsch definiert, das ist jetzt korrigiert.

#### Parameter

portbitBitnummer des Ports (siehe Port Tabellen)valdarf 0 oder 1 sein

# 5.18.10 Port Tabellen

### Portnummern Tabelle Mega32 und Mega128 (CAN)

Die Port Namen sind als #defines in der IntFunc\_Lib.cc gespeichert.

| Definition      | Wert |
|-----------------|------|
|                 |      |
| PortA           | 0    |
| PortB           | 1    |
| PortC           | 2    |
| PortD           | 3    |
| PortE (Mega128) | 4    |
| PortF (Mega128) | 5    |
| PortG (Mega128) | 6    |

#### Portbits Tabelle Mega32 und Mega128 (CAN)

Die Portbit Namen sind als #defines in der IntFunc\_Lib.cc gespeichert.

| Definition | Portbit | Portbit Name |
|------------|---------|--------------|
|            |         |              |
| PortA.0    | 0       | PA0          |
|            |         |              |
| PortA.7    | 7       | PA7          |
| PortB.0    | 8       | PB0          |
|            |         |              |
| PortB.7    | 15      | PB7          |
| PortC.0    | 16      | PC0          |
|            |         |              |
| PortC.7    | 23      | PC7          |

| PortD.0             | 24 | PD0 |
|---------------------|----|-----|
|                     |    |     |
| PortD.7             | 31 | PD7 |
| ab hier nur Mega128 |    |     |
| PortE.0             | 32 | PE0 |
|                     |    |     |
| PortE.7             | 39 | PE7 |
| PortF.0             | 40 | PF0 |
|                     |    |     |
| PortF.7             | 47 | PF7 |
| PortG.0             | 48 | PG0 |
|                     |    |     |
| PortG.4             | 52 | PG4 |

### Portbits Tabelle AVR32Bit

Die Portbit Namen sind als #defines in der IntFunc\_Lib.cc gespeichert.

| AVR32 Definition | Portbit | Portbit Name |
|------------------|---------|--------------|
|                  |         |              |
| PA00             | 0       | PA00         |
|                  |         |              |
| PA31             | 31      | PA31         |
| PB00             | 32      | PB00         |
|                  |         |              |
| PB31             | 63      | PB31         |
| PC00             | 64      | PC00         |
|                  |         |              |
| PC31             | 95      | PC31         |
| PD00             | 96      | PD00         |
|                  |         |              |
| PD31             | 127     | PD31         |

### **AVR32 Application Board Port Tabelle**

Die Board Port Namen und auch die Portbit Namen sind als #defines in der IntFunc\_Lib.cc gespeichert.

| Board Port Name | Portbit | Portbit Name |
|-----------------|---------|--------------|
|                 |         |              |
| P1              | 0       | PA00         |
| P2              | 1       | PA01         |
| P3              | 2       | PA02         |
| P4              | 3       | PA03         |
| P5              | 36      | PB04         |
| P6              | 37      | PB05         |
| P7              | 38      | PB06         |
| P8              | 16      | PA16         |
| P9              | 4       | PA04         |
| P10             | 5       | PA05         |

|     |     | -    |
|-----|-----|------|
| P11 | 6   | PA06 |
| P12 | 7   | PA07 |
| P13 | 8   | PA08 |
| P14 | 9   | PA09 |
| P15 | 10  | PA10 |
| P16 | 11  | PA11 |
| P17 | 19  | PA19 |
| P18 | 20  | PA20 |
| P19 | 21  | PA21 |
| P20 | 22  | PA22 |
| P21 | 23  | PA23 |
| P22 | 24  | PA24 |
| P23 | 25  | PA25 |
| P24 | 13  | PA13 |
| P25 | 12  | PA12 |
| P26 | 14  | PA14 |
| P27 | 15  | PA15 |
| P28 | 52  | PB20 |
| P29 | 53  | PB21 |
| P30 | 54  | PB22 |
| P31 | 55  | PB23 |
| P32 | 65  | PC01 |
| P33 | 70  | PC06 |
| P34 | 68  | PC04 |
| P35 | 69  | PC05 |
| P36 | 81  | PC17 |
| P37 | 82  | PC18 |
| P38 | 79  | PC15 |
| P39 | 80  | PC16 |
| P40 | 83  | PC19 |
| P41 | 84  | PC20 |
| P42 | 76  | PC12 |
| P43 | 75  | PC11 |
| P44 | 77  | PC13 |
| P45 | 78  | PC14 |
| P46 | 85  | PC21 |
| P47 | 86  | PC22 |
| P48 | 87  | PC23 |
| P49 | 88  | PC24 |
| P50 | 95  | PC31 |
| P51 | 103 | PD07 |
| P52 | 104 | PD08 |
| P53 | 117 | PD21 |
| P54 | 118 | PD22 |
| P55 | 119 | PD23 |
| P56 | 51  | PB19 |
| P57 | 34  | PB02 |
|     |     |      |

315
# 5.18.11 Port Beispiel (Mega)

```
// Programm läßt abwechselnd die beiden LEDs auf dem
// Application Board im Sekunden Rhythmus blinken
// C-Control Pro Mega
void main(void)
{
    Port_DataDirBit(PORT_LED1,PORT_OUT);
    Port_DataDirBit(PORT_LED2,PORT_OUT);
    while(true) // Endlosschleife
    {
        Port_WriteBit(PORT_LED1,PORT_ON);
        Port_WriteBit(PORT_LED2,PORT_OFF);
        AbsDelay(1000);
        Port WriteBit(PORT LED1,PORT OFF);
        Port_WriteBit(PORT_LED2,PORT_ON);
        AbsDelay(1000);
    }
}
```

# 5.18.12 Port Beispiel (AVR32Bit)

Alle drei Programmbeispiele lassen LED1 leuchten solange Taster T1 gedrückt wird. Die Beispiele unterscheiden sich in der Adressierung der Port Namen. Wenn der Taster nicht gedrückt wird, so wird vom Port eine "1" gelesen, da auf dem Applicationboard jeder Taster mit einem Pull-Up Widerstand verbunden ist.

```
// Beispiel mit Function Name defines
void main(void)
{
    Port Attribute(PORT LED1, PORT ATTR OUTPUT | PORT ATTR INIT LOW);
    Port Attribute(PORT T1, PORT ATTR INPUT);
    while(true) // Endlosschleife
    {
        if(Port_ReadBit(PORT_T1))
        {
            Port_WriteBit(PORT_LED1, PORT_OFF);
        }
        else
        {
            Port_WriteBit(PORT_LED1, PORT_ON);
        }
    }
}
```

```
317 C-Control Pro IDE
```

```
// Beispiel mit Unit Name defines
void main(void)
{
    Port_Attribute(P48, PORT_ATTR_OUTPUT | PORT_ATTR_INIT_LOW);
    Port_Attribute(P41, PORT_ATTR_INPUT);
    while(true) // Endlosschleife
    {
        if(Port ReadBit(P41))
        {
            Port_WriteBit(P48, PORT_OFF);
        }
        else
        {
            Port_WriteBit(P48, PORT_ON);
        }
    }
}
// Beispiel mit AVR32 Portname defines
void main(void)
{
    Port_Attribute(PC23, PORT_ATTR_OUTPUT | PORT_ATTR_INIT_LOW);
    Port_Attribute(PC20, PORT_ATTR_INPUT);
    while(true) // Endlosschleife
    {
        if(Port_ReadBit(PC20))
        {
            Port_WriteBit(PC23, PORT_OFF);
        }
        else
        {
            Port_WriteBit(PC23, PORT_ON);
        }
    }
}
```

# 5.19 RC5

RC-5 ist der Fernbedienungscode der Firma Philips, der auch von einigen wenigen anderen Herstellern, z.B. Marantz oder auch Hauppauge (TV-Karten für PC), verwendet wird. Jeder RC-5-Code besteht aus 14 Bit, die nacheinander an den Empfänger übertragen werden.

Das waren ursprünglich:

- 2 Startbits (immer "1")
- ein Togglebit (abwechselnd "1" oder "0")
- 5 Adressbits
- 6 Kommandobits

| Bibliotheken | 318 |
|--------------|-----|
|              |     |

Die Startbits dienen dem Infrarotempfänger zur Synchronisation mit der Übertragung, sowie dazu, seine Verstärkungsregelung auf das Signal einzustellen. Das Togglebit ändert seinen Wert bei jedem Tastendruck. Dadurch kann man das lange Drücken einer Taste (und damit das wiederholte Senden eines Befehls) vom wiederholten Drücken derselben Taste unterscheiden. In den Adressbits ist das zu steuernde Gerät kodiert. Es können also 32 verschiedene Geräte gesteuert werden. Die Kommandobits enthalten das Kommando, das an das adressierte Gerät versendet wird. Damit können erst einmal 64 verschiedene Kommandos pro Gerät übertragen werden. Irgendwann fiel auf, das 64 Befehle für komplizierte Geräte etwas wenig sein könnten. Man brauchte ein weiteres Kommandobit. Im Interesse weitestgehender Kompatibilität, entschied man sich dafür, das zweite Startbit nun nicht mehr als Startbit, sondern als invertiertes 7. Kommandobit zu nutzen. Für die ersten 64 Kommandos ist es "1", als wäre es ein Startbit, für die 64 neuen Kommandos ist es "0". Damit sind nun für jedes Gerät je 128 unterschiedliche Befehle möglich.

Wie werden nun die einzelnen Bits übertragen?

In der C-Control Pro werden an den Pin an den die IR-Diode angeschlossen und konfiguriert wurde, ca. 36 KHz als Trägerfrequenz erzeugt. Die Sendepulse sind 6,9444 µs lang. Zwischen den Sendepulsen ist jeweils eine Pause von 20,8332 µs. Für ein Bit mit dem Wert "1" wird der Sendergenerator für 889 µs ausgeschaltet und anschließend für 889 µs eingeschaltet das entspricht 32 IR-Impulse. Ein "0"-Bit beginnt dagegen mit 889 µs Sendezeit (32 IR-Impulse), gefolgt von 889 µs Pause. Folglich dauert ein Bit 1,778 ms und die Übertragung eines kompletten 14-Bit Datenworts 24,889 ms. Falls man die Taste auf der Fernbedienung gedrückt hält, wird das Datenwort alle 113,778 ms wiederholt dies entspricht der Dauer von 64 Bit.

# Anschluß an C-Control Pro (Sender Diode)

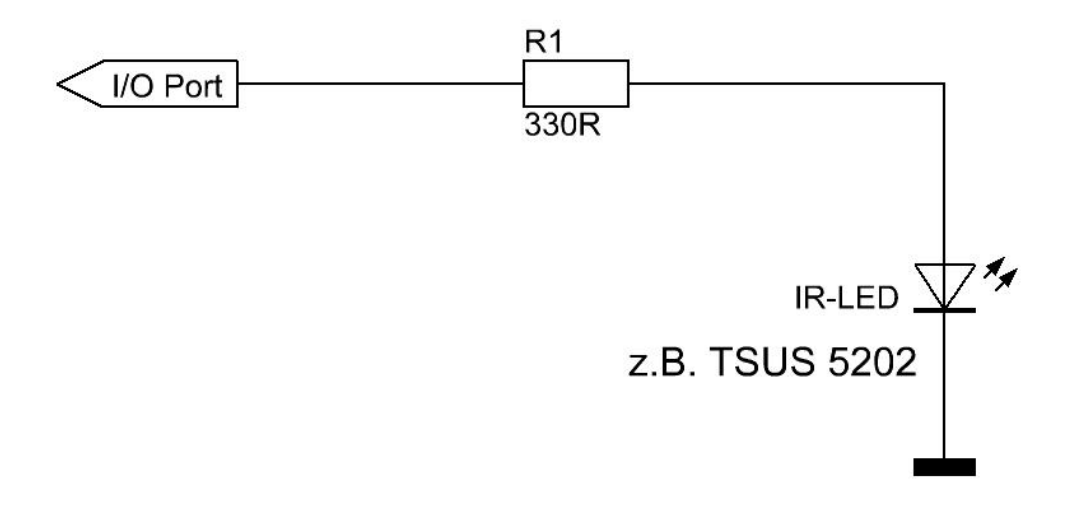

# Anschluß an C-Control Pro (Empfänger)

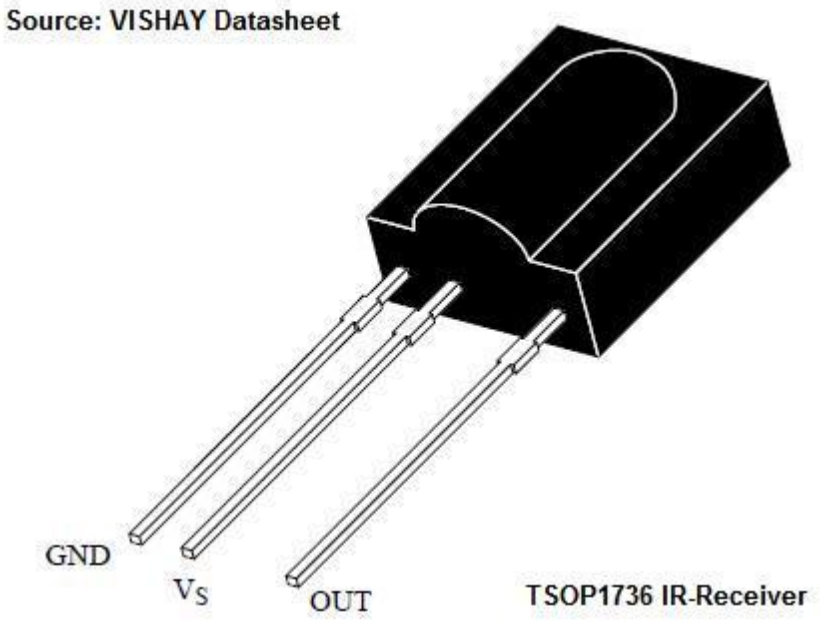

Pinbelegung des TSOP1736 IR-Empfängers

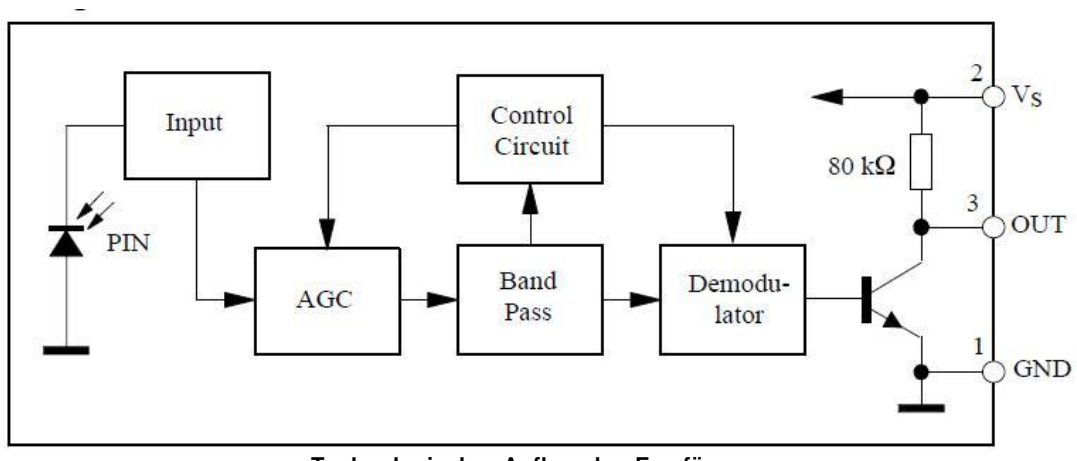

Technologischer Aufbau des Empfängers

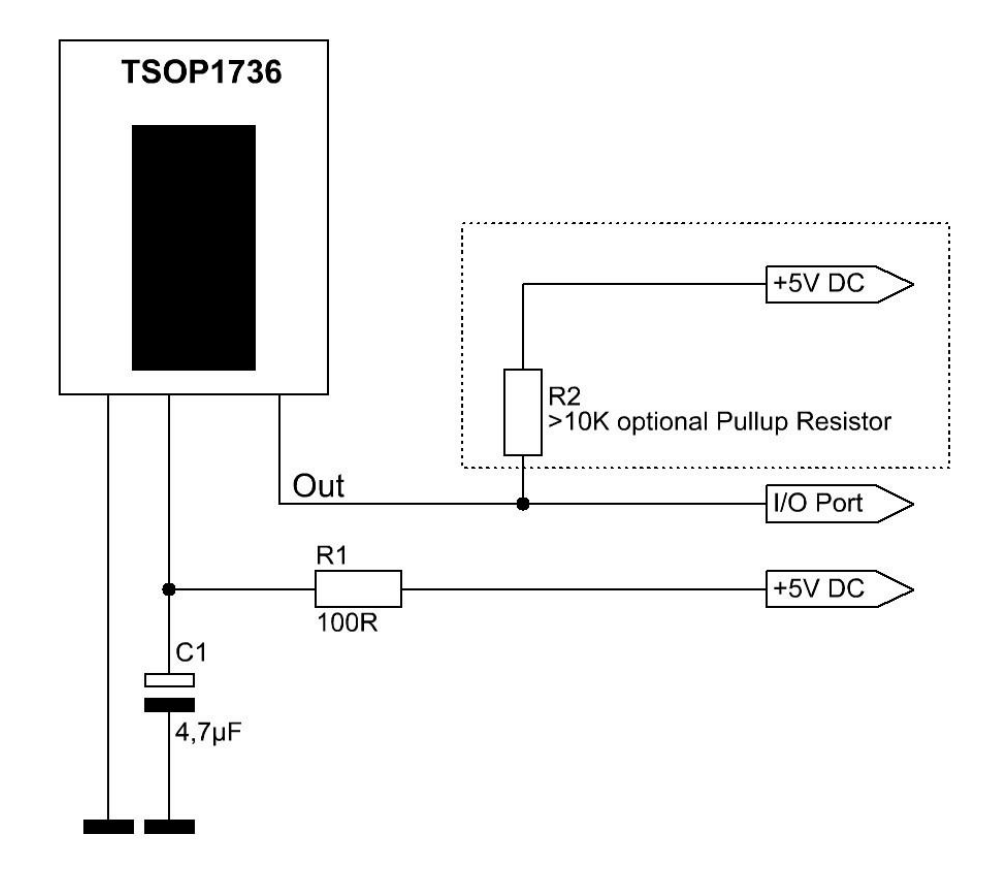

Externe Beschaltung des Empfängers zum Anschluss an die C-Control Pro

# 5.19.1 RC5\_Init

#### **RC5** Funktionen

# Syntax

void RC5\_Init(byte pin);

Sub RC5\_Init(pin As Byte)

# Beschreibung

Es wird der Portpin definiert, auf dem RC5 Kommandos empfangen oder gesendet werden.

#### Parameter

pin Bitnummer des Ports (siehe Port Tabellen)

# 5.19.2 RC5\_Read

### **RC5** Funktionen

### Syntax

word RC5\_Read(void);

Sub RC5\_Read() As Word

# Beschreibung

Es werden auf dem mit <u>RC5\_Init()</u> angegebenen Portpin empfangenen 14 Bit des RC5 Kommandos zurückgeliefert. Wird kein Signal empfangen, so wartet die Leseroutine bis zu 130ms, bis sie zurückkehrt. Diese Wartezeit ist länger als die 113ms die als Abstand zwischen 2 Wiederholungen eines Kommandos einer RC5 IR Fernbedienung definiert sind. Ein Rückgabewert von 0 signalisiert, das kein RC5 Signal empfangen wurde.

Diese Funktion erkennt nicht, wenn ein anderes Format als RC5 benutzt wurde. Es werden dann im Zweifelsfall falsche Werte zurückgegeben.

#### Rückgabewert

14 Bit des empfangenen RC5 Kommandos

# 5.19.3 RC5\_Write

#### **RC5** Funktionen

### Syntax

void RC5\_Write(word data);

Sub RC5\_Write(data As Word)

# **Beschreibung**

Die 14 Bit eines RC5 Kommando werden auf den Portpin gesendet der mit RC5\_Init() definiert wurde.

Zum Treiben der Infrarot LED wird der Ausgangsport auf maximalen Drive Strength gesetzt. Aber nicht alle Portpin haben diese Ausgangsleistung. Siehe <u>AVR32Bit Modul</u>.

#### Parameter

data auszugebendes RC5 Datenwort

# 5.20 RS232

Wenn man die "gepollten" seriellen Routinen benutzt, besteht, insbesondere bei hohen Baudraten, die Möglichkeit, das Zeichen nicht empfangen werden. Um dies zu verhindern bitte Serial\_Init\_IRQ() anstelle von Serial\_Init() benutzen.

## Mega

Die serielle Schnittstelle kann mit Geschwindigkeiten bis zu 230.4kbaud betrieben werden. Bei den Funktionen für die serielle Schnittstelle gibt der erste Parameter die Portnummer an (0 oder 1). Beim Mega32 steht nur eine serielle Schnittstelle zur Verfügung (0), für den Mega128 zwei (0, 1).

### AVR32Bit

Die C-Control Pro AVR32Bit unterstützt 3 serielle Schnittstellen mit Geschwindigkeiten von bis zu 460.8kbaud. Die seriellen Schnittstellen sind von 0 bis 2 durchnummeriert. Diese Nummern sind abweichend von dem wie Atmel die Schnittstellen im Datenblatt benennt:

| C-Control AVR32Bit | Atmel AVR32 |
|--------------------|-------------|
|                    |             |
| 0                  | USART0      |
| 1                  | USART3      |
| 2                  | USART4      |

# 5.20.1 Divider (Mega)

Die Funktionen <u>Serial Init()</u> und <u>Serial Init IRQ</u> bekommen als Baudratenparameter einen Teiler (divider) der den Baudratentakt aus dem Prozessortakt ableitet. Der Prozessortakt beträgt 14,7456 MHz bei Mega32, Mega128 und 16 MHz bei dem Mega128 CAN.

Laut dem Atmel Prozessor Handbuch wird folgende Formel angewendet um einen <u>divider</u> für eine Baudrate zu ermitteln:

divider = (Prozessortakt / Baudrate / 16) -1

**Beispiel**: 15 = (14745600 / 57600 / 16) -1

Es ist schwieriger aus dem 16 MHz Takt des Mega128 CAN die Standard Baudraten abzuleiten. Daher sind die <u>divider</u> Tabellen der Prozessoren leicht unterschiedlich.

### DoubleClock Modus

Wenn man das High-Bit setzt, wird der DoubleClock Modus eingeschaltet. Man muss dann denn doppelten Wert als <u>divider</u> eintragen. Für 57600 Baud kann man z.B. statt 0f Hex (dezimal 15) auch 801e Hex (= 8000 Hex + 2 \* 15) benutzen. Für MIDI (31250 Baud) bekäme man einen divider = (14745600 / 31250 / 16) -1 = 28,49. Da man nur ganzzahlige Werte übergeben kann, bekommt man im DoubleClock Modus einen besseren Wert: 8039 Hex (= 8000 Hex + 2 \* 28,5).

| divider    | Definition  | Baudrate  |
|------------|-------------|-----------|
|            |             |           |
| 3071       | SR_BD300    | 300bps    |
| 1535       | SR_BD600    | 600bps    |
| 767        | SR_BD1200   | 1200bps   |
| 383        | SR_BD2400   | 2400bps   |
| 191        | SR_BD4800   | 4800bps   |
| 95         | SR_BD9600   | 9600bps   |
| 63         | SR_BD14400  | 14400bps  |
| 47         | SR_BD19200  | 19200bps  |
| 31         | SR_BD28800  | 28800bps  |
| 8039 (Hex) | SR_BDMIDI   | 31250bps  |
| 23         | SR_BD38400  | 38400bps  |
| 15         | SR_BD57600  | 57600bps  |
| 11         | SR_BD76800  | 76800bps  |
| 7          | SR_BD115200 | 115200bps |
| 3          | SR_BD230400 | 230400bps |

# Tabelle divider Definitionen 14,7456 MHz (Mega32, Mega128):

### Tabelle divider Definitionen 16 MHz (Mega128 CAN):

| divider    | Definition  | Baudrate  |
|------------|-------------|-----------|
|            |             |           |
| 3332       | SR_BD300    | 300bps    |
| 1666       | SR_BD600    | 600bps    |
| 832        | SR_BD1200   | 1200bps   |
| 416        | SR_BD2400   | 2400bps   |
| 207        | SR_BD4800   | 4800bps   |
| 103        | SR_BD9600   | 9600bps   |
| 68         | SR_BD14400  | 14400bps  |
| 51         | SR_BD19200  | 19200bps  |
| 34         | SR_BD28800  | 28800bps  |
| 31         | SR_BDMIDI   | 31250bps  |
| 25         | SR_BD38400  | 38400bps  |
| 8022 (Hex) | SR_BD57600  | 57600bps  |
| 12         | SR_BD76800  | 76800bps  |
| 6          | SR_BD125000 | 125000bps |
| 3          | SR_BD250000 | 250000bps |

# 5.20.2 Serial\_Disable

### Serielle Funktionen

# Syntax

void Serial\_Disable(byte serport);

Sub Serial\_Disable(serport As Byte)

# **Beschreibung**

Die serielle Schnittstelle wird abgeschaltet und die dazugehörigen Ports können anders verwendet werden.

#### Parameter

serport Schnittstellennummer (0 = 1.serielle, 1 = 2.serielle etc..)

# 5.20.3 Serial\_Init (Mega)

Serielle Funktionen Beispiel

### **Syntax**

void Serial\_Init(byte serport, byte par, word divider);

Sub Serial\_Init(serport As Byte, par As Byte, divider As Word)

# Beschreibung

Die serielle Schnittstelle wird initialisiert. Der Wert <u>par</u> wird durch Oderieren der vordefinierten Bitwerte zusammengestellt. Man oderiert erst Zeichenlänge, dann Anzahl der Stopbits und dann Parity. Z.B. "SR\_7BIT | SR\_2STOP | SR\_EVEN\_PAR" für 7 Bit pro Zeichen, 2 Stop Bit und gerade Parität (siehe auch <u>Beispiel</u>). Diese Werte sähen in BASIC Syntax wie folgt aus: "SR\_7BIT Or SR\_2STOP Or SR\_EVEN\_PAR". Die Baudrate wird als Teilerwert angegeben, wie in der Tabelle spezifiziert.

Wenn man die "gepollten" seriellen Routinen benutzt, besteht, insbesondere bei hohen Baudraten, die Möglichkeit, das Zeichen nicht empfangen werden. Um dies zu verhindern bitte Serial\_Init\_IRQ() anstelle von Serial\_Init() benutzen.

➡ Man kann den DoubleClock Modus des Atmel AVR einschalten. Dies geschieht, wenn das High Bit im Teiler gesetzt wird. Beim DoubleClock muss gegenüber der normalen Tabelle der Teiler verdoppelt werden, um die gleiche Baudrate zu erhalten. Dafür sind dann "krumme" Baudraten besser einstellbar. Z.B. MIDI: Der neue Wert SB\_MIDI (=803a Hex) liegt jetzt sehr nahe an 31250baud. Beispiel für 19200baud: Der Teiler für 19200baud ist 002f (Hex). Für den DoubleClock Modus verdoppelt man nun den Teiler (= 005e Hex). Nun das Hi-Bit setzen, und man kann anstatt 2f (Hex) auch 805e (Hex) für 19200baud benutzen

#### Parameter

serportSchnittstellennummer (0 = 1.serielle, 1 = 2.serielle etc..)parSchnittstellenparameter (siehe Tabelle)dividerBaudrateninitialisierung mittels Teiler (siehe Tabelle)

### Tabelle par Definitionen:

| Definition  | Funktion           |
|-------------|--------------------|
|             |                    |
| SR_5BIT     | 5 Bit Zeichenlänge |
| SR_6BIT     | 6 Bit Zeichenlänge |
| SR_7BIT     | 7 Bit Zeichenlänge |
| SR_8BIT     | 8 Bit Zeichenlänge |
|             |                    |
| SR_1STOP    | 1 Stop Bit         |
| SR_2STOP    | 2 Stop Bit         |
|             |                    |
| SR_NO_PAR   | no Parity          |
| SR_EVEN_PAR | even Parity        |
| SR_ODD_PAR  | odd Parity         |

### 5.20.4 Serial\_Init (AVR32Bit)

Serielle Funktionen Beispiel

### Syntax

void Serial\_Init(byte serport, byte par, dword baud);

Sub Serial\_Init(serport As Byte, par As Byte, baud As ULong)

# Beschreibung

Die serielle Schnittstelle wird initialisiert. Der Wert <u>par</u> wird durch Oderieren der vordefinierten Bitwerte zusammengestellt. Man oderiert erst Zeichenlänge, dann Anzahl der Stopbits und dann Parity. Z.B. "SR\_7BIT | SR\_2STOP | SR\_EVEN\_PAR" für 7 Bit pro Zeichen, 2 Stop Bit und gerade Parität (siehe auch <u>Beispiel</u>). Diese Werte sähen in BASIC Syntax wie folgt aus: "SR\_7BIT Or SR\_2STOP Or SR\_EVEN\_PAR".

#### Parameter

serportSchnittstellennummer (0 = 1.serielle, 1 = 2.serielle etc..)parSchnittstellenparameter (siehe Tabelle)baudrateBaudrate

#### Tabelle par Definitionen:

| Definition | Funktion           |
|------------|--------------------|
|            |                    |
| SR_5BIT    | 5 Bit Zeichenlänge |
| SR 6BIT    | 6 Bit Zeichenlänge |
| SR 7BIT    | 7 Bit Zeichenlänge |
| SR 8BIT    | 8 Bit Zeichenlänge |

| SR_1STOP    | 1 Stop Bit  |
|-------------|-------------|
| SR_2STOP    | 2 Stop Bit  |
|             |             |
| SR_NO_PAR   | no Parity   |
| SR_EVEN_PAR | even Parity |
| SR_ODD_PAR  | odd Parity  |

# 5.20.5 Serial\_Init\_IRQ (Mega)

Serielle Funktionen Beispiel

### **Syntax**

# Beschreibung

Die serielle Schnittstelle wird für die Benutzung im Interrupt Modus initialisiert. Der Anwender muss eine **globale** Variable als Puffer bereitstellen. In diesem Puffer werden die empfangenen Daten, sowie die zu sendenden Daten abgelegt. Für die Größe des Puffers gibt es ein #define **SERIAL\_BUF**. Möchte man ein byte Array definieren mit <u>X</u> bytes Empfangspuffer und <u>Y</u> bytes Sendepuffer, schreibt man "byte buf [SERIAL\_BUF(X,Y)]; " (siehe auch <u>Beispiel</u>). Der Sende- und der Empfangspuffer kann maximal 255 Zeichen aufnehmen.

Für <u>par</u> wird der Wert durch Oderieren der vordefinierten Bitwerte zusammengestellt. Man oderiert erst Zeichenlänge, dann Anzahl der Stopbits und dann Parity. Z.B. "SR\_7BIT | SR\_2STOP | SR\_EVEN\_PAR" für 7 Bit pro Zeichen, 2 Stop Bit und gerade Parität. Diese Werte sähen in BASIC Syntax wie folgt aus: "SR\_7BIT Or SR\_2STOP Or SR\_EVEN\_PAR". Die Baudrate wird als Teilerwert angegeben, wie in der Tabelle spezifiziert.

➡ Der vom Benutzer zur Verfügung gestellte RAM Puffer muss während der Benutzung der seriellen Schnittstelle reserviert bleiben. Da lokale Variablen nach Verlassen der Funktion freigegeben werden, ist es meistens sinnvoll den Puffer als globale Variable zu deklarieren.

➡ Man kann den DoubleClock Modus des Atmel AVR einschalten. Siehe das Kapitel <u>Divider</u>.

Wenn im seriellen Interrupt Modus gearbeitet wird, immer <u>Serial\_ReadExt()</u> benutzen. Serial\_Read() funktioniert nur im normalen (polled) Modus.

#### Parameter

serportSchnittstellennummer (0 = 1.serielle, 1 = 2.serielle etc..)ramaddrAdresse des PuffersrecvlenGröße des EmpfangspufferssendlenGröße des Sendepuffers

<u>div</u>

par Schnittstellenparameter (siehe Tabelle)

Baudrateninitialisierung mittels Teiler (siehe Tabelle)

#### Tabelle par Definitionen:

| Definition  | Funktion           |
|-------------|--------------------|
|             |                    |
| SR_5BIT     | 5 Bit Zeichenlänge |
| SR_6BIT     | 6 Bit Zeichenlänge |
| SR_7BIT     | 7 Bit Zeichenlänge |
| SR_8BIT     | 8 Bit Zeichenlänge |
|             |                    |
| SR_1STOP    | 1 Stop Bit         |
| SR_2STOP    | 2 Stop Bit         |
|             |                    |
| SR_NO_PAR   | no Parity          |
| SR_EVEN_PAR | even Parity        |
| SR_ODD_PAR  | odd Parity         |

# 5.20.6 Serial\_Init\_IRQ (AVR32Bit)

Serielle Funktionen Beispiel

### Syntax

Sub Serial\_Init\_IRQ(serport As Byte,ByRef ramaddr As Byte,recvlen As Word, sendlen As Word, par As Byte, baud As ULong)

# Beschreibung

Die serielle Schnittstelle wird für die Benutzung im Interrupt Modus initialisiert. Der Anwender muss eine **globale** Variable als Puffer bereitstellen. In diesem Puffer werden die empfangenen Daten, sowie die zu sendenden Daten abgelegt. Für die Größe des Puffers gibt es ein #define **SERIAL\_BUF**. Möchte man ein byte Array definieren mit <u>X</u> bytes Empfangspuffer und <u>Y</u> bytes Sendepuffer, schreibt man "byte buf [SERIAL\_BUF(X,Y)]; " (siehe auch <u>Beispiel</u>). Der Sende- und der Empfangspuffer kann jeweils bis zu 65535 Zeichen aufnehmen, ist aber natürlich durch die Grenze des RAMs beschränkt.

Für <u>par</u> wird der Wert durch Oderieren der vordefinierten Bitwerte zusammengestellt. Man oderiert erst Zeichenlänge, dann Anzahl der Stopbits und dann Parity. Z.B. "SR\_7BIT | SR\_2STOP | SR\_EVEN\_PAR" für 7 Bit pro Zeichen, 2 Stop Bit und gerade Parität. Diese Werte sähen in BASIC Syntax wie folgt aus: "SR\_7BIT Or SR\_2STOP Or SR\_EVEN\_PAR".

➡ Der vom Benutzer zur Verfügung gestellte RAM Puffer muss während der Benutzung der seriellen Schnittstelle reserviert bleiben. Da lokale Variablen nach Verlassen der Funktion freigegeben werden, ist es meistens sinnvoll den Puffer als globale Variable zu deklarieren. Wenn im seriellen Interrupt Modus gearbeitet wird, immer <u>Serial\_ReadExt()</u> benutzen. Serial\_Read() funktioniert nur im normalen (polled) Modus.

#### Parameter

| <u>serport</u> | Schnittstellennummer (0 = 1.serielle, 1 = 2.serielle etc) |
|----------------|-----------------------------------------------------------|
| <u>ramaddr</u> | Adresse des Puffers                                       |
| recvlen        | Größe des Empfangspuffers                                 |
| <u>sendlen</u> | Größe des Sendepuffers                                    |
| par            | Schnittstellenparameter (siehe Tabelle)                   |
| baud           | Baudrate                                                  |

#### Tabelle par Definitionen:

| Definition  | Funktion           |
|-------------|--------------------|
|             |                    |
| SR_5BIT     | 5 Bit Zeichenlänge |
| SR_6BIT     | 6 Bit Zeichenlänge |
| SR_7BIT     | 7 Bit Zeichenlänge |
| SR_8BIT     | 8 Bit Zeichenlänge |
|             |                    |
| SR_1STOP    | 1 Stop Bit         |
| SR_2STOP    | 2 Stop Bit         |
|             |                    |
| SR_NO_PAR   | no Parity          |
| SR_EVEN_PAR | even Parity        |
| SR_ODD_PAR  | odd Parity         |

# 5.20.7 Serial\_IRQ\_Info

### **Serielle Funktionen**

# **Syntax**

byte Serial\_IRQ\_Info(byte serport, byte info);

Sub Serial\_IRQ\_Info(serport As Byte, info As Byte) As Byte

# **Beschreibung**

Abhängig vom Parameter info wird zurückgegeben, wieviele Bytes empfangen wurden, oder in den Sendepuffer geschrieben wurden.

#### Parameter

serport Schnittstellennummer (0 = 1.serielle, 1 = 2.serielle etc..)

info Werte:

| <b>RS232_FIFO_RECV</b> (0) | Zeichen im Empfangspuffer              |
|----------------------------|----------------------------------------|
| RS232_FIFO_SEND(1)         | Zeichen in den Sendepuffer geschrieben |

Rückgabewert

in Bytes

## 5.20.8 Serial\_Read (Mega)

Serielle Funktionen

### Syntax

```
byte Serial_Read(byte serport);
```

Sub Serial\_Read(serport As Byte) As Byte

# **Beschreibung**

Ein byte wird von der seriellen Schnittstelle gelesen. Ist kein byte im seriellen Puffer, kehrt die Funktion erst dann zurück, wenn ein Zeichen empfangen wurde.

Wenn im seriellen Interrupt Modus gearbeitet wird, immer <u>Serial\_ReadExt()</u> benutzen. Serial\_Read() funktioniert nur im normalen (polled) Modus.

Die Funktion wird in der AVR32Bit nicht mehr unterstützt, da sie, wenn keine Daten empfangen werden, endlos wartet. Z.B. würden auch keine eingehenden Ethernetpakete mehr bearbeitet.

#### Parameter

serport Schnittstellennummer (0 = 1.serielle, 1 = 2.serielle etc..)

#### Rückgabewert

empfangenes byte aus der seriellen Schnittstelle

# 5.20.9 Serial\_ReadExt

### Serielle Funktionen

#### Syntax

```
word Serial_ReadExt(byte serport);
```

Sub Serial\_ReadExt(serport As Byte) As Word

# Beschreibung

Ein byte wird von der seriellen Schnittstelle gelesen. Im Gegensatz zu <u>Serial\_Read()</u>, kehrt die Funktion auch dann sofort zurück, wenn kein Zeichen in der seriellen Schnittstelle ist. In diesem Fall wird der Wert 256 (100 Hex) zurückgegeben.

Wenn im seriellen Interrupt Modus gearbeitet wird, immer <u>Serial\_ReadExt()</u> benutzen. Serial\_Read() funktioniert nur im normalen (polled) Modus.

#### Parameter

serport Schnittstellennummer (0 = 1.serielle, 1 = 2.serielle etc..)

#### Rückgabewert

empfangenes byte aus der seriellen Schnittstelle 256 (100 Hex) kein Zeichen in der Schnittstelle

### 5.20.10 Serial\_Write

Serielle Funktionen Beispiel

#### Syntax

void Serial\_Write(byte serport, byte val);

Sub Serial\_Write(serport As Byte, val As Byte)

# **Beschreibung**

Ein byte wird zur seriellen Schnittstelle geschickt.

#### Parameter

```
serport Schnittstellennummer (0 = 1.serielle, 1 = 2.serielle etc..)
val der auszugebende byte Wert
```

# 5.20.11 Serial\_WriteText

### **Serielle Funktionen**

#### Syntax

void Serial\_WriteText(byte serport, char text[]);

Sub Serial\_WriteText(serport As Byte, ByRef Text As Char)

# **Beschreibung**

Es werden alle Zeichen des char array bis zur terminierenden Null auf der seriellen Schnittstelle ausgegeben.

#### Parameter

serport Schnittstellennummer (0 = 1.serielle, 1 = 2.serielle etc..) text char array

# 5.20.12 Serial Beispiel

```
// Stringausgabe auf der seriellen Schnittstelle
void main(void)
{
    int i;
    char str[10];
    str="test";
    i=0;
    // Init Schnittstelle mit 19200baud, 8 Bit, 1 Stop Bit, keine Parität
    Serial_Init(0,SR_8BIT|SR_1STOP|SR_NO_PAR,SR_BD19200);
    while(str[i]) Serial_Write(0,str[i++]); // Gib den String aus
}
```

# 5.20.13 Serial Beispiel (IRQ)

```
// 35 byte Sende + Empfungspuffer + SR_BUF byte interne FIFO Verwaltung
byte buffer[SERIAL_BUF(20,15)];
                                                // Array Deklarierung
// Stringausgabe auf der seriellen Schnittstelle
void main(void)
{
    int i;
    char str[10];
   str="test";
    i = 0;
    // Init Schnittstelle mit 19200baud, 8 Bit, 1 Stop Bit, keine Parität
    // 20 byte Empfangspuffer - 15 byte Sendepuffer
    Serial_Init_IRQ(0,buffer,20,15,SR_8BIT|SR_1STOP|SR_NO_PAR,SR_BD19200);
   while(str[i]) Serial_Write(0,str[i++]); // Gib den String aus
    while(1); // Endlosschleife
}
```

# 5.21 SDCard

# SD-Card Support bei C-Control Pro AVR32Bit

Der Kartenhalter für Micro SD-Cards ist direkt unter der C-Control Pro AVR32Bit Unit. Siehe Beschreibung der <u>AVR32Bit</u> Unit. Für die Beschreibung der benutzten Signale bitte die Pinzuordnung konsultieren. Im Gegensatz zum Mega SD-Card Interface gibt es keine Enable Leitung über die ein Reset ausgelöst werden kann. In den <u>Demoprogrammen</u> ist dieser Teil für die AVR32Bit Unit auskommentiert.

# SD-Card Support bei C-Control Pro Mega 128 und Mega 128 CAN

Das C-Control Pro SD-Card Interface (Conrad Artikel-Nr. 197220) dient zum Anbinden eines Mikrocontrollers wie z.B. die C-Control Mega 128 Unit (Conrad Artikel-Nr. 198219) an eine 3.3V SD-Karte. Die SD-Card Erweiterung besitzt einen Pegelkonverter, welcher die Signale bidirektional konvertiert und somit eine direkte Anbindung der SD-Karte an einen 5V Mikrocontroller ermöglicht. Es können alle zur Zeit am Markt befindlichen Speicherkarten wie z.B. SD, SDHC, MMC und auch andere Karten über einen entsprechenden SD-Karten-Adapter verwendet werden.

→ Die SD-Card wird nicht für die C-Control Pro Mega32 unterstützt, da dort der Platz im Flashspeicher (32kb) nicht ausreicht, um die FAT Filesystem Routinen zu übernehmen.

→ Wird die SD-Card zusammen mit USB und dem Mega Applicationboard genutzt, kommt es zu einer Kollision auf dem SPI Bus. Leider erlaubt das USB Interface auf dem Applicationboard keine gemeinsame Nutzung. Die Projectboards sind nicht betroffen, da dort über das serielle Interface kommuniziert wird. Möchte man die SD-Card nutzen, so muss man die Jumper auf dem Applicationboard (Mega128 PB.0 bis PB.4 und PE.5) abziehen.

➡ Die Signale PB.5 bis PB.7 müssen nicht zwingend genutzt werden, in den Demo Programmen werden darüber die Enable Leitungen und eine LED gesteuert. Man kann um Pins zu sparen diese Leitungen auch fest verdrahten.

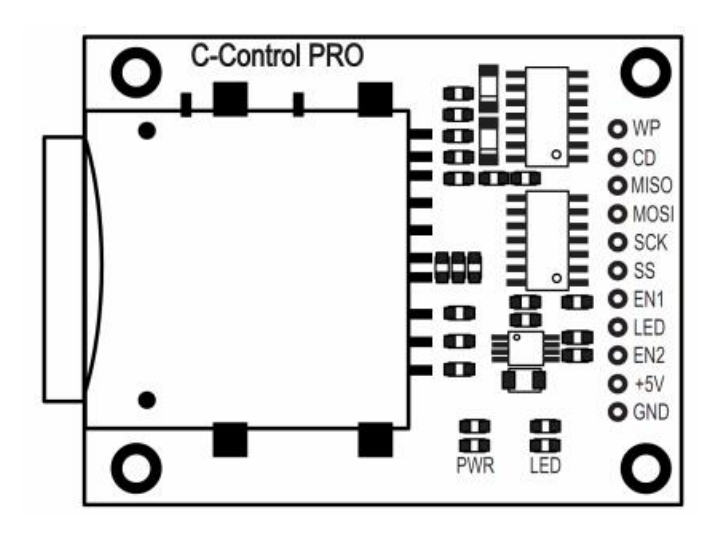

| Kartenhalter | PIN Mega128 |
|--------------|-------------|
|              |             |
| WP           | PE.5        |
| CD           | PB.4        |
| MISO         | PB.3        |
| MOSI         | PB.2        |
| SCK          | PB.1        |
| SS           | PB.0        |
| EN1          | PB.5        |
| LED          | PB.7        |
| EN2          | PB.6        |

#### WP (Schreibschutz):

high = SD-Karte schreibgeschützt low = schreiben erlaubt

#### CD (Kartenerkennung):

high = keine SD-Karte erkannt low = SD-Karte erkannt

## SPI- Schnittstelle:

MISO MOSI SCK SS

### Sonstige:

LED -> Benutzer Led (5V Pegel)

#### Resetbeschaltung:

En1 = Reset der SD-Karte (low = running mode / high = reset) En2 = Versorgung SD-Kartenhalter (low = off / high = on) Das untere Diagramm zeigt die Ausführung des Hardwarereset.

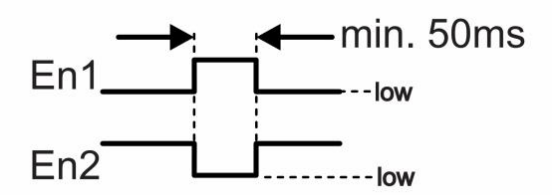

#### Einlegen der SD-Karte:

Die SD-Karte muss stets so eingeschoben werden, daß deren Kontakte zur Leiterplatte des SD-Card Interfaces zeigen. Ein verkehrtes Einlegen der SD-Karte führt zur Beschädigung des Kartenhalters.

### Technische Daten:

Versorgungsspannung +5V/DC Stromaufnahme: max. 150mA SPI, Ein- und Ausgänge: 5V Pegel (TTL) Zulässige Umgebungstemperatur: 0°C bis +70°C Zulässige relative Umgebungsluftfeuchte: 20 - 80% r.F., nicht kondensierend Abmessungen: ca. 53,5 x 42 x 4,5 mm Gewicht: ca. 10g

# 5.21.1 FAT Unterstützung

### **FAT Spezifikation**

• FAT Unterstützung: FAT12, FAT16 und FAT32.

- Offene Dateien: Unbegrenzt, abhängig vom verfügbaren Speicher
- Dateigröße: Abhängig vom FAT Typ (bis zu 4G-1 bytes)
- Volume Größe: Abhängig vom FAT Typ (bis zu 2T bytes bei 512 bytes/Sektor)
- Cluster Größe: Abhängig vom FAT Typ (bis zu 64K bytes bei 512 bytes/Sektor)
- Sektorgröße: Abhängig vom FAT Typ (bis zu 4K bytes)

➡ Die SD card Funktionen unterstützen unter FAT keine langen Dateinamen (LFN). Zum einen haben die langen Dateinamen einen erweiterten RAM und Flashspeicherbedarf, da sie auf Unicode basieren, zum anderen hält die Firma Microsoft (TM) ein Patent auf die Nutzung von LFN. Der Dateioder Verzeichnisname muss daher das Format 8.3 haben.

# 5.21.2 SDC Rückgabe Werte

Alle SDC Funktionen geben Byte zurück, das den Erfolg des SDC Zugriff laut folgender Tabelle beschreibt.

| Fehler             | Wert | Beschreibung                               |
|--------------------|------|--------------------------------------------|
|                    |      |                                            |
| FR_OK              | 0    | Operation erfolgreich                      |
| FR_DISK_ERR        | 1    | Physikalischer Zugriff fehlgeschlagen      |
| FR_INT_ERR         | 2    | Falsche FAT Struktur oder interner Fehler  |
| FR_NOT_READY       | 3    | Speichermedium nicht vorhanden             |
| FR_NO_FILE         | 4    | Datei nicht gefunden                       |
| FR_NO_PATH         | 5    | Pfad nicht gefunden                        |
| FR_INVALID_NAME    | 6    | Dateiname ungültig                         |
| FR_DENIED          | 7    | Dateizugriff nicht erlaubt                 |
| FR_EXIST           | 8    | Datei existiert schon                      |
| FR_INVALID_OBJECT  | 9    | Datei nicht mit SDC_FOpen geöffnet         |
| FR_WRITE_PROTECTED | 10   | Speichermedium schreibgeschützt            |
| FR_INVALID_DRIVE   | 11   | Drive-Nummer ungültig                      |
| FR_NOT_ENABLED     | 12   | Filesystem nicht initialisiert             |
| FR_NO_FILESYSTEM   | 13   | Keine FAT Partition auf Speichermedium     |
| FR_MKFS_ABORTED    | 14   | nicht vorhanden, da mkfs nicht unterstützt |
| FR_TIMEOUT         | 15   | Speichermedium antwortet nicht             |

# 5.21.3 SDC\_FClose

### **SDCard Funktionen**

## **Syntax**

byte SDC\_FClose(byte fil\_ramaddr[]);

Sub SDC\_FClose(ByRef fil\_ramaddr As Byte) As Byte

# Beschreibung

Schließt eine vorher geöffnete Datei.

#### Parameter

fil ramaddr Adresse des FILE Puffers

#### Rückgabewert

Erfolg der aufgerufenen SDC Funktion. Siehe SDC Rückgabe Werte.

# 5.21.4 SDC\_FOpen

#### **SDCard Funktionen**

### Syntax

byte SDC\_FOpen(byte fil\_ramaddr[], char path[], byte mode);

### **Beschreibung**

Öffnet eine Datei. Für jede geöffnete Datei muss eine FILE Puffer angelegt werden. Dafür definiert man ein Byte Array der Größe **SDC\_FILE\_BUF**. Bitte immer das #define **SDC\_FILE\_BUF** benutzen, da die Mega und AVR32Bit unterschiedlichen RAM Bedarf haben.

➡ Der vom Benutzer zur Verfügung gestellte RAM Puffer muss während dem Zugriff auf die SD card reserviert bleiben. Da lokale Variablen nach Verlassen der Funktion freigegeben werden, ist es meistens sinnvoll den Puffer als globale Variable zu deklarieren.

#### Parameter

fil\_ramaddrAdresse des FILE PufferspathPfad zur DateimodeDateimodus

#### Rückgabewert

Erfolg der aufgerufenen SDC Funktion. Siehe SDC Rückgabe Werte.

mode Parameter:

Die einzelnen Parameter werden oderiert wie z.B:

FA\_CREATE\_NEW | FA\_WRITE // CompactC
FA\_CREATE\_NEW Or FA\_WRITE ' BASIC

| Modus            | Wert (Hex) | Beschreibung                                          |
|------------------|------------|-------------------------------------------------------|
|                  |            |                                                       |
| FA OPEN EXISTING | 00         | Öffnet Datei. Wenn Datei nicht existiert, dann Fehler |
| FA READ          | 01         | Man darf von Datei lesen                              |
| FA_WRITE         | 02         | Man darf auf Datei schreiben                          |

Bibliotheken 336

| FA_CREATE_NEW    | 04 | Legt Datei neu an. Wenn Datei schon existiert, dann      |
|------------------|----|----------------------------------------------------------|
|                  |    | Fehler                                                   |
| FA_CREATE_ALWAYS | 08 | Legt Datei neu an. Wenn Datei existiert, Dateilänge wird |
|                  |    | null                                                     |
| FA_OPEN_ALWAYS   | 10 | Öffnet Datei. Wenn Datei nicht existiert, Datei wird er- |
|                  |    | zeuat                                                    |

# 5.21.5 SDC\_FRead

#### **SDCard Funktionen**

# Syntax

byte SDC\_FRead(byte fil\_ramaddr[], byte buf[], word btr, word br[]);

Sub SDC\_FRead(ByRef <u>fil\_ramaddr</u> As Byte, ByRef <u>buf</u> As Byte, <u>btr</u> As Word, ByRef <u>br</u> As Word) As Byte

# **Beschreibung**

Liest Daten aus einer geöffneten Datei. Die Daten werden an der Leseposition aus der Datei in den Puffer <u>buf</u> geschrieben. Die Anzahl der zu lesenden Bytes ist <u>btr.</u> in das erste Element von <u>br</u> wird die Anzahl der tatsächlich gelesenen Bytes kopiert. Die Leseposition kann mit SDC\_FSeek bestimmt werden.

#### Parameter

| <u>fil_ramaddr</u> | Adresse des FILE Puffers                             |
|--------------------|------------------------------------------------------|
| buf                | Puffer in die die gelesenen Bytes geschrieben werden |
| <u>btr</u>         | Anzahl der zu lesenden Bytes                         |
| br                 | Anzahl der tatsächlich gelesenen Bytes               |

#### Rückgabewert

Erfolg der aufgerufenen SDC Funktion. Siehe SDC Rückgabe Werte.

# 5.21.6 SDC\_FSeek

### **SDCard Funktionen**

### Syntax

```
byte SDC_FSeek(byte fil_ramaddr[], dword pos);
```

Sub SDC\_FSeek(ByRef fil\_ramaddr As Byte, pos As ULong) As Byte

# **Beschreibung**

Setzt die Lese- bzw. Schreibposition der geöffneten Datei. Die Position <u>pos</u> wird immer vom Anfang der Datei gezählt.

#### Parameter

```
fil_ramaddrAdresse des FILE PuffersposLese- bzw. Schreibposition
```

#### Rückgabewert

Erfolg der aufgerufenen SDC Funktion. Siehe SDC Rückgabe Werte.

# 5.21.7 SDC\_FSetDateTime

#### SDCard Funktionen

### Syntax

Sub SDC\_FSetDateTime(ByRef path As Char, day As Byte, mon As Byte, year As Word,min As Byte, hours As Byte, sec As Byte) As Byte

# **Beschreibung**

Setzt die Datums und Uhrzeit Attribute einer Datei.

### Parameter

pathPfad zur Datei.dayTag (1-31)monMonat (1-12)yearJahr (1980-2107)minMinute (0-59)hoursStunde (0-23)secSekunde (0-59) (wird immer auf einen geraden Wert gesetzt)

#### Rückgabewert

Erfolg der aufgerufenen SDC Funktion. Siehe SDC Rückgabe Werte.

# 5.21.8 SDC\_FStat

#### **SDCard Funktionen**

### Syntax

byte SDC\_FStat(char path[], dword filinfo[]);

Sub SDC\_FStat(ByRef path As Char, ByRef filinfo As ULong) As Byte

### Beschreibung

Liest Attribute einer Datei in ein dword (ULong) Array mit 4 Elementen.

| Bibliotheken | 338 |
|--------------|-----|
|--------------|-----|

#### Parameter

<u>path</u> Pfad zur Datei. <u>filinfo</u> Rückgabe Array.

#### Rückgabewert

Erfolg der aufgerufenen SDC Funktion. Siehe SDC Rückgabe Werte.

Rückgabe Array:

| fileinfo[0] | Dateilänge    |
|-------------|---------------|
| fileinfo[1] | Datum         |
| fileinfo[2] | Uhrzeit       |
| fileinfo[3] | Dateiattribut |

Kodierung Datum: Bits 0:4 - Tag: 1...31 Bits 5:8 - Monat: 1...12 Bits 9:15 - Jahr beginnend mit1980: 0...127

Kodierung Zeit: Bits 0:4 - Sekunde/2: 0...29 Bits 5:10 - Minute: 0...59 Bits 11:15 - Stunde: 0...23

Kodierung Dateiattribut: Bit 1: Read Only (Nur Lesen) Bit 2: Hidden (Versteckt) Bit 3: Volume label (Disknamen) Bit 4: Directory (Verzeichnis) Bit 5: Archive (Archiv)

# 5.21.9 SDC\_FSync

### **SDCard Funktionen**

### **Syntax**

```
byte SDC_FSync(byte fil_ramaddr[]);
```

Sub SDC\_FSync(ByRef fil\_ramaddr As Byte) As Byte

# **Beschreibung**

Wartet darauf, das alle Daten aus dem Puffer in die Datei auf die SD card geschrieben wurden.

### Parameter

fil\_ramaddr Adresse des FILE Puffers

#### Rückgabewert

339

Erfolg der aufgerufenen SDC Funktion. Siehe SDC Rückgabe Werte.

# 5.21.10 SDC\_FTruncate

### **SDCard Funktionen**

# Syntax

byte SDC\_FTruncate(byte fil\_ramaddr[]);

Sub SDC\_FTruncate(ByRef fil\_ramaddr As Byte) As Byte

# **Beschreibung**

Löscht den Rest der Datei ab der aktuellen Schreibposition.

#### Parameter

fil\_ramaddr Adresse des FILE Puffers

#### Rückgabewert

Erfolg der aufgerufenen SDC Funktion. Siehe SDC Rückgabe Werte.

# 5.21.11 SDC\_FWrite

### **SDCard Funktionen**

### **Syntax**

byte SDC\_FWrite(byte fil\_ramaddr[], byte buf[], word btr, word br[]);

Sub SDC\_FWrite(ByRef <u>fil\_ramaddr</u> As Byte, ByRef <u>buf</u> As Byte, <u>btr</u> As Word, ByRef <u>br</u> As Word) As Byte

# Beschreibung

Schreibt Daten in eine geöffnete Datei. Die Daten werden von dem Puffer <u>buf</u> in die Datei an der aktuellen Schreibposition geschrieben. Die Anzahl der zu lesenden Bytes ist <u>btr</u>, in das erste Element von <u>br</u> wird die Anzahl der tatsächlich geschriebenen Bytes kopiert. Die Schreibposition kann mit SDC\_FSeek bestimmt werden.

#### Parameter

| fil_ramaddr | Adresse des FILE Puffers                                 |
|-------------|----------------------------------------------------------|
| <u>buf</u>  | Puffer aus dem die Bytes in die Datei geschrieben werden |
| btr         | Anzahl der zu schreibenden Bytes                         |
| <u>br</u>   | Anzahl der tatsächlich geschriebenen Bytes               |

Erfolg der aufgerufenen SDC Funktion. Siehe SDC Rückgabe Werte.

## 5.21.12 SDC\_GetFree

#### **SDCard Funktionen**

### Syntax

byte SDC\_GetFree(char path[], dword kbfree[]);

Sub SDC\_GetFree(ByRef path As Char, ByRef kbfree As ULong) As Byte

### Beschreibung

Gibt die Anzahl der freien Cluster auf der SD card zurück. Die Anzahl der freien Cluster wird in das erste Element des Array <u>kbfree</u> kopiert.

#### Parameter

path Pfad zum Wurzelverzeichnis (Root) der Disk. kbfree Rückgabe Array

#### Rückgabewert

Erfolg der aufgerufenen SDC Funktion. Siehe SDC Rückgabe Werte.

## 5.21.13 SDC\_Init

#### **SDCard Funktionen**

### Syntax

void SDC\_Init(byte fat\_ramaddr[]);

Sub SDC\_Init(ByRef fat\_ramaddr As Byte)

# Beschreibung

Initialisiert die SD card Bibliothek. Für diese Operation muss eine FAT Puffer angelegt werden. Dafür definiert man ein Byte Array der Größe **SDC\_FAT\_BUF**. Bitte immer das #define **SDC\_FAT\_BUF** benutzen, da die Mega und AVR32Bit unterschiedlichen RAM Bedarf haben.

➡ Der vom Benutzer zur Verfügung gestellte RAM Puffer muss während dem Zugriff auf die SD-Card reserviert bleiben. Da lokale Variablen nach Verlassen der Funktion freigegeben werden, ist es meistens sinnvoll den Puffer als globale Variable zu deklarieren.

#### Parameter

fat\_ramaddr Adresse des FAT Puffers

Erfolg der aufgerufenen SDC Funktion. Siehe SDC Rückgabe Werte.

# 5.21.14 SDC\_MkDir

### **SDCard Funktionen**

### Syntax

byte SDC\_MkDir(char path[]);

Sub SDC\_MkDir(ByRef path As Char) As Byte

# **Beschreibung**

Erstellt ein Verzeichnis auf der SD card.

#### Parameter

path Pfad zum Verzeichnis.

#### Rückgabewert

Erfolg der aufgerufenen SDC Funktion. Siehe SDC Rückgabe Werte.

# 5.21.15 SDC\_Rename

### **SDCard Funktionen**

#### Syntax

byte SDC\_Rename(char oldpath[], char newpath[]);

Sub SDC\_Rename(ByRef oldpath As Char, ByRef newpath As Char) As Byte

# **Beschreibung**

Benennt eine Datei von oldpath nach newpath um.

#### Parameter

oldpath Pfad zur Datei. <u>newpath</u> Pfad zur Datei mit neuem Namen.

Wenn <u>newpath</u> zu einem anderen Verzeichnis zeigt als <u>oldpath</u>, dann wird die Datei nicht nur umbenannt, sondern auch in das neue Verzeichnis bewegt. In <u>newpath</u> darf keine logische Disknummer stehen, nur in <u>oldpath</u>.

Erfolg der aufgerufenen SDC Funktion. Siehe SDC Rückgabe Werte.

# 5.21.16 SDC\_Unlink

### **SDCard Funktionen**

### Syntax

byte SDC\_Unlink(char path[]);

Sub SDC\_Unlink(ByRef path As Char) As Byte

## Beschreibung

Löscht eine Datei.

#### Parameter

path Pfad zur Datei.

#### Rückgabewert

Erfolg der aufgerufenen SDC Funktion. Siehe SDC Rückgabe Werte.

# 5.21.17 SD-Card Beispiel

```
// Globale Variablen
byte fat[SDC FAT BUF];
byte fil[SDC_FILE_BUF];
void main(void)
{
    // Lokale Variable
   byte res;
   char buf[100];
   word bytes_written[1];
   // SD-Card reset
   Port_DataDirBit(13,1);
                                   // PB.5 = Ausgang (EN1)
                                    // PB.6 = Ausgang (EN2)
    Port_DataDirBit(14,1);
    Port_WriteBit(13,1);
                                    // EN1 für 50ms auf +5V (PB.5)
    Port WriteBit(14,0);
                                    // EN2 für 50ms auf GND (PB.6)
   AbsDelay(50);
                                    // 50ms Pause
   Port_WriteBit(13,0);
                                    // EN1 GND
   Port_WriteBit(14,1);
                                    // EN2 +5V
    // Power on -> SD-Card
```

343

```
// EN2 (PB.6) +5V
Port_WriteBit(14,1);
AbsDelay(50);
                                // 50ms Pause
// SD-Card Fat init
SDC Init
                (fat);
// Neuen Dateiordner erstellen
SDC_MkDir("0:/CC-PRO");
// Ist die Datei bereits vorhanden?
// Wenn nicht dann wird die Datei angelegt
res=SDC_FOpen(fil, "0:/CC-PRO/test.txt", FA_READ|FA_WRITE|FA_OPEN_EXISTING);
if(res!=0)SDC_FOpen(fil, "0:/CC-PRO/test.txt", FA_WRITE|FA_CREATE_ALWAYS);
// Schreibt einen Text in die Datei
buf= "Hallo... 123!\r\n";
SDC_FWrite(fil, buf, Str_Len(buf), bytes_written);
SDC_FSync(fil);
// Datei wird geschlossen
SDC_FClose(fil);
```

# 5.22 Servo

}

Ein Servo bezeichnet in der Elektrotechnik einen Verbund aus Ansteuerungseinheit und Antriebseinheit. Es handelt sich um einen DC-angesteuerten Motor. Zu diesem gehören drei Anschlüsse: Die Versorgung (VCC), Masse (GND) und eine Kontrollleitung (PW). Servos werden über eine Pulsweitenmodulation (PWM) angesteuert. Über die Breite der Pulse wird der Winkel, auf den der Servoarm gestellt werden soll, gesteuert. Gängig ist ein 50-Hz-Signal (20 ms Periodenlänge), welches zwischen 1 ms (linker Anschlag) und 2 ms (rechter Anschlag) auf High-Pegel und den Rest der Periodenlänge auf Lo-Pegel ist.

### Anschluß an C-Control Pro

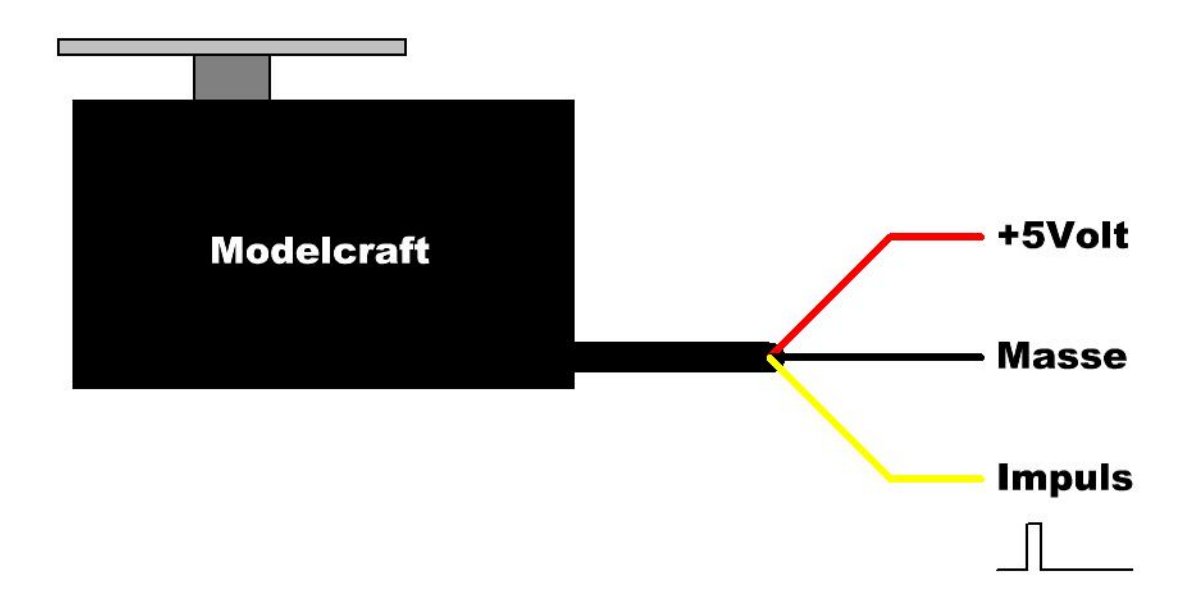

+5Volt ist die Versorgungsspannung des Servos, diese muss genügend Strom für das Servo liefern können. Die Masse des Servos muss gleich der Masse der Versorgungsspannung der C-Control Pro Unit sein. An der Impuls Leitung des Servos, wird das PWM Signal von der C-Control Pro in das Servo eingespeist.

# 5.22.1 Servo\_Init

| Servo Funktionen               | Beispiel                                                                                             |
|--------------------------------|----------------------------------------------------------------------------------------------------|
| Syntax                         |                                                                                                    |
| <pre>void Servo_Init(b b</pre> | <pre>wyte servo_cnt, byte servo_interval, byte ramaddr[], wyte timer);</pre>                         |
| Sub Servo_Init(se<br>By        | rvo_cnt As Byte, <u>servo_interval</u> As Byte,<br>Ref <u>ramaddr</u> As Byte, <u>timer</u> As Byte) |

# Beschreibung

Initialisiert die Servoroutinen. Der Parameter <u>servo\_cnt</u> gibt an wieviele Servos gleichzeitig betrieben werden. Die Periodenlänge (10 oder 20ms) wird mit <u>servo interval</u> gesetzt, der Parameter <u>timer</u> bestimmt, welcher 16-Bit Timer eingesetzt wird. Timer 3 steht allerdings nur bei dem Mega128 zur Verfügung. Der Anwender muss den Servoroutinen Speicher zur Verfügung stellen. Für die Größe des Puffers gibt es ein #define **SERVO\_BUF**. Möchte man ein byte Array definieren um <u>X</u> Servos zu betreiben, schreibt man "byte buf[SERVO\_BUF(X)];"

✤ Das vom Benutzer zur Verfügung gestellte RAM muss während der Servosteuerung reserviert bleiben. Da lokale Variablen nach Verlassen der Funktion freigegeben werden, ist es meistens sinn-

voll das byte Array global zu deklarieren.

Für die Servoansteuerung wird ein 16-Bit Timer benötigt. Wird der Timer abgeschaltet oder für andere Timerfunktionen genutzt, so wird die Servoansteuerung nicht arbeiten.

#### Parameter

| <u>servo cnt</u> | Anzahl der möglichen Servos (maximal 20)      |
|------------------|-----------------------------------------------|
| servo_interval   | Periodenlänge (0=10ms, 1=20ms)                |
| <u>ramaddr</u>   | Adresse des Speicherblocks                    |
| <u>timer</u>     | Für die Servosteuerung benutzter 16-Bit Timer |
|                  | Mega32: 0 = Timer 1                           |
|                  | Mega128 & Mega128 CAN: 0=Timer 1, 1=Timer 3   |
|                  | AVR32: alle Timer (0 - 5)                     |

### 5.22.2 Servo\_Set

Servo Funktionen Beispiel

### Syntax

void Servo\_Set(byte portbit, word pos);

Sub Serial\_Init(portbit As Byte, pos As Word)

# **Beschreibung**

Setzt die Pulslänge zur Steuerung des Servoarms. Der Ausgangsport wird über den <u>portbit</u> Parameter angegeben. (Für die Abbildung zwischen Portbits und den Pins des Controllers siehe <u>Port Tabellen</u>).

Alle Pulslängen der gestellten Servos dürfen als Summe nicht die Periodenlänge (<u>servo\_interval</u> Parameter) überschreiten, da sonst ein erratisches Verhalten auftritt. Man kann daher z.B. 8 Servos auf 2500µs Pulslänge bei einer Periodenlänge von 20ms setzen. Zur Sicherheit sollte man allerdings ein wenig unter der Periodenlänge bleiben.

#### Parameter

portbitBitnummer des Ports (siehe Port Tabellen)posPulslänge zur Steuerung des Servoarms in µsec (500 - 2500)

### 5.22.3 Servo Beispiel

byte servo\_var[SERVO\_BUF(10)]; // Servo interne Variablen

```
// Ansteuerung von 3 Servos und beenden nach 10 Sek.
void main(void)
{
    // Max. 10 Servos, 20ms Intervall, Timer 3
    Servo_Init(10, 1, servo_var, 1);
    Servo_Set(7, 2000); // Servo Portbit 7 2000µs
    Servo_Set(6, 1800); // Servo Portbit 6 1800µs
```

```
Servo_Set(5, 1600); // Servo Portbit 5 1600µs
AbsDelay(5000);
Servo_Set(7, 1000); // Servo Portbit 7 1000µs
AbsDelay(5000);
Servo_Set(7, 0); // alle Servos aus
Servo_Set(6, 0);
Servo_Set(5, 0);
```

# 5.23 SPI

}

Das Serial Peripheral Interface (SPI) ist ein von Motorola entwickeltes Bus-System mit einem Standard für einen synchronen seriellen Datenbus, mit dem digitale Komponenten nach dem Master-Slave-Prinzip miteinander verbunden werden können.

# 5.23.1 Mega

Wird mit dem Application Board gearbeitet, wird der SPI Bus genutzt um Daten mit dem Mega8 Controller auszutauschen, der für die USB Anbindung zuständig ist. In eigenen Anwendungen kann der Benutzer die SPI Funktionen zum Datentransfer nutzen. Dann ist aber der serielle Bootloadermodus zu nutzen.

# 5.23.1.1 SPI\_Disable

### SPI Funktionen

### Syntax

void SPI\_Disable(void);

Sub SPI\_Disable()

# **Beschreibung**

Die SPI Schnittstelle wird abgeschaltet und die dazugehörigen Ports können anders verwendet werden.

➡ Das deaktivieren der SPI Schnittstelle auf dem C-Control Pro Mega verhindert die Benutzung USB Schnittstelle auf dem Application Board. Andererseits, wenn man die USB Schnittstelle nicht benötigt, kann man mit SPI\_Disable() die Ports für andere Zwecke einsetzen.

#### Parameter

Keine

# 5.23.1.2 SPI\_Enable

SPI Funktionen

### Syntax

```
void SPI_Enable(byte ctrl);
```

Sub SPI\_Enable(ctrl As Byte)

# **Beschreibung**

Die SPI Schnittstelle wird mit dem Wert von <u>ctrl</u> initialisiert (siehe **SPCR** Register in Atmel Mega Reference Manual).

#### Parameter

ctrl Initialisierungsparameter (Mega SPCR Register)

Bit 7 - SPI Interrupt Enable (nicht einschalten, kann von C-Control Pro nicht genutzt werden)

- Bit 6 SPI Enable (muss gesetzt sein)
- Bit 5 Data Order (1 = LSB first, 0 = MSB first)

Bit 4 - Master/Slave Select (1 = Master, 0 = Slave)

Bit 3 - Clock polarity (1 = leading edge falling, 0 = leading edge rising)

Bit 2 - Clock Phase (1 = sample on trailing edge, 0 = sample on leading edge)

| Bit 1 | Bit 0 | SCK Frequency          |
|-------|-------|------------------------|
| 0     | 0     | f <sub>Osc</sub> / 4   |
| 0     | 1     | f <sub>Osc</sub> / 16  |
| 1     | 0     | f <sub>Osc</sub> / 64  |
| 1     | 1     | f <sub>Osc</sub> / 128 |

Es ist zu beachten, das bei C-Control Pro Mega 32 und Mega128 f<sub>Osc</sub> = 14,7456 Mhz ist, während die C-Control Pro Mega128 CAN mit 16 Mhz arbeitet.

### 5.23.1.3 SPI\_Read

#### **SPI Funktionen**

### **Syntax**

```
byte SPI_Read();
```

Sub SPI\_Read() As Byte

## Beschreibung

Ein Byte wird von der SPI Schnittstelle gelesen.

empfangenes byte aus der SPI Schnittstelle

# 5.23.1.4 SPI\_ReadBuf

### **SPI Funktionen**

### Syntax

void SPI\_ReadBuf(byte buf[], word length);

Sub SPI\_ReadBuf(ByRef buf As Byte, length As Word)

# **Beschreibung**

Ein Anzahl von Bytes wird von der SPI Schnittstelle in ein Array gelesen.

### Parameter

bufZeiger auf byte arraylengthAnzahl der einzulesenden bytes

# 5.23.1.5 SPI\_Write

### **SPI Funktionen**

#### Syntax

void SPI\_Write(byte data);

```
Sub SPI_Write(data As Byte)
```

# **Beschreibung**

Ein Byte wird auf die SPI Schnittstelle geschrieben.

#### Parameter

data auszugebendes Datenbyte

# 5.23.1.6 SPI\_WriteBuf

# **SPI Funktionen**

### Syntax

void SPI\_WriteBuf(byte <u>buf[]</u>, word <u>length</u>);

Sub SPI\_WriteBuf(ByRef buf As Byte, length As Word)

### Beschreibung

Ein Anzahl von Bytes wird auf die SPI Schnittstelle geschrieben.

#### Parameter

bufZeiger auf byte arraylengthAnzahl der auszugebenden bytes

## 5.23.2 AVR32Bit

### 5.23.2.1 SPI\_Disable

### **SPI Funktionen**

#### Syntax

void SPI\_Disable(byte chan);

```
Sub SPI_Disable(chan As Byte)
```

# Beschreibung

Die SPI Schnittstelle wird abgeschaltet und die dazugehörigen Ports können anders verwendet werden.

#### Parameter

chan SPI Kanal (0 - 1)

# 5.23.2.2 SPI\_Enable

### **SPI Funktionen**

### Syntax

void SPI\_Enable(byte chan, dword speed, byte bits, byte mode);

Sub SPI\_Enable(chan As Byte, speed As ULong, bits As Byte, mode As Byte)

### Beschreibung

Die SPI Schnittstelle wird auf eine Taktrate, Anzahl Datenbits und SPI Mode initialisiert. Aus der Taktrate <u>speed</u> wird dann intern ein Divisor berechnet der im Chip die gewünschte Geschwindigkeit setzt. Da der Divisor nur einen Wert zwischen 1 und 255 annehmen kann, wird der angegebene <u>speed</u> Parameter nur grob eingehalten. Es wird der Divisor gewählt der die gewünschte Taktrate am nächsten erfüllt: Divisor = 66Mhz/<u>speed</u>. Die tatsächliche Geschwindigkeit ist dann 66Mhz/Divisor. Dies führt dazu, das Geschwindigkeiten kleiner 259.000 nicht genutzt werden können.

|  | Bibliotheken | 350 |
|--|--------------|-----|
|--|--------------|-----|

#### Parameter

| chan        | SPI Kanal (0 - 1)            |
|-------------|------------------------------|
| speed       | SPI Takt (259000 - 66000000) |
| <u>bits</u> | Anzahl der Datenbits         |
| mode        | SPI Mode                     |

| SPI Mode | CPOL | NCPHA |
|----------|------|-------|
|          |      |       |
| 0        | 0    | 1     |
| 1        | 0    | 0     |
| 2        | 1    | 1     |
| 3        | 1    | 0     |

# 5.23.2.3 SPI\_Read

### **SPI Funktionen**

### **Syntax**

word SPI\_Read();

Sub SPI\_Read() As Word

# **Beschreibung**

Daten werden aus der SPI Schnittstelle gelesen.

### Rückgabewert

empfangene Daten (4-16 Bit) aus der SPI Schnittstelle

### 5.23.2.4 SPI\_ReadBuf

#### **SPI Funktionen**

## **Syntax**

void SPI\_ReadBuf(byte buf[], word length);

Sub SPI\_ReadBuf(ByRef buf As Byte, length As Word)

# **Beschreibung**

Ein Anzahl von Bytes wird von der SPI Schnittstelle in ein Array gelesen. Die Funktion arbeitet mit bis zu 8 Bit, ungeachtet ob die SPI Schnittstelle mit mehr Bit initialisiert wurde.

#### Parameter

bufZeiger auf byte arraylengthAnzahl der einzulesenden bytes

# 5.23.2.5 SPI\_SetChan

#### SPI Funktionen

### Syntax

void SPI\_SetChan(byte chan);

Sub SPI\_SetChan(chan As Byte)

# **Beschreibung**

Selektiert eine SPI Schnittstelle (SPI0 oder SPI1) für den weiteren Zugriff.

#### Parameter

chan SPI Kanal (0 - 1)

# 5.23.2.6 SPI\_Write

# **SPI Funktionen**

### Syntax

void SPI\_Write(word data);

Sub SPI\_Write(data As Word)

# Beschreibung

Daten werden auf die SPI Schnittstelle geschrieben.

### Parameter

data auszugebende Daten (4-16 Bit)

# 5.23.2.7 SPI\_WriteBuf

#### **SPI Funktionen**

# Syntax

void SPI\_WriteBuf(byte buf[], word length);
sub SPI\_WriteBuf(ByRef buf As Byte, length As Word)
# **Beschreibung**

Ein Anzahl von Bytes wird auf die SPI Schnittstelle geschrieben. Die Funktion arbeitet mit bis zu 8 Bit, ungeachtet ob die SPI Schnittstelle mit mehr Bit initialisiert wurde.

#### Parameter

bufZeiger auf byte arraylengthAnzahl der auszugebenden bytes

# 5.24 Strings

Ein Teil dieser Stringroutinen sind im Interpreter implementiert, ein anderer Teil wird durch Hinzufügen der Bibliothek "String\_Lib.cc" aufrufbar. Da die Funktionen in "String\_Lib.cc" durch Bytecode realisiert werden, sind sie langsamer in der Abarbeitung. Bibliotheksfunktionen haben allerdings den Vorteil, daß man bei Nichtgebrauch diese Funktionen durch Weglassen der Bibliothek aus dem Projekt nimmt. Direkte Interpreterfunktionen sind immer präsent, kosten aber Flashspeicher.

Es existiert kein expliziter "String" Datentyp. Ein String basiert auf einem character array. Man muss die Größe des arrays so wählen, daß alle Zeichen des Strings in das character array passen. Zusätzlich wird Platz für ein Terminierungszeichen (dezimal Null) benötigt, um das Ende der Zeichenkette anzuzeigen.

# 5.24.1 Str\_Comp

#### **String Funktionen**

### Syntax

```
char Str_Comp(char str1[], char str2[]);
```

```
Sub Str_Comp(ByRef str1 As Char, ByRef str2 As Char) As Char
```

# **Beschreibung**

Zwei Strings werden miteinander verglichen.

#### Parameter

<u>str1</u> Zeiger auf char array 1 <u>str2</u> Zeiger auf char array 2

#### Rückgabewert

- 0 wenn beide Strings gleich sind
- <0 wenn an der Unterscheidungsstelle der 1. String kleiner ist
- >0 wenn an der Unterscheidungsstelle der 1. String größer ist

## 5.24.2 Str\_Copy

**String Funktionen** 

## Syntax

```
void Str_Copy(char destination[], char source[], word offset);
```

Sub Str\_Copy(ByRef destination As Char, ByRef source As Char, offset As
Word)

# **Beschreibung**

Der Quellstring (<u>source</u>) wird auf den Zielstring (<u>destination</u>) kopiert. Bei der Kopieraktion wird aber in jedem Fall das String Terminierungszeichen der Quellzeichenkette mit kopiert.

#### Parameter

destinationZeiger auf den ZielstringsourceZeiger auf den QuellstringoffsetAnzahl der Zeichen, um die der Quellstring, verschoben auf den Zielstring kopiert wird.

Hat <u>offset</u> den Wert **STR\_APPEND** (ffff Hex), so wird als <u>offset</u> die Länge des Zielstrings angenommen. In diesem Fall wird der Source String hinter den Destination String kopiert.

## 5.24.3 Str\_Fill

String Funktionen (Bibliothek "String\_Lib.cc")

### **Syntax**

void Str\_Fill(char dest[], char c, word len);

Sub Str\_Fill(ByRef dest As Char, c As Char, len As Word)

# **Beschreibung**

Der String dest wird mit dem Zeichen caufgefüllt.

#### Parameter

dest Zeiger auf den Zielstring

- c das Zeichen, das wiederholt in den String kopiert wird
- len Anzahl, wie oft c in den Zielstring geschrieben wird

## 5.24.4 Str\_Isalnum

String Funktionen (Bibliothek "String\_Lib.cc")

## Syntax

byte Str\_Isalnum(char c);

Sub Str\_Isalnum(c As Char) As Byte

# **Beschreibung**

Ein Zeichen c wird darauf überprüft, ob es aus dem Alphabet stammt, oder eine Ziffer ist.

## Parameter

c das zu überprüfende Zeichen

#### Rückgabewert

- 1 wenn das Zeichen numerisch oder alphabetisch ist (in Groß- oder Kleinschreibung)
- 0 sonst

# 5.24.5 Str\_Isalpha

String Funktionen (Bibliothek "String\_Lib.cc")

## Syntax

byte Str\_Isalpha(char c);

Sub Str\_Isalpha(c As Char) As Byte

# **Beschreibung**

Ein Zeichen c wird darauf überprüft, ob es aus dem Alphabet stammt.

#### Parameter

c das zu überprüfende Zeichen

### Rückgabewert

- 1 wenn das Zeichen alphabetisch ist (in Groß- oder Kleinschreibung)
- 0 sonst

# 5.24.6 Str\_Len

#### String Funktionen

## Syntax

word Str\_Len(char str[]);

Sub Str\_Len(ByRef str As Char) As Word

## Beschreibung

Die Länge der Zeichenkette (des character arrays) wird zurückgegeben.

#### Parameter

str Zeiger auf String

#### Rückgabewert

Anzahl der Zeichen im String (ohne die terminierende Null).

# 5.24.7 Str\_Printf

String Funktionen Beispiel

#### Syntax

```
void Str_Printf(char str[], char format[], ...);
```

Sub Str\_Printf(ByRef str As Char, ByRef format As Char, ...)

# Beschreibung

Die Funktion erstellt eine formatierte Zeichenkette in den String <u>str</u>. Der Formatierungsstring ist der Funktionsweise von printf() angelehnt. Die Formatierung beginnt immer mit %, es folgen optionale **flags** (0,I), und endet mit dem **Typ** (d,x,s,f,u). In der folgenden Tabelle sind die möglichen Typen erklärt. Zwischen % und **Typ** können optional eine Weite und eine Genauigkeit angegeben werden.

%[flags][width][.prec]Typ (Die eckigen Klammern bezeichnen den optionalen Teil)

Die Weite (width) ist der minimale Platz die die Ausgabe der Zahl einnimmt. Ist die Zahl kürzer als die Weite, so wird von links mit Leerzeichen aufgefüllt. Beginnt width mit einer "0", so wird mit "0" anstatt von Leerzeichen gefüllt. Ist ein Punkt "." angegeben, so wird eine Genauigkeit (prec) definiert, die bei Fließkommazahlen (%) die Anzahl der Nachkommastellen darstellt, und bei vorzeichenlosen Integerzahlen (%u) die Basis der Zahl. Siehe auch Str\_Printf <u>Beispiel</u>.

Vergisst man bei der Ausgabe einer 32-Bit Zahl den Flag "I" anzugeben, so werden nur die unteren 16-Bit der Zahl ausgegeben.

| Flags             | Beschreibung            |
|-------------------|-------------------------|
| 0                 | mit "0" auffüllen       |
|                   | 32-Bit Integer          |
|                   |                         |
| Formatierung      | Beschreibung            |
| %[width]d         | Integerzahl             |
| %[width][.prec]u  | vorzeichenloser Integer |
| %[width] <b>x</b> | Hexzahl                 |
| %[width][.prec]f  | Fließkommazahl          |
| %[width]S         | String                  |
| %[width] <b>c</b> | Zeichen                 |

#### Parameter

<u>str</u> Zeiger auf Zielzeichenkette format Zeiger auf Format String

## 5.24.8 Str\_ReadFloat

## **String Funktionen**

## Syntax

float Str\_ReadFloat(char str[]);

Sub Str\_ReadFloat(ByRef str As Char) As Single

# **Beschreibung**

Der Fließkommawert einer Zeichenkette auf die *str* zeigt, wird zurückgegeben. Nach der Zahl dürfen auch andere Zeichen in dem String stehen.

#### Parameter

str Zeiger auf String

#### Rückgabewert

Fließkommawert der Zeichenkette.

## 5.24.9 Str\_ReadInt

#### **String Funktionen**

## Syntax

int Str\_ReadInt(char str[]);

Sub Str\_ReadInt(ByRef str As Char) As Integer

# **Beschreibung**

Der Integerwert einer Zeichenkette auf die strzeigt, wird zurückgegeben. Nach der Zahl dürfen auch andere Zeichen in dem String stehen.

#### Parameter

str Zeiger auf String

## Rückgabewert

Integerwert der Zeichenkette.

## 5.24.10 Str\_ReadNum

#### String Funktionen

## Syntax

word Str\_ReadNum(char str[], byte base);

Sub Str\_ReadNum(ByRef str As Char, base As Byte) As Word

## Beschreibung

Der Wert einer Zeichenkette auf die *str* zeigt, wird zurückgegeben. Nach der Zahl dürfen auch andere Zeichen in dem String stehen. Der Parameter <u>base</u> ist die Basis der Zahl. Möchte man z.B. eine Hexzahl einlesen, ist als base 16 anzugeben, bei einer Binärzahl ist die Basis 2.

#### Parameter

<u>str</u> Zeiger auf String <u>base</u> Basis der einzulesenden Zahl

#### Rückgabewert

Integerwert der Zeichenkette.

## 5.24.11 Str\_Substr

String Funktionen (Bibliothek "String\_Lib.cc")

### Syntax

int Str\_SubStr(char source[], char search[]);

Sub Str\_SubStr(ByRef source As Char, ByRef search As Char) As Integer

## Beschreibung

Ein String <u>search\_wird</u> im String <u>source</u> gesucht. Wird die gesuchte Zeichenkette gefunden, so wird ihre Position zurückgegeben.

#### Parameter

source String der durchsucht wird search Zeichenkette die gesucht wird

#### Rückgabewert

Position des Suchstrings in der untersuchten Zeichenkette -1 sonst

# 5.24.12 Str\_WriteFloat

#### String Funktionen

## Syntax

void Str\_WriteFloat(float n, byte decimal, char text[], word offset);

Sub Str\_WriteFloat(<u>n</u> As Single, <u>decimal</u> As Byte, ByRef <u>text</u> As Char, <u>off</u>set As Word)

# **Beschreibung**

Die float Zahl <u>n</u> wird in einen ASCII String mit <u>decimal</u> Dezimalstellen konvertiert. Das Ergebnis wird im String <u>text</u> mit einem Versatz von <u>offset</u> abgespeichert. Mit Hilfe von <u>offset</u> kann man den Anfang eines Strings intakt lassen.

#### Parameter

| <u>n</u>       | float Zahl                                                                              |
|----------------|-----------------------------------------------------------------------------------------|
| <u>decimal</u> | Anzahl der Dezimalstellen auf die n konvertiert wird                                    |
| <u>text</u>    | Zeiger auf den Zielstring                                                               |
| <u>offset</u>  | Anzahl der Zeichen, mit der die ASCII Darstellung der float Zahl verschoben in den Text |
|                | String kopiert wird                                                                     |

Hat offset den Wert STR\_APPEND (ffff Hex), so wird als offset die Länge des Zielstrings angenommen. In diesem Fall wird die float Zahl an den Text String angehängt.

## 5.24.13 Str\_WriteInt

#### **String Funktionen**

### Syntax

void Str\_WriteInt(int n, char text[], word offset);

Sub Str\_WriteInt(<u>n</u> As Integer, ByRef <u>text</u> As Char, <u>offset</u> As Word)

# **Beschreibung**

Die Integer Zahl <u>n</u> wird in einen vorzeichenbehafteten ASCII String konvertiert. Das Ergebnis wird im String <u>text</u> mit einem Versatz von <u>offset</u> abgespeichert. Mit Hilfe von <u>offset</u> kann man den Anfang eines Strings intakt lassen.

#### Parameter

- n integer Zahl
- text Zeiger auf den Zielstring
- offset Anzahl der Zeichen, mit der die ASCII Darstellung der Zahl, verschoben in den Text String kopiert wird

#### 359 C-Control Pro IDE

Hat <u>offset</u> den Wert **STR\_APPEND** (ffff Hex), so wird als <u>offset</u> die Länge des Zielstrings angenommen. In diesem Fall wird die Integer Zahl an den Text String angehängt.

## 5.24.14 Str\_WriteWord

#### String Funktionen

#### Syntax

void Str\_WriteWord(word n, byte base, char text[], word offset, byte
minwidth);

Sub Str\_WriteWord(n As Word, base As Byte, ByRef text As Char, offset As
Word, minwidth As Byte)

## Beschreibung

Das Wort <u>n</u> wird in einen ASCII String konvertiert. Das Ergebnis wird im String <u>text</u> mit einem Versatz von <u>offset</u> abgespeichert. Mit Hilfe von <u>offset</u> kann man den Anfang eines Strings intakt lassen.

Man kann für die Ausgabe eine beliebige Basis angeben. Mit einer Basis von 2 erhält man Binärzahlen, mit 8 Oktalzahlen, 10 Dezimalzahlen und bei 16 werden Hexzahlen ausgegeben, etc. Ist die Basis größer als 16, werden weitere Buchstaben des Alphabets herangezogen. Ist z.B. die Basis 18, so hat die Zahl die Ziffern 0-9, und 'A' - 'H'. Ist der ASCII String kürzer als <u>minwidth</u>, so wird der Beginn des Strings mit Nullen aufgefüllt.

#### Parameter

| <u>n</u>        | 16 Bit Wort                                                                                                |
|-----------------|----------------------------------------------------------------------------------------------------|
| base            | Basis des Zahlensystems                                                                                    |
| text            | Zeiger auf den Zielstring                                                                                  |
| offset          | Anzahl der Zeichen, mit der die ASCII Darstellung der Zahl verschoben in den Text String ko-<br>piert wird |
| <u>minwidth</u> | minimale Breite des Strings                                                                                |

Hat offset den Wert STR\_APPEND (ffff Hex), so wird als offset die Länge des Zielstrings angenommen. In diesem Fall wird die Integer Zahl an den Text String angehängt.

## 5.24.15 Str\_Printf Beispiel

```
// CompactC
void main(void)
{
    char str[80];
    // Integerzahl
    Str_Printf(str, "arg1: %d\r", 1234);
    Msg_WriteText(str);
```

```
// Ausgabe von Integer, Fließkomma, String und Hexzahl
    Str_Printf(str, "arg1: %8d arg2:%10.3f arg3:%20s arg4: %x\r",
        1234, 2.34567, "hallo welt", 256);
    Msg_WriteText(str);
    Str_Printf(str, "arg1: %u arg2: %.2u\r", 65000, 0xff);
    Msg_WriteText(str);
}
' Basic
Sub main()
   Dim str(80) As Char
    Str_Printf(str, "arg1: %08d arg2:%10.3f arg3:%20s arg4: %x\r",
      1234, 2.34567, "hallo welt", 256)
    Msg_WriteText(str)
    Str_Printf(str, "arg1: %u arg2: %.2u\r", 65000, &Hff)
    Msg WriteText(str)
End Sub
```

# 5.25 Threads

# Multithreading

Unter Multithreading versteht man die quasi parallele Abarbeitung mehrerer Abläufe in einem Programm. Einer von diesen Abläufen wird Thread (engl. Faden) genannt. Beim Multithreading wird in schnellen Abständen zwischen den verschiedenen Threads gewechselt, so daß beim Anwender der Eindruck von Gleichzeitigkeit entsteht.

Die C-Control Pro Firmware unterstützt außer dem Hauptprogramm (Thread "0") bis zu 13 zusätzliche Threads. Mit der Version 2.12 der IDE wurde das Multithreading geändert. Vor 2.12 wurde in den Projekt Optionen jedem Thread eine Anzahl von Bytecodes zugeteilt, nach der der Thread gewechselt wurde. Dies führte of zu einer ungerechten Verteilung, da z.B. Fließkomma Operationen viel mehr CPU Zeit benötigen als andere Bytecodes. Jetzt arbeitet das Multithreading mit Zeitscheiben. Der Anwender kann jedem Thread nun eine Anzahl von 10ms Zeitzyklen zuweisen, nachdem der Threadwechsel stattfindet.

Beim Multithreading wird nach einer bestimmten Anzahl von verarbeiteten Byte Instruktionen der aktuelle Thread auf den Status "*inaktiv*" gesetzt und der nächste ausführbare Thread wird gesucht. Danach startet die Abarbeitung des neuen Threads. Der neue Thread kann wieder derselbe wie vorher sein, je nachdem wie viele Threads aktiviert wurden oder für eine Ausführung bereit sind. Das Hauptprogramm gilt als erster Thread. Daher ist Thread "0" immer aktiv, auch wenn explizit keine Threads gestartet worden sind.

→ Wird das Hauptprogramm (Thread "0") beendet, stoppen auch alle anderen Threads.

Die Priorität eines Threads kann beeinflußt werden, in dem man ändert, wie viele Zeitzyklen ein Thread bis zum nächsten Threadwechsel ausführen darf. Je kleiner die Anzahl der Zyklen bis zum Wechsel, desto geringer die Priorität des Threads.

## **Thread Konfiguration**

Vor IDE Version 2.12 die Konfiguration der Threads wurde in den Projekt Optionen eingestellt. Dies hat sich geändert. Jetzt wird die Konfiguration der threads mit Hilfe des neues "**#thread**" Befehls im Source Code vorgenommen:

#thread thread\_nummer, benutztes\_ram, anzahl\_zeit\_zyklen

Ein Thread bekommt für seine lokalen Variablen soviel Platz wie ihm mit **#thread** zugewiesen wird. Eine Ausnahme ist Thread "0" (das Hauptprogramm). Dieser Thread erhält den restlichen Speicherplatz, den die anderen Threads übrig lassen. Eine RAM Zuweisung mit "**#thread 0**" für das Hauptprogramm wird daher ignoriert. Man sollte daher vorher planen, wie viel Speicherplatz jeder zusätzliche Thread wirklich benötigt.

➡ Die "#thread" Anweisungen müssen nicht bei den Thread Funktionen sein, sondern dürfen überall im Programm stehen. Benutzt man keine Threads, so ist ein "#thread 0" Befehl unnötig. Vergisst man einen Thread zu definieren, so wird das <u>Thread Start</u> ignoriert.

Beispiel CompactC:

```
#thread 0, 0, 20 // Hauptthread mit Task Wechsel alle 20 * 10ms =200ms
#thread 1, 128, 10 // Thread 1 mit 128 byte & Task Wechsel 10*10ms =100ms
#thread 2, 256, 10 // Thread 2 mit 256 byte & Task Wechsel 10*10ms =100ms
```

Beispiel BASIC (Syntax identisch zu CompactC):

```
#thread 0, 0, 20 ' Hauptthread mit Task Wechsel alle 20 * 10ms =200ms
#thread 1, 128, 10 ' Thread 1 mit 128 byte & Task Wechsel 10*10ms =100ms
#thread 2, 256, 10 ' Thread 2 mit 256 byte & Task Wechsel 10*10ms =100ms
```

➡ Da z.B. <u>Serial Read</u> wartet, bis ein Zeichen von der seriellen Schnittstelle ankommt, kann es passieren, das der Thread länger als die ihm zugewiesenen Zeitzyklen arbeitet.

→ Beim arbeiten mit Threads sollte man immer <u>Thread Delay</u> und nicht <u>AbsDelay</u> benutzen. Wird trotzdem z.B. ein AbsDelay(1000) aufgerufen, so wartet der Thread 1000ms, auch wenn ihm weniger Zeit zugewiesen wurde.

### **Thread Synchronisation**

Manchmal ist es nötig, daß ein Thread auf den anderen wartet. Dies kann z.B., eine gemeinsame Hardwareresource sein, die nur ein Thread bearbeiten kann. Oder manchmal definiert man kritische Programmbereiche, die nur ein Thread betreten darf. Diese Funktionen werden durch die Anweisungen <u>Thread Wait</u> und <u>Thread Signal</u> realisiert.

Ein Thread, der warten soll, führt die Anweisung Thread\_Wait mit einer Signal Nummer aus. Der Zustand des Threads wird auf *wartend* gesetzt. Dies bedeutet, daß dieser Thread bei einem möglichen Threadwechsel übergangen wird. Hat der andere Thread seine kritische Arbeit beendet, gibt er den Befehl Thread\_Signal mit der gleichen Signalnummer, die der andere Thread für Thread\_Wait benutzt hat. Der Threadzustand des wartenden Threads wechselt dann von *wartend* zu *inaktiv*. Jetzt wird er bei einem möglichen Threadwechsel wieder berücksichtigt.

## Deadlocks

Begeben sich alle aktiven Threads in einen Wartezustand mit <u>Thread Wait</u>, so gibt es keinen Thread mehr, der die anderen Threads aus dem wartenden Zustand befreien könnte. Diese Konstellationen sind bei der Programmierung zu vermeiden.

## Tabelle Threadzustände:

| Zustand   | Bedeutung                                                          |
|-----------|--------------------------------------------------------------------|
|           |                                                                    |
| aktiv     | Der Thread wird momentan abgearbeitet                              |
| inaktiv   | Kann nach einem Threadwechsel wieder aktiviert werden              |
| schlafend | Wird nach einer Anzahl von Ticks wieder auf "in-<br>aktiv" gesetzt |
| wartend   | Der Thread wartet auf ein Signal                                   |

# 5.25.1 Thread\_Cycles

## **Thread Funktionen**

### Syntax

void Thread\_Cycles(byte thread, word cycles);

Sub Thread\_Cycles(thread As Byte, cycles As Word)

# **Beschreibung**

Setzt die Anzahl der Bytecode Instruktionen bis zum nächsten Threadwechsel auf cycles .

Wird ein Thread neu gestartet, erhält er immer die Anzahl der Zyklen zugewiesen, die in den Projektoptionen definiert wurden. Es macht also nur Sinn Thread\_Cyles() aufzurufen, nachdem ein Thread gestartet wurde.

#### Parameter

thread (0-13) Nummer des Threads dessen Zyklus geändert werden soll cycles Anzahl der Zyklen bis zum Threadwechsel

# 5.25.2 Thread\_Delay

Thread Funktionen Beispiel

## Syntax

void Thread\_Delay(word delay);

```
Sub Thread_Delay(delay As Word)
```

# Beschreibung

Hiermit wird ein Thread für eine bestimmte Zeit auf "*schlafend*" geschaltet. Nach dem angegebenen Zeitraum ist er wieder für die Abarbeitung bereit. Der Zeitraum wird in Ticks angegeben, die von Timer 2 erzeugt werden. Wird Timer 2 abgeschaltet oder für einen anderen Zweck gebraucht, ist die Funktionsweise von Thread\_Delay() undefiniert.

Auch wenn Thread\_Delay() normalerweise wie eine Wartefunktion arbeitet, so muss man doch beachten, daß nach der Wartezeit der Thread nicht immer automatisch wieder ausgeführt wird. Er ist dann zwar bereit, muss aber erst durch einen Threadwechsel wieder Ausführungszeit bekommen.

#### Parameter

delay Anzahl von 10ms Ticks, die gewartet werden soll

# 5.25.3 Thread\_Info

#### **Thread Funktionen**

## Syntax

word Thread\_Info(byte info);

Sub Thread\_Info(info As Byte) As Word

# **Beschreibung**

Liefert Informationen über den Thread, der die Funktion Thread\_Info aufruft. Der info Parameter bestimmt, welche Information zurückgegeben wird.

#### Parameter

info Werte:

| TI_THREADNUM | Nummer des aufrufenden Threads                           |
|--------------|----------------------------------------------------------|
| TI_STACKSIZE | Definierte Stackgröße                                    |
| TI_CYCLES    | Anzahl der auszuführenden Cycles vor einem Threadwechsel |

#### Rückgabewert

angeforderter Parameter

# 5.25.4 Thread\_Kill

Thread Funktionen

## Syntax

void Thread\_Kill(byte thread);

Sub Thread\_Kill(thread As Byte)

# **Beschreibung**

Beendet die Abarbeitung eines Threads. Wird als Threadnummer 0 übergeben, wird das Hauptprogramm und damit der ganze Interpreterlauf angehalten.

#### Parameter

thread (0-13) Nummer des Threads

# 5.25.5 Thread\_Lock

## **Thread Funktionen**

### Syntax

void Thread\_Lock(byte lock);

Sub Thread\_Lock(lock As Byte)

# **Beschreibung**

Mit dieser Funktion kann ein Thread seinen Threadwechsel unterbinden. Dies ist sinnvoll, wenn bei einer Serie von Portausgaben oder anderen Hardware Befehlen die zeitliche Trennung durch einen Threadwechsel vermieden werden soll.

Wird vergessen das, "Lock" wieder auszuschalten, findet kein Multithreading mehr statt.

#### Parameter

lock bei 1 wird der Threadwechsel unterbunden, bei 0 wieder zugelassen

## 5.25.6 Thread\_MemFree

Thread Funktionen

### Syntax

word Thread\_MemFree(void);

Sub Thread\_MemFree() As Word

# **Beschreibung**

Gibt den freien Speicher zurück, die dem Thread noch zur Verfügung steht.

#### Parameter

Keine

#### Rückgabewert

freier Speicher in bytes

# 5.25.7 Thread\_Resume

## Thread Funktionen

## Syntax

void Thread\_Resume(byte thread);

Sub Thread\_Resume(thread As Byte)

# **Beschreibung**

Hat ein Thread den Zustand "*wartend*", kann er mit der Resume Funktion wieder auf "*inaktiv*" gesetzt werden. Der Status "*inaktiv*" bedeutet, das der Thread bereit ist, bei einem Threadwechsel wieder aktiviert zu werden.

#### Parameter

thread (0-13) Nummer des Threads

# 5.25.8 Thread\_Signal

## **Thread Funktionen**

#### Syntax

void Thread\_Signal(byte signal);

Sub Thread\_Signal(signal As Byte)

# **Beschreibung**

| Bibliotheken | 366 |
|--------------|-----|
|--------------|-----|

Wurde ein Thread mittels <u>Thread\_Wait()</u> auf "*wartend*" gesetzt, kann der Zustand mit Hilfe von Thread\_Signal() wieder auf "*inaktiv*" geändert werden. Der Parameter <u>signal</u> muss den gleichen Wert haben, der bei <u>Thread\_Wait()</u> benutzt wurde.

#### Parameter

signal Wert des Signals

# 5.25.9 Thread\_Start

Thread Funktionen Beispiel

## **Syntax**

void Thread\_Start(byte thread, dword func);

Sub Thread\_Start(thread As Byte, func As ULong)

# Beschreibung

Ein neuer Thread wird gestartet. Als Startfunktion für den Thread kann eine beliebige Funktion genutzt werden.

Wird eine Funktion ausgesucht die Übergabeparameter enthält, ist beim Start des Threads der Inhalt dieser Parameter nicht definiert!

### Parameter

thread(0-13) Nummer des Threads, der gestartet werden sollfuncName der Funktion, in welcher der neue Thread gestartet wird

# 5.25.10 Thread\_Wait

### **Thread Funktionen**

## **Syntax**

void Thread\_Wait(byte thread, byte signal);

Sub Thread\_Wait(thread As Byte, signal As Byte)

# **Beschreibung**

Der Thread bekommt den Status "*wartend*". Mittels <u>Thread\_Resume()</u> oder <u>Thread\_Signal()</u> kann der Thread wieder in einen inaktiven Zustand kommen.

### Parameter

thread (0-13) Nummer des Threads

signal Wert des Signals

# 5.25.11 Thread Beispiel

```
// Demoprogramm zum Multithreading für Mega und AVR32
// Das Programm ist nicht entprellt, ein kurzes Tasten führt daher zu
// mehrfacher Ausgabe des Strings
#ifdef AVR32
#define PORT_SW1 PORT_T1
#define PORT_SW2 PORT_T2
#endif
#thread 0, 0, 10
                 // Hauptthread mit Task Wechsel alle 10 * 10ms =100ms
#thread 1, 128, 10 // Thread 1 mit 128 byte & Task Wechsel 10*10ms =100ms
void thread1(void)
{
   while(true) // Endlosschleife
    {
        if(!Port_ReadBit(PORT_SW2)) Msg_WriteText("Taster 2"); // SW2 gedrückt
    }
}
void main(void)
#ifdef AVR32
    // Pin jeweils auf Eingang & Pullup
    Port_Attribute(PORT_T1, PORT_ATTR_INPUT | PORT_ATTR_PULL_UP);
    Port_Attribute(PORT_T2, PORT_ATTR_INPUT | PORT_ATTR_PULL_UP);
#else
    Port_DataDirBit(PORT_SW1, PORT_IN); // Pin auf Eingang
    Port_DataDirBit(PORT_SW2, PORT_IN); // Pin auf Eingang
    Port_WriteBit(PORT_SW1, 1); // Pullup setzen
    Port_WriteBit(PORT_SW1, 1); // Pullup setzen
#endif
    Thread_Start(1,thread1); // Thread 1 starten
    while(true)
                   // Endlosschleife
    {
        if(!Port_ReadBit(PORT_SW1)) Msg_WriteText("Taster 1"); // SW1 gedrückt
    }
}
```

## 5.25.12 Thread Beispiel 2

```
// multithread2: Multithreading mit Thread_Delay
// erforderliche Library: IntFunc_Lib.cc
#thread 0, 0, 10
                // Hauptthread mit Task Wechsel alle 10 * 10ms =100ms
#thread 1, 128, 10 // Thread 1 mit 128 byte & Task Wechsel 10*10ms =100ms
void thread1(void)
{
   while(true)
   {
       Msg_WriteText("Thread2"); // "Thread2" wird ausgegeben.
       Thread_Delay(200); // Danach ist der Thread für 200ms "schlafend".
   }
}
                _____
//-----
// Hauptprogramm
11
void main(void)
{
   Thread_Start(1,thread1);
                               // Funktionsaufruf mit Angabe der
                                // Threadnummer.
   while(true)
                                // Endlosschleife
   ł
       Thread_Delay(100);
                               // Der Thread ist für 100ms "schlafend".
       Msg_WriteText("Thread1"); // Danach wird "Thread1" ausgegeben.
   }
}
```

# 5.26 Timer

## 5.26.1 Mega

Es stehen im C-Control Pro Mega 32 zwei, Mega128 drei unabhängige Timer-Counter zur Verfügung. *Timer\_0* mit 8 Bit und *Timer\_1* mit 16 Bit *Timer\_3* mit 16 Bit (nur Mega128). *Timer\_2* wird von der Firmware als interne Zeitbasis verwendet, und ist fest auf einen 10ms Interrupt eingestellt. Mann kann die internen Timer für vielfältige Aufgaben einsetzen:

- Ereigniszähler
- Frequenzerzeugung
- Pulsweitenmodulation
- <u>Timerfunktionen</u>
- Puls & Periodenmessung
- Frequenzmessung

# 5.26.1.1 Ereigniszähler

369

Hier zwei Beispiele, wie die Timer als Ereigniszähler genutzt werden:

## Timer0 (8 Bit)

```
// Beispiel: Pulszählung mit CNT0
Timer_TOCNT();
pulse(n); // n Pulse generieren
count=Timer_TOGetCNT();
```

Beim Mega128 ist aus Hardwaregründen die Benutzung von Timer\_0 als Zähler nicht möglich!

## Timer1 (16 Bit)

# 5.26.1.2 Frequenzerzeugung

Zur Frequenzerzeugung können Timer\_0, Timer\_1 und Timer\_3 folgendermaßen eingesetzt werden:

### Timer0 (8 Bit)

#### 1. Beispiel:

```
// Rechtecksignal mit 10*1,085 \mus = 10,85 \mus Periodendauer Timer_T0FRQ(10, PS0_8)
```

#### 2. Beispiel: gepulste Frequenzblöcke (Projekt FRQ0)

```
void main(void)
{
    int delval;
                            // Variable für die Ein-/Ausschaltzeit
    delval=200;
                            // Wertzuweisung der Variablen delval
    Timer_TOFRQ(100,PS0_1024); // Der Timer wird auf die Frequenz
                               // Periode=138,9µs*100=13,9ms,Frequenz= 2Hz
    while (1)
    {
       AbsDelay(delval);
                                // Zeitverzögerung um 200ms
        Timer_T0Stop();
                               // Der Timer wird angehalten.
        AbsDelay(delval);
                               // Zeitverzögerung um 200ms
        Timer_TOStart(PS0_1024); // Der Timer wird mit dem Timer Prescaler
                                 // PS0_1024 eingeschaltet.
    }
}
```

> Das Programm ist auf dem **Mega128** nicht im USB Modus funktionsfähig, da der Ausgang PB4 im Zusammenhang mit dem USB Interface auf dem Application Board genutzt wird.

### Timer1 (16 Bit)

Beispiel: Frequenzerzeugung mit 125 \* 4,34 µs = 1085µs Periode

Timer\_T1FRQ(125,PS\_64);

#### Timer3 (16 Bit) (nur Mega128)

Beispiel: Frequenzerzeugung mit 10\*1,085  $\mu s$  =10,85  $\mu s$  Periode und 2\*1,085  $\mu s$  =2,17  $\mu s$  Phasenverschiebung

Timer\_T3FRQX(10,2,PS\_8);

# 5.26.1.3 Frequenzmessung

Zur direkten Messung einer Frequenz, kann *Timer\_1* (16Bit) bzw. *Timer\_3* (16Bit) (nur Mega128) verwendet werden. Es werden die Pulse innerhalb einer Sekunde gezählt, und das Ergebnis ist dann in Herz. Die maximale Meßfrequenz ist 64kHz und ergibt sich durch den 16Bit Zähler. Ein Beispiel für diese Art der Frequenzmessung findet man unter "Demo Programme/FreqMessung". Durch Verkürzen der Meßzeit lassen sich auch höhere Frequenzen messen. Das Ergebnis muss dann entsprechend umgerechnet werden.

# 5.26.1.4 Pulsweitenmodulation

Es stehen zwei unabhängige Timer für die Pulsweitenmodulation zur Verfügung. *Timer\_0* mit 8 Bit und *Timer\_1* mit 16 Bit. Mit einer Pulsweitenmodulation läßt sich sehr einfach ein Digital-Analog-Wandler realisieren. Auf dem Mega128 kann zusätzlich *Timer\_3* genutzt werden.

#### Timer0 (8 Bit)

Beispiel: Pulsweitenmodulation mit 138,9  $\mu s$  Periode und 5,42  $\mu s$  Pulsweite, geändert auf 10,84  $\mu s$  Pulsweite

// Puls: 10\*542,5 ns = 5,42 µs, Periode: 256\*542,5 ns = 138,9 µs
Timer\_T0PWM(10,PS0\_8);

<u>Timer\_TOPW(20);</u> // Puls: 20\*542,5 ns = 10,84 μs

Timer1 (16 Bit)

Beispiel: Pulsweitenmodulation mit 6,4 ms Periode und 1,28 ms Pulsweite Kanal A und 640 µs Pulsweite Kanal B

```
<u>Timer_T1PWMX</u>(100,20,10,PS_1024); // Periode: 100*69,44 µs = 6,94 ms
// PulsA: 20*69,44 µs = 1,389 ms
// PulsB: 10*69,44 µs = 694,4 µs
```

➡ Bei den Timer PWM Funktionen ist ein Wert von Null für den Pulsweiten Parameter nicht erlaubt, und schaltet den Ausgang des PIN auch nicht aus. Um ein Iow Signal zu erzeugen, muss der Timer ausgeschaltet werden (Timer\_Disable) und der PIN auf Ausgang geschaltet werden. Benutzt man eine PWM Funktion die mehrere PWM Signale erzeugt, dann eine PWM Funktion aufrufen (z.B.Timer\_T1PWM), die den PIN, der auf Iow geschaltet werden soll, nicht umfaßt.

#### Ein Beispiel:

```
while(1)
{
   Timer_T1PWMX(255,128,128,PS_8);
   Timer_T1PWA(128);
   Timer_T1PWB(128);
   AbsDelay(1000);
   // OC1B ausschalten
   Timer_Disable(1);
   Timer_T1PWM(255,128,PS_8);
   Port_DataDirBit(14,1);
   Port_WriteBit(14,0);
}
```

## 5.26.1.5 Puls & Periodenmessung

Mit *Timer\_1* oder *Timer\_3* (nur Mega128) können Pulsweiten oder Signalperioden gemessen werden. Es wird mit Hilfe der Input Capture Funktion (spezielles Register des Controllers), die Zeit zwischen zwei Flanken gemessen. Diese Funktion nutzt den Capture-Interrupt (<u>INT\_TIM1CAPT</u>). Der Puls wird zwischen einer steigenden und der nächsten fallenden Signalflanke gemessen. Die Periode wird zwischen zwei steigenden Signalflanken gemessen. Durch die Input Capture Funktion gehen Programmlaufzeiten nicht als Ungenauigkeit in das Meßergebnis ein. Mit dem programmierbaren Vorteiler kann die Auflösung des *Timer\_1* festgelegt werden. Vorteiler siehe <u>Tabelle</u>.

Beispiel: Pulsbreitenmessung (Projekt PMessung) 434 µs (100 x 4,34 µs, siehe Tabelle) einschalten

```
word PM_Wert;
void Timer1_ISR(void)
{
    int irgcnt;
```

```
PM_Wert=Timer_TlGetPM();
                               // Pulsweite auslesen
    irqcnt=Irq_GetCount(INT_TIM1CAPT);
}
void main(void)
{
   byte n;
 // Interrupt Service Routine definieren
    Irq_SetVect(INT_TIM1CAPT,Timer1_ISR);
    Timer_TOPWM(100,PS0_64);
                                   // Pulsgenerator Timer 0 starten
 // die Messung beginnt hier
 // Output Timer0 OC0(PortB.3) verbinden mit ICP(input capture pin, PortD.6)
    PM_Wert=0;
 // Pulsweite messen einstellen, Vorteiler für Messung festlegen
    Timer_T1PM(0,PS_64);
    while(PM_Wert==0);
                           // Pulsbreite oder Periode messen
    Msg_WriteHex(PM_Wert); // Messwert ausgeben
}
```

→ Aus Übersichtsgründen ist hier eine vereinfachte Version angegeben. Beim **Mega128** wird wegen einer Kollision auf Pin B.4 der *Timer\_0* zur Pulserzeugung benutzt. Das vollständige Programm ist im Ordner PW\_Messung zu finden.

# 5.26.1.6 Timerfunktionen

Es stehen zwei (Mega32) bzw. drei (Mega128) unabhängige Timer zur Verfügung. Timer\_0 mit 8 Bit, Ti- $mer_1$  und Timer\_3 mit 16 Bit (nur Mega128). Die Timer verfügen über einen programmierbaren Vorteiler. Mit dem Timer läßt sich eine Zeit festlegen, nach der ein Interrupt ausgelöst wird. In der Interruptroutine lassen sich dann bestimmte Verarbeitungsschritte ausführen.

#### Timer\_T0Time (8 Bit)

Beispiel: Timer0: Ausgang mit einer Verzögerung von 6,94 ms (100x 69,44 µs, siehe <u>Tabelle</u>) einschalten

```
void Timer0_ISR(void)
{
    int irqcnt;
        Port_WriteBit(0,1);
        <u>Timer_T0Stop();</u>
        // Timer0 anhalten
        irqcnt=Irq_GetCount(INT_TIM0COMP);
}
void main(void)
```

```
373 C-Control Pro IDE
```

# 5.26.1.7 Timer\_Disable

# **Timer Funktionen**

# **Syntax**

void Timer\_Disable(byte timer);
Sub Timer\_Disable(timer As Byte)

# Beschreibung

Die Funktion schaltet den selektierten Timer ab. Timerfunktionen belegen I/O Ports. Wird ein Timer nicht mehr benötigt, und die Ports sollen als normale digitale I/Os verwendet werden, muss die Timerfunktion abgeschaltet werden.

## Parameter

0 = Timer\_0 1 = Timer\_1 3 = Timer\_3 (nur Mega128)

# 5.26.1.8 Timer\_T0CNT

## **Timer Funktionen**

# **Syntax**

```
void Timer_TOCNT(void);
```

Sub Timer\_TOCNT()

# Beschreibung

Diese Funktion initialisiert den Counter0. Der Counter0 wird bei einer positiven Signalflanke an Eingang **Mega32**:T0 (PIN1) inkrementiert.

Beim Mega128 ist aus Hardwaregründen die Benutzung von Timer\_0 als Zähler nicht möglich!

### Parameter

Keine

# 5.26.1.9 Timer\_T0FRQ

## **Timer Funktionen**

## Syntax

void Timer\_TOFRQ(byte period, byte PS);

Sub Timer\_TOFRQ(period As Byte, PS As Byte)

# **Beschreibung**

Diese Funktion initialisiert den Timer0, mit dem angegebenen Vorteiler und Periodendauer, siehe Tabelle . Das Ausgangssignal erscheint an **Mega32**: PortB.3 (PIN4), **Mega128**: PortB.4 (X1\_4). Die Frequenzerzeugung wird automatisch gestartet. Der Mega128 verfügt über erweiterte Vorteilerdefinitionen siehe Tabelle.

#### Parameter

<u>period</u> Periodendauer <u>PS</u> Vorteiler

#### Tabelle prescaler:

| Vorteiler (prescaler) Tickdauer Mega32 |          |
|----------------------------------------|----------|
|                                        |          |
| PS0_1 (1)                              | 135,6 ns |
| PS0_8 (2)                              | 1,085 µs |
| PS0_64 (3)                             | 8,681 µs |
| PS0_256 (4)                            | 34,72 µs |
| PS0_1024 (5)                           | 138,9 µs |

| Vorteiler (prescaler) | Tickdauer Mega128 | Tickdauer Mega128 CAN |
|-----------------------|-------------------|-----------------------|
|                       |                   |                       |
| PS0_1 (1)             | 135,6 ns          | 125 ns                |
| PS0_8 (2)             | 1,085 µs          | 1 µs                  |
| PS0_32 (3)            | 4,340 µs          | 4 µs                  |
| PS0_64 (4)            | 8,681 µs          | 8µs                   |
| PS0_128 (5)           | 17,36 µs          | 16 µs                 |
| PS0_256 (6)           | 34,72 µs          | 32 µs                 |
| PS0_1024 (7)          | 138,9 µs          | 128 µs                |

## 5.26.1.10 Timer\_T0GetCNT

Timer Funktionen

## Syntax

```
byte Timer_T0GetCNT(void);
```

Sub Timer\_TOGetCNT() As Byte

# **Beschreibung**

Der Wert des Counter0 wird gelesen. Erfolgte ein Überlauf, dann wird der Wert FF (Hex) übergeben.

Beim Mega128 ist aus Hardwaregründen die Benutzung von Timer\_0 als Zähler nicht möglich!

#### Rückgabewert

der gemessene Zählerwert

# 5.26.1.11 Timer\_T0PW

## **Timer Funktionen**

## Syntax

void Timer\_TOPW(byte PW);

Sub Timer\_TOPW(PW As Byte)

# **Beschreibung**

Diese Funktion stellt eine neue Pulsweite für den Timer0 ein, ohne den Vorteiler zu verändern.

Für den Pulsweitenparameter nicht den Wert Null benutzen. Siehe Pulsweitenmodulation

#### Parameter

PW Pulsweite

## 5.26.1.12 Timer\_T0PWM

## **Timer Funktionen**

## Syntax

void Timer\_TOPWM(byte <u>PW</u>, byte <u>PS</u>); sub Timer\_TOPWM(<u>PW</u> As Byte, <u>PS</u> As Byte)

# Beschreibung

Diese Funktion initialisiert den Timer0, mit dem angegebenen Vorteiler und Pulsweite, siehe Tabelle . Das Ausgangssignal erscheint an **Mega32**: PortB.3 (PIN4) **Mega128**: PortB.4(X1\_4). Der Mega128 verfügt über erweiterte Vorteilerdefinitionen siehe Tabelle.

Für den Pulsweitenparameter nicht den Wert Null benutzen. Siehe Pulsweitenmodulation

### Parameter

<u>PW</u> Pulsweite

PS Vorteiler

#### Tabelle prescaler:

| Vorteiler (prescaler) Tickdauer Mega32 |          |
|----------------------------------------|----------|
|                                        |          |
| PS0_1 (1)                              | 67,8 ns  |
| PS0_8 (2)                              | 542,5 ns |
| PS0_64 (3)                             | 4,34 µs  |
| PS0_256 (4)                            | 17,36 µs |
| PS0_1024 (5)                           | 69,44 µs |

| Vorteiler (prescaler) | Tickdauer Mega128 | Tickdauer Mega128 CAN |
|-----------------------|-------------------|-----------------------|
|                       |                   |                       |
| PS0_1 (1)             | 67,8 ns           | 62,5 ns               |
| PS0_8 (2)             | 542,5 ns          | 500 ns                |
| PS0_32 (3)            | 2,17 µs           | 2 µs                  |
| PS0_64 (4)            | 4,34 µs           | 4 µs                  |
| PS0_128 (5)           | 8,68 µs           | 8 µs                  |
| PS0_256 (6)           | 17,36 µs          | 16 µs                 |
| PS0_1024 (7)          | 69,44 µs          | 64 µs                 |

# 5.26.1.13 Timer\_T0Start

**Timer Funktionen** 

### Syntax

void Timer\_TOStart(byte prescaler);

Sub Timer\_TOStart(prescaler As Byte)

# **Beschreibung**

Der Timer läuft mit der vorherigen Einstellung weiter. Der Vorteiler muss neu angegeben werden.

Parameter

prescaler Vorteiler (Tabelle prescaler)

# 5.26.1.14 Timer\_T0Stop

**Timer Funktionen** 

## Syntax

void Timer\_TOStop(void);

Sub Timer\_TOStop()

# Beschreibung

Die Frequenzerzeugung wird angehalten. Das Ausgangssignal kann 0 oder 1 sein, entsprechend dem letzten Zustand. Es wird nur der Takt für den Timer angehalten. Sonstige Einstellungen bleiben erhalten.

#### Parameter

Keine

# 5.26.1.15 Timer\_T0Time

Timer Funktionen

#### Syntax

void Timer\_T0Time(byte Time, byte PS);

Sub Timer\_TOTime(Time As Byte, PS As Byte)

# **Beschreibung**

Diese Funktion initialisiert den Timer0, mit dem angegebenen Vorteiler, und dem Wert (8 Bit) für die Zeit, siehe Tabelle . Ist der Wert erreicht, dann wird der Timer0 Interrupt (<u>INT\_TIM0COMP</u>) ausgelöst. Der Mega128 verfügt über erweiterte Vorteilerdefinitionen siehe Tabelle.

#### Parameter

TimeZeitwert bei dem Interrupt ausgelöst wirdPSVorteiler

#### Tabelle prescaler:

| Vorteiler (prescaler) | Tickdauer Mega32 |
|-----------------------|------------------|
|                       |                  |
| PS0_1 (1)             | 67,8 ns          |
| PS0_8 (2)             | 542,5 ns         |
| PS0_64 (3)            | 4,34 µs          |

| PS0_256 (4)  | 17,36 µs |
|--------------|----------|
| PS0 1024 (5) | 69,44 µs |

| Vorteiler (prescaler) | Tickdauer Mega128 | Tickdauer Mega128 CAN |
|-----------------------|-------------------|-----------------------|
|                       |                   |                       |
| PS0_1 (1)             | 67,8 ns           | 62,5 ns               |
| PS0_8 (2)             | 542,5 ns          | 500 ns                |
| PS0_32 (3)            | 2,17 µs           | 2 µs                  |
| PS0_64 (4)            | 4,34 µs           | 4 µs                  |
| PS0_128 (5)           | 8,68 µs           | 8 µs                  |
| PS0_256 (6)           | 17,36 µs          | 16 µs                 |
| PS0_1024 (7)          | 69,44 µs          | 64 µs                 |

# 5.26.1.16 Timer\_T1CNT

Timer Funktionen

## Syntax

void Timer\_T1CNT(void);

Sub Timer\_T1CNT()

# Beschreibung

Diese Funktion initialisiert den Counter1. Der Counter1 wird bei einer positiven Signalflanke an Eingang **Mega32**: PortB.1 (PIN2) **Mega128**: PortD.6 (X2\_15). inkrementiert.

#### Parameter

Keine

# 5.26.1.17 Timer\_T1CNT\_Int

## **Timer Funktionen**

### Syntax

void Timer\_T1CNT\_Int(word limit);

Sub Timer\_T1CNT\_Int(limit As Word)

# **Beschreibung**

Diese Funktion initialisiert den Counter1. Der Counter1 wird bei einer positiven Signalflanke an Eingang **Mega32**: PortB.1 (PIN2) **Mega128**: PortD.6 (X2\_15). inkrementiert. Wenn das Limit erreicht ist, wird ein Interrupt ("Timer1 CompareA" - define: <u>INT\_TIM1CMPA</u>) ausgelöst. Die entsprechende Interrupt\_Service\_Routine muss vorher definiert sein.

#### Parameter

<u>limit</u>

## 5.26.1.18 Timer\_T1FRQ

## Timer Funktionen

# **Syntax**

void Timer\_T1FRQ(word period, byte PS);

Sub Timer\_T1FRQ(period As Word, PS As Byte)

# **Beschreibung**

Diese Funktion initialisiert den Timer1, mit dem angegebenen Vorteiler und Periodendauer, siehe Tabelle . Das Ausgangssignal erscheint an **Mega32**: PortD.5 (PIN19). **Mega128**: PortB.5 (X1\_3). Die Frequenzerzeugung wird automatisch gestartet.

#### Parameter

period Periodendauer PS Vorteiler

#### Tabelle prescaler:

| Vorteiler (prescaler) | Tickdauer Mega32 + Mega128 | Tickdauer Mega128 CAN |
|-----------------------|----------------------------|-----------------------|
|                       |                            |                       |
| PS_1 (1)              | 135,6 ns                   | 125 ns                |
| PS_8 (2)              | 1,085 µs                   | 1 µs                  |
| PS_64 (3)             | 8,681 µs                   | 8 µs                  |
| PS_256 (4)            | 34,72 µs                   | 32 µs                 |
| PS_1024 (5)           | 138,9 µs                   | 128 µs                |

# 5.26.1.19 Timer\_T1FRQX

Timer Funktionen

## **Syntax**

void Timer\_T1FRQX(word period, word skew, byte PS);

Sub Timer\_T1FRQX(period As Word, skew As Word, PS As Byte)

# **Beschreibung**

Diese Funktion initialisiert den Timer1, mit dem angegebenen Vorteiler, Periodendauer und Phasenverschiebung der beiden Ausgangssignale, siehe Tabelle . Die Ausgangssignale erscheinen an **Mega32**: PortD.4 (PIN18) und PortD.5 (PIN19). **Mega128**: PortB.5 (X1\_3) und PortB.6 (X1\_2). Die Frequenzerzeu-

| Bibliotheken | 380 |
|--------------|-----|
|--------------|-----|

gung wird automatisch gestartet. Der Wert für die Phasenverschiebung muss kleiner sein als die halbe Periode.

#### Parameter

periodPeriodendauerskewPhasenverschiebungPSVorteiler (Tabelle prescaler)

# 5.26.1.20 Timer\_T1GetCNT

Timer Funktionen

## **Syntax**

word Timer\_TlGetCNT(void);

Sub Timer\_T1GetCNT() As Word

# **Beschreibung**

Der Wert des Counter1 wird gelesen. Erfolgte ein Überlauf, dann wird der Wert FFFF (Hex) übergeben.

#### Rückgabewert

der gemessene Zählerwert

# 5.26.1.21 Timer\_T1GetPM

Timer Funktionen

## Syntax

word Timer\_TlGetPM(void);

Sub Timer\_TlGetPM() As Word

# **Beschreibung**

Diese Funktion liefert das Messergebnis zurück.

#### Parameter

Keine

#### Rückgabewert

Ergebnis der Messung

→ Um das Meßergebnis zu errechnen, wird der zurückgegebene 16bit Wert mit dem Eintrag aus der prescaler\_Tabelle multipliziert, der beim Aufruf von <u>Timer\_T1PM</u> angegeben wurde (siehe

auch Beispiel).

### 5.26.1.22 Timer T1PWA

#### Timer Funktionen

## Syntax

void Timer\_T1PWA(word PW0);

```
Sub Timer_T1PWA(PW0 As Word)
```

# Beschreibung

Diese Funktion stellt eine neue Pulsweite (Kanal\_A) für den Timer1 ein, ohne den Vorteiler zu verändern.

Für den Pulsweitenparameter nicht den Wert Null benutzen. Siehe Pulsweitenmodulation

#### Parameter

PW0 Pulsweite

# 5.26.1.23 Timer\_T1PM

# **Timer Funktionen**

## Syntax

void Timer\_T1PM(byte Mode, byte PS);

void Timer\_T1PM(Mode As Byte, PS As Byte)

# Beschreibung

Diese Funktion legt fest, ob eine Pulsbreiten- oder Periodenmessung durchgeführt werden soll, initialisiert den Timer\_1 für die Messung und setzt den Vorteiler.

#### Parameter

<u>Mode</u> 0 = Pulsweitenmessung, 1 = Periodenmessung <u>PS</u> Vorteiler

#### Tabelle prescaler:

| Vorteiler (prescaler) | Tickdauer Mega32 + Mega128 | Tickdauer Mega128 CAN |
|-----------------------|----------------------------|-----------------------|
|                       |                            |                       |
| PS_1 (1)              | 67,8 ns                    | 62,5 ns               |
| PS_8 (2)              | 542,5 ns                   | 500 ns                |
| PS_64 (3)             | 4,34 µs                    | 4 µs                  |

Bibliotheken 382

| PS_256 (4)  | 17,36 µs | 16 µs |
|-------------|----------|-------|
| PS_1024 (5) | 69,44 µs | 64 µs |

# 5.26.1.24 Timer\_T1PWB

#### **Timer Funktionen**

#### Syntax

void Timer\_T1PWB(word PW1);

Sub Timer\_T1PWB(PW1 As Word)

## Beschreibung

Diese Funktion stellt eine neue Pulsweite (Kanal\_B) für den Timer1 ein, ohne den Vorteiler zu verändern.

Für den Pulsweitenparameter nicht den Wert Null benutzen. Siehe Pulsweitenmodulation

#### Parameter

PW1 Pulsweite

## 5.26.1.25 Timer\_T1PWM

## **Timer Funktionen**

#### Syntax

void Timer\_T1PWM(word period, word PW0, byte PS);

Sub Timer\_T1PWM(period As Word, PW0 As Word, PS As Byte)

# **Beschreibung**

Diese Funktion initialisiert den Timer1 mit dem angegebenen Vorteiler, Pulsweite und Periodendauer, siehe Tabelle . Die Ausgangssignale erscheinen an **Mega32**: PortD.4 (PIN18). **Mega128**: PortB.5 (X1\_3) .

Für den Pulsweitenparameter nicht den Wert Null benutzen. Siehe Pulsweitenmodulation

#### Parameter

periodPeriodendauerPW0PulsweitePSVorteiler

#### Tabelle prescaler:

| Vorteiler (prescaler) | Tickdauer Mega32 + Mega128 | Tickdauer Mega128 CAN |
|-----------------------|----------------------------|-----------------------|
|                       |                            |                       |

383 C-Control Pro IDE

| PS_1 (1)    | 67,8 ns  | 62,5 ns |
|-------------|----------|---------|
| PS_8 (2)    | 542,5 ns | 500 ns  |
| PS_64 (3)   | 4,34 µs  | 4 µs    |
| PS_256 (4)  | 17,36 µs | 16 µs   |
| PS_1024 (5) | 69,44 µs | 64 µs   |

# 5.26.1.26 Timer\_T1PWMX

**Timer Funktionen** 

## Syntax

void Timer\_T1PWMX(word period, word PW0, word PW1, byte PS);

Sub Timer\_T1PWMX(period As Word, PW0 As Word, PW1 As Word, PS As Byte)

## **Beschreibung**

Diese Funktion initialisiert den Timer1 mit dem angegebenen Vorteiler, Pulsweite für Kanal A und B und Periodendauer, siehe Tabelle. Die Ausgangssignale erscheinen an **Mega32**: PortD.4 (PIN18) und PortD.5 (PIN19). **Mega128**: PortB.5 (X1\_3) und PortB.6 (X1\_2).

Für den Pulsweitenparameter nicht den Wert Null benutzen. Siehe Pulsweitenmodulation

#### Parameter

periodPeriodendauerPW0Pulsweite Kanal APW1Pulsweite Kanal BPSVorteiler (Tabelle prescaler)

## 5.26.1.27 Timer\_T1PWMY

## **Timer Funktionen**

## Syntax

void Timer\_T1PWMY(word period, word PW0, word PW1, word PW2, byte PS);

Sub Timer\_T1PWMY(period As Word, PW0 As Word, PW1 As Word, PW2 As Word, PS As Byte)

## Beschreibung

Diese Funktion initialisiert den Timer1 mit dem angegebenen Vorteiler, Pulsweite für Kanal A,B und C und Periodendauer, siehe Tabelle . Die Ausgangssignale erscheinen an PortB.5 (X1\_3) , PortB.6 (X1\_2) und PortB.7 (X1\_1).

Für den Pulsweitenparameter nicht den Wert Null benutzen. Siehe Pulsweitenmodulation

#### Parameter

| period     | Periodendauer                 |
|------------|-------------------------------|
| <u>PW0</u> | Pulsweite Kanal A             |
| PW1        | Pulsweite Kanal B             |
| <u>PW2</u> | Pulsweite Kanal C             |
| <u>PS</u>  | Vorteiler (Tabelle prescaler) |

# 5.26.1.28 Timer\_T1Start

## Timer Funktionen

# **Syntax**

void Timer\_T1Start(byte prescaler);

Sub Timer\_T1Start(prescaler As Byte)

# **Beschreibung**

Der Timer läuft mit der vorherigen Einstellung weiter. Der Vorteiler muss neu angegeben werden.

### Parameter

prescaler Vorteiler (Tabelle prescaler)

# 5.26.1.29 Timer\_T1Stop

# Timer Funktionen

# **Syntax**

void Timer\_T1Stop(void);

Sub Timer\_T1Stop()

# **Beschreibung**

Die Frequenzerzeugung wird angehalten. Das Ausgangssignal kann 0 oder 1 sein, entsprechend dem letzten Zustand. Es wird nur der Takt für den Timer angehalten. Sonstige Einstellungen bleiben erhalten.

### Parameter

Keine

# 5.26.1.30 Timer\_T1Time

Timer Funktionen

## Syntax

void Timer\_T1Time(word Time, byte PS);

Sub Timer\_TlTime(Time As Word, PS As Byte)

# **Beschreibung**

Diese Funktion initialisiert den Timer1 mit dem angegebenen Vorteiler, und dem Wert (16 Bit) für die Zeit, siehe Tabelle . Ist der Wert erreicht, dann wird der Timer1- Interrupt (<u>INT\_TIM1CMPA</u>) ausgelöst.

#### Parameter

TimeZeitwert, bei dem Interrupt ausgelöst wirdPSVorteiler

## Tabelle prescaler:

| Vorteiler (prescaler) | Tickdauer Mega32 + Mega128 | Tickdauer Mega128 CAN |
|-----------------------|----------------------------|-----------------------|
|                       |                            |                       |
| PS_1 (1)              | 67,8 ns                    | 62,5 ns               |
| PS_8 (2)              | 542,5 ns                   | 500 ns                |
| PS_64 (3)             | 4,34 µs                    | 4 µs                  |
| PS_256 (4)            | 17,36 µs                   | 16 µs                 |
| PS_1024 (5)           | 69,44 µs                   | 64 µs                 |

# 5.26.1.31 Timer\_T3CNT

Timer Funktionen

## Syntax

void Timer\_T3CNT(void);

Sub Timer\_T3CNT()

# **Beschreibung**

Diese Funktion initialisiert den Counter3. Der Counter3 wird bei einer positiven Signalflanke an Eingang PortE.6 (X1\_10) inkrementiert.

#### Parameter

Keine

# 5.26.1.32 Timer\_T3CNT\_Int

Timer Funktionen

## **Syntax**

void Timer\_T3CNT\_Int(word limit);

Sub Timer\_T3CNT\_Int(limit As Word)

# **Beschreibung**

Diese Funktion initialisiert den *Counter\_3*. Der *Counter\_3* wird bei einer positiven Signalflanke an Eingang PortE.6 (X1\_10) inkrementiert. Wenn das Limit erreicht ist, wird ein Interrupt ("Timer3 CompareA" - define: INT\_TIM3CMPA) ausgelöst. Die entsprechende Interrupt Service Routine muss vorher definiert sein.

#### Parameter

<u>limit</u>

# 5.26.1.33 Timer\_T3FRQ

#### **Timer Funktionen**

## **Syntax**

void Timer\_T3FRQ(word period, byte PS);

Sub Timer\_T3FRQ(period As Word, PS As Byte)

# **Beschreibung**

Diese Funktion initialisiert den Timer3, mit dem angegebenen Vorteiler und Periodendauer, siehe Tabelle . Das Ausgangssignal erscheint an PortE.3 (X1\_13). Die Frequenzerzeugung wird automatisch gestartet.

#### Parameter

period Periodendauer PS Vorteiler

#### Tabelle prescaler:

| Vorteiler (prescaler) | Tickdauer Mega128 | Tickdauer Mega128 CAN |
|-----------------------|-------------------|-----------------------|
|                       |                   |                       |
| PS_1 (1)              | 135,6 ns          | 125 ns                |
| PS_8 (2)              | 1,085 µs          | 1 µs                  |
| PS_64 (3)             | 8,681 µs          | 8 µs                  |
| PS_256 (4)            | 34,72 µs          | 32 µs                 |
| PS_1024 (5)           | 138,9 µs          | 128 µs                |

## 5.26.1.34 Timer\_T3FRQX

Timer Funktionen

## Syntax

void Timer\_T3FRQX(word period, word skew, byte PS);

Sub Timer\_T3FRQX(period As Word, skew As Word, PS As Byte)

## **Beschreibung**

Diese Funktion initialisiert den Timer3, mit dem angegebenen Vorteiler, Periodendauer und Phasenverschiebung der beiden Ausgangssignale, siehe Tabelle . Die Ausgangssignale erscheinen an PortE.3 (X1\_13) und PortE.4 (X1\_12). Die Frequenzerzeugung wird automatisch gestartet. Der Wert für die Phasenverschiebung muss kleiner sein als die halbe Periode.

#### Parameter

periodPeriodendauerskewPhasenverschiebungPSVorteiler (Tabelle prescaler)

# 5.26.1.35 Timer\_T3GetCNT

**Timer Funktionen** 

#### Syntax

word Timer\_T3GetCNT(void);

```
Sub Timer_T3GetCNT() As Word
```

# Beschreibung

Der Wert des Counter3 wird gelesen. Erfolgte ein Überlauf, dann wird der Wert FFFF (Hex) übergeben.

#### Rückgabewert

der gemessene Zählerwert

## 5.26.1.36 Timer\_T3GetPM

Timer Funktionen

#### Syntax

word Timer\_T3GetPM(void);

Sub Timer\_T3GetPM() As Word
Diese Funktion liefert das Messergebnis zurück.

#### Parameter

Keine

#### Rückgabewert

Ergebnis der Messung

→ Um das Meßergebnis zu errechnen, wird der zurückgegebene 16bit Wert mit dem Eintrag aus der <u>prescaler Tabelle</u> multipliziert, der beim Aufruf von <u>Timer\_T3PM</u> angegeben wurde (siehe auch <u>Beispiel</u>).

#### 5.26.1.37 Timer\_T3PWA

**Timer Funktionen** 

#### Syntax

void Timer\_T3PWA(word PW0);

Sub Timer\_T3PWA(PW0 As Word)

#### **Beschreibung**

Diese Funktion stellt eine neue Pulsweite (Kanal\_A) für den Timer3 ein, ohne den Vorteiler zu verändern.

Für den Pulsweitenparameter nicht den Wert Null benutzen. Siehe Pulsweitenmodulation

#### Parameter

PW0 Pulsweite

#### 5.26.1.38 Timer\_T3PM

#### **Timer Funktionen**

#### Syntax

void Timer\_T3PM(byte Mode, byte PS);

void Timer\_T3PM(Mode As Byte, PS As Byte)

#### Beschreibung

Diese Funktion legt fest, ob eine Pulsbreiten- oder Periodenmessung durchgeführt werden soll, initialisiert den *Timer\_3* für die Messung und setzt den Vorteiler.

#### Parameter

<u>Mode</u> 0 = Pulsweitenmessung, 1 = Periodenmessung <u>PS</u> Vorteiler

#### Tabelle prescaler:

| Vorteiler (prescaler) | Tickdauer Mega128 | Tickdauer Mega128 CAN |  |
|-----------------------|-------------------|-----------------------|--|
|                       |                   |                       |  |
| PS_1 (1)              | 67,8 ns           | 62,5 ns               |  |
| PS_8 (2)              | 542,5 ns          | 500 ns                |  |
| PS_64 (3)             | 4,34 µs           | 4 µs                  |  |
| PS_256 (4)            | 17,36 µs          | 16 µs                 |  |
| PS_1024 (5)           | 69,44 µs          | 64 µs                 |  |

#### 5.26.1.39 Timer\_T3PWB

#### **Timer Funktionen**

#### Syntax

void Timer\_T3PWB(word PW1);

Sub Timer\_T3PWB(PW1 As Word)

#### **Beschreibung**

Diese Funktion stellt eine neue Pulsweite (Kanal\_B) für den Timer3 ein, ohne den Vorteiler zu verändern.

Für den Pulsweitenparameter nicht den Wert Null benutzen. Siehe Pulsweitenmodulation

#### Parameter

PW1 Pulsweite

#### 5.26.1.40 Timer\_T3PWM

Timer Funktionen

#### Syntax

void Timer\_T3PWM(word period,word PW0,byte PS);

Sub Timer\_T3PWM(period As Word, PWO As Word, PS As Byte)

#### **Beschreibung**

| Bibliotheken | 390 |
|--------------|-----|
|--------------|-----|

Diese Funktion initialisiert den Timer3 mit dem angegebenen Vorteiler, Pulsweite und Periodendauer, siehe Tabelle . Das Ausgangssignal erscheint an PortE.3 (X1\_13).

Für den Pulsweitenparameter nicht den Wert Null benutzen. Siehe Pulsweitenmodulation

#### Parameter

periodPeriodendauerPW0PulsweitePSVorteiler

#### Tabelle prescaler:

| Vorteiler (prescaler) | Tickdauer Mega128 | Tickdauer Mega128 CAN |  |
|-----------------------|-------------------|-----------------------|--|
|                       |                   |                       |  |
| PS_1 (1)              | 67,8 ns           | 62,5 ns               |  |
| PS_8 (2)              | 542,5 ns          | 500 ns                |  |
| PS_64 (3)             | 4,34 µs           | 4 µs                  |  |
| PS_256 (4)            | 17,36 µs          | 16 µs                 |  |
| PS_1024 (5)           | 69,44 µs          | 64 µs                 |  |

#### 5.26.1.41 Timer\_T3PWMX

#### Timer Funktionen

#### **Syntax**

```
void Timer_T3PWMX(word period, word PW0, word PW1, byte PS);
```

Sub Timer\_T3PWMX(period As Word, PW0 As Word, PW1 As Word, PS As Byte)

#### **Beschreibung**

Diese Funktion initialisiert den Timer3 mit dem angegebenen Vorteiler, Pulsweite für Kanal A und B und Periodendauer, siehe Tabelle . Die Ausgangssignale erscheinen an PortE.3 (X1\_13) und PortE.4 (X1\_12).

Für den Pulsweitenparameter nicht den Wert Null benutzen. Siehe Pulsweitenmodulation

#### Parameter

| period     | Periodendauer                 |
|------------|-------------------------------|
| <u>PW0</u> | Pulsweite Kanal A             |
| <u>PW1</u> | Pulsweite Kanal B             |
| <u>PS</u>  | Vorteiler (Tabelle prescaler) |

#### 5.26.1.42 Timer\_T3PWMY

**Timer Funktionen** 

Syntax

```
391 C-Control Pro IDE
```

```
void Timer_T3PWMY(word period, word PW0, word PW1, word PW2, byte PS);
```

```
Sub Timer_T3PWMY(period As Word, PW0 As Word, PW1 As Word, PW2 As Word, PS As Byte)
```

Diese Funktion initialisiert den Timer3 mit dem angegebenen Vorteiler, Pulsweite für Kanal A,B und C und Periodendauer, siehe Tabelle . Die Ausgangssignale erscheinen an PortE.3 (X1\_13), PortE.4 (X1\_12) und PortE.5 (X1\_11).

Für den Pulsweitenparameter nicht den Wert Null benutzen. Siehe Pulsweitenmodulation

#### Parameter

| period | Pe | eriod | den | da | auer |  |
|--------|----|-------|-----|----|------|--|
|        |    |       |     |    |      |  |

- PW0 Pulsweite Kanal A
- PW1 Pulsweite Kanal B
- PW2 Pulsweite Kanal C
- <u>PS</u> Vorteiler (Tabelle <u>prescaler</u>)

#### 5.26.1.43 Timer\_T3Start

Timer Funktionen

#### **Syntax**

void Timer\_T3Start(byte prescaler);

```
Sub Timer_T3Start(prescaler As Byte)
```

#### Beschreibung

Der Timer läuft mit der vorherigen Einstellung weiter. Der Vorteiler muss neu angegeben werden.

#### Parameter

prescaler Vorteiler (Tabelle prescaler)

#### 5.26.1.44 Timer\_T3Stop

Timer Funktionen

#### Syntax

```
void Timer_T3Stop(void);
```

Sub Timer\_T3Stop()

Die Frequenzerzeugung wird angehalten. Das Ausgangssignal kann 0 oder 1 sein, entsprechend dem letzten Zustand. Es wird nur der Takt für den Timer angehalten. Sonstige Einstellungen bleiben erhalten.

#### Parameter

Keine

#### 5.26.1.45 Timer\_T3Time

Timer Funktionen

#### **Syntax**

void Timer\_T3Time(word Time, byte PS);

Sub Timer\_T3Time(Time As Word, PS As Byte)

#### **Beschreibung**

Diese Funktion initialisiert den *Timer\_3* mit dem angegebenen Vorteiler, und dem Wert (16 Bit) für die Zeit, siehe Tabelle . Ist der Wert erreicht, dann wird der Timer3- Interrupt (<u>INT\_TIM3CMPA</u>) ausgelöst.

#### Parameter

<u>Time</u> Zeitwert, bei dem Interrupt ausgelöst wird <u>PS</u> Vorteiler

#### Tabelle prescaler:

| Vorteiler (prescaler) | Tickdauer Mega128 | Tickdauer Mega128 CAN |  |  |
|-----------------------|-------------------|-----------------------|--|--|
|                       |                   |                       |  |  |
| PS_1 (1)              | 67,8 ns           | 62,5 ns               |  |  |
| PS_8 (2)              | 542,5 ns          | 500 ns                |  |  |
| PS_64 (3)             | 4,34 µs           | 4 µs                  |  |  |
| PS_256 (4)            | 17,36 µs          | 16 µs                 |  |  |
| PS_1024 (5)           | 69,44 µs          | 64 µs                 |  |  |

#### 5.26.1.46 Timer\_TickCount

**Timer Funktionen** 

#### **Syntax**

word Timer\_TickCount(void);

Sub Timer\_TickCount() As Word

Mißt die Zeit in 10ms Ticks zwischen zwei Aufrufen von Timer\_TickCount() und gibt den Wert beim zweiten Aufruf von Timer\_TickCount() zurück. Der Rückgabewert beim ersten Aufruf kann ignoriert werden.

#### Parameter

Keine

#### Rückgabewert

Zeitdifferenz zwischen zwei Aufrufen

#### Beispiel

```
void main(void)
{
    word time;
    Timer_TickCount();
    AbsDelay(500); // 500 ms warten
    time=Timer_TickCount(); // der Wert von time sollte 50 sein
}
```

#### 5.26.2 AVR32Bit

Es stehen im C-Control Pro AVR32Bit 2 Timer mit 3 Kanälen zur Verfügung. Diese werden in der Bibliothek auf 6 Timer abgebildet. Man kann die internen Timer für vielfältige Aufgaben einsetzen:

- Ereigniszähler
- Frequenzerzeugung

Zusätzlich gibt es 3 dedizierte Funktionseinheiten für die Pulsweitenmodulation.

#### 5.26.2.1 Ereigniszähler

Auf jedem der 6 Timerkanäle können Ereignisse (max. 16-Bit) gezählt werden. In diesem Beispiel werden die steigenden Flanken auf Eingang COUNTA\_1 (siehe <u>Pinzuordnung</u>) in Timer 2 gezählt. Alle 300 Ereignisse wird ein Interrupt ausgelöst, dabei wird der Zähler zurückgesetzt. Das Beispielprogramm gibt nach 10 Sekunden den aktuellen Stand des Zählers aus.

#### **Beispiel**

```
word cnt;
void count_irq(void)
{
    cnt++;
    Irq_GetCount(INT_TIMER0);
}
void main(void)
{
    cnt = 0;
    Irq_SetVect(INT_TIMER2, count_irq);
    Timer_ConfigCounter(2, COUNTA_1, CNT_RISING, 300);
    AbsDelay(10000);
    Msg_WriteWord(Timer_GetCounterVal(2));
    Msg_WriteChar('\r');
    while(1);
}
```

#### 5.26.2.2 Frequenzerzeugung

Auf jedem der 6 Timerkanäle kann ein Rechtecksignal erzeugt werden. Im folgenden Beispiel wird ein 50Hz Signal erzeugt, das auf den Pin TIMER0-A und TIMER0-B (siehe <u>Pinzuordnung</u>) ausgegeben wird. Zusätzlich wird ein Interrupt ausgelöst. Der Vorteiler TIM\_128 bestimmt eine Tickdauer von 1,939µs (= 128 / 66.000.000 Mhz). Durch 5157 \* 1,939µs = 10ms ergeben sich 100 Flankenwechsel pro Sekunde = 50Hz.

#### Beispiel

```
word cnt;
void irq(void)
{
    cnt++;
    Irq_GetCount(INT_TIMER0);
}
void main(void)
{
    cnt= 0;
    Irq_SetVect(INT_TIMER0, irq);
    Timer_Set(0, TIM_128, 5157, TIMFLG_IRQ|TIMFLG_PINA|TIMFLG_PINB);
    while(1);
}
```

#### 5.26.2.3 Pulsweitenmodulation

Der C-Control AVR32Bit kann auf bis zu 4 Kanälen ein pulsweitenmoduliertes Signal ausgeben. Im folgenden Beispiel wird auf PWM Kanal 1 ein Signal mit 1,65Mhz Periode und 50% Duty erzeugt. Nach 10 Sekunden wird der PWM Kanal abgeschaltet. Das Signal wird auf den Pin PWMH\_1 und PWML\_1 ausgegeben (siehe <u>Pinzuordnung</u>).

#### **Beispiel**

```
void main(void)
{
    PWM_Init(1, PWM_1, PWM_ENAB_HIGH|PWM_ENAB_LOW);
    PWM_Update(1, 40L, 20L, 0, 0);
    AbsDelay(10000);
    PWM_Disable(1);
}
```

#### 5.26.2.4 PWM\_Disable

#### Timer Funktionen

#### Syntax

```
void PWM_Disable(byte chan);
```

Sub PWM\_Disable(chan As Byte)

#### Beschreibung

Die Funktion schaltet den selektierten PWM Kanal ab.

#### Parameter

chan Nummer des PWM Kanals (0 - 3)

#### 5.26.2.5 PWM\_Init

#### **Timer Funktionen**

#### Syntax

void PWM\_Init(byte chan, byte PS, byte mode);

Sub PWM\_Init(chan As Byte, PS As Byte, mode As Byte)

#### **Beschreibung**

Initialisiert einen PWM Kanal. Es kann mit mode einzeln gewählt werden, ob das Signal auf PWMH\_x und/oder PWML\_x ausgegeben wird. Es kann eine deadtime aktiviert werden, oder die Polarität

negiert. Zum erstellen des <u>mode</u> Parameter werden die Bitwerte aus der <u>mode</u> Tabelle oderiert (siehe <u>PWM Beispiel</u>).

Für detailliertere Informationen über PWMH\_x, PWML\_x und deadtime, bitte das AT32UC3C Datenblatt konsultieren.

#### Parameter

| <u>chan</u> | Nummer des PWM Kanals (0 - 3) |
|-------------|-------------------------------|
| <u>PS</u>   | Vorteiler                     |
| mode        | Arbeitsmodus des PWM Kanals   |

#### Tabelle PS:

| Vorteiler (prescaler) | Tickdauer |
|-----------------------|-----------|
|                       |           |
| PWM_1(0)              | 15,15 ns  |
| PWM_2(1)              | 30,30 ns  |
| PWM_4(2)              | 60,60 ns  |
| PWM_8(3)              | 121,21 ns |
| PWM_16(4)             | 242,42 ns |
| PWM_32(5)             | 484,84 ns |
| PWM_64(6)             | 969,69 ns |
| PWM_128(7)            | 1,939 µs  |
| PWM_256(8)            | 3,878 µs  |
| PWM_512(9)            | 7,757 µs  |
| PWM_1024(10)          | 15,51 µs  |

#### Tabelle mode:

| mode              | Beschreibung          |
|-------------------|-----------------------|
|                   |                       |
| PWM_ENAB_HIGH (1) | Signal auf Pin PWMH_x |
| PWM_ENAB_LOW (2)  | Signal auf Pin PWML_x |
| PWM_ENAB_DEAD (4) | Aktiviert Deadtime    |
| PWM_CPOL (8)      | Negiert Polarität     |

#### 5.26.2.6 PWM\_Update

#### **Timer Funktionen**

#### **Syntax**

void PWM\_Update(byte chan, dword period, dword duty, word dtl, word dth);

#### **Beschreibung**

Im laufenden Betrieb kann period (Frequenz), duty (Breite) und deadtime des PWM Signals angegeben werden.

Für die Frequenz gilt folgende Formel: Frq = 66.000.000 / Vorteiler / <u>period</u>. Erlaubte Werte für <u>duty</u> sind 0 bis zu <u>period</u>. Bei einem Duty von 0 ist das Signal aber dauerhaft aus, bei einem Duty von <u>period</u> dauerhaft an. Ein Duty von 50% sind demnach <u>period</u> / 2. Damit die Breite (duty) des PWM Signals möglichst fein eingestellt werden kann, sollte ein Vorteiler so gewählt werden, das für die gewünschte Frequenz der <u>period</u> Parameter möglichst groß ist (maximal 20 Bit).

#### Parameter

| <u>chan</u> | Nummer des PWM Kanals (0 - 3)      |
|-------------|------------------------------------|
| period      | Frequenz des PWM Signals (20 Bit)  |
| duty        | Breite des PWM Signals (20 Bit)    |
| <u>dtl</u>  | deadtime des <b>PWML_x</b> Signals |
| dth         | deadtime des <b>PWMH x</b> Signals |

#### 5.26.2.7 Timer\_ConfigCounter

**Timer Funktionen** 

#### Syntax

void Timer\_ConfigCounter(byte timer, byte portbit, byte edge, word irq\_threshold);

Sub Timer\_ConfigCounter(timer As Byte, portbit As Byte, edge As Byte, irq\_threshold As Word)

#### Beschreibung

Die Funktion initialisiert einen Timer als Zähler. Es stehen die Eingänge COUNTA-0, COUNTA-1, COUNTA-2 und COUNTB-2 zur Verfügung (siehe <u>Pinzuordnung</u>). Es können für die COUNTA-x Eingänge nur die Timer 0,2,4 genutzt werden, für COUNTB-2 die Timer 1,3,5. Ist der Parameter <u>irq - threshold</u> ungleich Null, dann wird ein Interrupt ausgelöst, wenn der Zähler gleich dem Wert von <u>irq - threshold</u> ist. Nach einem Interrupt wird der Zähler wieder auf Null zurückgesetzt.

➡ Nach der Initialisierung behält der Zähler erstmal seinen alten Wert. Bei der ersten Flanke wird dann der Zähler auf Null gesetzt. Beim Auslesen des Zählers sieht es deshalb so aus, als ob eine Flanke zu wenig gezählt würde. Dieses Verhalten ist bedingt durch den Aufbau des internen Zählers des AVR32 Controllers.

#### Parameter

| <u>timer</u>   | Nummer des Timers (0 - 5)                                   |
|----------------|-------------------------------------------------------------|
| <u>portbit</u> | ( <b>GPIO</b> in <u>Pinzuordnung</u> )                      |
| <u>edge</u>    | Flankentyp CNT_FALLING (fallend) oder CNT_RISING (steigend) |
| irq_threshold  | Anzahl der Ereignisse wann ein IRQ ausgelöst wird           |

#### 5.26.2.8 Timer\_CPUCycles

Timer Funktionen

#### **Syntax**

```
dword Timer_CPUCycles(void);
```

Sub Timer\_CPUCycles() As ULong

#### **Beschreibung**

Misst die CPU Zyklen zwischen zwei Aufrufen von Timer\_CPUCycles() und gibt den Wert beim zweiten Aufruf von Timer\_CPUCycles() zurück. Der Rückgabewert beim ersten Aufruf kann ignoriert werden.

Da der Prozessor mit 66Mhz getaktet ist, können nur Zeiträume von bis zu 65 Sekunden gemessen werden.

#### Parameter

Keine

#### Rückgabewert

CPU Zyklen zwischen zwei Aufrufen

#### 5.26.2.9 Timer\_Disable

#### **Timer Funktionen**

#### Syntax

void Timer\_Disable(byte timer);

Sub Timer\_Disable(timer As Byte)

#### **Beschreibung**

Die Funktion schaltet den selektierten Timer bzw. Counter ab.

#### Parameter

timer Nummer des Timers (0 - 5)

#### 5.26.2.10 Timer\_GetCounterVal

**Timer Funktionen** 

#### Syntax

```
word Timer_GetCounterVal(byte timer);
```

Sub Timer\_GetCounterVal(timer As Byte) As Word

#### **Beschreibung**

Gibt den 16-Bit Counter eines Timers zurück.

#### Parameter

timer Nummer des Timers (0 - 5)

#### Rückgabewert

Zählerwert

#### 5.26.2.11 Timer\_Set

#### **Timer Funktionen**

#### Syntax

void Timer\_Set(byte timer, byte PS, word period, word flags);

Sub Timer\_Set(timer As Byte, PS As Byte, period As Word, flags As Word)

#### Beschreibung

Diese Funktion initialisiert den Timer, mit dem angegebenen Vorteiler und Periodendauer, siehe Tabelle. Durch die Anwendung der flags (man kann mehrere Werte oderieren), wird ein Interrupt ausgelöst und/ oder das Signal auf den Pins TIMERx-A bzw. TIMERx-B erzeugt (siehe <u>Pinzuordnung</u>).

Aufgrund der Konfiguration der angeschlossenen Peripherie sind nicht alle Pin TIMERx-A und TIMERx-B verfügbar.

#### Parameter

timerNummer des Timers (0 - 5)PSVorteilerperiodPeriodendauerflagsTimer Optionen

#### Tabelle prescaler:

| Vorteiler (prescaler) | Tickdauer |  |
|-----------------------|-----------|--|
|                       |           |  |
| TIM_32KHZ (0)         | 31,25 µs  |  |
| TIM_2 (1)             | 30,30 ns  |  |
| TIM_8 (2)             | 121,21 ns |  |
| TIM_32 (3)            | 484,84 ns |  |

```
TIM_128 (4) 1,939 µs
```

#### Tabelle flags:

| Definition  | Bedeutung                                   |  |
|-------------|---------------------------------------------|--|
|             |                                             |  |
| TIMFLG_IRQ  | Es werden Interrupts generiert              |  |
| TIMFLG_PINA | Das Signal wird auf Pin TIMERx-A ausgegeben |  |
| TIMFLG_PINB | Das Signal wird auf Pin TIMERx-B ausgegeben |  |

#### 5.26.2.12 Timer\_TickCount

**Timer Funktionen** 

#### **Syntax**

```
dword Timer_TickCount(void);
```

Sub Timer\_TickCount() As ULong

#### **Beschreibung**

Mißt die Zeit in 10ms Ticks zwischen zwei Aufrufen von Timer\_TickCount() und gibt den Wert beim zweiten Aufruf von Timer\_TickCount() zurück. Der Rückgabewert beim ersten Aufruf kann ignoriert werden.

#### Parameter

Keine

#### Rückgabewert

Zeitdifferenz zwischen zwei Aufrufen

#### **Beispiel**

```
void main(void)
{
    dword time;
    Timer_TickCount();
    AbsDelay(500); // 500 ms warten
    time=Timer_TickCount(); // der Wert von time sollte 50 sein
}
```

### 5.27 Webserver (AVR32Bit)

Der Webserver der C-Control Pro AVR32Bit wird mit WEB\_StartServer gestartet. Es kann dafür ein beliebiger TCP/IP Port ausgesucht werden. Beim Start des Webservers wird die Anzahl der dynamischen Variablen definiert, mit denen man arbeiten möchte. Die dynamischen Variablen übernehmen die Werte von URL Variablen beim Aufruf der Webseite und man kann dynamische Variablen zur Ausgabe von Werten innerhalb von Webseiten benutzen.

Alle Webseiten die vom Server zurückgeliefert werden, müssen im Hauptverzeichnis auf der SD card liegen, die in die C-Control Pro Unit eingesteckt ist. Da die SDCard Bibliothek keine langen Dateinamen unterstützt, müssen alle Dateinamen der Webseiten im DOS Format (8.3) vorliegen. Die Hauptseite heißt deshalb "index.htm". Man beachte die verkürzte Endung.

#### **HTTP Header**

Für Dateien mit einer bekannten Endung (siehe Tabelle) wird automatisch ein HTTP Header erzeugt, der vor den Inhalt der Datei gesetzt wird. Dabei wird immer

```
HTTP/1.1 200 OK\r\n
Connection: close\r\n
Content-Type: Type\r\n
\r\n
```

vorangesetzt. Dabei ist "\r\n" Carriage Return Linefeed, und **Type** der korrespondierende Inhalt aus der Tabelle. Für die Endung ".htm" wird z.B. ein "Content-Type: text/html" im Header generiert.

| Datei Endung | Туре                     |
|--------------|--------------------------|
|              |                          |
| .htm         | text/html                |
| .js          | application/x-javascript |
| .txt         | text/plain               |
| .CSS         | text/css                 |
| .gif         | image/gif                |
| .ico         | image/x-icon             |
| .jpg         | image/jpeg               |
| .bmp         | image/bmp                |
| .png         | image/png                |

Ist die Dateiendung nicht in der Tabelle vorhanden, muss der Header selbst an den Anfang der Datei auf der SD-Card gesetzt werden.

#### Dynamische Variablen

Man kann mit der Funktion WEB\_SetDynVar() dem Webserver die Adresse und Typ einer normalen Variablen mitgeben. Hat man sich z.B. eine Integer Variable mit "int a;" definiert, so würde man mit "WEB\_SetDynVar(0, a, DYN\_INT, 0);" die Variable **a** als dynamische Variable mit Index 0 definieren. Schreibt man in eine Webseite den Text **\$var0\$**, so würde dann **\$var0\$** durch den numerischen Wert von **a** ersetzt. Die Zahl nach "var" ist der Index der dynamischen Variable.

#### URL (CGI) Variablen

Werden bei einem Webrequest keine URL Variablen angegeben, so läuft der gesamte Prozess im Hintergrund, und es muss keine Interaktion erfolgen. Wird eine URL Variable angegeben (z.B. "? var0=5") so überprüft der Webserver, ob der Variablenname dem Schema "var" + Zahl entspricht. Die Zahl darf den maximalen Index der definierten dynamischen Variablen nicht überschreiten. Wird das Schema erfüllt, wird der Wert "5" der dynamischen Variablen zugewiesen. Die Integer Variable **a** bekommt dann den Wert 5.

Es gibt einen spezielle URL ("setvars.js") die nur die URL Variablen übernimmt, aber keinen Webseiten Inhalt zurückliefert. Damit lassen sich mit Javascript Variableninhalte übergeben, ohne viel TCP/ IP Traffic zu erzeugen.

Eine Variable kann nur über die URL modifiziert werden, wenn bei WEB\_SetDynVar() das Flag DYN\_CGIVAR gesetzt wird. Dadurch können normale Variablen vor einer Änderung von außen geschützt werden.

#### JSON

Wenn man mit Javascript arbeiten möchte, können dynamische Variablen auch als JSON Liste ausgegeben werden. Hierfür wird bei der der Definition mit WEB\_SetDynVar() zusätzlich das Flag *DYN\_JSONVAR* gesetzt. Ein Zugriff auf "getvars.js" liefert dann die JSON Daten. Z.B. "{"1":"123","3":"0"}". Dies ist eine Liste von zwei dynamischen Variablen mit den Indizes 1 und 3. Dabei hat die Variable den Inhalt "123", die zweite Variable den Inhalt "0".

#### Interaktion

Bei der normalen Arbeitsweise, wird in der Hauptschleife des Programms dauernd mit WEB\_GetRequest() abgefragt, ob ein Request mit URL Variablen vorliegt. Ist der Rückgabewert ungleich Null, so liegt ein Request an. Man kann mit WEB\_GetFileHash() den Hash des Dateinamens erfragen, und die übergebenen URL Variablen auswerten. Danach sollten die Ausgabevariablen (dynamischen Variablen der Webseite) neu gesetzt werden. Am Ende wird dem Webserver mit WEB\_ReleaseRequest() signalisiert, das die Webseite ausgeliefert wird.

#### 5.27.1 Webserver Tips

#### Webserver Checkliste

- Die aufzurufenden Webseiten müssen auf die Micro SD-Karte kopiert worden sein, und die Karte muss im SD-Karten Slot der AVR32Bit Unit eingerastet sein.
- Für die SD-Karte wird nur das FAT Dateisystem unterstützt (siehe FAT Unterstützung).
- Der Webserver wird gestartet, nach dem im Benutzerprogramm <u>ETH\_StartWebserver()</u> aufgerufen wird. Der TCP/IP Port im Web-Browser (Default: 80) muss mit dem Port im Aufruf von ETH\_StartWebserver übereinstimmen.
- Die Anzahl der in WEB\_SetDynVar benutzten dynamischen Variablen muss mit der Definition im WEB\_BUF Makro und mit <u>dynvar\_cnt</u> in WEB\_StartServer korrespondieren.

➡ Man kann beim Stoppen des Programms mit dem Start/Stop Taster den IwIP TCP/IP-Stack in den Zustand bringen, das noch dynamischer Speicher der aktuellen Verbindung nicht frei gegeben wird. Dieser Speicher kann beim Neustart des Programms fehlen. Bei Problemen sollte im Zweifelsfall der Reset-Taster betätigt werden, um einen kompletten Neustart des Systems auszulösen.

#### Webserver Optimierung

Der IwIP TCP/IP-Stack ist darauf optimiert, bei embedded Devices möglichst gut mit Webseiten zu arbeiten, die im Flash-Speicher abgelegt sind. Mit der im C-Control Pro AVR32Bit Modul eingebauten SD card kann man sehr viel mehr Daten speichern als im Flash, aber es birgt den Nachteil, das die Webseiten im RAM zwischengeladen werden müssen, bevor sie über das Ethernet verschickt werden. Um den "RAM Hunger" des IwIP-Stacks zu begrenzen, sind mehrere Dinge zu beachten:

- Im normalen Webserverbetrieb sollte der "TCP/IP Speicher" in der <u>C-Control Konfiguration</u> auf ca. 16kb gesetzt werden.
- Alle GET-Requests des Webservers, die keine CGI Variablen in der URL übergeben, werden in einer Warteschlange serialisiert. Dies geschieht, damit immer nur RAM zum Senden einer Webseite gleichzeitig angefordert wird.
- Da die SD-Card in der C-Control Pro über SPI angeschlossen ist, und nicht wie bei einem PC im 4-Bit Parallelmodus, sind nur geringere Übertragungsraten zu realisieren. In Tests erreicht man mit wget.exe ein mittlere Übertragungsrate zwischen 140-150 kbyte/Sek. Daher sollten z.B. Bilder und andere Resourcen nicht wesentlich über 100kb hinausgehen, da sonst die Webseite nur langsam aufgebaut wird.
- Der Webserver unterstützt das "If-Modified-Since" Caching Protokoll der aktuellen Webbrowser. Daher sollte das Caching im Webbrowser eingeschaltet sein, sowie Uhrzeit und Datum der Dateien auf der SD-Card nicht in der Zukunft liegen.
- Möchte man nur CGI Variablen in der URL bei einem Javascript GET Request übergeben, ohne das man eine Antwort vom Server benötigt, sollte die URL "setvars.js" genutzt werden. Dieser Request übernimmt nur die Variablenwerte und erzeugt keine Antwort.
- Fordert man in Javascript nur Variablenwerte im JSON Format an, so erzeugt die URL "getvars.js" nur die JSON Ausgabe, mit dem Vorteil, das auf die SD-Card nicht zugegriffen werden muss.
- Es ist auf jeden Fall empfehlenswert sich die vorhandenen <u>Demoprogramme</u> für den Webserver anzusehen.
- Bei <u>WEB\_StartServer</u> die Flags WEB\_CACHE\_HTML und WEB\_CACHE\_TEXT nur angeben, wenn man sich sicher ist, das HTML bzw. Text Webseiten wirklich gecached werden sollen!

#### 5.27.2 WEB\_GetRequest

#### Ethernet Funktionen

#### Syntax

byte WEB\_GetRequest(void);

Sub WEB\_GetRequest() As Byte

#### **Beschreibung**

Fragt den Webserver ab, ob ein HTTP Request zum Ausliefern einer Webseite gestellt wurde. Ein Wert von Null besagt, das kein Request vorliegt. Nach einem gültigen Request, sollte man die dynamischen Variablen auswerten und eventuell neu Werte setzen.

#### Rückgabewert

Request Parameter (0 = nichts empfangen)

#### 5.27.3 WEB\_GetFileHash

#### Ethernet Funktionen

#### **Syntax**

word WEB\_GetFileHash(byte request);

Sub WEB\_GetFileHash(request As Byte) As Word

#### **Beschreibung**

Gibt den 16 Bit CRC hash des Dateinamens zurück. Der <u>request</u> Parameter muss identisch mit dem Wert sein, den man von WEB\_GetRequest() erhalten hat.

#### Parameter

request Request Parameter

#### Rückgabewert

16 Bit CRC hash des Dateinamens (8.3)

#### 5.27.4 WEB\_ReleaseRequest

#### Ethernet Funktionen

#### Syntax

void WEB\_ReleaseRequest(byte request);

Sub WEB\_ReleaseRequest(request As Byte)

#### Beschreibung

Signalisiert dem Webserver, dass die übergebenen URL Variablen ausgewertet wurden, und jetzt der Webserver die angeforderte Webseite über TCP/IP ausliefert. Der <u>request</u> Parameter muss identisch mit dem Wert sein, den man von WEB\_Getrequest() erhalten hat.

#### Parameter

request Request Parameter

#### 5.27.5 WEB\_SetDynVar

#### **Ethernet Funktionen**

#### **Syntax**

```
void WEB_SetDynVar(word indx, ptr var_addr[], byte type, byte flags,
byte len);
```

Sub WEB\_SetDynVar(indx As Word, var\_addr As Pointer, type As Byte, flags
As Byte, len As Byte)

#### **Beschreibung**

Definiert eine dynamische Variable über ihren index, Adresse und Variablentyp. Der <u>len</u> Parameter ist für Stringvariablen wichtig, andere Typen ignorieren diesen Parameter. Es können mehrere <u>flags</u> gleichzeitig angegeben werden, indem die Werte oderiert werden.

Die Anzahl der benutzten dynamischen Variablen muss mit der Definition im WEB\_BUF Makro und mit <u>dynvar cnt</u> in WEB\_StartServer korrespondieren.

#### Parameter

| <u>indx</u>     | Index der Variablen               |
|-----------------|-----------------------------------|
| <u>var_addr</u> | Adresse der Variablen             |
| type            | Variablentyp                      |
| flags           | Eigenschaften der Variablen       |
| len             | Länge (0 bis 255) nur für Strings |

#### Typdefinitionen

| Definition   | Bedeutung              |
|--------------|------------------------|
|              |                        |
| DYN_BYTE     | 8-Bit ohne Vorzeichen  |
| DYN_CHAR     | 8-Bit mit Vorzeichen   |
| DYN_INT      | 16-Bit mit Vorzeichen  |
| DYN_INTEGER  | 16-Bit mit Vorzeichen  |
| DYN_WORD     | 16-Bit ohne Vorzeichen |
| DYN_UINTEGER | 16-Bit ohne Vorzeichen |
| DYN_LONG     | 32-Bit mit Vorzeichen  |
| DYN_DWORD    | 32-Bit ohne Vorzeichen |
| DYN_ULONG    | 32-Bit ohne Vorzeichen |
| DYN_STR      | Character Array        |
| DYN_FLOAT    | Gleitkomma             |
| DYN_SINGLE   | Gleitkomma             |

#### Flagsdefinitionen

| Definition  | Bedeutung                      |
|-------------|--------------------------------|
|             |                                |
| DYN_CGIVAR  | Darf über URL verändert werden |
| DYN_JSONVAR | Variable in JSON Liste         |

#### 5.27.6 WEB\_StartServer

#### Ethernet Funktionen

#### Syntax

void WEB\_StartServer(word port, byte ramaddr[], word dynvar\_cnt, word
flags);

Sub WEB\_StartServer(port As Word, ByRef ramaddr As Byte, dynvar\_cnt As
Word, flags As Word)

#### **Beschreibung**

Startet den Webserver auf TCP/IP Port <u>port</u>. Man definiert wieviele dynamischen Variable man nutzen möchte. Der Anwender muss eine **globale** Variable als Puffer bereitstellen. In diesem Puffer wird der Arbeitszustand des Webservers und Speicher für Kopiervorgänge abgelegt. Für die Größe des Puffers gibt es ein #define **WEB\_BUF**. Möchte man ein byte Array definieren mit Platz für X dynamische Variablen, schreibt man "byte buf[WEB\_BUF(X)]; ". Es können mehrere <u>flags</u> gleichzeitig angegeben werden, indem die Werte oderiert werden.

➡ Der vom Benutzer zur Verfügung gestellte RAM Puffer muss während der gesamten Benutzung des Webservers reserviert bleiben. Da lokale Variablen nach Verlassen der Funktion freigegeben werden, ist es meistens sinnvoll den Puffer als globale Variable zu deklarieren.

#### Parameter

| port       | TCP/IP Port auf dem der Webserver antwortet |
|------------|---------------------------------------------|
| ramaddr    | Adresse des Puffers                         |
| dynvar_cnt | Anzahl der dynamischen Variablen            |
| flags      | Eigenschaften des Webservers                |

#### Flagsdefinitionen

| Definition     | Bedeutung                                  |
|----------------|--------------------------------------------|
|                |                                            |
| WEB_CACHE_NORM | HTML und Text Seiten werden nicht gecached |
| WEB_CACHE_HTML | HTML Seiten werden gecached                |
| WEB_CACHE_TEXT | Text Seiten werden gecached                |

#### 5.27.7 WEB\_StopServer

#### **Ethernet Funktionen**

#### Syntax

```
void WEB_StopServer(void);
```

Sub WEB\_StopServer()

Stoppt den Webserver.

#### Parameter

Keine

# Kapitel

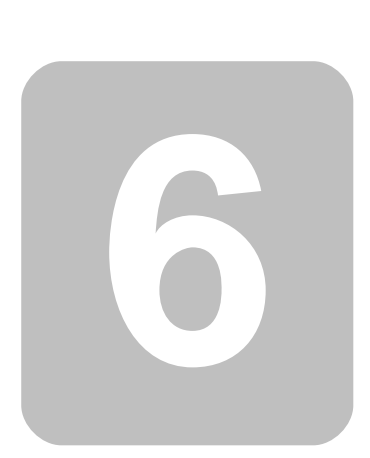

### 6 FAQ

#### 6.1 Allgemein

- 1. Die Rechtschreibprüfung funktioniert nicht.
- Ist die Rechtschreibprüfung in Optionen->Editor eingeschaltet?
- Die Rechtschreibprüfung zeigt nur Schreibfehler in den Kommentaren an. Die Prüfung für andere Bereiche wäre sinnlos.
- 2. Wo bestimmt man, ob das neue Projekt ein BASIC oder C Projekt ist?

Es gibt keine Unterschiede im Projekttyp. Die Quelltext Dateien in einem Projekt bestimmen welche Programmiersprache zum Einsatz kommt. Dateien mit der Endung \*.cc laufen in einem CompactC Kontext, Dateien mit der Endung \*.cbas werden mit BASIC übersetzt. Man kann in einem Project auch C und BASIC mischen.

3. Ich benutze ein andere LCD-Anzeige als die mitgelieferte mit aber demselben Controller. Die Cursorpositionierung funktioniert nicht richtig.

• Der Controller kann 4 Zeilen mit 32 Zeichen anzeigen. Die Zeilenanfänge liegen versetzt im Speicher nach folgenden Schema:

| Wert von <u>pos</u> (Hex) | Position im Display  |
|---------------------------|----------------------|
|                           |                      |
| 00-1f                     | 0-31 in der 1. Zeile |
| 40-5f                     | 0-31 in der 2. Zeile |
| 20-3f                     | 0-31 in der 3. Zeile |
| 60-6f                     | 0-31 in der 4. Zeile |

- 4. Wo sind die Demoprogramme?
- Wegen der geänderten Zugriffsrechte bei Windows Vista, wird bei der Installation auf eine bestehende Installation, das alte Verzeichnis Demos gelöscht. Die aktuellen Demoprogramme sind nun im Verzeichnis "C:\Dokumente und Einstellungen\Alle Benutzer\Gemeinsame Dokumente\C-Control Pro Demos" (XP und früher) bzw. "C:\Benutzer\Öffentlich\Öffentliche Dokumente\C-Control Pro Demos" (Vista und später) zu finden. Siehe auch das Kapitel <u>Demo Programme</u>.
- 5. Kann man die C-Control Pro mit IDE auch unter Linux programmieren?
- Es existiert keine native IDE für Linux, allerdings haben Anwender schon gute Erfahrungen damit gemacht die IDE unter Wine zu starten und das Modul im seriellen Modus (Mega) zu programmieren.

- 6. Kann man das C-Control Pro Modul auch mit anderen Compilern programmieren?
- Es existieren mehrere Entwicklungssysteme für die Atmel Mega oder AVR32 CPUs. Teilweise sind diese Compiler kommerziell oder frei. Ein Beispiel einer freien Entwicklungsumgebung ist der GNU C-Compiler. Mit Hilfe eines AVR Programmers kann man dann mit dem GNU C-Compiler geschriebene Programme übertragen. Ist aber einmal der Bootloader überschrieben, dann gibt es keinen Weg zurück mehr, dann ist die normale C-Control Pro Software nicht mehr weiter zu benutzen.

#### 6.2 Mega

- 1. Wie schalte ich den Pull-Up Widerstand eines Porteingangs ein?
- Erst den Port mit <u>PortDataDir()</u> (bzw. <u>PortDataDirBit()</u>) auf Eingang schalten, dann eine "1" mit <u>PortWrite()</u> (bzw. <u>PortWriteBit()</u>) in den Port schreiben.
- 2. Es existiert keine USB Verbindung zum Application Board.
- Ist der FTDI USB Treiber auf dem PC geladen? Oder erscheint vielleicht beim Einstecken des USB Steckers ein "unbekanntes Gerät" im Hardware Manager?
- Ist der richtige Kommunikationsport eingestellt?
- Werden die Ports M32:B.4-B.7, A.6-A.7 bzw. M128:B.0-B.4, E.5 versehentlich in der Software benutzt? (siehe Pinzuordnung von M32 und M128). Sind die Jumper auf dem Application Board bei diesen Ports auch gesetzt?
- Ein Signal auf M32: PortD.2 M128: PortE.4 (SW1) beim Starten aktiviert den seriellen Bootloader.
- (nur Mega128) Ist vielleicht Port.G4 (LED2) beim Reset auf Iow? Siehe <u>SPI Abschaltung</u> im Kapitel "Firmware".
- Wird die SD card zusammen mit USB und dem Applicationboard genutzt, kommt es zu einer Kollision auf dem SPI Bus. Möchte man die SD-Card nutzen, so muss man die Jumper auf dem Applicationboard (**Mega128** PB.0 bis PB.4 und PE.5) abziehen und den seriellen Modus benutzen.
- 3. Die serielle Schnittstelle gibt keine Zeichen aus oder empfängt keine Zeichen.
- Werden die Ports D.0-D.1 versehentlich in der Software benutzt? (siehe Pinzuordnung von M32 und M128). Sind die Jumper auf dem Application Board bei diesen Ports auch gesetzt?
- 4. Das Application Board reagiert nicht auf Kommandos, wenn es seriell angeschlossen ist.
- Um den Bootloader in den seriellen Modus zu bekommen, muss beim Einschalten des Application Boards der Taster SW1 gedrückt werden. (Jumper für SW1 beachten). Für den seriellen Mode kann M32:PortD.2 M128:PortE.4 (SW1) auch fest auf GND gelegt werden.
- 5. Die Hardware Applikation startet nicht von alleine (Autostart Verhalten).
- Ein Signal auf der SPI Schnittstelle beim Starten kann die USB Kommunikation aktivieren
- Ein Signal auf M32: PortD.2 M128: PortE.4 (SW1) beim Starten aktiviert den seriellen Bootloader.

- 6. Wieviel RAM Speicher haben meine Programme zur Verfügung?
- Auf dem Mega32 stehen 930 Bytes f
  ür eigene Programme zur Verf
  ügung, auf dem Mega128 bleiben 2494 Bytes. Der Interpreter mit Debugger ben
  ötigt Puffer f
  ür die interruptgesteuerte Ein- und Ausgabe, und selber einen 256 Byte Datenstack. Au
  ßerdem werden mehrere interne Tabellen f
  ür Interruptverarbeitung und Multithreading gepflegt. Zus
  ätzlich ben
  ötigen zahlreiche Bibliotheksfunktionen Variablen um sich Zust
  ände zu merken.
- 7. Wo ist auf dem Mega128 Application Board die 2. serielle Schnittstelle?
- Siehe J4 im Kapitel Jumper Application Board M128.

8. Ich brauche keine USB Verbindung zum Application Board, wie kann ich die belegten Ports nutzen?

- Die USB Verbindung wird über die SPI Schnittstelle hergestellt. Die SPI Schnittstelle kann mit <u>SPI Disable()</u> deaktiviert werden. Beim arbeiten mit dem Application Board dann nicht vergessen die Jumper abzuziehen, die die SPI mit dem Mega8 verbindet.
- 9. Wo finde ich die Versorgungsspannung für das Lochrasterfeld auf dem Application Board?
- Hält man das Application Board so, das die Anschlüsse nach oben zeigen, dann ist die linke Lochrasterfeldreihe mit GND verbunden und die rechte Lochrasterfeldreihe mit VCC. Dies ist gut zu erkennen, wenn man die Platine von unten betrachtet.
- 10. Ich brauche für meine Anwendung mehr freie Ports. Die meisten sind ja mit Funktionen belegt.
- Schaut man sich die Pinzuordnung von M32 und M128 an, so können die Ports genutzt werden, deren Funktionalität man nicht braucht. Bei Pins die beim Application Board mit Peripherie verbunden sind (SPI, RS232, LCD, Keyboard etc.) nicht vergessen die Jumper am Application Board abzuziehen. Ansonsten wird das Portverhalten beeinträchtigt.

#### 6.3 AVR32Bit

- 1. Es existiert keine USB Verbindung zum Application Board.
- Ist der USB (usbser.sys) Treiber auf dem PC geladen? Oder erscheint vielleicht beim Einstecken des USB Steckers ein "unbekanntes Gerät" im Hardware Manager?
- Ist der richtige Kommunikationsport eingestellt?
- Bitte den <u>USB Troubleshooting</u> Leitfaden lesen!
- Im Auslieferungszustand ist der Autostart Jumper gesetzt. Bitte abziehen, da sonst keine Übertragung möglich ist.
- 2. Wie schalte ich den Pull-Up Widerstand eines Porteingangs ein?
- Siehe Port\_Attribute()

- 3. Ich brauche für meine Anwendung mehr freie Ports. Die meisten sind ja mit Funktionen belegt.
- Schaut man sich die Pinzuordnung der AVR32Bit an, so können die Ports genutzt werden, deren Funktionalität man nicht braucht. Bei Pins die beim Application Board mit Peripherie verbunden sind (SPI, RS232, LCD, Keyboard etc.) nicht vergessen die Jumper am Application Board abzuziehen. Ansonsten wird das Portverhalten beeinträchtigt.

4. Ich kann das Modul nicht mehr zurücksetzen oder ein Übertragen des Interpreters nach einem Software Update funktioniert nicht mehr.

• Ein Aus- und Einschalten bringt das Modul wieder sicher in den Bootloader um ein Rücksetzen des Moduls zu erlauben. Siehe <u>Firmware</u>.

# Sachverzeichnis

#### - - -

-- 185, 206

# -

#define 172 #endif 172 #ifdef 172 #include 172

### - + -

++ 185, 206

AbsDelay 228 AC\_Disable 232 AC\_Enable 232 AC\_InpHigher 233 AComp 230 296 acos ADC Beispiel 242 ADC Disable 235, 239 ADC Enable 239 ADC\_GetValue 240 ADC\_GetValues 241 ADC Read 235 ADC\_ReadInt 236 ADC\_Set 236 ADC\_SetInput 241 ADC\_SetInt 237 ADC\_Start 242 ADC\_StartInt 238 Addition 184, 205 Analog-Comparator 230, 231 Anweisungen 176, 197 Anweisungsblock 176 Arithmetische Operatoren 184, 205 Array 179, 200

Array Fenster 157 ASCII 222 296 asin Assembler 217 Assembler Beispiel 218 Assembler Datenzugriff 219 Assembler Leitfaden 221 atan 297 Atmel Register 260 Ausdrücke 176, 197 Ausgaben 152 Auto Aktualisieren 155 Autostart 16, 67, 149 AVR32Bit Applicationboard 84 AVR32Bit Mainboard 97 AVR32Bit Modul 68

# - B -

Baudrate 167 bedingte Bewertung 186 Bestückungsplan Mega128 ApplicationBoard 58 Bestückungsplan Mega32 ApplicationBoard 48 Bezeichner 176, 197 **Bibliotheksverwaltung** 138 Binärzahlen 179. 200 Bitinvertierung 184, 206 Bitoperatoren 184, 206 Bitschiebe Operatoren 185, 206 Bootloader 16, 66 break 187, 188, 190, 191 **Breakpoints** 154 byte 178, 199

# - C

**CAN Beispiele** 245 CAN Bus 243 CAN Exit 247 CAN\_GetInfo 247 CAN\_Init 248 CAN\_MObSend 249 CAN\_Receive 249 CAN\_SetChan 250 CAN\_SetMOb 250 Case 190, 211

C-Control konfigurieren 149 ceil 297 char 178, 199 Clock\_GetVal 251 Clock\_SetDate 252 Clock SetTime 252 Code-Falten 140 COM Interface 148 COM Port 167 Compilervoreinstellung 166 Conrad 4 continue 187, 188, 191 cos 298 CPU AT90CAN128 34 CPU Auswahl 137 CPU Mega128 27 CPU Mega32 20

# - D -

Datenbits 167 Datentypen 178, 199 DCF FRAME 255 DCF INIT 255 DCF\_Lib.cc 253 DCF PULS 256 DCF\_RTC.cc 253 DCF\_START 256 DCF\_SYNC 256 DCF77 253 Debugger 154 default 190 Demo Programme 5 DirAcc\_Read 260 DirAcc\_Write 260 **Direct Access** 259 Divider 322 Division 184, 205 Do 207.208 do while 187 Druckvorschau 144

# - E -

Editor Ansicht Erneuern 140 Editoreinstellungen 161 EEPROM 261, 262, 263 **EEPROM** Read 261 **EEPROM ReadFloat** 262 EEPROM ReadWord 261 EEPROM\_Write 262 **EEPROM** WriteFLoat 263 EEPROM\_WriteWord 263 Einleitung 2 else 189.211 email 4 Ereigniszähler 369, 393 Ersetzen 143 ETH CheckReceiveBuf 269 ETH\_Close 270 ETH\_CloseListenTCP 270 ETH ConnectTCP 268 ETH DisconnectTCP 270 ETH\_GetIPInfo 271 ETH GetStateTCP 271 ETH ListenTCP 272 ETH ListenUDP 273 ETH ReceiveData 273 ETH SendTCP 273 ETH\_SendUDP 274 ETH SetConnBuf 274 Ethernet Aktivierung 264 Ethernet durchsuchen 151 exclusives Oder 184, 206 Exit 207, 208, 209 298 exp Ext 283 Ext IntDisable 285 Ext IntEnable 284 externes RAM 50, 53

### - F -

fabs 299 FAQ 409 FAQ AVR32Bit 411 FAQ Mega 410 Fax 4 Fehlerkorrekturen 5 Fenster 168 Firewall 165 Firmware 16, 66

float 178, 199 floor 299 For 188, 209 229 ForceBootloader formattierte Zeichenausgabe 355 FPU 296 Frequenzerzeugung 369, 394 Frequenzmessung 370 Funktionen 192.213 Funktionsübersicht 140

### - G -

gleich 185, 207 Goto 189, 210 GPP 4 größer 185, 207 größer gleich 185, 207

# - H -

Haltepunkte 154 Handhabung 3 Hardware Version 153 Hexzahlen 179, 200 Hilfe 169 Historie 5

# - | -

275, 279 I2C I2C Status Codes 278 I2C Init 275 I2C Probe 280 I2C\_Read 280 I2C Read ACK 276 I2C\_Read\_NACK 276 I2C\_SetSpeed 281 I2C Start 276 I2C\_Status 277 I2C\_Stop 277 278, 281 I2C\_Write IDE Editor Einstellungen 164 IDE Einstellungen 163 if 189, 211 Installation Hardware 12

Installation Software 12, 64 Installation USB 13, 65 int 178, 199 Interne Funktionen 228 Internet Explorer 165 Internet Update 165 IntFunc Lib.cc 228 IRQ 283 **IRQ** Beispiel 286 Irg GetCount 285 Irq\_SetVect 286

### - J -

Jumper Mega128 Application Board53Jumper Mega32 Application Board42

# - K -

Key Init 287 Key\_Scan 288 Key\_TranslateKey 288 kleiner 185, 207 kleiner gleich 185, 207 Kommentare 176, 197 Kompilieren 135 Kontexthilfe 169

# - L -

LCD Matrix 131 LCD\_ClearLCD 290 LCD CursorOff 291 LCD\_CursorOn 291 LCD\_CursorPos 292 LCD\_Init 292 LCD\_Locate 293 LCD\_SetDispAddr 293 LCD SubInit 289 LCD\_TestBusy 289 LCD\_WriteChar 294 LCD\_WriteCTRRegister 290 LCD\_WriteDataRegister 290 LCD\_WriteFloat 294 LCD\_WriteRegister 294 LCD\_WriteText 295

LCD\_WriteWord 295 LCD1602 Board 106 ldexp 300 links schieben 185, 206 300 In 300 log Logische Operatoren 186 logisches Nicht 186 logisches Oder 186 logisches Und 186 Loop While 207

MAC Adresse 64 Map Datei 174 Mega128 ApplicationBoard 49 Mega128 Projectboard 61 Mega32 ApplicationBoard 39 Mega32 Projectboard 59 Meldungen 135 Modul Mega128 23 Modul Mega128 CAN 30 Modul Mega32 17 Modulo 184, 205 Msg WriteChar 257 Msg\_WriteFloat 257 Msg\_WriteHex 258 Msg\_WriteInt 258 Msg\_WriteText 259 Msg\_WriteWord 259 Multiplikation 184, 205 Muster 147

## - N -

Nächster Fehler135Nebeneinander168neue Features5Next209

## - 0 -

Oder 184, 206 Onewire Beispiel 305 Onewire\_Read 304 Onewire\_Reset 304 Onewire\_Write 305 Open Source 4 Operatoren 184, 205 Operatoren Tabelle 195, 216

# - P ·

Periodenmessung 371 PIN 152 Pinzuordnung AVR32 77 Pinzuordnung Mega128 28 Pinzuordnung Mega128 CAN 36 Pinzuordnung Mega32 21 Port\_DataDir 309 Port DataDirBit 309 Port\_Read 310 Port\_ReadBit 310 Port\_Toggle 311 Port\_ToggleBit 311 Port\_Write 312 Port WriteBit 312 Port-Ext-Board 111 pow 301 Präzedenz 195, 217 Preprozessor 172 Programm 175, 197 Programm starten 149 Programmversion 169 Projekt 134 Projektdateien 135 Projekte Kompilieren 135 Projektname 134 Projektoptionen 137 Proxy 165 Pulsmessung 371 Pulsweitenmodulation 370, 395 **PWM** Disable 395 PWM Init 395 PWM\_Update 396

# - R -

rand 303 RC5 317 RC5\_Init 320

56

RC5\_Read 321 RC5 Write 321 rechts schieben 185, 206 Rechtschreibprüfung 164 Referenzspannung 236, 237 Reguläre Ausdrücke 147 REL4-Board 114 **RELBUS-Board** 119 reserviert 196. 216 reservierte Worte 196, 216 round 301

### - S -

Schaltplan Mega128 30 Schaltplan Mega128 ApplicationBoard Schaltplan Mega128 CAN 37 Schaltplan Mega32 23 Schaltplan Mega32 ApplicationBoard 45 SD card Beispiel 342 SDC Rückgabe Werte 334 SDC FClose 334 335 SDC FOpen SDC FRead 336 SDC FSeek 336 SDC FSetDateTime 337 SDC\_FStat 337 SDC\_FSync 338 SDC FTruncate 339 SDC\_FWrite 339 SDC\_GetFree 340 SDC Init 340 SDC\_MkDir 341 SDC\_Rename 341 SDC\_Unlink 342 Select 211 Serial Beispiel 331 Serial Beispiel (IRQ) 331 Serial\_Disable 323 Serial\_Init 324, 325 Serial\_Init\_IRQ 326, 327 Serial\_IRQ\_Info 328 Serial\_Read 329 Serial\_ReadExt 329 Serial\_Write 330 Serial\_WriteText 330

serieller Bootloader 16 Service 4 Servo 343 Servo Beispiel 345 Servo Init 344 Servo Set 345 Sichtbarkeit von Variablen 179, 200 sin 302 sizeof 179.200 Sleep 229 Smart Tabulator 161 SPI Abschaltung 16 SPI Disable 346, 349 SPI\_Enable 347, 349 SPI\_Read 347, 350 SPI ReadBuf 348, 350 SPI SetChan 351 SPI\_Write 348, 351 SPI WriteBuf 348, 351 sqrt 302 SRAM 50, 53 srand 303 Starten 149 static 179, 200 Stopbits 167 Str\_Comp 352 353 Str\_Copy Str\_Fill 353 Str Isalnum 353 354 Str\_Isalpha Str\_Len 354 Str Printf 355 Str Printf Beispiel 359 Str ReadFloat 356 Str ReadInt 356 Str Substr 357 Str\_WriteFloat 358 Str\_WriteInt 358 Str WriteWord 359 178, 179, 199, 200, 352 Strings Subtraktion 184, 205 Suchen 143 switch 190 Syntaktische Eingabehilfe 140 Syntaxhervorhebung 159

# - T -

Tabelle 320 Tabellen 179, 200 tan 303 Tastaturbelegung 161 Tastaturkürzel 145 TCP/IP Programmierung 265 158 Terminal Terminal Einstellungen 167 Thread Cycles 362 Thread Delay 362 Thread Info 363 Thread\_Kill 364 Thread Lock 364 Thread\_MemFree 364 Thread\_Resume 365 Thread Signal 365 Thread Start 366 Thread\_Wait 366 Threadoptionen 139 Threads 360 Timer 368 Timer ConfigCounter 397 Timer CPUCycles 398 Timer Disable 398 Timer\_GetCounterVal 398 Timer Set 399 Timer\_T0CNT 373 Timer\_T0Disable 373 Timer T0FRQ 374 Timer T0GetCNT 375 Timer\_T0PW 375 Timer\_T0PWM 375 Timer T0Start 376 Timer\_T0Stop 377 Timer\_T0Time 377 Timer\_T1CNT 378 Timer\_T1CNT\_Int 378 Timer\_T1FRQ 379 Timer\_T1FRQX 379 Timer\_T1GetCNT 380 Timer\_T1GetPM 380 Timer\_T1PM 381 Timer\_T1PWA 381

Timer\_T1PWB 382 Timer T1PWM 382 Timer T1PWMX 383 383 Timer\_T1PWMY Timer\_T1Start 384 Timer T1Stop 384 Timer\_T1Time 385 Timer T3CNT 385 Timer T3CNT Int 386 Timer T3FRQ 386 Timer\_T3FRQX 387 Timer T3GetCNT 387 Timer\_T3GetPM 387 Timer\_T3PM 388 Timer\_T3PWA 388 Timer\_T3PWB 389 Timer T3PWM 389 Timer\_T3PWMX 390 Timer\_T3PWMY 390 Timer T3Start 391 Timer T3Stop 391 Timer\_T3Time 392 Timer TickCount 392, 400 Timerfunktionen 372 Typkonvertierung 178, 199

# - U -

Überlappend 168 Übertragen 149 **UDP** Programmierung 267 Umbenennen 135 Und 184, 206 ungleich 185, 207 UNIT-BUS Exp. Board 103 **UNIT-BUS Ext-Board** 125 unsigned char 178, 199 unsigned int 178, 199 Untereinander 168 **USB** Troubleshooting 67 **USB-Board** 128

# - V -

Variable Ändern 155 Variable Einfügen 155

Variablen 179, 200 Variablen Aktualisieren 155 Variablen Fenster 155 Vergleichsoperatoren 185, 207 Versionsüberprüfung 153 Verwendung 3 void 192, 213 vordefinierte Arrays 179, 200 Vorheriger Fehler 135 Vorzeichen 184, 205

### - W -

WEB\_GetFileHash 404 WEB\_GetRequest 403 WEB\_ReleaseRequest 404 WEB\_SetDynVar 404 WEB\_StartServer 406 WEB\_StopServer 406 Webserver 401 Webserver Optimierung 402 Webserver Tips 402 Werkzeug Einstellungen 167 Werkzeuge 158 While 191, 208 word 178, 199

- Z -

Zeiger 192, 213

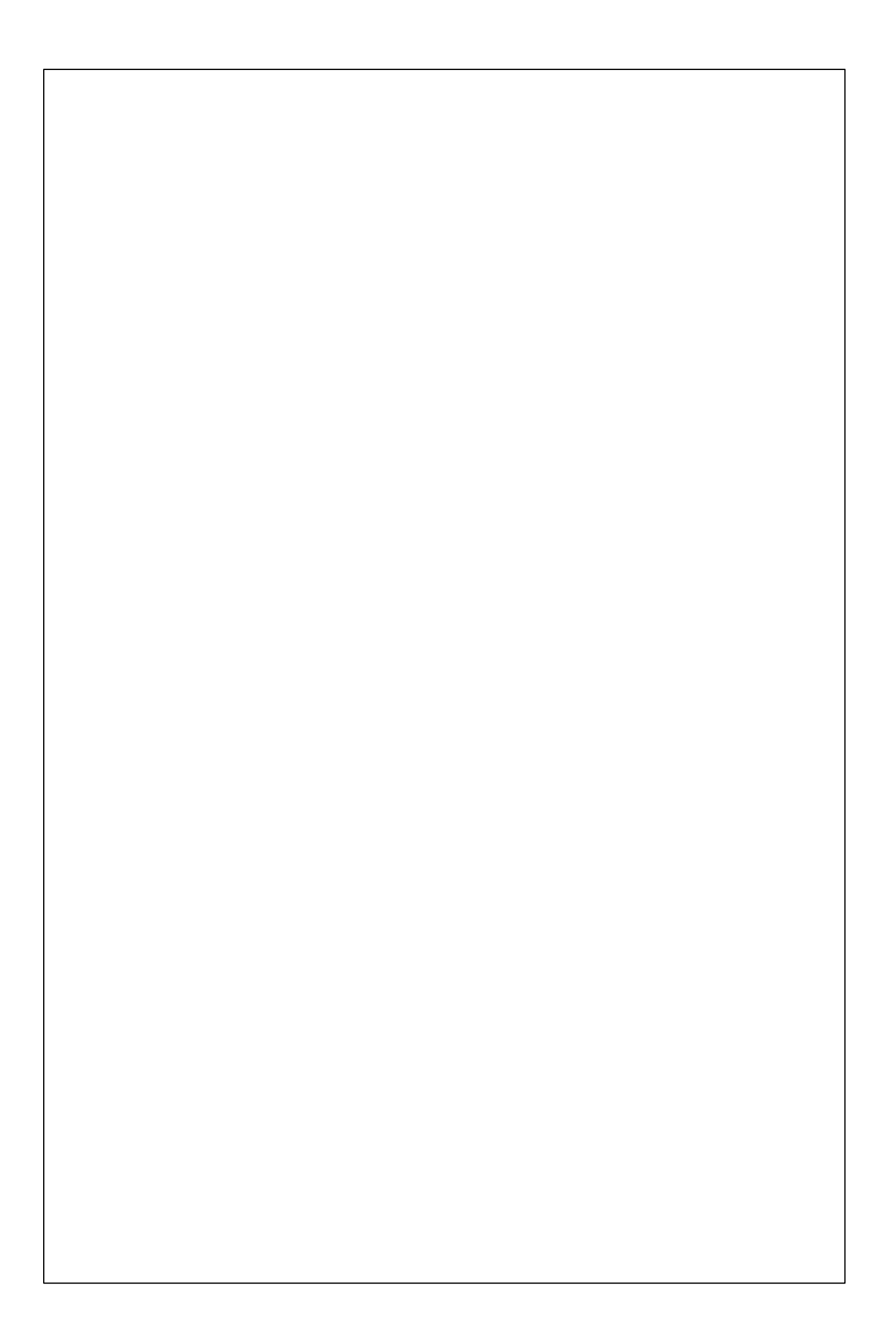